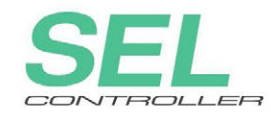

## **Touch Panel Teaching** TB-01, TB-01D, TB-01DR

# Applicable for Program Controller Instruction Manual Fourth Edition

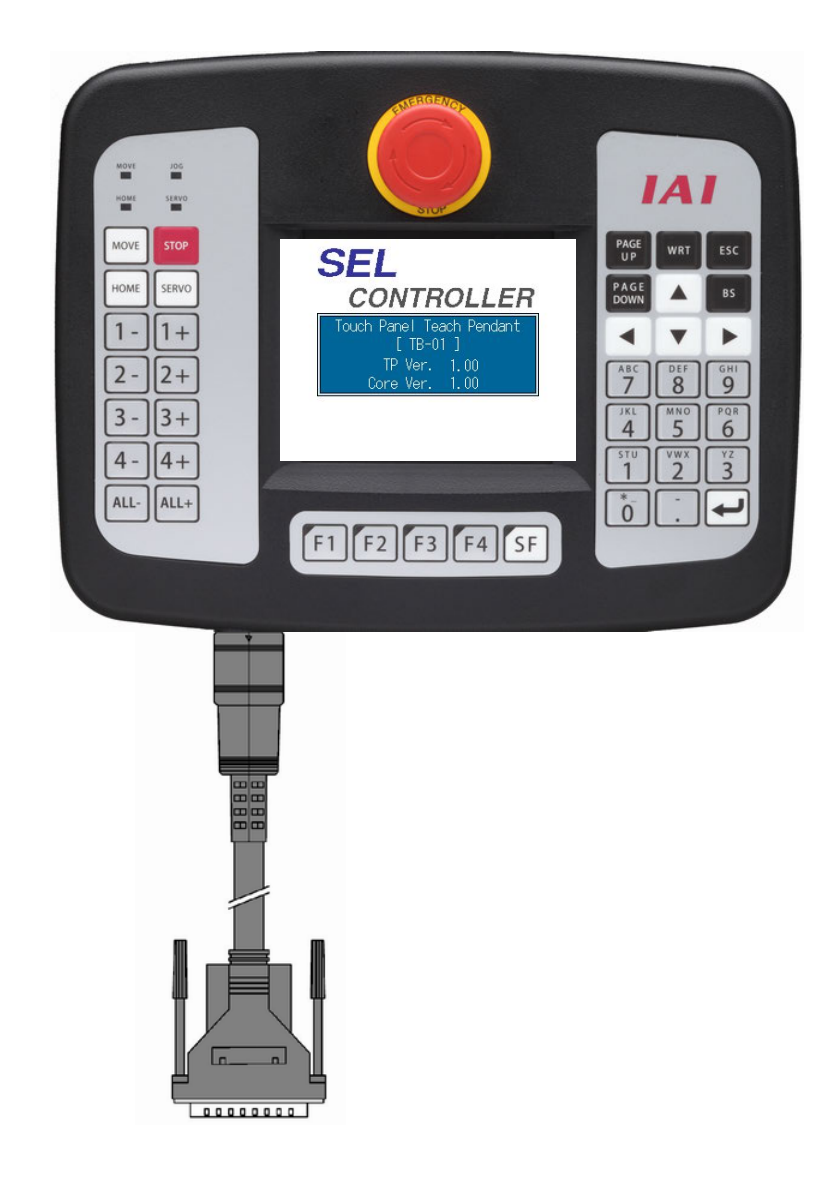

IAI America, Inc.

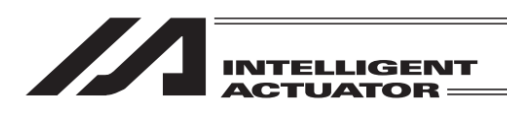

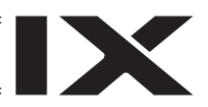

## **Please Read Before Use**

Thank you for purchasing our product.

This instruction manual explains the handling methods, structure and maintenance of this product, providing the information you need in order to use the product safely.

Before using the product, be sure to read this manual and fully understand the contents explained herein to ensure safe use of the product.

Please downloaded the user's manual from our website.

You can download it free of charge. User registration is required for the first time downloading. URL : www.iai-robot.co.jp/data\_dl/CAD\_MANUAL/

When using the product, print out of the necessary portions of the relevant manual, or please display it on your computer, tablet terminal, etc. so that you can check it immediately.

After reading the instruction manual, keep it in a convenient place so that whoever is handling the product can refer to it quickly when necessary.

## [Important]

- This instruction manual is an original document dedicated for this product.
- This product cannot be used in ways not shown in this instruction manual. IAI shall not be liable for any result whatsoever arising from the use of the product in any other way than what is noted in the manual.
- The information contained in this instruction manual is subject to change without notice for the purpose of product improvement.
- If any issues arise regarding the information contained in this instruction manual, contact our customer center or the nearest sales office.
- Use or reproduction of this instruction manual in full or in part without permission is prohibited.
- The company names, names of products and trademarks of each company shown in the text are registered trademarks.

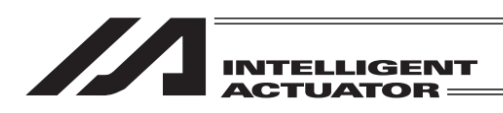

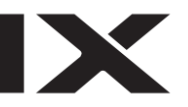

## Support Models

This instruction manual states the details for those for program controller.

#### For how to handle the position controllers (ERC2/ERC3/ACON/DCON/PCON/SCON/MCON/MSCON/RCP6S/RACON/RPCON/ASEP/DSEP/ PSEP/MSEP/AMEC/PMEC), refer to "Instruction Manual for Touch Panel Teaching to Apply for TB-01, TB-1D, TB01DR Position Controllers" provided separately.

Shown below is the list of the supported models.

List of Supported Models

| Model Name                   | Support Started Version |
|------------------------------|-------------------------|
| XSEL-J/K                     | V1.00                   |
| XSEL-JX/KX                   | V1.00                   |
| XSEL-KT/KET                  | V1.00                   |
| XSEL-P/Q/PCT/QCT             | V1.00                   |
| XSEL-PX/QX                   | V1.00                   |
| XSEL-R/S                     | V1.00                   |
| XSEL-RX/SX                   | V1.00                   |
| XSEL-RA/SA/RAX/SAX/RAXD/SAXD | V1.60                   |
| TT                           | V1.00                   |
| TTA                          | V1.00                   |
| ASEL                         | V1.00                   |
| PSEL                         | V1.00                   |
| SSEL                         | V1.00                   |
| MSEL-PCX/PGX                 | V1.02                   |
| MSEL-PC/PG                   | V1.10                   |
| MSEL-PCF/PGF                 | V1.70                   |

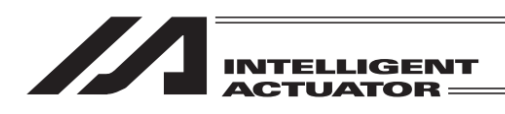

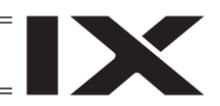

## Table of Contents

| Safe | ety Guide                                                                       | 1           |
|------|---------------------------------------------------------------------------------|-------------|
| Cau  | ution in Handling                                                               | 8           |
| Inte | ernational Standards Compliances                                                | 8           |
| Pro  | duct Check                                                                      | 9           |
|      |                                                                                 |             |
| 1.   | Forward                                                                         | 11          |
| 2.   | Warranty                                                                        | 12          |
|      | 2.1 Warranty Period                                                             | 12          |
|      | 2.2 Scope of Warranty                                                           | 12          |
|      | 2.3 Honoring the Warranty                                                       | 12          |
|      | 2.4 Limited Liability                                                           | 12          |
|      | 2.5 Conditions of Conformance with Applicable Standards/Regulations, Etc., and  | 40          |
|      | Applications                                                                    |             |
|      | 2.6 Other items Excluded from warranty                                          | 13          |
| 3    | Specifications Check                                                            | 14          |
| 0.   | 3.1 Basic Specifications                                                        | 14<br>1/1   |
|      | 3.2 Environmental Specifications                                                |             |
|      | 3.3 External Dimensions                                                         | 10          |
|      | 3.4 Externals                                                                   | 16          |
|      | 3.4.1 TB-01 (Standard) Externals                                                | 16          |
|      | 3.4.2 TB-01D (With Deadman Switch Type) Externals                               |             |
|      | 3.4.3 TB-01DR (Type with Deadman Switch Attached on the Right) Externals        | 17          |
|      | 3.5 Explanation of Each Part                                                    |             |
|      | 3.6 Life of Touch Panel LCD                                                     | 23          |
|      | 3.7 Life of Battery                                                             | 23          |
|      | 3.8 Optional Items                                                              | 23          |
| 4    | Composition with the Constraller                                                | 0.4         |
| 4.   |                                                                                 |             |
|      | 4.1 XSEL-J/K Type Controller                                                    |             |
|      | 4.2 XSEL-K1/KE1 Type Controller                                                 | 25          |
|      | 4.5 ASEL-F/Q, R/S, RA/SA Type Controller                                        | 20          |
|      | 4.4 ASEL-JA/RA Type Controller                                                  | ، ۲۲<br>کور |
|      | 4.5 ASEL-FAIQA, RAISA, RADISAD, RAAISAA, RAADISAAD Type Controller              | 20          |
|      | 4.7 SSEL Type Controller                                                        | 23          |
|      | 4.8 ASEL Type Controller                                                        |             |
|      | 4.9 PSEL Type Controller                                                        |             |
|      | 4.10 MSEL Type Controller                                                       |             |
|      | 4.11 Safety Category Compliant (Connection to the IA-LB-TGS)                    |             |
|      | 4.12 Connection Cable                                                           |             |
|      | 4.12.1 Cable for Program Controller (XSEL-J and XSEL-JX Excluded)               | 35          |
|      | 4.12.2 XSEL-J, XSEL-JX Dedicated Cable                                          | 36          |
|      | 4.13 Teaching Pendant Connection Procedure                                      | 37          |
| _    |                                                                                 |             |
| 5.   | How to Save Data                                                                |             |
|      | 5.1 Set-up at Shipment with System Memory Backup Battery                        | 39          |
|      | 5.2 Set-up at Shipment without System Memory Backup Battery (Table Top Actuator | -           |
|      | (II), SSEL, ASEL, PSEL)                                                         | 42          |
|      | 5.3 XSEL-R/S/RX/SX/RXD/SXD                                                      | 44          |

| <br>        |
|-------------|
|             |
|             |
| INTELLIGENT |
| ACTUATOR == |

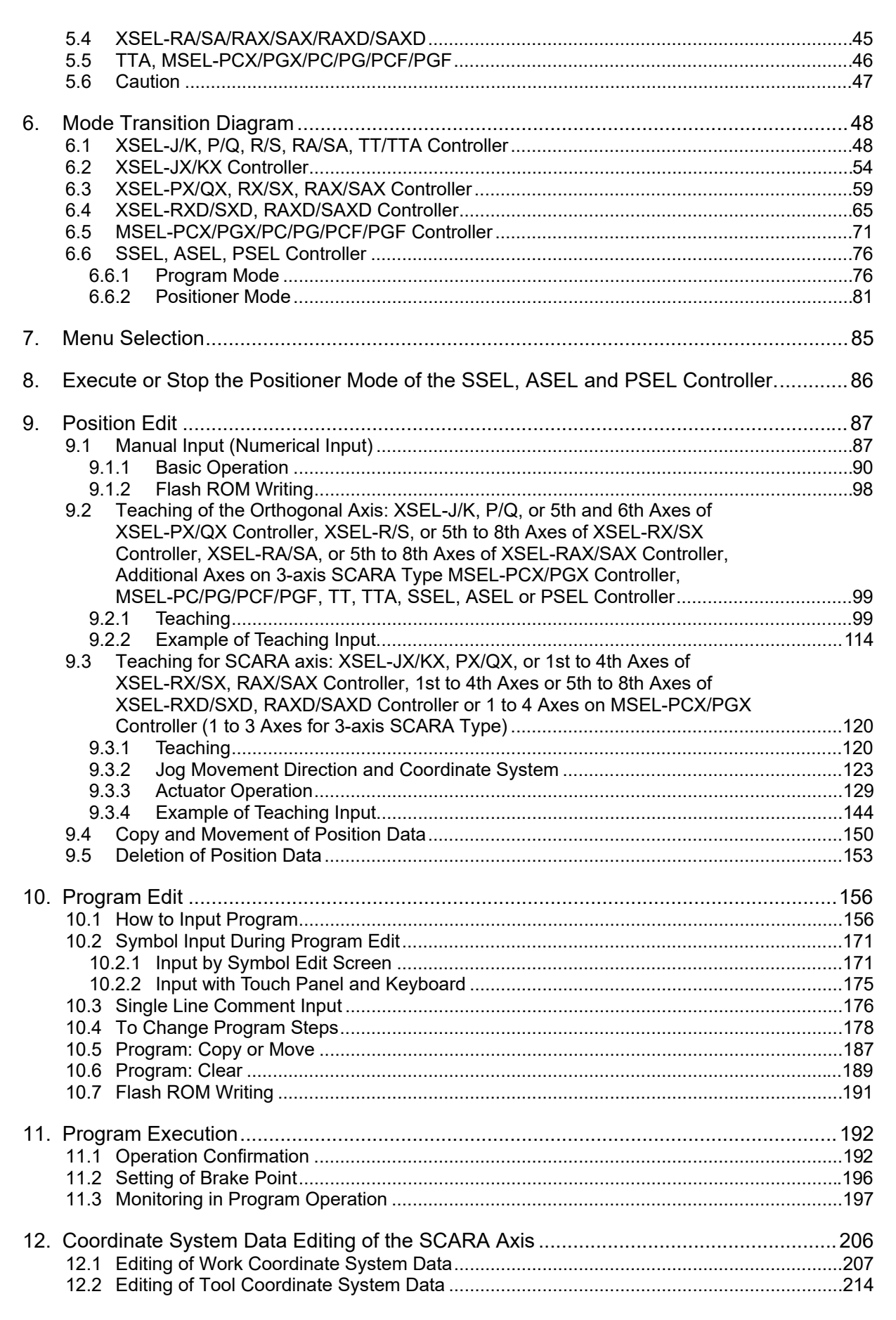

|     |                                                                                    | -          |
|-----|------------------------------------------------------------------------------------|------------|
|     |                                                                                    |            |
|     |                                                                                    | -          |
|     | 12.3 Editing of Simple Interference Check Zone                                     | 221        |
| 13. | Symbol Edit                                                                        |            |
|     | (Excluding the positioner mode of the SSEL, ASEL and PSEL Controller.)             | 228        |
|     | 13.1 Symbol Edit Items                                                             | 229        |
|     | 13.2 Input Example: Symbolize Local Integer Variable No.                           | 230<br>234 |
|     |                                                                                    |            |
| 14. | Parameter Edit                                                                     | 238        |
|     | 14.1 Parameter Edit Items                                                          | 239        |
|     |                                                                                    | 240        |
| 15. | Monitor                                                                            | 245        |
|     | 15.1 Monitor Items                                                                 | 245        |
|     | 15.2 Input Port                                                                    | 246<br>247 |
|     | 15.4 Input/Output Port                                                             | 247        |
|     | 15.5 Global Flag                                                                   | 248        |
|     | 15.6 Global Variable                                                               | 248        |
|     | 15.7 Axis Status                                                                   | 251        |
|     | 15.8 System Status                                                                 | 254<br>256 |
|     | 15.10 Version Information                                                          | 259        |
|     | 15.11 Control Constant Table Administration Information                            | 261        |
|     | 15.12 Maintenance Information                                                      | 262        |
|     | 15.12.1 Actuator Replacement                                                       | 264        |
|     |                                                                                    | 200        |
| 16. | Controller                                                                         | 268        |
|     | 16.1 Controller Items                                                              | 268        |
|     | 16.2 Flash ROM Writing                                                             | 270        |
|     | 16.4 Error Reset                                                                   | 272        |
|     | 16.5 Memory Clear                                                                  | 273        |
|     | 16.5.1 Memory Initialization Items                                                 | 273        |
|     | 16.5.2 Global Variable                                                             | 274        |
|     | 16.5.4 Position Data (XSEL-R/S, RX/SX, RXD/SXD, RA/SA, RAX/SAX, RAXD/SAXD,         | 274        |
|     | TTA and MSEL-PCX/PGX/PC/PG/PCF/PGF Only)                                           | 275        |
|     | 16.5.5 Coordinate System Data (XSEL-RX/SX, RXD/SXD, RAX/SAX, RAXD/SAXD             |            |
|     | and MSEL-PCX/PGX Only)                                                             | 278        |
|     | RX/SX_RXD/SXD_RAX/SAX_RAXD/SAXD_TTAAC_Servo Type /                                 |            |
|     | High-Resolution Type and MSEL High-Resolution Type Only)                           | 280        |
|     | 16.5.7 Program Data (Previous Value Restore)                                       | 283        |
|     | 16.5.8 Symbol Data (Previous Value Restore)                                        | 285        |
|     | 16.5.9 Position Data (Previous Value Restore)                                      | 286        |
|     | 16.6 Re-Connection                                                                 | 288        |
|     | 16.7 Baud Rate Change                                                              | 289        |
|     | 16.8 Safety Velocity                                                               | 290        |
|     | 16.9 Driver Power Recovery Request                                                 | 290        |
|     | 10.10 ACUON PAUSE RELEASE REQUEST                                                  | 291<br>202 |
|     | 16.12 Driver Power Recovery Request (RPwr) and Action Pause Release Request (RAct) | 292        |
|     | 16.12.1 In the Case of Controller Other Than SSEL, ASEL and PSEL Controllers       | 294        |
|     | 16.12.2 In the Case of SSEL, ASEL or PSEL Controller                               | 295        |
|     | 16.13 Lime Setting                                                                 | 296        |

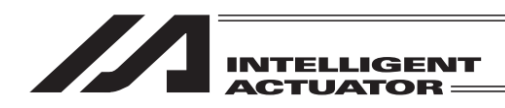

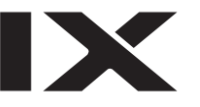

| 17.               | Absolute Reset                                                                                                    | 298                                                                                                    |
|-------------------|----------------------------------------------------------------------------------------------------|----------------------------------------------------------------------------------------------------|
|                   | 17.1 Absolute Reset of the Orthogonal Axis: XSEL-JK, P/Q, or 5th and 6th Axes of XSEL-PX/QX Controller, XSEL-R/S or 5th to 8th Axes of XSEL-RX/SX Controller,                                                                                                    |                                                                                                    |
|                   | SSEL or ASEL Controller                                                                                                    | 298                                                                                                    |
|                   | 17.2 Absolute Reset of the SCARA Axis: XSEL-JX/KX, 1st to 4th Axes of XSEL-PX/QX or 1st to 4th Axes of XSEL-RX/SX, RAX/SAX Controller, or XSEL-RXD/SXD,                                                                                                    |                                                                                                    |
|                   | XSEL-RAXD/SAXD Controller                                                                                                    | 302                                                                                                    |
|                   | 17.3 Perform Absolute Reset on ZR Unit (Absolute Type)                                                                                                    | 325                                                                                                    |
|                   | 17.4 Perform Ball Screw Spline Shaft Adjusting on ZR Unit (Incremental Type)                                                                                                    | 337                                                                                                    |
|                   | 17.5 Orthogonal Axis Synchro Specification Absolute Reset 5th and 6th Axes of                                                                                                    |                                                                                                    |
|                   | XSEL-J/K, P/Q or PX/QX Controller, 5th to 8th Axes of XSEL-R/S or RX/SX Controlle                                                                                                    | er,                                                                                                    |
|                   | or SSEL Controller                                                                                                    | 346                                                                                                    |
|                   | 17.5.1 Synchro Axes                                                                                                    | 346                                                                                                    |
|                   | 17.5.2 Location Adjustment of Synchro Axes Sliders                                                                                                    | 347                                                                                                    |
|                   | 17.5.3 Special Procedure Absolute Reset                                                                                                    | 348                                                                                                    |
|                   | 17.5.4 Standard Procedure Absolute Reset                                                                                                    | 360                                                                                                    |
|                   | 17.6 How to Perform Pressing Absolute Reset on IX-1000/1200                                                                                                    | 361                                                                                                    |
|                   | 17.6.1 How to Acquire Stopper Pressing Position                                                                                                    | 363                                                                                                    |
|                   | 17.6.2 How to Conduct Stopper Pressing Absolute Reset                                                                                                    | 377                                                                                                    |
|                   | 17.7 How to Home Adjustment / Absolute Reset on MSEL-PCX/PGX/PC/PG/PCF/PGF                                                                                                    |                                                                                                    |
|                   | and PSEL <sup>(*1)</sup>                                                                                                    | 390                                                                                                    |
|                   | 17.7.1 SCARA J1, J2 and R Axes                                                                                                    | 392                                                                                                    |
|                   | 17.7.2 SCARA Z-Axis, Battery-less Absolute Type Additional Axes and Linear Axes                                                                                                    | 397                                                                                                    |
|                   | 17.8 Absolute Reset of the Orthogonal Axis: PSEL Controller                                                                                                    | 400                                                                                                    |
|                   | 17.9 How to Conduct Absolute Reset for Battery-less Absolute Type                                                                                                    | 405                                                                                                    |
|                   | 17.9.1 How to Conduct Absolute Reset for Battery-less Absolute Type                                                                                                    | 406                                                                                                    |
|                   | 17.9.2 Special Procedure: How to Conduct Absolute Reset Battery-less Absolute                                                                                                    |                                                                                                    |
|                   | Synchronizing Type                                                                                                    | 409                                                                                                    |
|                   |                                                                                                    |                                                                                                    |
|                   | 17.10 How to Conduct Absolute Reset on Pulse Motor Type TTA                                                                                                    | 414                                                                                                    |
|                   | 17.10 How to Conduct Absolute Reset on Pulse Motor Type TTA<br>17.10.1 How to Conduct Absolute Reset on Pulse Motor Type TTA                                                                                                    | 414<br>414                                                                                                    |
|                   | <ul> <li>17.10 How to Conduct Absolute Reset on Pulse Motor Type TTA</li> <li>17.10.1 How to Conduct Absolute Reset on Pulse Motor Type TTA</li> <li>17.11 Procedures for Resetting Absolute-Battery Voltage-Down Warning Error for</li> </ul>                                                                                                    | 414<br>414                                                                                                    |
|                   | <ul> <li>17.10 How to Conduct Absolute Reset on Pulse Motor Type TTA</li> <li>17.10.1 How to Conduct Absolute Reset on Pulse Motor Type TTA</li> <li>17.11 Procedures for Resetting Absolute-Battery Voltage-Down Warning Error for Orthogonal Axis: XSEL-J/K, P/Q, 5th and 6th Axes of XSEL-PX/QX, XSEL-RS,</li> </ul>                                                                                       | 414<br>414                                                                                                    |
|                   | <ul> <li>17.10 How to Conduct Absolute Reset on Pulse Motor Type TTA</li> <li>17.10.1 How to Conduct Absolute Reset on Pulse Motor Type TTA</li> <li>17.11 Procedures for Resetting Absolute-Battery Voltage-Down Warning Error for<br/>Orthogonal Axis: XSEL-J/K, P/Q, 5th and 6th Axes of XSEL-PX/QX, XSEL-RS,<br/>5th to 8th Axes of XSEL-RX/SX, XSEL-RA/SA, 5th to 8th Axes of XSEL-RAX/SAX, S</li> </ul> | 414<br>414<br>SSEL,                                                                                                    |
|                   | <ul> <li>17.10 How to Conduct Absolute Reset on Pulse Motor Type TTA</li></ul>                                                                                                    | 414<br>414<br>SSEL,<br>417                                                                                                    |
| 18.               | <ul> <li>17.10 How to Conduct Absolute Reset on Pulse Motor Type TTA</li></ul>                                                                                                    | 414<br>414<br>SSEL,<br>417<br>420                                                                                                    |
| 18.               | <ul> <li>17.10 How to Conduct Absolute Reset on Pulse Motor Type TTA</li></ul>                                                                                                    | 414<br>414<br>SSEL,<br>417<br>420<br>420                                                                                                    |
| 18.               | <ul> <li>17.10 How to Conduct Absolute Reset on Pulse Motor Type TTA</li></ul>                                                                                                    | 414<br>414<br>SEL,<br>417<br>420<br>420<br>420<br>420                                                                                                    |
| 18.               | <ul> <li>17.10 How to Conduct Absolute Reset on Pulse Motor Type TTA</li></ul>                                                                                                    | 414<br>414<br>SEL,<br>417<br>420<br>420<br>420<br>420<br>420<br>420<br>420                                                                                                    |
| 18.               | <ul> <li>17.10 How to Conduct Absolute Reset on Pulse Motor Type TTA</li></ul>                                                                                                    | 414<br>414<br>SSEL,<br>417<br>420<br>420<br>420<br>420<br>430<br>439                                                                                                    |
| 18.               | <ul> <li>17.10 How to Conduct Absolute Reset on Pulse Motor Type TTA</li></ul>                                                                                                    | 414<br>414<br>SSEL,<br>417<br>420<br>420<br>420<br>420<br>430<br>439<br>444                                                                                                    |
| 18.               | <ul> <li>17.10 How to Conduct Absolute Reset on Pulse Motor Type TTA</li></ul>                                                                                                    | 414<br>414<br>SSEL,<br>417<br>420<br>420<br>420<br>420<br>430<br>439<br>444<br>448                                                                                                    |
| 18.               | <ul> <li>17.10 How to Conduct Absolute Reset on Pulse Motor Type TTA</li></ul>                                                                                                    | 414<br>414<br>SEL,<br>417<br>420<br>420<br>420<br>430<br>439<br>439<br>448<br>448                                                                                                    |
| 18.               | <ul> <li>17.10 How to Conduct Absolute Reset on Pulse Motor Type TTA</li></ul>                                                                                                    | 414<br>414<br>SSEL,<br>417<br>420<br>420<br>420<br>420<br>430<br>439<br>439<br>448<br>448<br>448                                                                                                    |
| 18.               | <ul> <li>17.10 How to Conduct Absolute Reset on Pulse Motor Type TTA</li></ul>                                                                                                    | 414<br>414<br>SEL,<br>417<br>420<br>420<br>420<br>420<br>430<br>439<br>448<br>448<br>448<br>448                                                                                                    |
| 18.               | <ul> <li>17.10 How to Conduct Absolute Reset on Pulse Motor Type TTA</li></ul>                                                                                                    | 414<br>414<br>SEL,<br>417<br>420<br>420<br>420<br>420<br>430<br>439<br>448<br>448<br>448<br>448<br>448<br>452<br>452                                                                                                    |
| 18.               | <ul> <li>17.10 How to Conduct Absolute Reset on Pulse Motor Type TTA</li></ul>                                                                                                    | 414<br>414<br>SEL,<br>417<br>420<br>420<br>420<br>420<br>430<br>439<br>448<br>448<br>448<br>448<br>448<br>452<br>452<br>452<br>452                                                                                                    |
| 18.               | <ul> <li>17.10 How to Conduct Absolute Reset on Pulse Motor Type TTA</li></ul>                                                                                                    | 414<br>414<br>SSEL,<br>417<br>420<br>420<br>448<br>448<br>448<br>448                                                                       |
| 18.               | <ul> <li>17.10 How to Conduct Absolute Reset on Pulse Motor Type TTA</li></ul>                                                                                                    | 414<br>414<br>SEL,<br>417<br>420<br>420<br>448<br>448<br>448<br>448<br>452<br>452<br>452<br>452<br>452<br>452<br>450<br>450                                                                        |
| 18.               | <ul> <li>17.10 How to Conduct Absolute Reset on Pulse Motor Type TTA</li></ul>                                                                                                    | 414<br>414<br>SEL,<br>417<br>420<br>420<br>448<br>448<br>448<br>448<br>452<br>452<br>452<br>452<br>452<br>452<br>452<br>452<br>452<br>452                                                                                             |
| 18.               | <ul> <li>17.10 How to Conduct Absolute Reset on Pulse Motor Type TTA</li></ul>                                                                                                    | 414<br>414<br>SSEL,<br>417<br>420<br>420<br>448<br>448<br>448<br>448<br>452<br>452<br>452<br>452<br>452<br>477<br>477                                                                                                    |
| 18.               | <ul> <li>17.10 How to Conduct Absolute Reset on Pulse Motor Type TTA</li></ul>                                                                                                    | 414<br>414<br>SSEL,<br>417<br>420<br>420<br>420<br>420<br>420<br>420<br>420<br>420<br>420<br>420<br>420<br>420<br>420<br>439<br>448<br>448<br>448<br>448<br>448<br>452<br>452<br>452<br>452<br>452<br>452<br>452<br>452<br>452<br>452<br>452<br>452<br>452<br>452<br>452<br>452<br>452<br>452<br>452<br>452<br>452<br>452<br>452<br>452<br>452<br>452<br>452<br>455<br>455<br>455<br>455<br>455<br>455<br>455<br>455<br>455<br>455<br>455<br>455<br>455<br>455<br>455<br>455<br>455<br>455<br>455<br>455<br>455<br>455<br>455<br>455<br>455<br>455<br>455<br>455<br>455<br>455<br>455<br>455<br>455<br>455<br>455<br>455<br>455<br>455<br>455<br>455<br>455                                                  |
| 18.               | <ul> <li>17.10 How to Conduct Absolute Reset on Pulse Motor Type TTA</li></ul>                                                                                                    | 414<br>414<br>SSEL,<br>417<br>420<br>420<br>420<br>420<br>420<br>420<br>420<br>420<br>420<br>420<br>420<br>420<br>439<br>448<br>448<br>448<br>448<br>448<br>452<br>452<br>452<br>452<br>452<br>452<br>452<br>452<br>452<br>452<br>452<br>452<br>452<br>452<br>452<br>452<br>452<br>452<br>452<br>452<br>452<br>452<br>452<br>455<br>455 |
| 18.               | <ul> <li>17.10 How to Conduct Absolute Reset on Pulse Motor Type TTA</li></ul>                                                                                                    | 414<br>414<br>SEL,<br>417<br>420<br>420<br>420<br>420<br>420<br>420<br>420<br>420<br>420<br>420<br>420<br>420<br>439<br>448<br>448<br>448<br>448<br>452<br>452<br>452<br>475<br>475<br>475                                                                                                    |
| 18.<br>19.        | <ul> <li>17.10 How to Conduct Absolute Reset on Pulse Motor Type TTA</li></ul>                                                                                                    | 414<br>414<br>SEL,<br>417<br>420<br>420<br>420<br>420<br>420<br>420<br>420<br>420<br>420<br>420<br>420<br>420<br>420<br>420<br>448<br>448<br>448<br>448<br>448<br>448<br>452<br>452<br>475<br>475<br>476                                                                                                    |
| 18.<br>19.<br>20. | <ul> <li>17.10 How to Conduct Absolute Reset on Pulse Motor Type TTA</li></ul>                                                                                                    | 414<br>414<br>SEL,<br>417<br>420<br>420<br>420<br>420<br>420<br>420<br>420<br>420<br>420<br>420<br>420<br>420<br>439<br>448<br>448<br>448<br>448<br>448<br>448<br>448<br>452<br>452<br>475<br>475<br>475<br>476<br>477                                                                                                    |

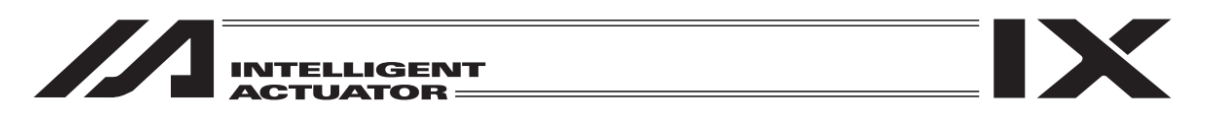

| 21. Environment Setting        | 493 |
|--------------------------------|-----|
| ⊙ About Error Level Management | 504 |
| Change History                 | 508 |

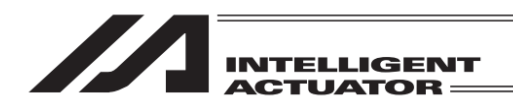

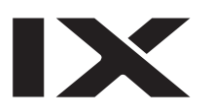

\_

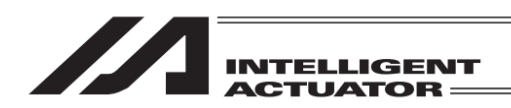

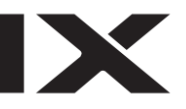

## Safety Guide

"Safety Guide" has been written to use the machine safely and so prevent personal injury or property damage beforehand. Make sure to read it before the operation of this product.

## **Safety Precautions for Our Products**

The common safety precautions for the use of any of our robots in each operation.

| No. | Operation<br>Description | Description                                                                                                    |
|-----|--------------------------|----------------------------------------------------------------------------------------------------|
| 1   | Model<br>Selection       | <ul> <li>This product has not been planned and designed for the application where high level of safety is required, so the guarantee of the protection of human life is impossible.</li> <li>Accordingly, do not use it in any of the following applications.</li> <li>1) Medical equipment used to maintain, control or otherwise affect human life or physical health.</li> <li>2) Mechanisms and machinery designed for the purpose of moving or transporting people (For vehicle, railway facility or air navigation facility)</li> <li>3) Important safety parts of machinery (Safety device, etc.)</li> <li>Do not use the product outside the specifications.</li> <li>Failure to do so may considerably shorten the life of the product.</li> <li>Do not use it in any of the following environments.</li> <li>1) Location where there is any inflammable gas, inflammable object or explosive</li> <li>2) Place with potential exposure to radiation</li> <li>3) Location with the ambient temperature or relative humidity exceeding the specification range</li> <li>4) Location where condensation occurs due to abrupt temperature changes</li> <li>6) Location where there is any corrosive gas (sulfuric acid or hydrochloric acid)</li> <li>7) Location subject to direct vibration or impact</li> <li>For an actuator used in vertical orientation, select a model which is equipped with a brake. If selecting a model with no brake, the moving part may drop when the power is turned OFF and may cause an accident such as an injury or damage on the work piece.</li> </ul> |

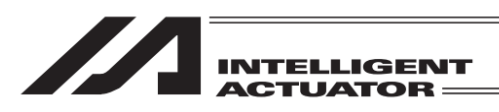

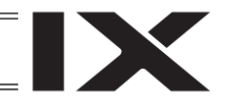

| No. | Operation<br>Description    | Description                                                                                                    |
|-----|-----------------------------|----------------------------------------------------------------------------------------------------|
| 2   | Transportation              | <ul> <li>When carrying a heavy object, do the work with two or more persons or utilize equipment such as crane.</li> <li>When the work is carried out with 2 or more persons, make it clear who is to be the "leader" and who to be the "follower(s)" and communicate well with each other to ensure the safety of the workers.</li> <li>When in transportation, consider well about the positions to hold, weight and weight balance and pay special attention to the carried object so it would not get hit or dropped.</li> <li>Transport it using an appropriate transportation measure. The actuators available for transportation with a crane have eyebolts attached or there are tapped holes to attach bolts. Follow the instructions in the instruction manual for each model.</li> <li>Do not step or sit on the package.</li> <li>Do not put any heavy thing that can deform the package, on it.</li> <li>When using a crane capable of 1t or more of weight, have an operator who has qualifications for crane operation and sling work.</li> <li>When using a crane or equivalent equipments, make sure not to hang a load that weighs more than the equipment's capability limit.</li> <li>Use a hook that is suitable for the load. Consider the safety factor of the hook in such factors as shear strength.</li> <li>Do not leave a load hung up with a crane.</li> <li>Do not stand under the load that is hung up with a crane.</li> </ul> |
| 3   | Storage and<br>Preservation | <ul> <li>The storage and preservation environment conforms to the installation environment. However, especially give consideration to the prevention of condensation.</li> <li>Store the products with a consideration not to fall them over or drop due to an act of God such as earthquake.</li> </ul>                                                                                                    |
| 4   | Installation<br>and Start   | <ul> <li>(1) Installation of Robot Main Body and Controller, etc.</li> <li>Make sure to securely hold and fix the product (including the work part). A fall, drop or abnormal motion of the product may cause a damage or injury. Also, be equipped for a fall-over or drop due to an act of God such as earthquake.</li> <li>Do not get on or put anything on the product. Failure to do so may cause an accidental fall, injury or damage to the product due to a drop of anything, malfunction of the product, performance degradation, or shortening of its life.</li> <li>When using the product in any of the places specified below, provide a sufficient shield.</li> <li>1) Location where electric noise is generated</li> <li>2) Location with the mains or power lines passing nearby</li> <li>4) Location where the product may come in contact with water, oil or chemical droplets</li> </ul>                                                                                                    |

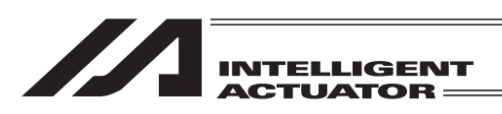

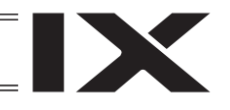

| No. | Operation<br>Description  | Description                                                                                                    |
|-----|---------------------------|----------------------------------------------------------------------------------------------------|
| 4   | Installation<br>and Start | <ul> <li>(2) Cable Wiring</li> <li>Use our company's genuine cables for connecting between the actuator and controller, and for the teaching tool.</li> <li>Do not scratch on the cable. Do not bend it forcibly. Do not pull it. Do not coil it around. Do not insert it. Do not put any heavy thing on it. Failure to do so may cause a fire, electric shock or malfunction due to leakage or continuity error.</li> <li>Perform the wiring for the product, after turning OFF the power to the unit, so that there is no wiring error.</li> <li>When the direct current power (+24V) is connected, take the great care of the directions of positive and negative poles. If the connection direction is not correct, it might cause a fire, product breakdown or malfunction.</li> <li>Connect the cable connector securely so that there is no disconnection or looseness. Failure to do so may cause a fire, electric shock or malfunction of the product.</li> <li>Never cut and/or reconnect the cables supplied with the product for the purpose of extending or shortening the cable length. Failure to do so may cause the product to malfunction or cause fire.</li> </ul> |
|     |                           | <ul> <li>(3) Grounding</li> <li>The grounding operation should be performed to prevent an electric shock or electrostatic charge, enhance the noise-resistance ability and control the unnecessary electromagnetic radiation.</li> <li>For the ground terminal on the AC power cable of the controller and the grounding plate in the control panel, make sure for grounding work. For security grounding, it is necessary to select an appropriate wire thickness suitable for the load.</li> <li>Perform wiring that satisfies the specifications (electrical equipment technical standards).</li> <li>For detail, follow the description in an instruction manual of each controller.</li> <li>Perform Class D Grounding (former Class 3 Grounding with ground resistance 100Ω or below).</li> </ul>                                                                                                    |

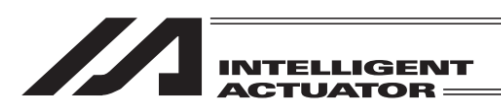

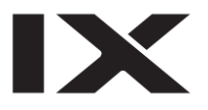

| No. | Operation<br>Description  | Description                                                                                                    |
|-----|---------------------------|----------------------------------------------------------------------------------------------------|
| 4   | Installation<br>and Start | <ul> <li>(4) Safety Measures</li> <li>When the work is carried out with 2 or more persons, make it clear who is to be the "leader" and who to be the "follower(s)" and communicate well with each other to ensure the safety of the workers.</li> <li>When the product is under operation or in the ready mode, take the safety measures (such as the installation of safety and protection fence) so that nobody can enter the area within the robot's movable range. When the robot under operation is touched, it may result in death or serious injury.</li> <li>Make sure to install the emergency stop circuit so that the unit can be stopped immediately in an emergency during the unit operation.</li> <li>Take the safety measure not to start up the unit only with the power turning ON. Failure to do so may start up the machine only with the emergency stop cancellation or recovery after the power failure. Failure to do so may result in an electric shock or injury due to unexpected power input.</li> <li>When the installation or adjustment operation; Do not turn ON the power!" etc. Sudden power input may cause an electric shock or injury.</li> <li>Take the measure so that the work part is not dropped in power failure or emergency stop.</li> <li>Wear protection gloves, goggle or safety shoes, as necessary, to secure safety.</li> <li>Do not insert a finger or object in the openings in the product. Failure to do so may cause an injury, electric shock, damage to the product or fire.</li> <li>When releasing the brake on a vertically oriented actuator, exercise precaution not to pinch your hand or damage the work parts with the actuator dropped by dravity.</li> </ul> |
| 5   | Teaching                  | <ul> <li>When the work is carried out with 2 or more persons, make it clear who is to be the "leader" and who to be the "follower(s)" and communicate well with each other to ensure the safety of the workers.</li> <li>Perform the teaching operation from outside the safety protection fence, if possible. In the case that the operation is to be performed unavoidably inside the safety protection fence, prepare the "Stipulations for the Operation" and make sure that all the workers acknowledge and understand them well.</li> <li>When the operation is to be performed inside the safety protection fence, the worker should have an emergency stop switch at hand with him so that the unit can be stopped any time in an emergency.</li> <li>When the operation is to be performed inside the safety protection fence, in addition to the workers, arrange a watchman so that the machine can be stopped any time in an emergency. Also, keep watch on the operation so that any third person can not operate the switches carelessly.</li> <li>Place a sign "Under Operation" at the position easy to see.</li> <li>When releasing the brake on a vertically oriented actuator, exercise precaution not to pinch your hand or damage the work parts with the actuator dropped by gravity.</li> <li>* Safety protection Fence : In the case that there is no safety protection</li> </ul>                                                                                                    |

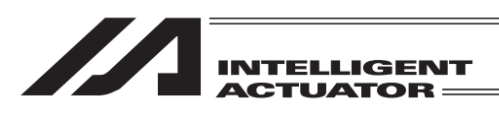

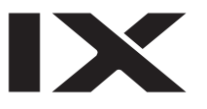

| No. | Operation<br>Description | Description                                                                                                    |
|-----|--------------------------|----------------------------------------------------------------------------------------------------|
| 6   | Trial<br>Operation       | <ul> <li>When the work is carried out with 2 or more persons, make it clear who is to be the "leader" and who to be the "follower(s)" and communicate well with each other to ensure the safety of the workers.</li> <li>After the teaching or programming operation, perform the check operation one step by one step and then shift to the automatic operation.</li> <li>When the check operation is to be performed inside the safety protection fence, perform the check operation using the previously specified work procedure like the teaching operation.</li> <li>Make sure to perform the programmed operation check at the safety speed.</li> <li>Failure to do so may result in an accident due to unexpected motion caused by a program error, etc.</li> <li>Do not touch the terminal block or any of the various setting switches in the power ON mode.</li> <li>Failure to do so may result in an electric shock or malfunction.</li> </ul> |
| 7   | Automatic<br>Operation   | <ul> <li>Check before starting the automatic operation or rebooting after operation stop that there is nobody in the safety protection fence.</li> <li>Before starting automatic operation, make sure that all peripheral equipment is in an automatic-operation-ready state and there is no alarm indication.</li> <li>Make sure to operate automatic operation start from outside of the safety protection fence.</li> <li>In the case that there is any abnormal heating, smoke, offensive smell, or abnormal noise in the product, immediately stop the machine and turn OFF the power switch. Failure to do so may result in a fire or damage to the product.</li> <li>When a power failure occurs, turn OFF the power switch. Failure to do so may cause an injury or damage to the product, due to a sudden motion of the product in the recovery operation from the power failure.</li> </ul>                                                       |

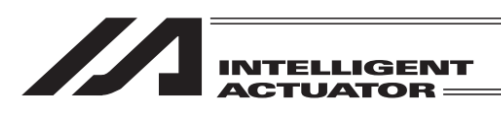

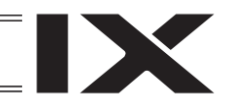

| No. | Operation<br>Description         | Description                                                                                                    |
|-----|----------------------------------|----------------------------------------------------------------------------------------------------|
| 8   | Maintenance<br>and<br>Inspection | <ul> <li>When the work is carried out with 2 or more persons, make it clear who is to be the "leader" and who to be the "follower(s)" and communicate well with each other to ensure the safety of the workers.</li> <li>Perform the work out of the safety protection fence, if possible. In the case that the operation is to be performed unavoidably inside the safety protection fence, prepare the "Stipulations for the Operation" and make sure that all the workers acknowledge and understand them well.</li> <li>When the work is to be performed inside the safety protection fence, basically turn OFF the power switch.</li> <li>When the operation is to be performed inside the safety protection fence, the worker should have an emergency stop switch at hand with him so that the unit can be stopped any time in an emergency.</li> <li>When the operation is to be performed inside the safety protection fence, in addition to the workers, arrange a watchman so that the machine can be stopped any time in an emergency. Also, keep watch on the operation so that any third person can not operate the switches carelessly.</li> <li>Place a sign "Under Operation" at the position easy to see.</li> <li>For the grease for the guide or ball screw, use appropriate grease according to the instruction manual for each model.</li> <li>Do not perform the dielectric strength test. Failure to do so may result in a damage to the product.</li> <li>When releasing the brake on a vertically oriented actuator, exercise precaution not to pinch your hand or damage the work parts with the actuator dropped by gravity.</li> <li>The slider or rod may get misaligned OFF the stop position if the servo is turned OFF. Be careful not to get injured or damaged due to an unnecessary operation.</li> <li>Pay attention not to lose the removed cover or screws, and make sure to put the product back to the original condition after maintenance and inspection works.</li> <li>Use in incomplete condition may cause damage to the product or an injury.</li> </ul> |
| 9   | Modification<br>and Dismantle    | <ul> <li>Do not modify, disassemble, assemble or use of maintenance parts not<br/>specified based at your own discretion.</li> </ul>                                                                                                    |
| 10  | Disposal                         | <ul> <li>When the product becomes no longer usable or necessary, dispose of it properly as an industrial waste.</li> <li>When removing the actuator for disposal, pay attention to drop of components when detaching screws.</li> <li>Do not put the product in a fire when disposing of it. The product may burst or generate toxic gases.</li> </ul>                                                                                                    |
| 11  | Other                            | <ul> <li>Do not come close to the product or the harnesses if you are a person who requires a support of medical devices such as a pacemaker. Doing so may affect the performance of your medical device.</li> <li>See Overseas Specifications Compliance Manual to check whether complies if necessary.</li> <li>For the handling of actuators and controllers, follow the dedicated instruction manual of each unit to ensure the safety.</li> </ul>                                                                                                    |

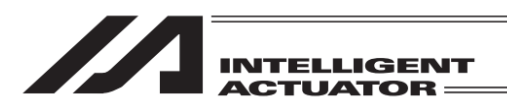

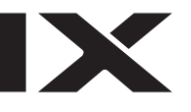

## **Alert Indication**

The safety precautions are divided into "Danger", "Warning", "Caution" and "Notice" according to the warning level, as follows, and described in the instruction manual for each model.

| Level   | Degree of Danger and Damage                                                                                                    | Sy  | /mbol   |
|---------|----------------------------------------------------------------------------------------------------|-----|---------|
| Danger  | This indicates an imminently hazardous situation which, if the product is not handled correctly, will result in death or serious injury.        | Â   | Danger  |
| Warning | This indicates a potentially hazardous situation which, if the product is not handled correctly, could result in death or serious injury.       | Â   | Warning |
| Caution | This indicates a potentially hazardous situation which, if the product is not handled correctly, may result in minor injury or property damage. | Â   | Caution |
| Notice  | This indicates lower possibility for the injury, but should be kept to use this product properly.                                               | (!) | Notice  |

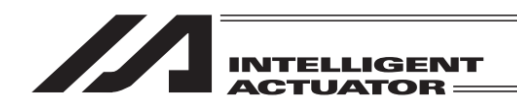

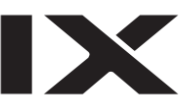

## Caution in Handling

- In this touch panel teaching, the language to be displayed can be changed. Refer to the following for how to change it.
   Section 21 Environment Setting [Language]
- Do not attempt to give mechanical shock on this touch panel teaching pendant TB-01/TB-01D/TB-01DR as it may cause malfunction.
- When operating this touch-panel teaching pendant TB-01/TB-01D/TB-01DR, be sure to hold the teaching pendant to prevent the cables from receiving unnecessary tensile loads.
- The LCD screen drops brightness if it is used for long time. In order to extend the life of LCD, set the time setting to turn off in the environment setting to turn it off automatically, and disconnect from the controller when it is not in use.
- Do not touch two points on the screen at the same time as the touch panel adopts the analog resistive film system. Touching two points at the same time can make the system detect the middle point on a line between the two points that you touched and react.
- Make operation on the touch panel with force of 0.5N or less. Applying higher force can damage the panel.
- The life of the touch panel is 1,000,000 times of pressing on the same spot (in environment of 25degC).

Caution: This touch-panel teaching pendant TB-01/TB-01D/TB-01DR is exclusively designed for use with IAI controllers. Never connect it to other equipment. Failure may occur.

## **International Standards Compliances**

This product comply with the following international standards:

| RoHS3 Directive | CE Marking            | UL |
|-----------------|-----------------------|----|
| 0               | Applicable for option | -  |

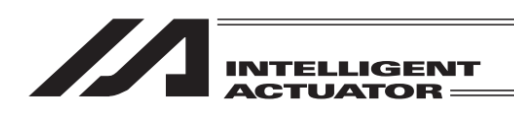

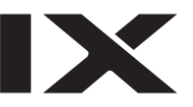

## **Product Check**

This product, if adopting a standard configuration, consists of the parts listed below.

| No.     | Product name                   | Model number                                                              | Remarks                                |
|---------|--------------------------------|---------------------------------------------------------------------------|----------------------------------------|
| 1       | Teaching pendant               | Refer to "How to Read Model Nameplate" and<br>"How to Read Model Number". |                                        |
| Accesso | ories                          |                                                                           |                                        |
| 2       | Cable for Position Controllers | CB-TB1-C050                                                               | when model C<br>and SC selected        |
| 3       | Cable for program Controllers  | CB-TB1-X050                                                               | when model S,<br>SJ and SC<br>selected |
| 4       | Replacement Cable              | CB-SEL-SJS002                                                             | when model SJ<br>and SC selected       |
| 5       | Touch pen                      | Built into teaching pendant                                               |                                        |
| 6       | First step guide               | ME0327, ME0328                                                            |                                        |
| 7       | Safety guide                   | M0194                                                                     |                                        |

#### 1. Component (excluding options)

2. Instruction manual related to this product

| No. | Name                                                                    | Control number |
|-----|-------------------------------------------------------------------------|----------------|
| 1   | Instruction manual for touch-panel teaching pendant TB-01/TB-01D/TB01DR | ME0325         |
| 2   | Instruction manual for XSEL-J/K/KE controller                           | ME0116         |
| 3   | Instruction manual for XSEL-JX/KX controller                            | ME0119         |
| 4   | Instruction manual for XSEL-KT/KET controller                           | ME0134         |
| 5   | Instruction manual for XSEL-P/Q/PCT/QCT controller                      | ME0148         |
| 6   | Instruction manual for XSEL-PX/QX controller                            | ME0152         |
| 7   | Instruction manual for XSEL-R/S/RX/SX/RXD/SXD controller                | ME0313         |
| 8   | Instruction manual for tabletop robot TT                                | ME0149         |
| 9   | Instruction manual for tabletop robot TTA                               | ME0320         |
| 10  | Instruction manual for SSEL controller                                  | ME0157         |
| 11  | Instruction manual for ASEL controller                                  | ME0165         |
| 12  | Instruction manual for PSEL controller                                  | ME0172         |
| 13  | Instruction manual for MSEL controller                                  | ME0336         |
| 14  | Instruction manual for XSEL-RA/SA/RAX/SAX/RAXD/SAXD controller          | ME0359         |

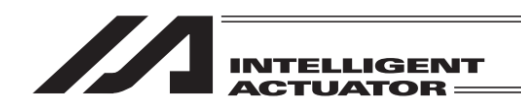

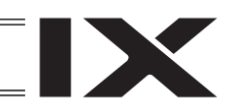

3. How to Read Model Nameplate

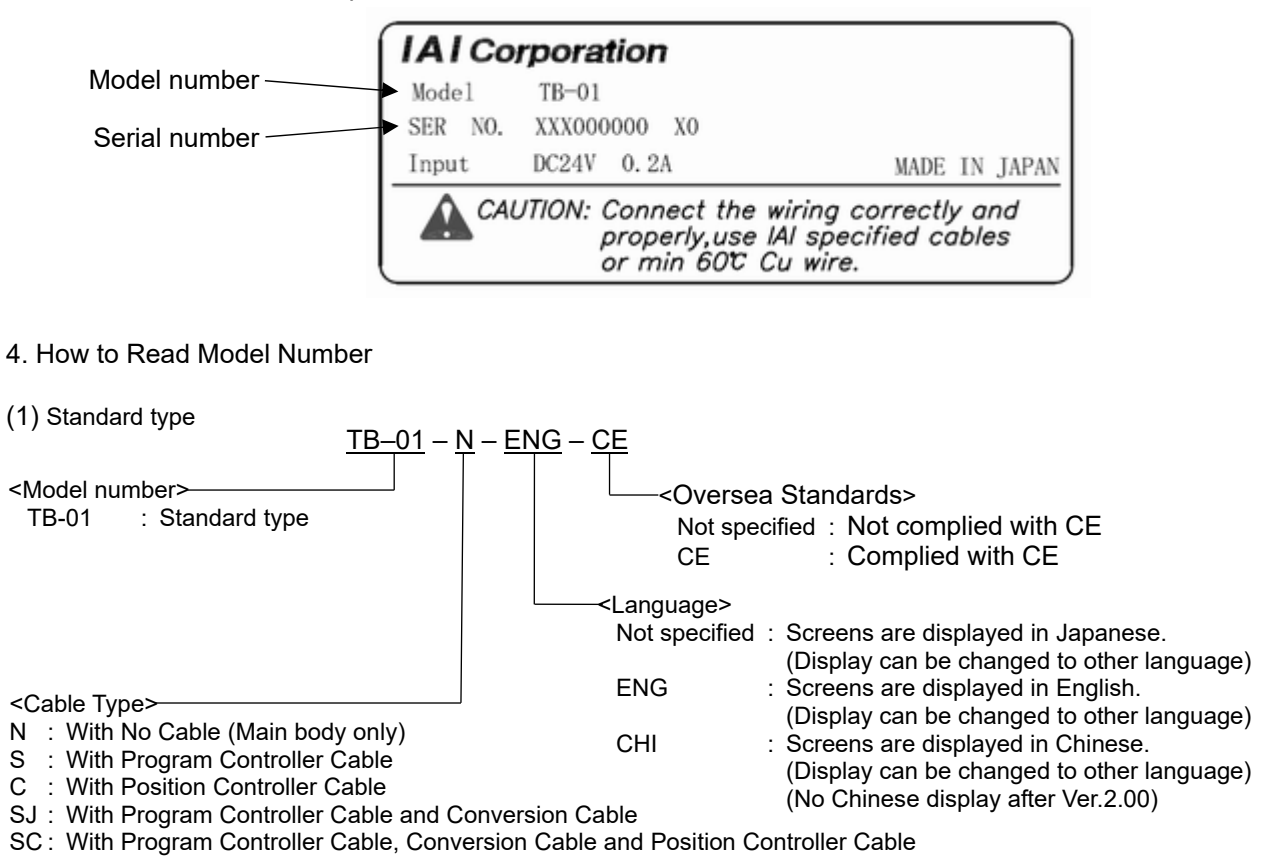

(2) With deadman switch type and Type with deadman switch attached on the right

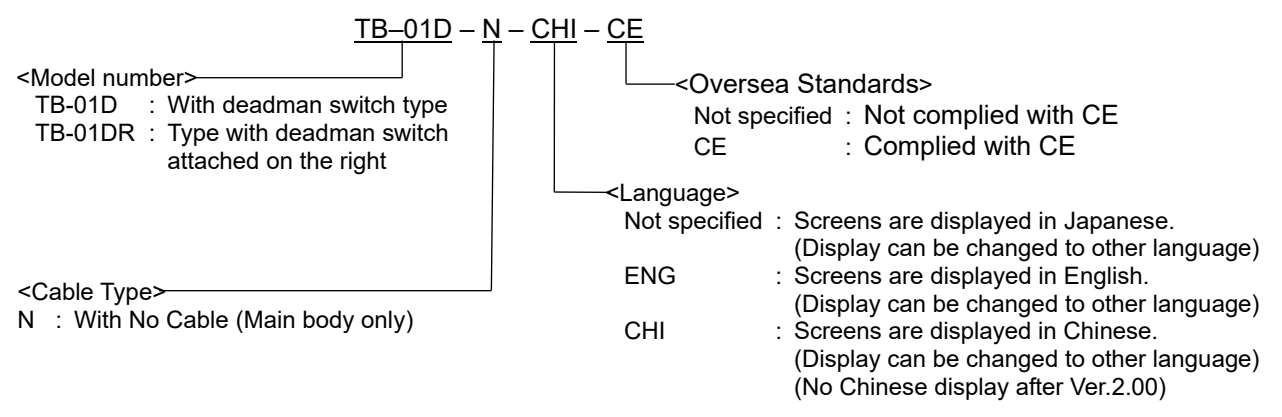

There is no cable set form for TB-01D and TB-01DR. Prepare a following cable.

- Position controller cable: CB-TB1-C050
- Position controller TP adapter connection cable: CB-TB1-GC050
- \* It is necessary to have a dedicated cable to connect to XSEL-J and XSEL-JX controllers. [Refer to 4.12.2 XSEL-J, XSEL-JX Dedicated Cable]

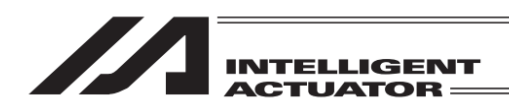

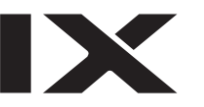

## 1. Forward

Thank you very much for purchasing our XSEL, TT/TTA, SSEL, ASEL, PSEL and MSEL Controller Teaching Pendant. Improper usage or mishandling may result in a product not only being unable to deliver full functions but also produce unexpected troubles or shorten the product's life. Please read this Manual carefully, and operate the product properly by paying attention to its handling. When operating the Teaching Pendant, always keep this Manual at hand and read the relevant items as required.

For the actuator and controller to be used, be sure to refer to the Instruction Manuals attached to the products.

- While the teaching pendant is left connected, "Effect" is valid for the safety velocity. Therefore, in the case of the orthogonal axis, the maximum velocity is 250 mm/sec or lower when the program is started from the teaching pendant. In the case of the SCARA axis, the maximum velocity is 250 mm/sec or lower for CP motion and 3% or less for PTP motion. To operate the controller according to the program velocity command, it is required to change the condition to "No Effect." For selection of the safety velocity between Effect and No Effect, refer to "16.8. Safety Velocity."
- The display screens of this manual are of version 1.60 or later of the teaching pendant application. To confirm the version, refer to the section "15.10. Version Information."

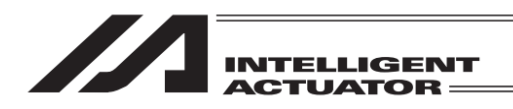

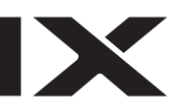

## 2. Warranty

#### 2.1 Warranty Period

One of the following periods, whichever is shorter:

- 18 months after shipment from our company
- 12 months after delivery to the specified location

## 2.2 Scope of Warranty

Our products are covered by warranty when all of the following conditions are met. Faulty products covered by warranty will be replaced or repaired free of charge:

- (1) The breakdown or problem in question pertains to our product as delivered by us or our authorized dealer.
- (2) The breakdown or problem in question occurred during the warranty period.
- (3) The breakdown or problem in question occurred while the product was in use for an appropriate purpose under the conditions and environment of use specified in the Operation Manual and catalog.
- (4) The breakdown or problem in question was caused by a specification defect or problem, or by a quality issue with our product.

Note that breakdowns due to any of the following reasons are excluded from the scope of warranty:

- 1) Anything other than our product
- 2) Modification or repair performed by a party other than us (unless we have approved such modification or repair)
- 3) Anything that could not be easily predicted with the level of science and technology available at the time of shipment from our company
- 4) A natural disaster, man-made disaster, incident or accident for which we are not liable
- 5) Natural fading of paint or other symptoms of aging
- 6) Wear, depletion or other expected result of use

7) Operation noise, vibration or other subjective sensation not affecting function or maintenance Note that the warranty only covers our product as delivered and that any secondary loss arising from a breakdown of our product is excluded from the scope of warranty.

## 2.3 Honoring the Warranty

As a rule, the product must be brought to us for repair under warranty.

## 2.4 Limited Liability

- (1) We shall assume no liability for any special damage, consequential loss or passive loss such as a loss of expected profit arising from or in connection with our product.
- (2) We shall not be liable for any program or control method created by the customer to operate our product or for the result of such program or control method.

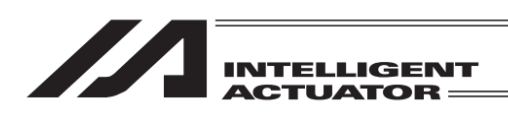

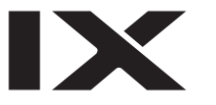

## 2.5 Conditions of Conformance with Applicable Standards/Regulations, Etc., and Applications

(1) If our product is combined with another product or any system, device, etc., used by the customer, the customer must first check the applicable standards, regulations and/or rules. The customer is also responsible for confirming that such combination with our product conforms to the applicable standards, etc.

In such a case we will not be liable for the conformance of our product with the applicable standards, etc.

(2) Our product is for general industrial use. It is not intended or designed for the applications specified below, which require a high level of safety. Accordingly, as a rule our product cannot be used in these applications.

Contact us if you must use our product for any of these applications:

- 1) Medical equipment pertaining to maintenance or management of human life or health
- 2) A mechanism or mechanical equipment intended to move or transport people (such as a vehicle, railway facility or aviation facility)
- 3) Important safety parts of mechanical equipment (such as safety devices)
- 4) Equipment used to handle cultural assets, art or other irreplaceable items
- (3) Contact us at the earliest opportunity if our product is to be used in any condition or environment that differs from what is specified in the catalog or Operation Manual.

### 2.6 Other Items Excluded from Warranty

The price of the product delivered to you does not include expenses associated with programming, the dispatch of engineers, etc. Accordingly, a separate fee will be charged in the following cases even during the warranty period:

- 1) Guidance for installation/adjustment and witnessing of test operation
- 2) Maintenance and inspection
- 3) Technical guidance and education on operating/wiring methods, etc.
- 4) Technical guidance and education on programming and other items related to programs

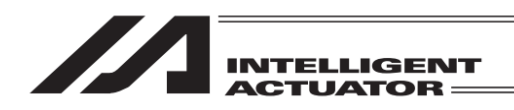

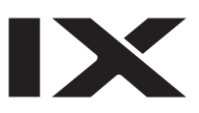

## 3. Specifications Check

## 3.1 Basic Specifications

| Item               |                            | TB-01/ TB-01D/ TB-01DR type                                                                                                    |
|--------------------|----------------------------|----------------------------------------------------------------------------------------------------|
| Body               |                            | Black                                                                                                    |
| Display Colors     |                            | 65536 colors (16-bit colors)                                                                                                    |
| Backlight Type     |                            | White LED backlight                                                                                                    |
| Touch Panel Disp   | olay                       | 3.5 inch TFT color LCD QVGA                                                                                                    |
| Touch Detection    | Туре                       | 4-wire resistive type                                                                                                    |
| Hardware Keys      |                            | 40-key input with jog, function keys, etc.                                                                                                    |
| External Memory    |                            | SD/SDHC memory card <sup>(Note 1)</sup> interface installed (1G to 8G) (Toshiba-made recommended)                                                                                                    |
| Environmental R    | esistance                  | IP 40 or equivalent                                                                                                    |
| Size               |                            | 169.5mm (H) × 210mm (W) × 88.6mm (D)                                                                                                    |
| Mass               |                            | TB-01: 507g approx. (excluding cable)<br>TB-01D/TB-01DR: 539g approx. (excluding cable)                                                                                                    |
| Cable Length       |                            | 5m (Standard)                                                                                                    |
| Wall-mounting Hook |                            | Hook available to use with M8 hex socket head cap screw                                                                                                    |
| Touch Pen          |                            | φ5 × 100mm                                                                                                    |
| Strap              |                            | Width 6mm, reversed length 190mm (Option)                                                                                                    |
|                    | Languages                  | Japanese/English/Chinese<br>(No Chinese display after Ver.2.00)                                                                                                    |
|                    | Touch Sound                | ON/OFF Volume Settable in 3 steps, S, M, and L                                                                                                    |
|                    | Monitor                    | Input port, output port, input/output port, global flags, global variables, axis status, system statuses, error list, version information, control constant table administration information, maintenance information |
|                    | Position Data Edit         | Target position, speed, acceleration, deceleration, target arm system, comment                                                                                                    |
|                    | Operational<br>Functions   | Set position operation, jog operation                                                                                                    |
| _                  | Parameter Edit             | I/O, all axes common, each axis, driver encoder, I/O slot card, other                                                                                                    |
| Function           | Version Information        | Main, driver, TP, other                                                                                                    |
|                    | Alarm History              | Depends on connected controller                                                                                                    |
|                    | Data Storage               | Applicable to have data saved to and read from external<br>Secure Digital memory card<br>(Position data, program, symbol, parameter, global data<br>alarm list)                                                       |
|                    | Display Adjustment         | Brightness adjustable for contrast and backlight                                                                                                    |
|                    | Clock Setting              | Clock setting available with real time clock (Backup held with CR2032 button battery)                                                                                                    |
|                    | Maintenance<br>Information | Total moving count, Total moving distance, etc.<br>(XSEL-R/S/RX/SX/RXD/SXDSXD/RA/SA/RAX/SAX/RAXD/<br>SAXD, TTA or MSEL-PCX/PGX/PC/PG/PCF/PGF are<br>applicable)                                                       |

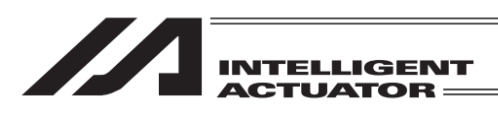

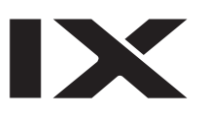

| Item          |                                         | TB-01/ TB-01D/ TB-01DR type                                                            |
|---------------|-----------------------------------------|----------------------------------------------------------------------------------------|
|               | Communication<br>Standard               | Based on RS232C                                                                        |
|               | Communication<br>Conditions             | Transmission Speed<br>9,600bps/19,200bps/38,400bps/57,600bps/115,200bps<br>/230,400bps |
| Communication | Protocol                                | Dedicated format                                                                       |
|               | Connector                               | D sub 25 pin                                                                           |
|               | Number of<br>Connectable<br>Controllers | Depends on controller to be connected                                                  |
| Font          |                                         | Japanese Bitmap Font: Gothic<br>Fonts supplied by LIM Corporation Ltd. are used.       |
| Note 1        | Secure D<br>SDA.                        | Digital card is a registered trademark for SD-3C, LLC and                              |

## 3.2 Environmental Specifications

| Item                          | TB-01/ TB-01D/ TB-01DR type                                                                   |
|-------------------------------|-----------------------------------------------------------------------------------------------|
| Rated Voltage                 | 24V DC                                                                                        |
| Operational Voltage Range     | 21.6 to 26.4V DC                                                                              |
| Power Consumption             | 3.6W or less (150mA or less)                                                                  |
| Ambient Operating Temperature | 0 to 50°C                                                                                     |
| Ambient Operating Humidity    | 20 to 85%RH (non-condensing)                                                                  |
| Ambient Storage Temperature   | -20 to 60°C                                                                                   |
| Ambient Storage Humidity      | 10 to 85%RH (non-condensing)                                                                  |
| LCD Life                      | 20,000 hours (in ambient temperature at 25°C)                                                 |
| Vibration Endurance           | 10 to 55Hz (1-minute period)<br>Double amplitude 0.75mm to X, Y and Z directions for<br>10min |
| Shock Endurance               | 147 m/s², 11msec, applied 4 times each in X, Y and Z directions                               |
| Environmental Resistance      | IP40 (in initial condition)                                                                   |

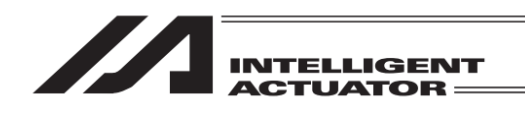

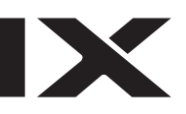

## 3.3 External Dimensions

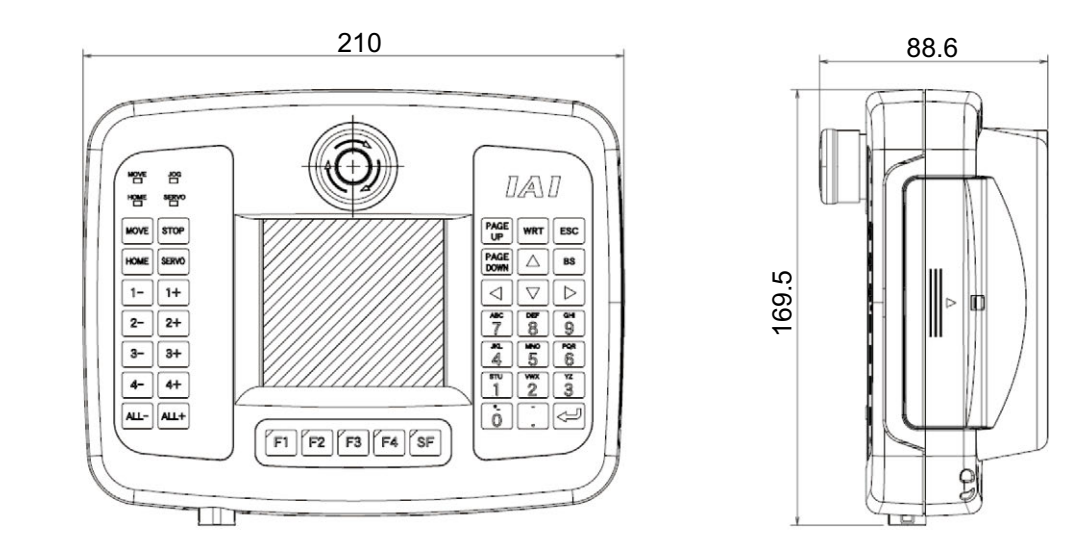

#### 3.4 Externals

### 3.4.1 TB-01 (Standard) Externals

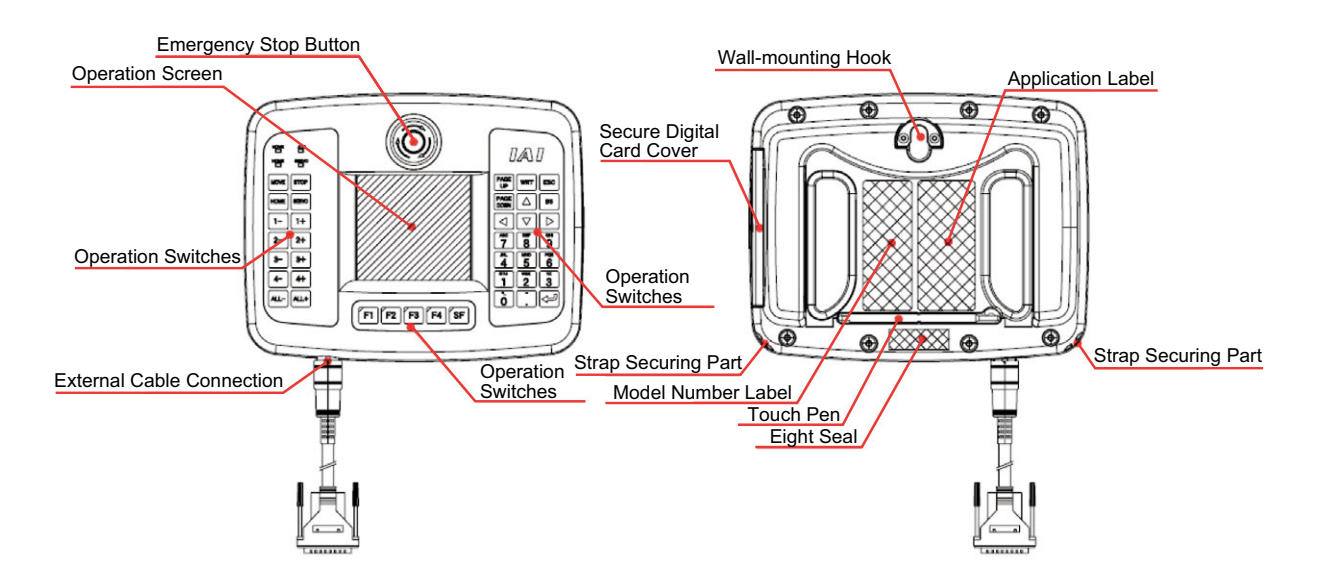

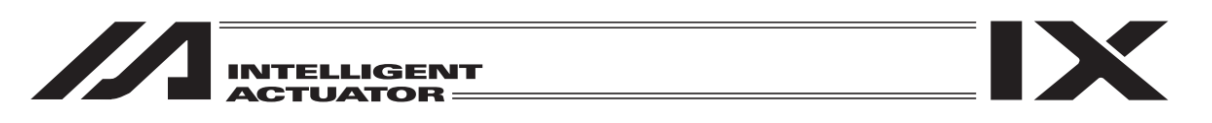

## 3.4.2 TB-01D (With Deadman Switch Type) Externals

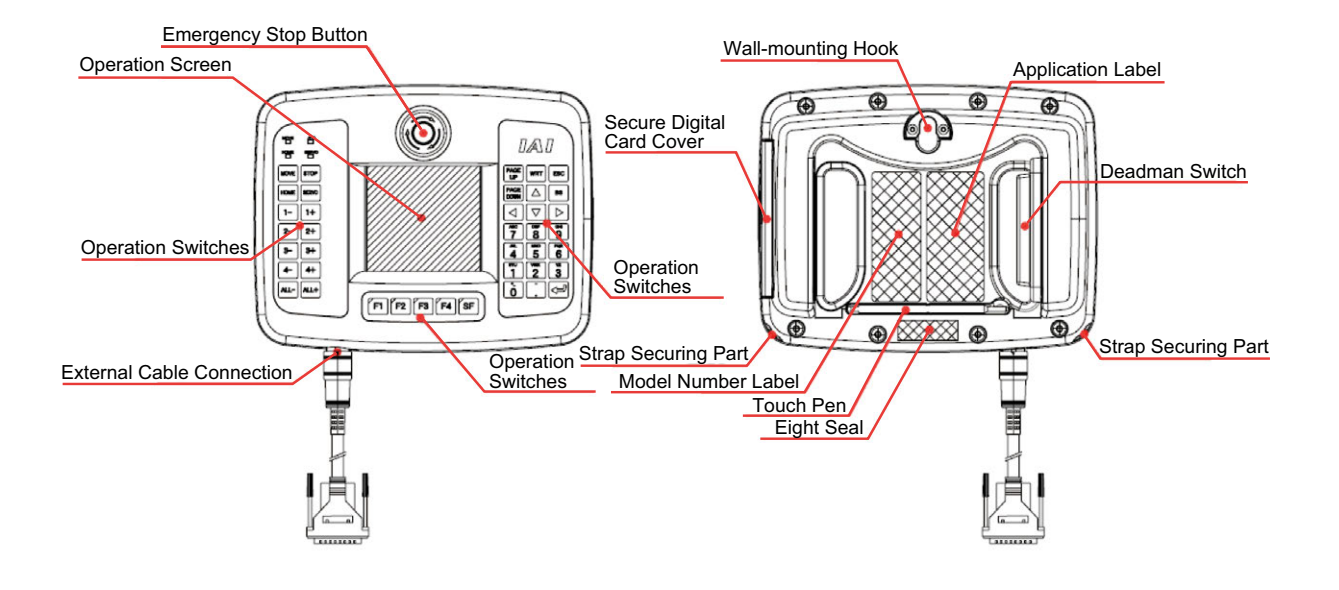

### 3.4.3 TB-01DR (Type with Deadman Switch Attached on the Right) Externals

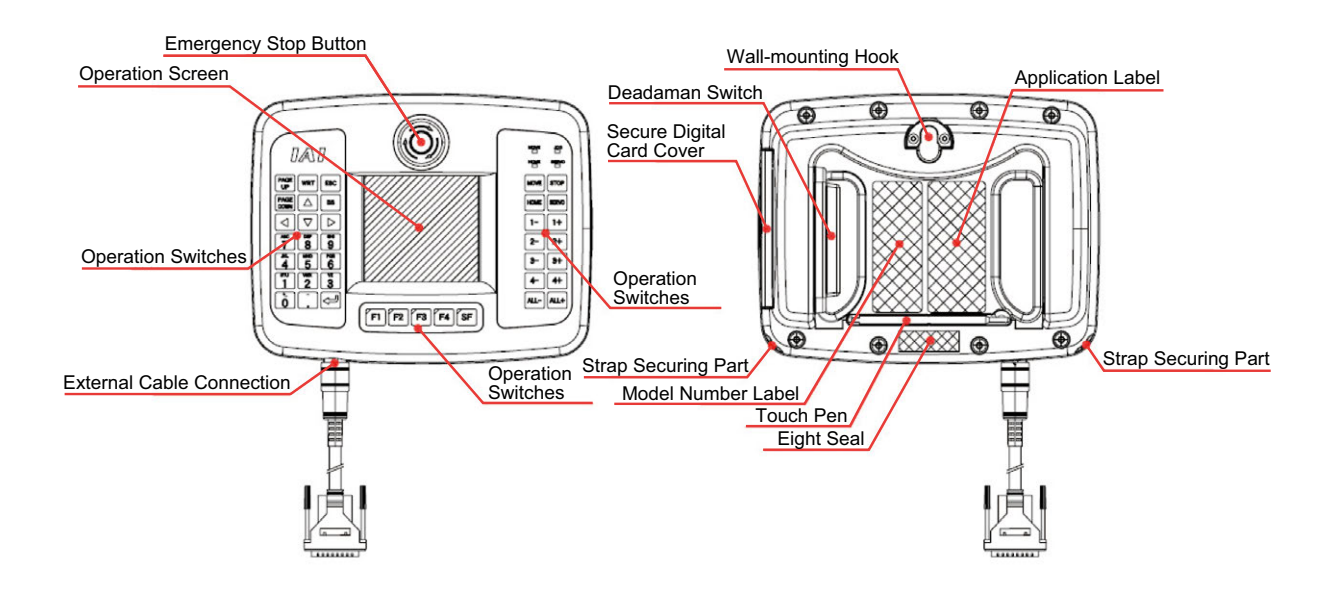

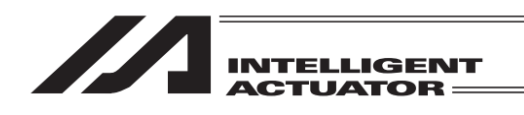

#### 3.5 Explanation of Each Part

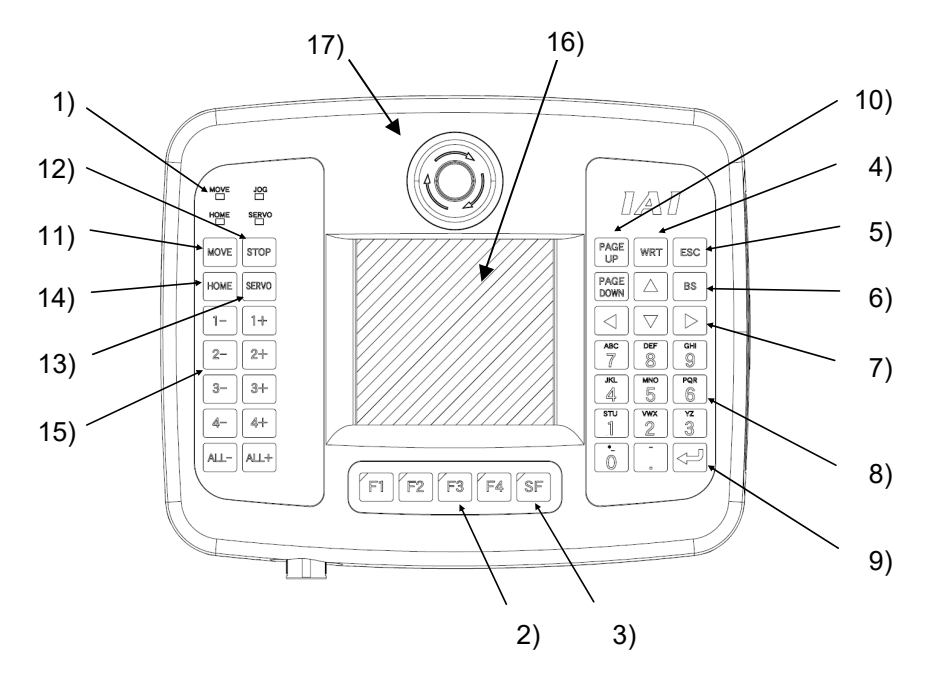

- 1) LED
- JOG : When this LED is lit, jog operation is possible with 1-, 2-, 3-, 4-, ALL-, 1+, 2+, 3+, 4+ or ALL+ keys.
- MOVE : When this LED is lit, position movement or continuous movement operation is possible with 1-, 2-, 3-, 4-, ALL-, 1+, 2+, 3+, 4+ or ALL+ keys.
- SERVO:When this LED is lit, servo ON/OFF operation is possible with 1-, 2-, 3-, 4-, ALL-, 1+, 2+, 3+, 4+ or ALL+ keys.
- HOME : When this LED is lit, homing operation is possible with 1-, 2-, 3-, 4-, ALL-, 1+, 2+, 3+, 4+ or ALL+ keys.
- F1 to F4 keys (Function keys)
   Correspond to each item in the Touch-panel operation display screen (function key section).
   The LED is lit when the relevant key is operable.
- 3) SF key (Shift key)

If there are more than 5 selectable functions (" $\rightarrow$ " will be displayed at right side of the function key area), it will change the display items in the function key area.) When the key is operable, its LED is lit.

- 4) WRT key (Write key) Transmits edit data to the controller. (Data will be saved in the memory of the controller.)
- 5) ESC key (Escape key) Returns to the previous status from the current status.
- BS key (Backspace key)
   If you press this key during data input, clear one letter before.
   At other time, clear the data where the cursor is placed.
- 7) ◀, ▲, ▼ or ► keys (Cursor keys) Moves the cursor.

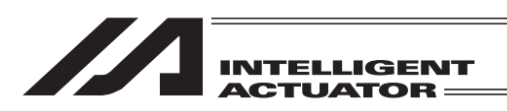

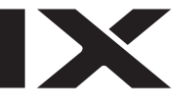

- 8) 1 to 9 or 1 keys (Numeric keys) You can input number, alphabet, and sign. When the cursor is at any item requiring the input of characters other than "0" to "9" (such as hexadecimal and character strings), the input mode selection is displayed in the function key area. (Alph: alphabet symbol input, Num: numerical value input)
- 9) 덴 key (Return key) Confirms the input data and moves the cursor position forward .
- 10) PAGE / PAGE keys (Page up / Page down keys) Increment or decrement edit and display item No. (Position No., Program No., Step No., etc.)
- 11) MOVE key (Move key)

Enables actuator movement or continuous operation. The LED of MOVE is lit. When you press a jog key such as 1+ key and 1- key after enabling movement or continuous operation, movement action starts. However, it is required to switch servo ON when the servo is OFF. Jog operation is made possible after the action has been completed or stopped. The LED of JOG is lit up.

12) STOP key (Stop key)

Stops actuator movement or continuous movement.

13) SERVO key (Servo key)

Enables axis servo ON/OFF switching operation. The LED of SERVO is lit up. When you press a + jog key such as 1+ key after enabling servo ON/OFF switching operation, the servo is turned ON. When you press a - jog key such as 1- key, the servo is turned OFF.

Jog operation is made possible after the servo has been turned ON/OFF. The LED of JOG is lit. However, when the servo is OFF, the actuator cannot be moved by jog or inching operation unless the servo is turned ON.

#### 14) HOME key (Home key)

Enables homing operation. The LED of HOME is lit. When you press a jog key such as 1+ key and 1- key after enabling homing operation, homing starts. However, it is required to turn the servo ON when the servo is OFF. Jog operation is made possible after homing has been completed. The LED of JOG is lit.

- 15) 1-, 1+, 2-, 2+, 3-, 3+, 4-, 4+, ALL- or ALL+ keys (Jog keys)
  - Minus direction jog movement for the 1st axis and 5th axis 1-1+
    - Plus direction jog movement for the 1st axis and 5th axis
    - Minus direction jog movement for the 2nd axis and 6th axis
  - 2-2+ Plus direction jog movement for the 2nd axis and 6th axis Minus direction jog movement for the 3rd axis and 7th axis
  - 3-3+ Plus direction jog movement for the 3rd axis and 7th axis
    - Minus direction iog movement for the 4th axis and 8th axis
    - Plus direction jog movement for the 4th axis and 8th axis
  - Minus direction jog movement for all axes
  - Plus direction jog movement for all axes ALL+

By pressing either of the keys while the backlight is off, it will be turned back on.

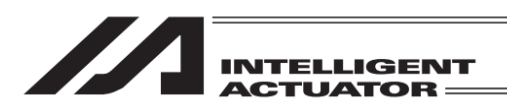

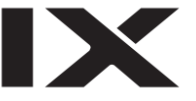

16) Touch-panel operation display screen

The screen consists of a TFT Color LCD Type and a touch panel. Various settings that have been edited or taught are displayed. To operate the screen, use a finger or the touch pen to touch desired parts of the touch panel.

- \*1 In a use of the LCD display for a long term, the brightness may drop. In order to extend the life of the LCD display, establish the setting in the environment setting to turn it off automatically, and remove it from the controller when it is not in use.
- \*2 This touch panel is of analog resistance membrane type, so do not touch two or more locations on the screen at the same time. If two or more locations are touched at the same time, the centers of all touched locations may respond and trigger multiple operations.
- \*3 When operating the touch panel, do not apply a force exceeding 0.5 N. If any greater force is applied, the touch panel may be damaged.
- \*4 The life of touch panel is approx. 1 million touches at the same location. (Assuming a use environment of 25°C)
- 17) EMERGENCY STOP (Pushbutton switch for emergency stop) This switch actuates an emergency stop.

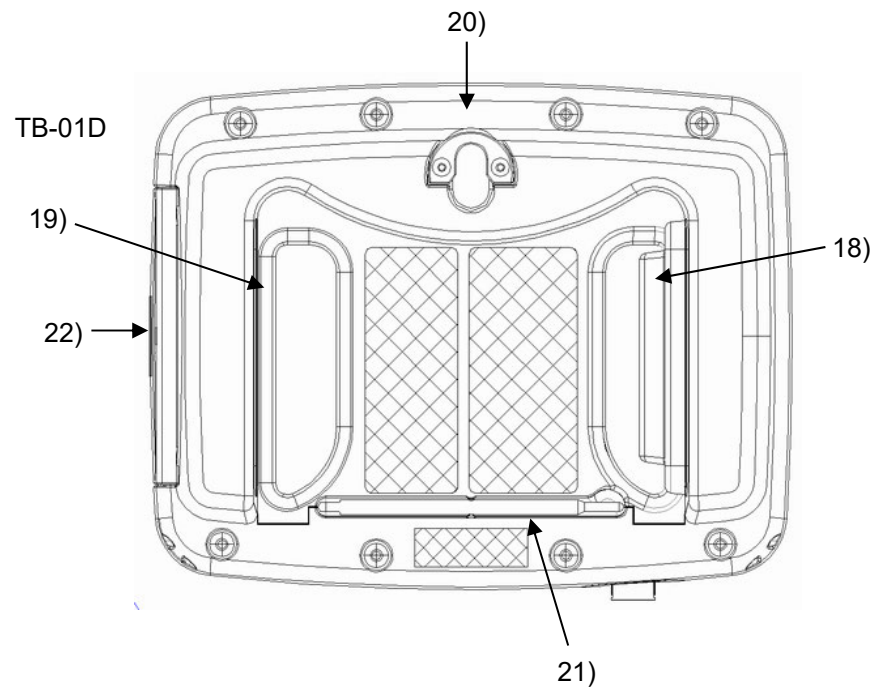

#### 18) or 19) Dead man Switch

(It is placed at 18) for TB-01D and 19) for TB-01DR. It is not equipped on TB-01.)

The dead man switch has three conditions corresponding to three levels. The meaning of ON/OFF in each condition is explained below.

| Level 1 | Switch OFF | The hand is off the switch, or the switch is pressed with a very small force. |
|---------|------------|-------------------------------------------------------------------------------|
| Level 2 | Switch ON  | The switch is pressed with an appropriate force.                              |
| Level 3 | Switch OFF | The switch is pressed with a strong force.                                    |

When the switch is ON, the servo can be turned ON.

When the switch is OFF, the drive source is cut off and the servo remains OFF.

Even when the switch is OFF, operation is still possible in modes where the servo need not be ON (such as in the edit mode).

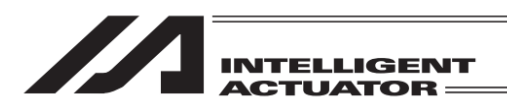

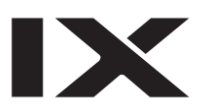

#### 20) Wall-mounting hook

This hook is used to mount the touch panel on a wall.

21) Touch pen

This touch pen is used to touch the touch-panel operation display screen.

- 22) SD memory card slot
  - The SD memory card is inserted into this slot. Open the lid and insert the SD memory card.
  - Face the card's label toward the operation panel, and insert until a click is heard.
  - To remove the card, press it lightly. It will pop out slightly, so pull it out straight.

#### [Caution] Some card such as a new memory card may be difficult to take out. Try to put it in and out several times and it gets easier to take out.

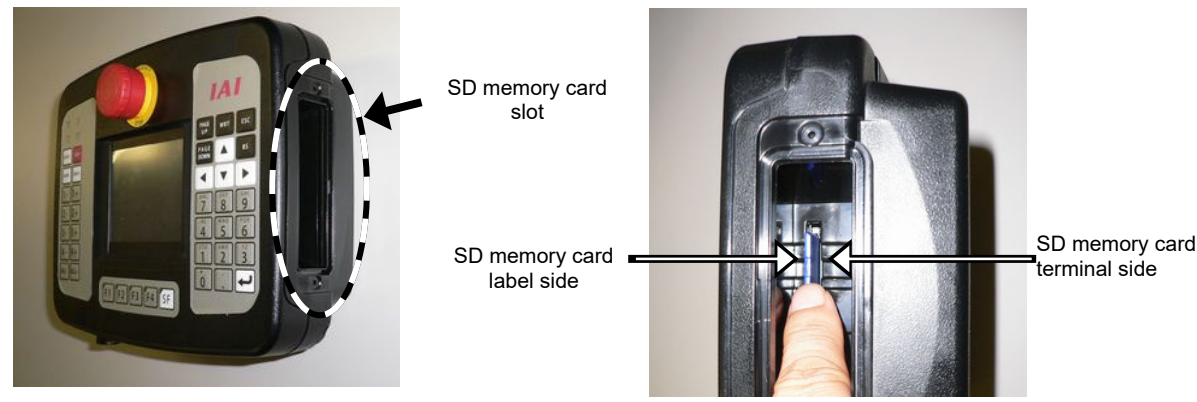

The SD memory card can also be inserted and removed with the following method.

When locking and releasing by pressing with finger is difficult

#### [Locking]

1) Using the back end of the touch pen, press until the SD memory card is locked.

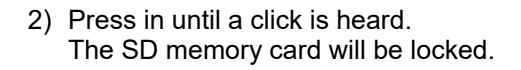

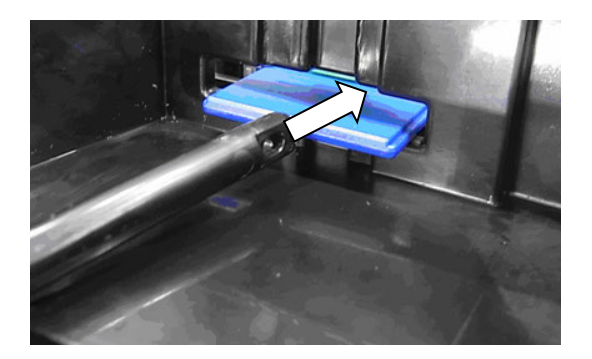

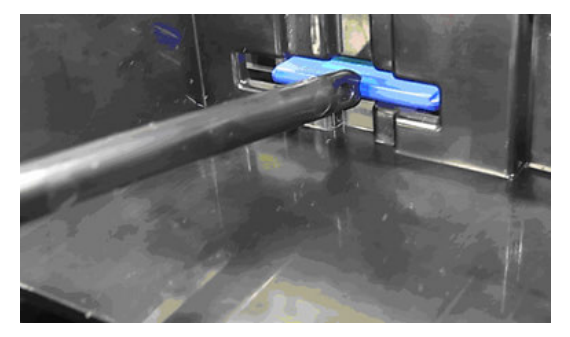

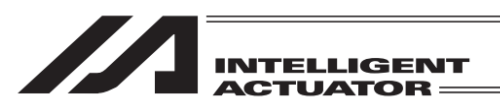

#### [Releasing]

1) Using the back of the touch pen, press the SD memory card in until a click is heard.

- 2) When the touch pen is pulled forward, the SD memory card will be released.
- D

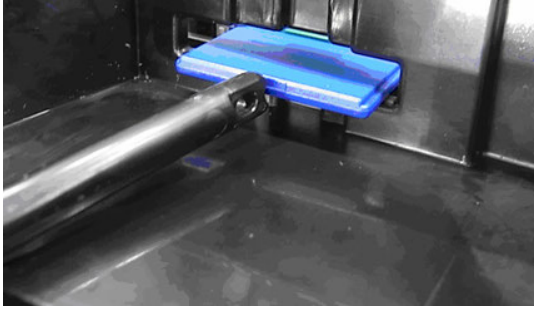

- When removing with fingers is difficult
  - 1) From the state with the SD memory card mounted, press the SD memory card and release it.
  - 2) Press the SD memory card in to where it is released.
  - 3) Slide your finger down in this state.
  - 4) The force of the spring will cause the SD memory card to pop out.

The SD memory card can be popped out in the same manner as the finger when using the touch pen.

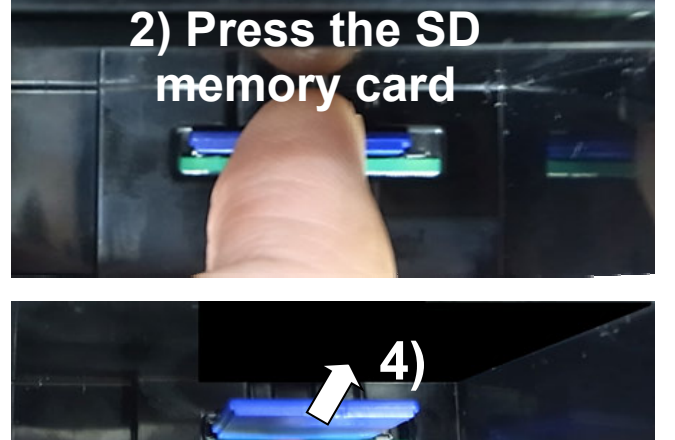

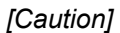

If your finger is released with force, the SD memory card will pop out of the slot and could be lost or damaged.

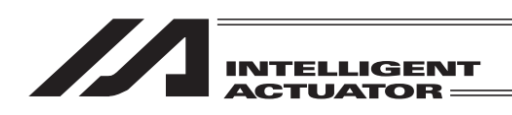

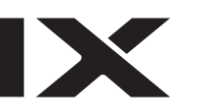

## 3.6 Life of Touch Panel LCD

The life of the touch panel is 20,000 hours (in ambient temperature at 25°C).

## 3.7 Life of Battery

Battery Connector BAT1, used battery CR2032 The nominal life of the button battery CR2032 that the manufacturer states is approximately five years (in ambient temperature at 25°C).

The replacement of the battery cannot be held at customer's site. Please contact IAI when you require a replacement.

### 3.8 Optional Items

- IAI Products
  - Touch pen (\* enclosed to main unit, for cases of loss and malfunction)
  - Strap (STR-1)

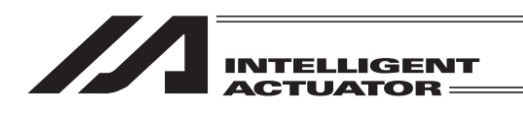

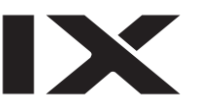

- 4. Connection with the Controller
- 4.1 XSEL-J/K Type Controller

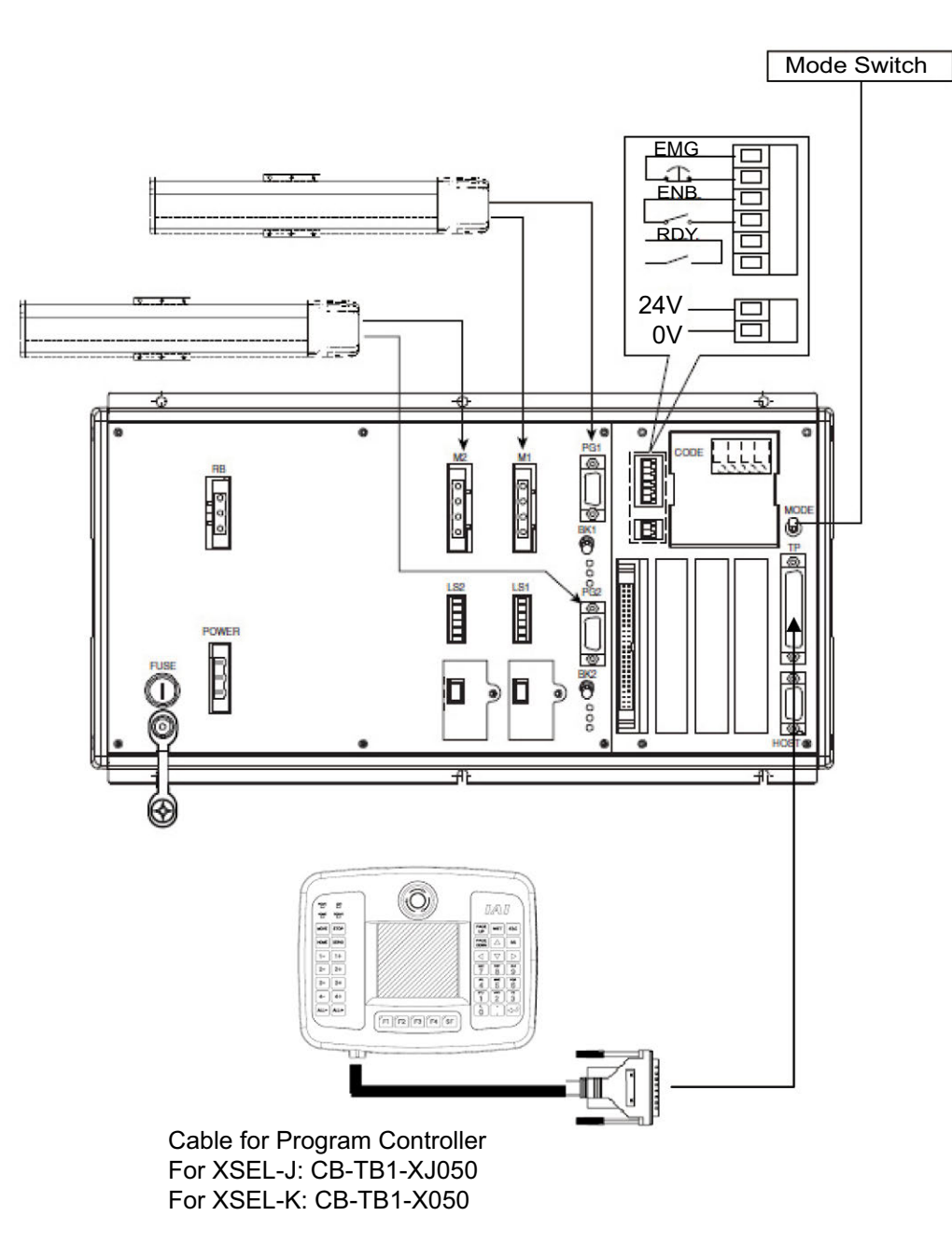

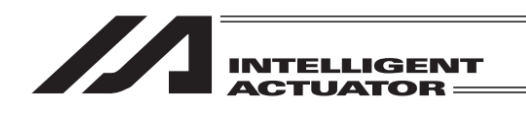

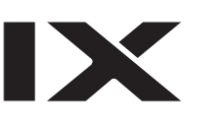

## 4.2 XSEL-KT/KET Type Controller

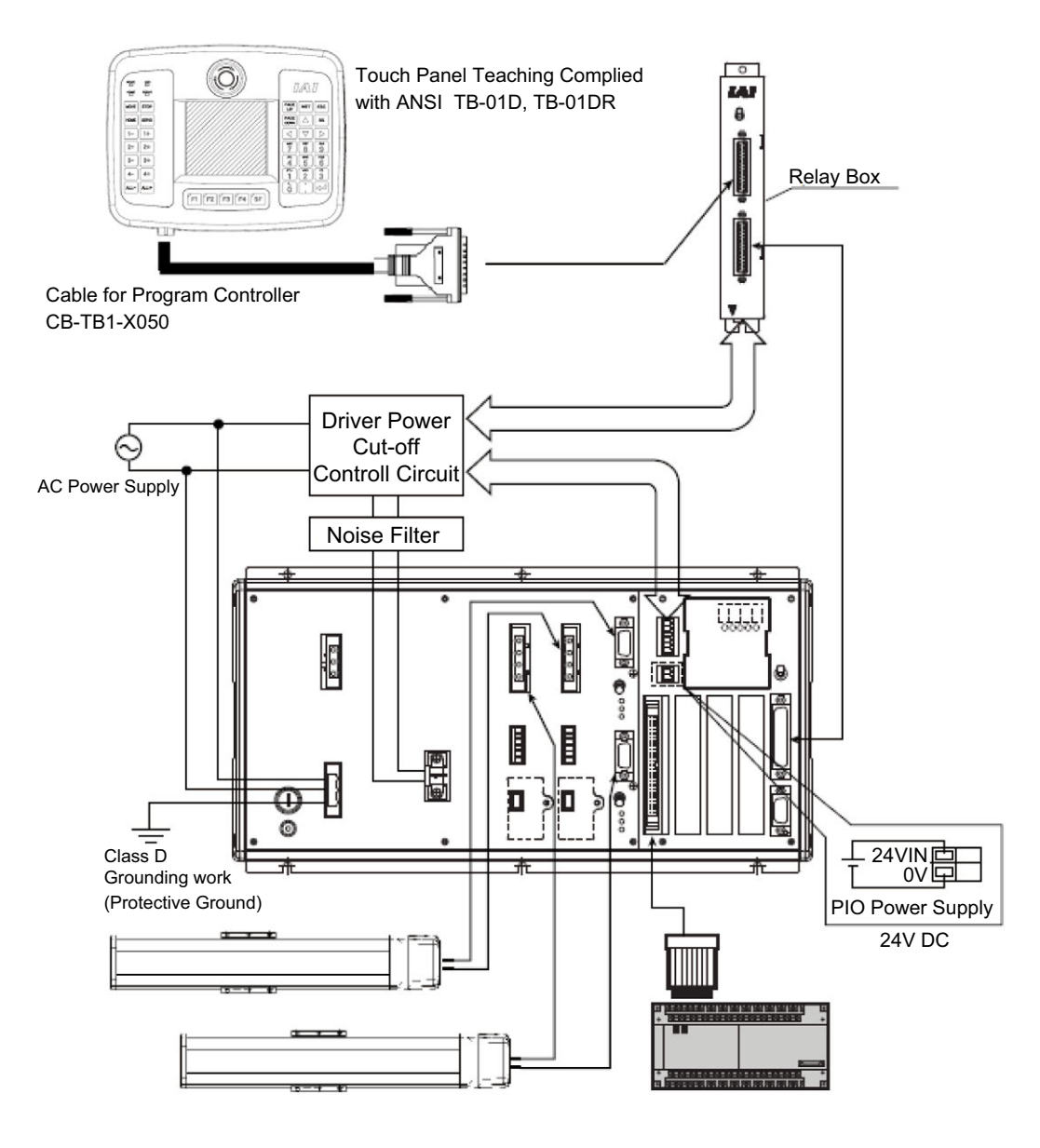

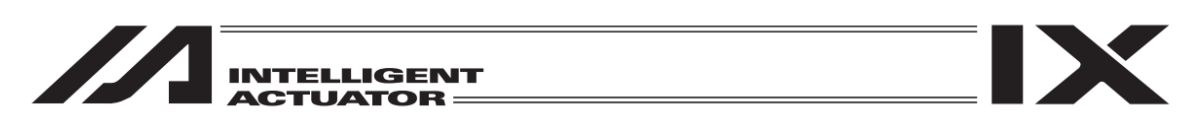

## 4.3 XSEL-P/Q, R/S, RA/SA Type Controller

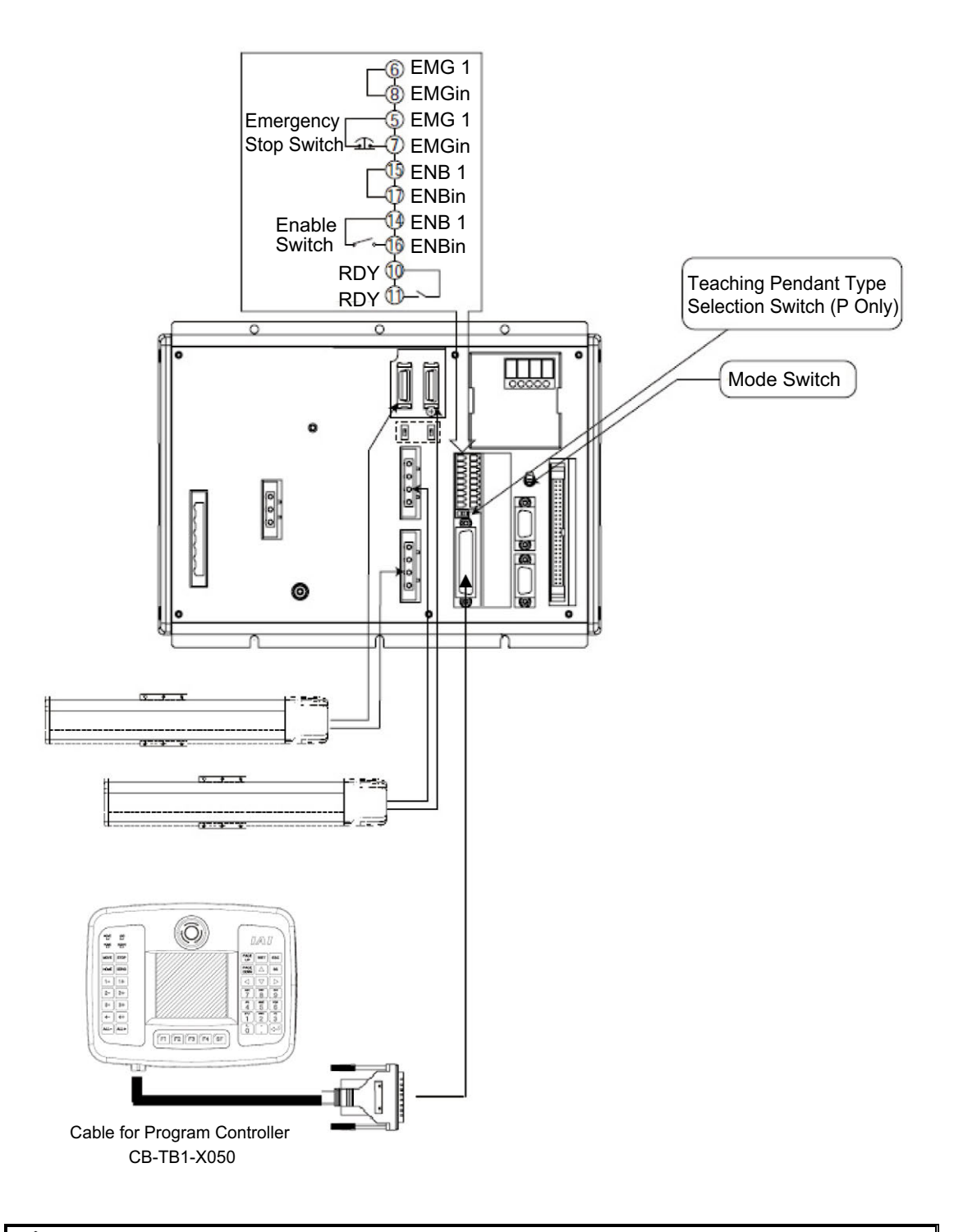

ightharpoon Caution: Set the teaching pendant type selection switch of the XSEL-P type to the left.
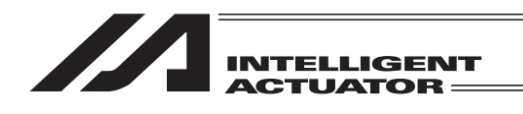

#### XSEL-JX/KX Type Controller 4.4

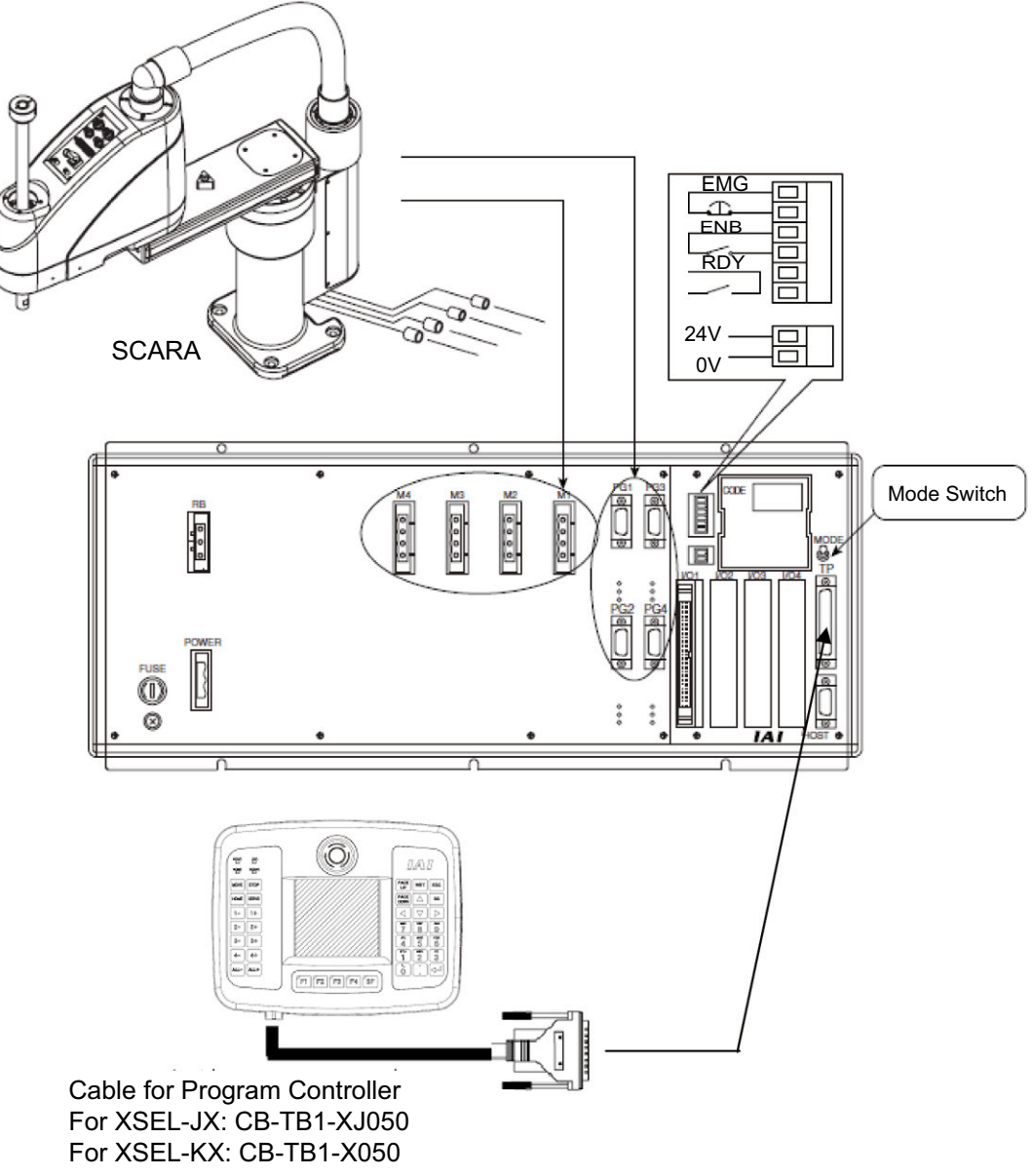

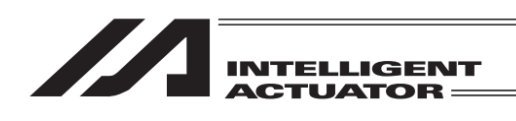

4.5 XSEL-PX/QX, RX/SX, RXD/SXD, RAX/SAX, RAXD/SAXD Type Controller

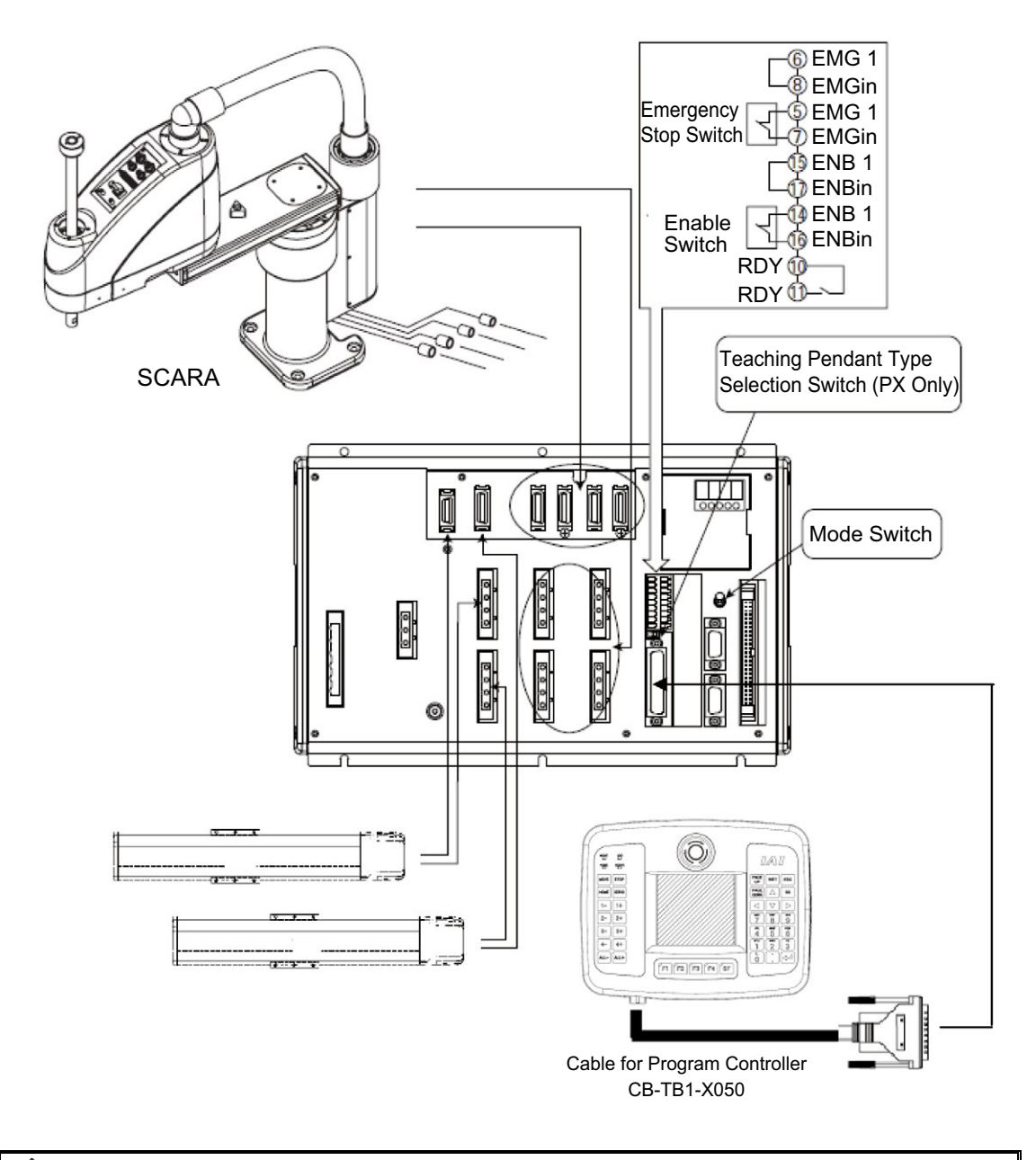

Caution: Set the teaching pendant type selection switch of the XSEL-PX type to the left.

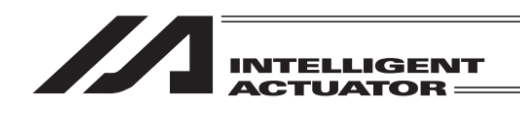

# 4.6 TT/TTA Type Controller

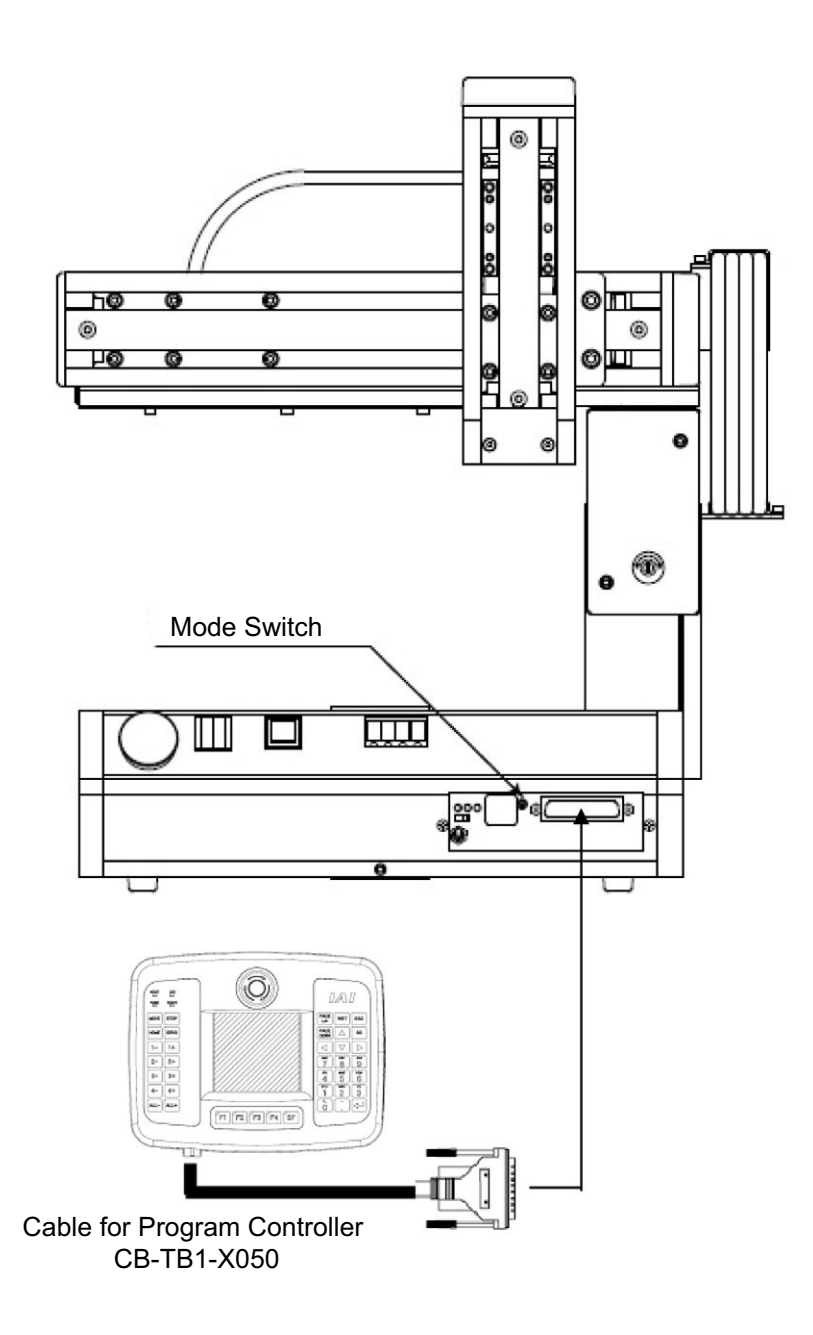

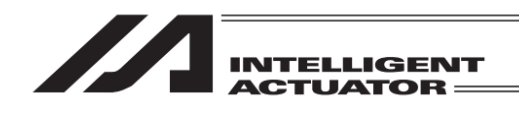

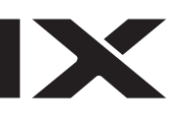

# 4.7 SSEL Type Controller

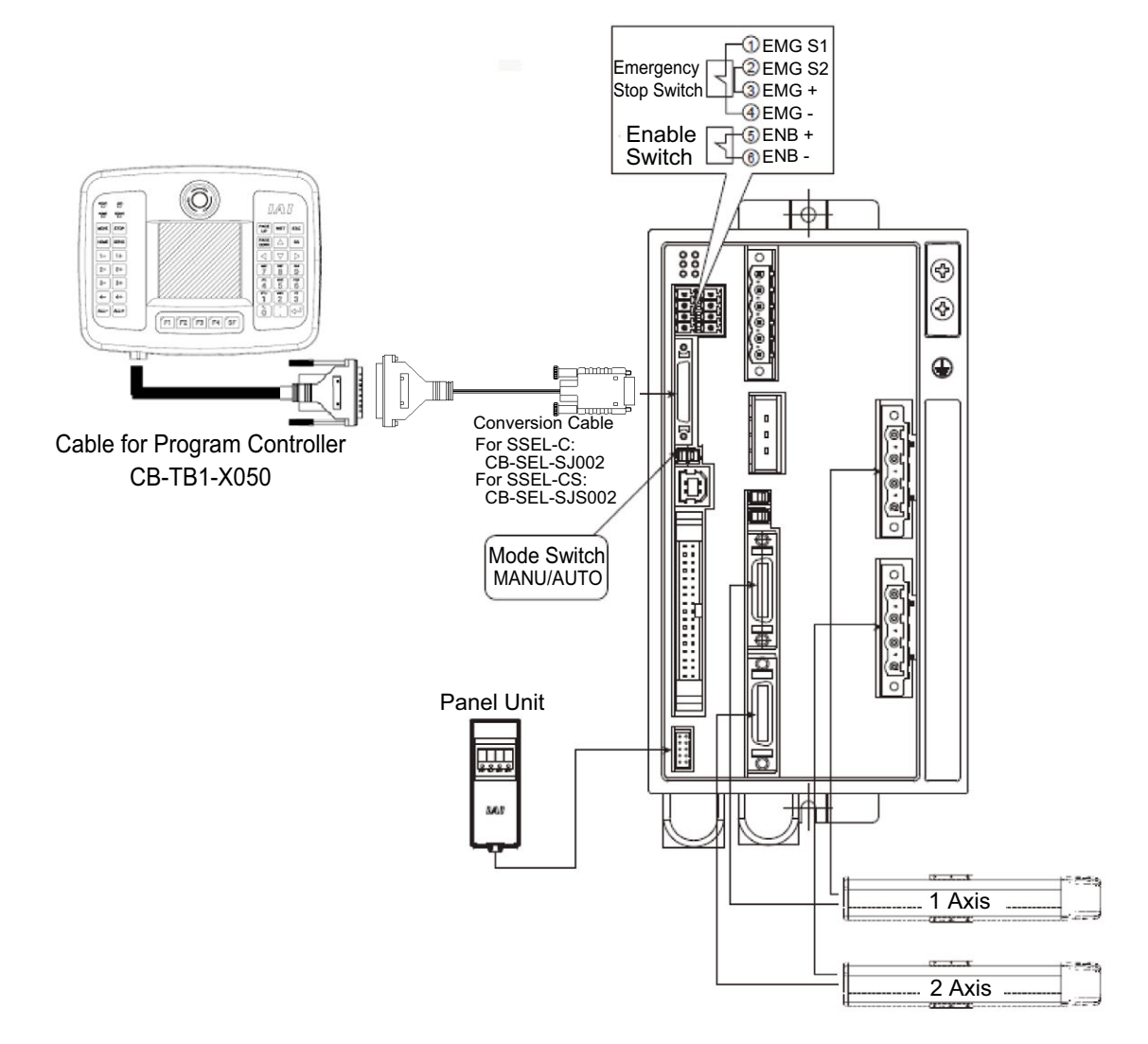

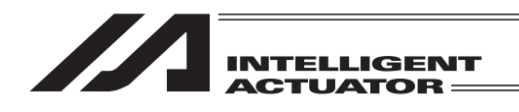

# 4.8 ASEL Type Controller

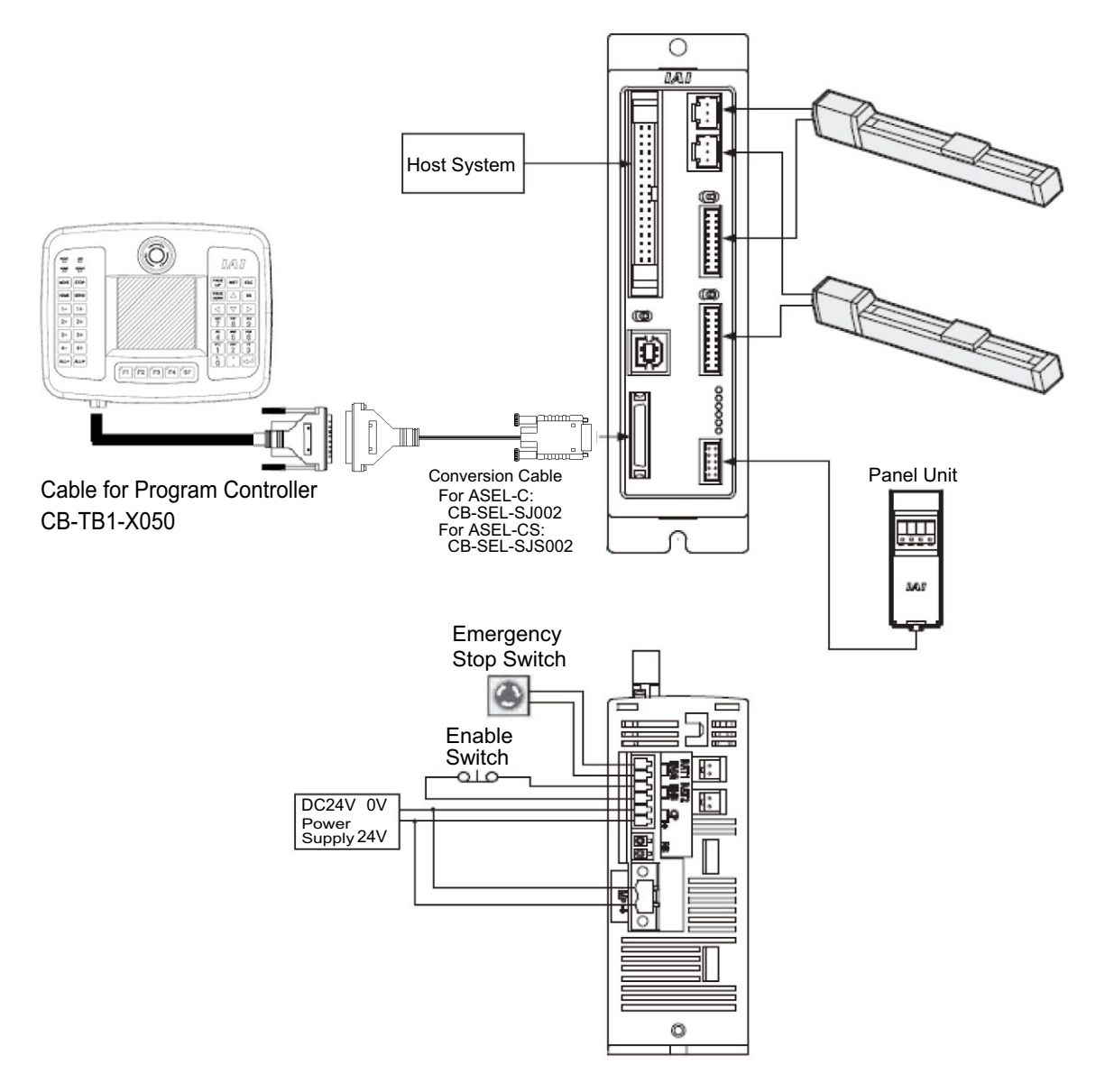

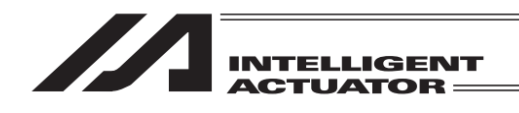

# 4.9 PSEL Type Controller

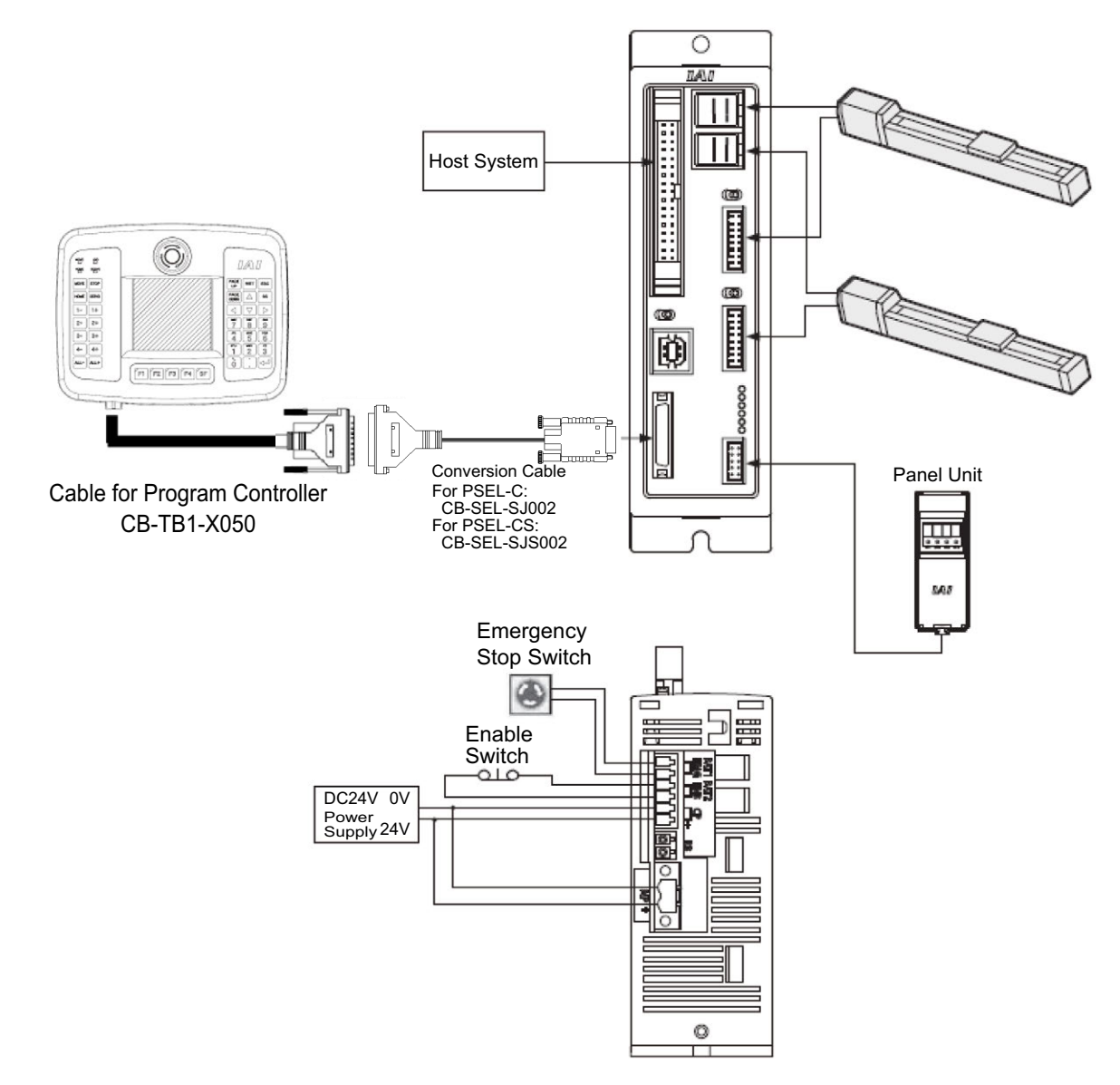

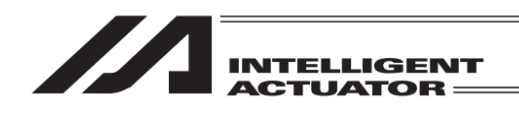

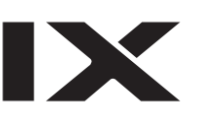

# 4.10 MSEL Type Controller

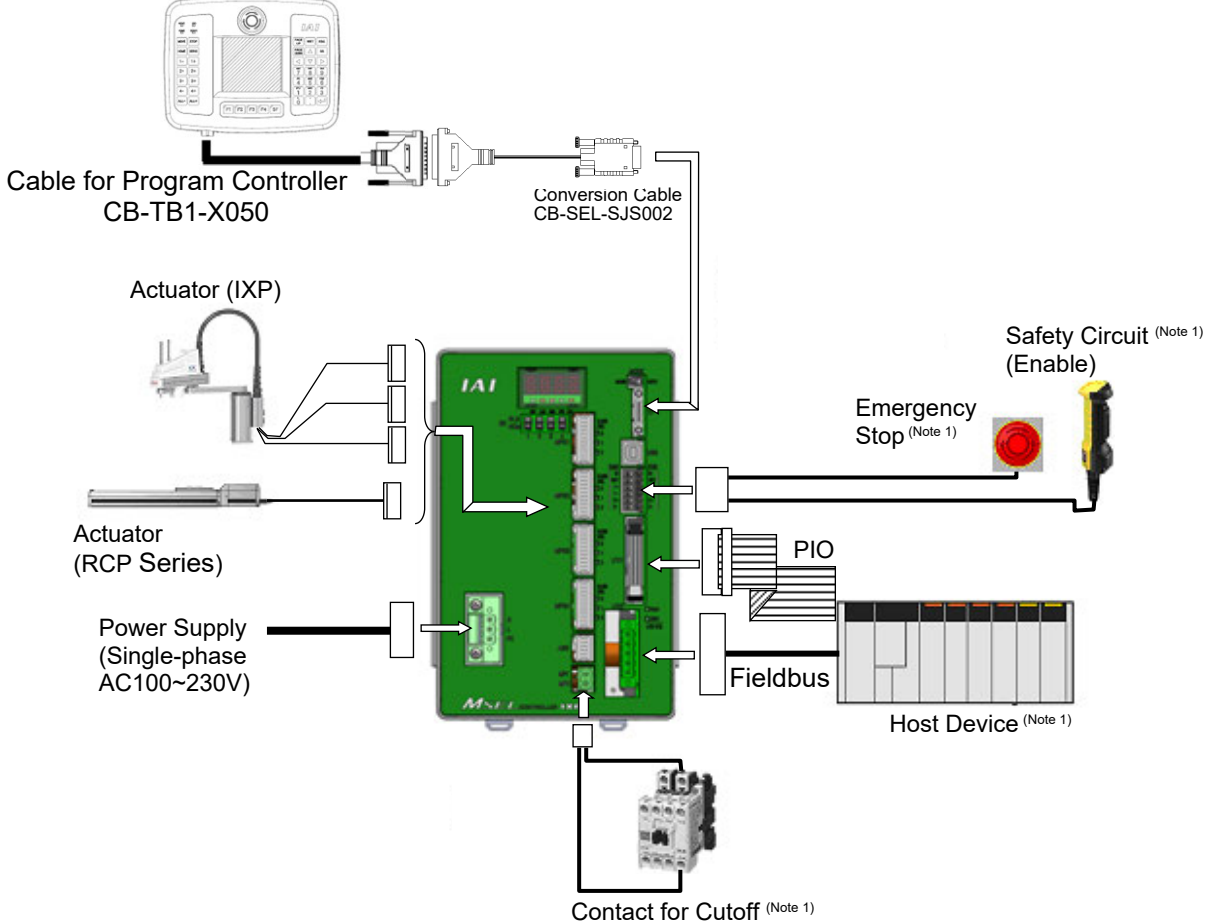

Note 1 Please prepare separately.

Contact for Cutoff (Note 1) (when supplying / cutting off power source externally)

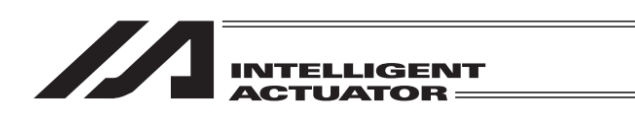

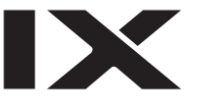

#### 4.11 Safety Category Compliant (Connection to the IA-LB-TGS)

To make the system complied with Safety Category 4, it is necessary to establish the safety circuit by connecting TB-01D/TB-01DR with the TP adapter for program controller.

\* XSEL-KT/KET, XSEL-Q/QX/QCT, XSEL-S/SX/SXD and XSEL-SA/SAX/SAXD are applicable for Safety Category 4 with using the system IO terminals, with using no TP adapter.

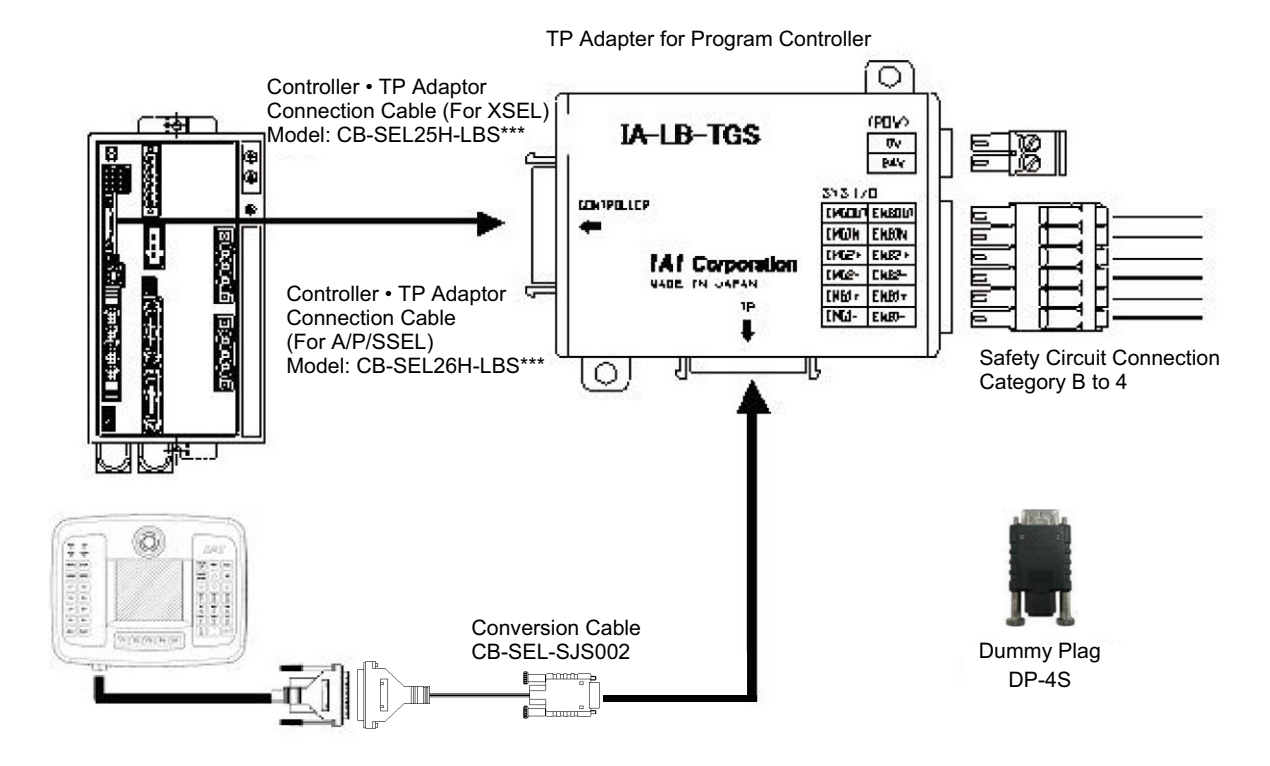

Note: When TB-01D/TB-01DR is not to be connected, make sure to put the dummy plug DP-4S on the TP adapter for program controller.

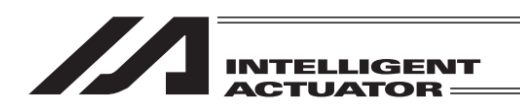

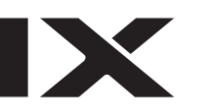

#### 4.12 Connection Cable

The cables stated below are required for connection to the program controllers.

#### 4.12.1 Cable for Program Controller (XSEL-J and XSEL-JX Excluded)

| Model Code                        | CB-TB1-X050                                      |  |  |  |
|-----------------------------------|--------------------------------------------------|--|--|--|
| Name                              | Controller Connection Cable for TB-01            |  |  |  |
| Name                              | (for XSEL-K/P/Q/R/S/RA/SA types and TT/TTA)      |  |  |  |
| Connector Code on Controller Side | E25-403N-140 (Manufactured by TECNICAL ELECTRON) |  |  |  |
| Connector Code on TB-01 Unit Side | RP13A-12PH-20SC (71) (Manufactured by HIROSE)    |  |  |  |

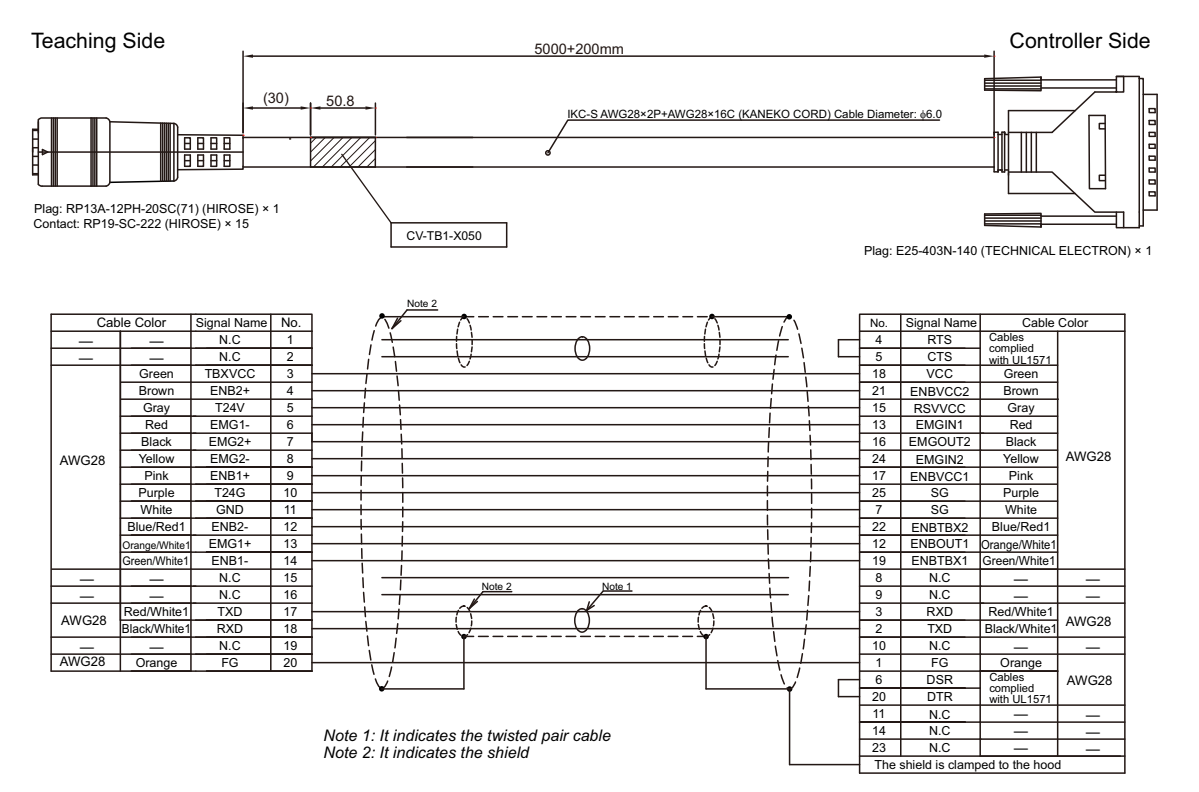

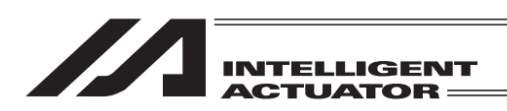

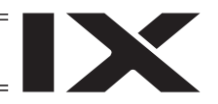

#### 4.12.2 XSEL-J, XSEL-JX Dedicated Cable

#### The cables stated below are required for connection to XSEL-J and XSEL-JX.

| Model Code                        | CB-TB1-XJ050                                                            |
|-----------------------------------|-------------------------------------------------------------------------|
| Name                              | Controller Connection Cable for TB-01<br>(for XSEL-J and XSEL-JX types) |
| Connector Code on Controller Side | E25-403N-140 (Manufactured by TECNICAL ELECTRON)                        |
| Connector Code on TB-01 Unit Side | RP13A-12PH-20SC (71) (Manufactured by HIROSE)                           |

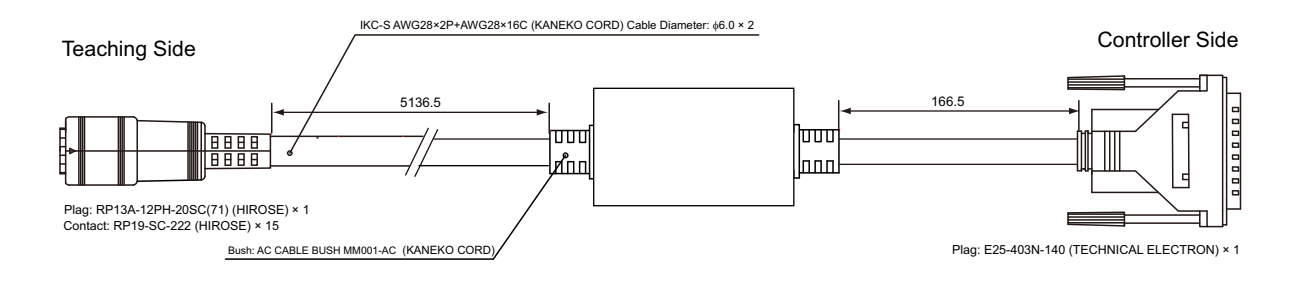

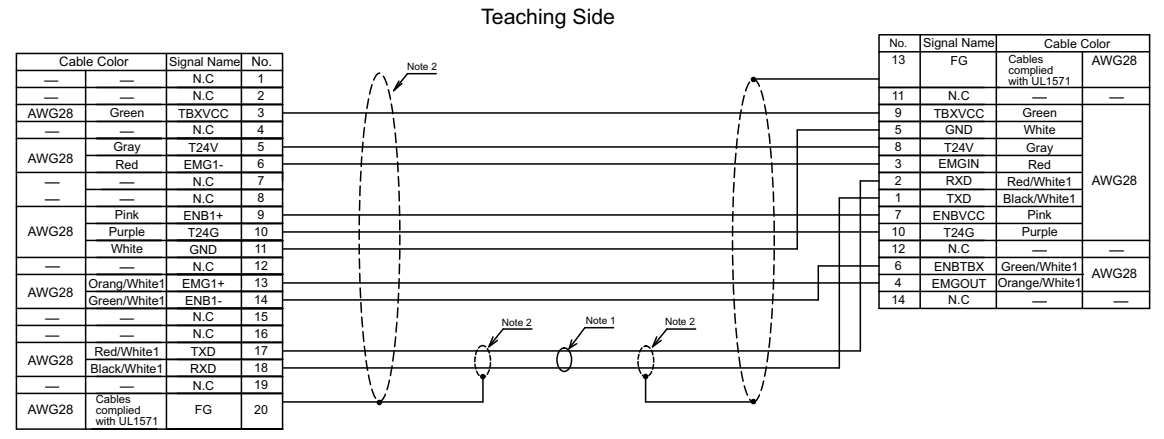

Controller Side

|                                 |                                             |             |     |   |               |        |    | Note 1 |            |       |           |      |             |               |       |
|---------------------------------|---------------------------------------------|-------------|-----|---|---------------|--------|----|--------|------------|-------|-----------|------|-------------|---------------|-------|
| Cab                             | ole Color                                   | Signal Name | No. | 1 | -             |        |    |        |            |       |           | No.  | Signal Name | Cable C       | Color |
|                                 | Red/White1                                  | RXD         | 1   |   | $\frac{7}{1}$ | (Y     |    | d      | -0         |       | · · · · · | 3    | RXD         | Red/White1    |       |
|                                 | Black/White1                                | TXD         | 2   |   | iì            | \/     |    | $\cup$ | <u>_</u> / | — i   | i —       | 2    | TXD         | Black/White1  |       |
|                                 | Orange/White1                               | EMGOUT      | 3   |   | 1-1           | Note 2 |    |        | 5          |       | !         | 12   | EMGOUT1     | Orange/White1 |       |
| AWG28                           | Red                                         | EMGIN       | 4   |   | <u> </u>      |        |    |        |            |       |           | 13   | EMGIN1      | Red           | AWG28 |
|                                 | Green                                       | TBXVCC      | 5   |   |               |        |    |        |            |       | +         | 18   | VCC         | Green         | /     |
|                                 | Green/White1                                | ENBTBX      | 6   |   |               | i      |    |        |            | _i_   | -i        | 19   | ENBTBX1     | Green/White1  |       |
|                                 | Purple                                      | T24G        | 7   |   | i —           |        |    |        |            | — i — | +         | 25   | SG          | Purple        |       |
|                                 | White                                       | GND         | 8   |   | !             |        |    |        |            | -!    | !         | 7    | SG          | White         |       |
| _                               |                                             | N.C         | 9   |   |               |        |    |        |            | 1     | 1         | 8    | N.C         |               | -     |
|                                 |                                             | N.C         | 10  |   | \ i           |        |    |        |            | 1     | i         | 9    | N.C         |               | _     |
|                                 | _                                           | N.C         | 11  |   | 11            |        |    |        |            | -     | i i       | 10   | N.C         | _             | —     |
| AWG28                           | Cables<br>complied                          | FG          | 12  |   | _¥-           |        |    |        |            | ¥     |           | 1    | FG(N.C)     | _             | _     |
|                                 | with UL1571                                 |             |     |   |               |        |    |        |            |       |           | 17   | N.C         | _             | -     |
|                                 |                                             |             |     |   |               |        |    |        |            |       |           | 15   | N.C         | _             | -     |
|                                 | Note 1: It indicates the twisted pair cable |             |     |   |               |        |    | 11     | N.C        | _     | -         |      |             |               |       |
| Note 2: It indicates the shield |                                             |             |     |   |               |        | 14 | N.C    | -          | _     |           |      |             |               |       |
|                                 |                                             |             |     |   |               |        | 16 | N.C    | _          | -     |           |      |             |               |       |
|                                 |                                             |             |     |   |               |        |    |        |            |       |           | 21   | N.C         | -             | _     |
|                                 |                                             |             |     |   |               |        |    |        |            |       |           | 22   | N.C         | -             | _     |
|                                 |                                             |             |     |   |               |        |    |        |            |       |           | 24   | N.C         | _             | —     |
|                                 |                                             |             |     |   |               |        |    |        |            |       |           | 23   | N.C         | _             | -     |
|                                 |                                             |             |     |   |               |        |    |        |            |       |           | 4    | RTS         | Cables        |       |
|                                 |                                             |             |     |   |               |        |    |        |            |       | L         | 5    | CTS         | complied      | AWG28 |
|                                 |                                             |             |     |   |               |        |    |        |            |       |           | 6    | DSR         | with UL1571   |       |
|                                 |                                             |             |     |   |               |        |    |        |            |       |           | 1 20 |             |               |       |

20 DTR The shield is clamped to the hood

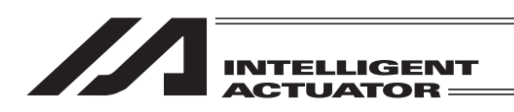

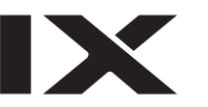

#### 4.13 Teaching Pendant Connection Procedure

- 1) Connect actuators, I/O 24VDC power source, and system I/O to the controller first. Then connect the cable connector of the teaching pendant to the controller's teaching connector when the main power supply of the controller is OFF.
- 2) After you flip the mode switch to MANU side, supply power to the controller.

Teaching Pendant LCD Display

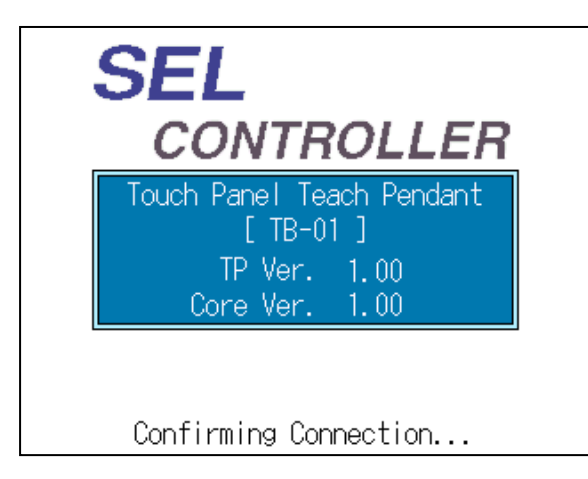

Displays the version of the teaching pendant and moves to the following main menu screen.

Main Menu Screen

| Menu        |                   |
|-------------|-------------------|
| Edit        | File              |
| Play        |                   |
| Monitor     | Environment Set   |
| Controller  |                   |
| Edit Play M | onitor Control -> |

This will be the basic window for all operations.

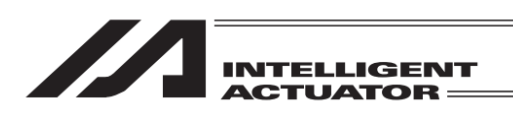

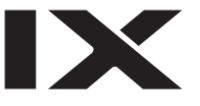

◎ The following message may appear on some controllers such as XSEL-K Controller when the

power is turned on. Either touch Return button or press ESC key to show the main menu window, and operations that do not require servo-on in the condition of switched off can be performed.

| Message           |      |  |         |  |  |  |  |  |
|-------------------|------|--|---------|--|--|--|--|--|
| Message No. BE1   |      |  |         |  |  |  |  |  |
| TP Deadman SW OFF |      |  |         |  |  |  |  |  |
|                   | Back |  | Inquiry |  |  |  |  |  |
|                   |      |  |         |  |  |  |  |  |

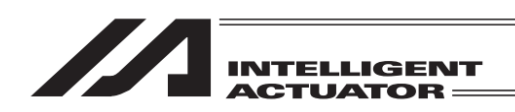

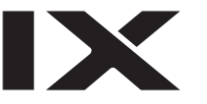

#### 5. How to Save Data

Since the Controller adopts flash memory, there is a storage area by battery backup and a storage area by flash memory according to the data to be stored.

In addition, even if data is transferred from the PC software or Teaching Pendant, the data is only to be written in memory as shown in the chart below and the data is erased by power-off or controller reset.

To ensure data storage, write the data you want to store in flash memory.

#### 5.1 Set-up at Shipment with System Memory Backup Battery

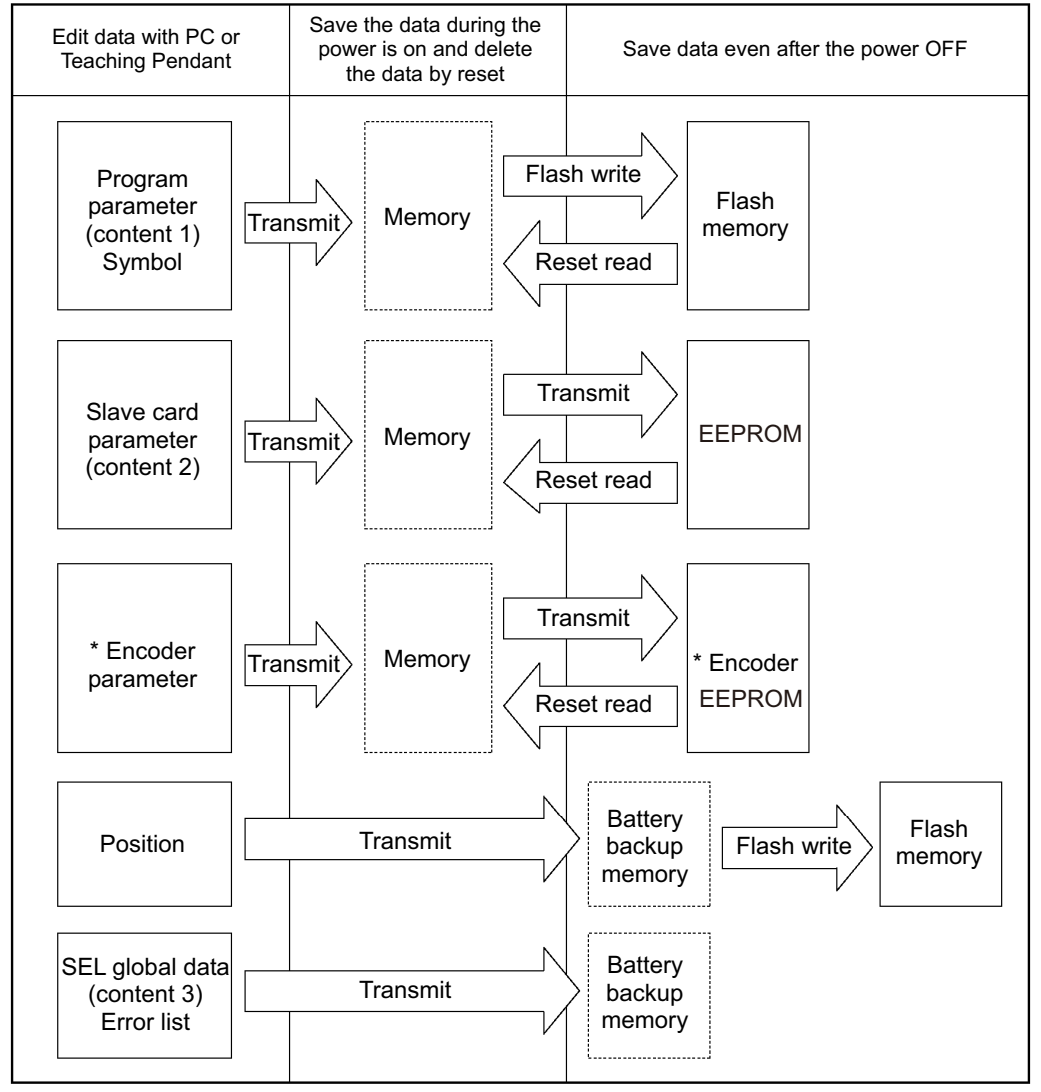

(Other parameter No. 20=2 (System memory backup battery equipped))

\* Encoder parameters are not stored within the controller but in the EEPROM of the actuator's encoder itself. They are read into the controller at power-on or software-reset time.

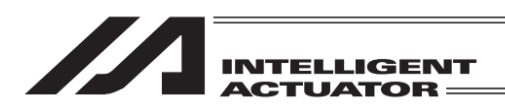

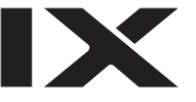

Since the program, parameter, and symbol will be read from flash memory at restart time, the data in memory becomes the original data before editing unless the data is written in flash memory. The controller always operates according to the data in memory (within the dotted box) excluding parameters.

Content 1: Parameters excluding content 2 below and encoder parameter

Content 2: Driver card, IO slot card (electric power type card) parameter (XSEL-J/K, JX/KX, TT/TTA) : IO slot card (electric power type card) parameter (XSEL-P/Q, PX/QX, SSEL, ASEL, PSEL)

Content 3: Flag, Variable, and String

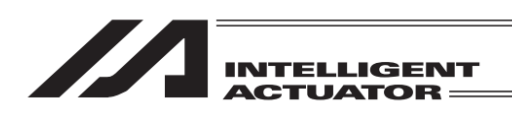

X

For the XSEL-P/Q and PX/QX controllers with the gateway function, the position Nos. 10001 to 20000 data memory and user hold memory (RC axis position in XSEL) have been added.

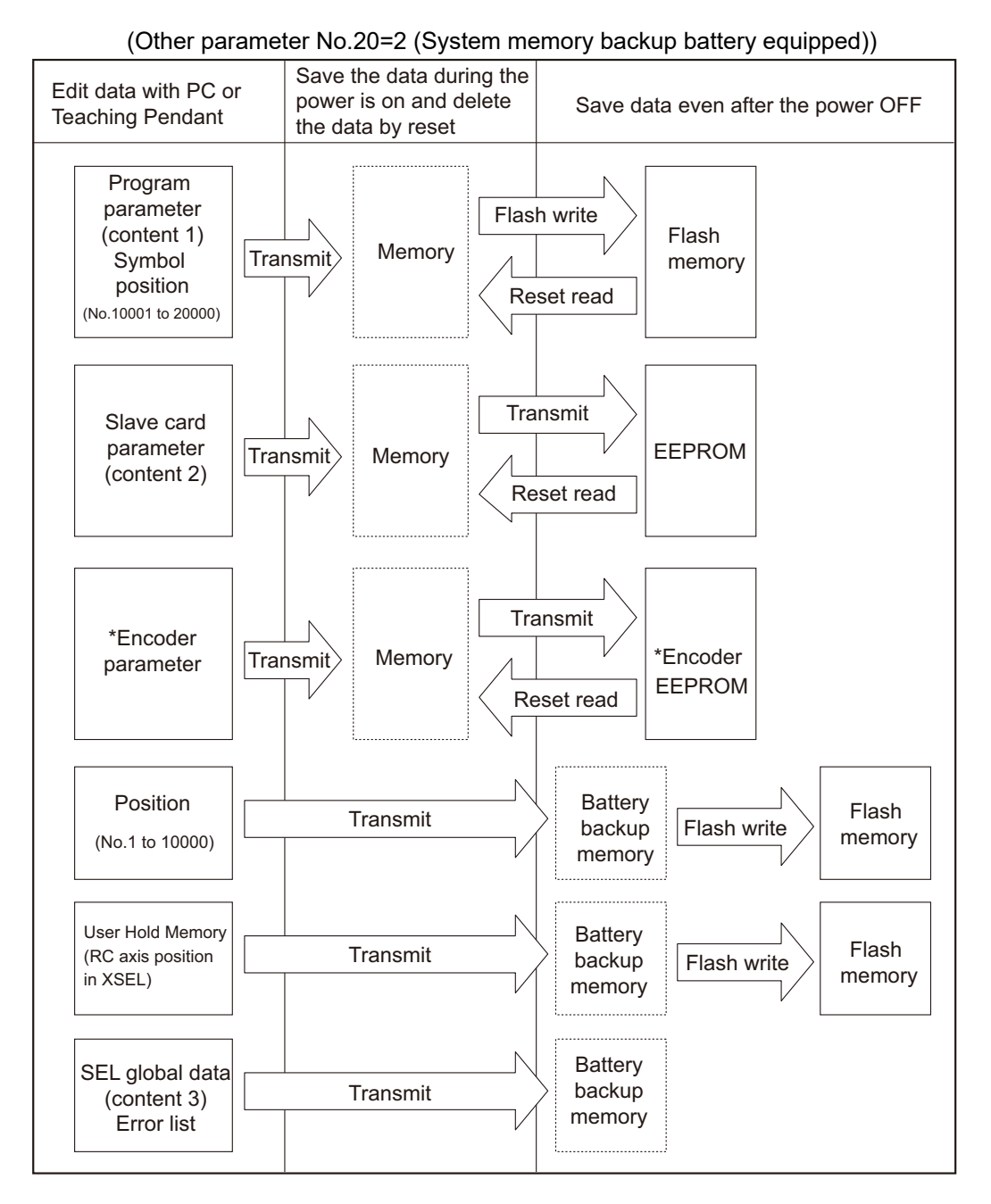

\* Encoder parameters are not stored within the controller but in the EEPROM of the actuator's encoder itself. They are read into the controller at power-on or software-reset time.

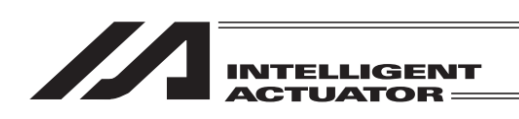

# 5.2 Set-up at Shipment without System Memory Backup Battery (Table Top Actuator (TT), SSEL, ASEL, PSEL)

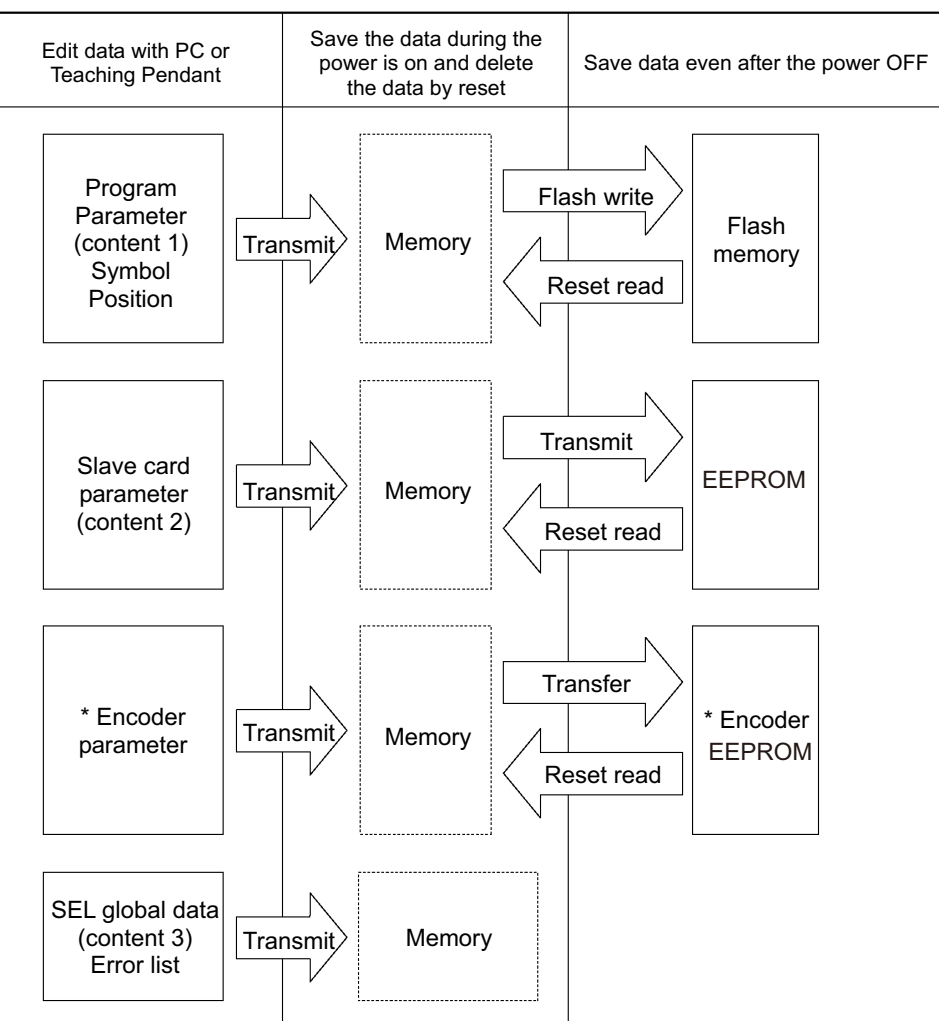

(Other parameter No.20=0 (System memory backup battery unequipped))

Since the program, parameter, symbol, and position will be read from flash memory at restart time, the data in memory becomes the original data before editing unless the data is written in flash memory. The controller always operates according to the data in memory (within the dotted box) excluding parameters.

Note: SEL global data can't be saved without the backup battery.

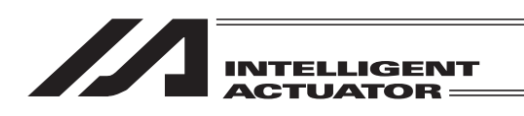

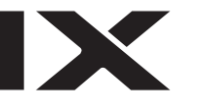

For the XSEL-P/Q and PX/QX controllers with the gateway function, the position Nos. 10001 to 20000 data memory and user hold memory (RC axis position in XSEL) have been added. (Other parameter No.20=0 (System memory backup battery unequipped))

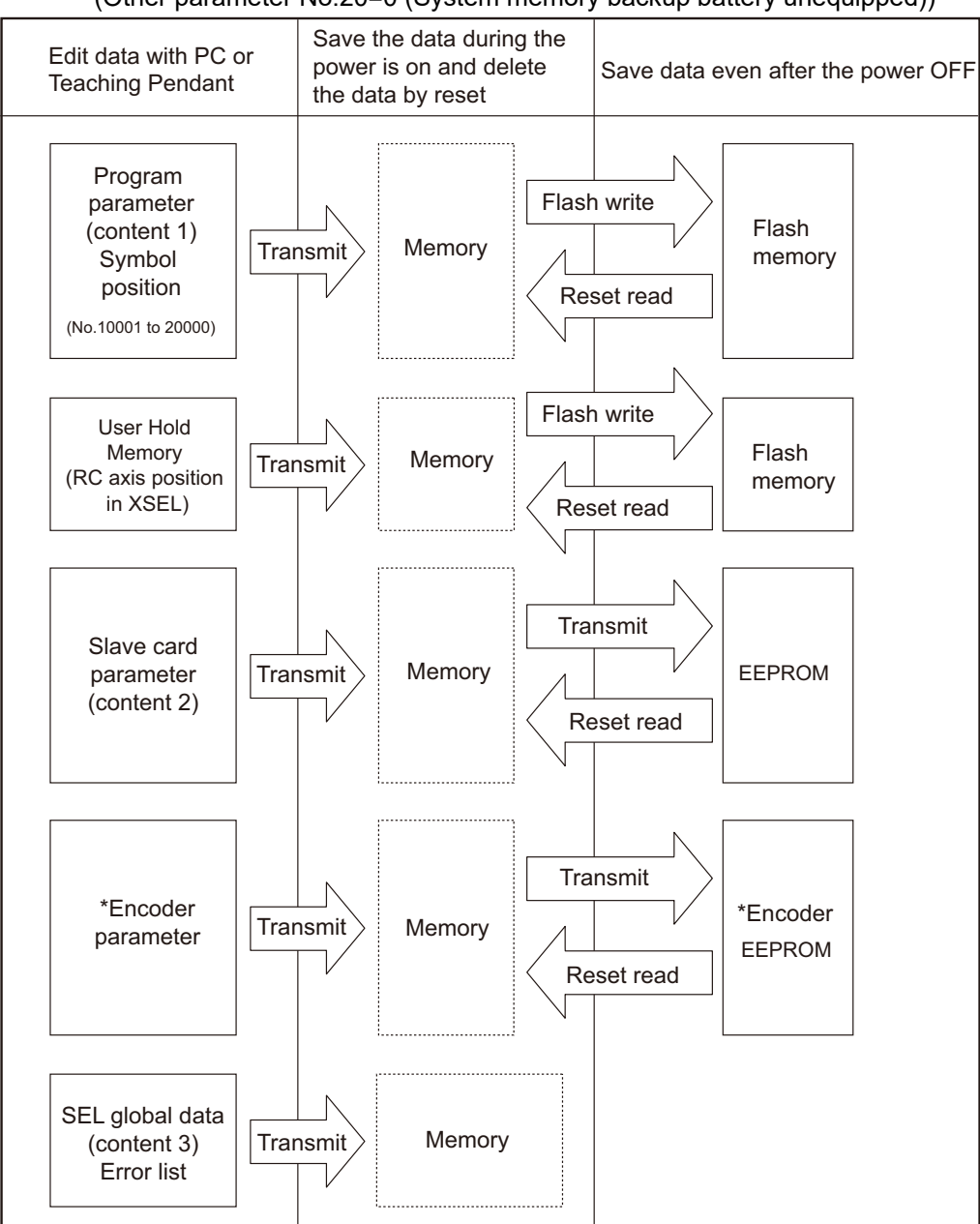

Since the program, parameter, symbol, and position will be read from flash memory at restart time, the data in memory becomes the original data before editing unless the data is written in flash memory. The controller always operates according to the data in memory (within the dotted box) excluding parameters.

Note: SEL global data can't be saved without the backup battery.

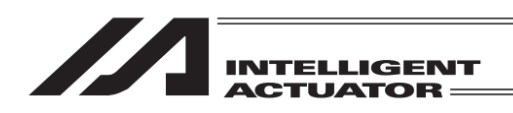

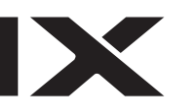

#### 5.3 XSEL-R/S/RX/SX/RXD/SXD

An example of 20,000 positions is given below.

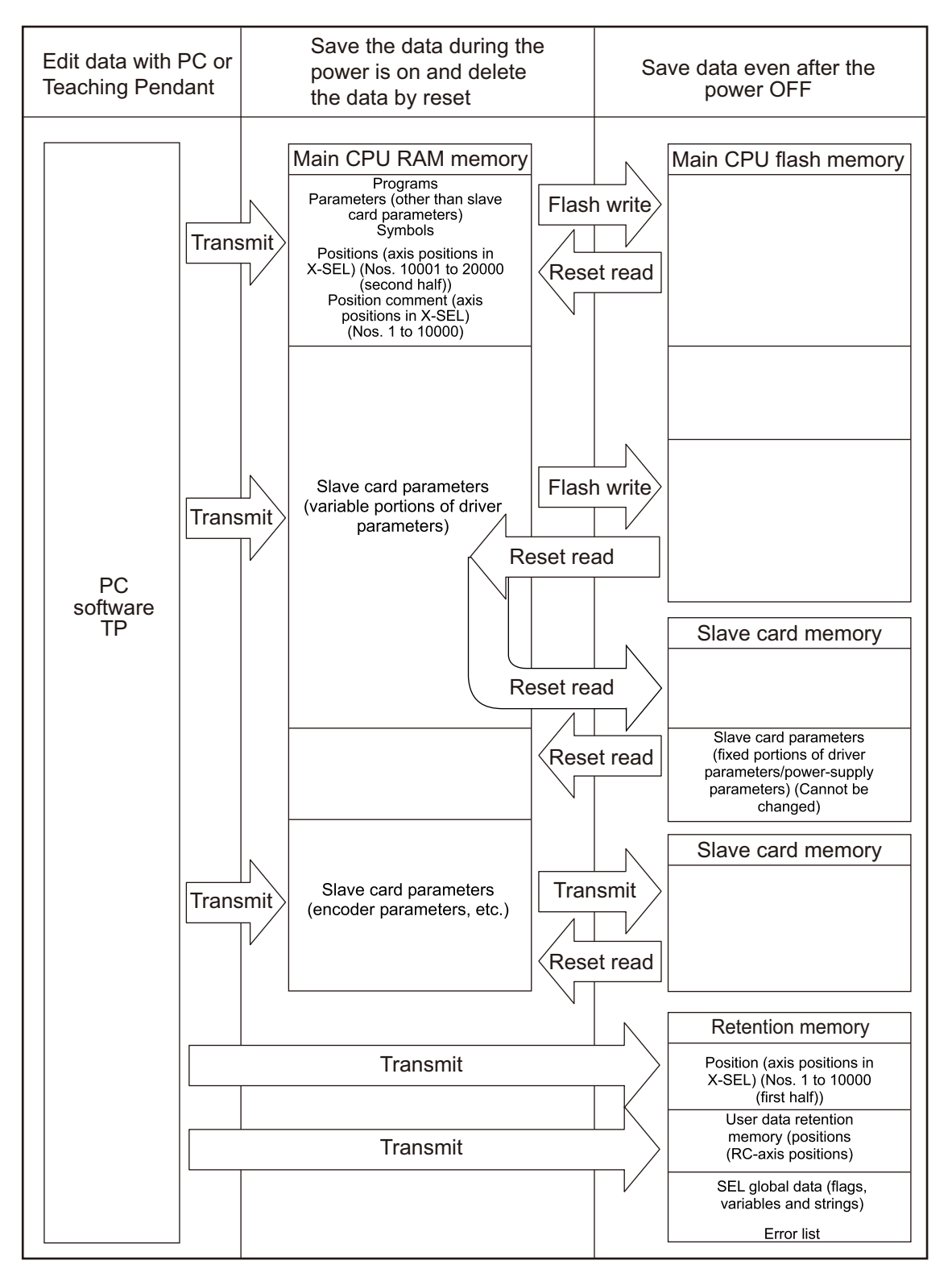

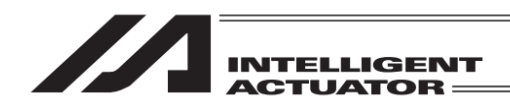

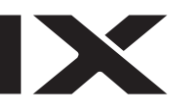

#### 5.4 XSEL-RA/SA/RAX/SAX/RAXD/SAXD

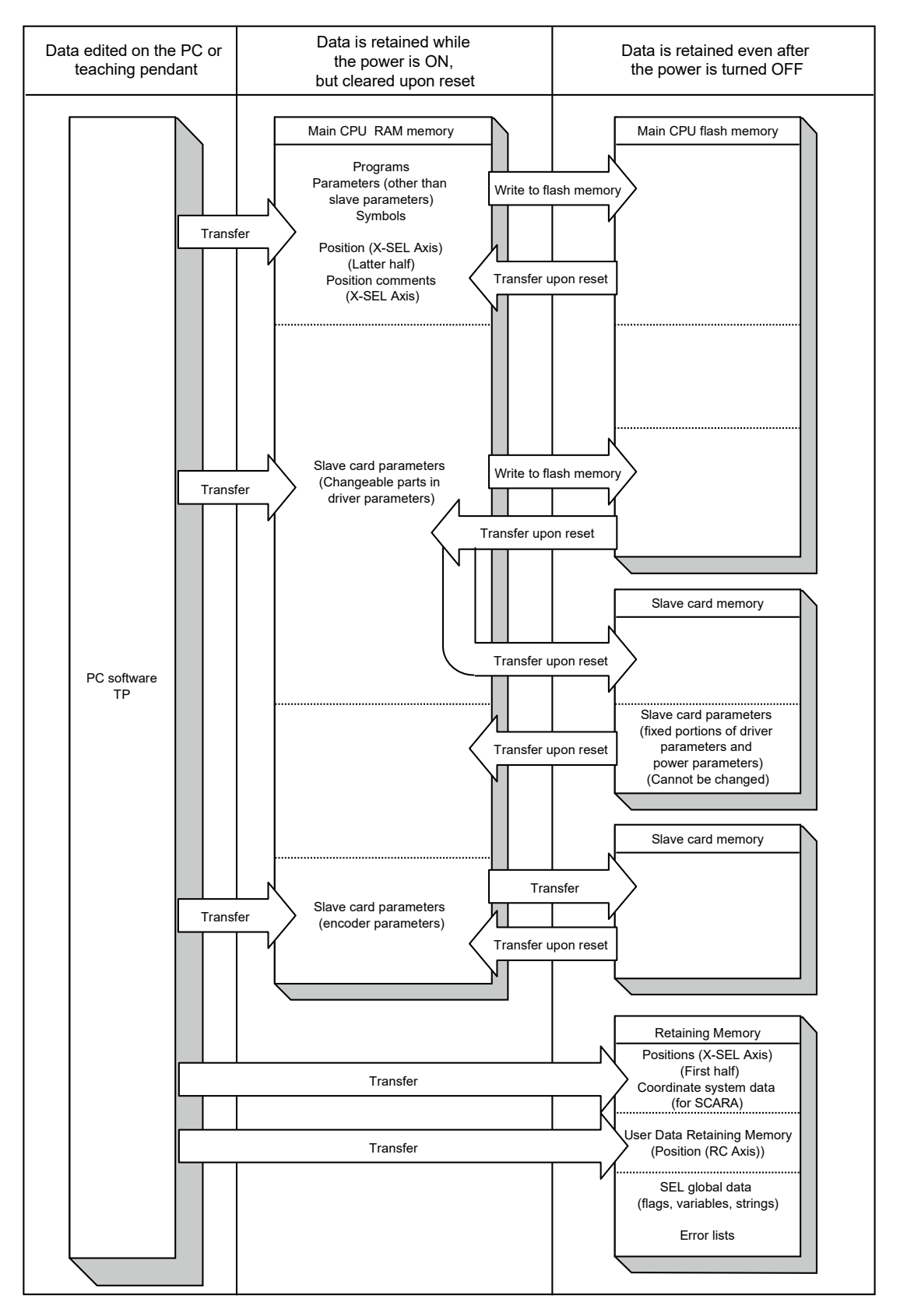

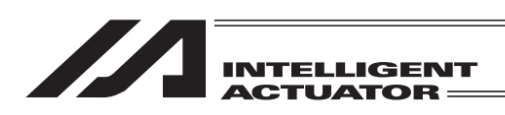

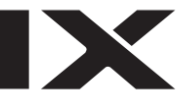

#### 5.5 TTA, MSEL-PCX/PGX/PC/PG/PCF/PGF

Positions (No. 1 to 10000), SEL global data, error list, maintenance information and SCARA coordinate system data are stored in the battery-less backup memory (FRAM). It is not necessary to have a flash ROM writing.

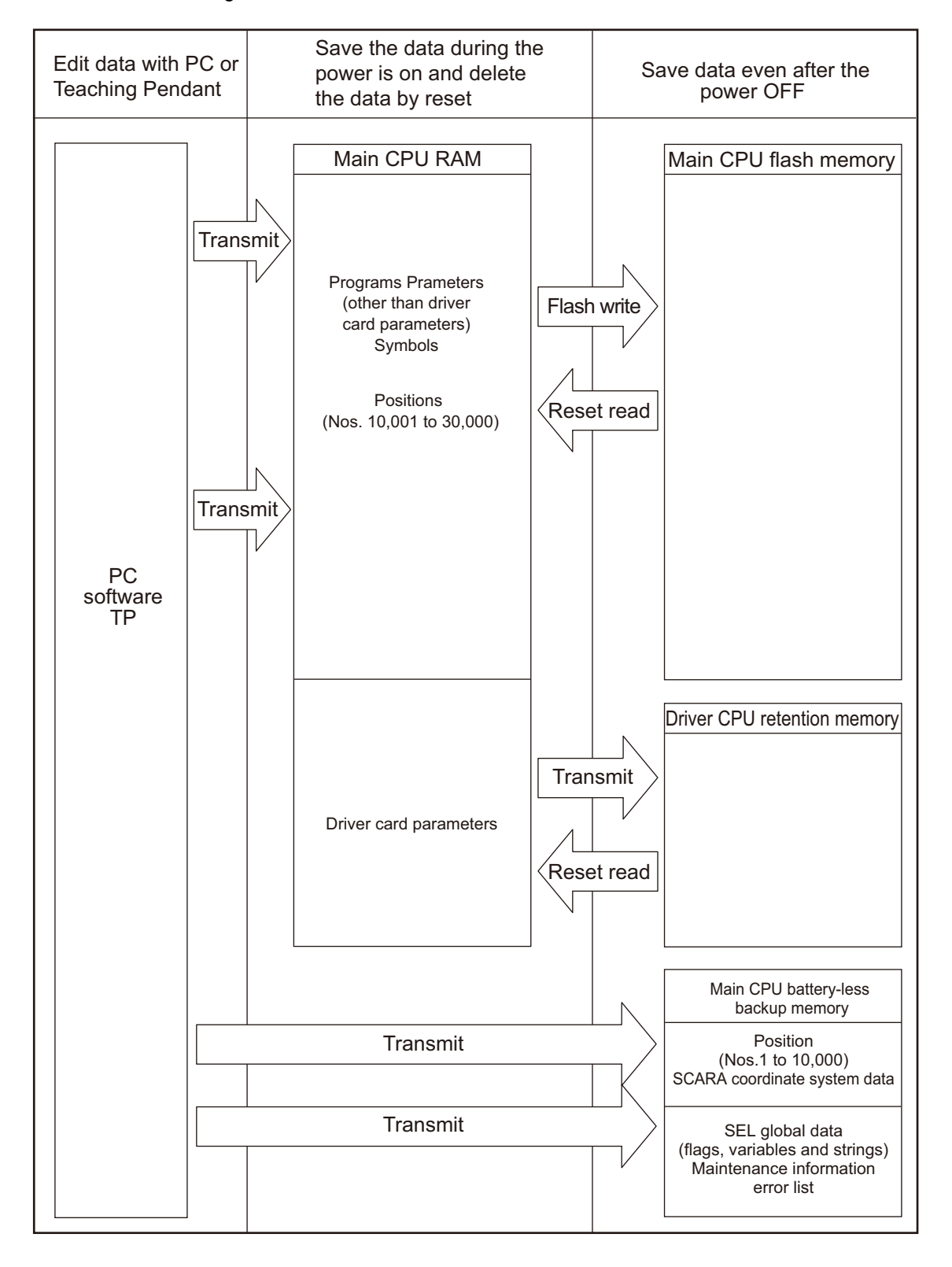

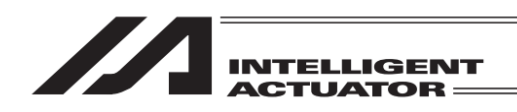

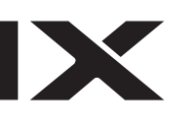

#### 5.6 Caution

Cautions in data transfer and flash writing Never shut OFF the main power while the data is transmitting and writing into flash. Data may be lost and controller may be rendered inoperable.

*Cautions concerning the increase in the number of positions* 

The number of position data items has been raised to 20,000 in the XSEL-P/Q and PX/QX controllers for the increased memory capacity (with gateway function). Take care with the following items.

\* When the battery backup memory is used (Other Parameter No. 20 is set to "2"), the position data save domain is in the battery backup memory for the Position No. 1 to 10000, and in the main CPU flash ROM for the position No. 10001 to 20000. Accordingly, when the data is not written in the flash ROM and the power is turned OFF or the software reset is performed, the data items for the position No. 10001 to 20000 are deleted. After that, the next time the machine is turned ON, the data written in the flash ROM from before is read. When the data is to be held, write the data into the flash ROM. Also, when the battery backup memory is not used (Other Parameter No. 20 is set to "2"), the data save domain for all data items for the Position No. 1 to 20000 is in the main CPU flash ROM. In this case, when the data is to be held, write the data also in the flash ROM.

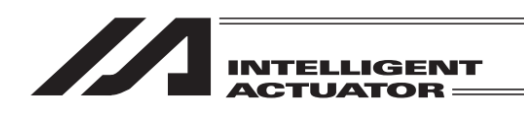

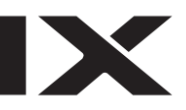

6. Mode Transition Diagram

## 6.1 XSEL-J/K, P/Q, R/S, RA/SA, TT/TTA Controller

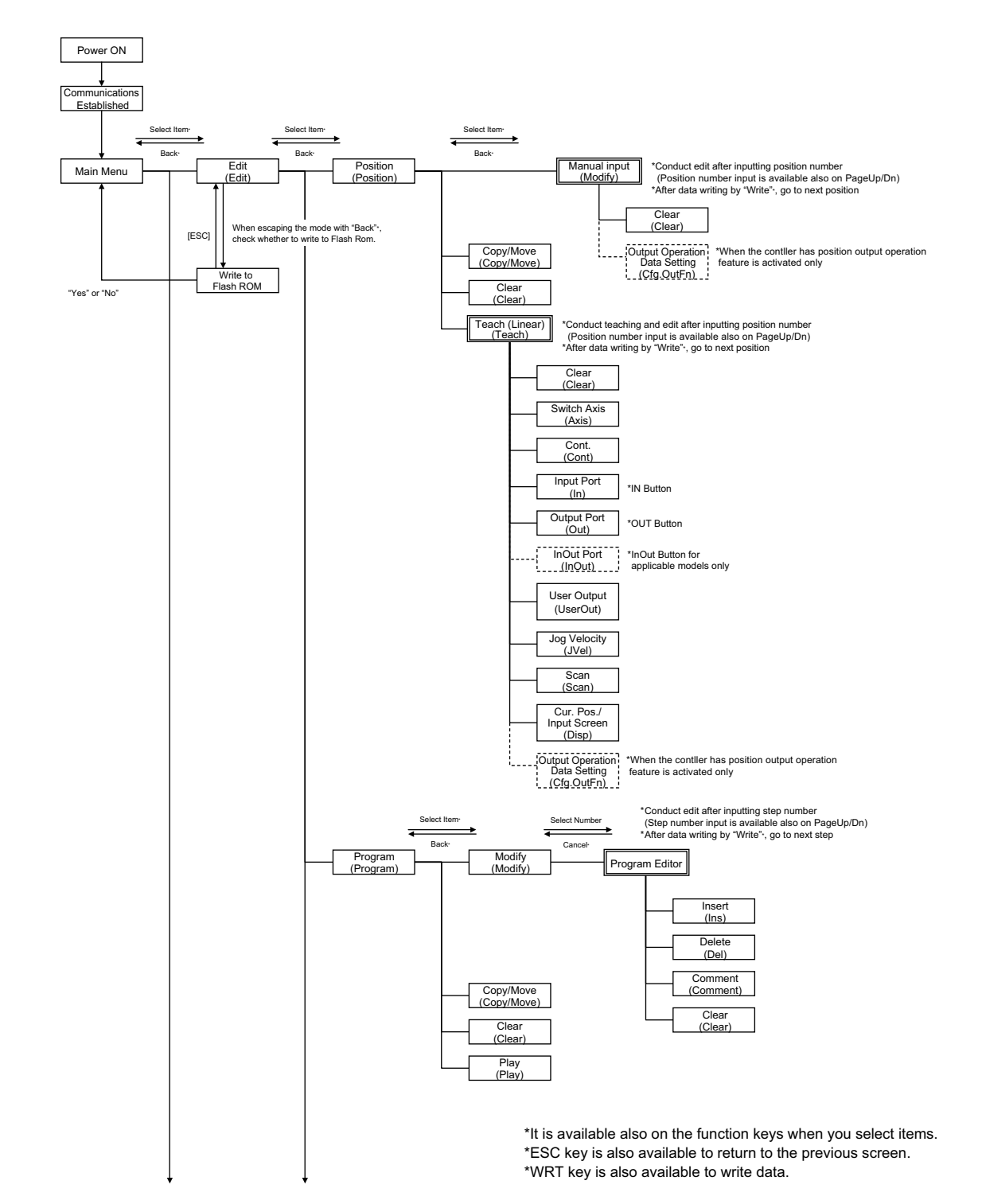

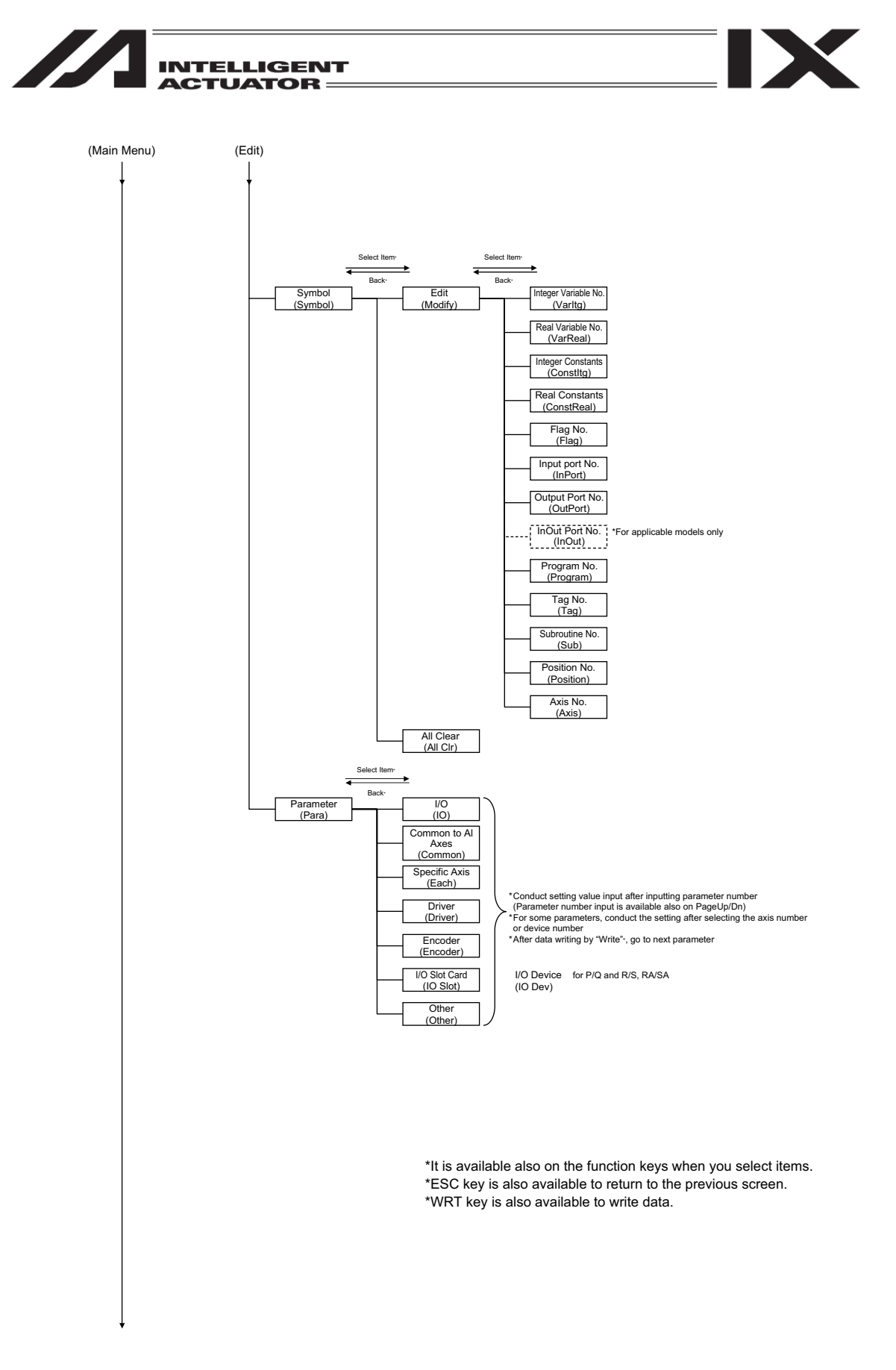

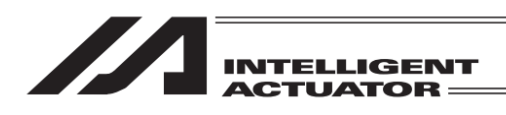

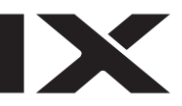

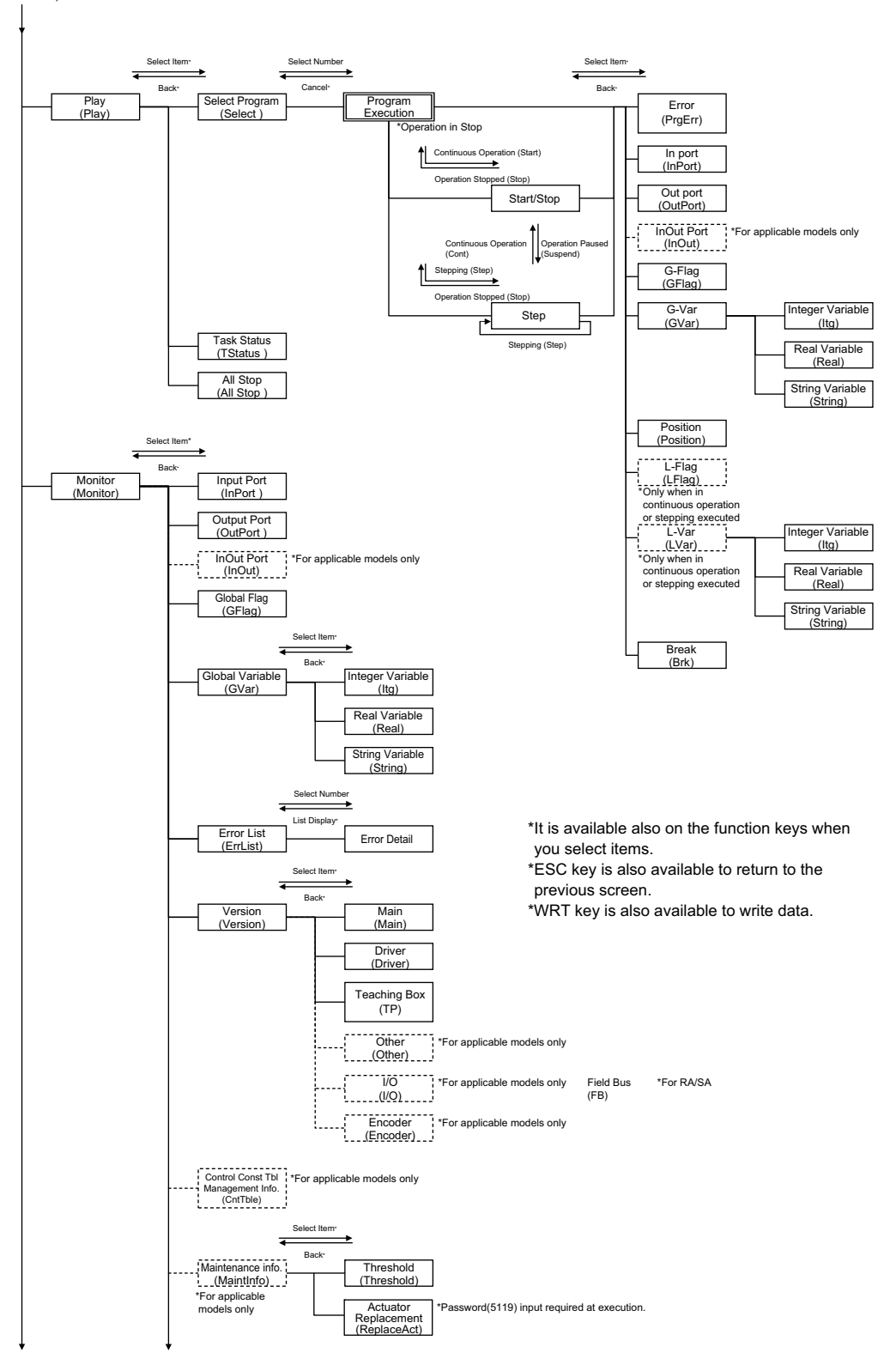

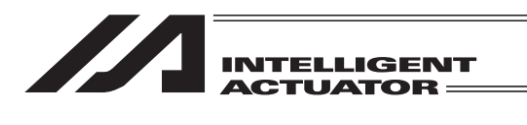

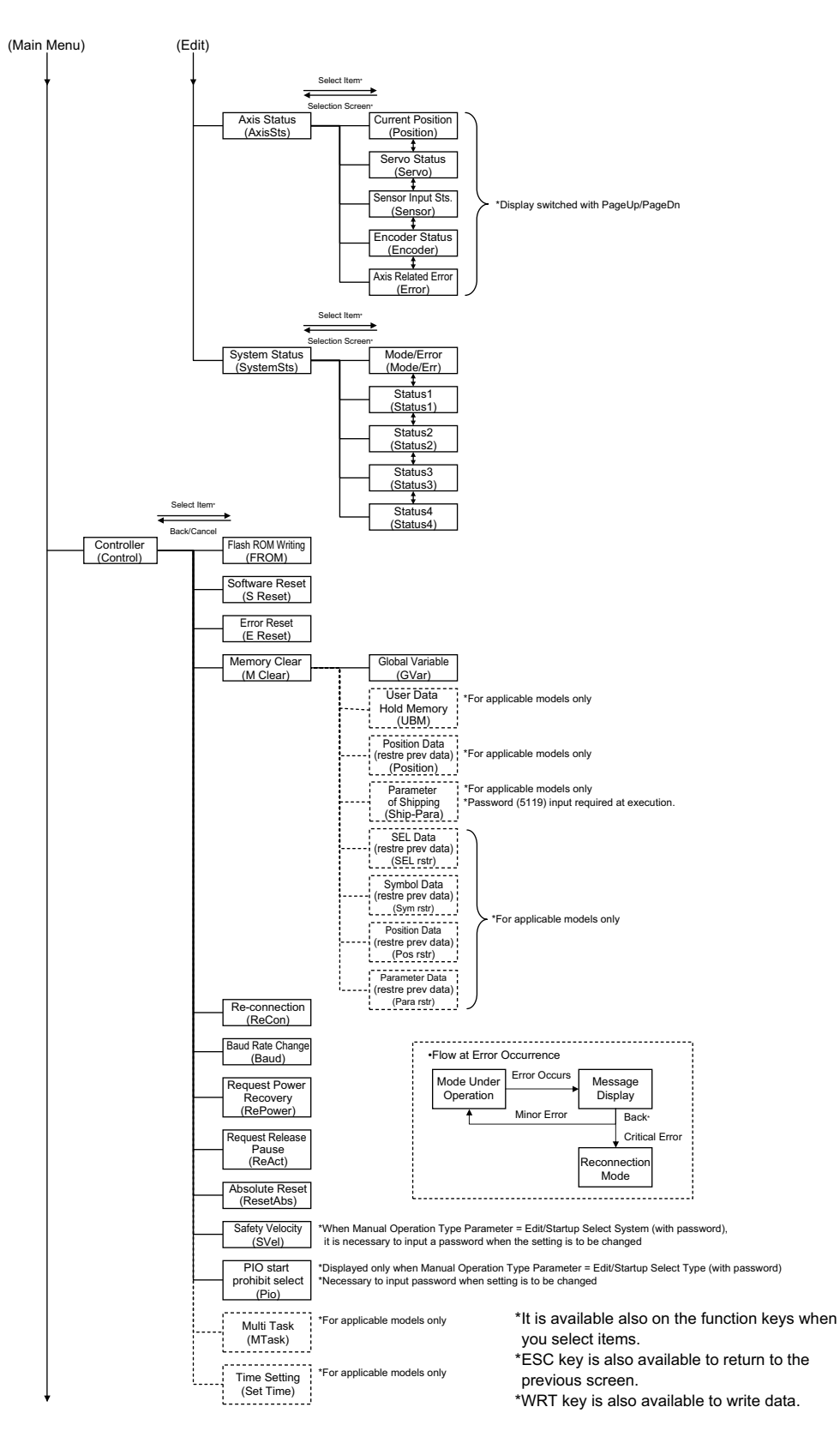

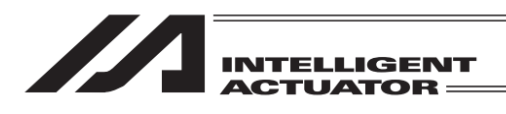

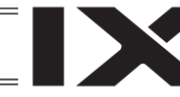

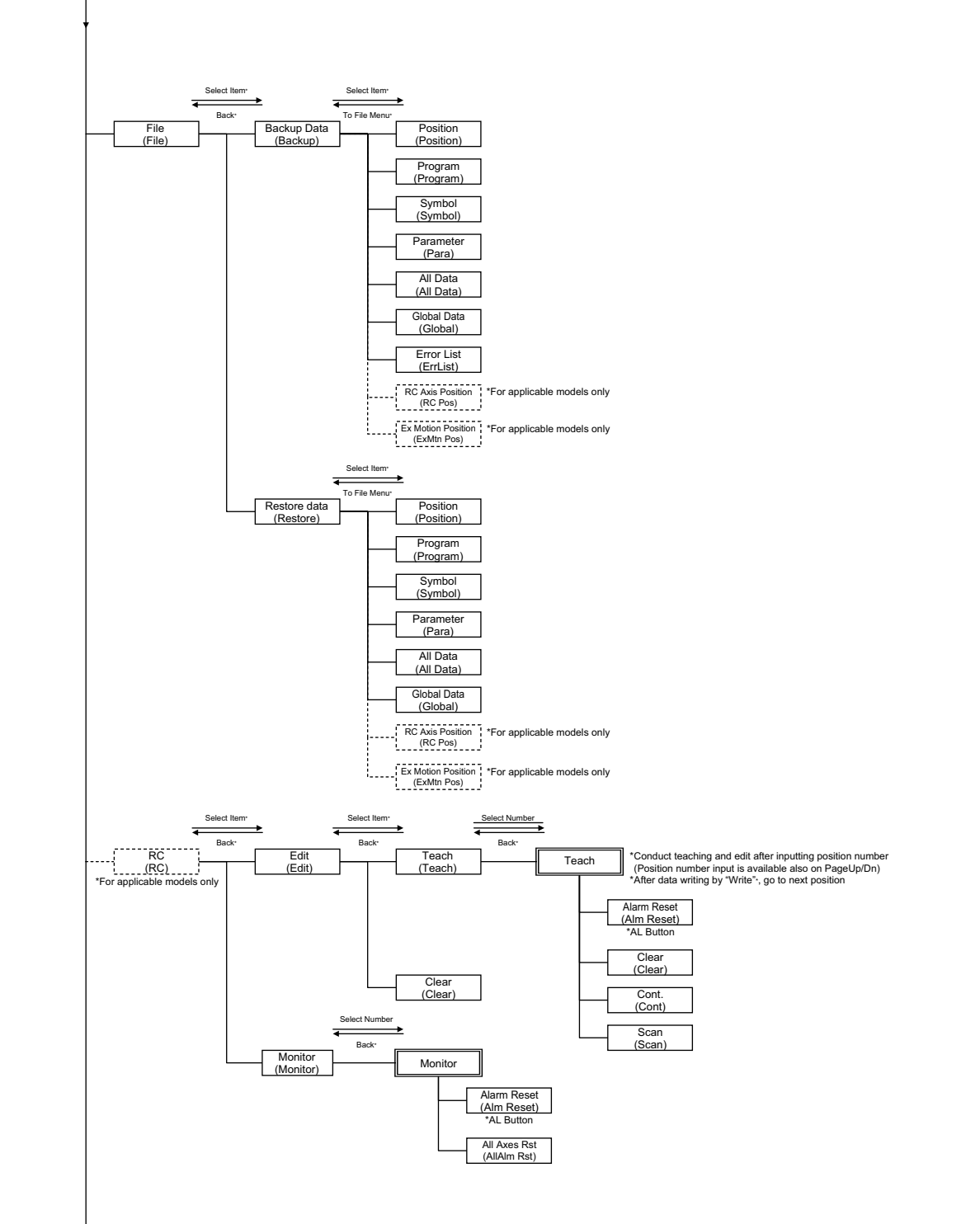

\*It is available also on the function keys when you select items. \*ESC key is also available to return to the previous screen. \*WRT key is also available to write data.

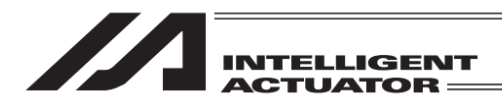

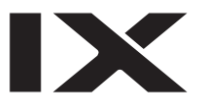

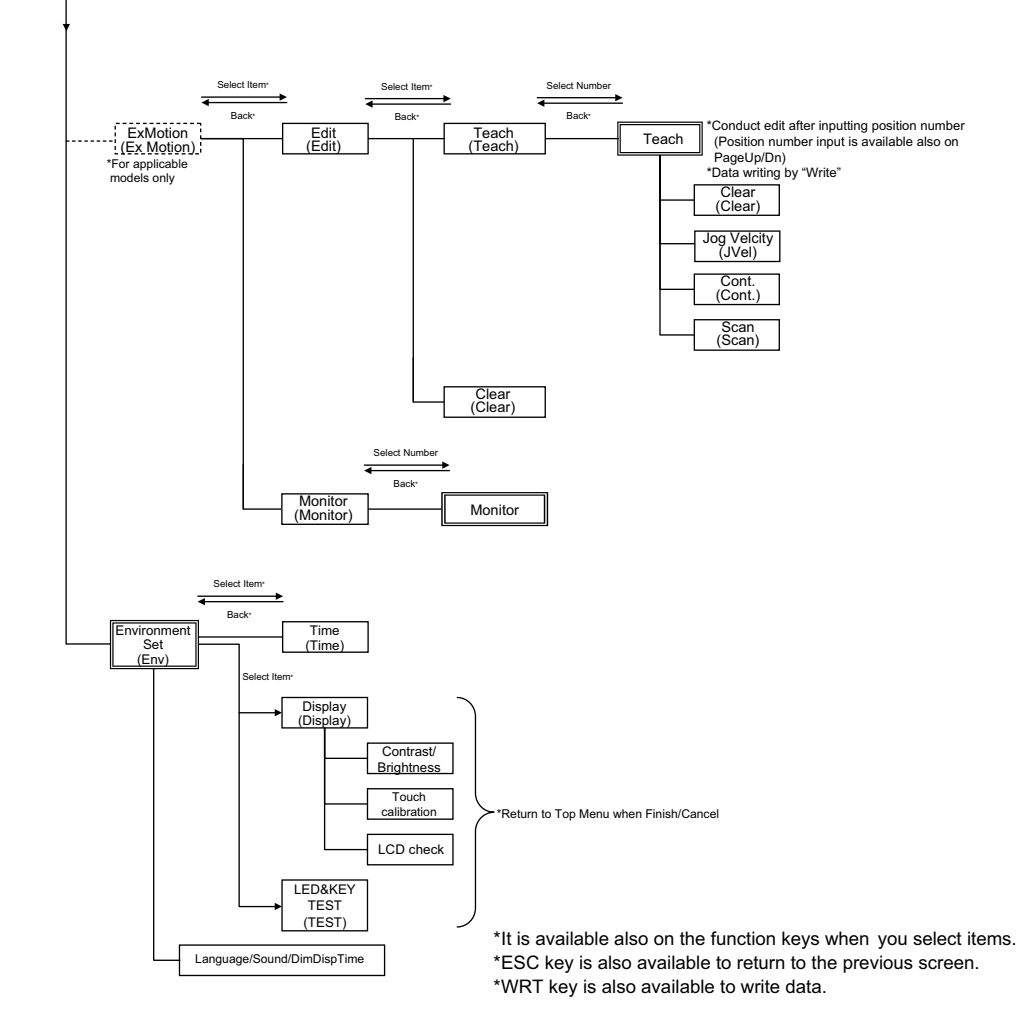

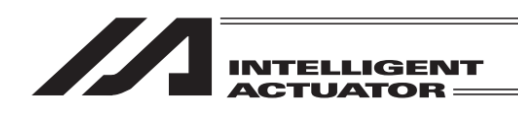

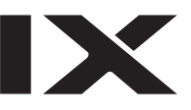

#### 6.2 XSEL-JX/KX Controller

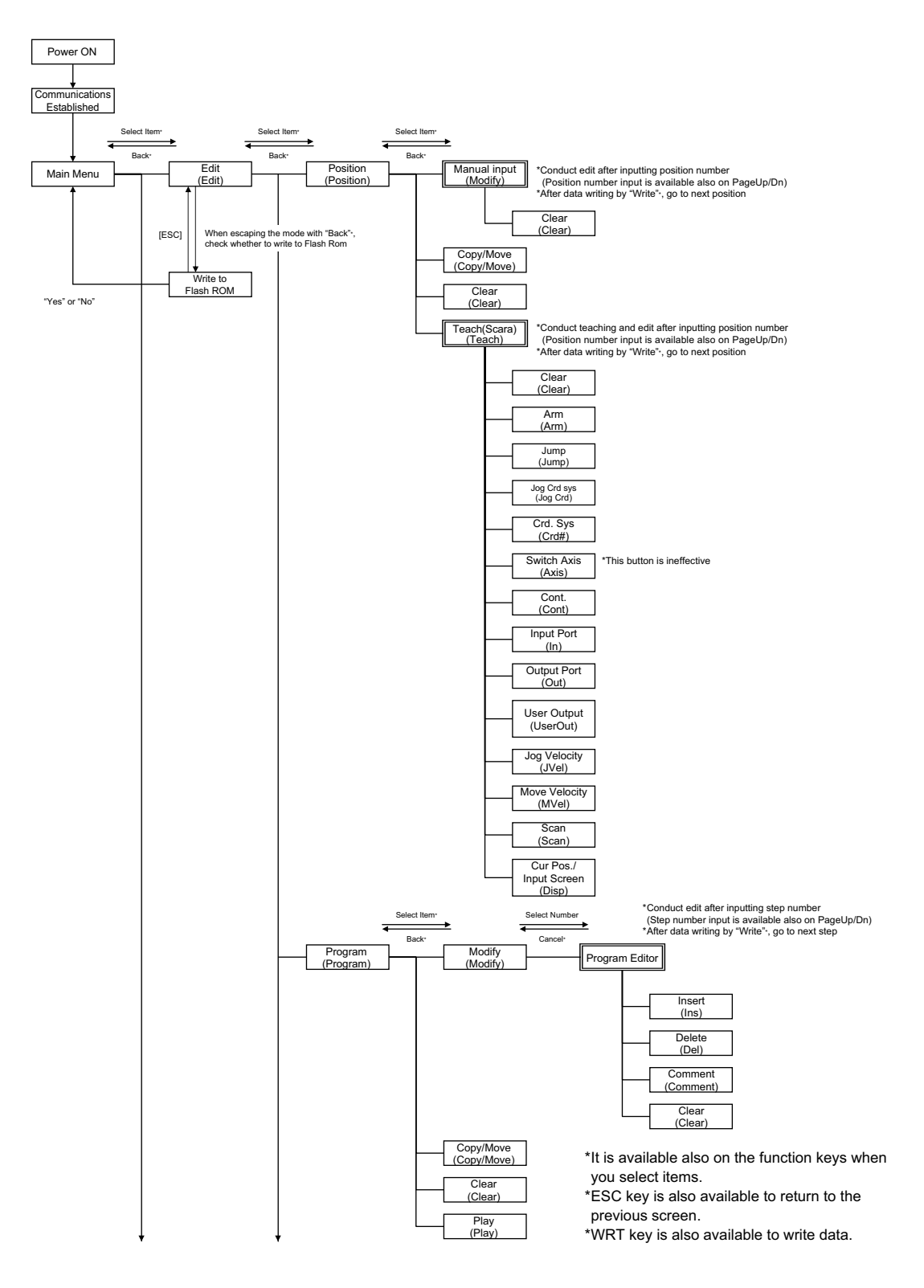

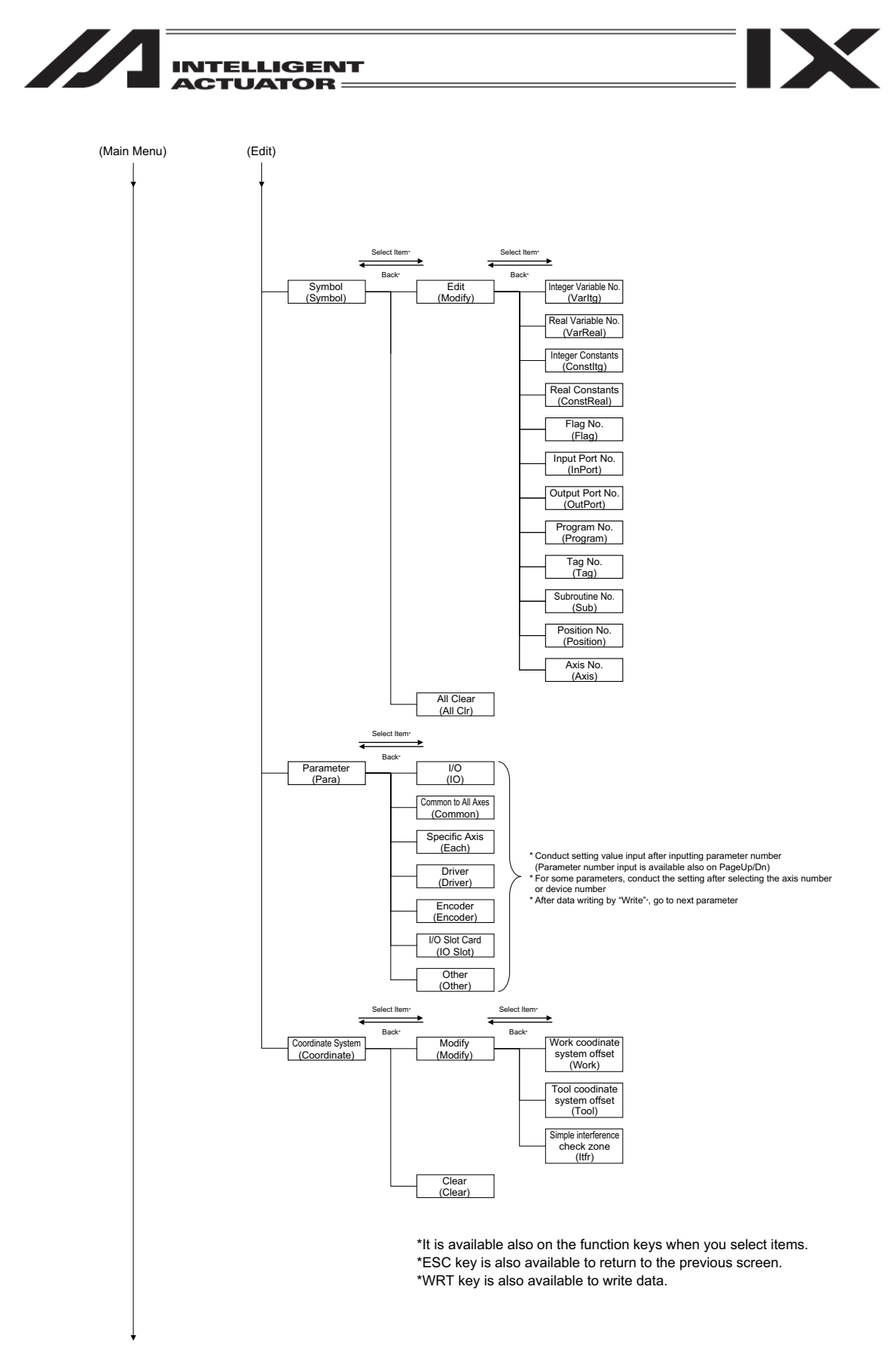

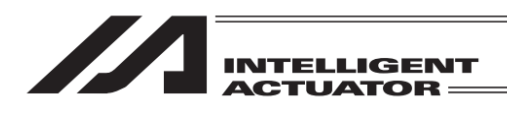

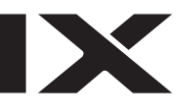

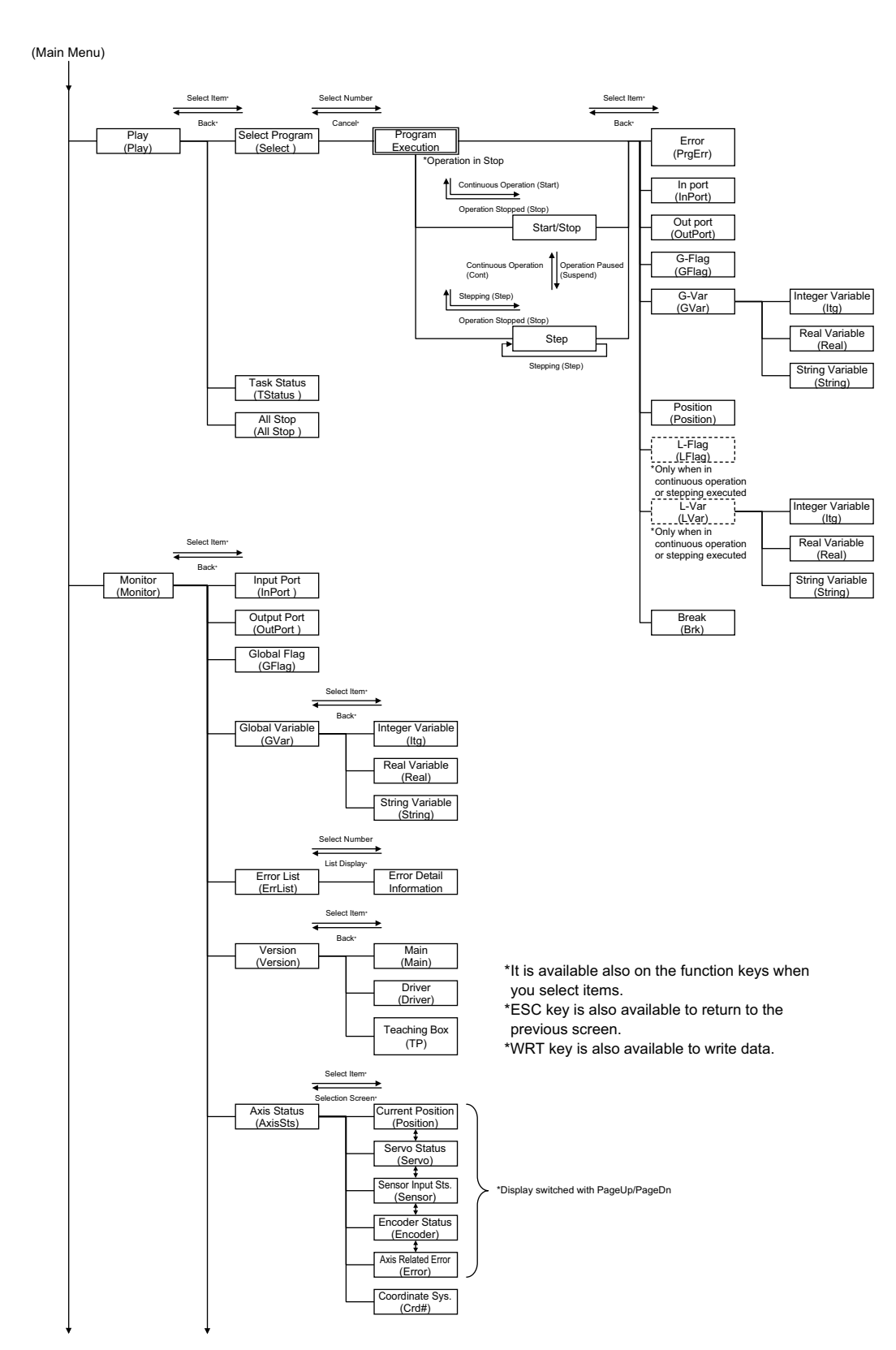

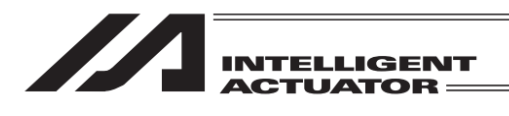

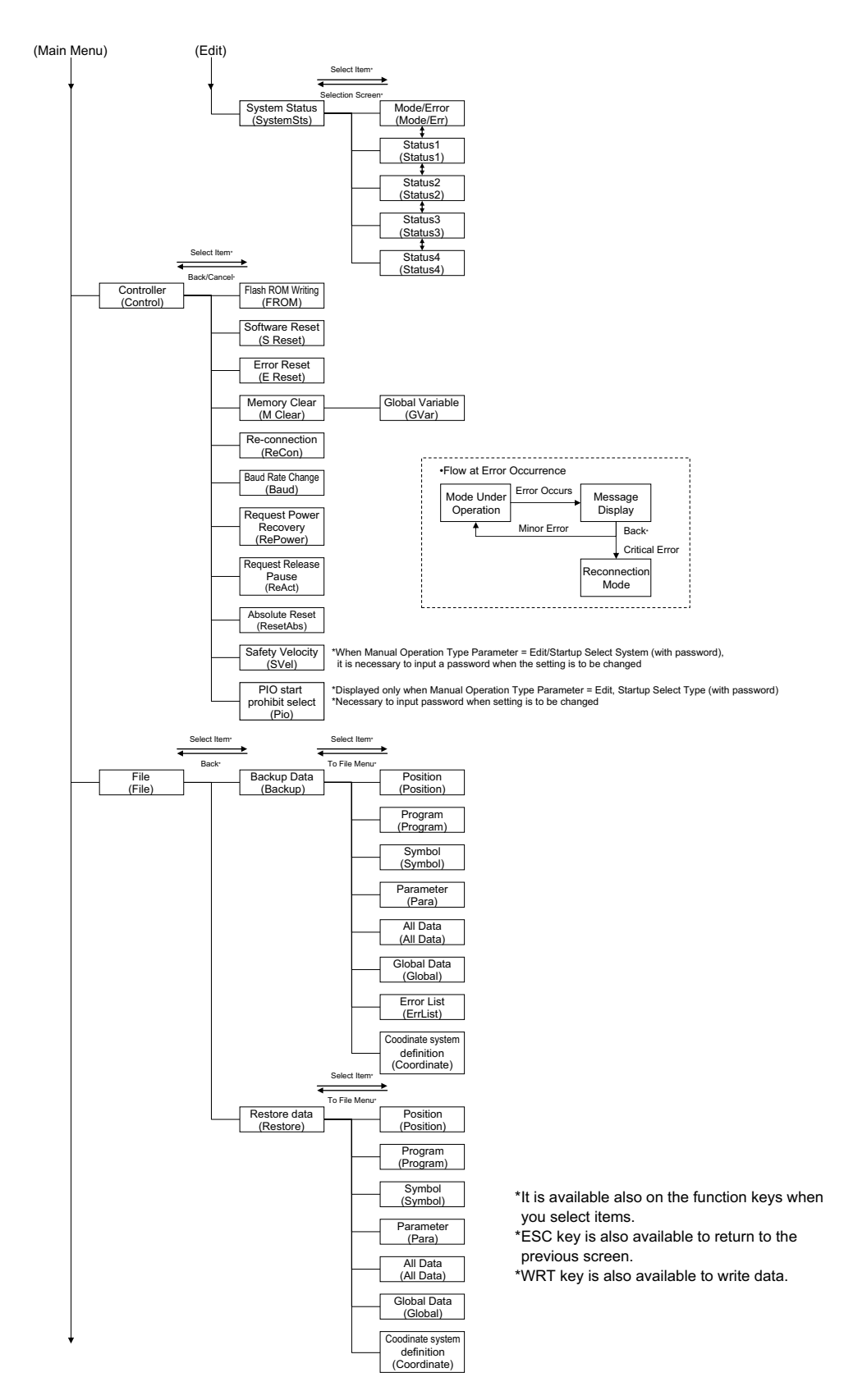

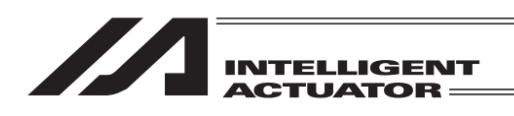

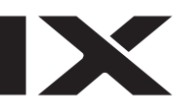

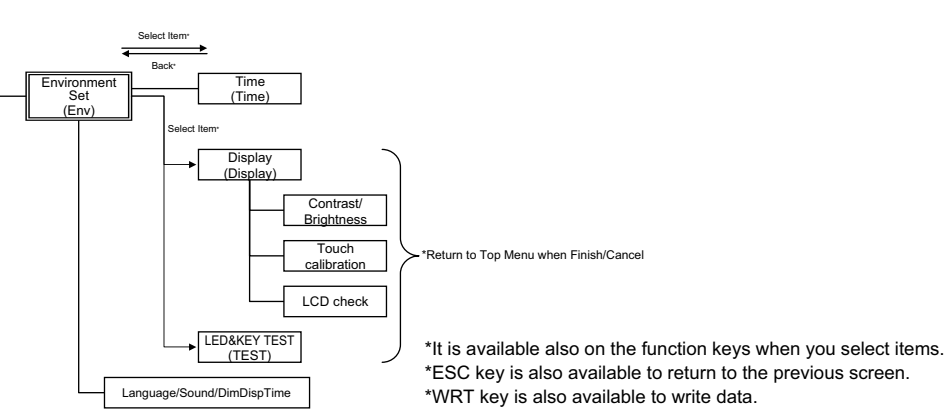

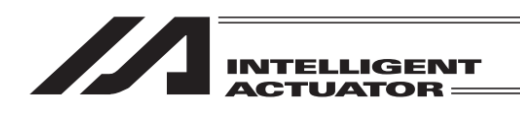

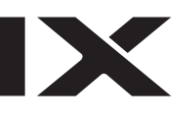

## 6.3 XSEL-PX/QX, RX/SX, RAX/SAX Controller

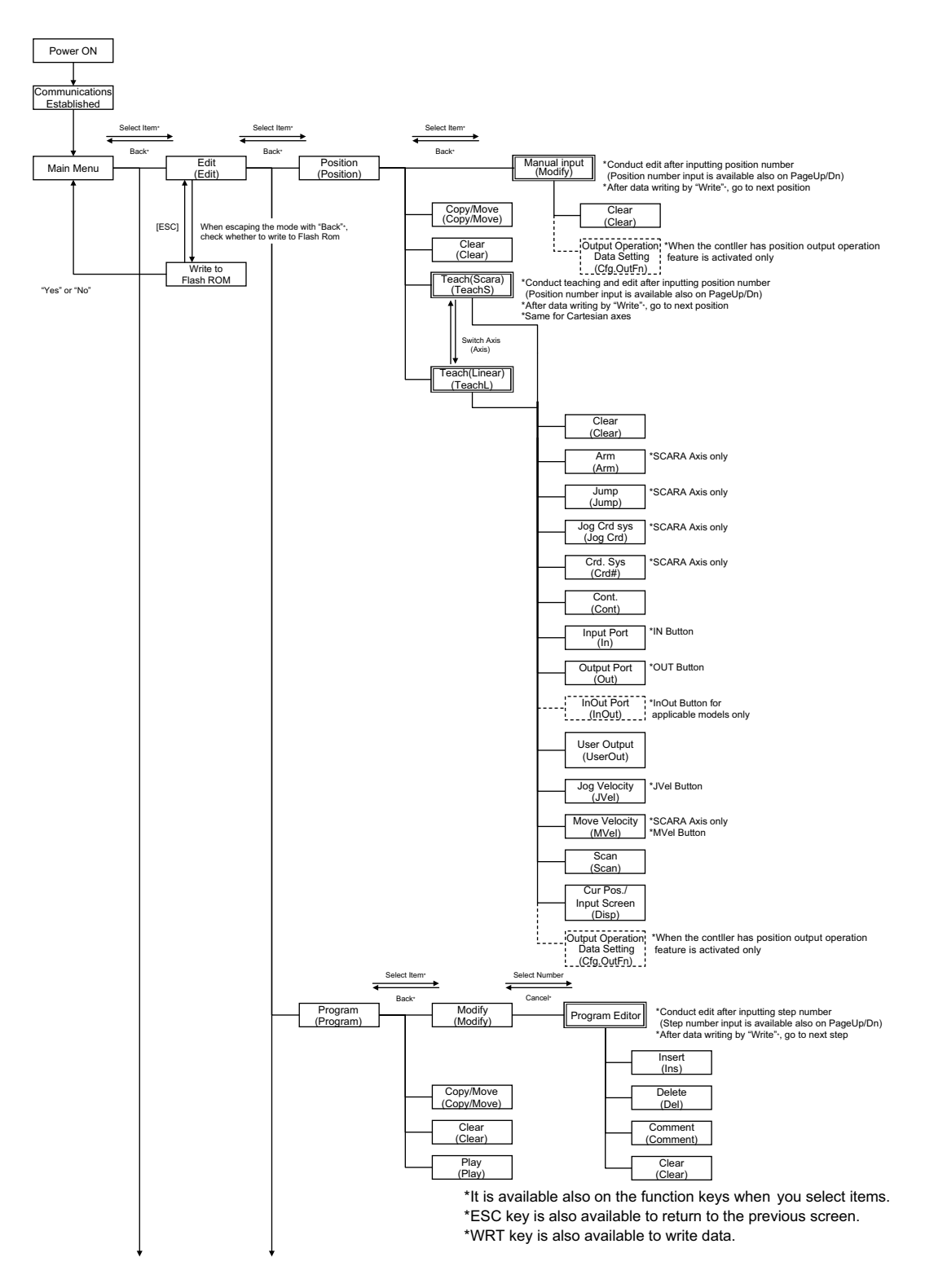

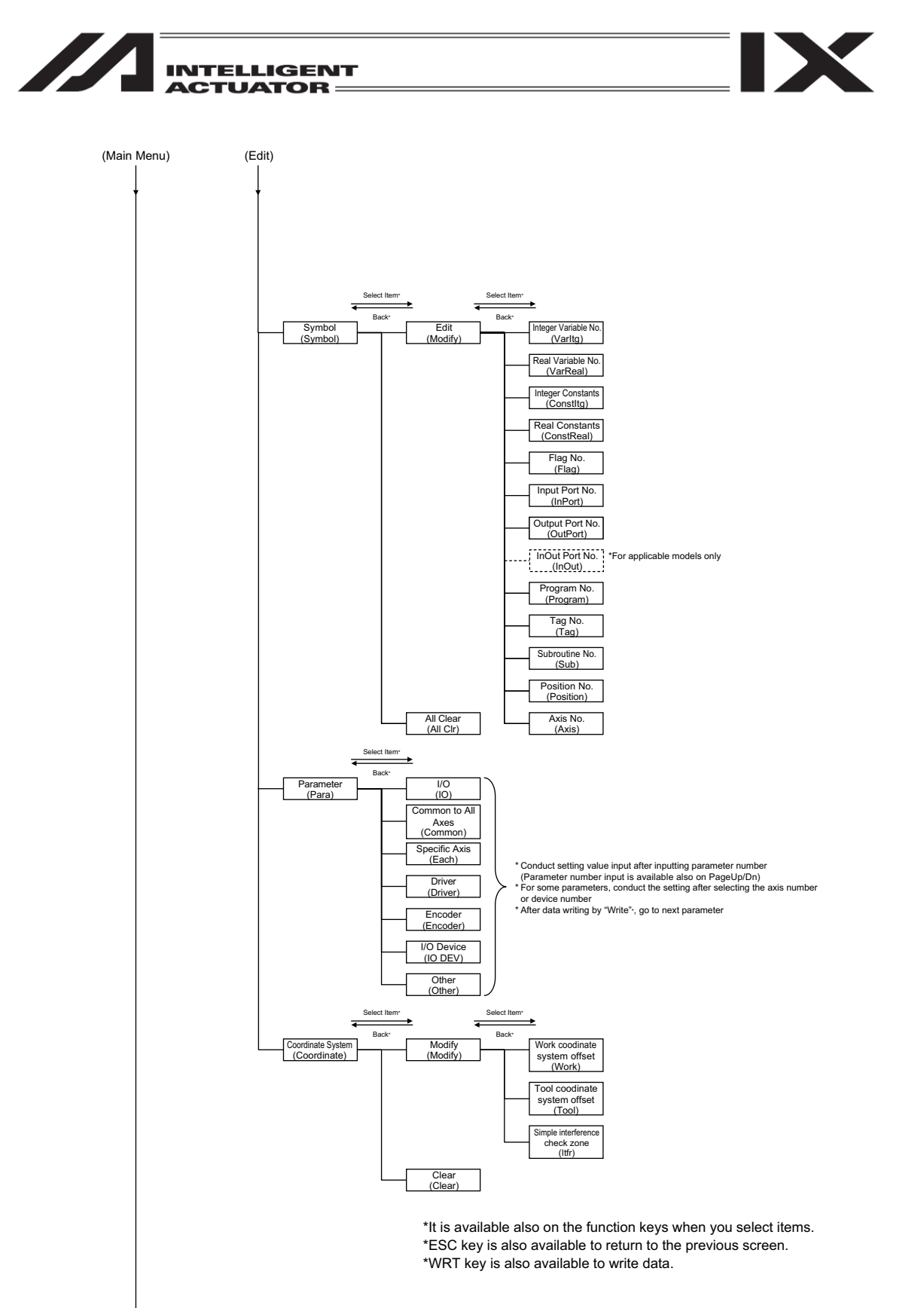

6. Mode Transition Diagram

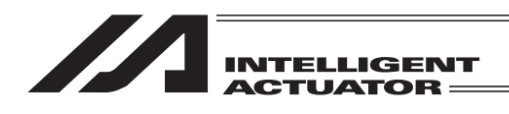

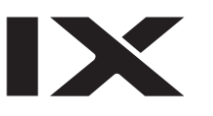

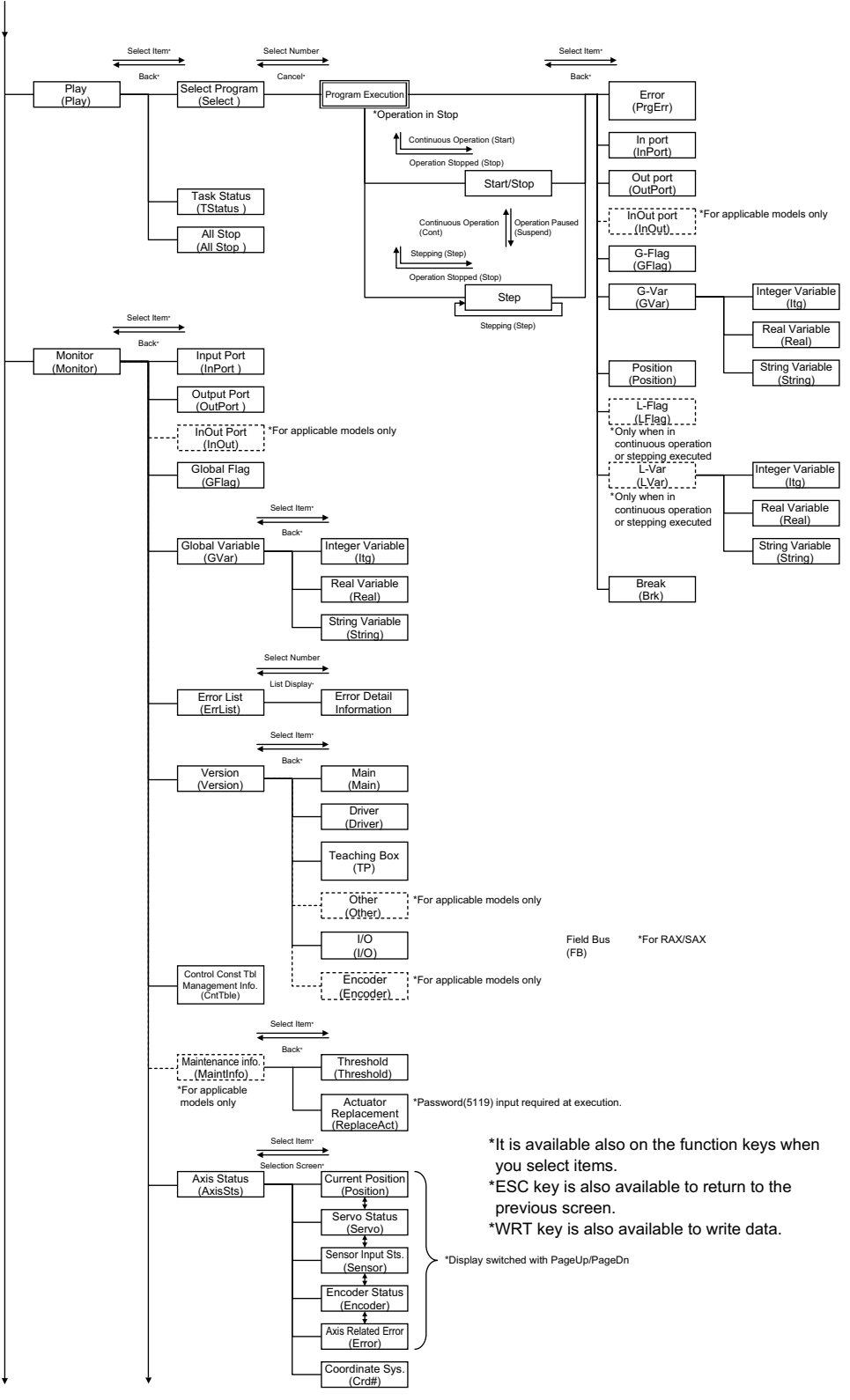

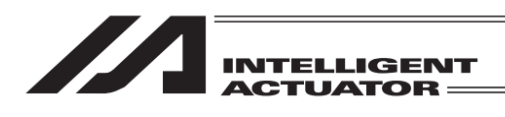

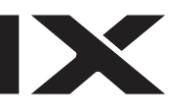

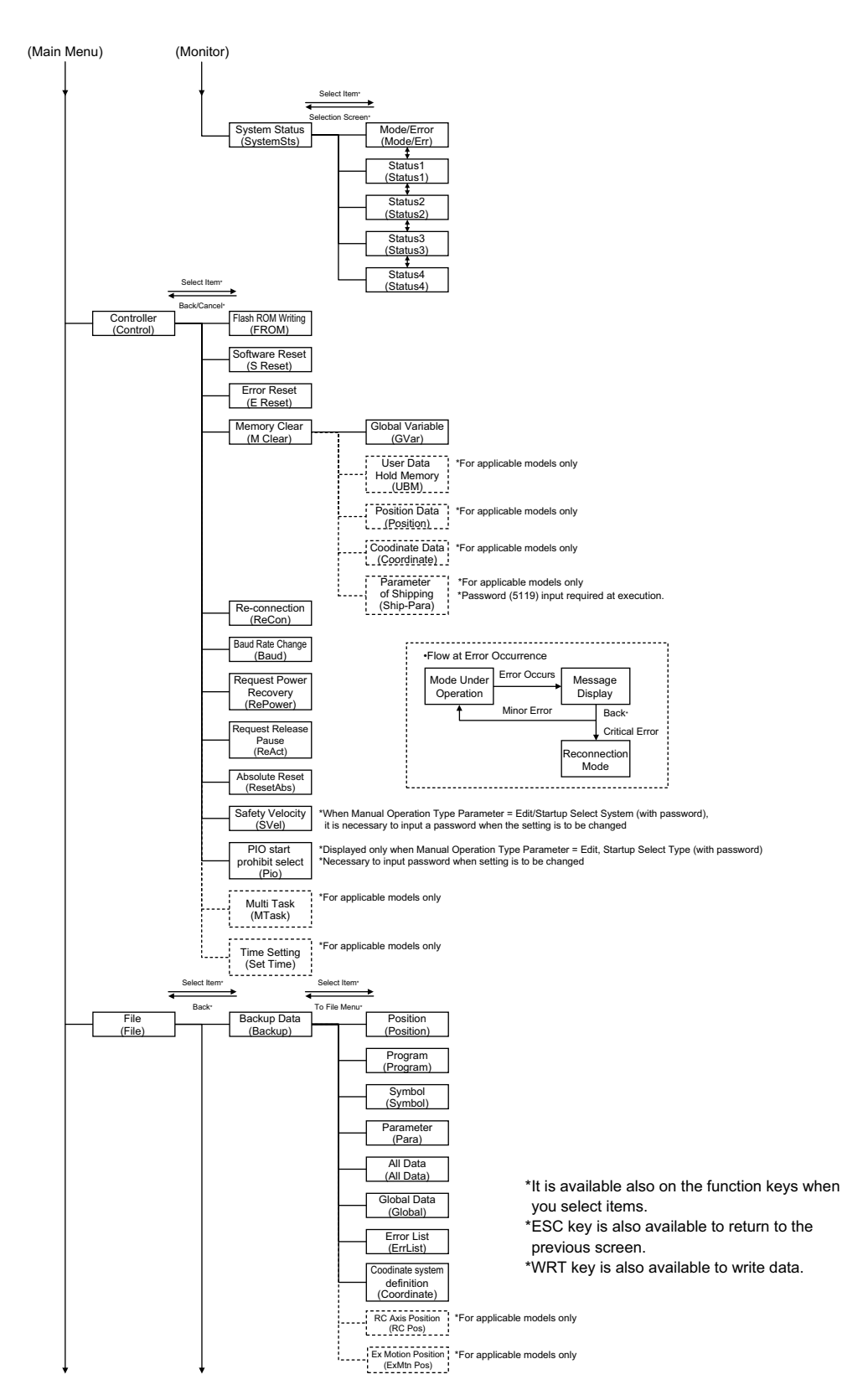
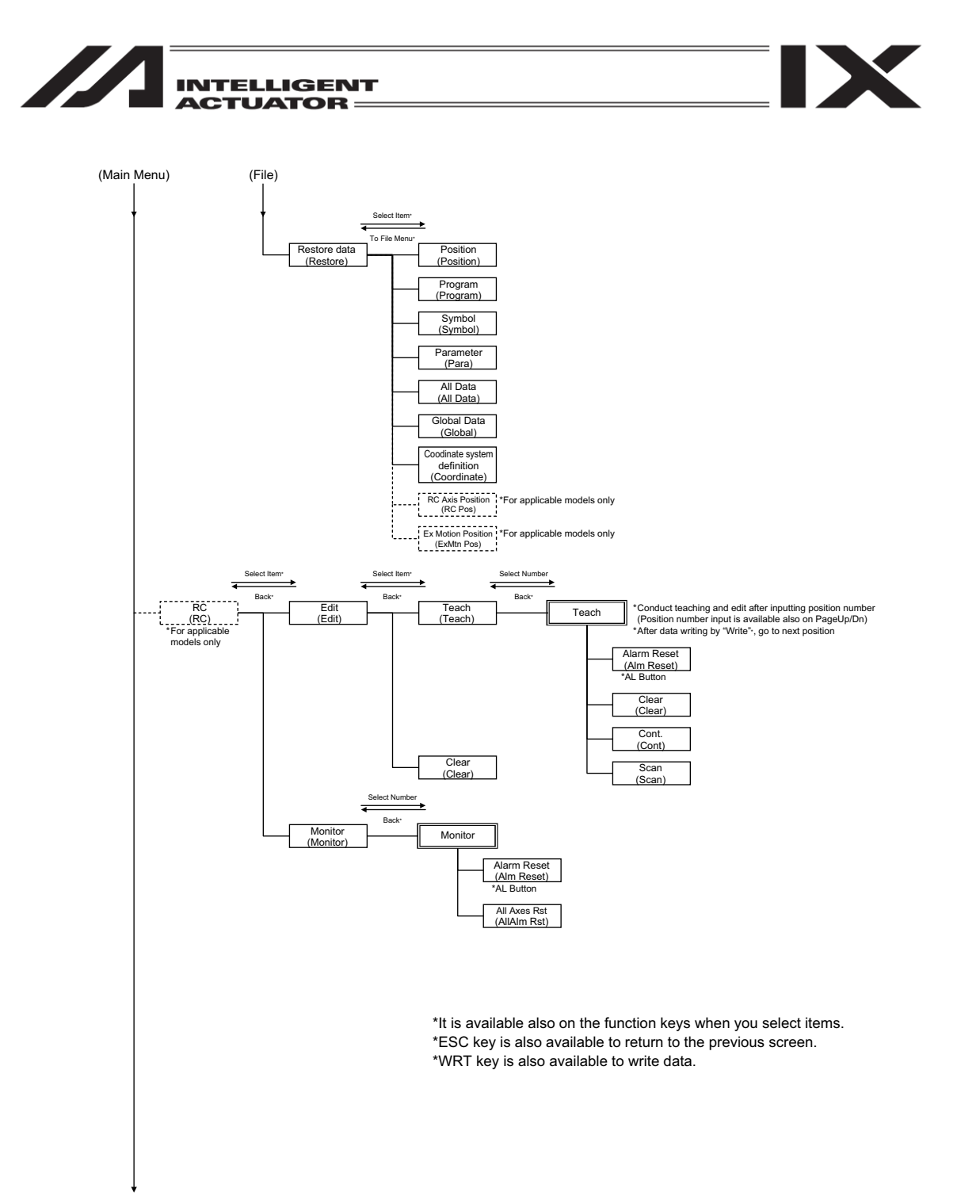

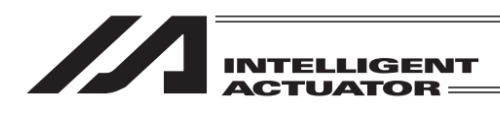

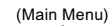

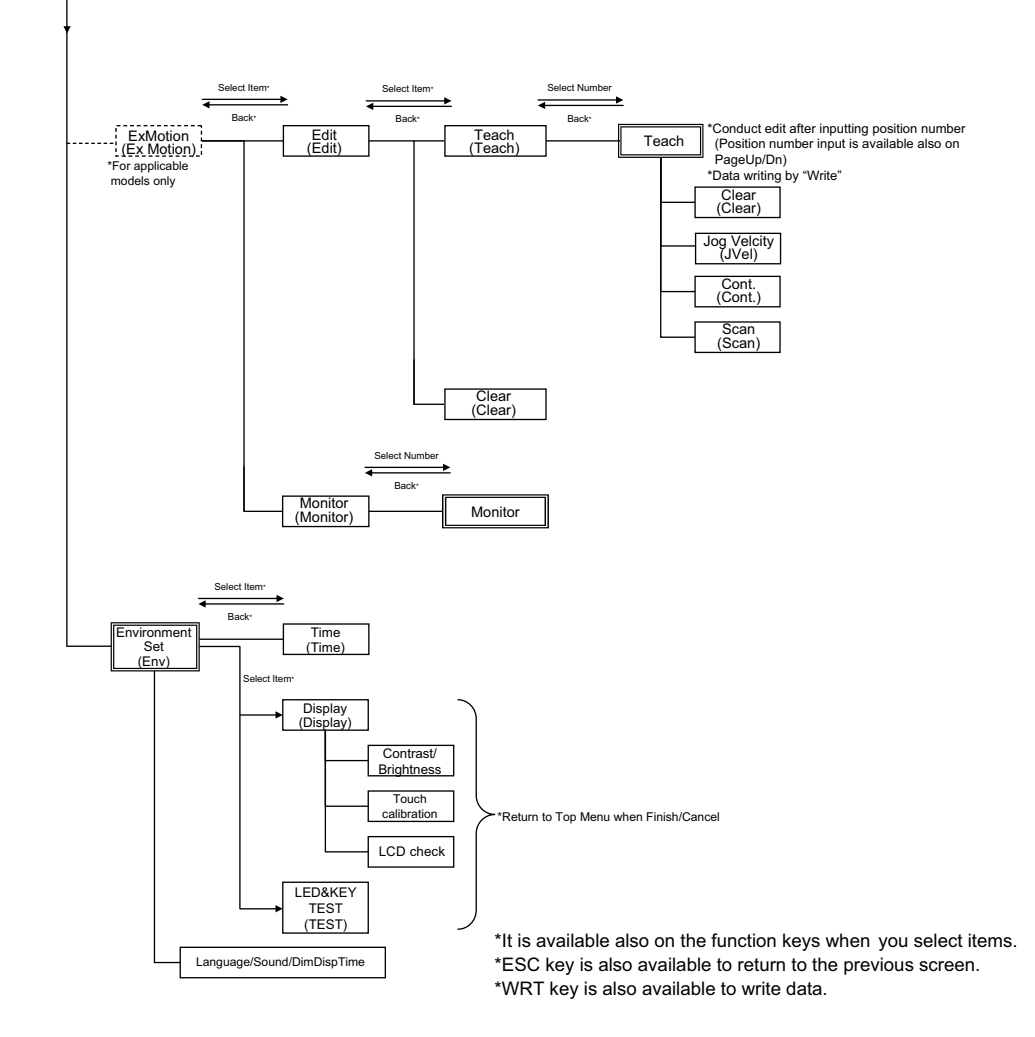

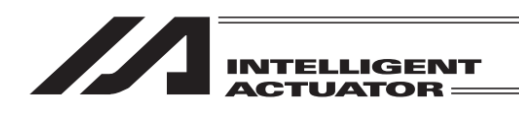

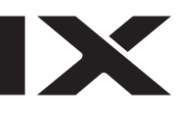

# 6.4 XSEL-RXD/SXD, RAXD/SAXD Controller

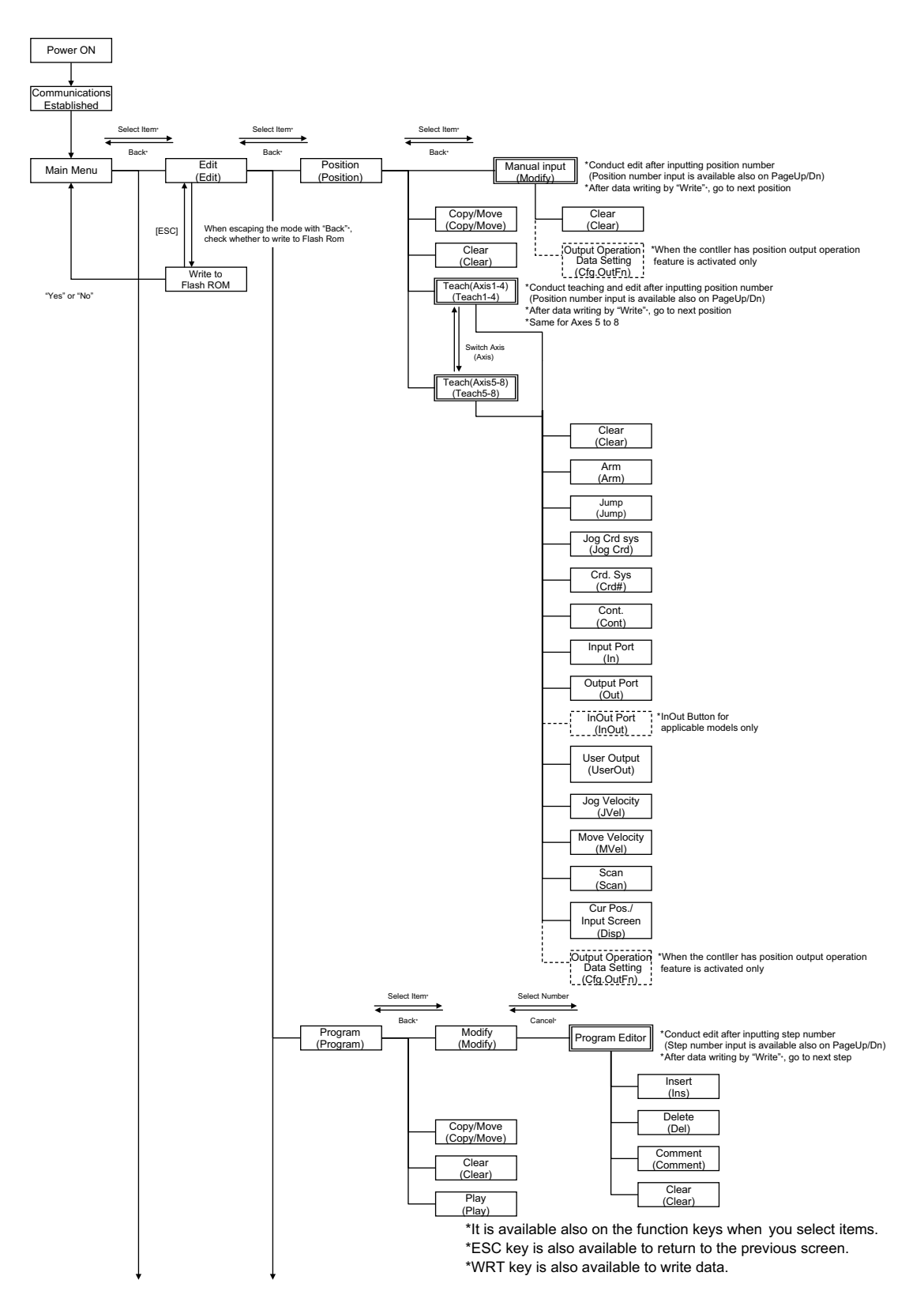

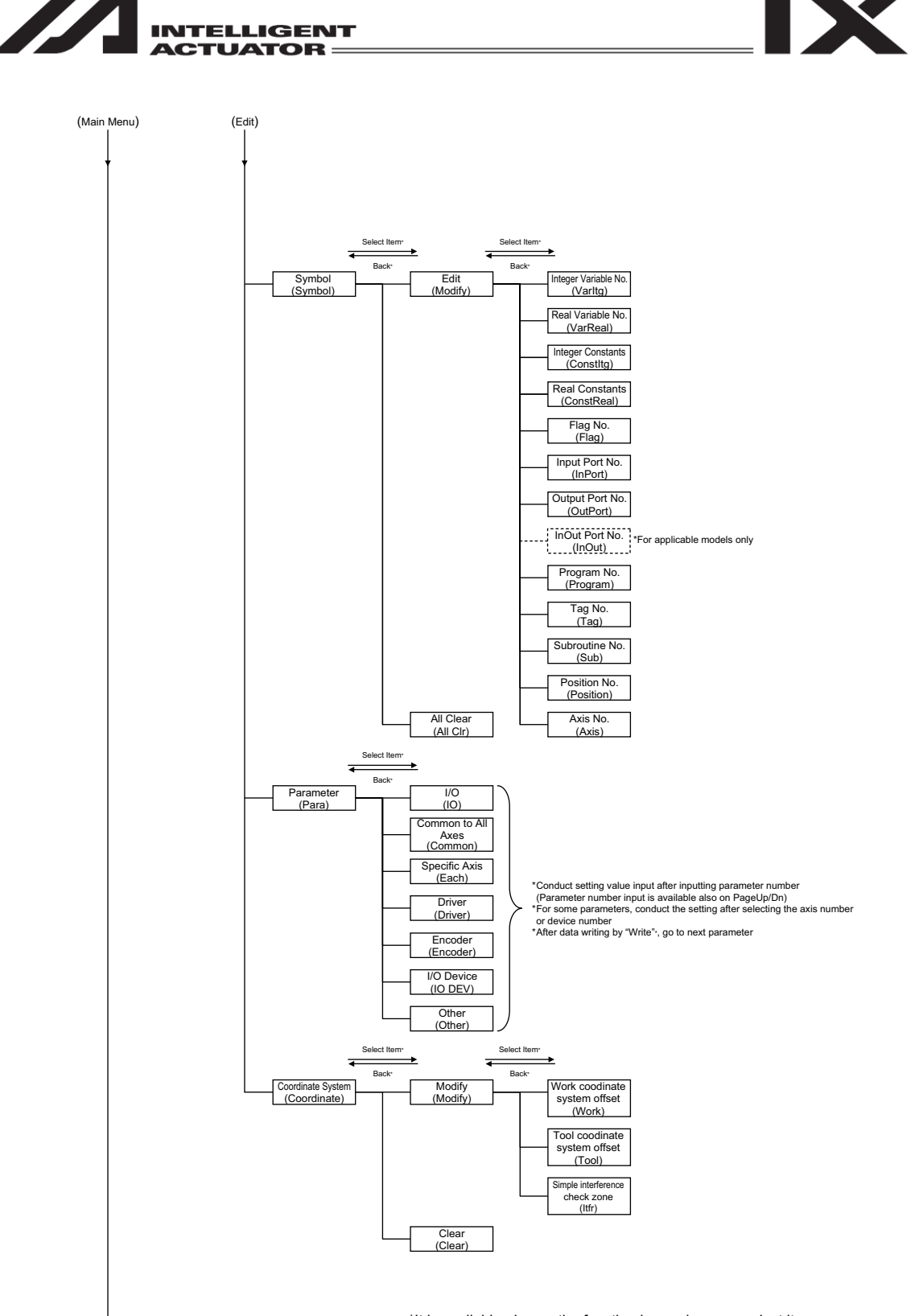

\*It is available also on the function keys when you select items. \*ESC key is also available to return to the previous screen. \*WRT key is also available to write data.

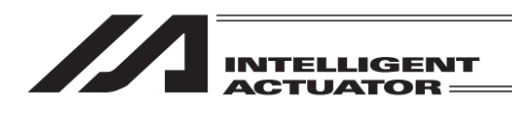

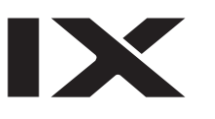

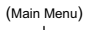

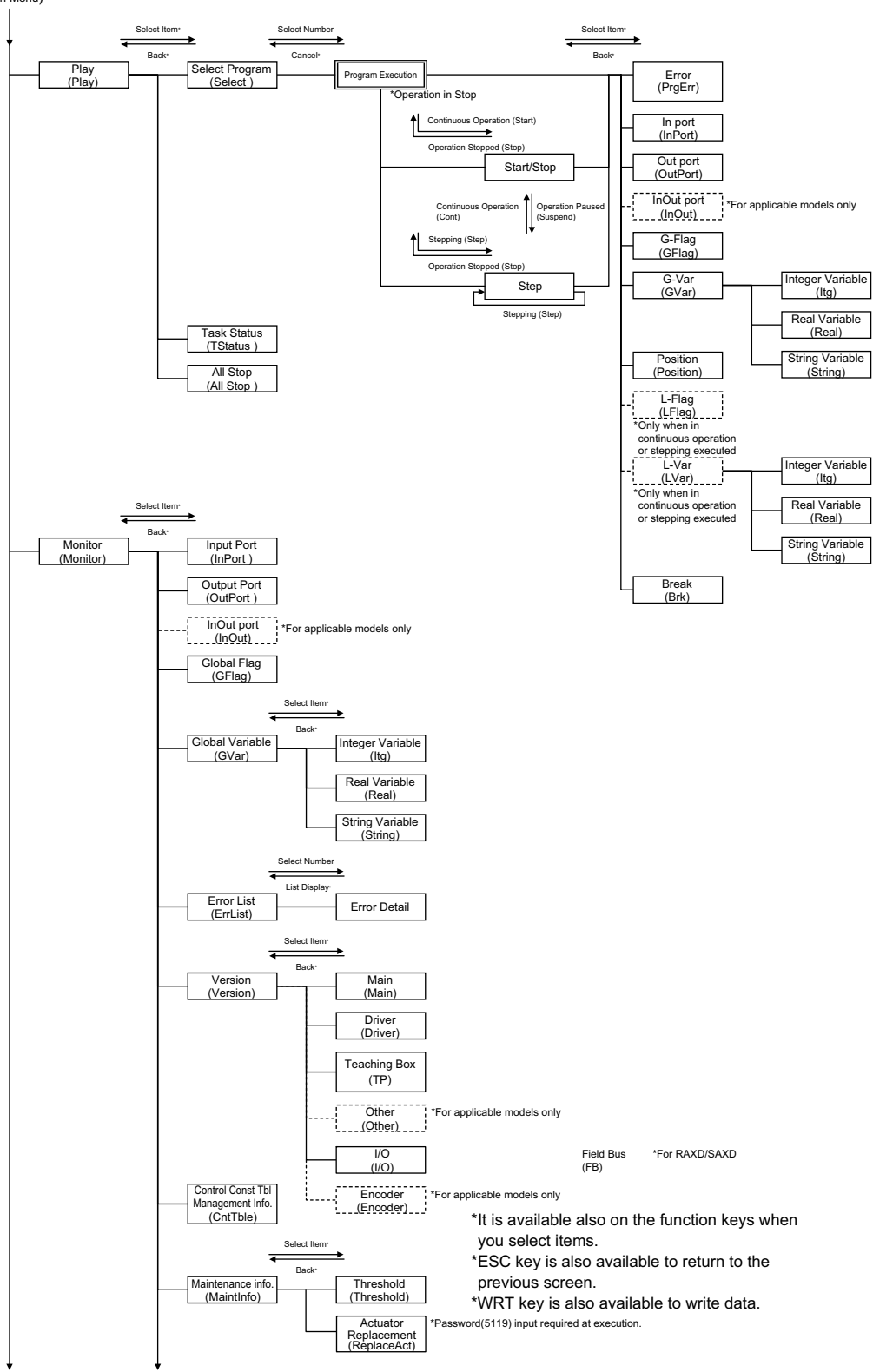

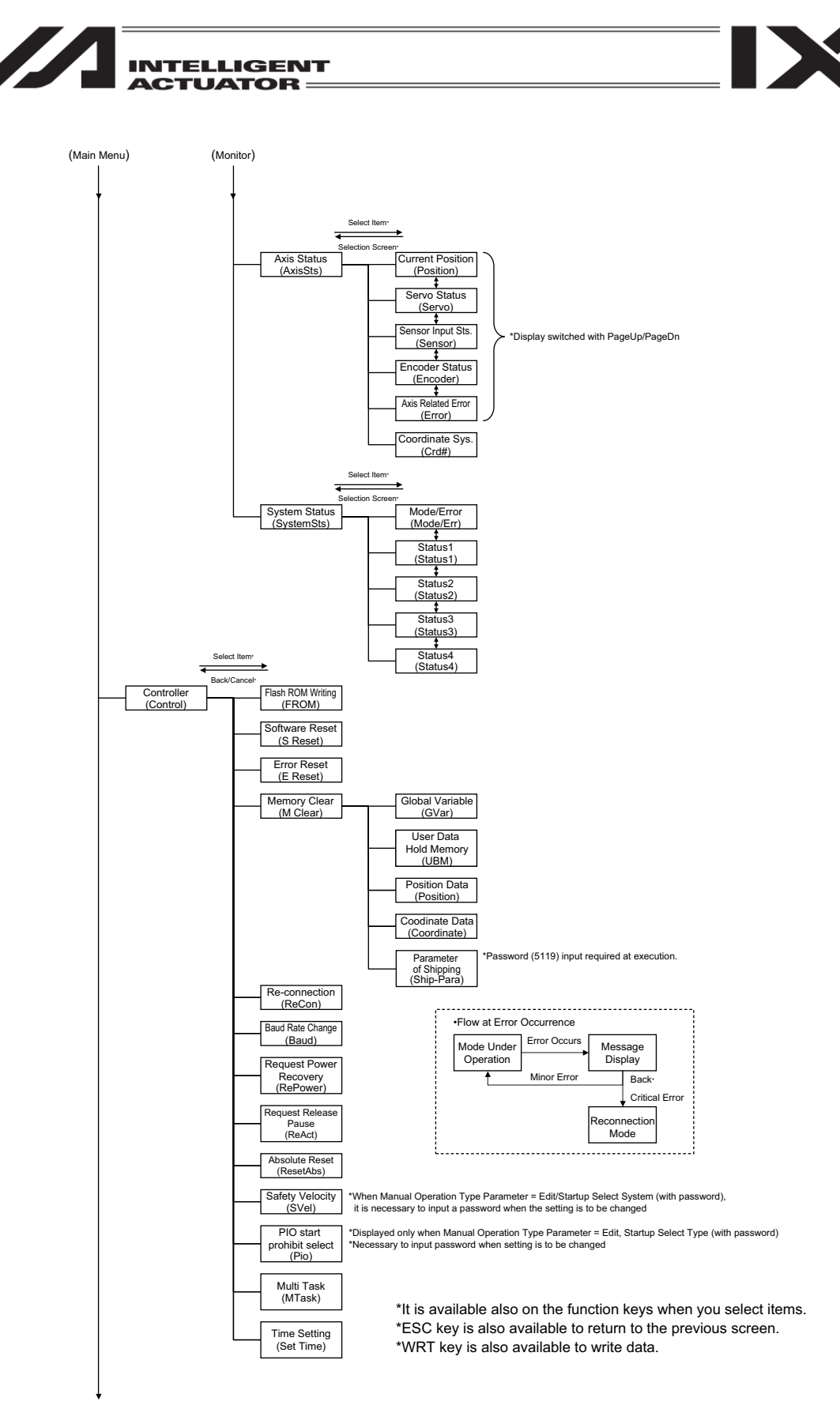

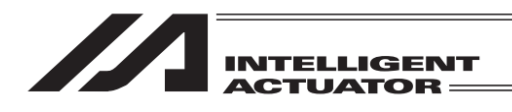

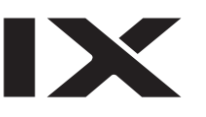

(Main Menu)

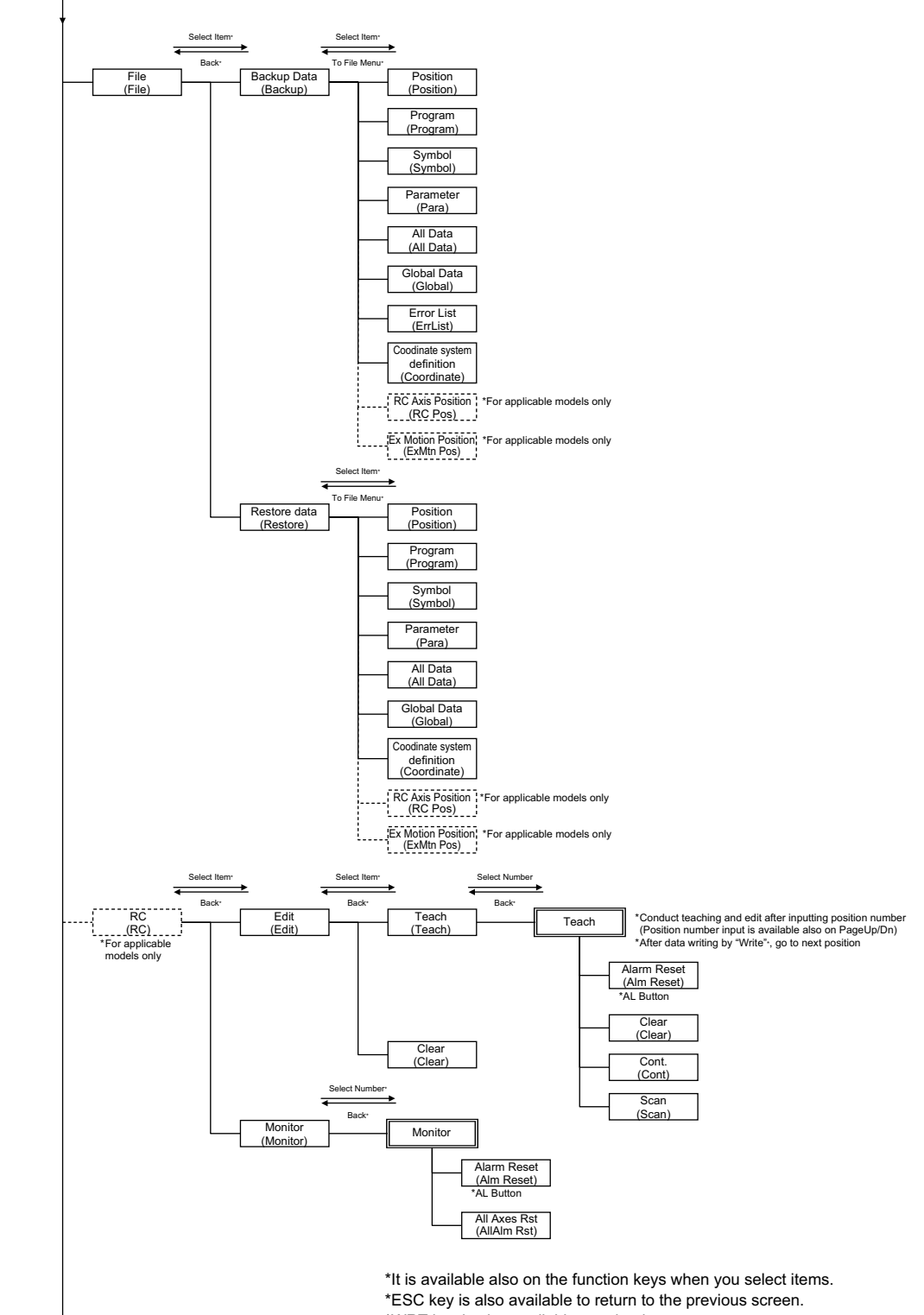

\*WRT key is also available to write data.

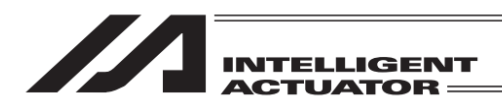

IX

(Main Menu)

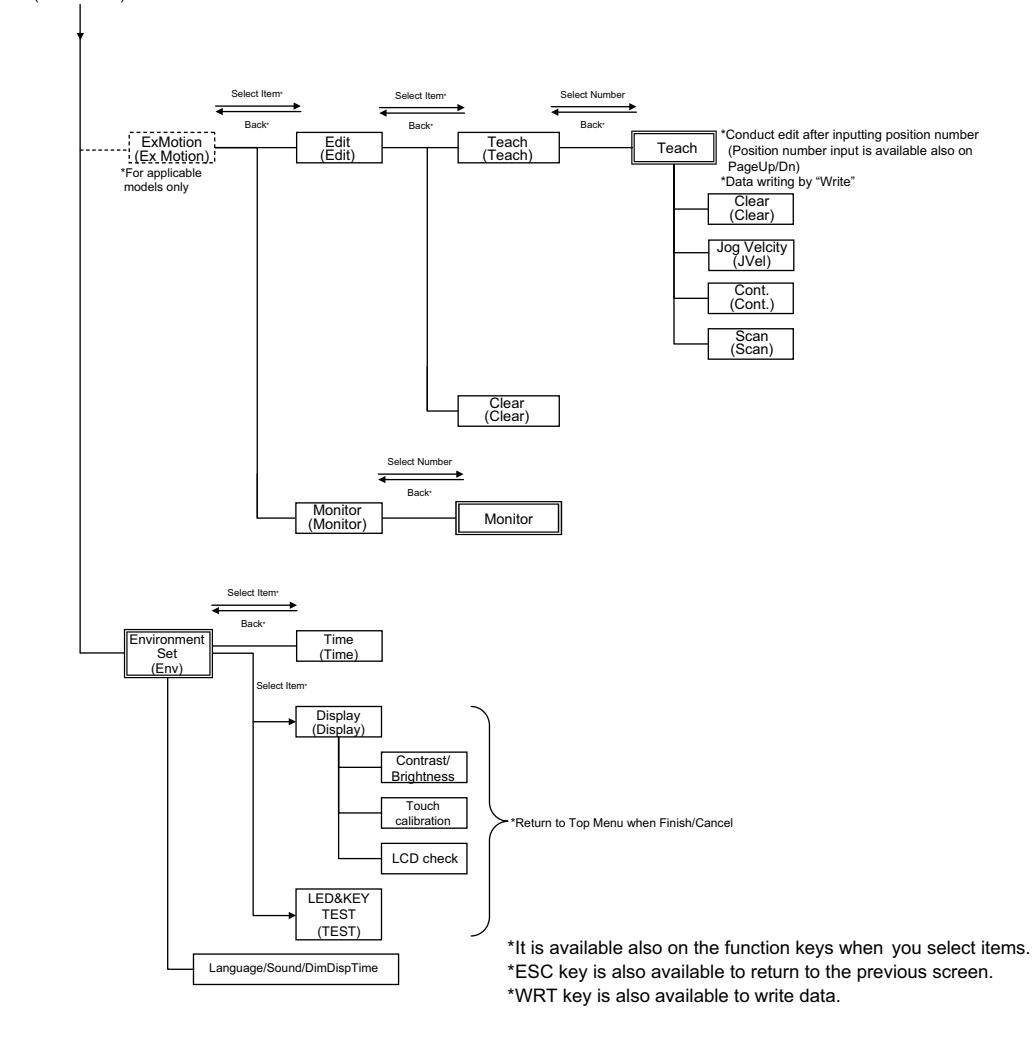

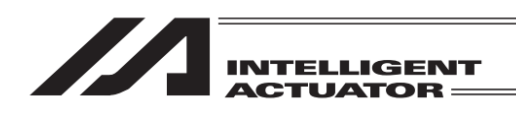

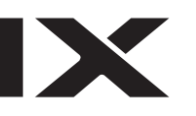

# 6.5 MSEL-PCX/PGX/PC/PG/PCF/PGF Controller

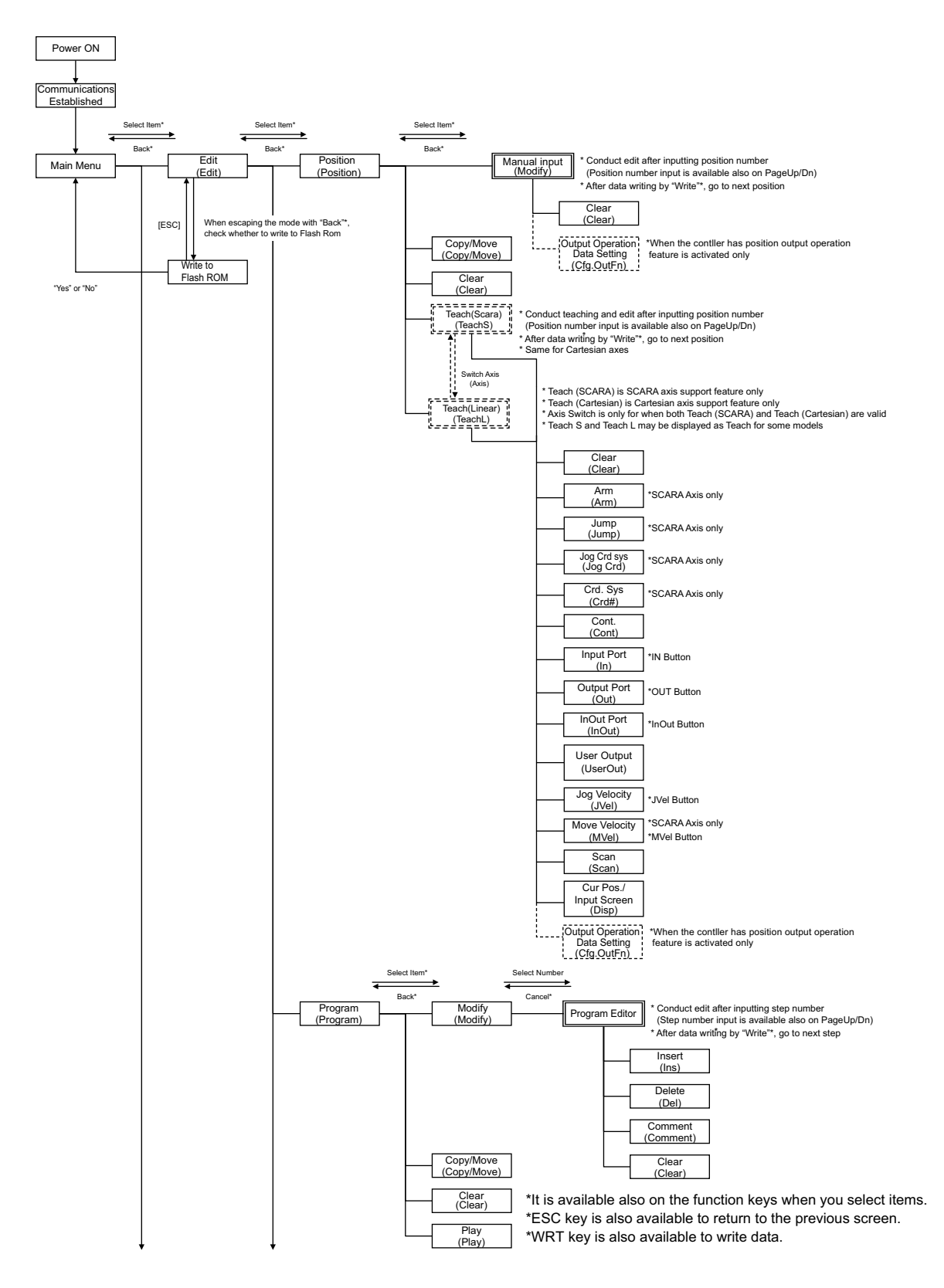

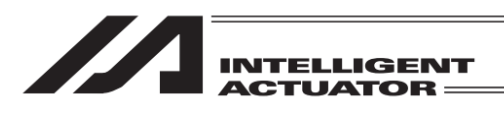

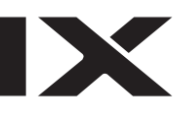

(Main Menu) (Edit) Select Ite Select Ite --Back Back Symbol (Symbol) Edit (Modify) Integer Variable No. (Varltg) Real Variable No. (VarReal) Integer Constants (ConstItg) Real Constants (ConstReal) Flag No. (Flag) Input Port No. (InPort) Output Port No. (OutPort) InOut Port No. (InOut) Program No. (Program) Tag No. (Tag) Subroutine No (Sub) Position No. (Position) Axis No. (Axis) All Clear (All Clr) Select Item\* ₹ Back\* I/O (IO) Parameter (Para) Common to All Axes (Common) Specific Axis (Each) \* Conduct setting value input after inputting parameter number (Parameter number input is available also on PageUp/Dn) \* For some parameters, conduct the setting after selecting the axis number or device number \* After data writing by "Write"\*, go to next parameter Driver (Driver) Encoder (Encoder) Encoder (IO Slot) Other (Other) Select Item\* Select Item • • Ŧ Back\* Back\* Coordinate System (Coordinate) \*For applicable models only Work coodinate system offset (Work) Modify (Modify) Tool coodinate system offset (Tool) imple interference check zone (ltfr) Clear (Clear)

> \*It is available also on the function keys when you select items. \*ESC key is also available to return to the previous screen. \*WRT key is also available to write data.

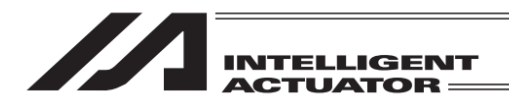

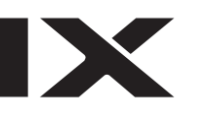

(Main Menu)

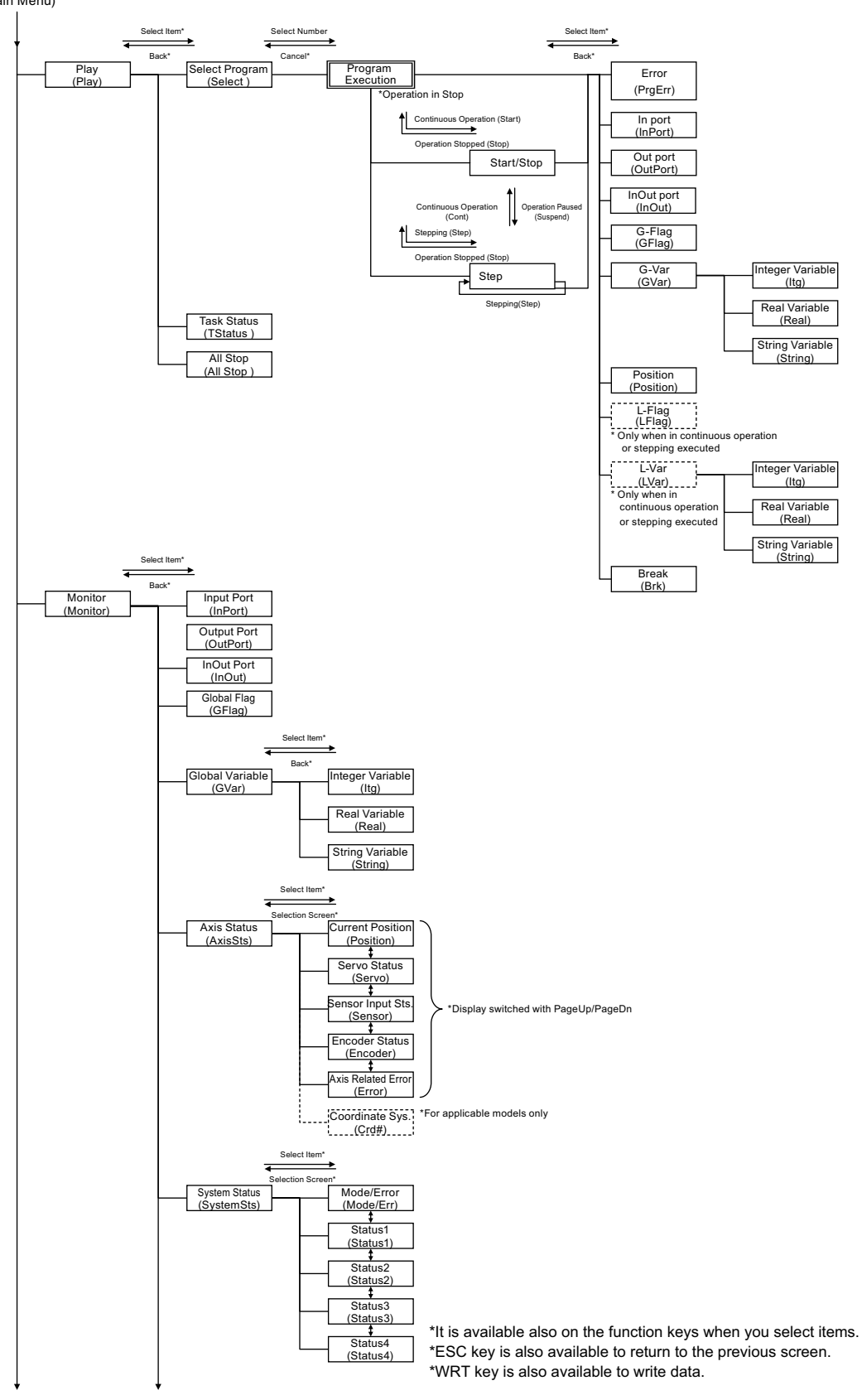

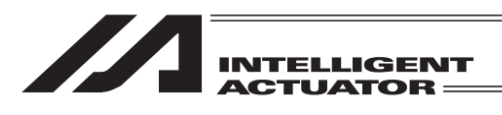

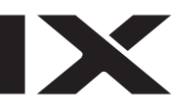

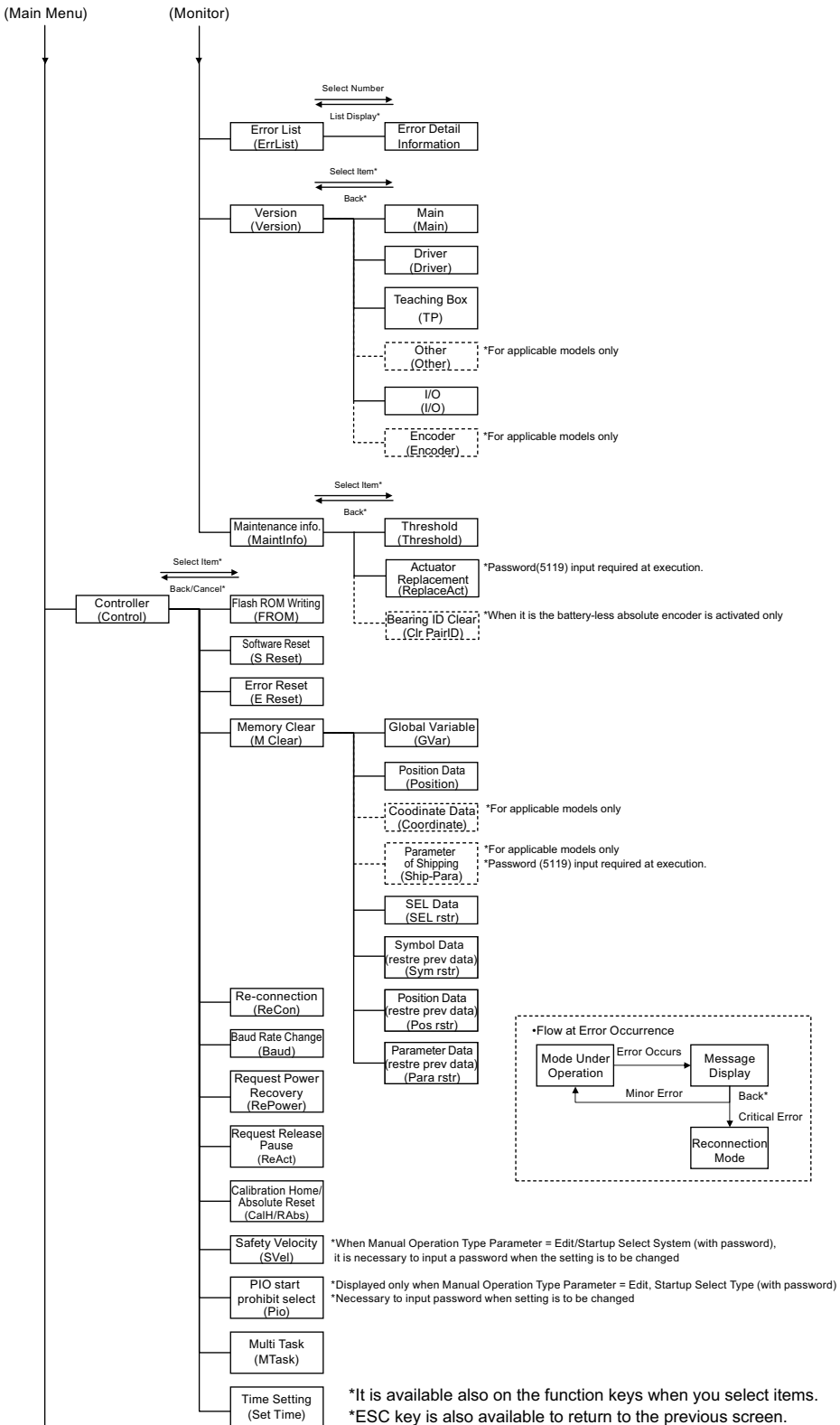

\*ESC key is also available to return to the previous screen. \*WRT key is also available to write data.

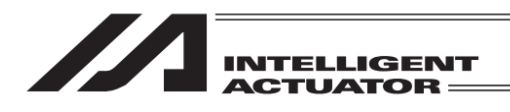

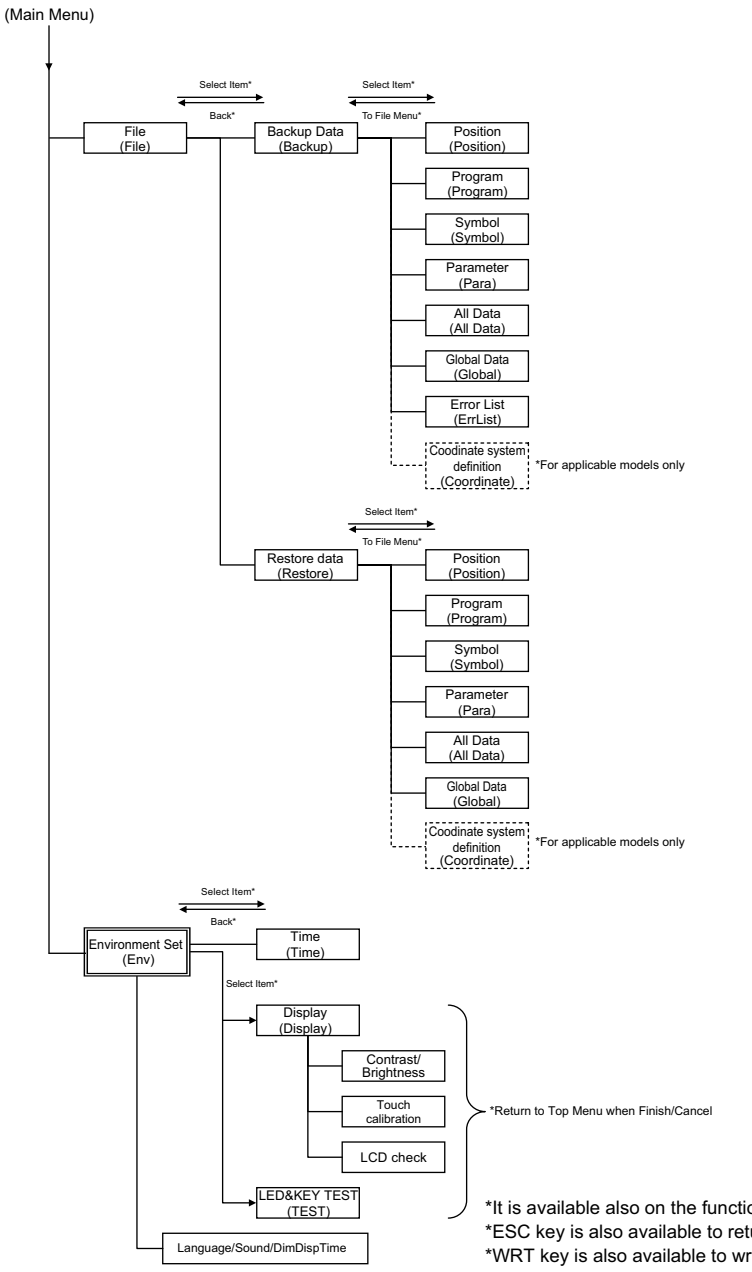

\*It is available also on the function keys when you select items. \*ESC key is also available to return to the previous screen. \*WRT key is also available to write data.

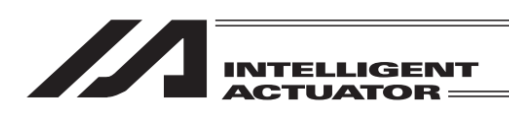

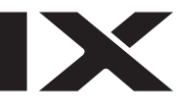

## 6.6 SSEL, ASEL, PSEL Controller

In the case of the SSEL, ASEL or PSEL controller, 2-type selection is possible between the program mode and positioner mode. Set the selection to the other parameter No. 25 "Operation mode type." For details, refer to the operating manual of the SSEL, ASEL or PSEL controller.

## 6.6.1 Program Mode

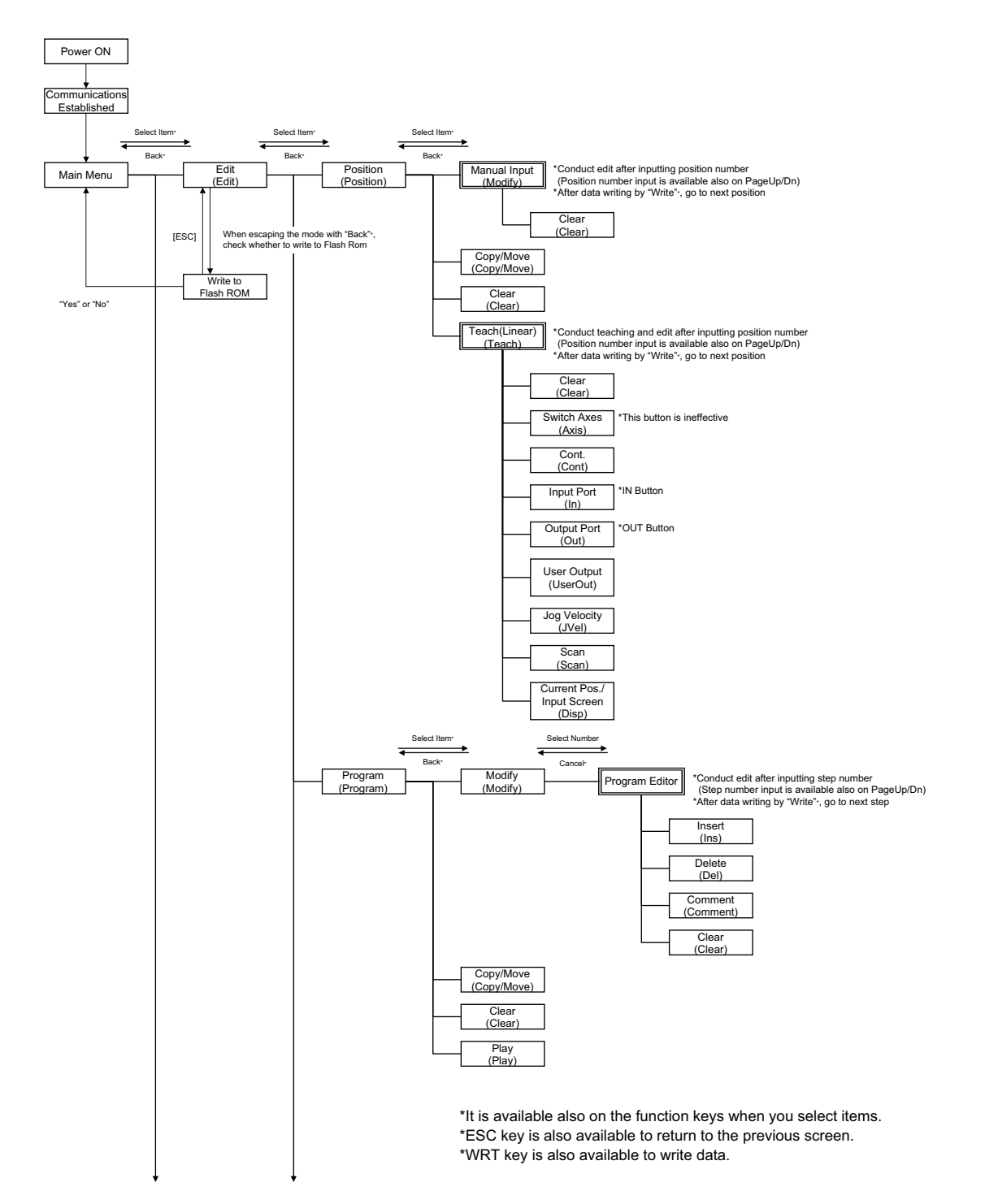

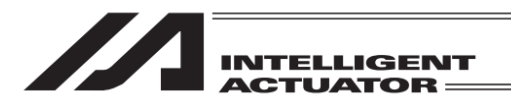

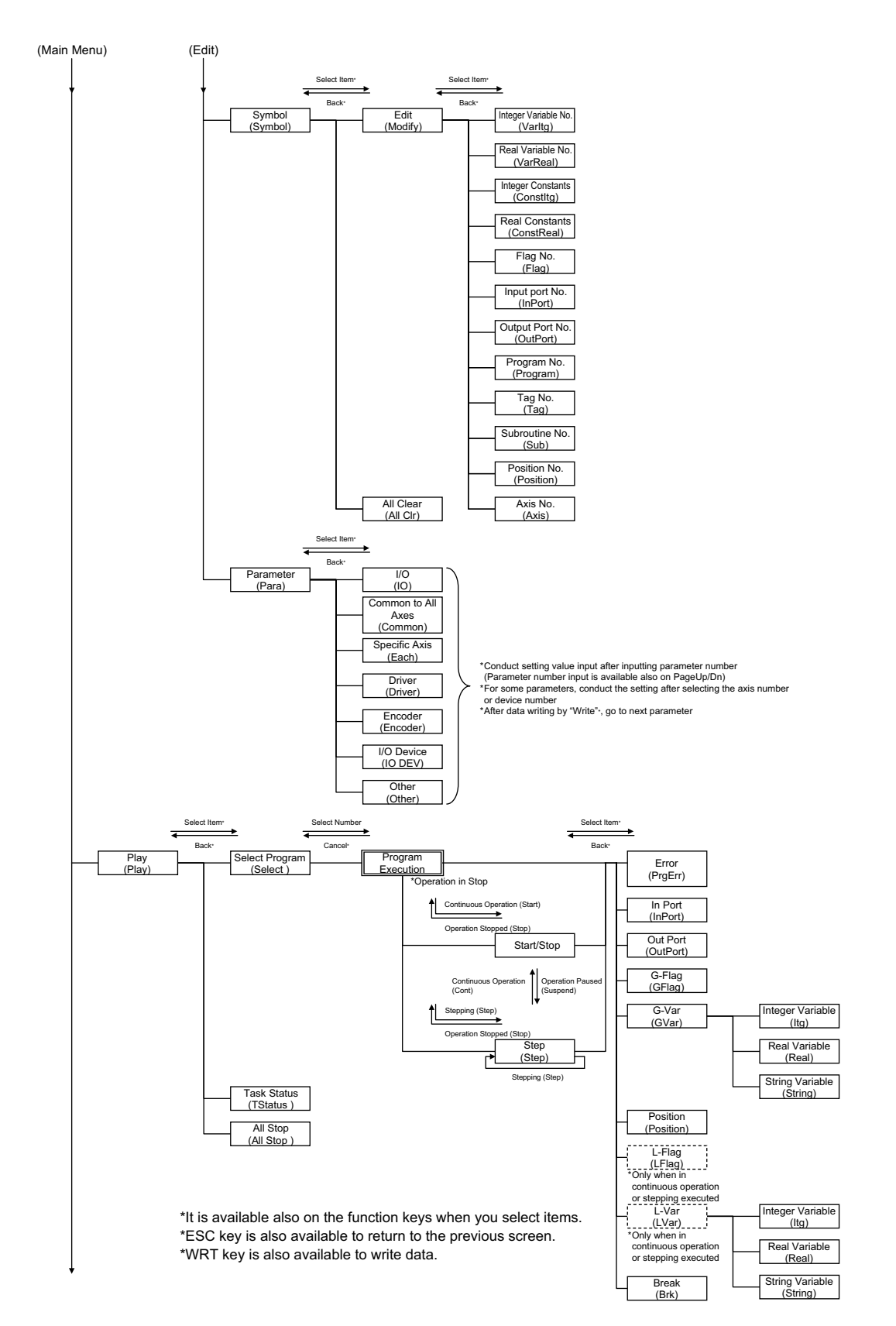

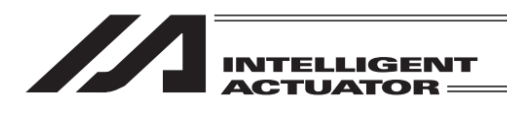

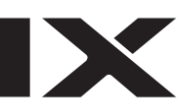

(Main Menu)

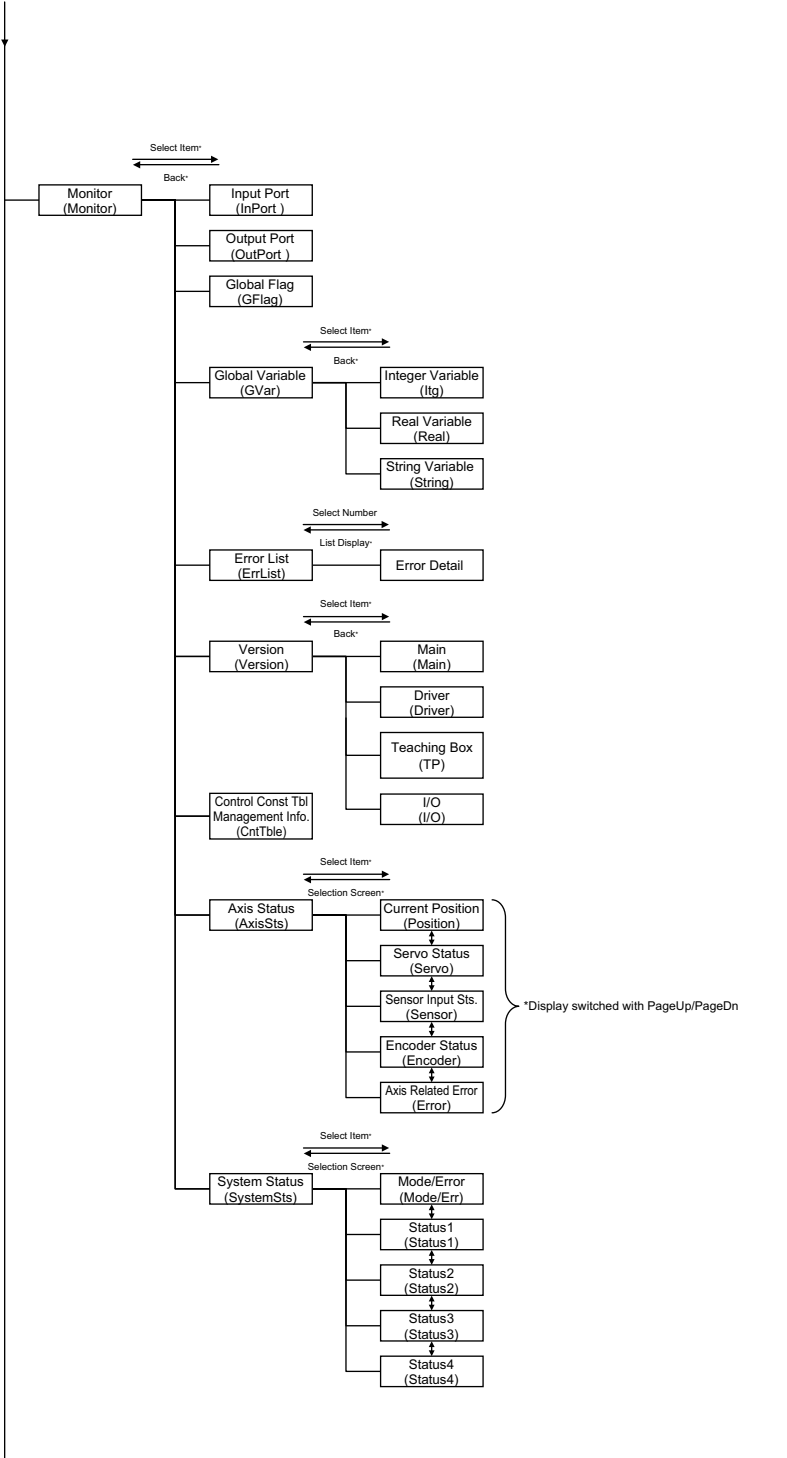

\*It is available also on the function keys when you select items. \*ESC key is also available to return to the previous screen. \*WRT key is also available to write data.

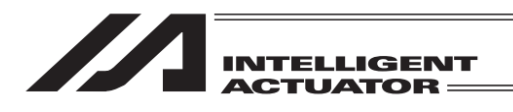

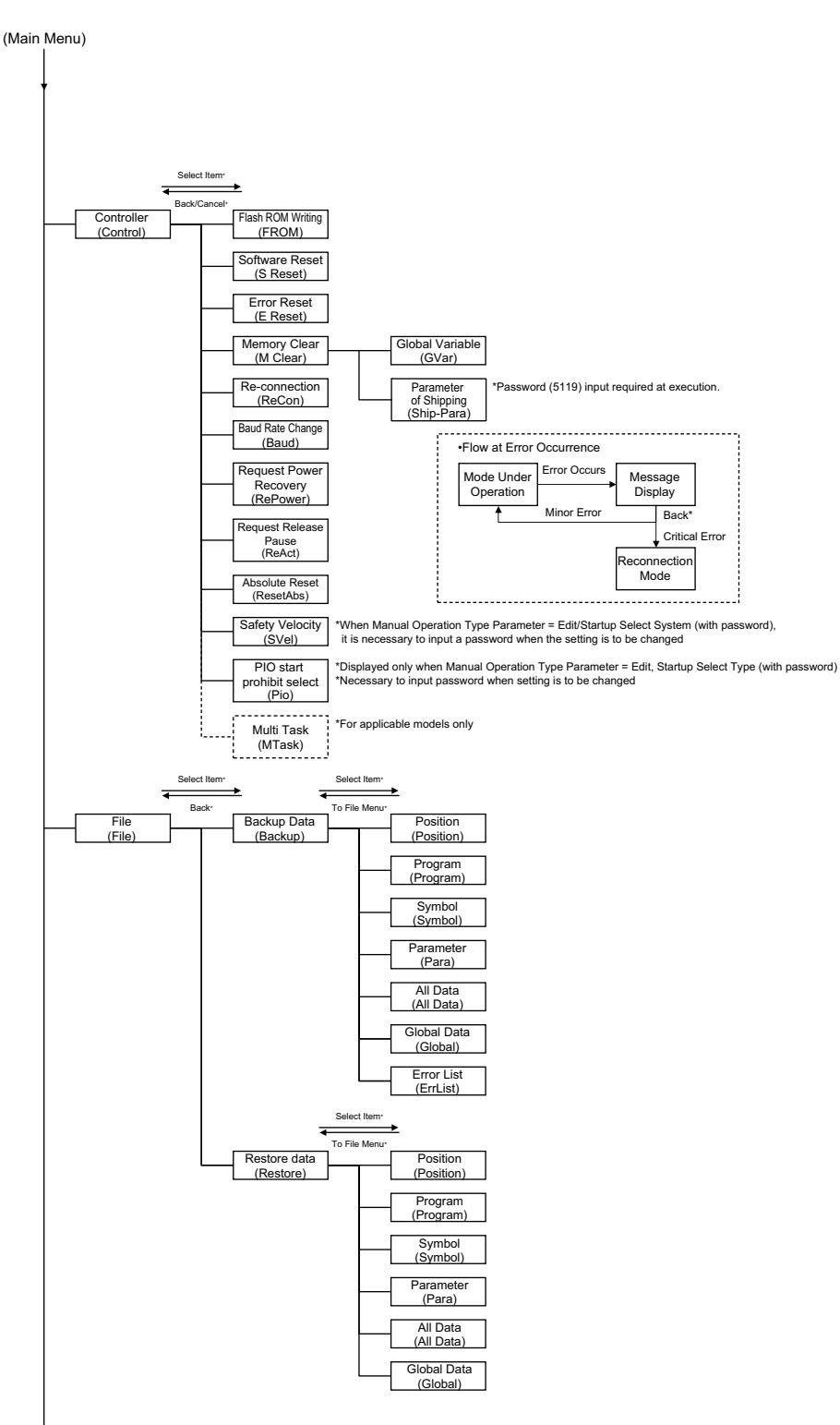

\*It is available also on the function keys when you select items. \*ESC key is also available to return to the previous screen. \*WRT key is also available to write data.

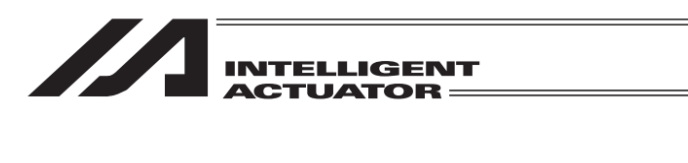

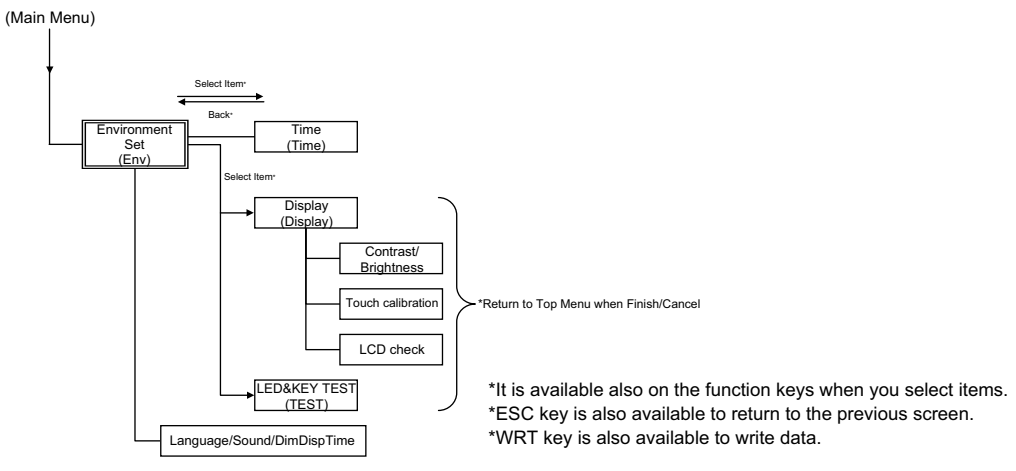

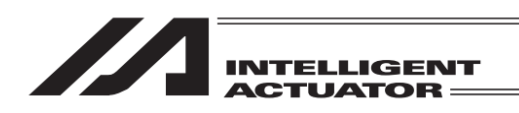

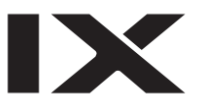

### 6.6.2 Positioner Mode

(Note) In the positioner mode, "Program edit" or "Symbol edit" is unavailable. "Two or more programs start prohibition" (MTsk) operation cannot be performed, either.

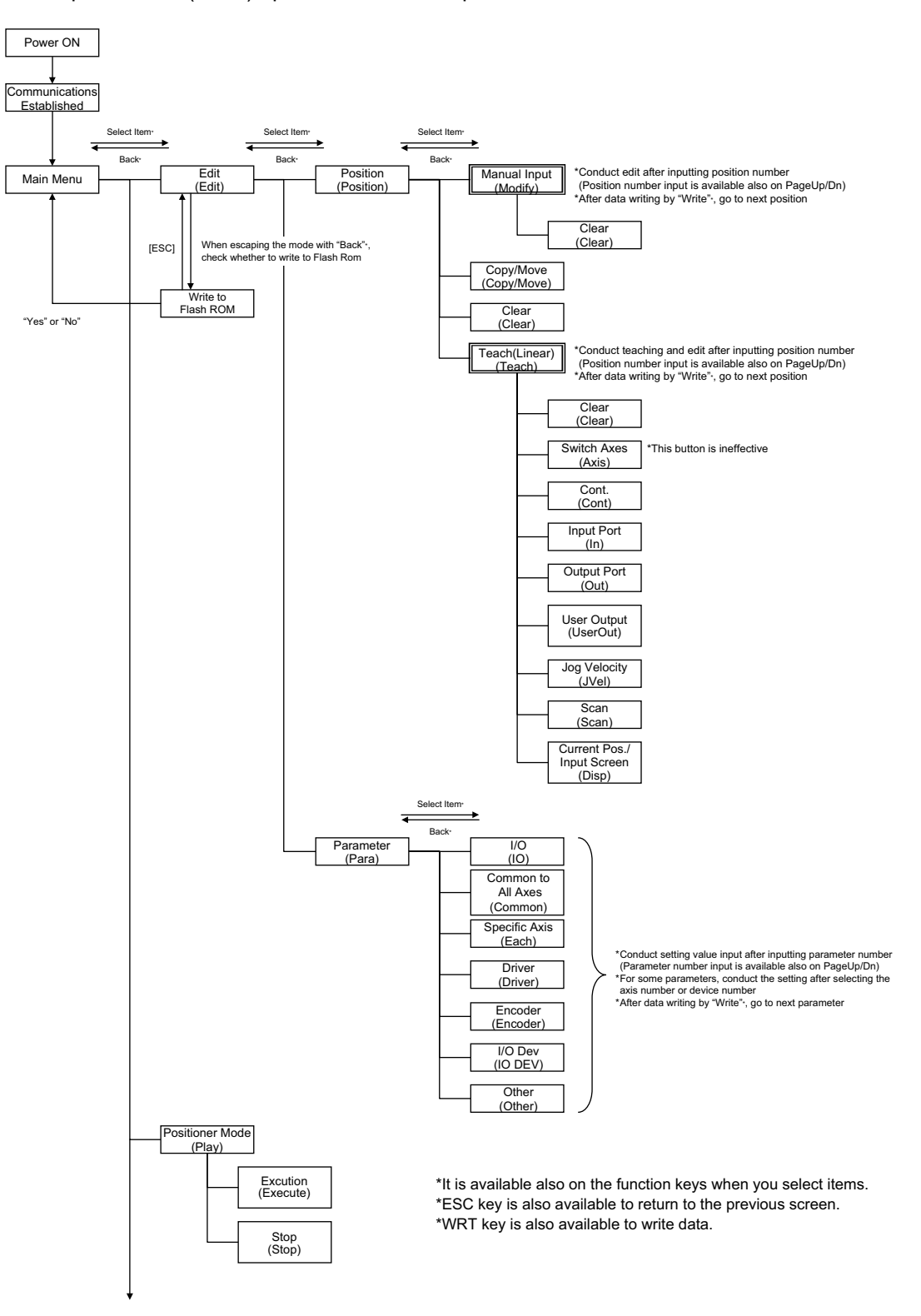

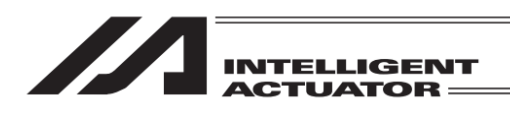

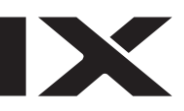

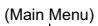

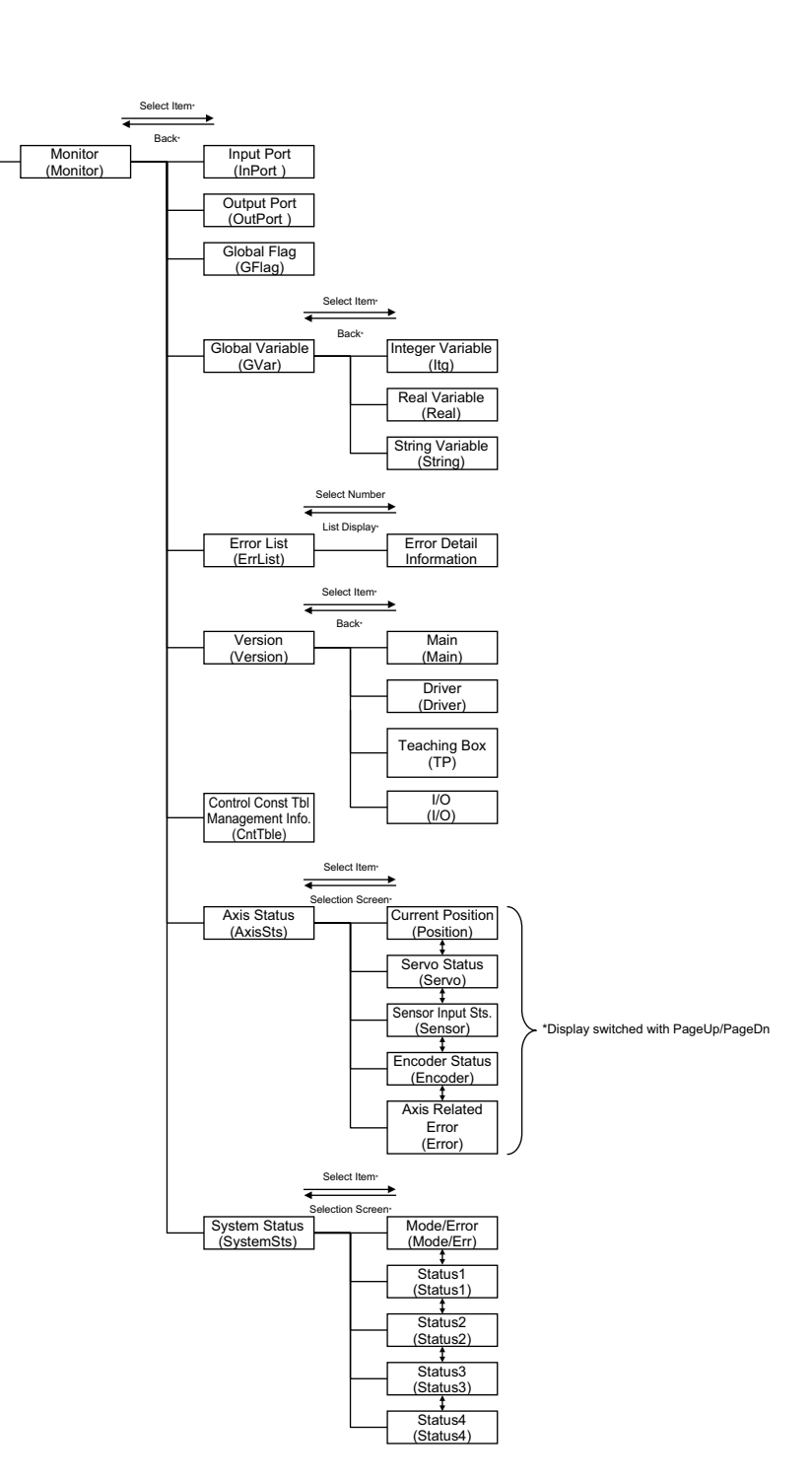

\*It is available also on the function keys when you select items. \*ESC key is also available to return to the previous screen. \*WRT key is also available to write data.

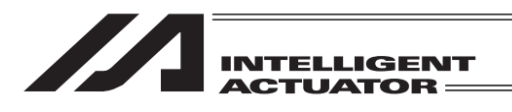

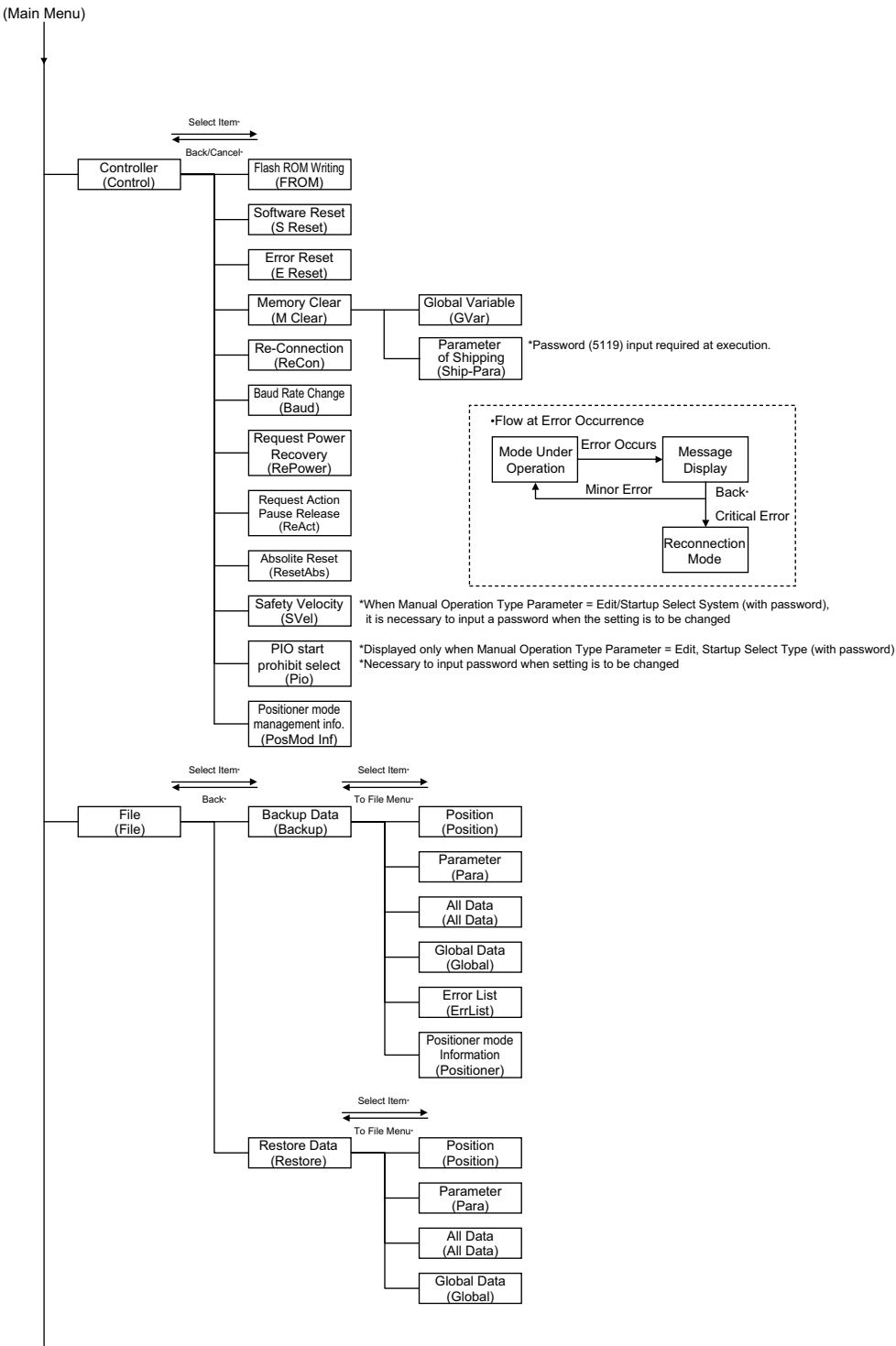

\*It is available also on the function keys when you select items. \*ESC key is also available to return to the previous screen. \*WRT key is also available to write data.

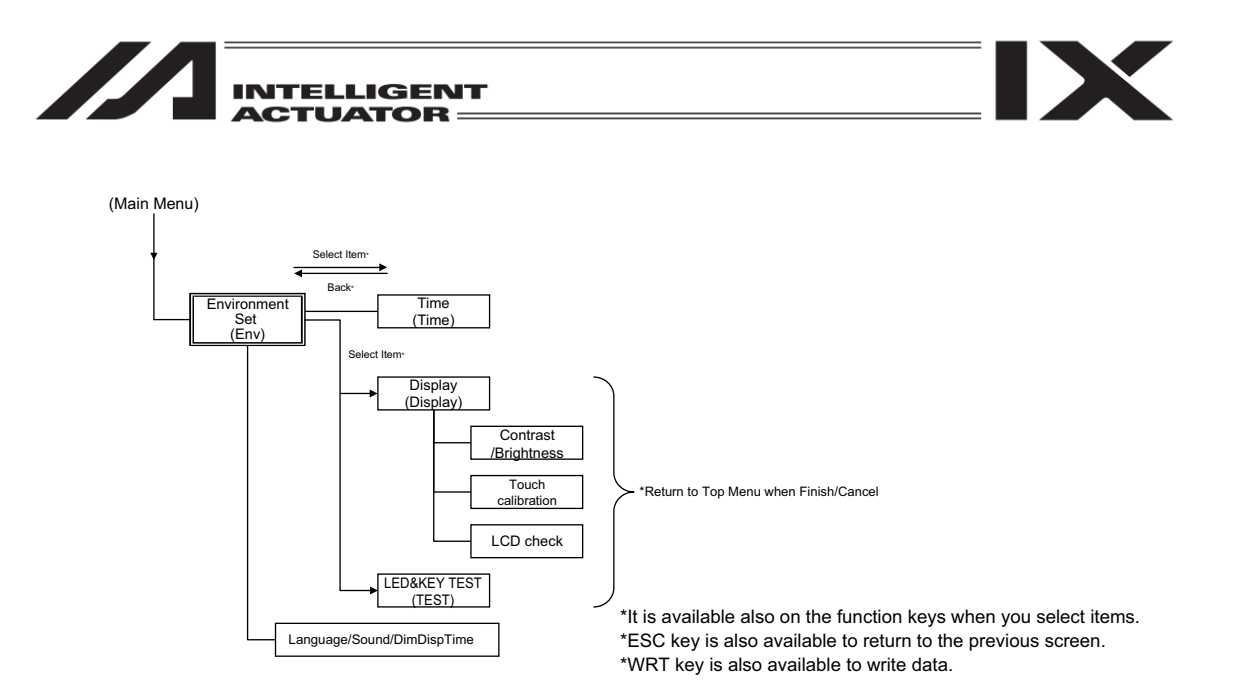

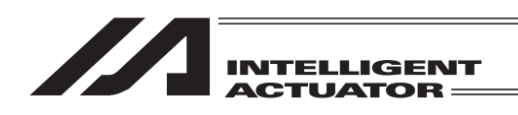

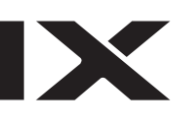

# 7. Menu Selection

| Menu        |                    |
|-------------|--------------------|
| Edit        | File               |
| Play        |                    |
| Monitor     | Environment Set    |
| Controller  |                    |
| Edit Play M | fonitor Control -> |

There are six menus in Menu that you can select and touch. The screen changes to the touched menu.

Menu list • Edit

- To edit position data, programs, symbols, parameters and coordinate system definition data
- Play To execute programs
- Monitor The controller status is displayed
- Controller
   To write in flash ROM, reset software and so on
- File
- To backup data in controller and restore
- Environment Set Set the language, touch tone and time setting, etc.

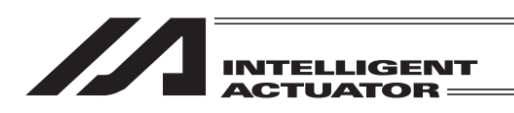

8. Execute or Stop the Positioner Mode of the SSEL, ASEL and PSEL Controller.

When the SSEL, ASEL or PSEL controller is in the positioner mode, execute or stop the positioner mode.

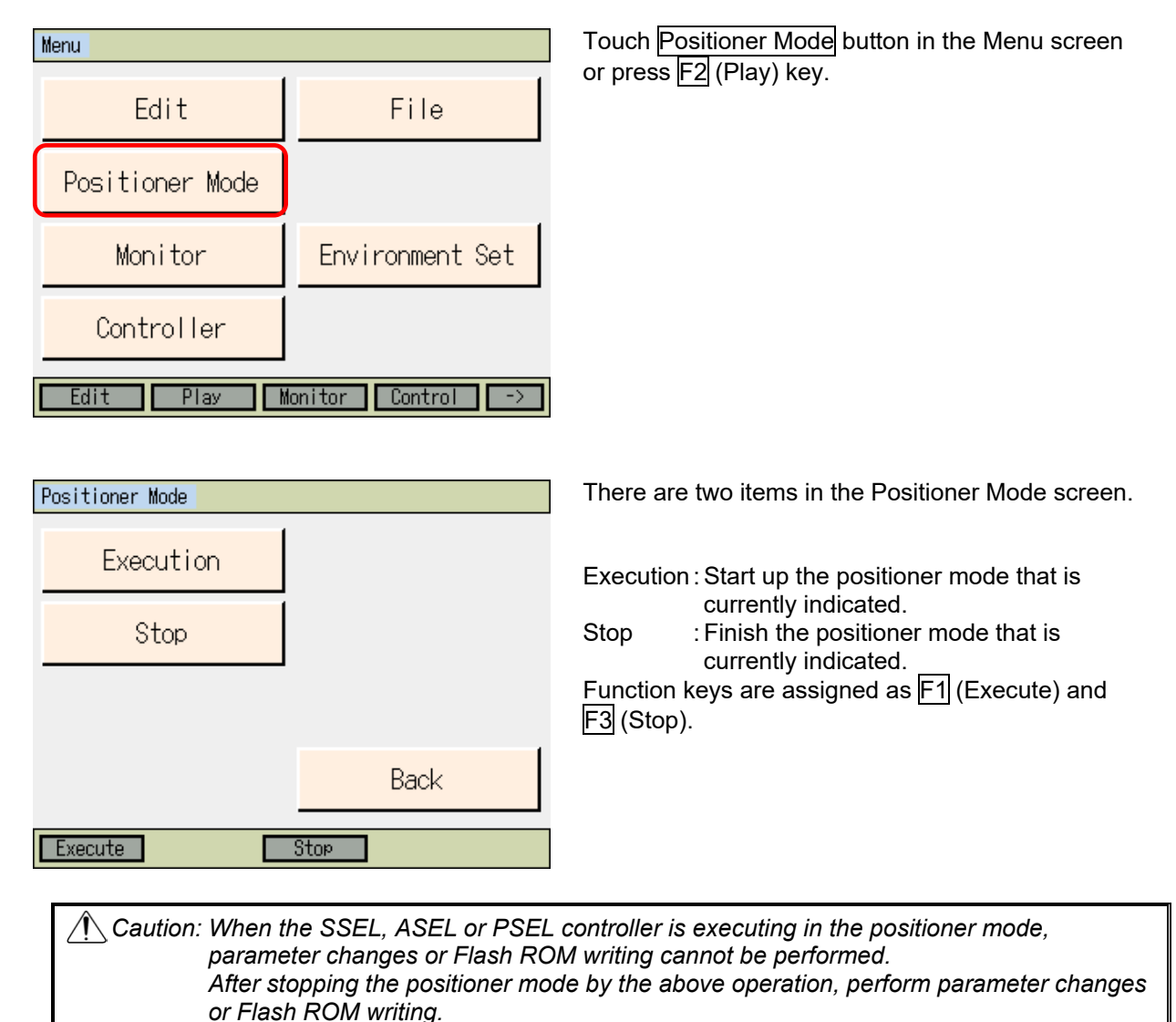

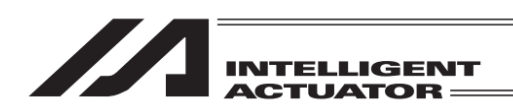

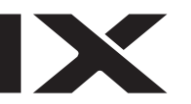

## 9. Position Edit

There are two ways to input the position data.

- (1) Numerical input · It is the way to input numbers directly on the numeric keys in the touch panel in the position edit screen or the numeric keys on the hardware.
- (2) Teaching ...... The way to set on the target position by manual movement (direct teaching) of either JOG operation or inching operation with the servo being off, and to indicate to read that position (current position) in the position table.

## 9.1 Manual Input (Numerical Input)

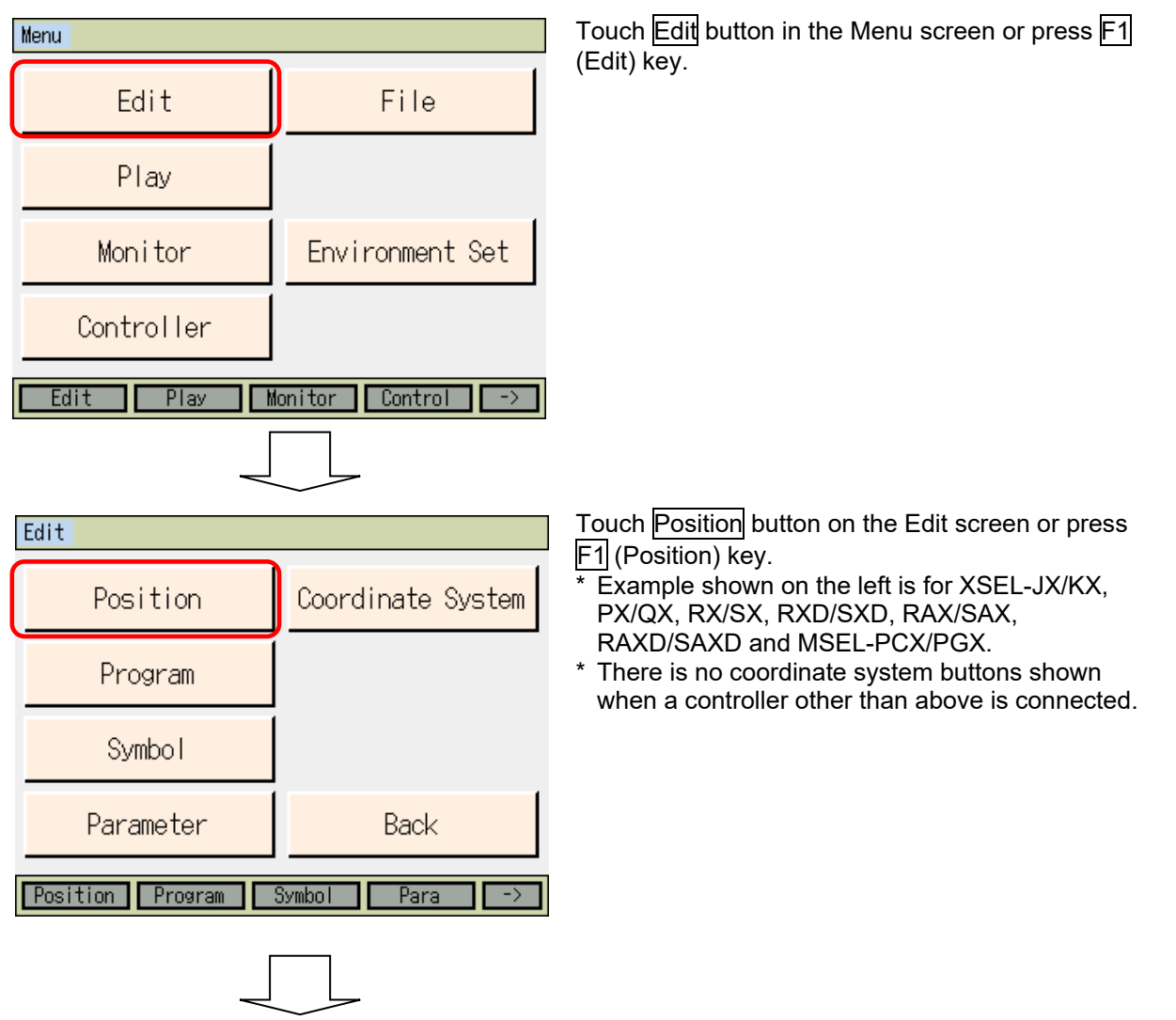

9. Position Edit

|                 | ELLIGENT<br>TUATOR ———— |                                                                                                    |
|-----------------|-------------------------|----------------------------------------------------------------------------------------------------|
| Position        |                         | Touch Manual input button in Position menu                                                                                        |
| Manual input    | Teach (Scara)           | screen or press ⊩1 (Modify) key.<br>Edit Position screen will appear.                                                             |
| Copy/Move       | Teach(Linear)           | * Example shown on the left is for XSEL-PX/QX,<br>RX/SX, RAX/SAX and MSEL-PCX/PGX (for 3-<br>axis SCARA + additional axis type).  |
| Clear           |                         | * When there is no Scara or orthogonal axis, the applicable buttons will not be shown.                                            |
| Modify TeachS C | Back                    | <ul> <li>* For XSEL-RXD/SXD and RAXD/SAXD the<br/>buttons are replaced with Teach (Axis 1-4) and<br/>Teach (Axis 5-8).</li> </ul> |

[Items Shown in Edit Position Screen]

|                                |                | /      | 1) Positio     | n No.      |          |               |   |
|--------------------------------|----------------|--------|----------------|------------|----------|---------------|---|
|                                | Edit Positio   | n      |                |            |          |               |   |
|                                | Position No    | . 1) c | lear Page      | Up Page Dn | Ī        |               |   |
|                                | Axis1<br>Axis2 |        | Axis5<br>Axis6 |            |          | 2) Axis Data  |   |
|                                | Axis3<br>Axis4 |        | Axis7<br>Axis8 | ]          |          |               |   |
|                                | Vel            |        | PTP Arm1-4     |            |          | 4) Target Arr | m |
| 3) Velocity •<br>Acceleration/ |                |        | OutFn          |            |          | 6) Output     |   |
| Deceleration                   | Back           |        | Write          | Keyboard   | $\frown$ | 5) Comment    |   |
|                                |                |        | Clear          |            |          |               |   |

- Position No. It shows the Position No.
- 2) Axis Data

It is shown for the number of axes actually installed.

Axes 1 to 4

Indicate the positions of Axes 1 to 4.

Indicate the positions of SCARA axes for XSEL-JX/KX, PX/QX, RX/SX, RXD/SXD, RAX/SAX, RAXD/SAXD and MSEL-PCX/PGX controllers. (For 3-axis SCARA type, Axes 1 to 3 are for the position indication of SCARA axis, and Axis 4 for additional axis.) The range available to indicate is from -99999.999 to 99999.999.

## Axes 5 to 8

Indicate the positions of Axes 5 to 8.

Indicate the positions of SCARA axes for XSEL-RXD/SXD and RAXD/SAXD controllers. The range available to indicate is from -99999.999 to 99999.999.

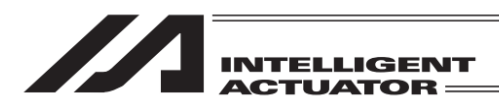

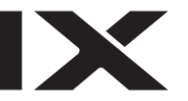

#### 3) Velocity • Acceleration/Deceleration

໌ Vel

Indicate the velocity.

The range available to indicate is from 1 to 9999. However, when the controller is XSEL-J/K, P/Q, R/S, RA/SA, SSEL, PSEL, ASEL, TT, TTA or MSEL-PC/PG/PCF/PGF and All Axes Common Parameter No. 20 "Max. Operation Velocity Check" is set to 0, the range is from 1 to All Axis Common Parameter No. 21 "Max. Operation Velocity for Input Check".

#### <u>Acc</u>

#### Indicate the Acceleration.

The range available to indicate is from 0.01 to 9.99. However, when the controller is XSEL-PX/QX, the range is from 0.01 to the higher value in either of All Axes Common Parameter No. 22 "SCARA Axis Max. CP Acceleration" or All Axes Common Parameter No. 203 "Linear Axis Max. Acceleration".

When the controller is XSEL-P/Q, R/S, RA/SA or SSEL and All Axes Common Parameter No. 18 "Max. Operation Acceleration/Deceleration Velocity Check Timing" is set to 0, and when the controller is XSEL-J/K, JX/KX, ASEL, PSEL, TT, TTA or MSEL-PC/PG/PCF/PGF, All Axes Common Parameter No. 22 "Max. Acceleration" is the maximum value for "Max. CP Acceleration".

#### Dcl

#### Indicate the Deceleration.

The range available to indicate is from 0.01 to 9.99. However, when the controller is XSEL-PX/QX, the range is from 0.01 to the higher value in either of All Axes Common Parameter No. 23 "SCARA Axis Max. CP Acceleration" or All Axes Common Parameter No. 204 "Linear Axis Max. Deceleration".

When the controller is XSEL-P/Q, R/S, RA/SA or SSEL and All Axes Common Parameter No. 18 "Max. Operation Acceleration/Deceleration Velocity Check Timing" is set to 0, and when the controller is XSEL-J/K, JX/KX, ASEL, PSEL, TT, TTA or MSEL-PC/PG/PCF/PGF, All Axes Common Parameter No. 23 "Max. Deceleration" is the maximum value for "Max. CP Deceleration".

#### 4) Target Arm System

PTP Arm1-4 (Arm1-3), PTP Arm 5-8

Indicate the target arm system of SCARA Axis (Axes 1 to 4 or Axes 1 to 3) and SCARA Axis (Axes 5 to 8) with Left and Right.

Arms 1 to 4 (Arms 1 to 3) are displayed only when XSEL-RX/SX, RXD/SXD, RAX/SAX, RAXD/SAXD or MSEL-PCX/PGX controller is connected.

Arms 5 to 8 are displayed only when XSEL- RXD/SXD, RAXD/SAXD controller is connected. The target arm system indication set in this section is effective in the following operations.

- Movement by MOVE key in Teaching screen (When there is no PTP target arm system setting in the position data, operation is made as "current arm system (movement of opposite arm system allowed when impossible)")
- Servo operation SEL Command which the position data is used

#### 5) Comment

Comment

It is displayed only when XSEL-R/S, RX/SX or RXD/SXD controller is connected. Input a comment if necessary. (32 letters with half-size font at max.) Input of comments is available in Position No. 1 to 10000.

#### 6) Output Function

When the controller has position output operation feature support and the feature is activated only. OutFn

Output functions of the position output operation feature are displayed. Setting is to be conducted with the function keys (Cfg.OutFn). (Display will be shown when cursor is placed in OutFn box.)

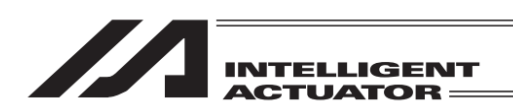

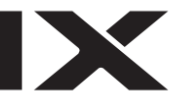

### 9.1.1 Basic Operation

#### [Addition and Change of Position Data]

First, indicate the position number that an addition or a change is required. When the screen is opened for the first time, a cursor is flashing in the position number input box. (When no flashing is confirmed, touch in the position number input box.)

| Edit Position |       |        |            |
|---------------|-------|--------|------------|
| Position No.  | Clear | Page L | le Page Dn |
| Axis1         | Ax    | is5    |            |
| Axis2         | Ax    | is6    |            |
| Axis3         | Ax    | is7    |            |
| Axis4         | Ax    | is8    |            |
| Vel           | PTP A | rm1-4  |            |
| Acc           | PTP A | rm5-8  |            |
| Del           | - Our | tFn    |            |
| Comment       |       |        |            |
| Back          | 1W    | rite   | Keyboard   |
| Clear         |       |        |            |

Input the position number by displaying the numeric keys on the touch panel by touching Keyboard button or input the position number on the hardware numeric keys.

| Edit Positio | on                                   |     |          |   |   |          |      |
|--------------|--------------------------------------|-----|----------|---|---|----------|------|
| Position No  | Position No. 1 Clear Page Up Page Dn |     |          |   |   |          |      |
| Axis1        |                                      | 100 | Axis5    |   |   |          |      |
| Axis2        |                                      |     | Axis6    |   |   |          |      |
| Axis3        |                                      |     | Axis7    |   |   |          | 1000 |
| Axis4        |                                      |     | Axis8    | _ |   |          |      |
| Vel          |                                      |     | PTP Arm' | 1 | 8 | 9        | ESC  |
| Acc          |                                      |     | PTP Arm  | 4 | 5 | 6        | BS   |
| Del          |                                      |     | Uut⊦n    | 1 | 2 | 2        | CL D |
| Comment      |                                      |     |          | - | 4 | <u> </u> | CLR  |
| Back         |                                      |     | Writ     | 0 |   | +/-      | ENT  |
| Clear        |                                      |     |          |   |   |          |      |

Touch the numerical part when it is desired to input number on the touch panel numeric keys when inputting the position number. The contents of input will be shown in the box

above the touch panel numeric keys. When confirming the input number, touch ENT. Touch panel numeric keys will close, the data in the indicated position number is shown, and the cursor moves to the input box for Axis1. When redoing the input, touch ESC.

When it is desired to cancel the input, touch ESC again, and the touch panel numeric keys will close. Also ESC key on the hardware acts in the same way.

When it is desired to use the hardware numeric keys for inputting, input the desired number by pressing the numeric keys and press a key to confirm your input. Once the input is confirmed, the cursor moves to Axis1 box. The contents of input are displayed in the position number box. When redoing the input, press ESC key. It is not available to input numbers on the hardware numeric keys while the touch panel numeric keys are displayed on the screen.

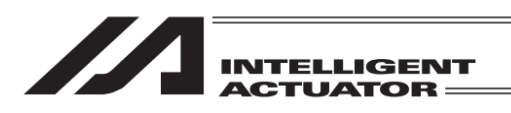

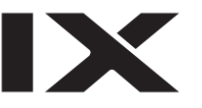

[Input of Axis Data (Axes 1 to 8), Vel (Velocity), Acc (Acceleration) and Dcl (Deceleration)] Show the cursor to the input area for the item which is desired for inputting. To show the cursor in the input area for the item which is desired for inputting is to touch in that area (white area in the background, or an area framed in red for Axis1).

| Edit Position | ı |          |                    |          |   |
|---------------|---|----------|--------------------|----------|---|
| Position No.  | 1 | Clear    | <sup>o</sup> age U | Page Dr  | ſ |
| Axis1         |   | Axis5    |                    |          |   |
| Axis2         |   | Axis6    |                    |          |   |
| Axis3         |   | Axis7    |                    |          |   |
| Axis4         |   | Axis8    |                    |          |   |
| Vel           |   | PTP Armi | 1-4                |          |   |
| Acc           |   | PTP Arm5 | 5-8                |          |   |
| Del           |   | OutFn    |                    |          |   |
| Comment       |   |          |                    |          |   |
| Back          |   | Write    | e                  | Keyboard |   |
|               |   | Clear    |                    |          |   |

With the cursor shown in the appropriate area, touch Keyboard button to make the touch panel numeric keys appear on the screen to input a number, or input a number on the hardware numeric keys.

| Edit Positi    | on   |   |       |     |     |    |      |      |
|----------------|------|---|-------|-----|-----|----|------|------|
| Position N     | o. 1 | C | lear  | Pa  | age | Цр | Page | e Dn |
| Axis1          |      |   | Axi   | s5  |     |    |      |      |
| Axis2          |      |   | Axi   | s6  |     |    |      |      |
| Axis3          |      |   | Axi   | s7  |     |    |      | - 61 |
| Axis4          |      |   | Axi   | s8  | - 1 |    |      | -4   |
| Vel            |      |   | PTP A | rmi | 7   | 8  | 9    | ESC  |
| Acc            |      |   | PTP A | rm! | 4   | 5  | 6    | BS   |
| DCI<br>Comment |      |   | Uut   | i n | 1   | 2  | 3    | CLR  |
| Back           |      |   | ₩r    | it  | 0   |    | +/-  | ENT  |
| Clear          |      |   |       |     |     |    |      |      |

Edit Position Page Dn Position No. 1 Clear Page Up Axis1 100.000 Axis5 Axis2 Axis6 Axis7 Axis3 Axis4 Axis8 PTP Arm1-4 PTP Arm5-8 OutFn Keyboard Write Back Clear

If you want to input 100 to Axis1 (1<sup>st</sup> axis), touch Keyboard button to show the touch panel numeric keys, and touch 100 ENT on the touch panel numeric keys.

If it is accepted correctly, the focus moves onto Axis2. (If only one axis is installed, the cursor moves to Vel.)

Axes 2 to 8 (for number of actually installed), Vel (velocity), Acc (acceleration) and Dcl (deceleration) are available to input.

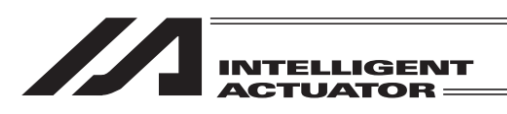

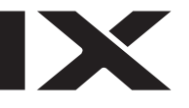

| Edit Positi | on   |                   |        |                  |    |      |      |
|-------------|------|-------------------|--------|------------------|----|------|------|
| Position N  | o. 📃 | 1 C               | lear   | Page             | Цр | Page | e Dn |
| Axis1       |      | 10 <mark>0</mark> | Axi    | s5               |    |      |      |
| Axis2       |      |                   | Axi    | s6               |    |      |      |
| Axis3       |      |                   | Axi    | s7               |    |      | 100  |
| Axis4       |      |                   | Axi    | s8               |    |      |      |
| Vel         |      |                   | tA PTP | mi <u>/</u>      | 8  | 9    | ESC  |
| Acc         |      |                   | rA PTP | <sup>-mt</sup> 4 | 5  | 6    | BS   |
| Del         |      |                   | Out    | Fn               |    |      |      |
| Comment     |      |                   |        |                  | 2  | 3    | CLR  |
| Back        |      |                   | ₩r     | it O             |    | +/-  | ENT  |
| Clear       |      |                   |        |                  |    |      |      |

When you want to erase the data that is already input, touch CLR ENT on the touch panel numeric keys to delete what you want.

On the hardware numeric keys, data already input can be deleted with BS key and 데 key to remove.

[Input of Target Arm System Data (Arm1 to 4 or Arm 1 to 3), (Arm5 to 8)]

<sup>t</sup> Arm1 to 4 (Arm1 to 3) is a function dedicated only for XSEL-RX/SX, RXD/SXD, RAX/SAX, RAXD/SAXD or MSEL-PCX/PGX, Arm5 to 8 is a function dedicated only for XSEL-RXD/SXD and RAXD/SAXD

Show the cursor to the input area for the item which is desired for inputting. To show the cursor in the input area for the item which is desired for inputting is to touch in that area (white area in the background, or an area framed in red for Arm1 to 4 or Arm1 to 3).

| Edit Positi | on      |               |            |
|-------------|---------|---------------|------------|
| Position N  | o. 1 C  | lear 🛛 Page l | Jp Page Dn |
| Axis1       | 100.000 | Axis5         |            |
| Axis2       |         | Axis6         |            |
| Axis3       |         | Axis7         |            |
| Axis4       |         | Axis8         |            |
| Vel         |         | PTP Arm1-4    |            |
| Acc         |         | PTP Arm5-8    |            |
| Del         |         | OutFn         |            |
| Comment     |         |               |            |
| Back        |         | ₩rite         | Keyboard   |
| Clear       | Right   | Left          |            |

Edit Position Position No. 1 Clear Page Up Page Dn 100.000 Axis5 A: 🖆 left Axis4 Ĥ: 7 8 9 ESC Vel PTP PTP 5 4 6 BS 1 2 3 CLR Comment 0 +/-R ENT Back Right Clear Left

With the cursor being displayed, touch <u>Keyboard</u> button to show the touch panel numeric keys to input L/R, or input it on the hardware function keys.

When you want to input Left (left arm), touch Keyboard button to show the touch panel numeric keys, and touch LENT on the touch panel numeric keys.

When you want to input Right (right arm), touch  $\mathbb{R}$  ENT, and when you delete what is input, touch CLR ENT.

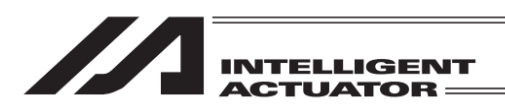

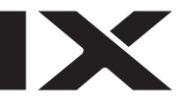

#### [Input Comment]

\* Function dedicated only for XSEL-R/S, RX/SX, RXD/SXD, RA/SA, RAX/SAX and RAXD/SAXD Have the cursor displayed in the comment input box. To show the cursor, touch the white area in the background beside "Comment" (an area framed in red).

| Edit Position |        |               |            |
|---------------|--------|---------------|------------|
| Position N    | o. 1 C | lear 🛛 Page l | Jp Page Dn |
| Axis1         |        | Axis5         |            |
| Axis2         |        | Axis6         |            |
| Axis3         |        | Axis7         |            |
| Axis4         |        | Axis8         |            |
| Vel           |        | PTP Arm1-4    |            |
| Acc           |        | PTP Arm5-8    |            |
| Del           |        | OutEn         |            |
| Comment       |        |               |            |
| Back          |        | Write         | Keyboard   |
| Alph          |        |               |            |

With the cursor being displayed, touch Keyboard button to show the touch panel keyboard to input words.

When you want to use the hardware keys for input, letters on the top of a hardware numeric key is what is to be input. If you look at the hardware numeric key 7, the letters change in order of A-B-C-a-b-c. Press 2 key on a letter that you desire to confirm. When you want to change the input letter to a number, press F1 key and then press a number key on the hardware numeric keys.

| Edit Position                 |                      |  |  |
|-------------------------------|----------------------|--|--|
| Position No. 1 C              | lear Page Up Page Dn |  |  |
| Axis1                         | Axis5                |  |  |
| Avie?                         | AvieR                |  |  |
| •                             |                      |  |  |
| ESC 1 2 3 4 5 6               | 7890-=BS             |  |  |
| TAB q w e r t y u i o p []    |                      |  |  |
| CAP asdfghjkl;'               |                      |  |  |
| SHIFT z x c v b n m , . / ENT |                      |  |  |
| Ctrl Alt ` ¥                  |                      |  |  |
| Alph                          |                      |  |  |

Initial Screen

| Edit Position                    |                          |  |  |  |  |
|----------------------------------|--------------------------|--|--|--|--|
| Position No. 1 C                 | lear 🛛 Page Up 🛛 Page Dn |  |  |  |  |
| Axis1                            | Axis5                    |  |  |  |  |
|                                  |                          |  |  |  |  |
| ESC ! @ # \$ % ^ & * ( ) _ + DEL |                          |  |  |  |  |
| TAB Q W E R T Y U I O P { }      |                          |  |  |  |  |
| CAPASDFG                         | H J K L : "              |  |  |  |  |
| SHIFT Z X C V B N M < > ? ENT    |                          |  |  |  |  |
| $CtrlAlt\widetilde{} $           |                          |  |  |  |  |
| Alph                             |                          |  |  |  |  |

SHIFT key being touched

Use the keyboard shown in the figure above to input a comment. When you want to input a capital letter, either touch SHIFT key or touch CAP key to show the capital letters. (Figure on top right) SHIFT key gets released every time after a letter is input while CAP key is remained on until it is touched again. Touch ENT or TAB key to confirm the letter you have input.

Operation of Special Function Keys out of Letters

ESC Cancels what was input and clear all the input conditions. When nothing is input, they keyboard closes by touching this key.

- It deletes a letter in front of the cursor. When nothing is input, all letters are deleted.
- DEL It deletes letters on the cursor. TAB It confirms the input letters and
  - It confirms the input letters and closes the keyboard.

It moves the cursor one step to the left.

It moves the cursor one step to the right.

- It moves the cursor one step to the left.
- It moves the cursor one step to the right.
- SHIFT It converts the letters on the keyboard to capital letters. It is released by inputting one letter or touching SHIFT again.
- CAP It converts the letters on the keyboard to capital letters. Touch CAP again and it is released.
- ENT It confirms the input letters and closes the keyboard.

BS

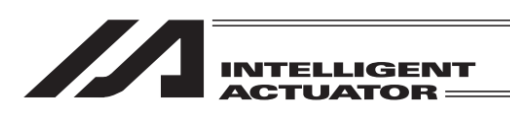

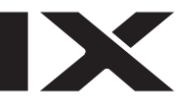

#### [Position Output Operation Data Input]

\* Feature available only when position output operation feature is valid Place the cursor on the output function box. To place the cursor, touch the blank area with white background (area marked with red highlight) beside "OutFn".

| Edit Positi | on        |            |                  |
|-------------|-----------|------------|------------------|
| Position N  | o. 1 C    | lear Page  | e Upi - Page Dni |
| Axis1       |           | Axis5      |                  |
| Axis2       |           | Axis6      |                  |
| Axis3       |           | Axis7      |                  |
| Axis4       |           | Axis8      |                  |
| Vel         |           | PTP Arm1-4 |                  |
| Acc         |           | PTP Arm5-8 |                  |
| Del         |           | OutFn      | Π                |
| Comment     |           | (          |                  |
| Back        |           | Write      | Keyboard         |
|             | Cfg.OutFn | Clear      |                  |

If the cursor is placed in the output function box, F2 (Cfg.OutFn) will be displayed in the function key. Press F2 (Cfg.OutFn) key.

| Output Operation Data Setting                          |            |          |  |  |  |
|--------------------------------------------------------|------------|----------|--|--|--|
| Function CInvalid ©ON COFF<br>COND COFFD<br>CONR COFFR |            |          |  |  |  |
| Output Port / Fla                                      | ag No. 331 |          |  |  |  |
| Parameter1                                             | 0.000      |          |  |  |  |
| Parameter2                                             | 0.000      |          |  |  |  |
| OK                                                     | CANCEL     | Keyboard |  |  |  |
| Invalid ON                                             | OFF        | OND ->   |  |  |  |

Select the output functions. Either touch the radio button you would like to select (figure in left, area marked with red highlight) or input with using the hardware function keys.

| 0 | utput Operation Dat                           | ta Setting |                       |                   |               |
|---|-----------------------------------------------|------------|-----------------------|-------------------|---------------|
|   | Function                                      | ⊖Invalid   | ©ON<br>©OND<br>©ONR   | OOF<br>OOF<br>OOF | F<br>FD<br>FR |
|   | Output Port / Fla<br>Parameter1<br>Parameter2 | 9 No.      | 331<br>0.000<br>0.000 |                   |               |
|   | OK                                            | CANCE      | EL                    | Keyb              | oard          |
| Γ | Invalid ON                                    | OFF        |                       | OND               | ->            |

Input Output Ports / Flag Numbers, Parameter1 and Parameter2. Touch an input part where you would like to input contents (area marked with red highlight for Output Ports / Flag Numbers) to show the cursor.

Input numbers either by touching the <u>Keyboard</u> button with the cursor being displayed to show the touch panel numeric keys, or by inputting with hardware numeric keys.

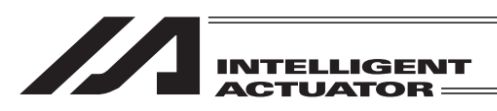

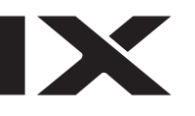

#### Output Operation Data Setting

| Function          | OInvalid 🖲 | ON  | ¢   | OFF             |     |
|-------------------|------------|-----|-----|-----------------|-----|
|                   | C          | OND | 0   | )<br>OFFI       | 0   |
|                   | C          | INR |     | <u>ìoff</u> i   | 2   |
| Output Dant / El  | N          |     |     |                 | 331 |
| Uutput Port / Fla | ag No. 33  | 7   | 8   | 9               | ESC |
| Parameter1        | 0.00       | 4   | 5   | 6               | BS  |
| Parameter2        | 0.00       |     | Ľ   | $ \rightarrow $ |     |
|                   |            | 1   | 2   | 3               | CLR |
| OK                | CANCEL     | 0   |     | +/-             | ENT |
| Invalid ON        | OFF        |     | OND |                 | ->  |

When you would like to input 331 in Output Ports / Flag Numbers, touch the <u>Keyboard</u> button to show the touch panel numeric keys and touch <u>3</u><u>3</u><u>1</u> <u>ENT</u> on the touch panel numeric keys.

| Output Operation Da | ata Setting  |          |
|---------------------|--------------|----------|
| Function            | ⊙Invalid ©ON | COFF     |
|                     | COND         | COFFD    |
|                     | CONR         | ©0FFR    |
| Output Port / Fla   | ag No. 331   |          |
| Parameter1          | 0.000        |          |
| Parameter2          | 0.000        |          |
| OK                  | CANCEL       | Keyboard |
| Invalid ON          | OFF          | OND ->   |

If the data is received properly, the screen goes back to the position output operation data setting window, and the cursor moves to the input area for the next item.

Touch the OK button after all the necessary items are input. The screen goes back to the previous window. Touch the CANCEL button when you wish to cancel the inputs.

| Edit Positi | on        |            |            |
|-------------|-----------|------------|------------|
| Position No | o. 1 C    | lear Page  | Up Page Dn |
| Axis1       |           | Axis5      |            |
| Axis2       |           | Axis6      |            |
| Axis3       |           | Axis7      |            |
| Axis4       |           | Axis8      |            |
| Vel         |           | PTP Arm1-4 |            |
| Acc         |           | PTP Arm5-8 |            |
| Del         |           | OutFn      | ON         |
| Comment     |           |            |            |
| Back        |           | Write      | Keyboard   |
|             | Cfg.OutFn | Clear      |            |

The selected output functions will be displayed in the output function column (OutFn).

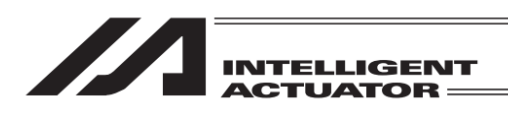

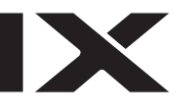

[Data Transfer]

| Edit Positi | ion     |            |                  |  |  |
|-------------|---------|------------|------------------|--|--|
| Position N  | io. 🔤 📘 | Clear Page | e Upi - Page Dni |  |  |
| Axis1       | 100.00  | D Axis5    |                  |  |  |
| Axis2       |         | Axis6      |                  |  |  |
| Axis3       |         | Axis7      |                  |  |  |
| Axis4       |         | Axis8      |                  |  |  |
| Vel         |         | PTP Arm1-4 |                  |  |  |
| Acc         |         | PTP Arm5-8 |                  |  |  |
| Del         |         |            |                  |  |  |
| Comment     |         |            |                  |  |  |
| Back        |         | Write      | Keyboard         |  |  |
| Clear       |         |            |                  |  |  |

After data input is complete, either touch Write button on the touch panel or press WRT key on the hardware keys to transfer the data to the controller.

| Edit Positi | on     |            |            |  |
|-------------|--------|------------|------------|--|
| Position N  | o. 2 🚺 | lear Page  | Up Page Dn |  |
| Axis1       |        | Axis5      |            |  |
| Axis2       |        | Axis6      |            |  |
| Axis3       |        | Axis7      |            |  |
| Axis4       |        | Axis8      |            |  |
| Vel         |        | PTP Arm1-4 |            |  |
| Acc         |        | PTP Arm5-8 |            |  |
| Del         |        |            |            |  |
| Comment     |        |            |            |  |
| Back        |        | Write      | Keyboard   |  |
| Clear       |        |            |            |  |

Once the transfer to the controller is complete, the position number gets incremented and the next data input screen is shown.

Only transferring the data to a controller by touching Write button or pressing WRT key will lose the edit data when the power gets rebooted or the software reset is conducted<sup>\*1</sup>. Go back from the position edit screen to the flash ROM writing screen by using Back button or ESC key, and have 9.1.2 Flash ROM Writing conducted.

(\*1 Except for controllers which possess feature to retain data)

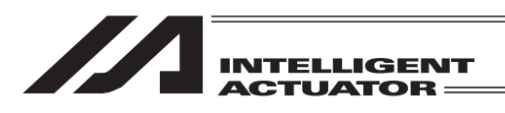

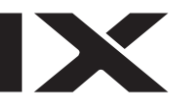

[Data Clear]

| Edit Positi | on   |       |        |    |         |
|-------------|------|-------|--------|----|---------|
| Position N  | o. 1 | Clear | Page   | Цр | Page Dn |
| Axis1       | 100. | 000 F | Axis5  |    |         |
| Axis2       |      | f f   | lxis6  |    |         |
| Axis3       |      | e e   | Axis7  |    |         |
| Axis4       |      | f f   | lxis8  |    |         |
| Vel         |      | PTP   | Arm1-4 |    |         |
| Acc         |      | PTP   | Arm5-8 |    |         |
| Del         |      | 0     | DutFn  |    |         |
| Comment     |      |       |        |    |         |
| Back        |      |       | Write  | K  | evboard |
| Clear       |      |       |        |    |         |

When you want to delete the data in the position number being displayed, touch Clear button in the touch panel, or press F3 (Clear) key on the hardware keys.

| Edit Positi                                 | on      |       |   |   |  |  |
|---------------------------------------------|---------|-------|---|---|--|--|
| Position N                                  | o. 1    |       |   |   |  |  |
| Axis1                                       | 100.000 | Axis5 |   |   |  |  |
| Axis2                                       |         | Axis6 |   |   |  |  |
| Axis3                                       |         | Axis7 |   |   |  |  |
| Axis4                                       |         | Axis8 |   |   |  |  |
| Do you want to clear<br>this position data? |         |       |   |   |  |  |
|                                             | Yes     | No    | ) | - |  |  |
| Yes                                         | No      |       |   |   |  |  |

Press Yes button in the touch panel or press F1 (Yes) key on the hardware keys to transfer the data to the controller.

| Edit Positio | n     |             |            |
|--------------|-------|-------------|------------|
| Position No. | . 1 C | lear Page I | Jø Page Dn |
| Axis1        |       | Axis5       |            |
| Axis2        |       | Axis6       |            |
| Axis3        |       | Axis7       |            |
| Axis4        |       | Axis8       |            |
| Vel          |       | PTP Arm1-4  |            |
| Acc          |       | PTP Arm5-8  |            |
| Del          |       | OutFn       |            |
| Comment      |       |             |            |
| Back         |       | Write       | Keyboard   |
|              |       | Clear       |            |

Once the clear is succeeded, the data in the same position number (after cleared) is displayed.

Only transferring the data to a controller by having the clear process will lose the edit data when the power gets rebooted or the software reset is conducted<sup>\*1</sup>. Go back from the position edit screen to the flash ROM writing screen by using Back button or ESC key, and have 9.1.2 Flash ROM Writing conducted.

(\*1 Except for controllers which possess feature to retain data)

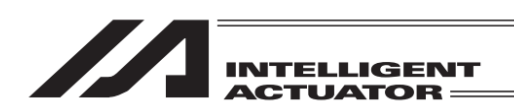

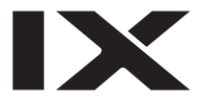

## 9.1.2 Flash ROM Writing

The edit data will be cleared by restoring the power and executing software reset, only if the position edit data was transmitted to the controller.

To save the data after restoring the power and executing software reset, write the data to Flash ROM. From the final editing screen, return to the Flash ROM writing screen with the ESC key or Back button.

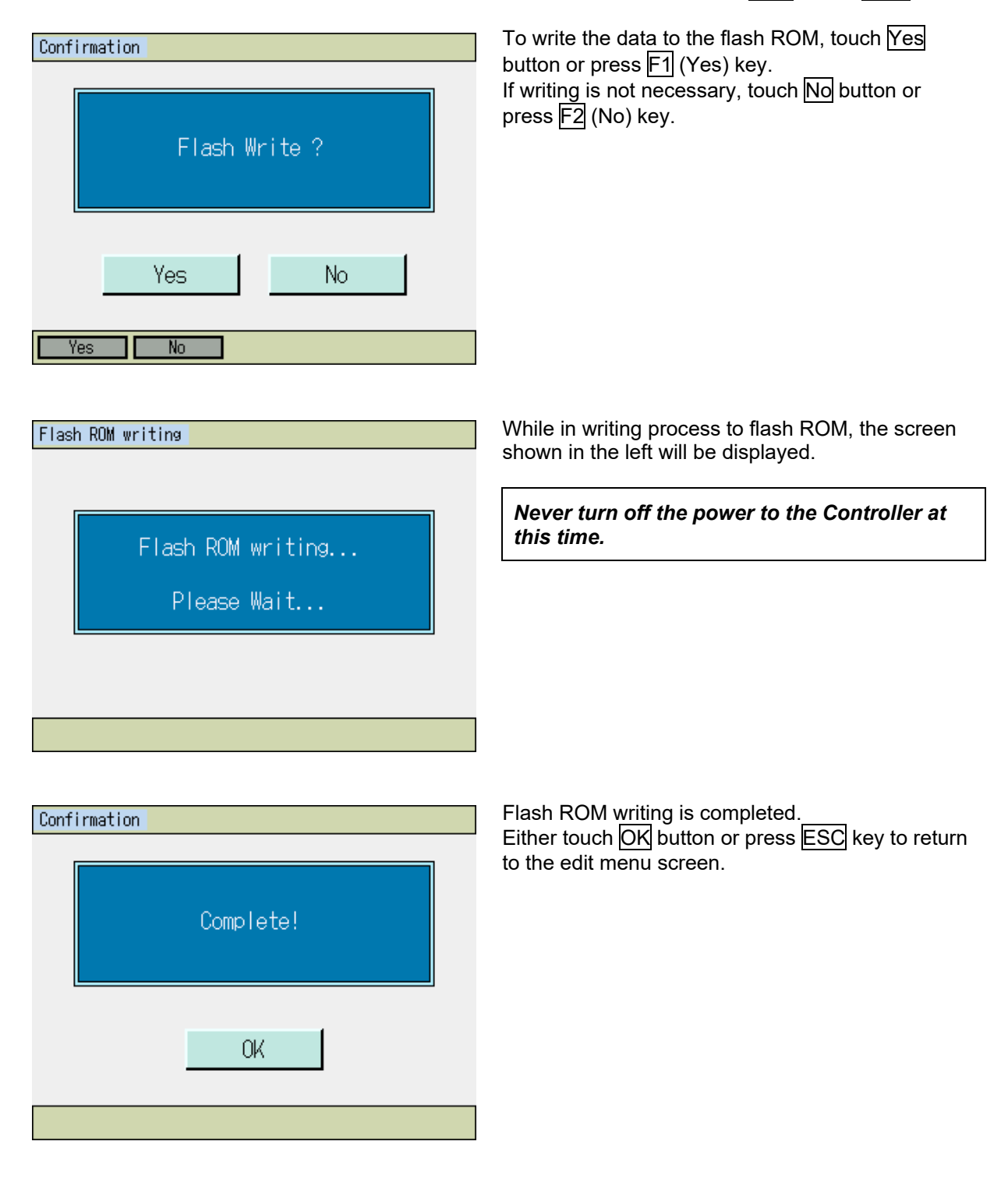
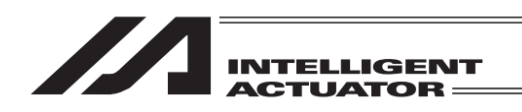

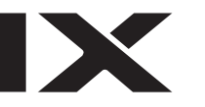

- 9.2 Teaching of the Orthogonal Axis: XSEL-J/K, P/Q, or 5th and 6th Axes of XSEL-PX/QX Controller, XSEL-R/S, or 5th to 8th Axes of XSEL-RX/SX Controller, XSEL-RA/SA, or 5th to 8th Axes of XSEL-RAX/SAX Controller, Additional Axes on 3-axis SCARA Type MSEL-PCX/PGX Controller, MSEL-PC/PG/PCF/PGF, TT, TTA, SSEL, ASEL or PSEL Controller
- 9.2.1 Teaching

Teaching is one way to input position data (moving the actuator to an arbitrary position and getting that actuator's current position as data).

Methods for moving the actuators to an arbitrary position are the jog operation, inching operation, and manual movement (direct teaching) with a servo OFF status.

The fundamental flow of teaching is as follows:

1) Move the actuator. (Jog operation • inching operation • manual movement with a servo OFF status) select position No. and axis No. for data input.

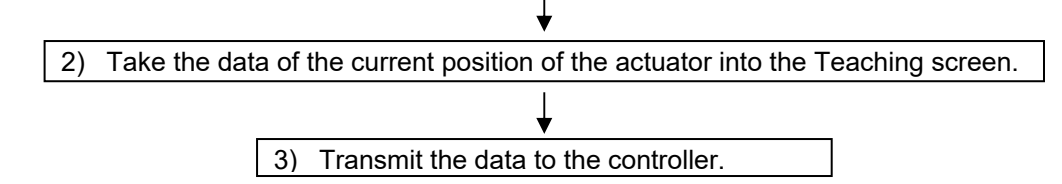

Input the position data by teaching and repeating 1) to 3). Teaching is transacted mainly at the Teaching screen.

| Menu        |                    |
|-------------|--------------------|
| Edit        | File               |
| Play        |                    |
| Monitor     | Environment Set    |
| Controller  |                    |
| Edit Play M | Monitor Control -> |
|             |                    |

Touch Edit in the Menu screen or press F1 (Edit) key.

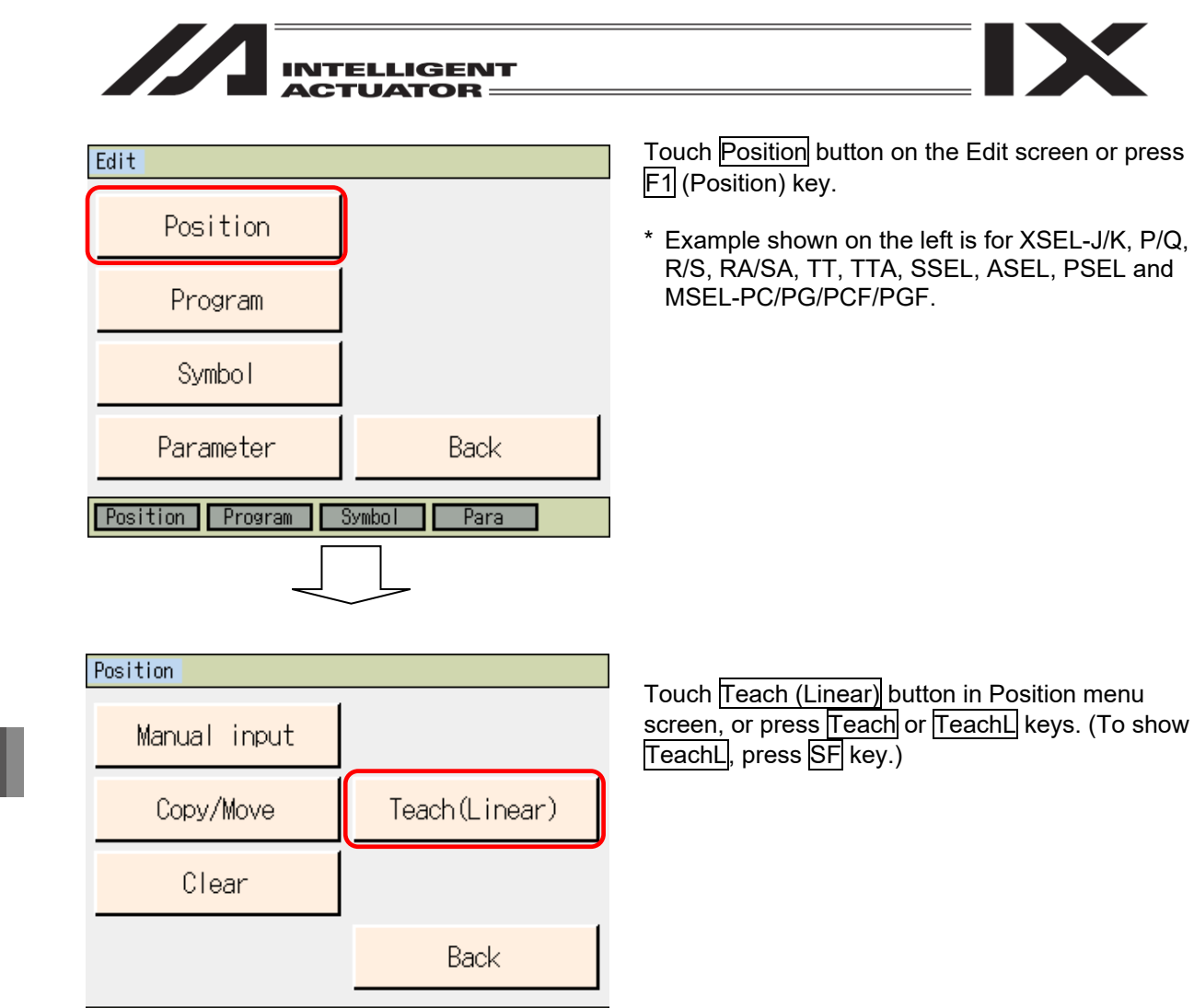

| Teach(Linea | ar)  |     |   |      |      |      |         |
|-------------|------|-----|---|------|------|------|---------|
| Position N  | o. 🗌 | 100 | С | lear | Pag  | e Up | Page Dn |
| Axis1       |      |     |   | Ve   | el 🛛 |      |         |
| Axis2       |      |     |   | Ac   | C    |      |         |
| Axis3       |      |     |   | Do   | :1   |      |         |
|             |      |     |   |      |      |      |         |

Teach Copy/Move Clear

|        |            | Switch Axis | Cont.    |
|--------|------------|-------------|----------|
| IN OUT | UserOutput | JogVelocity | Scan     |
| Back   | Cur Pos.   | Write       | Keyboard |
| Disp   | Scan       | Clear Ax    | (is>     |

| Teach(Linea | ar)        |            |      |          |
|-------------|------------|------------|------|----------|
| Position N  | o. 1 C     | lear Pag   | e Up | Page Dn  |
| Axis1       | 1.001      | Vel        |      | 1        |
| Axis2       | 2.001      | Acc        |      | 1.01     |
| Axis3       | 3.001      | Del        |      | 2.01     |
|             |            |            |      |          |
|             |            |            |      |          |
|             |            | Switch Axi | S    | Cont.    |
| IN OUT      | InOut User | JogVelocit | У    | Scan     |
| Back        | Cur Pos.   | ₩rite      | k    | (eyboard |
| Disp        | Scan       | Clear      | Axis | ->       |

For Input and Output Ports

Modify

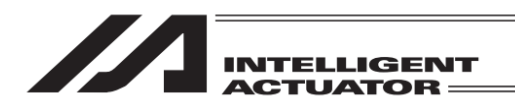

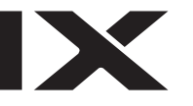

# Explanation for each Display Area

Position No. : Currently displayed position number Axis1-4 : Position data for Axes 1 to 4 (There a

| ition data for Axes 1 to 4 | (There are also Axes 5 to 6 for XSEL-PX/QX          |
|----------------------------|-----------------------------------------------------|
|                            | Controllers, Axes 5 to 8 for XSEL-R/S, RX/SX, RA/SA |
|                            | and RAX/SAX Controllers and Axis 4 for MSEL-        |
|                            | PCX/PGX Controllers) (Figure above is an image for  |
|                            | 3-axis type)                                        |
|                            |                                                     |

- Vel : Velocity Acc : Acceleration
- Dcl : Deceleration

#### Explanation for each Touch Panel Button (Function Key)

| Disp Scan Clear                                     | Axis ->                                                                                                    |
|-----------------------------------------------------|----------------------------------------------------------------------------------------------------|
| Current Position: F1 (Disp) :<br>Load : F2 (Scan) : | : Switch the input data screen to the current position display.<br>: Current position is loaded to the screen. When the cursor is in<br>Axes1 to 4 (Axis5 to 8), the axis the cursor is on is loaded, and all<br>the axes are loaded when the cursor is on an axis out of Axis 1 to 4<br>or the cursor is not displayed. (For 8 axes for XSEL-R/S and<br>RA/SA) |
| Clear : F3 (Clear)<br>Axis Switchover: F4 (Axis)    | : It clears all the axes data in the displayed position number.<br>: Switch the 1st to 4th axes display screen to the 5th to 8th axes<br>display screen (Effective for 5 axes or more) For (3-axis SCARA<br>type). MSEL-PCX/PGX, the display switches over to the SCARA<br>axes screen.                                                                         |
| Cont JVel In                                        | Out ->                                                                                                    |

| CONT    | JYEI        | 111             | out         |          |            |        |
|---------|-------------|-----------------|-------------|----------|------------|--------|
| Continu | ious Operat | ion : F1 (Cont) | : Execute   | continu  | ance opera | ation. |
| Jog Vel | ocity .     | : F2 (JVel)     | : Set the j | jog velo | city, etc. |        |
| IN      |             | :F3 (ln)        | : Monitor   | the inpu | it port.   |        |

OUT : F4 (Out) : Monitor the output port.

| UserOut -> |
|------------|
|------------|

Use: F2 (UserOut): Turn ON/OFF the output ports (sequential 8 points at the maximum set to parameters). (It is required to preset the I/O parameters No. 74 and No. 75.)

| -> |
|----|
| l  |

For models applicable for input and output ports

InOut: F1 (InOut) : Input and output ports are monitored.

User : F2 (UserOut): Turn ON/OFF the output ports (sequential 8 points at the maximum set to parameters). (It is required to preset the I/O parameters No. 74 and No. 75.)

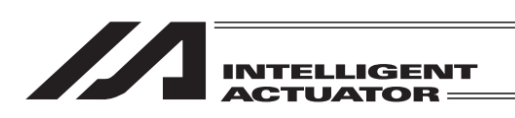

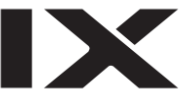

For incremental encoder specification, it is required to execute homing after supplying power or software reset before you start teaching.

| Teach (Linea | ir)   |                  |      |     |      |         |
|--------------|-------|------------------|------|-----|------|---------|
| Position N   | o. 10 | ) <mark>0</mark> | lear | Pag | e Up | Page Dn |
| Axis1        |       |                  | Ve   | 1   |      |         |
| Axis2        |       |                  | Ac   | С   |      |         |
| Axis3        |       |                  | Do   | :1  |      |         |
|              |       |                  |      |     |      |         |

Turn the servo ON condition by pressing the SERVO key and then the ALL+ key in the Teaching screen condition. To check if servo is turned ON or OFF, either touch Cur Pos. button or press F1 (Disp) key. Press HOME key, and then press ALL+ or ALL- to start home-return operation on all the axes.

|        |            |                | Switch (    | Axis | Cor   | nt. |
|--------|------------|----------------|-------------|------|-------|-----|
| IN OUT | UserOutput |                | JogVelocity |      | Scan  |     |
| Back   | Cur Pos.   | r Pos. 🛛 Write |             | Keyb | ioard |     |
| Disp   | Scan       | (              | Clear       | A>   | (is   | ->  |

F1 (Disp) key or Cur Pos. (InputScreen) Button

| Teach(Linear | ) Current Pos.                            |
|--------------|-------------------------------------------|
| Position No. | . 10 <mark>0 Clear Page Up Page Dn</mark> |
| Axis1        | 24. 152                                   |
| Axis2        | 14.071 UsrOut Sts                         |
| Axis3        |                                           |
|              |                                           |
|              | C                                         |
|              | Switch Axis Cont.                         |
| IN OUT       | UserOutput JogVelocity Scan               |
| Back         | InputScreen Write Keyboard                |
| Disp         | Scan Clear Axis ->                        |

The data of the current position screen before homing doesn't have meaning.

| Teach (Linea | ar) Current Pos.                           |
|--------------|--------------------------------------------|
| Position N   | o. 10 <mark>0</mark> Clear Page Up Page Dn |
| Axis1        | 0.000 <mark>(SV)</mark>                    |
| Axis2        | 0.000 <mark>(SV)</mark> UsrOut Sts         |
| Axis3        | 0.000 (37) 0000 0000                       |
|              |                                            |
|              |                                            |
|              |                                            |

|        |                   | Switch Axis | Cont.    |
|--------|-------------------|-------------|----------|
| IN OUT | UserOutput        | JogVelocity | Scan     |
| Back   | InputScreen Write |             | Keyboard |
| Disp   | Scan Clear Ax     |             | (is ->   |

After homing is complete, execute teaching.

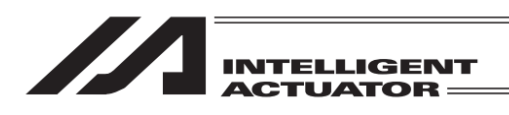

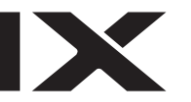

- (1) Movement of an actuator
- 1) Jog Operation

Teach (Linear) C

| Teach(Linea | ar)                  |   |          |       |         |
|-------------|----------------------|---|----------|-------|---------|
| Position N  | o. 10 <mark>0</mark> | C | lear Pag | aU ex | Page Dn |
| Axis1       |                      |   | Vel      |       |         |
| Axis2       |                      |   | Acc      |       |         |
| Axis3       |                      |   | Del      |       |         |
|             |                      |   |          |       |         |

|        |            | Switch Axis | Cont.    |
|--------|------------|-------------|----------|
| IN OUT | UserOutput | JogVelocity | Scan     |
| Back   | Cur Pos.   | Write       | Keyboard |
| Disp   | Scan       | Clear Ax    | (is>     |

Turn the servo ON condition by pressing the <u>SERVO</u> key and then the <u>ALL+</u> key in the Teaching screen condition. Execute the all-axis servo OFF command when there is any axis in the servo ON status, and execute the all-axis servo ON command when all axes are in the servo OFF status. To check if servo is turned ON or OFF, either touch <u>Cur Pos.</u> button or press F1 (Disp) key to show the current position display.

|   | F1 (Disp) l | key or   |             |
|---|-------------|----------|-------------|
|   | Cur Pos. (  | InputScr | een) Button |
| - |             |          | . Servo     |

| reacrivement | ar/ current ros.       |        |                 |
|--------------|------------------------|--------|-----------------|
| Position N   | o. 10 <mark>0 C</mark> | lear   | Page Up Page Dn |
| Axis1        | 21.729                 | SV     |                 |
| Axis2        | 32.189                 | SV )   | UsrOut Sts      |
| Axis3        | 27.075                 | SV     | 0000 0000       |
|              |                        | $\sim$ |                 |

|        |           |     | Switch  | Axis | Cor  | nt.  |
|--------|-----------|-----|---------|------|------|------|
| IN OUT | UserOutpu | lt. | JogVelo | city | Sc   | an   |
| Back   | InputScre | en  | Writ    | e    | Keyb | oard |
| Disp   | Scan      |     | Clear   | (A)  | cis  | ->   |

(The above diagram is 3 axes specification; Press valid jog keys are 1+1-2+2-3+3-.)

| Teach(Linea | ar) Current Pos.       |      |         |         |
|-------------|------------------------|------|---------|---------|
| Position N  | o. 10 <mark>0 C</mark> | lear | Page Up | Page Dn |
| Axis1       | 21.729                 | SV   |         |         |
| Axis2       | 32.189                 | SV   | UsrOut  | : Sts   |
| Axis3       | 27.075                 | SV   | 0000    | 0000    |
|             |                        |      |         |         |

|        |           |             | Switch Axis |      | Cor  | nt.   |
|--------|-----------|-------------|-------------|------|------|-------|
| IN OUT | UserOutpu | lt.         | JogVeloc    | ;ity | So   | an    |
| Back   | InputScre | InputScreen |             | ;    | Keyb | ioard |
| Disp   | Scan      | Scan Clea   |             | (Å   | cis  | ->    |

Servo Status Light Blue: Servo ON, Black: Servo OFF

Press the 1-, 1+, 1+, 2-, 2+, 3-, 3+, 4- and 4+ keys to move the actuator to a designated position. (1 to 4 indicate axis No. and + represents plus direction [forward] while – represents minus direction [backward].)

To execute jog operation for the 5th and 8th axes, press the F4 (Axis) key to switch the display to the 5th and 8th axes data display screen.

(1+: Plus direction for the 5th axis,

1-: Minus direction for the 5th axis,

2+: Plus direction for the 6th axis,

2-: Minus direction for the 6th axis.

3+: Plus direction for the 7th axis,

3-: Minus direction for the 7th axis,

4+: Plus direction for the 8th axis,

4-: Minus direction for the 8th axis.)

Changing the Jog Velocity

Change the actuator's moving velocity at the time of the jog operation.

Touch JogVelocity button in Teaching screen or have 'JVel' (Jog Velocity) displayed in the function key box and press the applicable function key. (Depending on the screen condition, you need to press SF key to display 'JVel'.)

| Jog Velocity(Linear)                                          | Jog velocity                                                                                                    |
|---------------------------------------------------------------|----------------------------------------------------------------------------------------------------|
| Vel[mm/sec] 30<br>Acc[G] 0.20<br>Dcl[G] 0.20<br>Inc[mm] 0.000 | Input Vel (velocity), Acc (acceleration), and Dcl<br>(deceleration) at the time of the jog operation with<br>the numeric keys and press the return key. Set Inc<br>(inching distance) 0.000. (To open the touch panel<br>numeric keys, touch Keyboard button.)<br>You can also set the inching distance from this<br>screen.<br>Either touch Back button or press ESC key to<br>return to Teaching screen to conduct the jog                              |
| Back     Keyboard       2) Inching Operation                  | operation.                                                                                                    |
| Jog Velocity(Linear)                                          | / Inching distance                                                                                                    |
| Vel[mm/sec] 30<br>Acc[G] 0.20<br>Dcl[G] 0.20<br>Inc[mm] 0.100 | Set the inching distance. (the moving distance<br>each time pressing jog key.) In the jog velocity<br>change screen, input a number in Inc (Inching<br>Distance) with the numeric keys and press the<br>return key. (To open the touch panel numeric<br>keys, touch Keyboard button.)<br>Value input range is 0.001 to 1.000 [unit: mm].<br>Either touch Back button or press ESC key to<br>return to Teaching screen to conduct the inching<br>operation |
| Back Keyboard                                                 |                                                                                                    |

Press the jog key once and the actuator moves for the distance of 1 inching. Press 1+ to 4+ keys to perform inching movement in the positive direction of the coordinate and 1- to 4- to perform inching in the negative direction.

Pressing and holding the jog key changes to jog operation. In approximately 1.6 seconds after the jog key is pressed, inching operation changes to jog operation and further continuing to press the key changes the jog velocity per second as follows:  $1 \rightarrow 10 \rightarrow 50 \rightarrow 100$  [mm/sec].

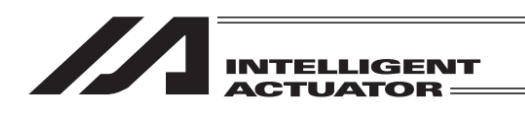

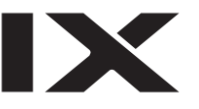

3) Manual Movement with Servo OFF Status (Direct Teaching)

| Teach(Linear            | ) Current Pos              |                      |                      | In the                                      |
|-------------------------|----------------------------|----------------------|----------------------|---------------------------------------------|
| Position No             | . 10 <mark>0</mark> (      | Clear Page           | Up Page Dn           | then p                                      |
| Axis1<br>Axis2<br>Axis3 | 25.133<br>44.622<br>23.895 | SV<br>SV<br>SV<br>SV | rOut Sts<br>000 0000 | Cur Po<br>Move<br>manua<br>(The b<br>during |
|                         |                            | Switch Axis          | Cont.                |                                             |
| IN OUT                  | UserOutput                 | JogVelocity          | Scan                 |                                             |
| Back                    | InputScreen                | ₩rite                | Keyboard             |                                             |
| Disp                    | Scan                       | Clear A:             | xis ->               |                                             |

the teaching screen, press <u>SERVO</u> key and en press <u>ALL-</u> key to turn the servo OFF. <u>o check if servo is turned ON or OFF, either touch ur Pos.</u> button or press <u>F1</u> (Disp) key. ove the actuators to the designated position via anual mode.

(The background color in the screen turns to red during the emergency stop.)

| Mess | age             |          |  |  |  |
|------|-----------------|----------|--|--|--|
|      | Message No. BEO |          |  |  |  |
|      | Emerger         | ncy Stop |  |  |  |
|      |                 |          |  |  |  |
|      | Back            | Inquiry  |  |  |  |
|      |                 |          |  |  |  |
|      |                 |          |  |  |  |

Pressing the EMERGENCY STOP button switches the display to the emergency stop screen.

Either touch Back button or press ESC key to return to Teaching screen.

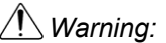

Be sure to execute manual movement when the EMERGENCY STOP button is pressed.

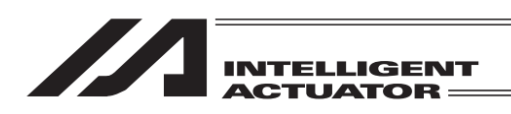

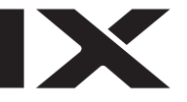

#### (2) Take in the current position as a data

The determined actuator position is uploaded to the teaching screen as the position data.

| Teach(Linear) |       |      |      |      |      |         |
|---------------|-------|------|------|------|------|---------|
| Position N    | o. 10 | )O C | lear | Pag  | e Up | Page Dn |
| Axis1         |       |      | Ve   | el – |      |         |
| Axis2         |       |      | Ac   | C    |      |         |
| Axis3         |       |      | Do   | :1   |      |         |
|               |       |      |      |      |      |         |

Touch in the position number input box to show the cursor and input a value either on the hardware numeric keys or touch panel numeric keys. (Touch panel numeric keys can be shown by touching Keyboard button.)

Or, select the position number to load the data from by touching Page Up and Page Dn buttons or using PAGE UP and PAGE DOWN keys.

|        |            | Switch Axis | Cont.    |
|--------|------------|-------------|----------|
| IN OUT | UserOutput | JogVelocity | Scan     |
| Back   | Cur Pos.   | Write       | Keyboard |
| Disp   | Scan       | Clear A     | xis ->   |

| Teach(Linea | ar)    |     |     |     |      |         |
|-------------|--------|-----|-----|-----|------|---------|
| Position N  | o. 100 | CI  | ear | Pag | e Up | Page Dn |
| Axis1       | 25.    | 133 | Ve  | :   |      |         |
| Axis2       |        |     | Ac  | С   |      |         |
| Axis3       |        |     | Do  | :   |      |         |
|             |        |     |     |     |      |         |

|        |            | Switch Axis | Cont.    |
|--------|------------|-------------|----------|
| IN OUT | UserOutput | JogVelocity | Scan     |
| Back   | Cur Pos.   | ₩rite       | Keyboard |
| Disp   | Scan       | Clear Ax    | (is 🗁    |

When the cursor is placed in the axis box, press F2 (Scan) key or touch Scan button to load the current position data of the axis that the cursor is placed on. Press F2 (Scan) key or touch Scan button when the cursor is not shown or placed in an area other than the axis box, the current position data of all the axes is loaded.

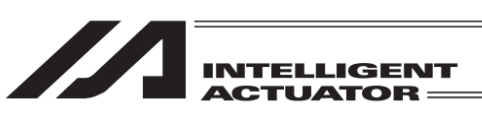

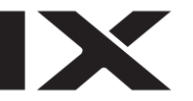

(3) Transmit to the Controller Transmit the taken-in data to the controller.

| Teach(Scara) |            |             |            |
|--------------|------------|-------------|------------|
| Position No. | 100 C      | lear Page   | Up Page Dn |
| Axis1        | 39.183     | Vel         |            |
| Axis2        |            | Acc         |            |
| Axis3        |            | Del         |            |
| Axis4        |            | Arm         |            |
| Arm: Right   | Chg Jump   | :OFF Cha    | Crd. Sys   |
| Jog Crd sys: | W O Chg    | Switch Axis | Cont.      |
| IN OUT       | UserOutput | JVel MVel   | Scan       |
| Back         | Cur Pos.   | Write       | Keyboard   |
| Disp         | Scan       | Clear Jog   | ) Crd 🛛 -> |

In Teaching screen, either touch Write button or press WRT key.

The loaded data is stored in the memory in the controller. Once the transfer to the controller is complete, the position number is incremented by one.

The data available to transfer to the controller is one position data that is being displayed. It is not possible to transfer the data of more than one position number at a time.

| Teach(Linea | ar)    |   |      |     |      |         |
|-------------|--------|---|------|-----|------|---------|
| Position N  | o. 101 | С | lear | Pag | e Up | Page Dn |
| Axis1       |        |   | Ve   | el  |      |         |
| Axis2       |        |   | Ac   | :С  |      |         |
| Axis3       |        |   | Do   | :I  |      |         |
|             |        |   |      |     |      |         |

|        |            | Switch Axis | Cont.    |
|--------|------------|-------------|----------|
| IN OUT | UserOutput | JogVelocity | Scan     |
| Back   | Cur Pos.   | ₩rite       | Keyboard |
| Disp   | Scan       | Clear A>    | (is 🗁    |

| If the screen is switched with touching Page Up |
|-------------------------------------------------|
| or Page Dn, or using PAGE UP, PAGE DOWN         |
| or ESC key before the data is transferred, the  |
| input data will become invalid.                 |

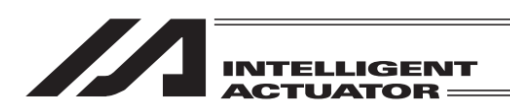

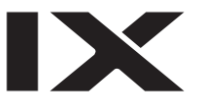

#### (4) I/O Monitor • Position Confirmation

During teaching operation, you can monitor various ports. You can also confirm the location by moving an actuator to a to the location of the position data with teaching.

#### 1) Input/Output Monitor

Either touch IN or OUT button in Teaching screen or select "In" or "Out" in the function keys. For models applicable for input and output ports, monitoring of the input and output ports is available by either touching InOut button or selecting InOut in the function keys.

| Input Por | rt         |                 |
|-----------|------------|-----------------|
| Port N    | o. 🛛 🚺     | Page Up Page Dn |
| No.       | 0123456789 |                 |
| 0         | 0000000000 |                 |
| 10        | 0000000000 |                 |
| 20        | 0000000000 |                 |
| 30        | 0000000000 |                 |
| 40        | 0000000000 |                 |
|           |            |                 |
| Back      |            | Keyboard        |
|           |            |                 |

## Output Port

| Output Port                                                                              |                                                   |
|------------------------------------------------------------------------------------------|---------------------------------------------------|
| Port No. 300                                                                             | Page Up Page Dn                                   |
| No.         0123456789           300         010000000           310         00000000000 | ON 1 OFF                                          |
| 320         0000000000           330         0000000000           340         0000000000 | $\leftarrow \qquad \downarrow \qquad \rightarrow$ |
| Back                                                                                     | Keyboard                                          |

Either touch ON or OFF button or press F1 key to switch ON/OFF (1/0) the output port on the cursor position. (For F1 key, the port is switched ON and OFF (1/0) every time the key is pressed.)

Input/Output Port (for applicable models)

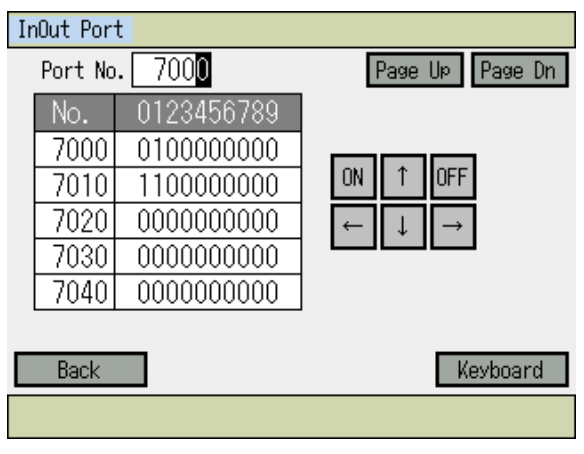

The way to operate is the same as the output port.

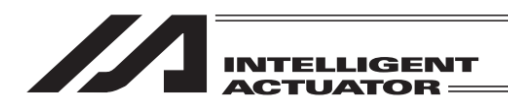

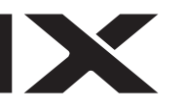

## 2) Moving

Move the actuator to the location of the position data transmitted to the controller.

| Teach(Linear            | ·)         |            |                  |  |
|-------------------------|------------|------------|------------------|--|
| Position No             |            | lear Pag   | e Up - Page Dn - |  |
| Axis1                   | 0.000      | Vel        |                  |  |
| Axis2                   | 50.000     | Acc        |                  |  |
| Axis3                   |            | Del        |                  |  |
|                         |            |            |                  |  |
|                         |            |            |                  |  |
|                         |            | Switch Axi | s Cont.          |  |
| IN OUT                  | UserOutput | JogVelocit | y Scan           |  |
| Back                    | Cur Pos.   | Write      | Keyboard         |  |
| Disp Scan Clear Axis -> |            |            |                  |  |

Position No. to move

Select position No. to move in the Teaching screen condition.

Press <u>SERVO</u> key and then press <u>ALL+</u> key to turn the servo ON.

To check if servo is turned ON or OFF either touch Cur Pos. button or press F1 (Disp) key.

The actuator starts moving by pressing the MOVE key and then the ALL+ or ALL- key, in the case of all-axis movement. Press the 1-, 1+, 2-, 2+, 3-, 3+, 4- and 4+ keys in the case of each axis movement. To stop movement halfway, press the STOP key.

To check or change the operation velocity, either touch JogVelocity button or press F2 (JVel) key. (When JVel is not shown on F2, use SF key to make it appear.)

| Jog Velocity(Linear)                                          |                                |
|---------------------------------------------------------------|--------------------------------|
| Vel[mm/sec] 30<br>Acc[G] 0.20<br>Dcl[G] 0.20<br>Inc[mm] 0.000 | Operation Velocity<br>30mm/sec |
| Back                                                          | Keyboard                       |

Touch Keyboard button to show the touch panel numeric keys. (When cursor is not in Vel box, touch Vel box to make the cursor appear.) Input the change data on the numeric keys, and touch ENT.

(Hardware numeric keys are also available for input.)

After changing, touch Back button or press ESC key.

If the velocity, acceleration and deceleration are set in the position data, these settings are prioritized.

Priority: Parameter < JVel < Position Data

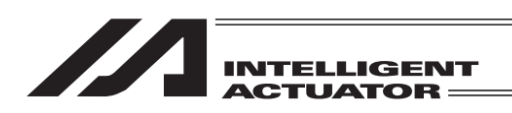

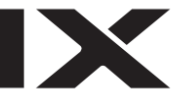

## 3) Continuous movement

Move the actuator continuously to the location of the position data transmitted to the controller.

| Teach(Linea | ar)     |          |      |         |
|-------------|---------|----------|------|---------|
| Position N  |         | lear Pag | e Up | Page Dn |
| Axis1       | 50.000  | Vel      |      |         |
| Axis2       | 100.000 | Acc      |      |         |
| Axis3       |         | Del      |      |         |
|             |         |          |      |         |

|        |           |      | Switch ( | Axis | Co    | nt.   |
|--------|-----------|------|----------|------|-------|-------|
| IN OUT | UserOutpu | ut - | JogVelo  | city | So    | can   |
| Back   | Cur Pos.  |      | Write    | e    | Keyk  | board |
| Disp   | Scan      |      | Clear    | - Ax | dis - | ->    |

----- Position No. you'd like to move first

In Teaching screen, select the position number to operate first.

Press SERVO key and then press ALL+ key to turn the servo ON.

To check if servo is turned ON or OFF, either touch Cur Pos. button or press F1 (Disp) key.

Touch Cont. button or press F1 (Cont) key. (When Cont is not shown on F1, use SF key to make it appear.)

| To check or change the operation veloci | ty, either touch JogVelocity | button or press F2 (JVeI) key. |
|-----------------------------------------|------------------------------|--------------------------------|
| (When JVel is not shown on F2, use SF   | key to make it appear.)      |                                |

| set in the position data, these settings ar                                     | ess <u>ESC</u><br>tion are<br>e |
|---------------------------------------------------------------------------------|---------------------------------|
| Back         Keyboard         prioritized.           Priority: Parameter < JVel | ta                              |

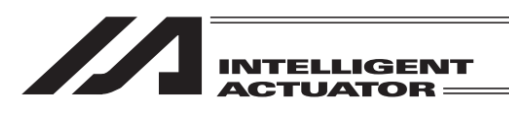

.

| Feach(Linear) Current Pos. |       |                      |         |         |  |
|----------------------------|-------|----------------------|---------|---------|--|
| Position N                 | lo. 3 | Clear                | Page Up | Page Dn |  |
| Axis1                      | 25.3  | 373 <mark>SV</mark>  |         |         |  |
| Axis2                      | 45.0  | 009 <mark>(SV</mark> | UsrOu   | t Sts   |  |
| Axis3                      | 23.8  | 850 <mark>(SV</mark> | 0000    | 0000    |  |
|                            |       |                      |         |         |  |

|                                 |            | Switch Axis | Cont. |  |
|---------------------------------|------------|-------------|-------|--|
| IN OUT                          | UserOutput | JogVelocity | Scan  |  |
| Back InputScreen Write Keyboard |            |             |       |  |
| Disp Axis                       |            |             |       |  |

The actuator (in all axes) starts continuous movement by pressing the MOVE key and then the ALL+ or ALL- key, in the case of all-axis movement. Press the 1-, 1+, 2-, 2+, 3-, 3+, 4and 4+ keys in the case of each axis movement. During continuous movement, the display changes to the current position display. To stop, press the STOP key.

To restart continuous movement, press the MOVE key.

# Caution:

Please note that it may take a few seconds before movement start after the ALL+ or ALLkey are pressed. (The time elapsed until movement start varies according to the number of registered position data.) If ESC key is pressed before the continuous operation starts, the operation start will be cancelled.

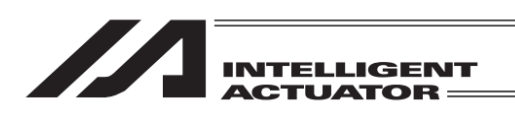

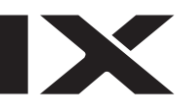

(5) User-specified output port operation

The output ports set for the parameter can be easily turned ON/OFF. Teaching screen or select <u>UserOutput</u> button or <u>UserOut</u> in the function keys.

| Teach (Linea | ar) Current Pos. |             |            |         |
|--------------|------------------|-------------|------------|---------|
| Position N   | o. 1 <u>C</u>    | lear Page   | Up Page Dn |         |
| Axis5        | 0.000            | SV          |            |         |
| Äxisб        | 0.000            |             | rOut Sts   | ——— (A) |
|              |                  |             |            |         |
|              |                  | -           |            |         |
|              |                  | Switch Axis | Cont.      |         |
| IN OUT       | UserOutput       | JogVelocity | Scan       |         |
| Back         | InputScreen      | Write       | Keyboard   |         |
| User1        | User2            | User3 Us    | er4 ->     | —— (B)  |

When function key (UserOut) is pressed

| Teach(Linear) Current Pos.                                                 |         |
|----------------------------------------------------------------------------|---------|
| Position No. 1 Clear Page Up Page Dn                                       |         |
| Axis5 0.000 SV<br>Axis6 0.000 SV UsrOut Sts<br>0000 0000                   | ——— (A) |
| Switch Axis Cont.<br>Usr1 Usr2 Usr3 Usr4 Usr5 Usr6 Usr7 Usr8<br>UserOut -> | (C)     |

When UserOutput button is touched

(A) User-specified output port status

The conditions of user-specified output ports are displayed as '1' (=ON) and '0' (=OFF). (The conditions are displayed from the first specified port for the number of specified ports from the left.)

(B) Function for operation of user-specified output ports

This is the function for ON/OFF operation of user-specified output ports.

Assignment is made for the number of specified ports in the order of 'Usr1', 'Usr2', 'Usr3' ... from the top of the user-specified output ports.

('Usr1' to 'Usr4' and 'Usr5' to 'Usr8' are changed with the SF key.)

ON/OFF operation can be performed for each output port by pressing the function keys (F1 to F4) corresponding to 'Usr1' to 'Usr4' and 'Usr5' to 'Usr8'.

(Port ON Command is executed when the port status display is '0' (OFF) and Port OFF Command when the status display is '1' (ON)).

When you return to the standard functions, press ESC key.

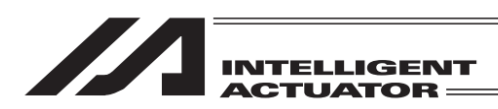

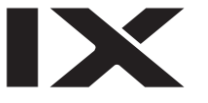

(C) User-Specified Output Port Operation Panel Window

It is a panel window to perform the operation to turn ON/OFF the user-specified output ports. Assignment is made for the number of specified ports in the order of 'Usr1', 'Usr2', 'Usr3' ... from the top of the user-specified output ports.

By touching a Usr1 to Usr8 buttons, an operation can be performed to turn each output port ON/OFF.

(Port ON Command is executed when the port status display is '0' (OFF) and Port OFF Command when the status display is '1' (ON).\_\_\_\_\_

To close this panel window, touch  $\times$  on the top right or press ESC key.

1) Setting of user-specified output port parameters

For the operation method for parameter setting, refer to "14. Parameter Edit."

The first port No. and the number of ports are set with the following parameters:

Number of ports

I/O parameter No. 74 "QntPrtUsrOut" (Number of output ports used by TP user (hand, etc.)) • First port No.

I/O parameter No. 75 "TopNo.UseOut" (First output port No. by TP user (hand, etc.))

(Setting example) When the first port No. is set to 308 and the number of ports is set to 8:

| 'Usr1' (F1 key) ······ Output por | t 308 |
|-----------------------------------|-------|
|                                   | 200   |
| 'Usr2' (F2 key) ······ Output por | 1 209 |
| 'Usr3' (F3 key) ······ Output por | t 310 |
| 'Usr4' (F4 key) ······ Output por | t 311 |
| 'Usr5' (F1 key) ······ Output por | t 312 |
| 'Usr6' (F2 key) ······ Output por | t 313 |
| 'Usr7' (F3 key) ······ Output por | t 314 |
| 'Usr8' (F4 key) ······ Output por | t 315 |

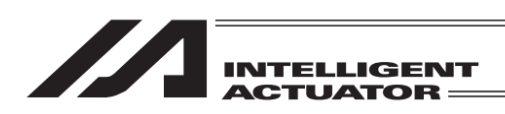

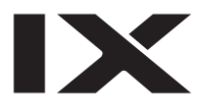

# 9.2.2 Example of Teaching Input

Entering the data into position No. 10 using the jog and into position No. 11 by manual movement (direct teaching) with Servo OFF status.

| No. | Operation                                                                                                    |                                                                                                    |                                                                |                                            |
|-----|----------------------------------------------------------------------------------------------------|----------------------------------------------------------------------------------------------------|----------------------------------------------------------------|--------------------------------------------|
| 1   | Touch Edit button.                                                                                                    | Menu                                                                                                    |                                                                |                                            |
|     | Or, Select the F1 (Edit) key.                                                                                                    | Edit                                                                                                    | File                                                           |                                            |
|     |                                                                                                    | Play                                                                                                    |                                                                |                                            |
|     |                                                                                                    | Monitor                                                                                                    | Environment Set                                                |                                            |
|     |                                                                                                    | Controller                                                                                                    |                                                                |                                            |
|     |                                                                                                    | Edit Play M                                                                                                    | onitor Control ->                                              |                                            |
| 2   | Touch Position button.                                                                                                    | Edit                                                                                                    |                                                                |                                            |
|     | Or, Select the F1<br>(Position) key.                                                                                                    | Position                                                                                                    |                                                                |                                            |
|     |                                                                                                    | Program                                                                                                    |                                                                |                                            |
|     |                                                                                                    | Symbol                                                                                                    |                                                                |                                            |
|     |                                                                                                    | Parameter                                                                                                    | Back                                                           |                                            |
|     |                                                                                                    | Position Program S                                                                                                    | Symbol Para                                                    |                                            |
| 3   | Touch Teach(Linear)                                                                                                    | Position                                                                                                    |                                                                | For XSEL-PX/QX, RX/SX,                     |
|     | Or, Select the F2                                                                                                    | Manual input                                                                                                    |                                                                | PCX/PGX press SF key to                    |
|     | (Teach) key.                                                                                                    | Copy/Move                                                                                                    | Teach(Linear)                                                  | display F1 (TeachL) and then press F1 key. |
|     |                                                                                                    | Clear                                                                                                    |                                                                |                                            |
|     |                                                                                                    |                                                                                                    | Back                                                           |                                            |
|     |                                                                                                    | Modify Teach Co                                                                                                    | py/Move Clear                                                  |                                            |
| 4   | Either use Page Up<br>button and Page Dn<br>button in the touch panel,<br>or PAGE UP key and<br>PAGE DOWN key in the<br>hardware keys, or input<br>"10" in the position<br>number on the numeric | Teach (Linear)         Position No.       I       C         Axis1       0.000         Axis2       50.000         Axis3       0 | lear Page UP Page Dn<br>Vel<br>Acc<br>Dcl<br>Switch Axis Cont. |                                            |
|     | key, and then touch <u>ENT</u><br>for confirmation.                                                                                                    | IN     OUT     UserOutput       Back     Cur Pos.       Disp     Scan                                                          | JogVelocity Scan<br>Write Keyboard<br>Clear Axis ->            |                                            |

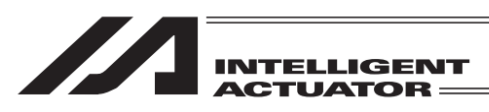

|     | <b>-</b>                                                                                                    |                                                                                                    |  |
|-----|----------------------------------------------------------------------------------------------------|----------------------------------------------------------------------------------------------------|--|
| No. | Operation                                                                                                    |                                                                                                    |  |
| 5   | Press SERVO key and<br>then press ALL+ key to<br>turn the servo ON.                                                                                                    | Teach (Linear)         Position No. 10       Clear       Page UP       Page Dn         Axis1       Vel         Axis2       Acc         Axis3       Dcl                                                       |  |
|     |                                                                                                    | Switch Axis     Cont.       IN     OUT     UserOutput     JogVelocity     Scan       Back     Cur Pos.     Write     Keyboard       Disp     Scan     Clear     Axis     ->                                  |  |
| 6   | Press the jog keys 1-,<br>1+, 2-, 2+, 3- and 3+ to<br>move the robot to a<br>desired position.                                                                                               | Teach (Linear) Current Pos.Position No. 10 ClearPage UP Page DnAxis196.144SVAxis248.705SVAxis339.038SVO0000000                                                                                               |  |
|     |                                                                                                    | Switch Axis       Cont.         IN       OUT       UserOutput       JosVelocity       Scan         Back       InputScreen       Write       Keyboard         Disp       Scan       Clear       Axis       -> |  |
| 7   | Either touch Scan button<br>or press F2 (Scan) key to<br>load the axis number<br>current position where<br>the cursor is to the input<br>screen. Either touch Cur<br>Pos, button or press F1 | Teach (Linear) Current Pos.         Position No. 10 Clear Page Up Page Dn         Axis1       105.078 SV         Axis2       40.448 SV         Axis3       26.018 SV                                         |  |
|     | (Disp) key to confirm that<br>the data has been<br>loaded.                                                                                                    | Switch Axis     Cont.       IN     OUT     UserOutput     JogVelocity     Scan       Back     InputScreen     Write     Keyboard       Disp     Scan     Clear     Axis     ->                               |  |
| 8   | Press Return, touch in<br>the input area for Axis2<br>to move the cursor to the<br>next axis and touch Scan<br>button, or press F2<br>(Scan) key.                                            | Teach(Linear)         Position No. 10 Clear Page Up Page Dn         Axis1       105.076 Vel         Axis2       Acc         Axis3       Dcl                                                                  |  |
|     |                                                                                                    | Switch Axis     Cont.       IN     OUT     UserOutput     JogVelocity     Scan       Back     Cur Pos.     Write     Keyboard       Disp     Scan     Clear     Axis     ->                                  |  |

IX

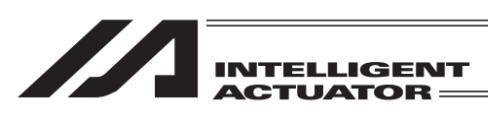

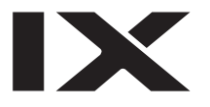

| No. | Operation                                                                                                    |                                                                                                    |                                                                                                    |
|-----|----------------------------------------------------------------------------------------------------|----------------------------------------------------------------------------------------------------|----------------------------------------------------------------------------------------------------|
| 9   | Load the data also for the 3rd axis.                                                                                                    | Teach(Linear)           Position No.         10         Clear         Page Up         Page Dn           Axis1         105.076         Vel         Vel         Vel           Axis2         40.448         Acc         Axis3         26.018         Dcl                                                                                                    |                                                                                                    |
|     |                                                                                                    | Switch Axis     Cont.       IN     OUT     UserOutput     JogVelocity     Scan       Back     Cur Pos.     Write     Keyboard       Disp     Scan     Clear     Axis     ->                                                                                                    |                                                                                                    |
| 10  | Either touch Write button<br>or press WRT key to<br>transfer the position data<br>to the controller.<br>The position moves to<br>No. 11. | Teach(Linear)           Position No.         10         Clear         Page UP         Page Dn           Axis1         105.076         Vel         Vel <t< td=""><td>If the screen is switched<br/>with Page Up button or<br/>Page Dn button before the<br/>data is transferred, the input<br/>data will become invalid.</td></t<> | If the screen is switched<br>with Page Up button or<br>Page Dn button before the<br>data is transferred, the input<br>data will become invalid.                                                                                                    |
|     |                                                                                                    | Switch Axis Cont.<br>IN OUT UserOutput JogVelocity Scan<br>Back Cur Pos. Write Keyboard<br>Disp Scan Clear Axis ->                                                                                                    |                                                                                                    |
| 11  | Press SERVO key and<br>then press ALL- key to<br>turn the servo OFF.                                                                     | Teach(Linear)         Position No.       1       Clear       Page Up       Page Dn         Axis1       Vel         Axis2       Acc         Axis3       Dcl                                                                                                    |                                                                                                    |
|     |                                                                                                    | Switch Axis Cont.<br>IN OUT UserOutput JogVelocity Scan<br>Back Cur Pos. Write Keyboard<br>Disp Scan Clear Axis ->                                                                                                    |                                                                                                    |
| 12  | Press the EMERGENCY<br>STOP button.<br>Either touch Back button<br>or press ESC key to<br>return to No. 11 screen.                       | Message No. RED<br>Emorgency Stop                                                                                                    | Warning:<br>Be sure to execute<br>manual movement when<br>the EMERGENCY<br>STOP button is pressed.                                                                                                    |
|     |                                                                                                    | Back Inquiry                                                                                                    | To have manual operation<br>on Z-axis, it is necessary to<br>release the brake. As a<br>result, the Z-axis may drop<br>by the weight of such as a<br>hand installed on the end<br>when the brake is released.<br>Do not attempt to conduct<br>teaching manually on the Z-<br>axis. |

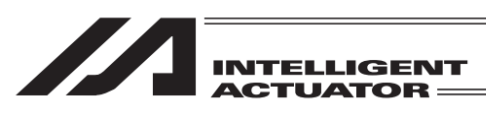

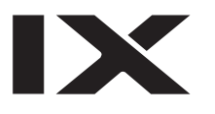

=

| No. | Operation                                                                                                    |                                                                                                    |                                                                                                    |
|-----|----------------------------------------------------------------------------------------------------|----------------------------------------------------------------------------------------------------|----------------------------------------------------------------------------------------------------|
| 13  | Either touch Cur Pos.<br>button or press F1 (Disp)<br>key to confirm that the<br>servo is OFF.<br>Move each axis manually<br>to a desired position.                                                                | Teach (Linear) Current Pos.         Position No.       1       Clear       Page Up       Page Dn         Axis1       111.842       SV       UsrOut Sts         Axis2       21.876       SV       UsrOut Sts         Axis3       24.038       SV       0000       0000         Switch Axis       Cont.       Sv       Sv       Scan         IN       OUT       UserOutput       JogVelocity       Scan         Back       InputScreen       Write       Keyboard         Disp       Scan       Clear       Axis       -> | Servo OFF<br>It turns to light blue<br>when the servo is<br>turned ON.                                                                          |
| 14  | Either touch Scan button<br>or press F2 (Scan) key to<br>load the axis number<br>current position where<br>the cursor is to the input<br>screen.                                                                   | Teach(Linear) Position No.  Clear Page Up Page Dn Axis1 III.84 Vel Axis2 Acc Axis3 Dcl Switch Axis Cont. IN OUT UserOutput JogVelocity Scan Back Cur Pos. Write Keyboard Disp Scan Clear Axis ->                                                                                                    |                                                                                                    |
| 15  | Press Return, touch in<br>the input area for Axis2<br>to move the cursor to the<br>next axis and touch Scan<br>button, or press F2<br>(Scan) key.<br>Load the data also for<br>the 3rd axis in the same<br>manner. | Teach(Linear)         Position No.       1       Clear       Page Up       Page Dn         Axis1       111.844       Vel       Vel       Vel         Axis2       21.876       Acc       Acc         Axis3       24.032       Dcl       Vel         Switch Axis       Cont.       Switch Axis       Cont.         IN       OUT       UserOutput       JogVelocity       Scan         Back       Cur Pos.       Write       Keyboard         Disp       Scan       Clear       Axis       ->                              |                                                                                                    |
| 16  | Either touch Write button<br>or press WRT key to<br>transfer the position data<br>to the controller.<br>The position moves to<br>No. 12.                                                                           | Teach(Linear) Position No. 1 Clear Page UP Page Dn Axis1 111.844 Vel Axis2 21.876 Acc Axis3 24.038 Dcl Switch Axis Cont. IN OUT UserOutput JogVelocity Scan Back Cur Pos. Write Keyboard Disp Scan Clear Axis ->                                                                                                    | If the screen is switched<br>with Page Up button or<br>Page Dn button before the<br>data is transferred, the input<br>data will become invalid. |

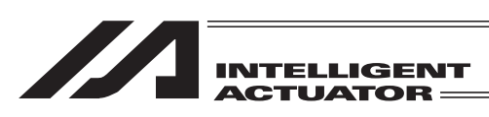

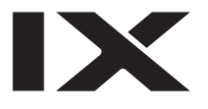

| No. | Operation                                                                                                    |                                                                                                    |                                                                                                    |
|-----|----------------------------------------------------------------------------------------------------|----------------------------------------------------------------------------------------------------|----------------------------------------------------------------------------------------------------|
| 17  | Finish the position data<br>input with teaching.<br>Touch Back button or<br>press ESC key.                                                                       | Teach (Linear)         Position No.       2       Clear       Page UP       Page Dn         Axis1       Vel                              | If the cursor is not in the<br>position number, move to<br>the position number with<br>ESC key. Press ESC key<br>again to return to the menu<br>screen. |
| 18  | Touch Back button or<br>press ESC key.                                                                                                    | Position         Manual input         Copy/Move       Teach (Linear)         Clear         Back         Modify       Teach         Clear | The figures shown hereafter<br>are in the condition of the<br>emergency stop being<br>cancelled.                                                        |
| 19  | Touch Back button or<br>press ESC key.                                                                                                    | Edit<br>Position<br>Program<br>Symbol<br>Parameter Back<br>Position Program Symbol Para                                                  |                                                                                                    |
| 20  | To write the data to the<br>flash ROM, touch Yes<br>button or press F1 (Yes)<br>key. If writing is not<br>necessary, touch No<br>button or press F2 (No)<br>key. | Confirmation<br>Flash Write ?<br>Yes No                                                                                                  |                                                                                                    |

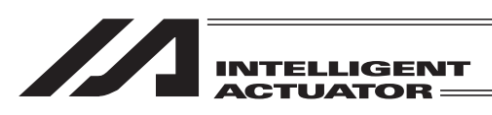

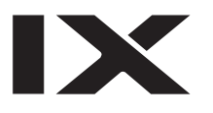

| No. | Operation                                                                                                    |                                                                        |                                                                                     |  |
|-----|----------------------------------------------------------------------------------------------------|------------------------------------------------------------------------|-------------------------------------------------------------------------------------|--|
| 21  | While in writing process<br>to flash ROM, the display<br>'Flash ROM writing'<br>flashes.                                     | Flash ROM writing<br>Flash ROM<br>Please                               | <i>Never shut off the power<br/>to the controller during<br/>Flash ROM writing.</i> |  |
| 22  | The flash ROM writing<br>process is finished.<br>Touch OK button or<br>press ESC key. The<br>screen returns to Edit<br>menu. | Confirmation<br>Comp                                                   | lete!<br>WK                                                                         |  |
| 23  |                                                                                                    | Edit<br>Position<br>Program<br>Symbol<br>Parameter<br>Position Program | Back<br>Symbol Para                                                                 |  |

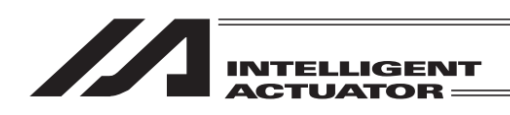

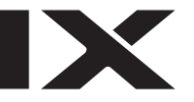

9.3 Teaching for SCARA axis: XSEL-JX/KX, PX/QX, or 1st to 4th Axes of XSEL-RX/SX, RAX/SAX Controller, 1st to 4th Axes or 5th to 8th Axes of XSEL-RXD/SXD, RAXD/SAXD Controller or 1 to 4 Axes on MSEL-PCX/PGX Controller (1 to 3 Axes for 3-axis SCARA Type)

# 9.3.1 Teaching

Teaching is one way to input position data (moving the actuator to an arbitrary position and getting that actuator's current position as data).

Methods for moving the actuators to an arbitrary position are the jog operation, inching operation, and manual movement (direct teaching) with a servo OFF status. The fundamental flow of teaching is as follows:

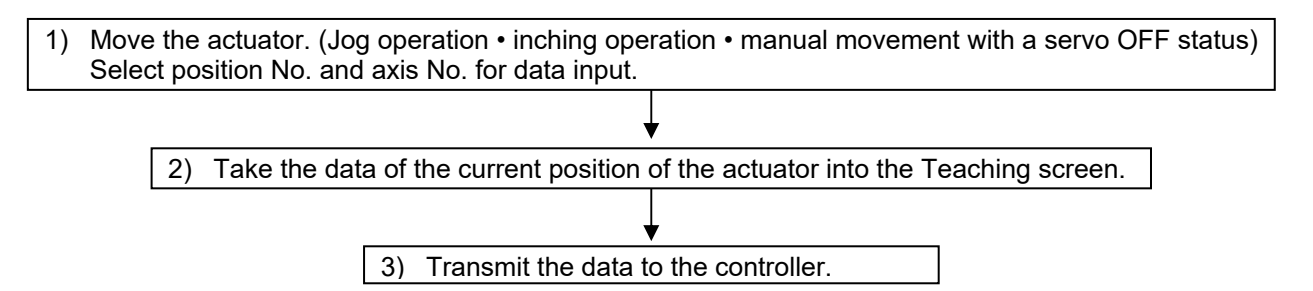

Input the position data by teaching and repeating 1) to 3). Teaching is transacted mainly at the Teaching screen.

| Menu        |                    |
|-------------|--------------------|
| Edit        | File               |
| Play        |                    |
| Monitor     | Environment Set    |
| Controller  |                    |
| Edit Play I | Monitor Control -> |
|             |                    |

Touch Edit button in the Menu screen or press F1 (Edit) key.

| Edit                                                                   |                                                                                                    | Touch Position button on the Edit screen or press                                                                                                    |  |
|------------------------------------------------------------------------|----------------------------------------------------------------------------------------------------|----------------------------------------------------------------------------------------------------|--|
| Position Coordinate System                                             |                                                                                                    | * Example shown on the left is for XSEL-JX/KX,                                                                                                    |  |
| Program                                                                |                                                                                                    | <ul> <li>PX/QX, RX/SX, RXD/SXD, RAX/SAX,</li> <li>RAXD/SAXD and MSEL-PCX/PGX.</li> <li>* There is no coordinate system buttons shown when a controller other than above is connected.</li> </ul> |  |
| Symbol                                                                 |                                                                                                    |                                                                                                    |  |
| Parameter                                                              | Back                                                                                                    |                                                                                                    |  |
| Position Program                                                       | Symbol Para ->                                                                                                    |                                                                                                    |  |
|                                                                        |                                                                                                    |                                                                                                    |  |
| Position                                                               |                                                                                                    | Touch Teach(Scara) button in Position menu                                                                                                    |  |
| Manual input                                                           | Teach (Scara)                                                                                                    | screen, or press Teach or TeachS keys.                                                                                                    |  |
| Copy/Move                                                              | Teach(Linear)                                                                                                    |                                                                                                    |  |
| Clear                                                                  |                                                                                                    |                                                                                                    |  |
|                                                                        | Back                                                                                                    |                                                                                                    |  |
| Modify TeachS Co                                                       | ->                                                                                                    |                                                                                                    |  |
| Current<br>arm system<br>Jog Crd sys:<br>IN<br>Coordinate system for j | Che Clear Page UP<br>Acc<br>Dcl<br>Arm<br>Che Che Switch Axis<br>UserOutput JVel MVel<br>Cur Pos. Write<br>Scan Clear Joe C | Page Dn<br>Jump Setting Status<br>Crd. Sys<br>Cont.<br>Scan<br>Keyboard                                                                                                    |  |
| Wn: Work coordinate<br>n: Work coordinate<br>Tn : Tool coordinate s    | system<br>te system No. (0: Base co<br>system                                                                               | oordinate system)                                                                                                    |  |

- Tn : Tool coordinate system n: Tool coordinate system No. A : Each axis system

9. Position Edit

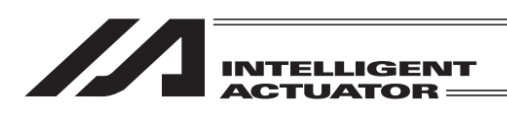

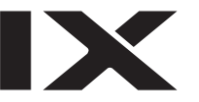

## Explanation for each Display Area

- Axis1-4 : SCARA Axis position data (There are also Axes 5 to 8 for XSEL-RXD/SXD, RAXD/SAXD Controllers and Axes 1 to 3 for 3-axis SCARA type MSEL-PCX/PGX Controllers) Vel : Velocity
- Acc : Acceleration
- Acc : Acceleration
- Dcl : Deceleration
- Arm : Target Arm (for XSEL-RX/SX, RXD/SXD, RAX/SAX, RAXD/SAXD and MSEL-PCX/PGX Controllers only)

## Explanation for each Touch Panel Button (Function Key)

| Disp       | Scan Clear Jo                | Crd ->                                                                                                    |                                        |
|------------|------------------------------|----------------------------------------------------------------------------------------------------|----------------------------------------|
| Current Po | osition : F1 (Disp)          | : Switch the input data screen to the current positi<br>display.                                                                                                    | ion                                    |
| Load       | : F2 (Scan                   | : Current position is loaded to the screen. When the cursor is in Axes1 to 4, the axis the cursor is on loaded, and all the axes are loaded when the cursor is not displayed. (For 8 axes for XSEL- RXD/SXD and RAXD/SAXD, 4 axes for XSEL- JX/KX and PX/C 3 axes for MSEL-PCX/PGX (for number of SCAl axes)) | he<br>is<br>ırsor is<br>QX, 4 or<br>RA |
| Clear      | : F3 (Clea                   | : It clears all the axes data in the displayed position number.                                                                                                    | on                                     |
| Jog Coord  | inate System Chg : F4 (Jog ( | <ul> <li>d): It switches over the coordinate system for jog<br/>operation.</li> </ul>                                                                                                    |                                        |

|            | JVel MVe       | ->                                                                    |
|------------|----------------|-----------------------------------------------------------------------|
| JVel       | : F2 (JVel)    | : Set the jog velocity.                                               |
| MVel       | : F3 (MVel)    | : It determines the operation speed in Continuous Operation Mode or   |
|            |                | operation with MOVE key.                                              |
| Arm System | n Chg:F4 (Arm) | : It switches over the arm system. (It is necessary that the servo is |

| Crd#       | In         | Out         | UserOut     | $\rightarrow$ |                                                     |
|------------|------------|-------------|-------------|---------------|-----------------------------------------------------|
| Coordinate | System Set | ting: F1 (C | rd#) :Se    | lection       | of the coordinate system number is conducted.       |
| In         |            | : F2 (In    | ) : In      | put por       | t is monitored.                                     |
| Out        |            | : F3 (O     | ut) : Oi    | utput po      | ort is monitored.                                   |
| User       |            | : F4 (U     | serOut): Tu | urn ON/       | OFF the output ports (sequential 8 points at the    |
|            |            |             | m           | aximun        | n set to parameters). (It is required to preset the |
|            |            |             | I/C         | ) paran       | neters No. 74 and No. 75.)                          |

| Cont Jump                                                   | Axis ->                                                                         |                                                                                                    |
|-------------------------------------------------------------|---------------------------------------------------------------------------------|----------------------------------------------------------------------------------------------------|
| Cont Jump InOut                                             | Axis ->                                                                         | For models applicable for input and output ports                                                                                                    |
| Continuous Operation<br>Jump Coordinate System Chg<br>InOut | : F1 (Cont) : The ma<br>: F2 (Jump) : Jump o<br>: F3(InOut) : Monito<br>applica | ode is changed to Continuous Operation Mode.<br>operation setting is conducted.<br>rring is conducted on input and output ports (for<br>able models only) |

: F4 (Axis) : Switch over the displayed axis when 5 or more axes

SCARA Type MSEL-PCX/PGX.

are mounted or additional axes are mounted to 3-axis

Axis Switchover

E

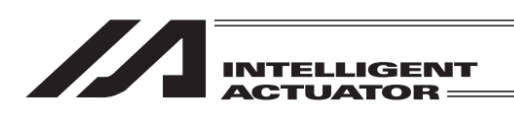

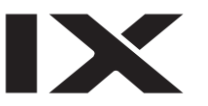

# 9.3.2 Jog Movement Direction and Coordinate System

(1) Jog keys and movement directions

The movement direction during jog operation changes according to the coordinate system No. selected.

The status before shipment is the base coordinate system (work coordinate system No. 0) and tool coordinate system No. 0.

For the setting of coordinate system data, refer to "12. SCARA Axis Coordinate System Data Edit"

1) Jog operation on base coordinate system The jog keys and movement directions on the base coordinate system are as shown below.

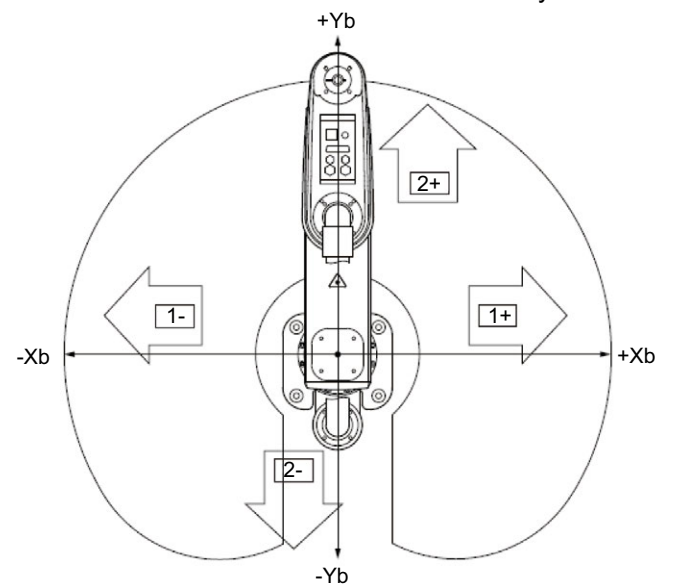

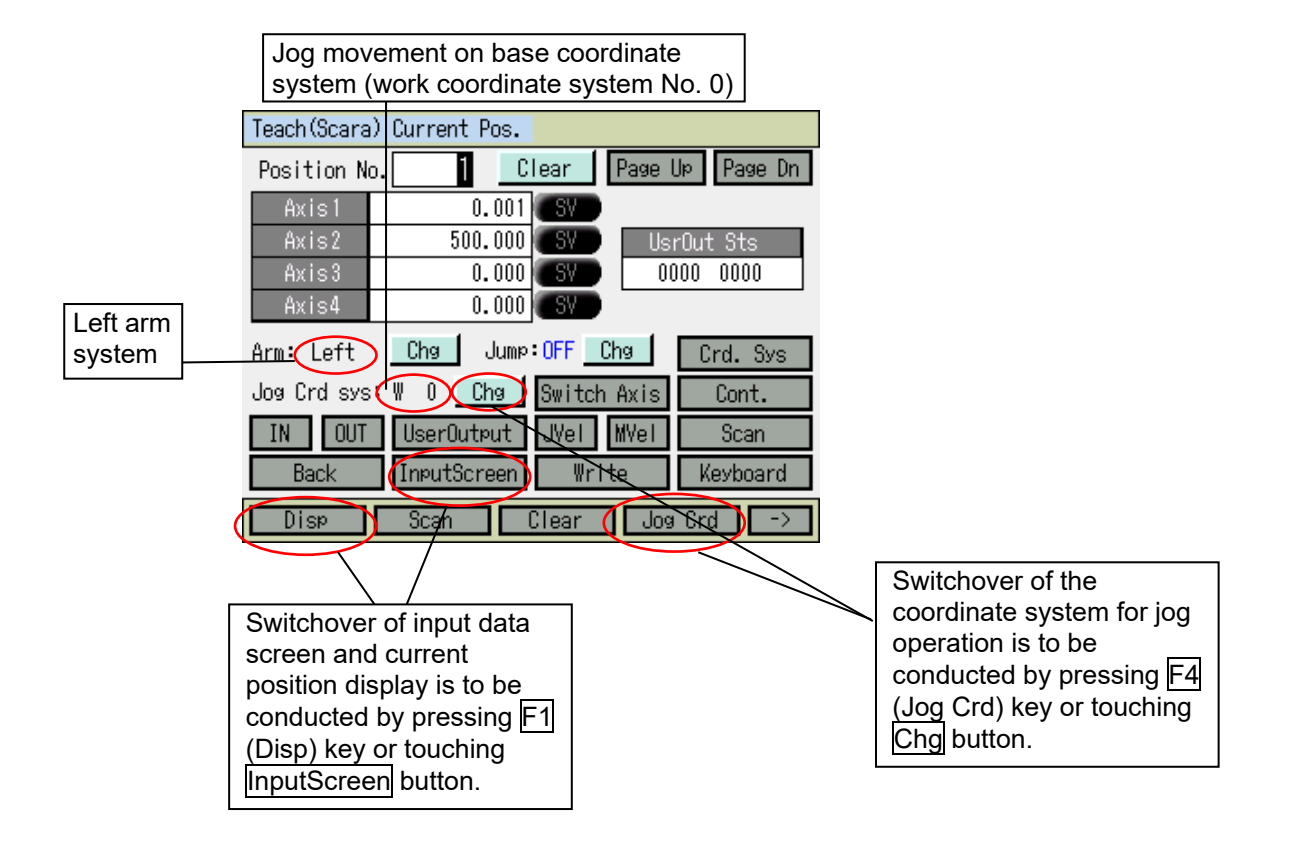

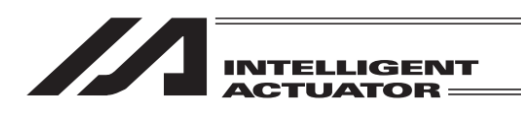

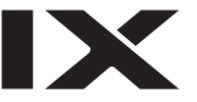

- 2) Jog operation on work coordinate system
  - Example) The jog keys and movement directions on the work coordinate system No. 1 are as shown below.

The offset values from the work coordinate system No. 1 become Xofw1 = 150, Yofw1 = 200, Zofw1 = 0, and Rofw1 = 30.

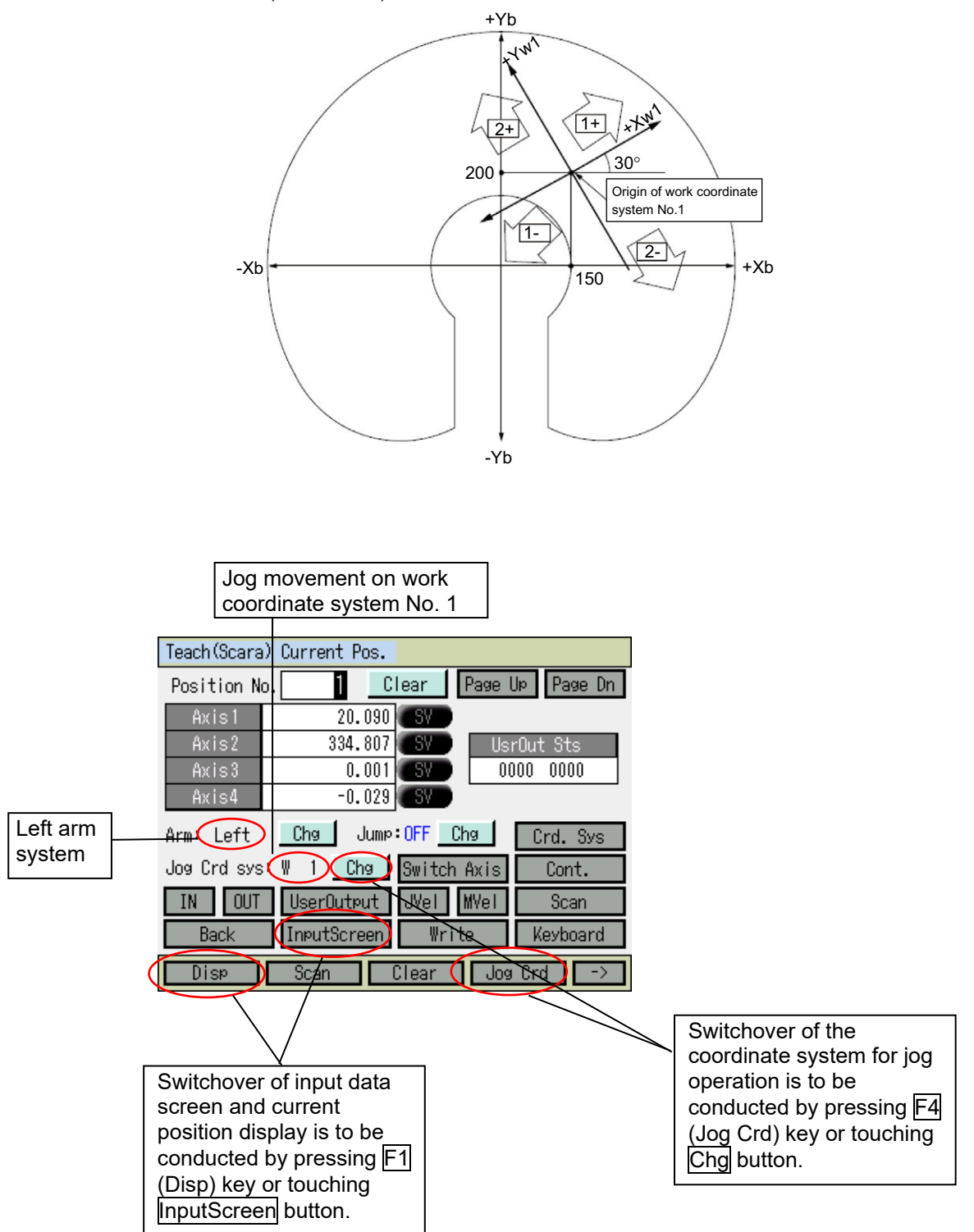

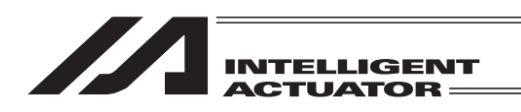

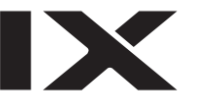

- 3) Jog operation on tool coordinate system
  - Example) The jog keys and movement directions on the tool coordinate system No. 1 are as shown below.

The offset values from the tool coordinate system No. 1 become Xoft1 = 45, Yoft1 = 35, Zoft1 = -10, and Roft1 = 45.

(For 3-axis SCARA type, Roft will not be taken into account)

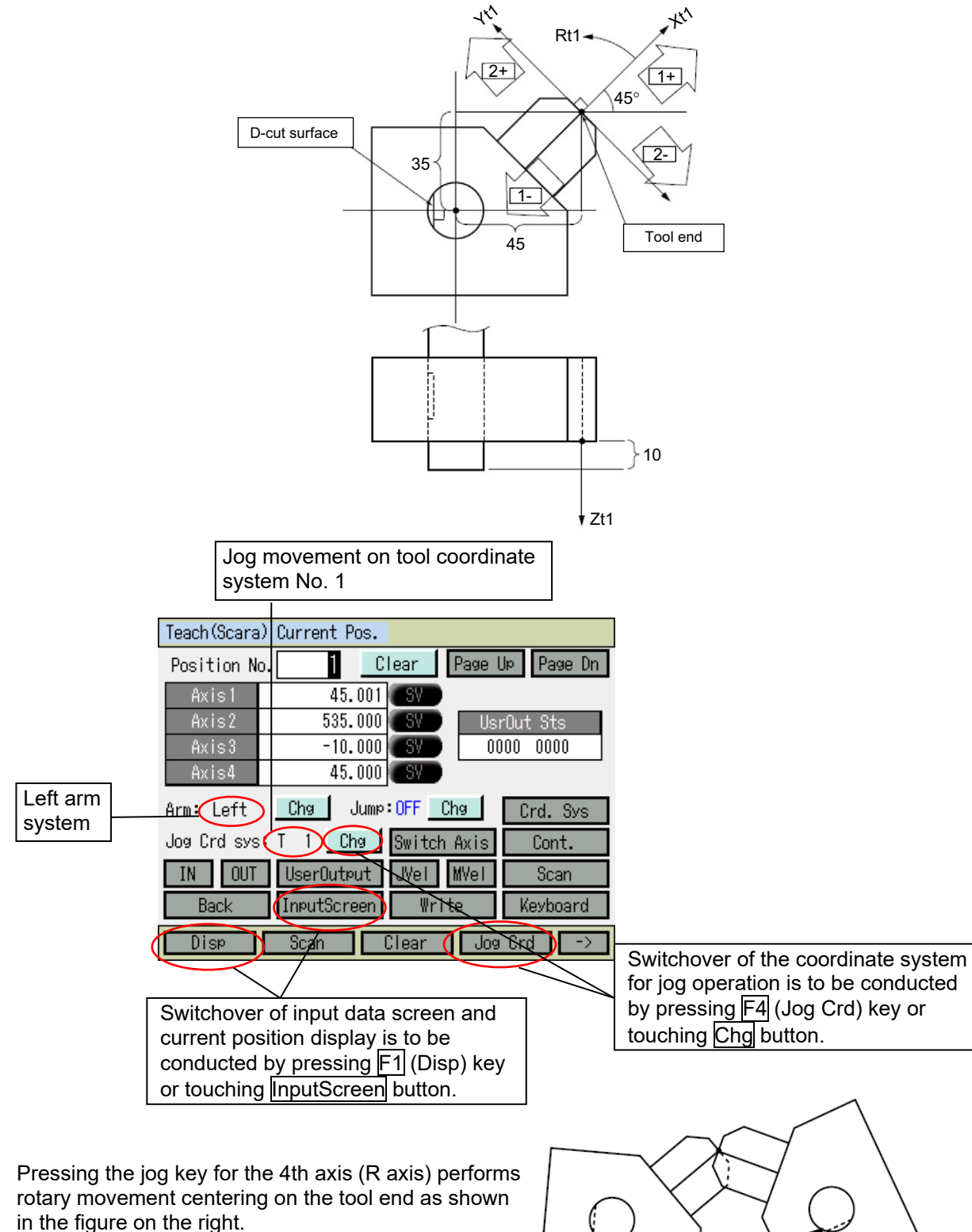

(For 4-axis SCARA type only)

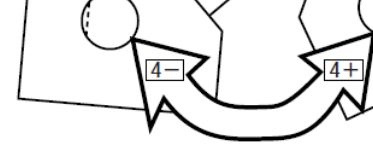

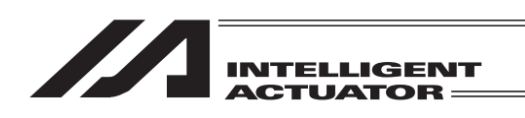

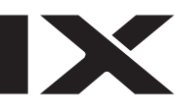

4) Jog operation on each axis system (jog operation on each arm) Each arm, jog keys and movement directions are as shown below.

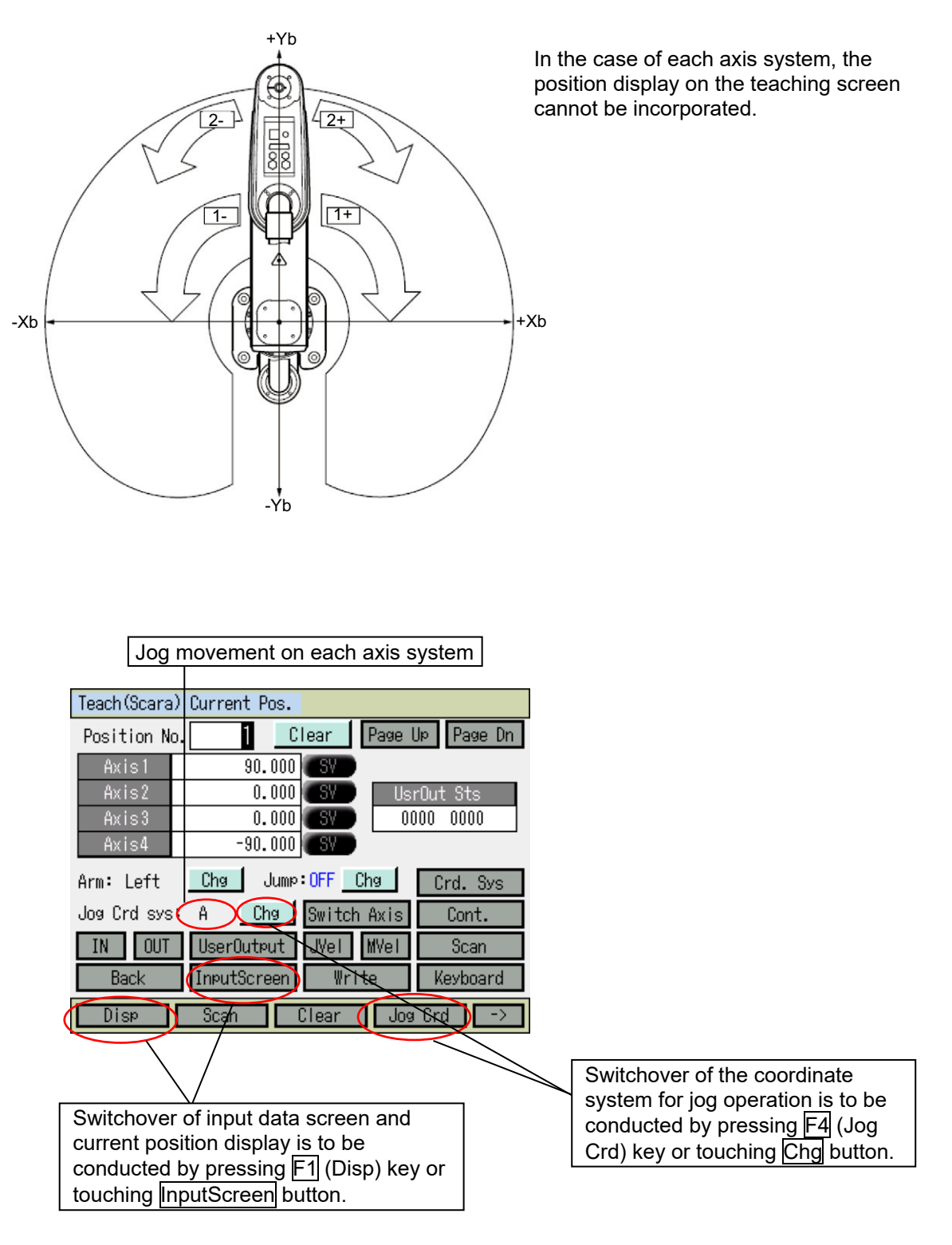

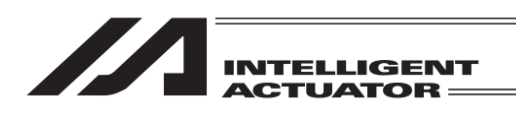

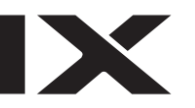

(2) Selection of coordinate system No.

| Teach(Scara) Current Pos.                                | Touch Crd. Sys button, or press F1 (Crd#) key. |
|----------------------------------------------------------|------------------------------------------------|
| Position No. 1 Clear Page Up Page Dn                     | (When Crd# is not shown, use SF key to make it |
| Axis1 0.001 SV                                           | appear.)                                       |
| Axis2 500.000 SV UsrOut Sts                              |                                                |
| Axis3 0.000 SV 0000 0000                                 |                                                |
|                                                          |                                                |
| Arm: Left <u>Cha</u> Jump:UFF <u>Cha</u> <u>Crd. Sys</u> |                                                |
| Jog Crd sys: W 0 <u>Chg</u> Switch Axis Cont.            |                                                |
| IN OUT UserOutput JVel MVel Scan                         |                                                |
| Back InputScreen Write Keyboard                          |                                                |
| Disp Scan Clear Jog Crd ->                               |                                                |
|                                                          |                                                |

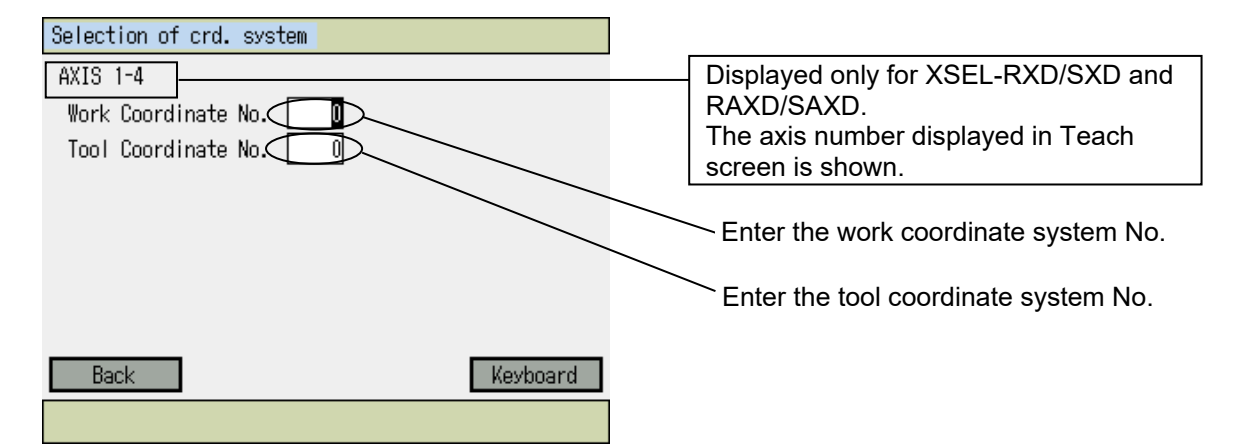

| Selection of crd. system<br>AXIS 1-4<br>Work Coordinate No. 1<br>Tool Coordinate No. 1 | This is a screen displayed w<br>coordinate system No. 1 an<br>system No. 1 are selected.<br>Touch Back button to return<br>Or, press ESC key to return<br>(When the cursor is not sho<br>show the cursor, and press<br>return to Teaching screen.) |
|----------------------------------------------------------------------------------------|----------------------------------------------------------------------------------------------------|
| Back Keyboar                                                                           | d                                                                                                    |
|                                                                                        |                                                                                                    |

This is a screen displayed when the work coordinate system No. 1 and the tool coordinate system No. 1 are selected. Fouch Back button to return to Teaching screen. Or, press ESC key to return to Teaching screen. When the cursor is not shown, press ESC key to show the cursor, and press ESC key again to

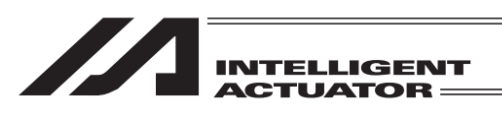

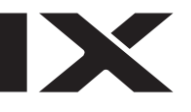

| Teach (Scara | a) Current | Pos.    |           |             |      |
|--------------|------------|---------|-----------|-------------|------|
| Position N   | o. 1       | Clea    | r Page    | e Up 🛛 Page | e Dn |
| Axis1        | 5          | 6.750   | SV        |             |      |
| Axis2        | 34         | 2.619 🔳 | SV 📃      | UsrOut Sts  |      |
| Axis3        | -1         | 0.000   | δV        | 0000 0000   |      |
| Axis4        | 1          | 5.000   | SV        |             |      |
| Arm: Left    | Chg        | Jump:OF | F Cha     | Crd. S      | буs  |
| Jog Crd sys  | s:W 1 📃    | Chg Sw  | itch Axis | s Cont      |      |
| IN OUT       | UserOu     | tput J\ | /el MVel  | l Scar      | 1    |
| Back         | InputSc    | reen    | Write     | Кеубоа      | ard  |
| Disp         | Scan       | Cle     | ar J      | log Crd     | ->   |

The coordinate values displayed indicate the tool tip position of the tool coordinate system No. 1 on the work coordinate system No. 1.

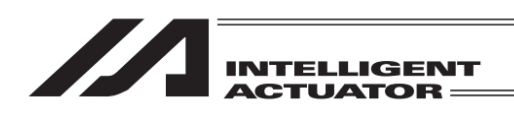

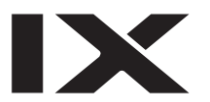

## 9.3.3 Actuator Operation

Jog the actuator or move it to the input (transferred) position data by using the Teaching Pendant. Operate the actuator on the Teaching screen.

How to Open to Teaching Screen

Go to Edit  $\rightarrow$  Position  $\rightarrow$  Teach (SCARA) in touch panel operation For XSEL-RXD/SXD, RAXD/SAXD, go to Edit  $\rightarrow$  Position  $\rightarrow$  Teach (Axes 1-4) or Teach (Axes 5-8) Go to Edit  $\rightarrow$  Position  $\rightarrow$  Teach in hardware function key operation For XSEL-PX/QX, RX/SX, RAX/SAX, MSEL-PCX/PGX (for 3-axis SCARA + additional axis type), go to Edit  $\rightarrow$  Position  $\rightarrow$  TeachS For XSEL-RXD/SXD, RAXD/SAXD, go to Edit  $\rightarrow$  Position  $\rightarrow$  Teach1-4 or Teach5-8

> Press F1 (Disp) key or touch Cur Pos. (InputScreen) key

## (1) Jog operation

| Teach(Scara) | 1            |             |            |
|--------------|--------------|-------------|------------|
| Position No  | . <u>1</u> C | lear Page   | Up Page Dn |
| Axis1        |              | Vel         |            |
| Axis2        |              | Acc         |            |
| Axis3        |              | Del         |            |
| Axis4        |              | Arm         |            |
| Arm: Right   | Chg Jump     | :OFF Cha    | Crd. Sys   |
| Jog Crd sys: | W O Cha      | Switch Axis | Cont.      |
| IN OUT       | UserOutput   | JVel MVel   | Scan       |
| Back         | Cur Pos.     | Write       | Keyboard   |
| Disp         | Scan         | Clear Jos   | a Crd 🛛 -> |

Turn the servo ON condition by pressing the <u>SERVO</u> key and then the <u>ALL+</u> key in the Teaching screen condition. To check if servo is turned ON or OFF, either touch

Cur Pos. button or press F1 (Disp) key.

| Teach(Scara | ) Current Pos.              |
|-------------|-----------------------------|
| Position N  | o. 1 Clear Page Up Page Dn  |
| Axis1       | 264.683                     |
| Axis2       | 185.31/2 SV UsrOut Sts      |
| Axis3       | 61.266 SV 0000 0000         |
| Axis4       | 36.770 SV                   |
| Arm: Left   | Cha Jump:OFF Cha Crd. Sys   |
| Jog Crd sys | : W 0 Chg Switch Axis Sent. |
| IN OUT      | UserOutput JVel MVel Scan   |
| Back        | InputScreen Write Keyboard  |
| Disp        | Scan Clear Jog Crd ->       |

Before operation, check the jog operation coordinate system selected. Press the 11-, 1+, 2-, 2+, 3-, 3+, 4- and 4+ keys (1-, 1+ to 3- and 3+ keys for 3-axis SCARA type) to move the actuator to any given position. (1 to 4 indicate axis No. and + represents plus direction while - represents minus direction.)

Servo ON

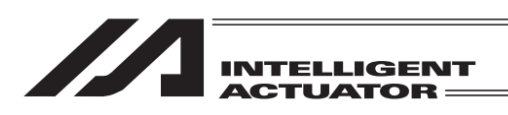

| Teach(Scara) | · Current P      | os.                    |        |           |
|--------------|------------------|------------------------|--------|-----------|
| Position No  | . 1              | Clear                  | Page U | ⊳ Page Dn |
| Axis1        | 264.             | . 683 <mark>(SV</mark> |        |           |
| Axis2        | 185.             | . 317 <mark>(SV</mark> | Usri   | Dut Sts   |
| Axis3        | 61.              | . 266 <mark>(SV</mark> | 001    | 0000 00   |
| Axis4        | 36.              | . 770 <b>SV</b>        |        |           |
| Arm: Left    | Chg              | Jump:OFF               | Chg    | Crd. Sys  |
| Jog Crd sys: | : W 0 <u>C</u> ł | ng Swite               | h Axis | Cont.     |
| IN OUT       | UserOute         | out JVel               | MVel   | Scan      |
| Back         | InputScr         | een Wr                 | ite    | Keyboard  |
|              | JVel             | MVel                   | Ar     | m ->      |

Change of jog velocity

The actuator movement velocity under jog operation is changed.

Touch JVel button in Teaching screen or have 'JVel' (Jog Velocity) displayed in the function key box and press the applicable function key. ('JVel' is not displayed without pressing the SF key depending on the screen condition.)

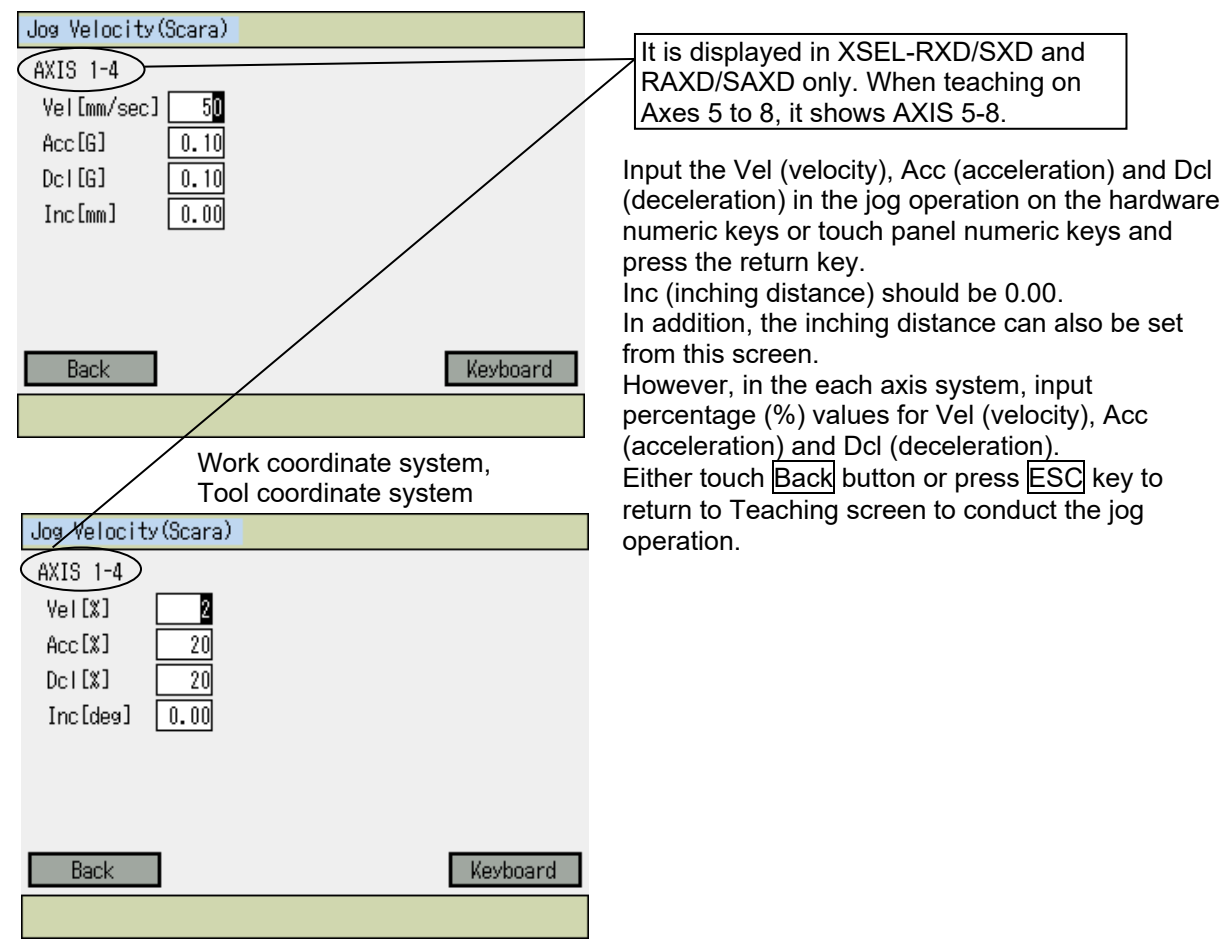

Each axis system

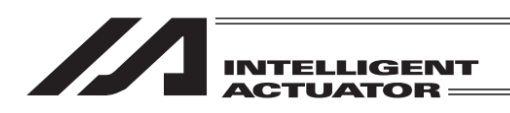

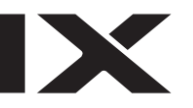

### (2) Inching operation

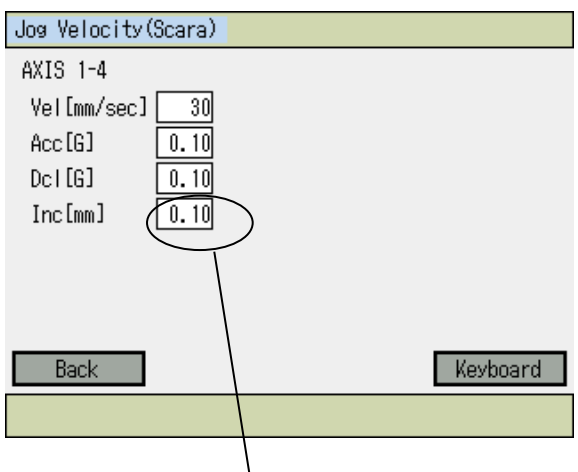

Inching distance: 0.1 mm

Set the inching distance (travel made every time the JOG key is pressed once).

In the jog velocity change screen, input a number in Inc (inching distance) on the hardware numeric keys or touch panel numeric keys and press the return key. The numerical input range is between 0.01 and 1.00 [unit: mm].

Either touch Back button or press ESC key to return to Teaching screen to conduct the inching operation.

Clicking the jog key once makes 1- inching distance movement.

Clicking any of 1+ through 4+ makes inching movement in the coordinate plus direction, while clicking any of 1- through 4- makes inching movement in the coordinate minus direction.

## (3) Manual movement (direct teaching) under servo OFF

| Mess | age     |           |
|------|---------|-----------|
|      | Message | e No. BEO |
|      | Emerge  | ncy Stop  |
|      |         |           |
|      | Back    | Inquiry   |
|      |         |           |
|      |         |           |

Press <u>SERVO</u> key and then press <u>ALL-</u> key to turn the servo OFF. Press the EMERGENCY STOP button.

Emergency stop input screen Either press ESC key or touch Back button to return to Teaching screen.

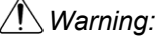

Be sure to execute manual movement when the EMERGENCY STOP button is pressed.

| Teach(Scara | ) Current | Pos.      |             |            |   |
|-------------|-----------|-----------|-------------|------------|---|
| Position N  | o. 1      | Clear     | Page l      | Jø Page Dr | 1 |
| Axis1       | 246       | 6.683 SV  |             |            |   |
| Axis2       | 185       | 5.317 SV  | Usi         | rOut Sts   |   |
| Axis3       | 61        | 1.226 SV  | <b>)</b> 00 | 000 0000   |   |
| Axis4       | 36        | 3.770 SV  |             |            |   |
| Arm: Right  | Chg       | Jump: OFF | Chg         | Crd. Sys   |   |
| Jog Crd sys | :W O 🔟    | Chg Swit  | ch Axis     | Cont.      |   |
| IN OUT      | UserOut   | put JVel  | MVel        | Scan       |   |
| Back        | InputSci  | reen 🛛 🖁  | /rite 👘     | Keyboard   |   |
| Disp        | Scan      | Clear     | . Joa       | Crd ->     |   |

|--|

Move the actuator to any given position manually.

To move the Z-axis or R-axis manually, the brake must be released. Consequently, the Z-axis may drop under the weight of the hand attached to the tip when the brake is released. Do not perform teaching by manual movement of the Z-axis or R-axis.

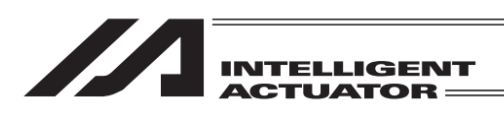

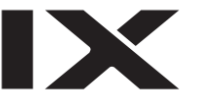

#### (4) Arm system change

Change the current arm system over to the opposite arm system (Right arm  $\rightarrow$  left arm, left arm  $\rightarrow$  right arm). The 1st arm does not move and the 2nd arm moves in such a way that it becomes straightened with the 1st arm.

Switchover of the arm system can be conducted on the teaching screen.

How to Open to Teaching Screen

Go to Edit  $\rightarrow$  Position  $\rightarrow$  Teach (SCARA) in touch panel operation

For XSEL-RXD/SXD, RAXD/SAXD, go to  $Edit \rightarrow Position \rightarrow Teach (Axes1-4)$  or Teach (Axes5-8) Go to  $Edit \rightarrow Position \rightarrow Teach$  in hardware function key operation For XSEL-PX/QX, RX/SX, RAX/SAX, MSEL-PCX/PGX (for 3-axis SCARA + additional axis type), go to  $Edit \rightarrow Position \rightarrow TeachS$ 

For XSEL-RXD/SXD, RAXD/SAXD, go to Edit  $\rightarrow$  Position  $\rightarrow$  Teach 1-4 or Teach 5-8

| Teach (Scara | a)              |               |        |            |
|--------------|-----------------|---------------|--------|------------|
| Position N   | o. 1            | Clear         | Page   | Up Page Dn |
| Axis1        | -49.            | 600 Ve        | el     |            |
| Axis2        | 344.            | <b>500</b> Ac | C      |            |
| Axis3        | 0.              | 000 Da        | el 👘   |            |
| Axis4        | -55.            | 000 Ar        | -m     |            |
| Arm: Right   | Chg .           | Jump:OFF      | Cha    | Crd. Sys   |
| Jog Crd sys  | ;∶₩ 0 <u>Ch</u> | ng Swite      | h Axis | Cont.      |
| IN OUT       | UserOutp        | ut JVel       | MVel   | Scan       |
| Back         | Cur Pos         | . Wr          | ite    | Keyboard   |
| Disp         | Scan            | Clear         | Jog    | ) Crd 🛛 -> |

Press SERVO key and then press ALL+ key to turn the servo ON. Touch F4 (Arm) key or touch Arm change button.

(When Arm is not shown in the function, use SF key to make it appear.)

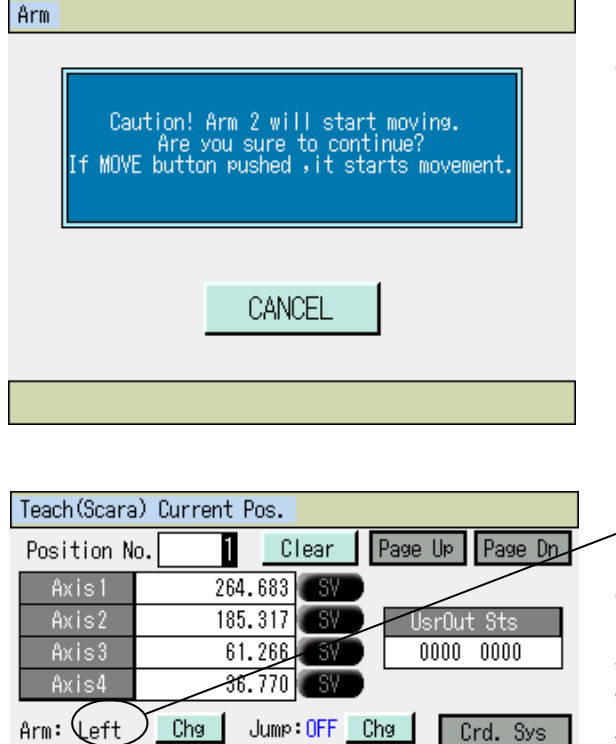

JVel MVel

Write

Clear Jog Crd

Cont.

Scan

Keyboard

Jog Crd sys: W 0 Chg Switch Axis

UserOutput

InputScreen

Scan

Select whether or not to change the arm system. Press MOVE key when desired to execute. When execution is not desired, either press ESC key or touch CANCEL button.

Current arm system display

When the MOVE key is pressed, the display changes over to the screen under movement and the 2nd arm moves until it becomes straightened with the 1st arm.

After completion of the operation, the current arm system display will change.

IN OUT Back

Disp

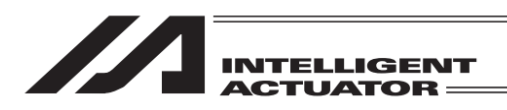

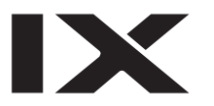

(5) Load Current Position as Data

Check the work coordinate system No., tool coordinate system No., and arm system currently selected in advance.

| Display Change : Go to | Edit → Positio | $n \rightarrow Teach$    | $(SCARA) \rightarrow$    | Crd. Sys in tou | ch panel operation               |
|------------------------|----------------|--------------------------|--------------------------|-----------------|----------------------------------|
| For XSEL-RXD/SXD, RA   | AXD/SAXD, go   | to Edit $\rightarrow$ Po | osition $\rightarrow$ Te | ach (Axes1-4)   | or Teach (Axes5-8) $\rightarrow$ |
| Crd. Sys               |                |                          |                          |                 |                                  |

Go to Edit  $\rightarrow$  Position  $\rightarrow$  Teach  $\rightarrow$  Crd# in function key operation

For XSEL-PX/QX, RX/SX, RAX/SAX, MSEL-PCX/PGX (for 3-axis SCARA + additional axis type), go to Edit  $\rightarrow$  Position  $\rightarrow$  TeachS  $\rightarrow$  Crd#

For XSEL-RXD/SXD, RAXD/SAXD, go to Edit  $\rightarrow$  Position  $\rightarrow$  Teach 1-4 (or Teach 5-8)  $\rightarrow$  Crd#

| Teach(Scara)              |                              |
|---------------------------|------------------------------|
| Position No. 100          | Clear Page Up <u>Page Dn</u> |
| Axis1                     | Vel                          |
| Axis2                     | Acc                          |
| Axis3                     | Del                          |
| Axis4                     | Arm                          |
| Arm: Right <u>Cha</u> Jun | mp:OFF Chg Crd. Sys          |
| Jog Crd sys: W 0 Chg      | Switch Axis Cont.            |
| IN OUT UserOutput         | : JVel MVel Scan             |
| Back Cur Pos.             | Write Keyboard               |
| Disp Scan                 | Clear Jog Crd ->             |

The selected actuator's location is incorporated as position data into the teaching screen.

Touch in the position number input box to show the cursor and input a value either on the hardware numeric keys or touch panel numeric keys. (Touch panel numeric keys can be shown by touching Keyboard button.)

Or, select the position number to load the data from by touching Page Up and Page Dn buttons or using PAGE UP and PAGE DOWN keys.

| Teach(Scara | )          |             |                  |
|-------------|------------|-------------|------------------|
| Position No | o. 100 🖸   | lear Page   | e Upii Page Dnii |
| Axis1       | 39.183     | Vel         |                  |
| Axis2       |            | Acc         |                  |
| Axis3       |            | Del         |                  |
| Axis4       |            | Arm         |                  |
| Arm: Right  | Chg Jump   | : OFF Cha   | Crd. Sys         |
| Jog Crd sys | :W O Cha   | Switch Axis | s Cont.          |
| IN OUT      | UserOutput | JVel MVel   | Scan             |
| Back        | Cur Pos.   | Write       | Keyboard         |
| Disp        | Scan       | Clear Jo    | og Crd 🛛 ->      |

When the cursor is placed in the axis box, press F2 (Scan) key or touch Scan button to load the current position data of the axis that the cursor is placed on. Press F2 (Scan) key or touch Scan button when the cursor is not shown or placed in an area other than the axis box, the current position data of all the axes is loaded.

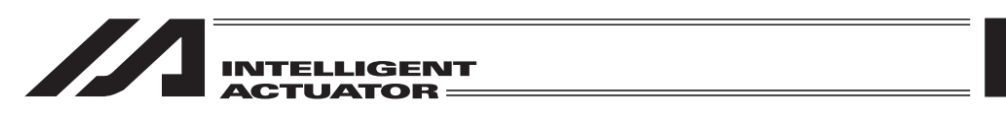

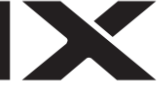

In the case of the XSEL-RX/SX, RXD/SXD, RAX/SAX, RAXD/SAXD or MSEL-PCX/PGX controller, it can be selected as to whether or not the arm system is scanned and the data is set on the position data.

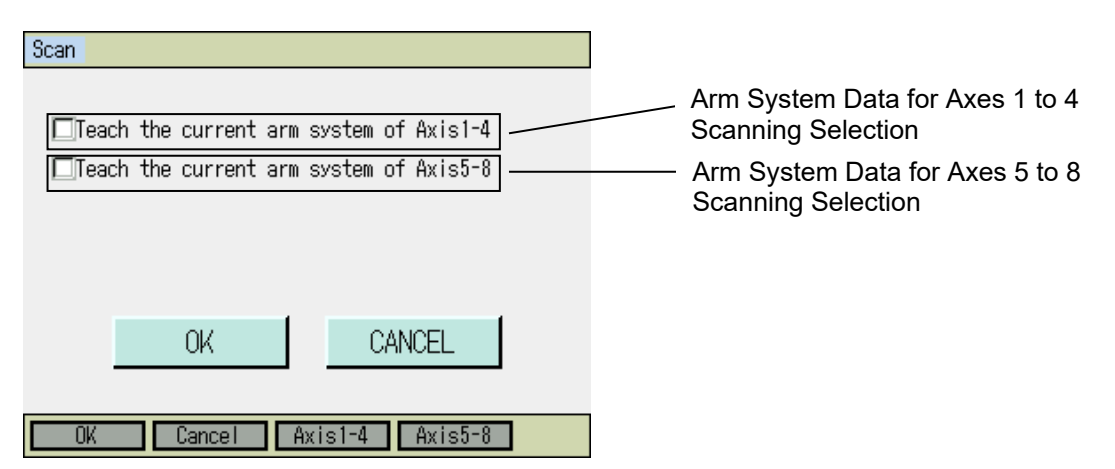

For 3-axis SCARA type, the display shows Axis 1-3 instead of Axis 1-4. Also, Axes 5 to 8 arm system load check box and F4 (Axis 5-8) are displayed only in XSEL-RXD/SXD and RAXD/SAXD. Touch in the check box for the applicable axis to put a check mark and establish the load setting. If you touch in the box in which there is already a check mark, the check mark will be removed and loading will not be conducted. On the function keys, choose the applicable key from F3 or F4 and condition gets changed between checked and unchecked every time the key is pressed.

## (6) Transfer to Controller

The incorporated data is transferred to the controller.

| Teach (Scara)                          | )                |             |          |  |
|----------------------------------------|------------------|-------------|----------|--|
| Position No. 100 Clear Page Up Page Dn |                  |             |          |  |
| Axis1                                  | 39.183           | Vel         |          |  |
| Axis2                                  |                  | Acc         |          |  |
| Axis3                                  |                  | Del         |          |  |
| Axis4                                  |                  | Arm         |          |  |
| Arm: Right                             | Cha Jump         | :OFF Cha    | Crd. Sys |  |
| Jog Crd sys                            | :₩ 0 <u>Ch</u> g | Switch Axis | Cont.    |  |
| IN OUT                                 | UserOutput       | JVel MVel   | Scan     |  |
| Back                                   | Cur Pos.         | Write       | Keyboard |  |
| Disp Scan Clear Jog Crd ->             |                  |             |          |  |

In Teaching screen, either touch Write button or press WRT key.

The loaded data is stored in the memory in the controller. Once the transfer to the controller is complete, the position number is incremented by one.

The data available to transfer to the controller is one position data that is being displayed. It is not possible to transfer the data of more than one position number at a time.

| If the screen is switched with touching Page Up  |  |  |  |
|--------------------------------------------------|--|--|--|
| or Page Dn buttons, or using PAGE UP, PAGE       |  |  |  |
| DOWN or ESC keys before the data is              |  |  |  |
| transferred, the input data will become invalid. |  |  |  |
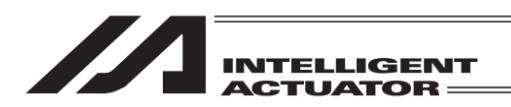

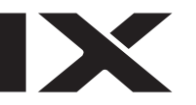

### (7) I/O Monitor

1) Input/Output Monitor

Either touch IN or OUT button in Teaching screen or select In or Out in the function keys. For models applicable for input and output ports, monitoring of the input and output ports is available by either touching InOut button or selecting InOut in the function keys.

#### Input ports

| Ir | nput Por | t          |                 |
|----|----------|------------|-----------------|
|    | Port No  | . 0        | Page Up Page Dn |
|    | No.      | 0123456789 |                 |
|    | 0        | 0000000000 |                 |
|    | 10       | 0000000000 |                 |
|    | 20       | 0000000000 |                 |
|    | 30       | 0000000000 |                 |
|    | 40       | 0000000000 |                 |
|    |          |            |                 |
|    | Back     |            | Keyboard        |
|    |          |            |                 |

#### Output ports

| Output Port                                                                                                    |                                                                                                    |
|----------------------------------------------------------------------------------------------------|----------------------------------------------------------------------------------------------------|
| Port No. 300                                                                                                    | Page Up Page Dn                                                                                      |
| No.         0123456789           300         010000000           310         0000000000           320         0000000000           330         0000000000           330         0000000000           340         0000000000 | $\begin{array}{c c} ON & \uparrow & OFF \\ \hline \leftarrow & \downarrow & \rightarrow \end{array}$ |
| Back                                                                                                    | Keyboard                                                                                             |

## Either by touching ON and OFF buttons or

pressing  $\boxed{F1}$  key, the output port of the cursor position can be turned ON/OFF (1/0). (For  $\boxed{F1}$  key, the port is switched ON and OFF (1/0) every time the key is pressed.)

#### Input/Output Port (for applicable models)

| InOut Por                                   | t                                                              |                   |
|---------------------------------------------|----------------------------------------------------------------|-------------------|
| Port No                                     | . 700 <mark>0</mark>                                           | Page Up Page Dn   |
| No.<br>7000<br>7010<br>7020<br>7030<br>7040 | 0123456789<br>0100000000<br>1100000000<br>0000000000<br>000000 | ON ↑ OFF<br>← ↓ → |
| Back                                        |                                                                | Kevboard          |

The way to operate is the same as the output port.

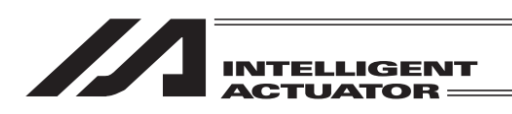

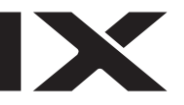

#### (8) Movement

The actuator is moved to the location of the position data transferred to the controller. (Check the location of the teaching position data.)

| Teach (Scara                  | a)         |             |            |
|-------------------------------|------------|-------------|------------|
| Position N                    |            | lear Page   | Up Page Dn |
| Axis1                         | 0.000      | Vel         |            |
| Axis2                         | 300.000    | Acc         |            |
| Axis3                         | 0.000      | Del         |            |
| Axis4                         | 0.000      | Arm         |            |
| Arm: Right Chg Jump:OFF Chg C |            |             | Crd. Sys   |
| Jog Crd sys: W 0 Chg          |            | Switch Axis | Cont.      |
| IN OUT                        | UserOutput | JVel MVel   | Scan       |
| Back                          | Cur Pos.   | Write       | Keyboard   |
| Disp Scan Clear Jog Crd ->    |            |             |            |

Position number to move

Select the position number you want to move in a Teaching screen condition.

Press the SERVO key and then the ALL+ key to turn the servo ON.

To check if servo is turned ON or OFF, it is necessary to switch to the current position window. It shows the servo is ON when SV mark beside the position in the current position display screen is in light blue.

The actuator starts moving by pressing the MOVE key and then the ALL+ or ALL- key. To stop movement halfway, press the STOP key.

To check or change the operation velocity, either touch MVeI button or press F3 (MVeI) key to open the operation velocity setting window.

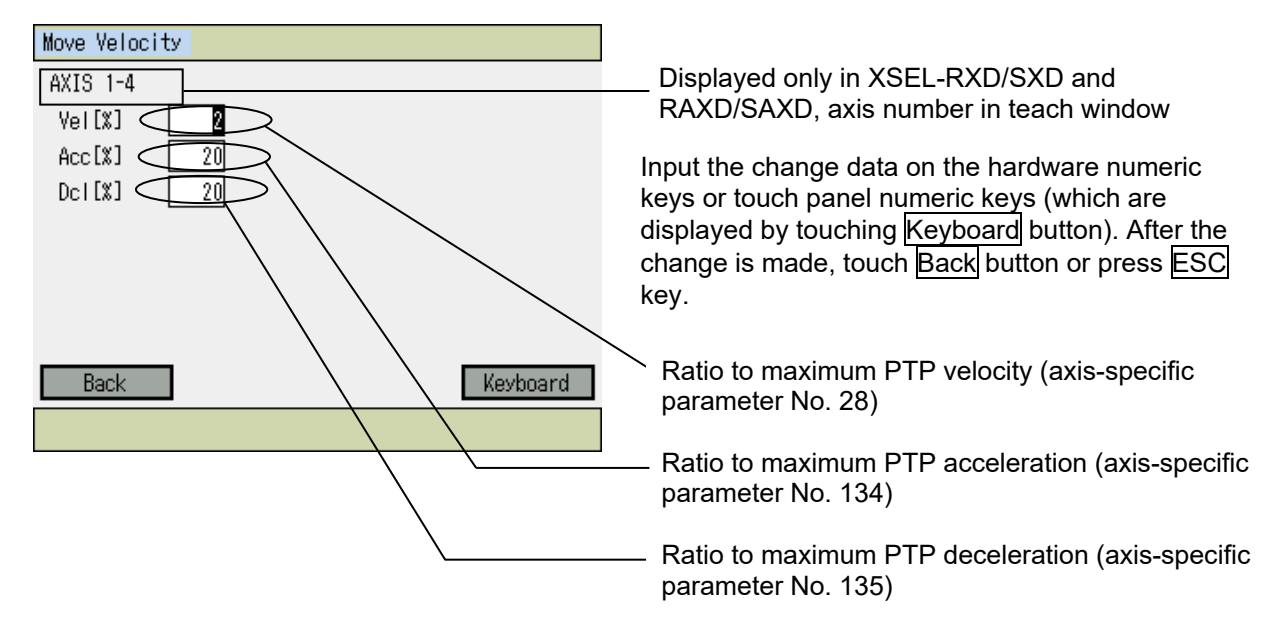

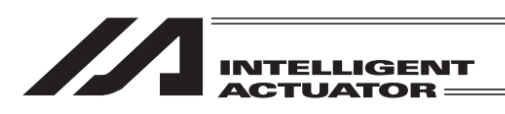

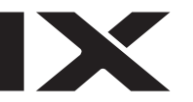

#### (9) Continuous movement

The actuator is continuously moved to the location of the position data transferred to the controller.

| Teach(Scara) |                                      |             |            |  |
|--------------|--------------------------------------|-------------|------------|--|
| Position N   | ( <u>2)</u>                          | lear Page   | Up Page Dn |  |
| Axis1        | 200.000                              | Vel         |            |  |
| Axis2        | 250.000                              | Acc         |            |  |
| Axis3        | 0.000                                | Del         |            |  |
| Axis4        | 90.000                               | Arm         |            |  |
| Arm: Right   | Arm: Right Chg Jump:OFF Chg Crd. Sys |             |            |  |
| Jog Crd sys  | s∶W O <u>Ch</u> g                    | Switch Axis | Cont.      |  |
| IN OUT       | UserOutput                           | JVel MVel   | Scan       |  |
| Back         | Cur Pos.                             | Write       | Keyboard   |  |
| Disp         | Scan                                 | Clear Jos   | a Crd 🛛 -> |  |

| Teach(Scara)                         |            |             |            |  |
|--------------------------------------|------------|-------------|------------|--|
| Position N                           | o. 2 C     | lear Page   | Up Page Dn |  |
| Axis1                                | 200.000    | Vel         |            |  |
| Axis2                                | 250.000    | Acc         |            |  |
| Axis3                                | 0.000      | Del         |            |  |
| Axis4                                | 90.000     | Arm         |            |  |
| Arm: Right Chg Jump:OFF Chg Crd. Sys |            |             |            |  |
| Jog Crd sys                          | :W O Cha   | Switch Axis | Cont.      |  |
| IN OUT                               | UserOutput | JVel MVel   | Scan       |  |
| Back Cur Pos.                        |            | Write       | Keyboard   |  |
| Disp                                 | Scan       | Clear Joy   | e Crd 🛛 -> |  |

| Move Veloc | ity |          |  |
|------------|-----|----------|--|
| AXIS 1-4   |     |          |  |
| Vel[%]     | 2   |          |  |
| Acc[%]     | 20  |          |  |
| Dcl[%]     | 20  |          |  |
|            |     |          |  |
|            |     |          |  |
|            |     |          |  |
|            |     |          |  |
| Back       |     | Keyboard |  |
|            |     |          |  |

Position No. to move first

In Teaching screen, use the numeric keys, Page Up and Page Dn button to select the position number to operate first.

Press the SERVO key and then the ALL+ key to turn the servo ON.

To check if servo is turned ON or OFF, either touch Cur Pos button or press F1 (Disp) key.

It shows the servo is ON when SV mark beside the position in the current position display screen is in light blue.

Touch Cont. button or press F1 (Cont) key. (Use SF key when Cont is not shown in F1.)

Once the status gets in the continuous operation mode, the background color of <u>Cont.</u> button turns darker, and also the function key display changes as shown in the figure on the left.

To check or change the movement velocity, either touch  $\boxed{\text{MVel}}$  button or press  $\boxed{\text{F2}}$  (MVel) key to open the edit window for velocity and others.

After change or confirm parameters, either touch Back button or press ESC key to go back to the previous screen.

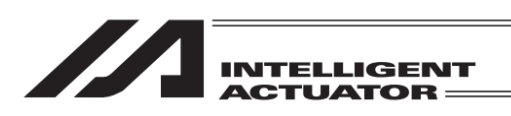

| Teach(Scara) Current Pos. |                   |             |            |
|---------------------------|-------------------|-------------|------------|
| Position N                | o. <u>2</u> C     | lear Page I | Up Page Dn |
| Axis1                     | 17.465            | SV          |            |
| Axis2                     | 474.360           | SV Us       | rOut Sts   |
| Axis3                     | 23.187            | SV 00       | 000 0000   |
| Axis4                     | 80.683            | SV          |            |
| Arm: Right                | Chg Jump          | :OFF Chg    | Crd. Sys   |
| Jog Crd sys               | s:₩ 0 <u>Ch</u> g | Switch Axis | Cont.      |
| IN OUT                    | UserOutput        | JVel MVel   | Scan       |
| Back                      | InputScreen       | Write       | Keyboard   |
| Disp                      | Scan              | Clear Jog   | Crd ->     |

Press MOVE key, and then press ALL+ or ALL- to have the actuator start the continuous operation.

X

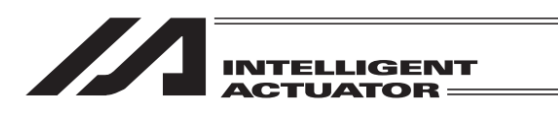

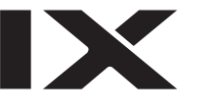

#### (10) Jump movement

The actuator is moved to the location of the position data transferred to the controller by jump motion (arch motion). Before/after normal movement or continuous movement, the Z-axis is moved up and down.

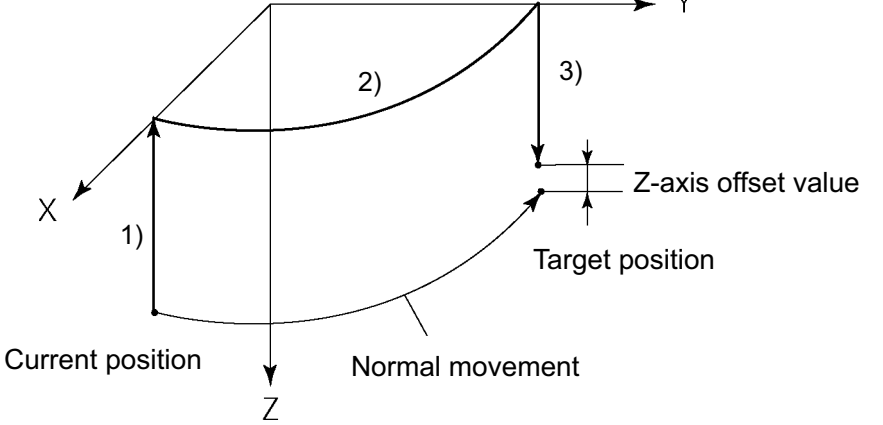

#### Motion sequence

- 1) Raise the Z-axis from the current position to the top position (Z = 0). (Motion of the Z-axis only)
- 2) Movement is performed to above the target position by PTP motion while the Z-axis stays at the top position. (Motion of the X-axis, Y-axis and R-axis only)
- 3) Lowering is performed to the target position. (Motion of the Z-axis only). When the Z-axis offset value is set, the Z-axis stops before (above) the target position by the same amount.
  Z or is effect value: Specify how many millimeters before the target position to stop the Z axis.

Z-axis offset value: Specify how many millimeters before the target position to stop the Z-axis. No minus value can be input.

(Example) When the Z-axis target position is 100.000 mm and the Z-axis offset value is 30.000 mm, the Z-axis stops at the position of 70.000 mm.

| Teach (Scara) |                     |                   |                |
|---------------|---------------------|-------------------|----------------|
| Position N    | o. <mark>8</mark> C | lear Pag          | e Up 🛛 Page Dn |
| Axis1         | 170.755             | Vel               |                |
| Axis2         | 170.753             | Acc               |                |
| Axis3         | 130.000             | Del               |                |
| Axis4         | 0.000               | Arm               |                |
| Arm: Right    | emut edd            | : OFF <u>Ch</u> g | Crd. Svs       |
| Jog Crd sys   | :W O Cha            | Switch Axi        | s Cont.        |
| IN OUT        | UserOutput          | JVel MVe          | l Scan         |
| Back          | Cur Pos.            | ₩rite             | Keyboard       |
| Disp          | Scan                | Clear             | Jog Crd 🛛 ->   |

Setting of jump movement is performed on the Teaching screen.

Either touch Jump Chg button or press F2 (Jump) key.

(When Jump is not shown, use SF key to make it appear.)

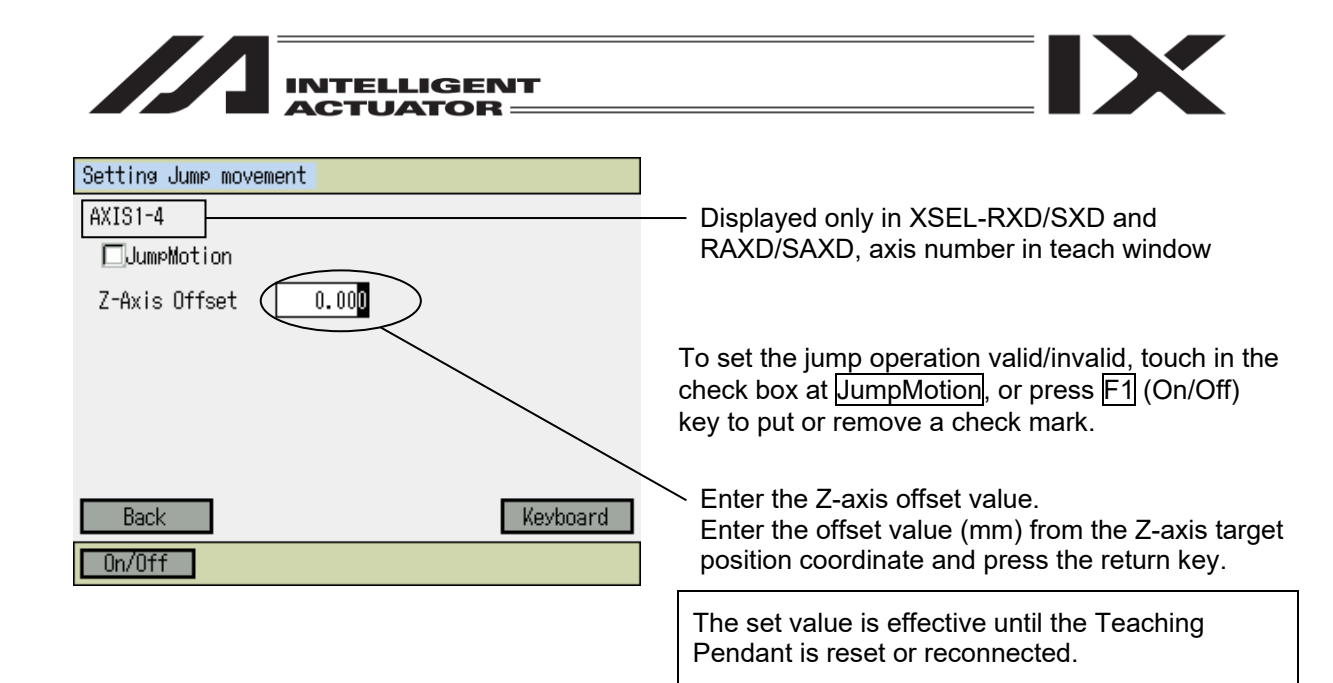

| Teach (Scara | a)                |             |            |
|--------------|-------------------|-------------|------------|
| Position N   | o. <u>8</u> C     | lear Page   | Up Page Dn |
| Axis1        | 170.755           | Vel         |            |
| Axis2        | 170.753           | Acc         |            |
| Axis3        | 130.000           | Del         |            |
| Axis4        | 0.000             | Arm         |            |
| Arm: Right   | Cha Jump          | ON Cha      | Crd. Sys   |
| Jog Crd sys  | s:₩ 0 <u>Ch</u> g | Switch Axis | Cont.      |
| IN OUT       | UserOutput        | JVel MVel   | Scan       |
| Back         | Cur Pos.          | Write       | Keyboard   |
| Disp         | Scan              | Clear Jos   | a Crd 🛛 -> |

Either touch Back button or press ESC key to return to Teaching screen. After selecting the target position number, press MOVE key, and then press ALL+ or ALL- key to start the jump operation. When the jump operation is active, the right of Jump: is turned to 'ON'. ('OFF' when inactivated)

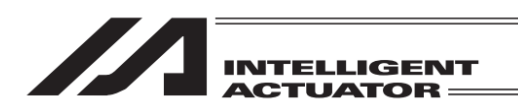

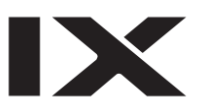

#### (11) User-specified output port operation

The output ports set in the parameter can easily be turned ON/OFF. In Teaching screen (or the current position display screen in Teaching), select UserOut in the function keys or touch UserOutput button. When in Teaching screen, it automatically changes to the current position display screen.

| Teach (Scara | a) Current Pos.                      |    |  |  |
|--------------|--------------------------------------|----|--|--|
| Position N   | o. 1 Clear Page Up Page Dn           |    |  |  |
| Axis1        | 59.393 SV                            |    |  |  |
| Axis2        | 492.249 SV UsrOut Sts                |    |  |  |
| Axis3        | 5.114 SV 0100 0110 (A)               |    |  |  |
| Axis4        | 31.380 SV                            |    |  |  |
| Arm: Right   | Arm: Right Chg Jump:OFF Chg Crd. Sys |    |  |  |
| Jog Crd sys  | s: W 0 Chg Switch Axis Cont.         |    |  |  |
| IN OUT       | UserOutput JVel MVel Scan            |    |  |  |
| Back         | InputScreen Write Keyboard           |    |  |  |
| User1        | User2 User3 User4 -> ) (E            | 3) |  |  |

When function key (UserOut) is pressed

| Teach (Scara                            | ) Current Pos.              |  |  |
|-----------------------------------------|-----------------------------|--|--|
| Position N                              | o. 1 Clear Page Up Page Dn  |  |  |
| Axis1                                   | 59. 393 SY                  |  |  |
| Axis2                                   | 492.249 SV UsrOut Sts       |  |  |
| Axis3                                   | 5.114 SV 0100 0110 (A)      |  |  |
| Axis4                                   | 31.380 SV                   |  |  |
| Arm: Right Chg Jump:OFF Chg Crd. Sys    |                             |  |  |
| Jog Crd sys                             | : W 0 Chy Switch Axis Cont. |  |  |
|                                         | (C)                         |  |  |
| Usr1 Usr2 Usr3 Usr4 Usr5 Usr6 Usr7 Usr8 |                             |  |  |
| Disp                                    | Scan Clear Jog Crd ->       |  |  |

When UserOutput button is touched

(A) User-specified output port status

The conditions of user-specified output ports are displayed as '1' (=ON) and '0' (=OFF). (The conditions are displayed from the first specified port for the number of the specified ports from the left.)

(B) Function for operation of user-specified output ports

This is the function for ON/OFF operation of user-specified output ports. This function is allocated to 'Usr1', 'Usr2', 'Usr3'....in this order from the first user-specified port for the number of specified ports.

(Usr1 to Usr4 and Usr5 to Usr8 are changed with the SF key.)

ON/OFF operation can be performed for each output port by pressing the function keys (F1 to F4) corresponding to 'Usr1' to 'Usr4' and 'Usr5' to 'Usr8'.

(When the port status display is '0' (OFF), the port ON command is given. When the port status display is '1' (ON), the port OFF command is given.)

When you return to the standard functions, press ESC key.

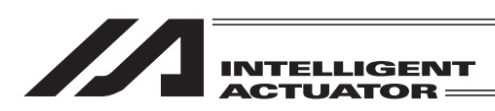

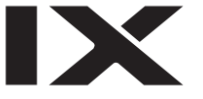

(C) User-Specified Output Port Operation Panel Window

It is a panel window to perform the operation to turn ON/OFF the user-specified output ports. Assignment is made for the number of specified ports in the order of 'Usr1', 'Usr2', 'Usr3' ... from the top of the user-specified output ports.

By touching a Usr1 to Usr8 buttons, an operation can be performed to turn each output port ON/OFF.

(Port ON Command is executed when the port status display is '0' (OFF) and Port OFF Command when the status display is '1' (ON).\_\_\_\_\_

To close this panel window, touch in on the top right or press ESC key.)

1) Setting of user-specified output port parameters

For the operation method for parameter setting, refer to "14. Parameter Edit."

The first port No. and the number of ports are set with the following parameters:

Number of ports

I/O parameter No. 74 "QntPrtUsrOut" (Number of output ports used by TP user (hand, etc.)) • First port No.

I/O parameter No. 75 "TopNo.UseOut" (First output port No. by TP user (hand, etc.))

(Setting example) When the first port No. is set to 308 and the number of ports is set to 8:

| 'Usr1' (F1 | key) ······ Output port 308  |
|------------|------------------------------|
| 'Usr2' (F2 | key) Output port 309         |
| 'Usr3' (F3 | key) ······· Output port 310 |
| 'Usr4' (F4 | key) Output port 311         |
| 'Usr5' (F1 | key) ······· Output port 312 |
| 'Usr6' (F2 | key) ······· Output port 313 |
| 'Usr7' (F3 | key) Output port 314         |
| 'Usr8' (F4 | key) ······· Output port 315 |

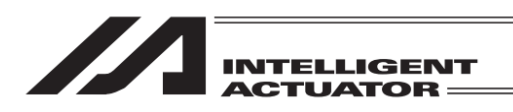

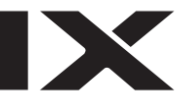

#### (12) Arm System setting

In the case of the XSEL-RX/SX, RXD/SXD, RAX/SAX, RAXD/SAXD or MSEL-PCX/PGX Controller, the arm system data can be set on the position data.

| Teach(Scara)                 |                                       |             |       |  |  |  |
|------------------------------|---------------------------------------|-------------|-------|--|--|--|
| Position N                   | Position No. 1 Clear Page Up Page Dn  |             |       |  |  |  |
| Axis1                        | -49.600                               | Vel         |       |  |  |  |
| Axis2                        | 344.500                               | Acc         |       |  |  |  |
| Axis3                        | 0.000                                 | Del         |       |  |  |  |
| Axis4                        | -55.000                               | Arm         |       |  |  |  |
| Arm: Right                   | Arm: Right Cha Jump: OFF Cha Crd. Sys |             |       |  |  |  |
| Jog Crd sys                  | :W O Cha                              | Switch Axis | Cont. |  |  |  |
| IN OUT                       | UserOutput                            | JVel MVel   | Scan  |  |  |  |
| Back Cur Pos. Write Keyboard |                                       |             |       |  |  |  |
| Clear Right Left             |                                       |             |       |  |  |  |

The arm system settings for Axes1 to 4 (Axes 1 to 3 for 3-axis SCARA) or Axes5 to 8 (Axes5 to 8 are for XSEL-RXD/SXD and RAXD/SAXD only) that is currently shown can be established. Touch in Arm box to show the cursor.

Refer to 9.1.1 [Input of Target Arm System Data (Arm1-4 or Arm1-3) and (Arm5-8)] for show to input.

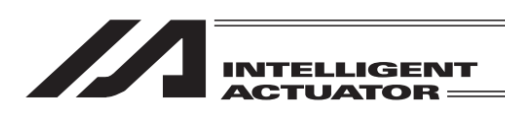

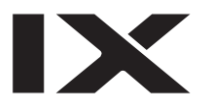

### 9.3.4 Example of Teaching Input

Entering the data into position No. 10 using the jog and into position No. 11 by manual movement (direct teaching) with Servo OFF status.

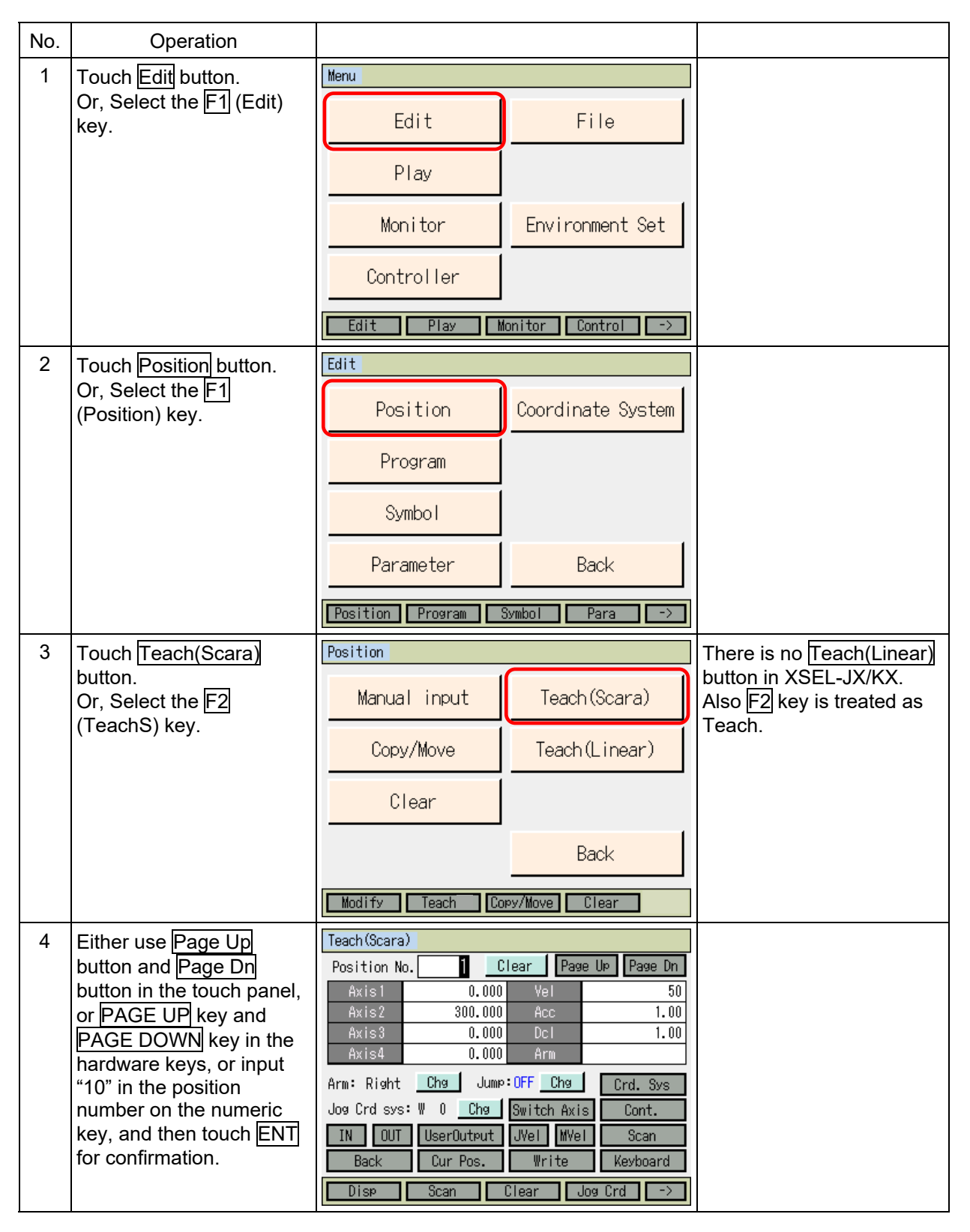

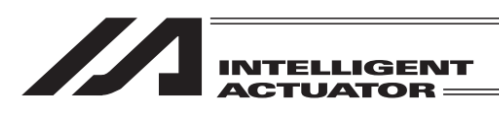

| No. | Operation                                                                                                    |                                                                                                    |                                                                                                    |
|-----|----------------------------------------------------------------------------------------------------|----------------------------------------------------------------------------------------------------|----------------------------------------------------------------------------------------------------|
| 5   | Press SERVO key and<br>then press ALL+ key to<br>turn the servo ON.                                                                                                    | Teach (Scara)         Position No. 10 Clear Page Up Page Dn         Axis1       Vel         Axis2       Acc         Axis3       Dcl         Axis4       Arm         Arm: Right       Chg       Gump: OFF Chg       Crd. Sys         Jog Crd sys: W 0       Chg       Switch Axis       Cont.         IN       OUT       UserOutput       JVel       MVel         Back       Cur Pos.       Write       Keyboard         Disp       Scan       Clear       Jog Crd       ->                                                                                                    |                                                                                                    |
| 6   | Press the jog keys [1-, [1+,<br>[2-, [2+, [3-, [3+, [4-] and [4+]<br>to move the robot to a<br>desired position.                                                                                                    | Teach (Scara) Current Pos.         Position No. 10 Clear Page Up Page Dn         Axis1       52.157 SV         Axis2       493.060 SV       UsrDut Sts         Axis3       9.078 SV       0000 0000         Axis4       32.324 SV       0000 0000         Arm: Right       Chg       Jump: OFF Chg       Crd. Svs         Jog Crd svs: W 0       Chg       Switch Axis       Cont.         IN       OUT       UserOutput       JVel       MVel       Scan         Back       InputScreen       Write       Keyboard       Disp       Scan       Clear       Jog Crd       ->                         |                                                                                                    |
| 7   | Either touch Scan button<br>or press F2 (Scan) key to<br>load the axis number<br>current position where the<br>cursor is to the input<br>screen. Either touch<br>InputScreen button or<br>press F1 (Disp) key to<br>confirm that the data has<br>been loaded. | Teach (Scara) Current Pos.         Position No.       10       Clear       Page Up       Page Dn         Axis1       52.157       SV         Axis2       493.060       SV       UsrOut Sts         Axis3       9.078       SV       0000       0000         Axis4       32.324       SV       0000       0000         Arm: Right       Chg       Jump: OFF       Chg       Crd. Svs         Jog Crd svs: W       0       Chg       Switch Axis       Cont.         IN       OUT       UserOutput       JVel       MVel       Scan         Back       InputScreen       Write       Keyboard       -> | When the jog coordinate<br>system is each axis<br>system "A" display, the<br>current position cannot be<br>loaded. |
| 8   | Press Return, touch in the<br>input area for Axis2 to<br>move the cursor to the<br>next axis and touch Scan<br>button, or press F2 (Scan)<br>key.                                                                                                    | Teach (Scara)         Position No. 10 Clear Page Up Page Dn         Axis1       52.157 Vel         Axis2       Acc         Axis3       Dcl         Axis4       Arm: Right         Chg       Grd. Sys         Jog Crd sys: W 0       Chg         Back       Cur Pos.         Write       Keyboard         Disp       Scan                                                                                                    |                                                                                                    |

IX

=

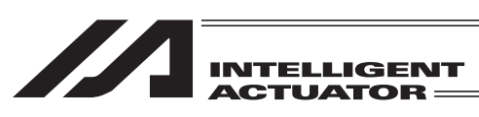

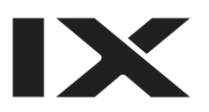

| No. | Operation                                                                                                    |                                                                                                    |                                                                                                    |
|-----|----------------------------------------------------------------------------------------------------|----------------------------------------------------------------------------------------------------|----------------------------------------------------------------------------------------------------|
| 9   | Also, load the data for Z-<br>axis and R-axis in the<br>same manner.                                                                     | Teach (Scara)         Position No. 10 Clear Page Up Page Dn         Axis1       52.157       Vel         Axis2       493.060       Acc         Axis3       Dcl       Axis4         Arm:       Right       Chg       Jump: OFF         Jog Crd sys:       W       0       Chg       Switch Axis         IN       OUT       UserOutput       Jvel       Mvel       Scan         Back       Cur Pos.       Write       Keyboard       Disp       Scan       Clear       Jog Crd       ->                                     |                                                                                                    |
| 10  | Either touch Write button<br>or press WRT key to<br>transfer the position data<br>to the controller.<br>The position moves to No.<br>11. | Teach (Scara)Position No. 10ClearPage UpPage DnAxis152.157VelAxis2493.060AccAxis39.078DclAxis432.234ArmArm: RightChgJump: OFFChgCrd. Sys:W0ChgSwitch AxisJog Crd sys:W0ChgSwitch AxisINOUTUserOutputJVelMVelBackCur Pos.WriteKevboardDispScanClearJog Crd->                                                                                                    | If the screen is switched<br>with Page Up button or<br>Page Dn button before the<br>data is transferred, the<br>input data will become<br>invalid.                                                                                                    |
| 11  | Press <u>SERVO</u> key and<br>then press <u>ALL-</u> key to<br>turn the servo OFF.                                                       | Teach (Scara)         Position No. 11       Clear       Page Up       Page Dn         Axis1       Vel         Axis2       Acc         Axis3       Dcl         Axis4       Arm         Arm: Right       Chg       Jump: OFF       Chg       Crd. Sys         Jog Crd sys:       W       0       Chg       Switch Axis       Cont.         IN       OUT       UserOutput       JVel       MVel       Scan         Back       Cur Pos.       Write       Keyboard         Disp       Scan       Clear       Jog Crd       -> |                                                                                                    |
| 12  | Press the EMERGENCY<br>STOP button.<br>Either touch Back button<br>or press ESC key to<br>return to No. 11 screen.                       | Message No. BEO<br>Emergency Stop<br>Back Inquiry                                                                                                    | Warning:<br>Be sure to execute<br>manual movement when<br>the EMERGENCY<br>STOP button is pressed.<br>To have manual operation<br>on Z-axis/R-axis, it is<br>necessary to release the<br>brake. As a result, the Z-<br>axis may drop by the<br>weight of such as a hand<br>installed on the end when<br>the brake is released.<br>Do not attempt to conduct<br>teaching manually on the<br>Z-axis/R-axis. |

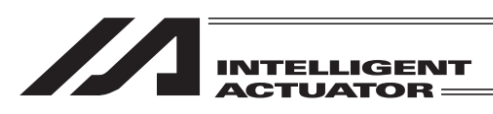

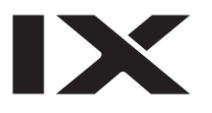

-

| No. | Operation                                                                                                    |                                                                                                    |                                                                        |
|-----|----------------------------------------------------------------------------------------------------|----------------------------------------------------------------------------------------------------|------------------------------------------------------------------------|
| 13  | Either touch Cur Pos.<br>button or press F1 (Disp)<br>key to confirm that the<br>servo is off.<br>Move each axis manually<br>to a desired position.   | Teach (Scara) Current Pos.         Position No. 11 Clear Page Up Page Dn         Axis1       51.740 SV         Axis2       493.118 SV         Axis3       9.445 SV         Axis4       32.387 SV         Arm: Right       Chg         Jog Crd sys: W 0       Chg         Back       InputScreen         Disp       Scan         Clear       Jog Crd                                                                                                    | Servo OFF<br>It turns to light blue<br>when the servo is<br>turned ON. |
| 14  | Either touch Scan button<br>or press F2 (Scan) key to<br>load the axis number<br>current position where the<br>cursor is to the input<br>screen.      | Teach (Scara) Current Pos.Position No. []ClearPage UpPage DnAxis1103.657SVAxis2486.967SVUsrOut StsAxis39.445SV00000000Axis424.233SV00000000Arm: RightChgJump: UffChgCrd. SysJog Crd sys: W0ChgSwitch AxisCont.INOUTUserOutputJVelMVelScanBackInputScreenWriteKeyboardDispScanClearJog Crd->                                                                                                    |                                                                        |
| 15  | Press Return key, touch<br>in the input area for Axis2<br>to move the cursor to the<br>next axis and touch Scan<br>button, or press F2 (Scan)<br>key. | Teach (Scara)         Position No.       1       Clear       Page Up       Page Dn         Axis1       103.65       Vel       Acc         Axis2       Acc       Acc         Axis3       Dcl       Acc         Axis4       Arm       Arm         Arm: Right       Chg       Jump: URF       Chg       Crd. Sys         Jog Crd sys: W       0       Chg       Switch Axis       Cont.         IN       OUT       UserOutput       JVel       MVel       Scan         Back       Cur Pos.       Write       Keyboard       -> |                                                                        |
| 16  | Also, load the data for Z-<br>axis and R-axis in the<br>same manner.                                                                                  | Teach (Scara)         Position No.       1       Clear       Page Up       Page Dn         Axis1       103,657       Vel       Vel         Axis2       486,962       Acc       Acc         Axis3       Dcl       Dcl       Arms         Arm: Right       Chg       Jump: Diff       Chg       Crd. Sys         Jog Crd sys:       W       Chg       Switch Axis       Cont.         IN       OUT       UserOutput       JVel       MVel       Scan         Back       Cur Pos.       Write       Keyboard       ->          |                                                                        |

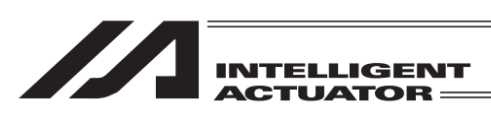

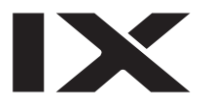

=

| No. | Operation                                                                                                    |                                                                                                    |                                                                             |                                                                                                    |
|-----|----------------------------------------------------------------------------------------------------|----------------------------------------------------------------------------------------------------|-----------------------------------------------------------------------------|----------------------------------------------------------------------------------------------------|
| 17  | Either touch Write button<br>or press WRT key to<br>transfer the position data<br>to the controller.<br>The position moves to No.<br>12. | Teach (Scara)         Position No.       1       Clear         Axis1       103,657       Ve         Axis2       486,967       Ac         Axis3       9,445       Dc         Axis4       24,238       Ar         Arm: Right       Chg       Jump: USF         Jog Crd sys: W       0       Chg       Switc         IN       OUT       UserOutput       JVel         Back       Cur Pos.       Wr         Disp       Scan       Clear | Page UP Page Dn<br>Page UP Page Dn<br>C C C C C C C C C C C C C C C C C C C | If the screen is switched<br>with Page Up button or<br>Page Dn button before the<br>data is transferred, the<br>input data will become<br>invalid.                    |
| 18  | Finish the position data<br>input with teaching.<br>Touch Back button or<br>press ESC key.                                               | Teach (Scara)         Position No.       2       Clear         Axis1       Va         Axis2       Ar         Axis3       Do         Axis4       Ar         Arm: Right       Chg         Jog Crd sys: W       Chg         IN       OUT         UserDutput       Uvel         Back       Cur Pos.         Disp       Scan                                                                                                    | Page UP Page Dn<br>el CC C C C C C C C C C C C C C C C C C                  | If the cursor is not in the<br>position number, move to<br>the position number with<br><u>ESC</u> key. Press <u>ESC</u> key<br>again to return to the menu<br>screen. |
| 19  | Touch Back button or<br>press ESC key.                                                                                                   | Position Manual input Copy/Move T Clear Modify TeachS Copy/Mov                                                                                                    | Teach (Scara)<br>each (Linear)<br>Back<br>We Clear ->                       | The figures shown<br>hereafter are in the<br>condition of the emergency<br>stop being cancelled.                                                                      |
| 20  | Touch Back button or<br>press ESC key.                                                                                                   | Edit<br>Position Coo<br>Program<br>Symbol<br>Parameter<br>Position Program Symbol                                                                                                    | prdinate System<br>Back                                                     |                                                                                                    |

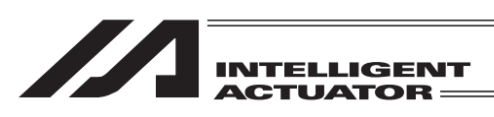

| No. | Operation                                                                                                    |                                                                                                    |                                                                                     |
|-----|----------------------------------------------------------------------------------------------------|----------------------------------------------------------------------------------------------------|-------------------------------------------------------------------------------------|
| 21  | To write the data to the<br>flash ROM, touch Yes<br>button or press F1 (Yes)<br>key. If writing is not<br>necessary, touch No<br>button or press F2 (No)<br>key. | Confirmation<br>Flash Write ?<br>Yes No                                                                                                |                                                                                     |
| 22  | While in writing process to<br>flash ROM, the display<br>'Flash ROM writing…'<br>flashes.                                                                        | Flash ROM writing<br>Flash ROM writing<br>Please Wait                                                                                  | <i>Never shut off the power<br/>to the controller during<br/>Flash ROM writing.</i> |
| 23  | The flash ROM writing<br>process is finished.<br>Touch OK button or press<br>ESC key. The screen<br>returns to Edit menu.                                        | Confirmation<br>Complete!<br>OK                                                                                                    |                                                                                     |
| 24  |                                                                                                    | Edit         Position       Coordinate System         Program       Symbol         Parameter       Back         Position       Program |                                                                                     |

IX

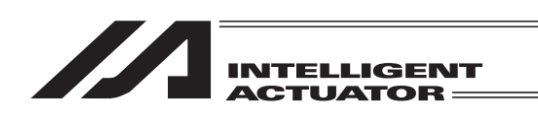

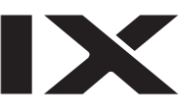

# 9.4 Copy and Movement of Position Data

It is a way to copy or move the position data to another position number.

| Menu        |                   |
|-------------|-------------------|
| Edit        | File              |
| Play        |                   |
| Monitor     | Environment Set   |
| Controller  |                   |
| Edit Play M | onitor Control -> |

Touch Edit button in the Menu screen or press F1 (Edit) key.

| Edit               |                   |
|--------------------|-------------------|
| Position           | Coordinate System |
| Program            |                   |
| Symbol             |                   |
| Parameter          | Back              |
| Position Program 1 | Symbol Para ->    |

Touch Position button on the Edit screen or press F1 (Position) key.

| Position         |                  |  |  |
|------------------|------------------|--|--|
| Manual input     | Teach (Scara)    |  |  |
| Copy/Move        | Teach(Linear)    |  |  |
| Clear            |                  |  |  |
|                  | Back             |  |  |
| Modify TeachS Co | ру/Move Clear -> |  |  |

Either touch Copy/Move button in Position screen or press F3 (Copy/Move) key.

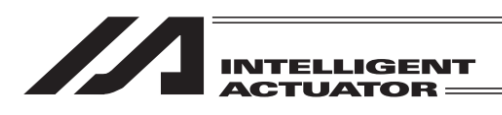

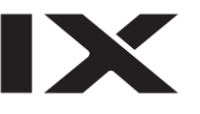

| Position data Copy      | //Move               |
|-------------------------|----------------------|
| F<br>From No.<br>To No. | First No. Last No.   |
| Сору М                  | fove Cancel Keyboard |
|                         | Copy Move            |

Touch Keyboard button to show the touch panel keyboard.

If the cursor is not on From No. First No., touch on From No. First No. to show the cursor.

\* It is available to input on the hardware numeric keys without using the touch panel keyboard.

| Position data Copy/Move                    |   |      |     |     |  |
|--------------------------------------------|---|------|-----|-----|--|
| First No. Last No.<br>From NoO<br>To NoO - |   |      |     |     |  |
|                                            |   |      | _   | 1   |  |
|                                            | 7 | 8    | 9   | ESC |  |
|                                            | 4 | 5    | 6   | BS  |  |
|                                            | 1 | 2    | 3   | CLR |  |
| Copy Move Cance                            | 0 |      | +/- | ENT |  |
| Сору                                       | h | love |     |     |  |

Input a value in From No. First No. and touch ENT. The cursor moves to From No. Last No. and touch panel keyboard closes.

| Position data Copy/Move |     |      |     |     |
|-------------------------|-----|------|-----|-----|
| First No. Last N        | lo. |      |     |     |
| From No. 1 - 1          | 0   |      |     |     |
| To No. 📃 0 –            |     |      |     |     |
|                         |     | _    |     | 10  |
|                         | 7   | 8    | 9   | ESC |
|                         | 4   | 5    | 6   | BS  |
|                         | 1   | 2    | 3   | CLR |
| Copy Move Cance         | 0   |      | +/- | ENT |
| Сору                    | h   | love |     |     |

Touch Keyboard button again to show the touch panel keyboard. Input a value in From No. Last No. and touch ENT.

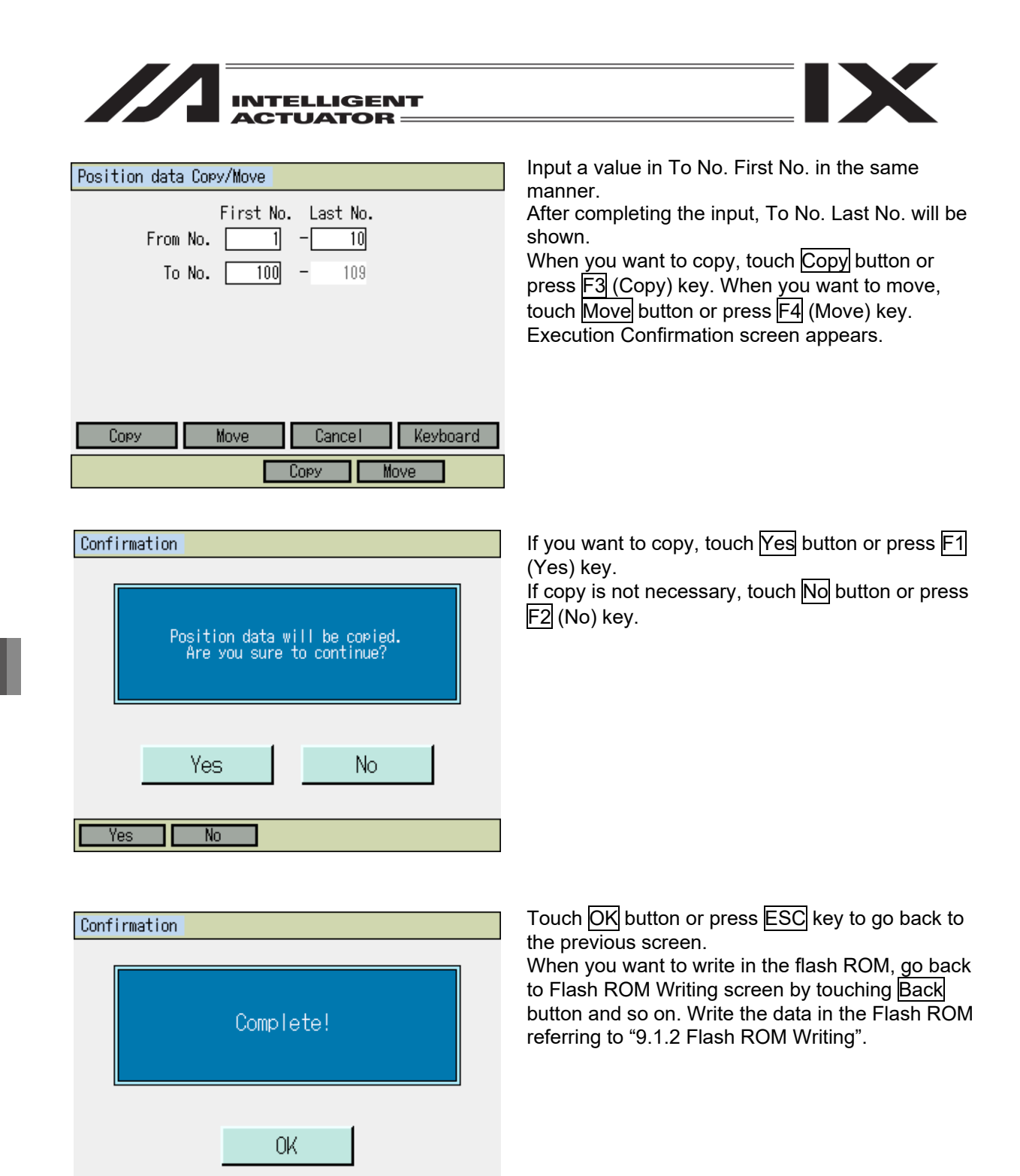

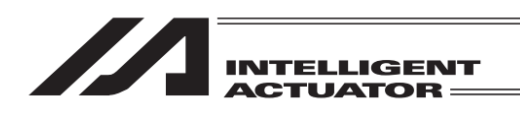

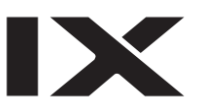

# 9.5 Deletion of Position Data

The following operating instructions are to delete the position data.

| Menu        |                    |
|-------------|--------------------|
| Edit        | File               |
| Play        |                    |
| Monitor     | Environment Set    |
| Controller  |                    |
| Edit Play M | Ionitor Control -> |

Touch Edit button in the Menu screen or press F1 (Edit) key.

| Edit             |                   |
|------------------|-------------------|
| Position         | Coordinate System |
| Program          |                   |
| Symbol           |                   |
| Parameter        | Back              |
| Position Program | Symbol Para ->    |

Touch Position button on the Edit screen or press F1 (Position) key.

| Position         |                  |  |  |  |
|------------------|------------------|--|--|--|
| Manual input     | Teach (Scara)    |  |  |  |
| Copy/Move        | Teach(Linear)    |  |  |  |
| Clear            |                  |  |  |  |
|                  | Back             |  |  |  |
| Modify TeachS Co | py/Move Clear -> |  |  |  |

Touch Clear button on the Position screen or press F4 (Clear) key.

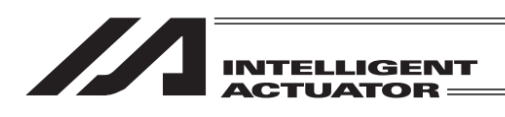

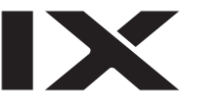

| Position data Cle | ear                     |
|-------------------|-------------------------|
| Clear Area        | First No. Last No.      |
|                   |                         |
| Clear Al          | l Clear Cancel Keyboard |
|                   | Clear All Cir           |

Touch Keyboard button to show the touch panel keyboard.

If the cursor is not on the top number, touch the top number to show the cursor.

\* It is available to input on the hardware numeric keys without using the touch panel keyboard.

| Position data Clear                |          |      |     |     |
|------------------------------------|----------|------|-----|-----|
| First No. Last M<br>Clear Area 1 – | Vo.<br>O |      |     |     |
|                                    |          | _    | _   | 1   |
|                                    | 7        | 8    | 9   | ESC |
|                                    | 4        | 5    | 6   | BS  |
|                                    | 1        | 2    | 3   | CLR |
| Clear All Clear Cance              | 0        |      | +/- | ENT |
| Clear                              | Al       | l Ch |     |     |

Input the First No. and touch ENT. The cursor moves to the Last No. and the touch panel keyboard closes.

| Position data Cle | ear                |          |
|-------------------|--------------------|----------|
| Clear Area        | First No. Last No. |          |
|                   |                    |          |
|                   |                    |          |
| Clear Al          | l Clear Cancel     | Keyboard |
|                   | Clear All          | Clr      |

Touch Keyboard button again to show the touch panel keyboard.

Input the Last No. and touch ENT. When you want to delete the selected position data, touch Clear button or press F3 (Clear) key. When you want to delete all the position data, touch ALL Clear button or press F4 (All Clr) key. Execution Confirmation screen appears.

| INTELLIGENT<br>ACTUATOR                                     |                                                                                                    |
|-------------------------------------------------------------|----------------------------------------------------------------------------------------------------|
| Confirmation                                                | If you want to delete, touch Yes button or press F1                                                                                            |
| Position data will be cleared.<br>Are you sure to continue? | If delete is not necessary, touch No button or press F2 (No) key.                                                                              |
| Yes No                                                      |                                                                                                    |
| Yes No                                                      |                                                                                                    |
| Confirmation                                                | Touch <mark>OK</mark> button or press <u>ESC</u> key to go back to<br>the previous screen.<br>When you want to write in the flash ROM, go back |
| Complete!                                                   | to Flash ROM Writing screen by touching Back<br>button and so on. Write the data in the Flash ROM<br>referring to "9.1.2 Flash ROM Writing".   |
| OK                                                          |                                                                                                    |

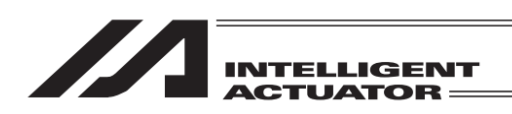

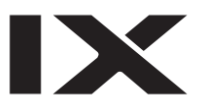

## 10. Program Edit

(Excluding the positioner mode of the SSEL, ASEL and PSEL controller.)

## 10.1 How to Input Program

Input the program step below as an example.

Program No. 2

| No. | Е | Ν | Cnd | Cmnd | Operand1 | Operand2 | Pst | Comment      |
|-----|---|---|-----|------|----------|----------|-----|--------------|
| 1   |   |   | 601 |      |          |          |     |              |
| 2   | А | Ν | 600 | CPGE | 200      | *201     | 900 | Compare Data |
| 3   |   |   |     | SCPY | 1        | '1234    |     |              |

Input only the Input Condition at step No. 1 and input data all at step No. 2.

| Menu        |                    |
|-------------|--------------------|
| Edit        | File               |
| Play        |                    |
| Monitor     | Environment Set    |
| Controller  |                    |
| Edit Play M | fonitor Control -> |

Either touch Edit button in the Menu screen or press F1 (Edit) key.

| Edit             |             |
|------------------|-------------|
| Position         |             |
| Program          |             |
| Symbol           |             |
| Parameter        | Back        |
| Position Program | Symbol Para |

Either touch Program button in the Edit screen or press F2 (Program) key.

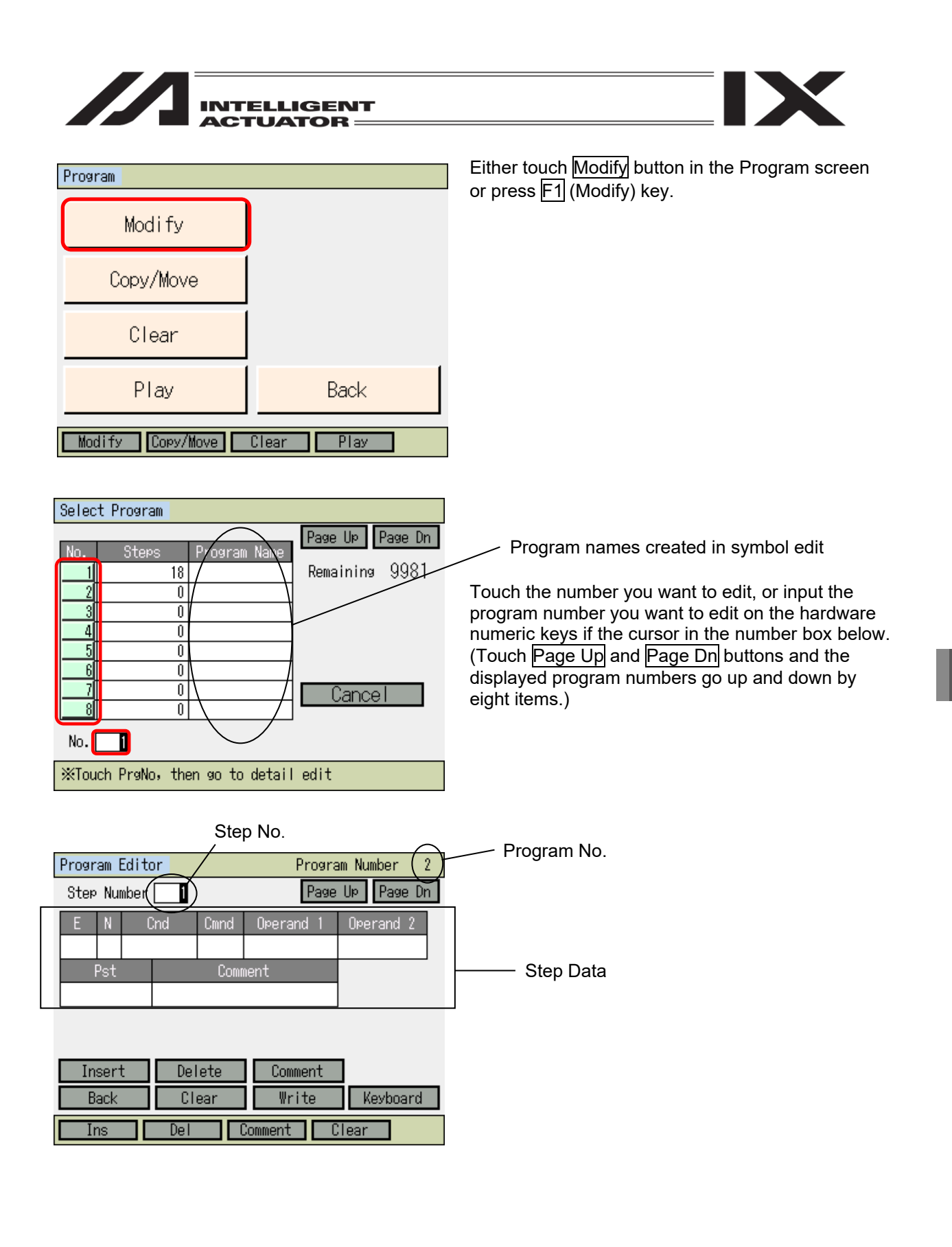

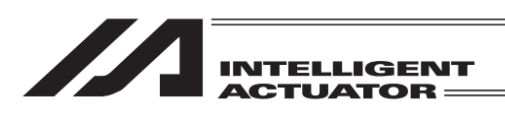

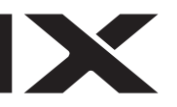

[Items Shown in Program Step Edit Screen] Program No.: Displayed Program Number

Step No. : Displayed Stem Number

### Step Data

| E .      |   | Input on ovtension condition                  |
|----------|---|-----------------------------------------------|
|          | • | input an extension condition.                 |
| Ν        | : | Input the reversion of input condition.       |
| Cnd      | : | Input the input condition.                    |
| Cmnd     | : | Input a SEL command language.                 |
| Operand1 | : | Input Operation 1 (Operand 1).                |
| Operand2 | : | Input Operation 2 (Operand 2).                |
| Pst      | : | Input the output part (Operand 3).            |
| Comment  | : | Input a comment if necessary (18 letters with |
|          |   | (Hiragana, Katakana and Kanii (1st standard   |

nt : Input a comment if necessary (18 letters with half-size font at max.) (Hiragana, Katakana and Kanji (1st standard) characters can be displayed, but cannot be input.)

| Program Editor  |       |  |  |      | Program Number 2 |   |           |  |  |
|-----------------|-------|--|--|------|------------------|---|-----------|--|--|
| Step Number 🔤 🚺 |       |  |  |      | Page Up Page Dn  |   |           |  |  |
| Е               | N Cnd |  |  | Cmnd | Operand          | 1 | Operand 2 |  |  |
|                 |       |  |  |      |                  |   |           |  |  |
| Pst             |       |  |  | Comr | nent             |   |           |  |  |
|                 |       |  |  |      |                  |   |           |  |  |

If the return key on the hardware numeric keys is pressed in the condition that the cursor is on the step number, the cursor moves to the input area of E, press  $\blacktriangleright$  key or the return key two times to move the cursor to Cnd input area, or touch Cnd input area to bring the cursor.

| Insert | Delete | Comment   |          |
|--------|--------|-----------|----------|
| Back   | Clear  | Write     | Keyboard |
| Ins    | Del C  | omment Cl | ear      |

| Program Ed | litor |      | Program Number 2 |                 |  |  |  |
|------------|-------|------|------------------|-----------------|--|--|--|
| Step Numb  | er 🚺  |      | Page             | Page Up Page Dn |  |  |  |
| E N        | Cnd   | Cmnd | Operand 1        | Operand 2       |  |  |  |
|            |       |      |                  |                 |  |  |  |
| Pst        |       | Comn | omment           |                 |  |  |  |
|            |       |      |                  |                 |  |  |  |
|            |       |      |                  |                 |  |  |  |
|            |       |      |                  |                 |  |  |  |
| Insert     | Del   | ete  | Comment          |                 |  |  |  |
| Back       | Cl    | ear  | Write            | Keyboard        |  |  |  |
| Symbol     |       |      |                  |                 |  |  |  |

With the cursor being in Cnd input area, touch the keyboard button to show the touch panel keyboard and input 601, or input 601 on the hardware numeric keys and press the return key.

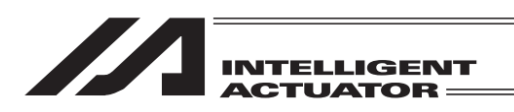

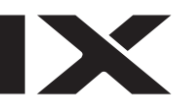

Condition of Touch Panel Keyboard Displayed

| Program Editor |                               | Program Number 2                             |  |  |  |  |  |  |  |
|----------------|-------------------------------|----------------------------------------------|--|--|--|--|--|--|--|
| Step Number    | ]                             | Page Up Page Dn                              |  |  |  |  |  |  |  |
| E N Cnd        | Cmnd Ope                      | erand 1 Operand 2                            |  |  |  |  |  |  |  |
| 601            | · · ·                         |                                              |  |  |  |  |  |  |  |
| ESC 1 2 3 4    | 567                           | 890-=BS                                      |  |  |  |  |  |  |  |
| TAB q w e      | rtyu                          | liop[]                                       |  |  |  |  |  |  |  |
| CAP a s d      | fgh                           | j k l ; '                                    |  |  |  |  |  |  |  |
| SHIFT Z X C    | SHIFT z x c v b n m , . / ENT |                                              |  |  |  |  |  |  |  |
| Ctrl Alt 🎽 ¥   |                               | $\downarrow \uparrow \leftarrow \rightarrow$ |  |  |  |  |  |  |  |
| Sym            | bol                           |                                              |  |  |  |  |  |  |  |

When you use the touch panel keyboard, also input 601 and touch  $\boxed{\text{ENT}}$ . The touch panel keyboard closes and 601 is input in Cnd.

| Program Edito | or       | Program Number 2 |           |  |  |
|---------------|----------|------------------|-----------|--|--|
| Step Number   | 1        | Page Up Page Dn  |           |  |  |
| E N 0         | Cnd Cmnd | Operand 1        | Operand 2 |  |  |
| Pst           | Comr     | mment            |           |  |  |
|               |          |                  |           |  |  |
|               |          |                  |           |  |  |
| Insert        | Delete   | Comment          | 1         |  |  |
| Back          | Clear    | Write            | Keyboard  |  |  |
| ABPG          | ACC      | ACHZ A           | CMX ->    |  |  |

| Program | Edit | or   |      | Program Number 2  |           |  |  |
|---------|------|------|------|-------------------|-----------|--|--|
| Step Nu | mber | 2    |      | Page Up   Page Dn |           |  |  |
| E N     | (    | Cind | Cmnd | Operand 1         | Operand 2 |  |  |
|         |      |      |      |                   |           |  |  |
| Pst     |      |      | Comr | ment              |           |  |  |
|         |      |      |      |                   |           |  |  |
|         |      |      |      |                   |           |  |  |
|         |      |      |      |                   |           |  |  |
| Inser   | t    | Del  | lete | Comment           | ]         |  |  |
| Back    |      | CI   | ear  | Write Keyboar     |           |  |  |
| LD      |      | Ĥ    |      | 0                 | AB ->     |  |  |

Either touch Write button or press WRT key to transfer the data in Step No. 1 to the controller. The step proceeds to No. 2.

When the screen is changed with the Page Up and Page Dn buttons, ESC key, Back button before data transfer, the input data becomes invalid.

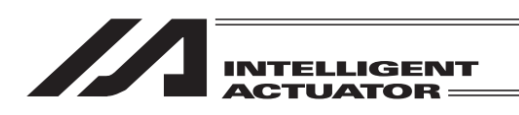

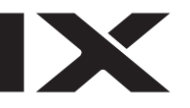

| Program Editor |      | Prog       | ram Number                             | 2             |
|----------------|------|------------|----------------------------------------|---------------|
| Step Number 2  |      | Pag        | e Upi - Page D                         | 'n            |
| E N Cnd        | Cmnd | Operand 1  | Operand 2                              |               |
| A              |      |            |                                        |               |
| ESC 1 2 3 4    | 56   | 789        | 0 - = B                                | s             |
| TAB Q W E R    | T    | YUIC       | ) P [ ]                                |               |
| CAP A S D      | FG   | ΗJΚ        | L ; '                                  |               |
| SHIFT Z X C    | VΒ   | <u>NM,</u> | . / ENT                                |               |
| Ctrl Alt 🎽 🕹   |      |            | $\downarrow \uparrow \leftarrow \cdot$ | $\rightarrow$ |
| LD A           |      | 0          | AB ->                                  | )<br>)        |

Touch Keyboard button to show the touch panel keyboard, input A and touch ENT button. When you want to input with the function keys, press F2 (A) key and then press the return key for confirmation.

| Program Edito | or           | Progra    | am Number 2 |  |  |  |  |  |
|---------------|--------------|-----------|-------------|--|--|--|--|--|
| Step Number   | 2            | Page      | Up Page Dn  |  |  |  |  |  |
| E N C         | Cind Ciminal | Operand 1 | Operand 2   |  |  |  |  |  |
| A             |              |           |             |  |  |  |  |  |
| Pst           | Com          | ment      |             |  |  |  |  |  |
|               |              |           |             |  |  |  |  |  |
|               |              |           |             |  |  |  |  |  |
|               |              |           |             |  |  |  |  |  |
| Insert        | Delete       | Comment   |             |  |  |  |  |  |
| Back          | Clear        | Keyboard  |             |  |  |  |  |  |
| N             |              |           |             |  |  |  |  |  |

Either press  $F_2$  (N) key and then the return key for confirmation, or touch Keyboard button to show the touch panel keyboard, input 'N' and then touch ENT.

| Program Editor  | Program Number 2                             |
|-----------------|----------------------------------------------|
| Step Number 2   | Page Up Page Dn                              |
| E N Cnd Cmnd    | Operand 1 Operand 2                          |
| I               |                                              |
| ESC 1 2 3 4 5 6 | 7890-=BS                                     |
| TABQWERTY       | UIOP[]                                       |
| CAPASDFGH       | IJKL;'                                       |
| SHIFT Z X C V B | NM,./ENT                                     |
| Ctrl Alt `¥     | $\downarrow \uparrow \leftarrow \rightarrow$ |
| N               |                                              |

Example for input on touch panel keyboard

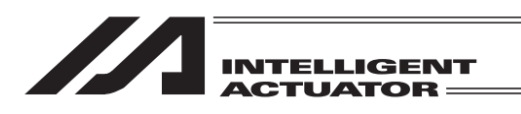

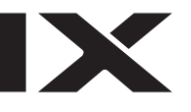

| Program Editor |        |       |   |      |      | Program Number 2 |      |           |         | 2 |  |
|----------------|--------|-------|---|------|------|------------------|------|-----------|---------|---|--|
| Step Number 2  |        |       |   |      |      |                  | Page | qU        | Page Dr | n |  |
|                | Е      | Ν     | 0 | nd   | Cmnd | Opera            | nd 1 | Operand 2 |         |   |  |
|                | A      | N     |   |      |      |                  |      |           |         |   |  |
|                |        | Pst   |   |      | Com  | ient             |      |           |         |   |  |
| L              |        |       |   |      |      |                  |      |           |         |   |  |
|                |        |       |   |      |      |                  |      |           |         |   |  |
| _              |        |       |   |      |      |                  |      | _         |         |   |  |
|                | In     | isert | t | De   | lete | Com              | ment |           |         |   |  |
| Back CI        |        |       |   | - C1 | ear  | ₩r               | ite  | K         | evboard |   |  |
|                | Symbol |       |   |      |      |                  |      |           |         |   |  |

The cursor moves to the Cnd input area. Input 600 on the hardware numeric keys and then press the return key, or input 600 on the touch panel keyboard and then touch ENT button. (Touch panel keyboard will close.)

| Program Editor    | Program Number 2                             |
|-------------------|----------------------------------------------|
| Step Number 📃 2   | Page Up Page Dn                              |
| E N Cnd Cmnd Ope  | erand 1 Operand 2                            |
| 600               |                                              |
| ESC 1 2 3 4 5 6 7 | 890-=BS                                      |
| TABqwertyu        | i o p [ ]                                    |
| CAP asdfgh        | jkl;'                                        |
| SHIFT z x c v b n | m , . / ENT                                  |
| Ctrl Alt 🎽 ¥      | $\downarrow \uparrow \leftarrow \rightarrow$ |
| Symbol            |                                              |

Example for input on touch panel keyboard

| Progr     | am I          | Edito | or  |         | Р       | rogra | am Nu | mber | 2    |
|-----------|---------------|-------|-----|---------|---------|-------|-------|------|------|
| Step      | Step Number 2 |       |     |         | [       | Page  | Цþ    | Page | e Dn |
| Е         | E N Cnd       |       |     | Cmnd    | Operand | 1     | Оре   | rand | 2    |
| A         | N             | 600   |     |         |         |       |       |      |      |
|           | Pst           |       |     | Comment |         |       |       |      |      |
|           |               |       |     |         |         |       |       |      |      |
|           |               |       |     |         |         |       |       |      |      |
|           |               |       |     |         |         |       |       |      |      |
| Insert De |               |       | ete | Comme   | ent     | 1     |       |      |      |

| Insert | Delete | Comment |    |      |      |
|--------|--------|---------|----|------|------|
| Back   | Clear  | ₩rite   |    | Keyb | oard |
| ABPG   | ACC    | ACHZ    | AC | CMX  | ->   |

The cursor moves to the Cmnd input area.

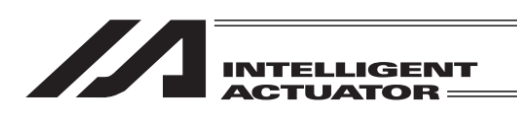

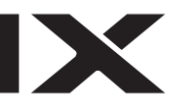

| Program Editor    | Program Number 2                             |
|-------------------|----------------------------------------------|
| Step Number 2     | Page Up Page Dn                              |
| E N Cnd Cmnd (    | Deerand 1 Operand 2                          |
| CPG               |                                              |
| ESC 1 2 3 4 5 6 7 | 890-=BS                                      |
| TAB Q ₩ E R T Y   | UIOP[]                                       |
| CAPASDFGH         | JKL;'                                        |
| SHIFT Z X C V B I | N_M_, . / ENT                                |
| Ctrl Alt 🎽 ¥      | $\downarrow \uparrow \leftarrow \rightarrow$ |
| CPGE CPGT CF      | PLE CPLT ->                                  |

| F | rogr          | am I | Edito | Progra | am Number 2 |           |            |
|---|---------------|------|-------|--------|-------------|-----------|------------|
|   | Step Number 2 |      |       |        |             | Page      | Up Page Dn |
|   | Е             | N    | Cnd   |        | Cmnd        | Operand 1 | Operand 2  |
|   | A             | N    | 600   |        | С           |           |            |
|   | Pst           |      |       |        | Comr        | nent      |            |
| Γ |               |      |       |        |             |           |            |

| Insert | Delete | Commer | Comment |    |      |
|--------|--------|--------|---------|----|------|
| Back   | Clear  | Write  | ₩rite   |    | oard |
| CANC   | CHPR   | CHVL   | C       | IR | ->   |

| Touch Keyboard button to show the touch panel |
|-----------------------------------------------|
| keyboard, input CPGE and touch ENT button.    |

| When you want to use the hardware keys, press $\overline{7}$                   |
|--------------------------------------------------------------------------------|
| three times. (Every time you press 7 key, the letter                           |
| changes in the order of $A \rightarrow B \rightarrow \overline{C}$ .) Commands |
| start with C will be displayed in the function box.                            |
| By using SF key (for next command) or $ \cdot $ key                            |
| (for previous command), you can search for                                     |
| commands.                                                                      |
|                                                                                |

Also, if you press 6 key after C is shown, P is displayed and commands start with CP will appear in the function box.

Once a command is selected with the function keys, the selected command is shown in Cmnd box. Press the return key for confirmation. All the process can be performed on the hardware numeric keys. (Inputting 7776988 will make CPGE)

The cursor moves to the Operand 1 input box.

| Progr         | am l    | Edito | or   |                |          | Progra | m Number 2 |
|---------------|---------|-------|------|----------------|----------|--------|------------|
| Step Number 2 |         |       |      |                |          | Page   | Up Page Dn |
| E             | Ν       | (     | nd   | Cmnd Operand 1 |          | nd 1   | Operand 2  |
| A             | Ν       | 600   |      | CPGE           |          |        |            |
|               | Pst Com |       |      | Comr           | ient     |        |            |
|               |         |       |      |                |          |        |            |
|               |         |       |      |                |          |        |            |
|               |         |       |      |                |          |        |            |
| Insert Delete |         |       | Comn | ient           | ]        |        |            |
| Back Clear    |         |       | Wri  | ite            | Keyboard |        |            |
| Symbol * '    |         |       |      |                |          |        |            |

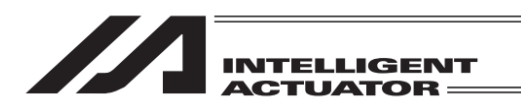

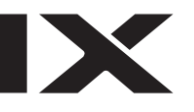

| Program Editor |                                                                                                    | Progra    | m Number 2 |  |  |  |  |  |  |
|----------------|----------------------------------------------------------------------------------------------------|-----------|------------|--|--|--|--|--|--|
| Step Number 2  |                                                                                                    | Page      | Up Page Dn |  |  |  |  |  |  |
| E N Cnd        | Cmnd                                                                                                    | Operand 1 | Operand 2  |  |  |  |  |  |  |
| 200            |                                                                                                    |           |            |  |  |  |  |  |  |
| ESC 1 2 3 4    | 56                                                                                                    | 7890      | ) - = BS   |  |  |  |  |  |  |
| TABqwer        | tу                                                                                                    | uio       | p[]q       |  |  |  |  |  |  |
| CAPasd         | fgl                                                                                                    | h j k l   |            |  |  |  |  |  |  |
| SHIFT Z X C    | vb                                                                                                    | nm,       | . / ENT    |  |  |  |  |  |  |
| Ctrl Alt `¥    | $\begin{array}{c c} Ctrl Alt \\ & \downarrow \\ \end{array} \\ \end{array} \\ \begin{array}{c} Y \\ & \downarrow \\ \end{array} \\ \begin{array}{c} Y \\ \leftarrow \end{array} \\ \end{array} \\ \begin{array}{c} Y \\ \leftarrow \end{array} \\ \end{array}$ |           |            |  |  |  |  |  |  |
| Symbo          |                                                                                                    | *         | ,          |  |  |  |  |  |  |

Touch Keyboard button to show the touch panel keyboard, input 200 and touch ENT button. Or, use the hardware numeric key, input 200 and then press the return key.

The cursor moves to the Operand 2 input area.

| Program    | m Edito | or  |       | Progra    | am Number 2 |  |  |
|------------|---------|-----|-------|-----------|-------------|--|--|
| Step M     | Number  | 2   |       | Page      | Up Page Dn  |  |  |
| E N        | N C     | nd  | Cmnd  | Operand 1 | Operand 2   |  |  |
| A N        | N 600   | 600 |       | 200       |             |  |  |
| Ps         | Pst Co  |     |       | nent      |             |  |  |
|            |         |     |       |           |             |  |  |
|            |         |     |       |           |             |  |  |
|            |         |     |       |           |             |  |  |
| Inse       | ert     | Del | lete  | Comment   | ]           |  |  |
| Back Clear |         | ear | Write | Keyboard  |             |  |  |
| Symbol * ' |         |     |       |           |             |  |  |

| Program Editor    | Program Number 2                             |
|-------------------|----------------------------------------------|
| Step Number 2     | Page Up Page Dn                              |
| E N Cnd Cmnd Or   | perand 1 Operand 2                           |
|                   |                                              |
| ESC 1 2 3 4 5 6 7 | 890-=BS                                      |
| TABqwerty         | uiop[]                                       |
| CAPasdfgh         | j k l ; '                                    |
| SHIFTZXCVDN       | m , . / ENT                                  |
| Ctrl Alt 🎽 🖌      | $\downarrow \uparrow \leftarrow \rightarrow$ |
| Symbol *          | ,                                            |

Touch Keyboard button to show the touch panel keyboard.

Touch SHIFT button to switch the letters displayed on the keyboard.

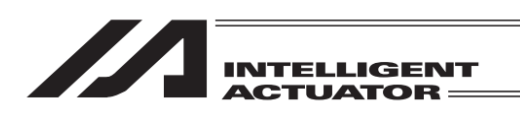

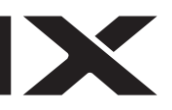

| Program Editor | Program Number 2                             | Touch *. |
|----------------|----------------------------------------------|----------|
| Step Number 2  | Page Up Page Dn                              |          |
| E N Cnd Cm     | nd Operand 1 Operand 2                       |          |
|                |                                              |          |
| ESC ! @ # \$ % | ^ & * ( ) _ + DEL                            |          |
| TABQWER1       | YUIOP{}                                      |          |
| CAPASDF        | G H J K L : "                                |          |
| SHIFT Z X C V  | B N M < > ? ENT                              |          |
| Ctrl Alt 🌷 📔   | $\downarrow \uparrow \leftarrow \rightarrow$ |          |
| Symbol         | * '                                          |          |

| Program Editor |                            | Program Number 2                             |  |  |  |  |  |  |
|----------------|----------------------------|----------------------------------------------|--|--|--|--|--|--|
| Step Number 2  |                            | Page Up Page Dn                              |  |  |  |  |  |  |
| E N Cnd        | Cmnd                       | Operand 1 Operand 2                          |  |  |  |  |  |  |
| *              | LODOF                      |                                              |  |  |  |  |  |  |
| ESC 1 2 3 4    | 56                         | 7890-=BS                                     |  |  |  |  |  |  |
| TAB q w e r    | TAB q w e r t y u i o p [] |                                              |  |  |  |  |  |  |
| CAP a s d      | fg                         | h j k l ; '                                  |  |  |  |  |  |  |
| SHIFT Z X C    | vb                         | nm,./ENT                                     |  |  |  |  |  |  |
| Ctrl Alt 🎽 ¥   |                            | $\downarrow \uparrow \leftarrow \rightarrow$ |  |  |  |  |  |  |
| Symbo          |                            | * '                                          |  |  |  |  |  |  |

The letters displayed on the keyboard return to normal.

| Program Ec | Pro   | ogram | Numbe   | er 2     |                         |                          |
|------------|-------|-------|---------|----------|-------------------------|--------------------------|
| Step Numb  | per 2 |       | P       | age U    | ∘ P                     | age Dn                   |
| E N        | Cnd   | Cmnd  | Operand | 1 0      | )pera                   | nd 2                     |
| ¥201       | ~~    | 0000  |         | 1.7      |                         |                          |
| ESC 1 2    | 34    | 56    | 789     | 0        | -                       | = BS                     |
| TAB q      | wer   | t     | / u i   | οp       | ] [                     |                          |
| CAP a      | sd    | fg    | hjk     |          | ; ] '                   |                          |
| SHIFT Z    | x c   | vb    | n m .   | , .      | $\overline{\mathbf{Z}}$ | ENT                      |
| Ctrl Alt   | `¥    |       |         | <b>↓</b> | $\uparrow$              | $\leftarrow \rightarrow$ |
|            | Symbo |       | *       | ,        |                         | 1                        |

Input \* followed by 201, and then touch ENT.

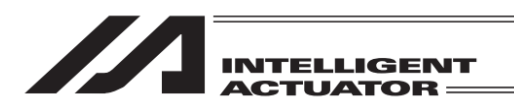

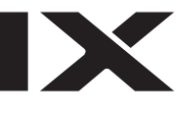

| Program Editor |   |     |      |      | Progra    | am Number 2 |
|----------------|---|-----|------|------|-----------|-------------|
| Step Number 2  |   |     |      |      | Page      | Up Page Dn  |
| Е              | N | Cnd |      | Cmnd | Operand 1 | Operand 2   |
| A              | Ν | 600 |      | CPGE | 200       | *201        |
| Pst Co         |   |     | Comr | nent |           |             |
|                |   |     |      |      |           |             |

 Insert
 Delete
 Comment

 Back
 Clear
 Write
 Keyboard

 Symbol
 \*

| Program Editor |     |      |         |      | Progra    | am Number 2 |
|----------------|-----|------|---------|------|-----------|-------------|
| Step Number 2  |     |      |         |      | Page      | Up Page Dn  |
| Е              | N   | (    | Cind    | Cmnd | Operand 1 | Operand 2   |
| A              | Ν   | 600  |         | CPGE | 200       |             |
|                | Pst |      | Comr    | nent |           |             |
|                |     |      |         |      |           |             |
| ·              |     |      |         |      |           |             |
|                |     |      |         |      |           |             |
| Insert Del     |     | lete | Comment |      |           |             |
|                |     |      |         |      |           |             |

Insert Delete Comment Back Clear Write Keyboard Symbol \* '

| Program Editor    | Program Number 2                             |
|-------------------|----------------------------------------------|
| Step Number 2     | Page Up Page Dn                              |
| E N Cnd Cmnd Ope  | rand 1 Operand 2                             |
| 900               |                                              |
| ESC 1 2 3 4 5 6 7 | 890-=BS                                      |
| TABqwertyu        | i o p [ ]                                    |
| CAP as dfgh.      | j k l ; '                                    |
| SHIFT z x c v b n | m , . / ENT                                  |
| Ctrl Alt 🎽 ¥      | $\downarrow \uparrow \leftarrow \rightarrow$ |
| Symbol *          |                                              |

Touch Keyboard button to show the touch panel keyboard, input 900 and touch ENT button. Or, use the hardware numeric key, input 900 and then press the return key.

The touch panel keyboard closes and the cursor moves to Pst box.

When you want to use the hardware numeric keys for input, press  $\boxed{F3}$  (\*) key, input 201 on the numeric keys and then the return key.

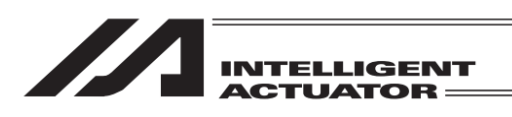

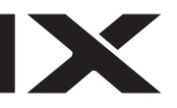

| Progr         | am I | Edito | or      |          | Progra     | am Number 2 |
|---------------|------|-------|---------|----------|------------|-------------|
| Step Number 2 |      |       |         | Page     | Up Page Dn |             |
| Е             | N    | Cnd   |         | Cmnd     | Operand 1  | Operand 2   |
| A             | Ν    | 600   |         | CPGE     | 200        | *201        |
|               | Pst  |       | Comment |          |            |             |
| 900           | 900  |       |         |          |            |             |
|               |      |       |         |          |            | -           |
|               |      |       |         |          |            |             |
| Insert De     |      | lete  | Comment | 1        |            |             |
| Back Cle      |      | ear   | Write   | Keyboard |            |             |
| Alph          |      |       |         |          |            |             |

Program Editor Program Number 2 Page Up Page Dn Step Number 2 N Cnd Operand Operand 2 Compare Data ESC 1 2 3 4 5 6 8 g BS Û TAB q W e Ô CAP а d q S SHIFT b V. n m ENT Ċ Ctrl Alt ¥ Alph

Touch Keyboard button to show the touch panel

The cursor moves to the Comment input area.

keyboard. Any alphabetical and numerical letters can be used for input.

If you touch SHIFT button, buttons with capital letters show up, and go back to small letters once a letter in input.

If you touch  $\overrightarrow{CAP}$  button, buttons with capital letters show up, and capital letters will be kept unless  $\overrightarrow{CAP}$  button is pressed again.

Touch ENT button for confirmation and the touch panel keyboard closes.

| Progr         | am I | Edito | or           |      | Progra    | am Nu | mber 2  |
|---------------|------|-------|--------------|------|-----------|-------|---------|
| Step Number 2 |      |       |              |      | Page      | qU    | Page Dn |
| Е             | N    | Cnd   |              | Cmnd | Operand 1 | Ope   | erand 2 |
| A             | Ν    | 600   |              | CPGE | 200       | *201  |         |
|               | Pst  |       | Comment      |      |           |       |         |
| 900           |      |       | Compare Data |      |           | ]     |         |

| Insert | Delete | Comme | nt |      |      |
|--------|--------|-------|----|------|------|
| Back   | Clear  | Writ  | e  | Keyb | oard |
| LD     | A      | 0     | Ĥ  | ίΒ   | ->   |

Either touch Write button or press WRT key. The step proceeds to No. 3.

When the screen is changed with the Page Up and Page Dn buttons, ESC key, Back button before data transfer, the input data becomes invalid.

| INTELLIGENT<br>ACTUATOR — |
|---------------------------|

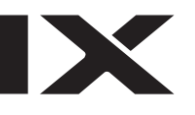

| Progr           | am I | Edito | or |      | Progr     | am Number 2    |
|-----------------|------|-------|----|------|-----------|----------------|
| Step Number 🔤 3 |      |       |    |      | Page      | e Up - Page Dn |
| Ε               | Ν    | Cnd   |    | Cmnd | Operand 1 | Operand 2      |
|                 |      |       |    |      |           |                |
|                 | Pst  |       |    | Comr | nent      |                |
|                 |      |       |    |      |           | ]              |
|                 |      |       |    |      |           | -              |

InsertDeleteCommentBackClearWriteKeyboardLDAOAB->

| Program Ec | ditor   |      | Progra    | am Number 2    |
|------------|---------|------|-----------|----------------|
| Step Num   | per 🔤 3 |      | Page      | e Up - Page Dn |
| E N        | Cnd     | Cmnd | Operand 1 | Operand 2      |
|            |         |      |           |                |
| Pst        |         | Com  | nent      |                |
|            |         |      |           |                |
|            |         |      |           |                |
|            |         |      |           |                |
| Insert     | De      | lete | Comment   |                |
| Back       | CI      | ear  | Write     | Keyboard       |
| ABPG       | ACC     |      | ACHZ      | ACMX ->        |

| Program Editor  | Program Number 2                             |
|-----------------|----------------------------------------------|
| Step Number 3   | Page Up Page Dn                              |
| E N Cnd Cmnd    | Operand 1 Operand 2                          |
| SCPW            |                                              |
| ESC 1 2 3 4 5 6 | 7890-=BS                                     |
| TABQWERTY       | UIOP[]                                       |
| CAPASDFG        | HJKL;'                                       |
| SHIFT Z X C V B | N M , . / ENT                                |
| Ctrl Alt 🎽 🕹    | $\downarrow \uparrow \leftarrow \rightarrow$ |
| ABPG ACC        | ACHZ ACMX ->                                 |

box.

Either touch in Cmnd input box, or use key or the return key to move the cursor to Cmnd input

Touch Keyboard button to show the touch panel keyboard.

Input SCPY and touch ENT. The touch panel keyboard closes and SCPY is displayed in Cmnd box.

| INTELLIGENT |
|-------------|
| ACIUAIOR    |

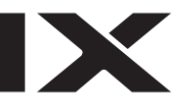

| Program Editor Progra |                    |   |      |      |           | am Number 2 |
|-----------------------|--------------------|---|------|------|-----------|-------------|
| Ster                  | Step Number 3 Page |   |      |      |           | Up Page Dn  |
| Е                     | Ν                  | ( | Cind | Cmnd | Operand 1 | Operand 2   |
|                       |                    |   |      | S    |           |             |
| Pst                   |                    |   |      | Comr | nent      |             |
|                       |                    |   |      |      |           |             |
|                       |                    |   |      |      |           |             |
|                       |                    |   |      |      |           |             |

| L | Insert | Delete | Comment |   |          |    |
|---|--------|--------|---------|---|----------|----|
|   | Back   | Clear  | Write   |   | Keyboard |    |
|   | SCHA   | SCMP   | SCPY    | S | CRV      | -> |

When you want to use the hardware keys, press  $\boxed{1}$ . (Every time you press  $\boxed{1}$  key, the letter changes in the order of  $S \rightarrow T \rightarrow U$ .) Commands start with S will be displayed in the function box. By using  $\boxed{SF}$  key (for next command) or  $\bigcirc$  key (for previous command), you can search for commands. Also, if you press  $\boxed{7}$  key three times after S is shown, C is displayed and commands start with SC will appear in the function box. Once a command is selected with the function keys, the selected command is shown in Cmnd box. Press the return key for confirmation. All the process can be performed on the hardware numeric keys. (inputting  $\boxed{17763}$   $\boxed{63}$   $\boxed{-1}$  will make SCPY)

| Program Edi   | tor |      | Progra    | am Number 2 |
|---------------|-----|------|-----------|-------------|
| Step Number 3 |     |      | Page      | Up Page Dn  |
| E N           | Cnd | Cmnd | Operand 1 | Operand 2   |
|               |     | SCPY |           |             |
| Pst           |     | Comr | nent      |             |
|               |     |      |           |             |
|               |     |      |           |             |
|               |     |      |           |             |
| Insert De     |     | lete | Comment   |             |
| Back Cla      |     | oor  | Write     | Keyhoard    |

| Insert | Delete | Comment |          |
|--------|--------|---------|----------|
| Back   | Clear  | Write   | Keyboard |
|        | Symbol | *       | ,        |

| Program Editor    | Program Number 2                             |
|-------------------|----------------------------------------------|
| Step Number 🔤 3   | Page Up   Page Dn                            |
| E N Cnd Cmnd O    | perand 1 Operand 2                           |
| 1                 |                                              |
| ESC 1 2 3 4 5 6 7 | 890-=BS                                      |
| TABqwerty         | uiop[]                                       |
| CAP asdfgh        | jkl;'                                        |
| SHIFT Z X C V D r | 1 m , . / ENT                                |
| Ctrl Alt 🎽 📕      | $\leftarrow \rightarrow \uparrow \downarrow$ |
| Symbol >          | * ,                                          |

With the cursor being in Operand 1 box, touch Keyboard button to show the touch panel keyboard. Input 1 and touch ENT button.

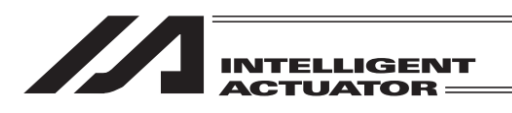

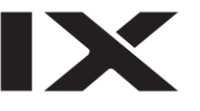

| Program Editor Progra |                                     |                                                                |  |  |
|-----------------------|-------------------------------------|----------------------------------------------------------------|--|--|
| 3                     | Page                                | Up Page Dn                                                     |  |  |
| Cnd Cmnd              | Operand 1                           | Operand 2                                                      |  |  |
| SCPY                  | 1                                   |                                                                |  |  |
| Comn                  | nent                                |                                                                |  |  |
|                       |                                     |                                                                |  |  |
|                       |                                     |                                                                |  |  |
|                       | or<br>3<br>Cnd Cmnd<br>SCPY<br>Comr | or Progra<br>3 Page<br>Cnd Cmnd Operand 1<br>SCPY 1<br>Comment |  |  |

| Insert | Delete | Comment |          |
|--------|--------|---------|----------|
| Back   | Clear  | Write   | Keyboard |
|        | Symbol | *       |          |

| Program Editor  | Program Number 2                             |
|-----------------|----------------------------------------------|
| Step Number 🔤 3 | Page Up Page Dn                              |
| E N Cnd Cmnd    | Operand 1 Operand 2                          |
| ' 1234          |                                              |
| ESC 1 2 3 4 5 6 | 7890-=BS                                     |
| TABqwerty       | uiop[]                                       |
| CAPasdfgh       | n j k l ; '                                  |
| SHIFT Z X C V D | n m , . / ENT                                |
| Ctrl Alt 🎽 🖌    | $\downarrow \uparrow \leftarrow \rightarrow$ |
| Symbol          | * '                                          |

| Progr              | am I | Edito | am Num | iber 2 |           |         |        |
|--------------------|------|-------|--------|--------|-----------|---------|--------|
| Step Number 3 Page |      |       |        |        | Цр        | Page Dn |        |
| Е                  | Ν    | (     | Cind   | Cmnd   | Operand 1 | Oper    | rand 2 |
|                    |      |       |        | SCPY   | 1         |         |        |
| Pst                |      |       |        | Comr   | nent      |         |        |
|                    |      |       |        |        |           | ]       |        |
|                    |      |       |        |        |           |         |        |
|                    |      |       |        |        |           |         |        |

| Insert | Delete | Comm | ient |       |     |
|--------|--------|------|------|-------|-----|
| Back   | Clear  | Wri  | te   | Кеуро | ard |
|        | Symbol | *    |      | ,     |     |

The touch panel closes and the cursor moves to Operand 2.

Touch Keyboard button to show the touch panel keyboard.

Input '1234 and touch ENT button.

When you want to use the hardware keys, press  $\boxed{F4}$  (') key and then  $\boxed{F1}$  key to switch to Num input, and input 1234 on the numeric keys.

| INTELLIGENT |
|-------------|
|             |

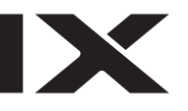

| Program             | Edit | or   |      | Progra    | am Number 2 |  |
|---------------------|------|------|------|-----------|-------------|--|
| Step Number 3       |      |      |      | Page      | Up Page Dn  |  |
| E N                 | (    | Cind | Cmnd | Operand 1 | Operand 2   |  |
|                     |      |      | SCPY | 1         | ' 1234      |  |
| Pst                 |      |      | Comr | ient      |             |  |
|                     |      |      |      |           |             |  |
|                     |      |      |      |           |             |  |
|                     |      |      |      |           |             |  |
| Insert Delete Comme |      |      |      | Comment   | 1           |  |
| Back                |      |      | ear  | Write     | Keyboard    |  |
| Symbol *            |      |      |      |           |             |  |

Either touch Write button or press WRT key to transfer the data in Step No. 3 to the controller. The step proceeds to No. 4.

When the screen is changed with the Page Up and Page Dn buttons, ESC key, Back button before data transfer, the input data becomes invalid.

Finish the program input. Return to the Flash ROM writing screen by using the Back button or ESC key. Follow "10.7 Flash ROM Writing" to conduct the flash ROM writing.

#### [For Operand Binary/Hexadecimal Digit Input]

For XSEL-RA/SA/RAX/SAX/RAXD/SAXD, binary/hexadecimal digits can be used for Operand 1 and 2.

- Only constant value can be used. They cannot be used for indirection.
- When binary digits are to be used, input them each with "&B" before the value, and hexadecimal digits are to be used, "&H" before the value (When there is no such prefix, the figures are treated as decimal digits).
- \* When Operand is for axis pattern, input the figure without prefix "&B" (The figure is treated as binary digit).
- For binary/Hexadecimal digits, max. 8 figures can be input.
- For binary digits, they are treated as integral numbers without codes (ex. &B11111111 = 255). For hexadecimal digits, they are treated as integral numbers with codes (ex. &HFFFFFFF = -1).
- Even in the case that binary/hexadecimal digits are to be used, the input range is unchanged.
- In the case that the program using binary/hexadecimal digits is backed up and transmitted to the incompatible controller, the binary/hexadecimal digits are converted to decimal numbers.
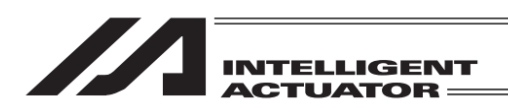

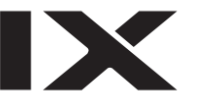

## 10.2 Symbol Input During Program Edit

Symbol input is available when the cursor is on Operand 1 or 2 (Operation 1 or 2) or Pst (output).

Method 1: Read out the symbol edit screen to have symbol registration and it becomes available. Method 2: In case symbol registration has already been conducted, direct input is available from the touch panel keyboard.

Example:

Input of following program steps Program No. 3

| No. | Е | Ν | Cnd | Cmnd | Operand1 | Operand2 | Pst | Comment |
|-----|---|---|-----|------|----------|----------|-----|---------|
| 1   |   |   |     | MOVL | TAIKIITI |          |     |         |

Position No. 10 is registered as 'TAIKIITI'.

### 10.2.1 Input by Symbol Edit Screen

| Program Edito | or                  | Progra    | am Number 3 |
|---------------|---------------------|-----------|-------------|
| Step Number   | 1                   | Page      | Up Page Dn  |
| E N (         | Cind Cimind<br>MOVL | Operand 1 | Operand 2   |
| Pst           | Comn                | nent      |             |
| L             | 1                   |           | I           |
| Insert        | Delete              | Comment   | 1           |
| Back          | Clear               | Write     | Keyboard    |
|               | Symbol              | *         | ,           |

Select the F2 (Symbol) key in the function key area within the state of the cursor that has been located in the Operand 1 section. Move to the symbol menu screen.

| Symbol Edit                          |                          |  |  |  |
|--------------------------------------|--------------------------|--|--|--|
| Integer<br>Variables No.             | Flag No.                 |  |  |  |
| Real<br>Variables No.                | Input port No.           |  |  |  |
| Integer Constants                    | Return to<br>Symbol Menu |  |  |  |
| Real Constants                       | Next                     |  |  |  |
| VarIta VarReal ConstIta ConstReal -> |                          |  |  |  |

Touch Next button several times or press SF key several times to make Position No. button (function: Position) appear.

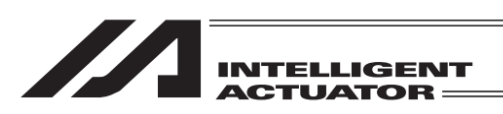

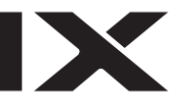

| Symbol Edit      |              |  |  |  |
|------------------|--------------|--|--|--|
| Output port No.  | Position No. |  |  |  |
| Program No.      | Axis No.     |  |  |  |
| Tag No.          | Back         |  |  |  |
| Subroutine No.   | Prev.        |  |  |  |
| Position Axis -> |              |  |  |  |

Either touch Position No. button or press function (Position) key.

\* The position of the button may differ depending on the connected controller.

#### (1) When Symbol Not Defined

| Symbol Edit        |                 |
|--------------------|-----------------|
|                    | Page Up Page Dn |
| Type: Position No. | Rest 984        |
| No. Symbol         |                 |
| Back               | Write Keyboard  |

Touch Keyboard button to show the touch panel numeric keys, or input 10 on the hardware numeric keys and press the return key.

| Symbol Edit        |         |    |      |      |
|--------------------|---------|----|------|------|
|                    | Page    | Цр | Page | e Dn |
| Type: Position No. |         | Re | st 9 | 84   |
| No. Symbol         |         |    |      |      |
| 10                 |         |    |      | 10   |
|                    | 7       | 8  | 9    | ESC  |
|                    | 4       | 5  | 6    | BS   |
|                    | 1       | 2  | 3    | CLR  |
| Back               | Writ () |    | +/-  | ENT  |
|                    |         |    |      |      |

Input 10 on the touch panel numeric keys and then touch ENT button. Touch panel keyboard will close.

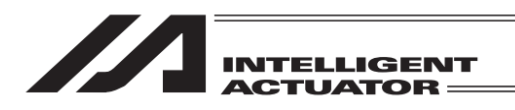

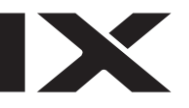

| Symbol Edit                                                                      |                                                                                         |
|----------------------------------------------------------------------------------|-----------------------------------------------------------------------------------------|
|                                                                                  | Page Up Page Dn                                                                         |
| Туре: Position No.                                                               | Rest 984                                                                                |
| TAIKIITI<br>ESC!@#\$%^&*<br>TABQWERTYU<br>CAPASDFGHJ<br>SHIFTZXCVBN<br>CtrlAit~I | $\begin{array}{c} ( ) \\ I \\ O \\ P \\ H \\ C \\ C \\ C \\ C \\ C \\ C \\ C \\ C \\ C$ |
| Alph                                                                             |                                                                                         |

With the cursor being in the symbol input box, touch <u>Keyboard</u> button. Input 'TAIKIITI' on the touch panel keyboard and touch <u>ENT</u> button. (If you touch <u>CAP</u> button, the keyboard changes to capital-letter input. If you touch <u>CAP</u> button again, it goes back to small-letter input.) Without showing the touch panel keyboard, it is available to input on the hardware numeric keys.

| Symbol Edit        |                 |
|--------------------|-----------------|
|                    | Page Up Page Dn |
| Type: Position No. | Rest 984        |
| No. Symbol         |                 |
| 10 TAIKIITI        |                 |
|                    |                 |
|                    |                 |
|                    |                 |
|                    |                 |
| Back               | Write Keyboard  |
| Alph               |                 |

Either touch Write button or press WRT key to transfer the symbol data to the controller. Once the transfer to the controller is complete, the display returns to the original program edit screen.

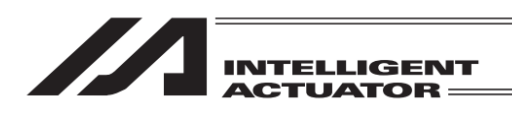

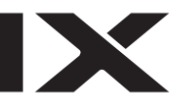

### (2) When There is Symbol Definition

| Symbol Edit        |        |            |
|--------------------|--------|------------|
|                    | Page l | Jø Page Dn |
| Type: Position No. |        | Rest 984   |
| No. Symbol         |        |            |
| Back               | Write  | Keyboard   |
|                    |        |            |

Either input directly a number with using the touch panel keyboard or hardware keys, or switch over the display with using PageUp and PageDn buttons or PAGE UP and PAGE DOWN keys to display the symbols ('TAIKIITI' in this case) that you may want to input.

| Symbol Edit        |                 |
|--------------------|-----------------|
|                    | Page Up Page Dn |
| Type: Position No. | Rest 984        |
| No. Symbol         |                 |
| 10 TAIKIITI        |                 |
|                    |                 |
|                    |                 |
|                    |                 |
|                    |                 |
| Back               | Write Keyboard  |
| Alph               |                 |

Either touch Write button or press WRT key to transfer the symbol data to the controller. Once the transfer to the controller is complete, the display returns to the original program edit screen.

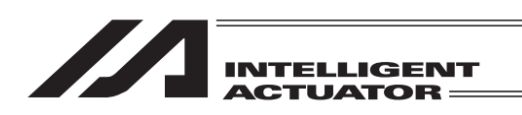

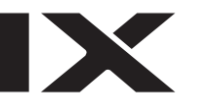

### 10.2.2 Input with Touch Panel and Keyboard

| Program Editor     | Program Number 3                             |
|--------------------|----------------------------------------------|
| Step Number 1      | Page Up Page Dn                              |
| E N Cnd Cmnd       | Operand 1 Operand 2                          |
| TAIKIITI           |                                              |
| ESC ! @ # \$ % ^ { | x * ( ) _ + DEL                              |
| TAB Q W E R T Y    | UIOP{}                                       |
| CAPASDFGH          | IJKL:"                                       |
| SHIFT Z X C V B    | NM<>?ent                                     |
| Ctrl Alt 🌷 📗       | $\downarrow \uparrow \leftarrow \rightarrow$ |
| Symbol             | * ,                                          |

With the cursor being in Operand 1 box, touch Keyboard button to show the touch panel keyboard. Input 'TAIKIITI' and touch ENT button.

\* It is not available to use the hardware numeric keys to directly input the symbols.

| Program Edito | or       | Progra          | am Number 3 |  |  |
|---------------|----------|-----------------|-------------|--|--|
| Step Number   | 1        | Page Up Page Dn |             |  |  |
| E N C         | Cnd Cmnd | Operand 1       | Operand 2   |  |  |
|               | MOYL     | TAIKIITI        |             |  |  |
| Pst           | Com      | ment            |             |  |  |
|               |          |                 |             |  |  |
|               |          |                 |             |  |  |
|               |          |                 |             |  |  |
| Insert        | Delete   | Comment         |             |  |  |
| Back          | Clear    | Write           | Keyboard    |  |  |
| Symbol * '    |          |                 |             |  |  |

The touch panel key board closes and the cursor moves to Operand 2.

Either touch Write button or press WRT key to transfer this program step data to the controller.

To finish the program input, return to the Flash ROM writing screen by using the ESC key or Back button. Follow "10.7 Flash ROM Writing" to conduct the flash ROM writing.

| Program Editor |      |         |      |         | Prog      | ram  | Number | 3   |
|----------------|------|---------|------|---------|-----------|------|--------|-----|
| Step Number 2  |      |         |      | Pa      | 9e U¤     | Page | e Dn   |     |
| E              | N    | Cnd Cmr |      |         | Operand 1 | 0    | perand | 2   |
|                |      |         |      |         |           |      |        |     |
| Pst            |      |         |      | Comment |           |      |        |     |
|                |      |         |      |         |           |      |        |     |
|                |      |         |      |         |           |      |        |     |
|                |      |         |      |         |           |      |        |     |
| In             | sert | t       | Del  | lete    | Comment   |      |        |     |
| B              | ack  |         | - C1 | ear     | Write     |      | Кеубоа | ard |
| L              | D    |         | A    |         | 0         | AB   |        | ->  |

The step data moves to No. 2.

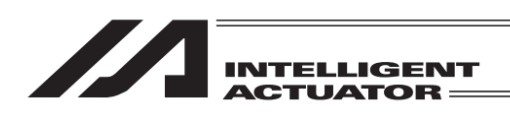

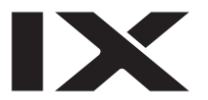

# 10.3 Single Line Comment Input

Turns a step from a program into a comment (invalid step) and you can input numbers, alphabets and signs.

The step number for commentating gets displayed.

| Program Ec | litor |      | Progra    | am Number 64   |
|------------|-------|------|-----------|----------------|
| Step Numb  | er 🚺  |      | Page      | : Up   Page Dn |
| E N        | Cnd   | Cmnd | Operand 1 | Operand 2      |
|            |       |      |           |                |
| Pst        |       | Comn | ient      |                |
|            |       |      |           |                |
|            |       |      |           |                |
|            |       |      |           | -              |
| Insert     | De    | lete | Comment   |                |
| Back       | CI    | ear  | Write     | Keyboard       |
| Ins        | Del   |      | Comment C | Clear          |

| Program Edit | or       | Progra    | am Number 64 |
|--------------|----------|-----------|--------------|
| Step Number  | 1 Cmnt   | Page      | Up Page Dn   |
| EN (         | Cnd Cmnd | Operand 1 | Operand 2    |
|              |          |           |              |
| Pst          | Comme    | ent       |              |
|              |          |           |              |
|              |          |           |              |
|              |          |           | _            |
| Insert       | Delete   | Comment   |              |

Insert Delete Comment Back Clear Write Keyboard Ins Del Comment Clear

| Program Edit | tor   | Progra | am Number 64   |           |
|--------------|-------|--------|----------------|-----------|
| Step Number  | - 🚺 🕻 | Page   | : Up   Page Dn |           |
| E N Cnd Cmnd |       |        | Operand 1      | Operand 2 |
|              |       |        |                |           |
| Pst          |       | Comm   |                |           |
|              |       |        |                |           |
|              |       |        |                |           |
|              |       |        |                | _         |
| Insert       | Del   | ete    | Comment        |           |
| Back         | Ch    | ear    | Write          | Keyboard  |
| Alph         |       |        |                |           |

Either touch Comment button or press F3 (Comment) key.

'Cmnt' gets displayed after the Step Number. Also, in the input box at the bottom, the boundaries such as E and N get removed.

Touch in the input box or press the return key on the hardware numeric keys.

\* If you touched Comment button to choose single line comment mode, touch the input box.

The cursor gets displayed in the input box. Touch Keyboard button to show the touch panel keyboard.

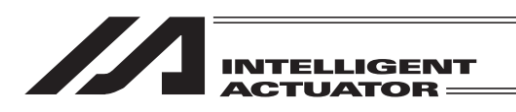

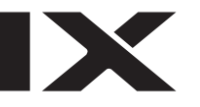

| Program Editor       | Program Number 64                            |
|----------------------|----------------------------------------------|
| Step Number 🔝 1 Cmnt | Page Up Page Dn                              |
| E N Cnd Cmnd C       | Derand 1 Operand 2                           |
| Palette1             |                                              |
| ESC 1 2 3 4 5 6 7    | 890-=BS                                      |
| TABqwerty            | uiop[]                                       |
| CAPasdfgh            | j k l ; ' 🗌                                  |
| SHIFT Z X C V D 1    | n m , . / ENT                                |
| Ctrl Alt 🎽 🕹         | $\downarrow \uparrow \leftarrow \rightarrow$ |
| Alph                 |                                              |

Input desirable letters on the keyboard. Shown in the figure on the left is an example for when Palette1 is input. (To input capital letters, touch CAP key or SHIFT key to switch the mode.) Touch ENT for confirmation. It is also available to input on the hardware

numeric keys without displaying the touch panel keyboard.

| Program Edit | Progra   | m Number 64 |            |
|--------------|----------|-------------|------------|
| Step Number  | 1 Cmnt   | Page        | Up Page Dn |
| E N (        | Cnd Cmnd | Operand 1   | Operand 2  |
| Palette1     |          |             |            |
| Pst          | Comm     | ient        |            |
|              |          |             |            |
|              | •        |             |            |
|              |          |             |            |
| Insert       | Delete   | Comment     | ]          |
| Back         | Clear    | Write       | Keyboard   |
| Alph         |          |             |            |

Once the comment input is finished, either touch Write button or press WRT key to transfer the input data to the controller.

When the screen is changed with the Page Up and Page Dn buttons, ESC key, Back button before data transfer, the input data becomes invalid.

| Program Edi | tor |      | Progra    | am Number 64 |
|-------------|-----|------|-----------|--------------|
| Step Numbe  | r2  |      | Page      | Up Page Dn   |
| E N         | Cnd | Cmnd | Operand 1 | Operand 2    |
|             |     |      |           |              |
| Pst         |     | Com  | nent      |              |
|             |     |      |           |              |
|             |     |      |           |              |
|             |     |      |           |              |
| Insert      | De  | lete | Comment   | ]            |
| Back        | CI  | ear  | Write     | Keyboard     |
| LD          | Å   |      | 0         | AB ->        |

The screen moves onto the next step.

To finish the program input, return to the Flash ROM writing screen by using the ESC key or Back button. Follow "10.7 Flash ROM Writing" to conduct the flash ROM writing.

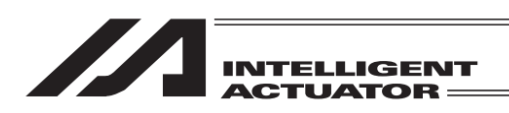

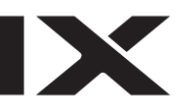

## 10.4 To Change Program Steps

#### Program No. 4

It is assumed the programs listed below are already input.

| No. | Е | Ν | Cnd | Cmnd | Operand 1 | Operand 2 | Pst | Comment |  |
|-----|---|---|-----|------|-----------|-----------|-----|---------|--|
| 1   |   |   |     | HOME | 11        |           |     |         |  |
| 2   |   |   |     | VEL  | 100       |           |     |         |  |
| 3   |   |   |     | MOVL | 1         |           |     |         |  |
| 4   |   |   |     | MOVL | 2         |           |     |         |  |
| 5   |   |   |     | MOVL | 3         |           |     |         |  |
| 6   |   |   |     | MOVL | 4         |           |     |         |  |
| 7   |   |   |     | MOVL | 5         |           |     |         |  |
| 8   |   |   |     | MOVL | 6         |           |     |         |  |
| 9   |   |   |     | EXIT |           |           |     |         |  |
|     |   |   |     |      |           |           |     |         |  |

Modify

| No. | Е | Ν | Cnd | Cmnd | Operand 1 | Operand 2 | Pst | Comment |
|-----|---|---|-----|------|-----------|-----------|-----|---------|
| 1   |   |   |     | HOME | 11        |           |     |         |
| 2   |   |   |     | VEL  | 100       |           |     |         |
| 3   |   |   |     | TAG  | 1         |           |     |         |
| 4   |   |   |     | MOVL | 1         |           |     |         |
| 5   |   |   |     | MOVL | 2         |           |     |         |
| 6   |   |   |     | MOVL | 3         |           |     |         |
| 7   |   |   |     | MOVL | 4         |           |     |         |
| 8   |   |   |     | MOVL | 5         |           |     |         |
| 9   |   |   |     | GOTO | 1         |           |     |         |

(Insert TAG1 to Step 3, inactivate MOVL5 (single line comment), delete MOVL6 and overwrite GOTO1 to EXIT)

Open Program No. 4.

| Program Edito | or   |      | Progra    | am Number – 4  |
|---------------|------|------|-----------|----------------|
| Step Number   | 1    |      | Page      | : Up - Page Dn |
| E N C         | Cind | Cmnd | Operand 1 | Operand 2      |
|               |      | HOME | 11        |                |
| Pst           |      | Comr | nent      |                |
|               |      |      |           |                |
|               |      |      |           |                |
|               |      |      |           |                |
| Insert        | Del  | lete | Comment   |                |
| Back          | 01   | ear  | Write     | Keyboard       |
| Ins           | Del  |      | Comment ( | Clear          |
|               |      |      |           |                |

Insert a single line step between Program Steps No. 2 and No. 3. With the cursor being in the step number input box, input 3 either on the touch panel numeric keys or the hardware numeric keys, or touch Page Up button two times or press PAGE UP key two times to show 3.

| <br>        |
|-------------|
|             |
| INTELLIGENT |
| ACTUATOR == |

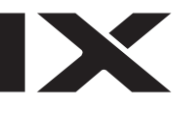

| Program E             | Editor              |      | Progra    | am Number 4 |  |  |
|-----------------------|---------------------|------|-----------|-------------|--|--|
| Step Num              | nber <mark>3</mark> |      | Page      | Up Page Dn  |  |  |
| E N                   | Cnd                 | Cmnd | Operand 1 | Operand 2   |  |  |
|                       |                     | MOVL | 1         |             |  |  |
| Pst                   |                     | Comr | nent      |             |  |  |
|                       |                     |      |           |             |  |  |
|                       |                     |      |           |             |  |  |
|                       |                     |      |           | _           |  |  |
| Insert                | : De                | lete | Comment   | ]           |  |  |
| Back                  | CI                  | ear  | ₩rite     | Keyboard    |  |  |
| Ins Del Comment Clear |                     |      |           |             |  |  |

Program Editor Program Number 4 Page Up | Page Dn Step Number 3 Cmnd Operand Operand 2 MOVL 1 Comment Pst Insert Delete Comment Back Clear Write Keyboard I D AB

| Program Edit | or       | Progra    | m Number 4 |
|--------------|----------|-----------|------------|
| Step Number  | 3 INS    | Page      | Up Page Dn |
| EN (         | Cnd Cmnd | Operand 1 | Operand 2  |
|              |          |           |            |
| Pst          | Com      | ient      |            |
|              |          |           |            |
|              |          |           |            |
|              |          |           | -          |
| Insert       | Delete   | Comment   | <u> </u>   |
| Back         | Clear    | Write     | Keyboard   |
|              | A        |           | AB ->      |

When 3 is displayed with Page Up function as shown in the figure on the left, either touch  $\boxed{\text{Insert}}$  button or press  $\boxed{\text{F1}}$  (Ins) key.

In the figure in the left, when 3 is input in the step number to show it, the cursor moves to the 'E' box. If you want to have the function keys to get in the insertion mode, either touch in the step number box or press  $\underline{ESC}$  key to show the cursor in the step number box. Touch Insert button.

'INS' is displayed beside the step number box, which shows that the condition is now in the insertion mode.

When the cursor is in the step number box, press the return key to move the cursor to E box.

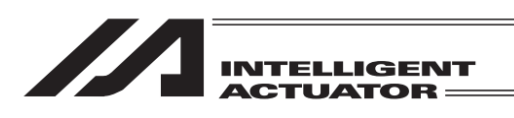

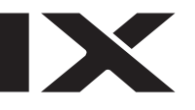

| Program Edit | or       | Program   | n Number 4 |
|--------------|----------|-----------|------------|
| Step Number  | 3 INS    | Page      | Up Page Dn |
| E N (        | Cnd Cmnd | Operand 1 | Operand 2  |
| Pst          | Comn     | nent      |            |
|              |          |           |            |
|              |          |           |            |
| Insert       | Delete   | Comment   |            |
| Back         | Clear    | Write     | Keyboard   |
| ABPG         | ACC      | ACHZ A    | CMX ->     |

Touch in Cmnd input box or use  $\blacktriangleright$  key to show the cursor in Cmnd box.

Touch Keyboard button to show the touch panel keyboard.

| Program Editor           | Program Number 4                              |
|--------------------------|-----------------------------------------------|
| Step Number <u>3</u> INS | Page Up   Page Dn                             |
| E N Cnd Cmnd O           | perand 1 Operand 2                            |
| TAG                      |                                               |
| ESC 1 2 3 4 5 6 7        | 890-=BS                                       |
| TAB Q W E R T Y          | UIOP[]                                        |
| CAPASDFGH                | JKL;'                                         |
| SHIFT Z X C V B N        | N_M_, _ / ENT                                 |
| Ctrl Alt 🎽 🕌             | $ \downarrow \uparrow \leftarrow \rightarrow$ |
| ABPG ACC AC              | HZ ACMX ->                                    |

### Input TAG and touch ENT.

When you want to input on the function keys, without using the touch panel keyboard, press 1 on the hardware numeric keys two times. Display TAG by using SF key and • key to input.

| Program Edito | or       | Progra    | m Number 4 |
|---------------|----------|-----------|------------|
| Step Number   | 3 INS    | Page      | Up Page Dn |
| E N C         | Cnd Cmnd | Operand 1 | Operand 2  |
|               | TAG      |           |            |
| Pst           | Comn     | nent      |            |
|               |          |           |            |
|               |          |           |            |
|               |          |           |            |
| Insert        | Delete   | Comment   | ]          |
| Back          | Clear    | Write     | Keyboard   |

Symbol

Touch Keyboard button again to show the touch panel keyboard.

If you do not use the touch panel keyboard, press 1 on the hardware numeric keys and press return.

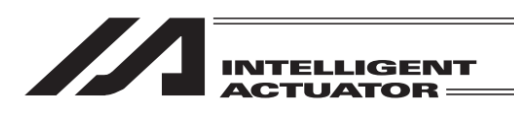

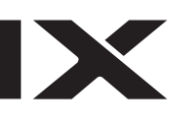

| Program Editor      | Program Number 4                                        |
|---------------------|---------------------------------------------------------|
| Step Number 3 INS   | Page Up   Page Dn                                       |
| E N Cnd Cmnd Oper   | and 1 Operand 2                                         |
| 1                   |                                                         |
| ESC 1 2 3 4 5 6 7 8 | 390-=BS                                                 |
| TABqwertyu          | iop[]                                                   |
| CAP as dfghj        | k   ; '                                                 |
| SHIFT z x c v b n   | m , . / ENT                                             |
| Ctrl Alt 🎽 ¥        | $\leftarrow \rightarrow \uparrow \downarrow \downarrow$ |
| Symbol *            |                                                         |

| Program                | am Number – 4 |      |      |            |           |  |  |  |
|------------------------|---------------|------|------|------------|-----------|--|--|--|
| Step Number 3 INS Page |               |      |      | Up Page Dn |           |  |  |  |
| E N                    | (             | Cind | Cmnd | Operand 1  | Operand 2 |  |  |  |
|                        |               |      | TAG  | 1          |           |  |  |  |
| Pst                    | Pst Comm      |      |      | ient       |           |  |  |  |
|                        |               |      |      |            |           |  |  |  |
|                        |               |      |      |            | -         |  |  |  |
|                        |               |      |      |            |           |  |  |  |
| Inser                  | t             | Del  | lete | Comment    | 1         |  |  |  |
| Back                   |               | CI   | ear  | Write      | Keyboard  |  |  |  |
|                        | Symbol * '    |      |      |            |           |  |  |  |

Either touch Write button or press WRT key to transfer the program data to the controller.

Input 1 and touch ENT.

When the screen is changed with the Page Up and Page Dn buttons, ESC key, Back button before data transfer, the input data becomes invalid.

| Program Editor Progra  |     |   |      |      |           | am Nun  | nber 4 |
|------------------------|-----|---|------|------|-----------|---------|--------|
| Step Number 4 INS Page |     |   |      |      | qU        | Page Dn |        |
| E                      | N   | 0 | Cind | Cmnd | Operand 1 | Oper    | rand 2 |
|                        |     |   |      |      |           |         |        |
|                        | Pst |   |      | Comr | nent      |         |        |
|                        |     |   |      |      |           | ]       |        |
|                        |     |   |      |      |           |         |        |

| Insert | Delete | Comment |          |
|--------|--------|---------|----------|
| Back   | Clear  | Write   | Keyboard |
| LD     | A      | 0 /     | AB ->    |

Touch Insert button or press ESC key two times to show the data in Step No. 4.

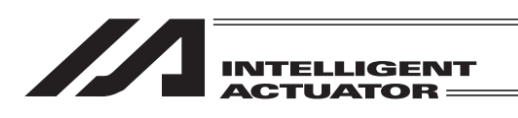

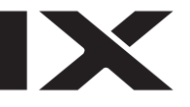

| Program Editor Program Number 4 |   |   |      |      |         |            |           |
|---------------------------------|---|---|------|------|---------|------------|-----------|
| Step Number 4 Page Up Page D    |   |   |      |      |         | Up Page Dn |           |
| Е                               | N | ( | Cind | Cmnd | Operand | 1          | Operand 2 |
|                                 |   |   |      | MOVL | 1       |            |           |
| Pst                             |   |   | Comr | nent |         |            |           |
|                                 |   |   |      |      |         |            |           |

Inactivate MOVL5 next.

Either touch in the step number input box or press ESC key one time to show the cursor in the step input box, and input 8 on either the touch panel numeric keys or the hardware numeric keys. Or, use Page UP button to show MOVL5.

| Insert | Delete | Commen |   |      |      |
|--------|--------|--------|---|------|------|
| Back   | Clear  | Write  |   | Keyb | oard |
| LD     | A      | 0      | A | В    | ->   |

| Program         | Edito | or   | Program Number 4 |                 |    |         |   |  |
|-----------------|-------|------|------------------|-----------------|----|---------|---|--|
| Step Number 🔡 🔒 |       |      |                  | Page Up Page Dn |    |         |   |  |
| E N             | 0     | Cind | Cmnd             | Operand         | 1  | Operand | 2 |  |
|                 |       |      | MOVL             | 5               |    |         |   |  |
| Pst Co          |       |      |                  | nent            |    |         |   |  |
|                 |       |      |                  |                 |    |         |   |  |
|                 |       |      |                  |                 |    |         |   |  |
|                 |       |      |                  |                 |    |         |   |  |
| Inser           | t     | De   | lete             | Commen          | it |         |   |  |
| <b>_</b>        |       |      |                  |                 |    |         |   |  |

## Insert Delete Comment Back Clear Write Keyboard Ins Del Comment Clear

| Program Editor Program Number |   |   |      |      |         |    | mber | 4     |   |
|-------------------------------|---|---|------|------|---------|----|------|-------|---|
| Step Number 8 Cmnt Page       |   |   |      |      |         | Цþ | Page | Dn    |   |
| Ε                             | N | ( | Cind | Cmnd | Operand | 1  | Оре  | erand | 2 |
|                               |   |   |      | MOVL | 5       |    |      |       |   |
| Pst Comm                      |   |   | nent |      |         |    |      |       |   |
|                               |   |   |      |      |         |    |      |       |   |

| Insert | Delete | Comment   | ]        |
|--------|--------|-----------|----------|
| Back   | Clear  | ₩rite     | Keyboard |
| Ins    | Del I  | Comment C | lear     |

Either touch Comment button or press F3 (Comment) key.

F3 (Comment) key would not be displayed if the cursor is not in the step number box.

'Cmnt' is displayed beside the step number box. To cancel the invalid condition, either touch Comment button or press F3 (Comment) key again.

Either touch Write button or press WRT key to transfer the program data to the controller. If the valid step is inactivated, input of desirable letters is invalid.

| INTELLIGENT |
|-------------|
| ACTUATOR    |

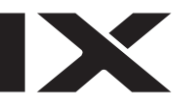

| Progra                  | im E | Edito | ogra | m Number 4 |         |   |           |
|-------------------------|------|-------|------|------------|---------|---|-----------|
| Step Number 8 Cmnt Page |      |       | )aae | Up Page Dn |         |   |           |
| E                       | N    | 0     | nd   | Cmnd       | Operand | 1 | Operand 2 |
|                         |      |       |      | MOVL       | 5       |   |           |
| Pst Com                 |      |       | nent |            |         |   |           |
|                         |      |       |      |            |         |   |           |
|                         |      |       |      |            |         |   |           |

When the screen is changed with the Page Up and Page Dn buttons, ESC key, Back button before data transfer, the input data becomes invalid.

The step proceeds to No. 9.

Delete Step No. 9 next. Either touch Delete button or press F2 (Del) key.

| Insert | Delete | Delete |        | nt   |          |
|--------|--------|--------|--------|------|----------|
| Back   | Clear  | Clear  |        | е    | Keyboard |
| Ins    | Del    | - Co   | omment | - C1 | ear      |

| Program       | am Number 4                                 |      |      |           |           |  |  |
|---------------|---------------------------------------------|------|------|-----------|-----------|--|--|
| Step Number 9 |                                             |      |      |           |           |  |  |
| E N           | (                                           | Cind | Cmnd | Operand 1 | Operand 2 |  |  |
|               |                                             |      | MOVL | 6         |           |  |  |
| Pst           | Pst                                         |      |      | nent      |           |  |  |
|               |                                             |      |      |           |           |  |  |
|               | Do you want to delete<br>this program data? |      |      |           |           |  |  |
| Yes           |                                             |      |      | No        |           |  |  |
| Del           |                                             |      |      |           |           |  |  |

Either touch Yes button or press F1 (Del) key. (To cancel deletion, either touch No button or press ESC key.)

| Program Edit          | or       | Progra    | m Number 4 |  |  |  |
|-----------------------|----------|-----------|------------|--|--|--|
| Step Number           | 9        | Page      | Up Page Dn |  |  |  |
| E N                   | Cnd Cmnd | Operand 1 | Operand 2  |  |  |  |
|                       | EXIT     |           |            |  |  |  |
| Pst                   | Comr     | nent      |            |  |  |  |
|                       |          |           |            |  |  |  |
|                       |          |           |            |  |  |  |
|                       |          |           |            |  |  |  |
| Insert                | Delete   | Comment   |            |  |  |  |
| Back                  | Clear    | ₩rite     | Keyboard   |  |  |  |
| Ins Del Comment Clear |          |           |            |  |  |  |

Touch in Cmnd box or use the return key and key to show the cursor in Cmnd box.

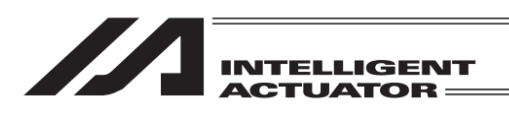

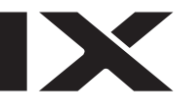

| Program         | Edito | or   |      | Progra    | am Number 4 |
|-----------------|-------|------|------|-----------|-------------|
| Step Number 🦳 9 |       |      |      | Page      | Up Page Dn  |
| E N             | (     | Cind | Cmnd | Operand 1 | Operand 2   |
|                 |       |      | EXI  |           |             |
| Pst             | Pst   |      |      | nent      |             |
|                 |       |      |      |           |             |
|                 |       |      |      |           | -           |
|                 |       |      |      |           |             |
| Inser           | t     | Del  | lete | Comment   |             |
|                 |       | 01   |      |           |             |

Touch Keyboard button to show the touch panel keyboard.

| I | Insert | Delete |  | Comment |    |      |      |
|---|--------|--------|--|---------|----|------|------|
|   | Back   | Clear  |  | ₩rit    | e  | Кеур | oard |
|   | ABPG   | ACC    |  | ACHZ    | AC | MX 👘 | ->   |
|   |        |        |  |         |    |      |      |

| Program Editor    | Program Number 4                              |
|-------------------|-----------------------------------------------|
| Step Number 🦳 9   | Page Up   Page Dn                             |
| E N Cnd Cmnd O    | perand 1 Operand 2                            |
| GOTD              |                                               |
| ESC 1 2 3 4 5 6 7 | 890-=BS                                       |
| TAB Q ₩ E R T Y   | UIOP[]                                        |
| CAPASDFGH         | JKL;'                                         |
| SHIFT Z X C V B N | N_M_, _ / ENT                                 |
| Ctrl Alt 🎽 🕌      | $ \downarrow \uparrow \leftarrow \rightarrow$ |
| ABPG ACC AC       | CHZ ACMX ->                                   |

Input GOTO on the touch panel keyboard and then touch  $\boxed{\text{ENT}}$ . Hardware numeric keys and function keys are also available for input.

| Program Editor Progr |   |   |      |      |            | ogra | am Number – 4 | Ļ |
|----------------------|---|---|------|------|------------|------|---------------|---|
| Step Number 9        |   |   |      | )aae | Up Page Dr | ì    |               |   |
| Е                    | N | 0 | Cind | Cmnd | Operand    | 1    | Operand 2     |   |
|                      |   |   |      | GOTO |            |      |               |   |
| Pst C                |   |   | Comr | nent |            |      |               |   |
|                      |   |   |      |      |            |      |               |   |

| Insert | Delete | Comment |          |
|--------|--------|---------|----------|
| Back   | Clear  | Write   | Keyboard |
|        | Symbol | *       | ,        |

Input in Operand 1 box the value same as what was input in Operand 1 box in 'TAG'. Touch Keyboard button to show the touch panel keyboard. It is also available to input 1 on the hardware numeric keys and press the return key.

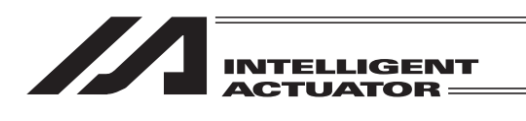

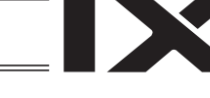

| Program                                                                                                    | Editor                         |      | Progra    | am Number – 4 – |  |  |  |
|----------------------------------------------------------------------------------------------------|--------------------------------|------|-----------|-----------------|--|--|--|
| Step Nu                                                                                                    | mber 🦳 9                       |      | Page      | Up Page Dn      |  |  |  |
| E N                                                                                                    | Cnd                            | Cmnd | Operand 1 | Operand 2       |  |  |  |
| 1                                                                                                    |                                |      |           |                 |  |  |  |
| ESC 1                                                                                                    | ESC 1 2 3 4 5 6 7 8 9 0 - = BS |      |           |                 |  |  |  |
| TAB q                                                                                                    | wer                            | t    | yuio      | p[]             |  |  |  |
| CAP (                                                                                                    | a s d                          | fg   | hjkl      | ; '             |  |  |  |
| SHIFT z x c v b n m , . / ENT                                                                                                    |                                |      |           |                 |  |  |  |
| $\begin{array}{c c} Ctrl Alt \  & Y \end{array} \qquad \qquad \qquad \qquad \qquad \qquad \qquad \qquad \qquad \qquad \qquad \qquad \qquad \qquad \qquad \qquad \qquad \qquad $ |                                |      |           |                 |  |  |  |
|                                                                                                    | Symbol * '                     |      |           |                 |  |  |  |

| Program Editor Progr |   |   |      |                 | am Number 4 |           |
|----------------------|---|---|------|-----------------|-------------|-----------|
| Step Number 9        |   |   | 9    | Page Up Page Dn |             |           |
| Е                    | N | ( | Cind | Cmnd            | Operand 1   | Operand 2 |
|                      |   |   |      | GOTO            | 1           |           |
| Pst                  |   |   | Comr | nent            |             |           |
|                      |   |   |      |                 |             |           |

| Insert | Delete | Comment |          |
|--------|--------|---------|----------|
| Back   | Clear  | Write   | Keyboard |
|        | Symbol | *       | ,        |

| Program Editor Progra |   |   |         |      | ogra    | m Number | 4       |   |
|-----------------------|---|---|---------|------|---------|----------|---------|---|
| Step Number 10        |   |   |         | F    | aae     | Up Page  | e Dn    |   |
| Е                     | N | ( | Cind    | Cmnd | Operand | 1        | Operand | 2 |
|                       |   |   |         |      |         |          |         |   |
| Pst                   |   |   | Comment |      |         |          |         |   |
|                       |   |   |         |      |         |          |         |   |

| Insert | Delete | Comment     |    |      |
|--------|--------|-------------|----|------|
| Back   | Clear  | Clear Write |    | oard |
| LD     | Ĥ      | 0           | AB | ->   |

Either touch Write button or press WRT key.

Input 1 and touch ENT.

When the screen is changed with the Page Up and Page Dn buttons, ESC key, Back button before data transfer, the input data becomes invalid.

Touch Back button or Cancel button to go to the flash ROM writing screen. Or press ESC key several times to go to the flash ROM writing screen.

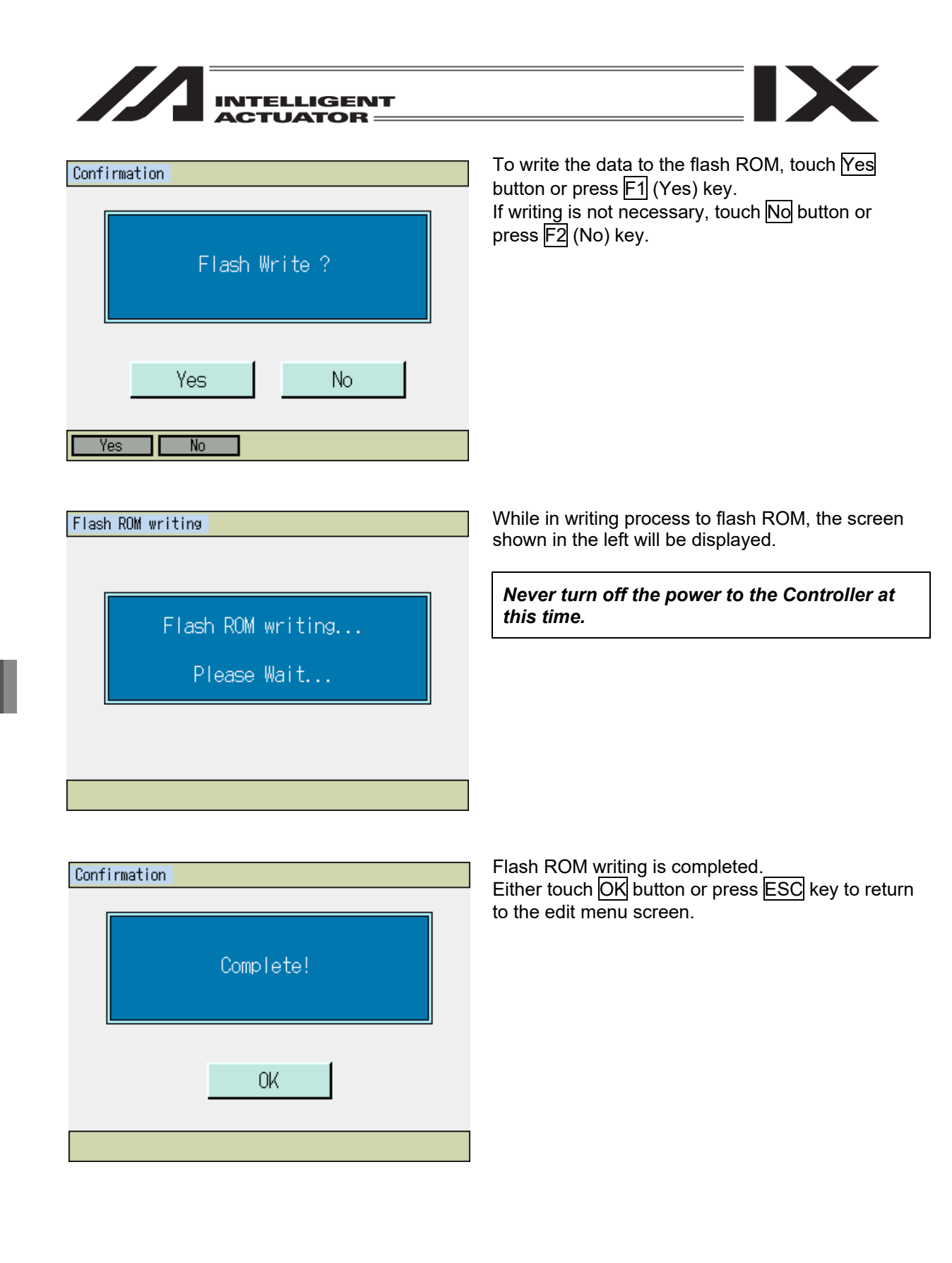

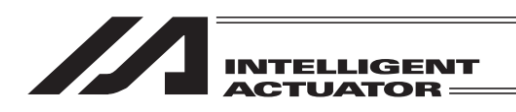

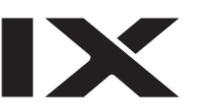

# 10.5 Program: Copy or Move

The following operating instructions are to copy or move a program to another program No.

| Menu        |                    |
|-------------|--------------------|
| Edit        | File               |
| Play        |                    |
| Monitor     | Environment Set    |
| Controller  |                    |
| Edit Play M | fonitor Control -> |

| Edit             |             |
|------------------|-------------|
| Position         |             |
| Program          |             |
| Symbol           |             |
| Parameter        | Back        |
| Position Program | Symbol Para |

| Program          |            |  |  |  |  |
|------------------|------------|--|--|--|--|
| Modify           |            |  |  |  |  |
| Copy/Move        |            |  |  |  |  |
| Clear            |            |  |  |  |  |
| Play             | Back       |  |  |  |  |
| Modify Copy/Move | Clear Play |  |  |  |  |

| INTELLIGENT<br>ACTUATOR                                                                                                    |                                                                                                    |
|----------------------------------------------------------------------------------------------------|----------------------------------------------------------------------------------------------------|
| Program Copy or Move           Non         Steps         Program Name         Page Up         Page Dn           1         18         Remaining         9968           2         3         To         11 | Copy/Origin Program Number<br>Copy/Destination Program Number                                                                                                    |
| 3     1       4     9       5     0       6     0       7     0       8     0                                                                                                    | Touch <u>Keyboard</u> button and input the program<br>number on the touch panel keyboard, or input the<br>program number on the hardware numerical keys.<br>If the cursor is in From or To box, touch the No. |
| Copy Move                                                                                                    | column in the table and the number you touched<br>gets input in the box. The table can be changed<br>with Page Up and Page Dn buttons.                                                                        |

When you want to copy, touch Copy button or press F3 (Copy) key. When you want to move, touch Move button or press F4 (Move) key. Execution Confirmation screen appears.

| Confirmation<br>Program will be copied.<br>Are you sure to continue? | To execute, touch <u>Yes</u> button or press <u>F1</u> (Yes)<br>key. To cancel, touch <u>No</u> button or press <u>F2</u> (No)<br>key.                                                       |
|----------------------------------------------------------------------|----------------------------------------------------------------------------------------------------|
| Yes No                                                               |                                                                                                    |
| Confirmation<br>Complete!                                            | Touch OK button or press ESC key to go back to<br>the previous screen. In addition, touch Back or<br>Cancel button, or press ESC key several times to<br>go to the flash ROM writing screen. |
|                                                                      | Follow "10.7 Flash ROM Writing" to conduct the flash ROM writing.                                                                                                    |

10. Program Edit

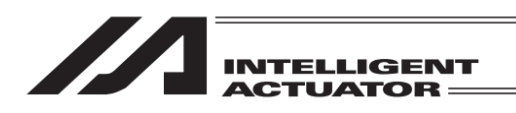

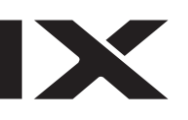

# 10.6 Program: Clear

| Program          |            |  |  |  |  |
|------------------|------------|--|--|--|--|
| Modify           |            |  |  |  |  |
| Copy/Move        |            |  |  |  |  |
| Clear            |            |  |  |  |  |
| Play             | Back       |  |  |  |  |
| Modify Copy/Move | Clear Play |  |  |  |  |

Either touch Clear button or press F3 (Clear) key in the program menu screen. Refer to Section 10.5 for how to go to the program menu screen.

| Program Clear                                                                                                    |                                                                                                    |
|----------------------------------------------------------------------------------------------------|----------------------------------------------------------------------------------------------------|
| No.     Steps     Program Name       1     18       2     3       3     1       0     9                                                   | Top number to be deleted<br>Last number to be deleted                                                                                                    |
| 4         5         0           5         0         All Clear           7         0         Cancel           8         0         Keyboard | Input the program number to be deleted either on<br>the touch panel numeric keys or the hardware<br>numeric keys. To show the touch panel numeric<br>keys, touch <u>Keyboard</u> button. If the cursor is in<br>From or To box, touch the No. column and the<br>number you touched gets set in From or To input |
| Clear All Cir                                                                                                    | box.<br>When the same number is input in the top number<br>and the last number, just one program will be<br>deleted.                                                                                                    |

Either touch Clear button or press F3 (Clear) key, and the execution confirmation screen opens.

| Confirmatio | n                           |                                 |  |
|-------------|-----------------------------|---------------------------------|--|
|             | Program wil<br>Are you sure | l be cleared.<br>e to continue? |  |
|             | Yes                         | No                              |  |
| Yes         | No                          |                                 |  |

To execute, touch Yes button or press F1 (Yes) key. To cancel, touch No button or press F2 (No) key.

| key in<br>all the |
|-------------------|
| Yes)<br>(No)      |
|                   |
| ack to<br>or      |
| nes to            |
| ct the            |
|                   |

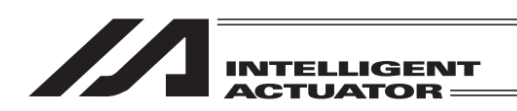

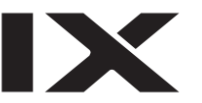

### 10.7 Flash ROM Writing

Flash ROM writing

The edit data will be cleared by restoring the power and executing software reset, only if the program edit data was transmitted to the controller.

To save the data after restoring the power and executing software reset, write the data to Flash ROM. From the final editing screen, return to the Flash ROM writing screen with the ESC key or Back button.

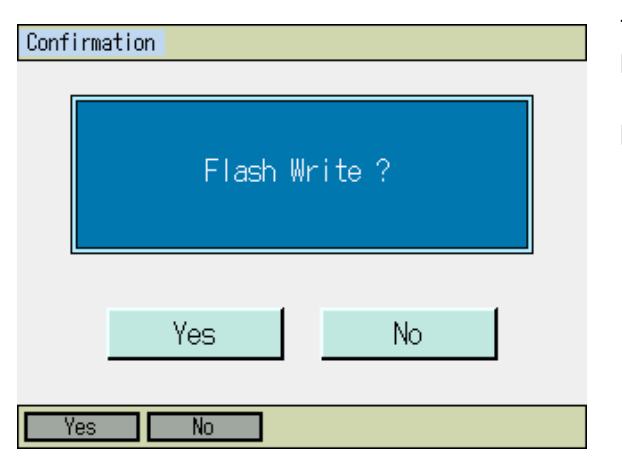

Flash ROM writing...

Please Wait...

To write the data to the flash ROM, touch Yes button or press F1 (Yes) key. If writing is not necessary, touch No button or press F2 (No) key.

While in writing process to flash ROM, the screen shown in the left will be displayed.

*Never turn off the power to the Controller at this time.* 

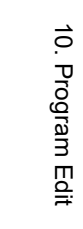

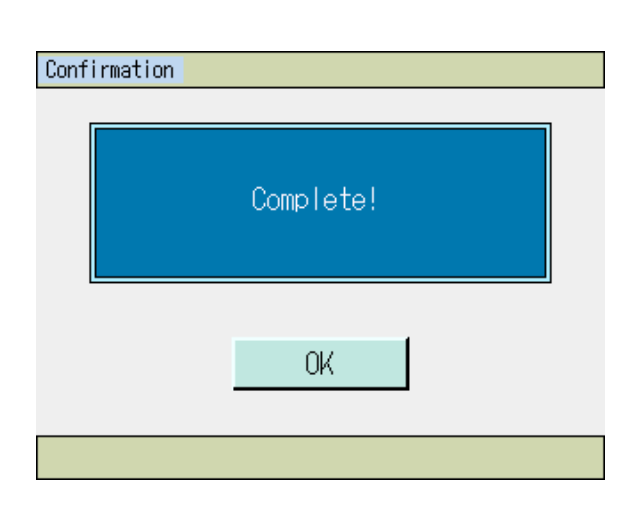

Flash ROM writing is completed. Either touch OK button or press ESC key to return to the edit menu screen.

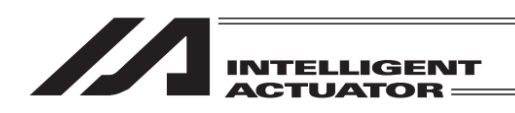

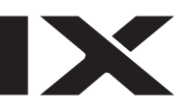

## 11. Program Execution

(Excluding the positioner mode of the SSEL, ASEL and PSEL controller.)

### 11.1 Operation Confirmation

| Menu        |                    |
|-------------|--------------------|
| Edit        | File               |
| Play        |                    |
| Monitor     | Environment Set    |
| Controller  |                    |
| Edit Play M | fonitor Control -> |

Program Operation

 Select Program

 Task Status

 All Stop

 Back

 Select TStatus

There are three items in the program operation menu.

Program Select : It opens the screen to select the program to be executed. (F1 for function key)Task Status: It opens the screen to show the task status. (F2 for function key)All Stop: It terminates all the programs. (F3 for function key)

Either touch Play button or press F2 (Play) key in the main menu.

Also, in the program edit menu, there is Play button.

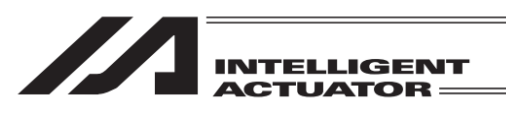

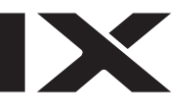

| Select | Program      |                 |           |                     |
|--------|--------------|-----------------|-----------|---------------------|
|        |              |                 | Page Up   | <sup>p</sup> age Dn |
| No     | Steps        | Program Name    |           |                     |
|        | 18           |                 | Remaining | 9968                |
| 2      | 3            |                 |           |                     |
| 3      | 1            |                 |           |                     |
| 4      | 9            |                 |           |                     |
| 5      | 0            |                 |           |                     |
| 6      | 0            |                 |           |                     |
| 7      | 0            |                 | Cance     |                     |
|        | 0            |                 |           |                     |
|        | - 71         |                 |           |                     |
| NO.    | U            |                 |           |                     |
| ≫Touc  | h PrgNo, the | en go to play k | rogram    |                     |

Input the program number that you want to have the program operation conducted in on the hardware numeric keys and press the return key, or touch the number column (the circled area in the left) in the table. To show No. 9 and further, use Page Up and Page Dn buttons to change the display.

| Task Status |     |      |     |     |      |   |    |    |    |         |
|-------------|-----|------|-----|-----|------|---|----|----|----|---------|
|             |     |      |     |     |      |   | Pa | ge | qU | Page Dn |
|             | No. | Prg. | Sts | LvI | Step | T | ₩  | Η  | С  |         |
|             | 1   | 1    | WAT | 9   | 2    | 1 | 0  | 0  | 0  |         |
|             | 2   |      |     |     |      |   |    |    |    |         |
|             | 3   |      |     |     |      |   |    |    |    |         |
|             | 4   |      |     |     |      |   |    |    |    |         |
|             | 5   |      |     |     |      |   |    |    |    |         |
|             | 6   |      |     |     |      |   |    |    |    |         |
|             | 7   |      |     |     |      |   |    |    |    |         |
|             | 8   |      |     |     |      |   |    |    |    | Back    |
|             |     |      |     |     |      |   |    |    |    |         |
|             |     |      |     |     |      |   |    |    |    |         |

To show Task No. 9 and further, use Page Up and Page Dn buttons to change the display. Either touch Back button or press ESC key to return to Program Operation Menu screen.

- No. : Task No.
- Prg. : Program No.
- Sts : Task Status (Task status in OS administration inside) (For XSEL-J/K, the main application is applicable in Ver. 0.14 and later.)
- Lvl : Task Level
- Step: Step number in execution
- T : In execution stop command (Stop by step operation, stop at break point and stop by pause button)
- W : WAIT in process (In condition to wait for completion of TIMW, WTxx, WZxx, WRIT, READ, servo command, etc.)
- H :HOLD input (For XSEL-J/K, the main application is applicable in Ver. 0.26 and later.)
- C : CANC input (For XSEL-J/K, the main application is applicable in Ver. 0.26 and later.)

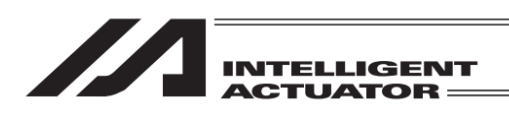

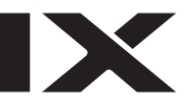

Once a program is selected in the program select screen, the display is switched to the following screen. (Figure below is the case Program No. 1 is selected.) Select whether to operate one step by one or have the continuous operation.

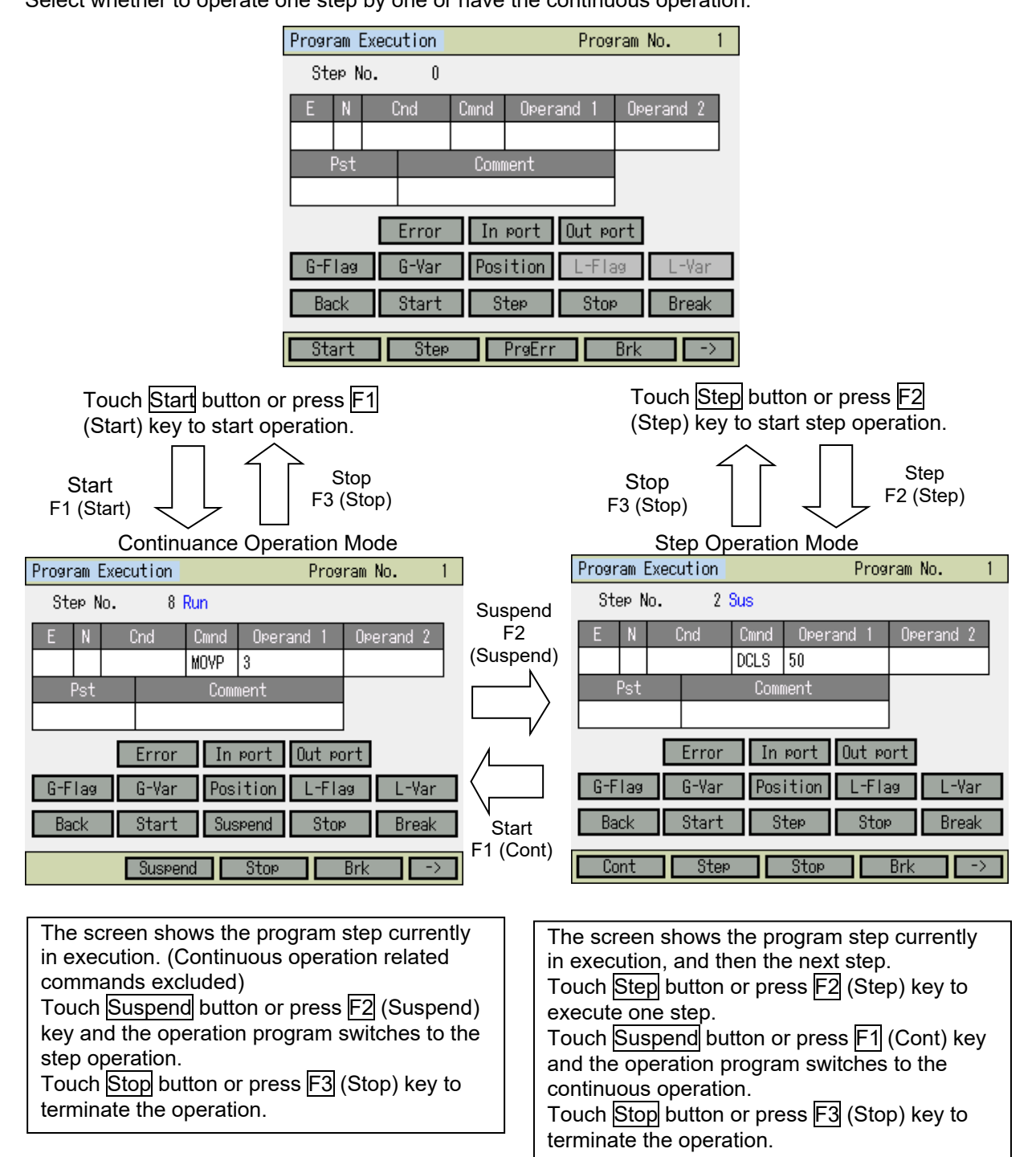

Caution: When a teaching pendant is connected, the condition is in 'limited for safety speed'. Therefore, the maximum velocity for the orthogonal axis is limited to 250mm/sec or lower no matter the setting in the programs or parameters. The maximum velocity for the SCARA axis is limited to 250mm/sec or lower in CP operation, and 3% or less in PTP operation. Refer to "16.8 Safety Speed" for how to activate/inactivate the safety speed.

| ACTUATOR |
|----------|

| Program Execution Program No. 1 |                |     |       |      |       | o. 1   |            |        |
|---------------------------------|----------------|-----|-------|------|-------|--------|------------|--------|
| St                              | Step No. 2 Sus |     |       |      |       |        |            |        |
| E                               | Ν              | (   | Cind  | Cmnd | Oper  | and 1  | Орег       | rand 2 |
| A                               | Ν              | 600 |       | CPGE | 200   |        | *201       |        |
|                                 | Pst            |     |       | Comr | nent  |        |            |        |
| 900                             |                |     |       |      |       |        |            |        |
|                                 |                |     | Error | In   | port  | Out po | ort        | InOut  |
| G-F                             | lag            |     | G-Var | Pos  | ition | L-Fla  | <u>a</u> g | L-Var  |
| Ba                              | ck             |     | Start | S    | tep   | Stor   | >          | Break  |
| Co                              | nt             |     | Step  |      | Stop  |        | Brk        | ->     |

Example of Screen When Connecting Model Applicable for Input and Output Ports

X

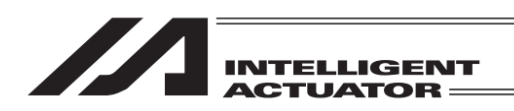

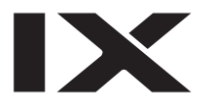

## 11.2 Setting of Brake Point

Brake point can be set with the continuance operation.

Either touch Break button or press F4 (Brk) key in the operation mode select screen or operation mode screen.

| Setting Break     Program No.     1       Step Number     Page Up     Page Dn       E     N     Cnd     Cmnd     Operand 1       MOVP     2       Pst     Comment | Either directly input the step number to set the<br>brake point on the touch panel numeric keys or the<br>hardware numeric keys, or select the step number<br>with using Page Up and Page Dn buttons.<br>The brake point is set and cancelled every time<br>you touch Break button or press F1 (Set) key. |
|----------------------------------------------------------------------------------------------------|----------------------------------------------------------------------------------------------------|
| Brk                                                                                                    | Brk: Set brake point                                                                                                    |
| Back Break BrkAllCir Keyboard                                                                                                    | Biank: Release brake point                                                                                                    |

| Program Execution Program No. 1 |                      |      |       |        |       |       |  |
|---------------------------------|----------------------|------|-------|--------|-------|-------|--|
| Step M                          | Step No. 7 Sus (Brk) |      |       |        |       |       |  |
| E N                             | Cnd                  | Cmnd | Opera | ind 1  | Opera | and 2 |  |
|                                 |                      | MOVP | 2     |        |       |       |  |
| Pst                             |                      | Comr | nent  |        |       |       |  |
|                                 |                      |      |       |        |       |       |  |
|                                 | Error                | In   | port  | Out po | irt   |       |  |
| G-Flag                          | G-Var                | Pos  | ition | L-Fla  | g     | L-Var |  |
| Back                            | Start                | S    | tep   | Stop   |       | Break |  |
| Cont                            | Step                 |      | Stop  |        | Brk   | ->    |  |

Showing stopped at brake point

When the continuous operation is carried out with the brake point setting established, the program gets paused before executing a command in the step number that the setting is conducted in. To resume the continuous operation after the pause, either touch Start button or press F1 (Cont) key. Also, if you touch Step button or press F2 (Step) key, the step operation starts executed. The brake points are all cleared if the power supply to the controller is turned OFF/ON or the software reset is conducted.

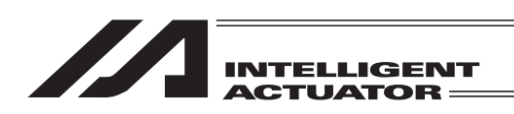

## 11.3 Monitoring in Program Operation

The current position of the actuator and the data in the local and global domains can be monitored during the continuous operation or step operation.

To show the function keys, press SF key in the screen for the continuous operation mode or step operation mode.

#### (1) Display the Current Position

Display the current position of the actuators.

Touch Cur pos. button in the operation mode screen. For the function keys, press F1 (Position) key. (When assignment is not found, press SF key to switch the display.)

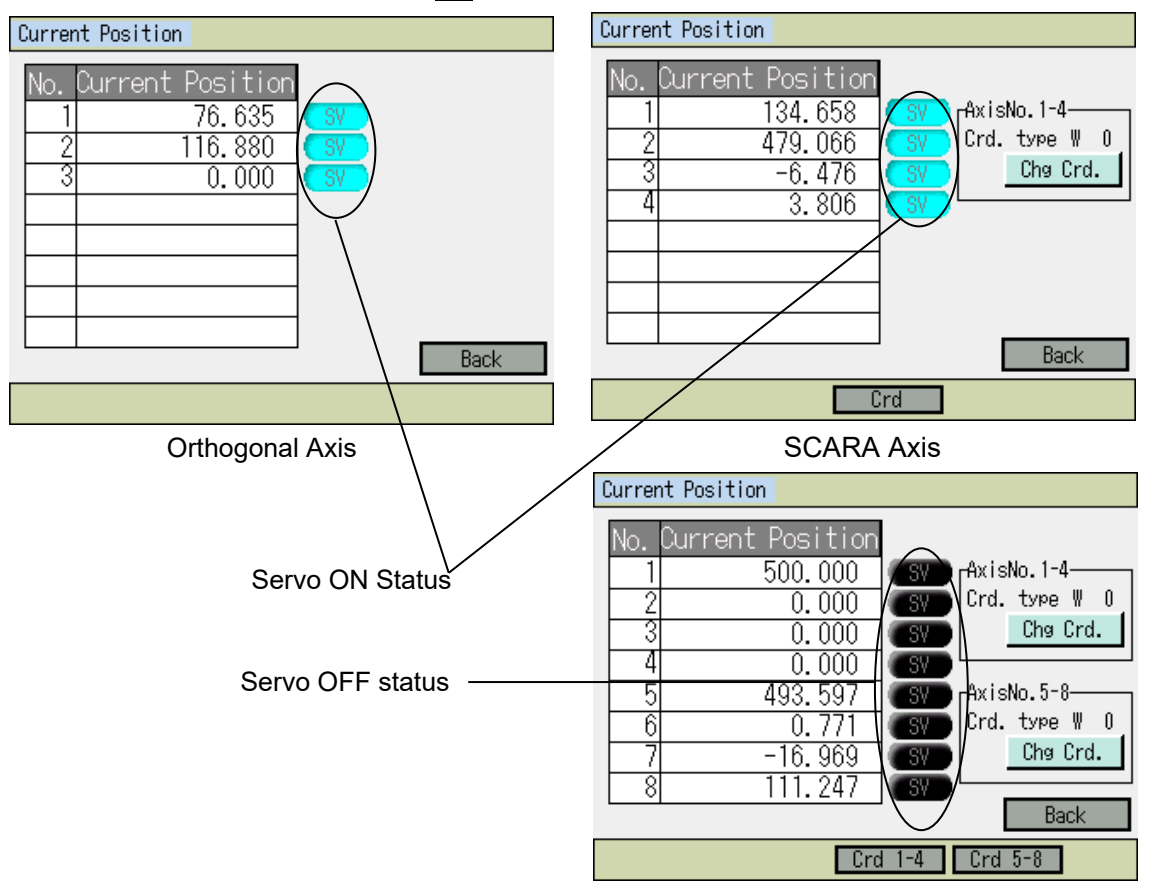

For XSEL-RXD/SXD and RAXD/SAXD Controllers For SCARA type, the coordinate system type to show can be switched.

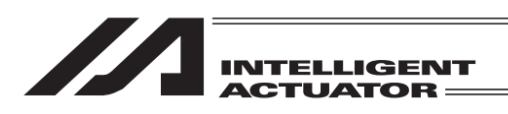

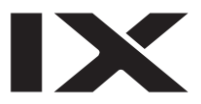

### (2) Local Flag

This is the local flag ON/OFF display. It can be switched ON/OFF.

Touch L-Flag button in the operation mode screen. For the function keys, press F2 (LFlag) key.

| Local Flag                                                                                                    | Program No. 1     | Local Flag                                                                                                    | Program No. 1     |
|----------------------------------------------------------------------------------------------------|-------------------|----------------------------------------------------------------------------------------------------|-------------------|
| Flag No. 90 <mark>0</mark>                                                                                                    | Page Up Page Dn   | Flag No. 900                                                                                                    | Page Up   Page Dn |
| No.         0123456789           900         0000000000           910         0000000000           920         0000000000           930         0000000000           940         0000000000 | ON ↑ OFF<br>← ↓ → | No.         0123456789           900         0000000000           910         0000000000           920         0000000000           930         0000000000           940         0000000000 |                   |
| Back                                                                                                    | Keyboard          | Back                                                                                                    | Keyboard          |
|                                                                                                    |                   | 0/1                                                                                                    |                   |

When the cursor is in the flag data box as the figure on the top right shows, switchover of ON/OFF is available for the flag which the cursor is placed on.

To move the cursor from a flag number box to a flag data box, either press the return key in the flag number box or touch a flag data box.

To switch on/off at the cursor place, either touch ON or OFF button in the touch panel, or press F1 (0/1) key for switchover.

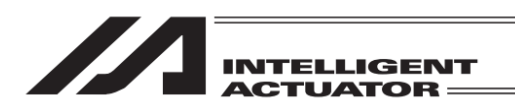

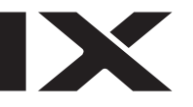

#### (3) Local Variables

Displays the contents of the local variables and the local strings. Moreover, values can be substituted for a local variable and the character sequence can be substituted for a local string. Touch L-Var button in Operation Mode screen. For function keys, press F3 (LVar) key.

| Local Variable Monitor |        |
|------------------------|--------|
| Integer Variable       |        |
| Real Variable          |        |
| String Variable        |        |
|                        | Back   |
| Itg Real               | String |

There are three types of local variables. Touch each button to show each monitor screen. The function keys are assigned as stated below. F1 (Itg) : Integer Variables F2 (Real) : Real Variables F3 (String) : String Variables

1) Local Integer Variables

| Local Integer Variable | Program No. 1     | Local Integer Variable | Program No. 1     |
|------------------------|-------------------|------------------------|-------------------|
| No. 1                  | Page Up   Page Dn | No. 1                  | Page Up   Page Dn |
| No. Value              |                   | No. Value              |                   |
| 1                      | 0                 | 1                      | 0                 |
| 2                      | 0                 | 2                      | 0                 |
| 3                      | 0                 | 3                      | 0                 |
| 4                      | 0                 | 4                      | 0                 |
| 5                      | 0                 | 5                      | 0                 |
|                        |                   |                        |                   |
| Back                   | Keyboard          | Back                   | Keyboard          |
|                        |                   |                        |                   |

When the Local Integer Variable screen is opened, the cursor should be placed in a number box. Make the number to be monitored shown by using Page Up and Page Dn buttons.

Inputting a number on the touch panel numeric keys or hardware numeric keys is also available. The cursor moves to the data box.

The data with the cursor placed on can be substituted by inputting on the touch panel numeric keys and touching ENT button. It is also available to use the hardware numeric keys to input a value and press the return key for substitution.

To move the cursor, either touch in the Value input box or press  $\blacktriangle$  and  $\bigtriangledown$  keys.

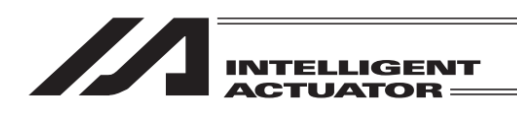

2) Local Real Variables

| Local Real Variable   | Program No. 1   | Local Real Va | ariable                | Program No. 1     |
|-----------------------|-----------------|---------------|------------------------|-------------------|
| No. 10 <mark>0</mark> | Page Up Page Dn | No. 10        | 0                      | Page Up   Page Dn |
| No. Value             |                 | No.           | Value                  |                   |
| 100 0.000000          | 1               | 100           | 0.00000 <mark>0</mark> |                   |
| 101 0.000000          |                 | 101           | 0.000000               |                   |
| 102 0.000000          | <u>l</u>        | 102           | 0.000000               |                   |
| 103 0.000000          | Ц               | 103           | 0.000000               |                   |
| 104 0.000000          |                 | 104           | 0.000000               |                   |
|                       |                 |               |                        |                   |
| Back                  | Keyboard        | Back          |                        | Keyboard          |
|                       |                 |               |                        |                   |

When the Local Real Variable screen is opened, the cursor should be placed in a number box. Make the number to be monitored shown by using Page Up and Page Dn buttons.

Inputting a number on the touch panel numeric keys or hardware numeric keys is also available. The cursor moves to the data box.

The data with the cursor placed on can be substituted by inputting on the touch panel numeric keys and touching ENT button. It is also available to use the hardware numeric keys to input a value and press the return key for substitution.

To move the cursor, either touch in the Value input box or press  $|\mathbf{A}|$  and  $|\mathbf{\nabla}|$  keys.

3) Local String Variables

| Local String | Program No. 1        | Local String   | Program No. 1                           |
|--------------|----------------------|----------------|-----------------------------------------|
| No. 1        | Page Up Page Dn      | No. 1          | Page Up Page Dn                         |
| No. 00 01 02 | 03 04 05 06 07 08 09 | No. 00 01 02 0 | 3 04 05 06 07 08 09                     |
| 0 00 00 00   | 00:00:00:00:00:00:00 | 000000000      | 000000000000000000000000000000000000000 |
| 10 00 00 00  | 00:00:00:00:00:00:00 | 10 00 00 00 0  | 000000000000000000000000000000000000000 |
| 20 00 00 00  | 00:00:00:00:00:00:00 | 20 00 00 00 00 | 000000000000000000000000000000000000000 |
| 30 00 00 00  | 00:00:00:00:00:00:00 | 30 00 00 00 0  | 000000000000000000000000000000000000000 |
| 40 00 00 00  | 00 00 00 00 00 00 00 | 40 00 00 00 0  | 000000000000000000000000000000000000000 |
|              |                      |                |                                         |
| Back         | Keyboard             | Back           | Keyboard                                |
|              |                      | Num            |                                         |

When the Local String variable screen is opened, the cursor should be placed in a number box. Make the number to be monitored shown by using Page Up and Page Dn buttons.

Inputting a number on the touch panel numeric keys or hardware numeric keys is also available. The cursor moves to the data box.

The data with the cursor placed on can be substituted by inputting ASCII code on the touch panel numeric keys and touching ENT button. It is also available to use the hardware numeric keys to input a value and press the return key for substitution. To input A to F in the hexadecimal system, press Alph/Num key and switch the mode to Alph.

| ocal String     | Program No. 1       |                           |
|-----------------|---------------------|---------------------------|
| No. 1           | Page Up Page Dn     |                           |
| No. 00 01 02 03 |                     |                           |
| 1000:00:00:00   | 1:00:00:00:00:00:00 | Character strings display |
| 20 00 00 00 00  | 00 00 00 00 00 00   | and input box             |
| 30 00 00 00 00  |                     |                           |

Touch in a character strings display and input box to show the cursor in it, and input of character strings is available.

Touch Keyboard button to show the touch panel keyboard, or use the hardware numeric keys to input.

To move the cursor, touch on an area that you want to place it as the cursor cannot be moved with  $\boxed{\blacksquare}$   $\boxed{\blacksquare}$   $\boxed{\blacksquare}$  keys between the character strings display and input box and the data box.

In the character display column, only alphabetical and numerical letters and half-size font Kana characters can be displayed. Input is available only with the alphabetical and numerical letters.

(4) Global Flag

It shows the status ON/OFF of the global flags. In this screen, the global flags can be switched ON/OFF.

Touch G-Flag button in Operation Mode screen. For function keys, press F2 (GFlag) key. When the function is not shown, use SF key to make it appear.

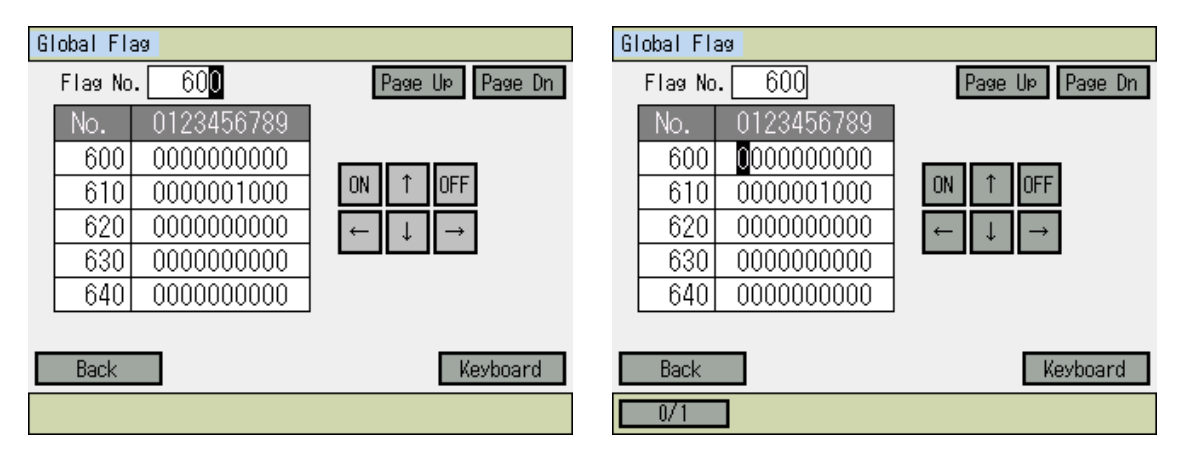

The way to operate is the same as (2) Local Flag.

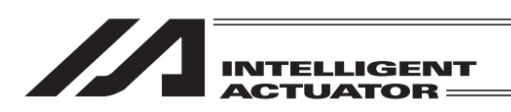

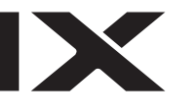

#### (5) Global Variables

| Global Variable Monitor |      |  |  |  |
|-------------------------|------|--|--|--|
| Integer Variable        |      |  |  |  |
| Real Variable           |      |  |  |  |
| String Variable         |      |  |  |  |
|                         | Back |  |  |  |
| Ita Real String         |      |  |  |  |

There are three types of global variables. Touch each button to show each monitor screen. The function keys are assigned as stated below. F1 (Itg) : Integer Variables F2 (Real) : Real Variables F3 (String) : String Variables

1) Global Integer variables

| Global Integer Variable | Global Integer Variable |
|-------------------------|-------------------------|
| No. 200 Page UP Page Dn | No. 200 Page Up Page Dn |
| No. Value               | No. Value               |
| 200 1                   | 200 1                   |
| 201 0                   | 201 0                   |
| 202 0                   | 202 0                   |
| 203 0                   | 203 0                   |
| 0                       | 204 0                   |
| Back Keyboard           | Back Keyboard           |

When the Global Integer Variable screen is opened, the cursor should be placed in a number box. Make the number to be monitored shown by using Page Up and Page Dn buttons.

Inputting a number on the touch panel numeric keys or hardware numeric keys is also available. The cursor moves to the data box.

The way to substitute a value is the same as (3) 1) Local Integer Variables.

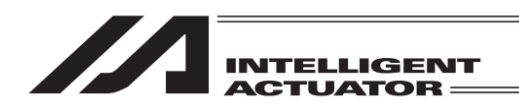

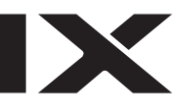

Page Up

Page Dn

Keyboard

2) Global Real Variables

| Global Real Variable |                 | Global Re | al Variable             |                 |
|----------------------|-----------------|-----------|-------------------------|-----------------|
| No. <u>30</u> 0      | Page Up Page Dn | No.       | 300                     | Page Up Page Dn |
| No. Value            |                 | No.       | Value                   |                 |
| 300 0. 230000        |                 | 300       | 0. 23000 <mark>0</mark> |                 |
| 301 0.000000         |                 | 301       | 0.000000                |                 |
| 302 0.000000         |                 | 302       | 0.000000                |                 |
| 303 0.000000         |                 | 303       | 0.000000                |                 |
| 304 0.000000         |                 | 304       | 0.000000                |                 |
|                      |                 |           |                         |                 |
| Back                 | Keyboard        | Back      |                         | Keyboard        |
|                      |                 |           |                         |                 |

When the Global Real Variable screen is opened, the cursor should be placed in a number box. Make the number to be monitored shown by using Page Up and Page Dn buttons.

Inputting a number on the touch panel numeric keys or hardware numeric keys is also available. The cursor moves to the data box.

The way to substitute a value is the same as (3) 2) Local Real Variables.

3) Global String Variables

| Global String |                         | Global Strin | g   |                         |
|---------------|-------------------------|--------------|-----|-------------------------|
| No. 300       | Page Up Page Dn         | No. 30       | )0  | Page Up                 |
| No. 00 01     | 02 03 04 05 06 07 08 09 | No. 000      | 02  | 03 04 05 06 07 08 09    |
| 300 00 00     | 00:00:00:00:00:00:00:00 | 300 000      | 000 | 00 00 00 00 00 00 00    |
| 310 00 00     | 00:00:00:00:00:00:00:00 | 310 00 0     | 000 | 00 00 00 00 00 00 00    |
| 320 00 00     | 00 00 00 00 00 00 00 00 | 320 00 0     | 000 | 00 00 00 00 00 00 00    |
| 330 00 00     | 00 00 00 00 00 00 00 00 | 330 00 0     | 000 | 00 00 00 00 00 00 00 00 |
| 340 00 00     | 00 00 00 00 00 00 00 00 | 340 00 0     | 000 | 00:00:00:00:00:00:00    |
|               |                         |              |     |                         |
| Back          | Keyboard                | Back         |     | Γ                       |

When the Global String variable screen is opened, the cursor should be placed in a number box. Make the number to be monitored shown by using Page Up and Page Dn buttons.

Num

Inputting a number on the touch panel numeric keys or hardware numeric keys is also available. The cursor moves to the data box.

The way to substitute a value is the same as (3) 3) Local String Variables.

In the character display column, only alphabetical and numerical letters and half-size font Kana characters can be displayed. Input is available only with the alphabetical and numerical letters.

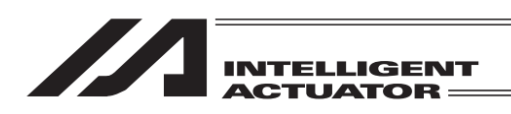

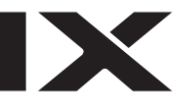

### (6) Input Port

Touch IN port button. For function keys, press F2 (InPort) key. When InPort function is not shown, use SF key to make it appear. (Press SF key three times from the initial screen to show it up.)

| Ir | nput Por | t          |                 |
|----|----------|------------|-----------------|
|    | Port No  | . 0        | Page Up Page Dn |
|    | No.      | 0123456789 |                 |
|    | 0        | 0000000000 |                 |
|    | 10       | 0000000000 |                 |
|    | 20       | 0000000000 |                 |
|    | 30       | 0000000000 |                 |
|    | 40       | 0000000000 |                 |
|    |          |            |                 |
|    | Back     |            | Keyboard        |
|    |          |            |                 |

Touch Keyboard button to open the touch panel numeric keys, input a port number that you want to show, and touch ENT button for confirmation. It is also available on the hardware numeric keys. Every touch of Page Up and Page Dn buttons scrolls up/down the displayed input port numbers by 50 items.

### (7) Output Port

Touch OUT port button. For function keys, press F3 (OutPort) key. When OutPort function is not shown, use SF key to make it appear. (Press SF key three times from the initial screen to show it up.)

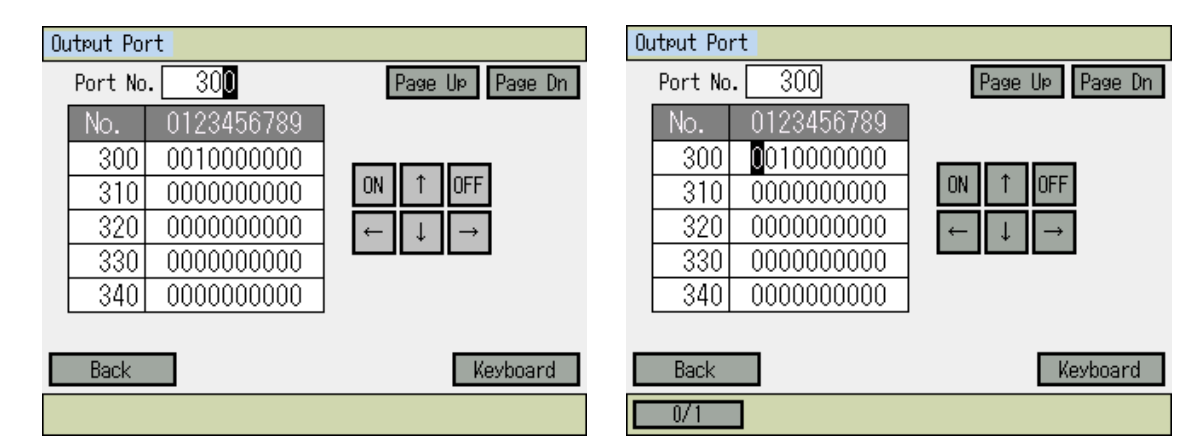

When the cursor is in the flag data box as the figure on the top right shows, switchover of ON/OFF is available for the flag which the cursor is placed on.

To move the cursor from a port number box to an output port data box, either press the return key in the port number box or touch an output port data box.

To switch on/off at the cursor place, either touch ON or OFF button in the touch panel, or press F1 (0/1) key for switchover.

To move the cursor, either touch  $\leftarrow \uparrow \downarrow \rightarrow$  in the touch panel or press  $\triangleleft \land \checkmark \rightarrow$  keys.

Every touch of Page Up and Page Dn buttons scrolls up/down the output port numbers by 50 items. (PAGE UP and PAGE DOWN keys also scroll in 50.)

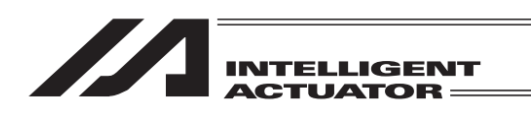

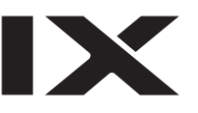

(8) Input/Output Port (for applicable models only)

| InOut Port                                                                                                    |                                                               |                   |
|----------------------------------------------------------------------------------------------------|---------------------------------------------------------------|-------------------|
| Port No. 70                                                                                                    | 000                                                           | Page Up Page Dn   |
| No.         012           7000         010           7010         110           7020         000           7030         000           7040         000 | 3456789<br>0000000<br>0000000<br>0000000<br>0000000<br>000000 | ON ↑ OFF<br>← ↓ → |
| Back                                                                                                    |                                                               | Keyboard          |

The way to operate is the same as (7) Output Port.

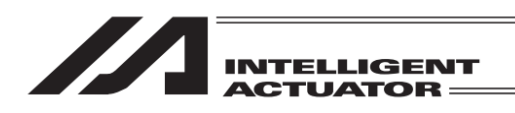

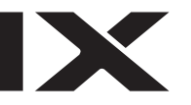

# 12. Coordinate System Data Editing of the SCARA Axis

XSEL-JX/KX and 1st to 4th Axes of XSEL-PX/QX, 1st to 4th Axes of XSEL-RX/SX, RAX/SAX, 1st to 8th Axes of XSEL-RXD/SXD, RAXD/SAXD, 1st to 4th Axes of MSEL-PCX/PGX (1 to 3 axis when using 3-aixs SCARA)

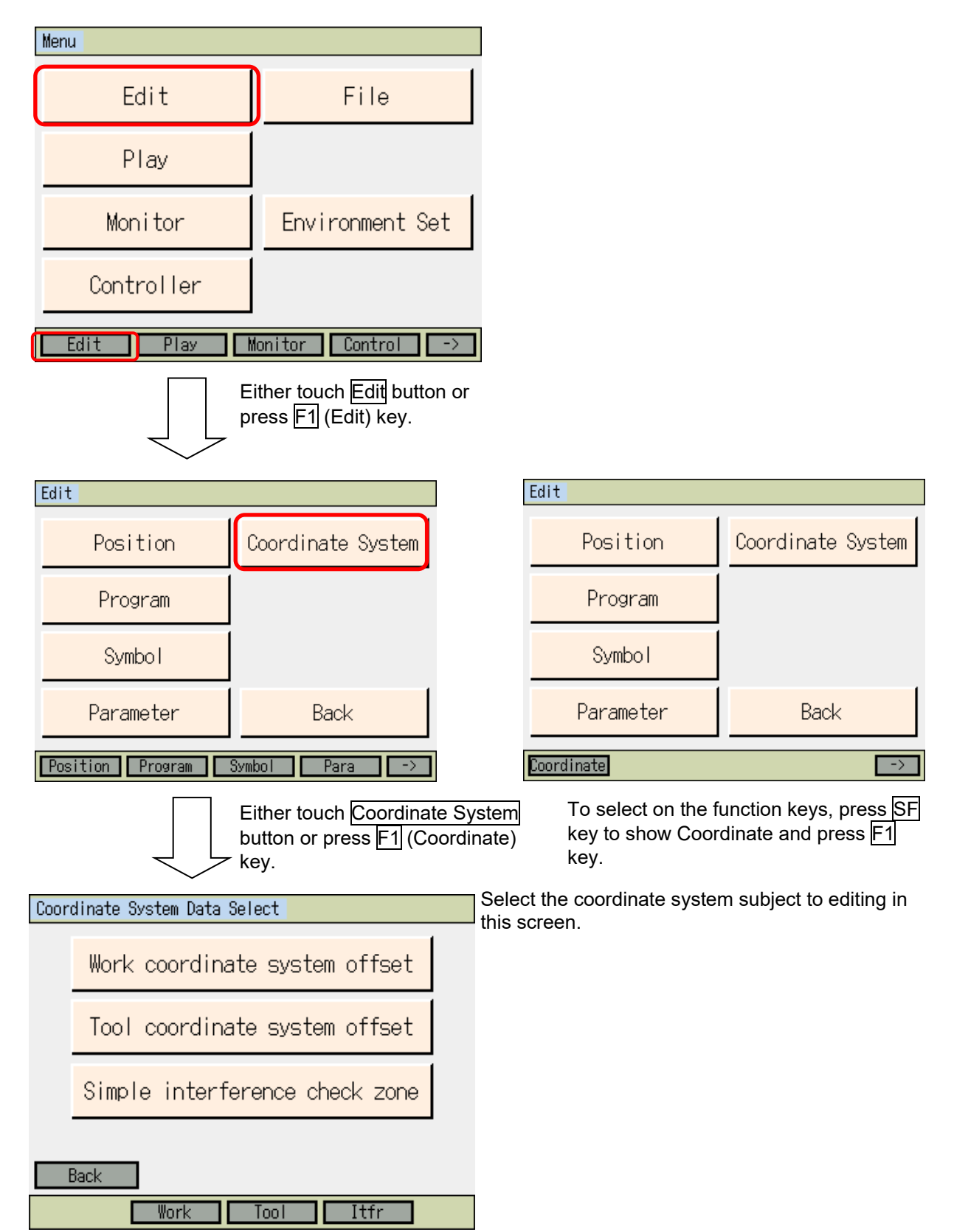
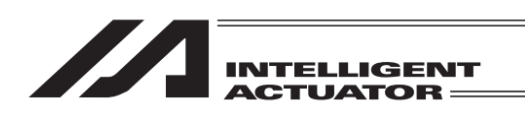

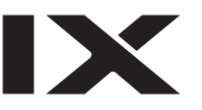

## 12.1 Editing of Work Coordinate System Data

As an input example of the work coordinate system data, a coordinate system as shown below is set for the work coordinate system No. 1.

(Motion range at the arm length 500-type stroke)

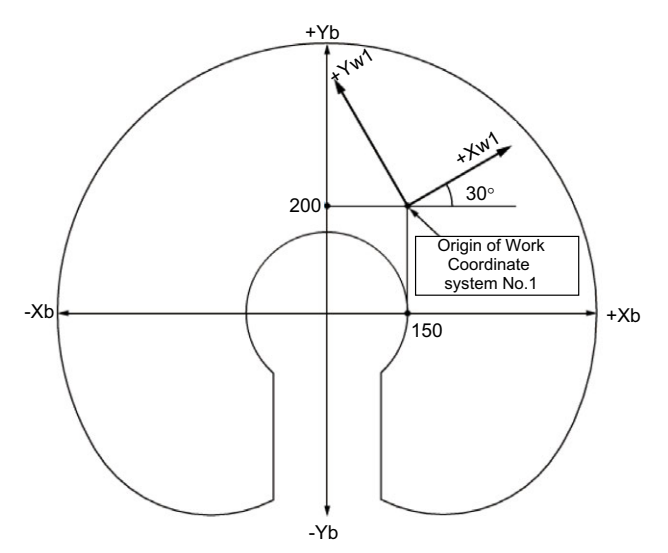

The offset values from the work coordinate system No. 1 are Xofw1 = 150, Yofw1 = 200, Zofw = 0 and Rofw1 = 30.

Either touch Work coordinate system offset button or press F2 (Work) key in the all coordinate system data select screen.

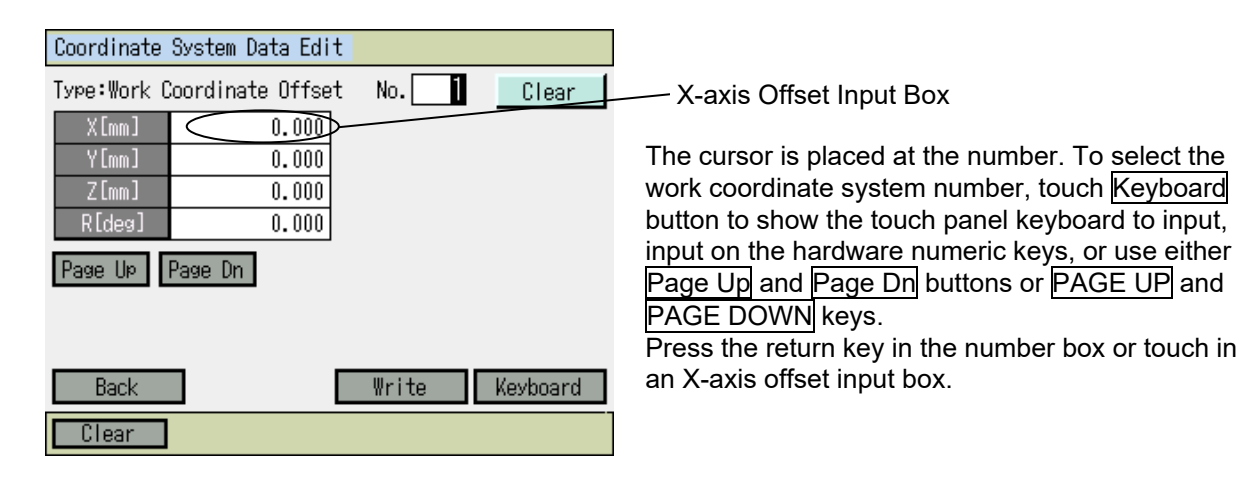

12. Coordinate System Data Editing of the SCARA Axis

|             | ACTL             | LATOR |          |
|-------------|------------------|-------|----------|
|             |                  |       |          |
| Coordinate  | System Data Edit |       |          |
| Type:Work C | oordinate Offset | No.   | Clear    |
| Axis1       | 0.000            |       |          |
| Axis2       | 0.000            |       |          |
| Axis3       | 0.000            |       |          |
| Axis4       | 0.000            |       |          |
| Page Up     | Page Dn          |       |          |
|             |                  |       |          |
|             |                  |       |          |
| Back        |                  | Write | Keyboard |
| Clear       |                  |       |          |

ΓΛ.

Edit Screen for XSEL-RX/SX and RAX/SAX

| Coordinate System Data Edit |                  |       |   |       |  |  |
|-----------------------------|------------------|-------|---|-------|--|--|
| Type:Work C                 | coordinate Offse | t No. | 1 | Clear |  |  |
| Axis1                       | 0.000            | Axis5 |   | 0.000 |  |  |
| Axis2                       | 0.000            | Axis6 |   | 0.000 |  |  |
| Axis3                       | 0.000            | Axis7 |   | 0.000 |  |  |
| Axis4                       | 0.000            | Axis8 |   | 0.000 |  |  |

Page Up Page Dn

| Back  | Write | Keyboard |
|-------|-------|----------|
| Clear |       |          |

Edit Screen for XSEL-RXD/SXD and RAXD/SAXD

| Coordinate  | System Data Edit    |       |          |
|-------------|---------------------|-------|----------|
| Type:Work C | coordinate Offset   | No. 1 | Clear    |
| X [mm]      | 0.00 <mark>0</mark> |       |          |
| Y [mm]      | 0.000               |       |          |
| Z[mm]       | 0.000               |       |          |
| R[deg]      | 0.000               |       |          |
| Page Up     | Page Dn             |       |          |
|             |                     |       |          |
|             |                     |       |          |
| Back        |                     | Write | Keyboard |

With the cursor being on the X-axis offset data, touch Keyboard button to shown the touch panel keyboard.

Or, input 150 and press return on the hardware numeric keys.

Clear

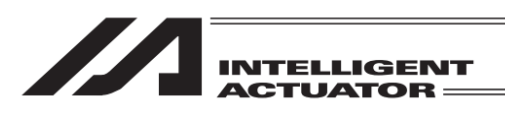

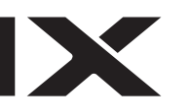

| Coordinate  | System Data Edit  | t      |     |   |     |      |
|-------------|-------------------|--------|-----|---|-----|------|
| Type:Work ( | Coordinate Offset | t No.[ | 1   |   | Cle | ar   |
| X [mm]      | 15 <mark>0</mark> |        |     |   |     |      |
| Y[mm]       | 0.000             |        |     |   |     |      |
| Z[mm]       | 0.000             |        |     | _ | _   | 1500 |
| R[deg]      | 0.000             |        | - 1 |   |     | Fool |
| Page Up     | Page Dn           |        | _/  | ð | 9   | ESC  |
|             |                   |        | 4   | 5 | 6   | BS   |
|             |                   | [      | 1   | 2 | 3   | CLR  |
| Back        |                   | Writ   | 0   |   | +/- | ENT  |
| Clear       |                   |        |     |   |     |      |

Coordinate System Data Edit 1 Type:Work Coordinate Offset No. Clear 150.000 X[mm] Y[mm] 0.000 Z[mm] 0.000 R[deg] 0.000 Page Up | Page Dn Write Keyboard Back

The cursor is placed on the Y-axis offset data. Touch Keyboard button to show the touch panel keyboard.

Input 150 and touch ENT button.

Or, input 200 and press return on the hardware numeric keys.

| Coordinate       | System Data Edi  | t      |   |   |     |     |
|------------------|------------------|--------|---|---|-----|-----|
| Type:Work (      | Coordinate Offse | t No.[ | 1 | ] | Cle | ar  |
| X [mm]           | 150.000          |        |   |   |     |     |
| Y [mm]           | 200              |        |   |   |     |     |
| Z [mm]           | 0.000            |        | _ |   |     | 200 |
| R[deg]           | 0.000            |        |   |   |     | 200 |
| Dago Uni Dago Da |                  |        | 7 | 8 | 9   | ESC |
| 1 490 00         |                  |        | 4 | 5 | 6   | BS  |
|                  |                  |        | 1 | 2 | 3   | CLR |
| Back             |                  | Writ   | 0 |   | +/- | ENT |
| Clear            |                  |        |   |   |     |     |

Input 200 and touch ENT button.

Clear

| INTELLIGENT<br>ACTUATOR                                                                                                    |                                                                                                    |
|----------------------------------------------------------------------------------------------------|----------------------------------------------------------------------------------------------------|
| Coordinate System Data Edit                                                                                                    | The cursor is placed on the Z-axis offset data.                                                                                     |
| Type:Work Coordinate Offset         No.         Clear           X[mm]         150.000            Y[mm]         200.000            Z[mm]         0.000            R[des]         0.000                                                                                                    | As the offset of Z-axis remains at 0, either press<br>the return key or touch in the R-axis offset input<br>box.                    |
| Page Up Page Dn                                                                                                    | R-axis offset input box                                                                                                    |
| Back Write Keyboard Clear                                                                                                    |                                                                                                    |
| Coordinate System Data Edit                                                                                                    | The cursor is placed on the R-axis offset data.                                                                                     |
| Type:Work Coordinate Offset         No.         Clear           X[mm]         150.000            Y[mm]         200.000            Z[mm]         0.000            R[des]         0.000                                                                                                    | Nouch <u>Keyboard</u> button to show the touch panel<br>keyboard.<br>Or, input 30 and press return on the hardware<br>numeric keys. |
| Back Write Keyboard                                                                                                    |                                                                                                    |
| Coordinate System Data Edit                                                                                                    | Input 30 and touch ENT.                                                                                                    |
| Type:Work Coordinate Offset       No. []       Clear         X[mm]       150.000       Clear         Y[mm]       200.000       30       30         Z[mm]       0.000       30       30       7       8       9       ESC         Page Up       Page Dn       4       5       6       BS       1       2       3       CLear         Back       Writ       0       +/-       ENT |                                                                                                    |
| Clear                                                                                                    |                                                                                                    |

| ACTUATOR == |
|-------------|

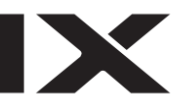

| Coordinate  | System Data Edit  |       |          |
|-------------|-------------------|-------|----------|
| Type:Work C | Coordinate Offset | No. 1 | Clear    |
| X [mm]      | 150.000           |       |          |
| Y[mm]       | 200.000           |       |          |
| Z[mm]       | 0.000             |       |          |
| R[deg]      | 30.000            |       |          |
| Page Up     | Page Dn           |       |          |
| Back        |                   | Write | Keyboard |
|             |                   |       | norreald |
| Clear       |                   |       |          |

Either touch Write button or press WRT key to transfer the data to the controller. The position moves to Work Coordinate Offset No. 2.

| Coordinate Sys | tem Data Edit |       |          |
|----------------|---------------|-------|----------|
| Type:Work Coor | dinate Offset | No. 2 | Clear    |
| X [mm ]        | 0.000         |       |          |
| Y [mm]         | 0.000         |       |          |
| Z [mm]         | 0.000         |       |          |
| R[deg]         | 0.000         |       |          |
| Page Up Pag    | e Dn          |       |          |
|                |               |       |          |
| Back           |               | Write | Keyboard |
| Clear          |               |       |          |

Touch Back button or Cancel button to go to the flash ROM writing screen. Or press ESC key several times to go to the flash ROM writing screen.

| Confirmation |        |         |  |
|--------------|--------|---------|--|
|              | Flash∛ | /rite ? |  |
|              | Yes    | No      |  |
| Yes          | No     |         |  |

To write the data to the flash ROM, touch Yes button or press F1 (Yes) key. If writing is not necessary, touch No button or press F2 (No) key.

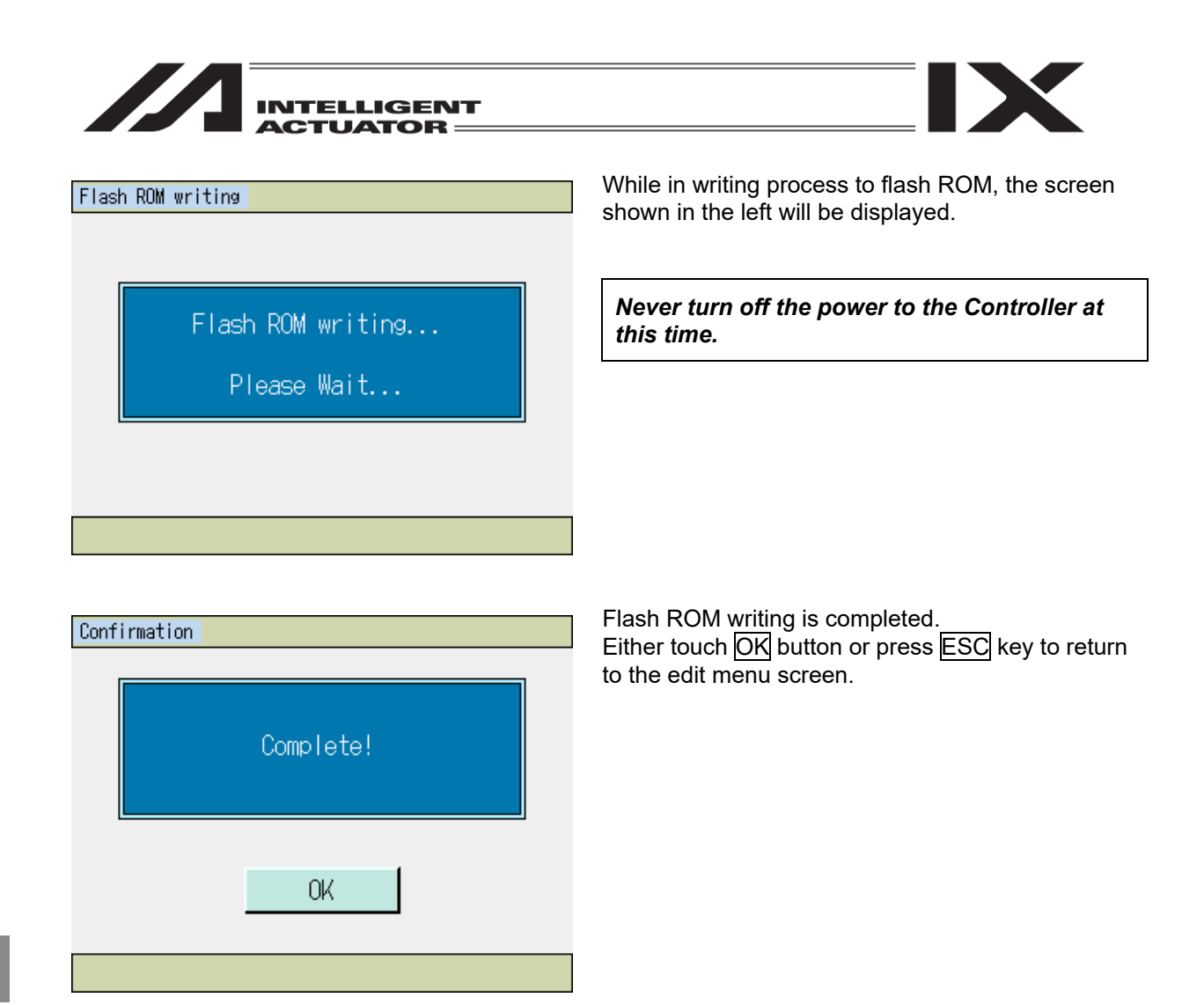

Regarding Clear button and F1 (Clear) key in Work Coordinate System Data Edit screen

| Coordinate Syste | em Data Edit          |       |          |
|------------------|-----------------------|-------|----------|
| Type:Work Coord  | inate Offset          | No. 1 | Clear    |
| X [mm]           | 150.00 <mark>0</mark> |       |          |
| Y [mm]           | 200.000               |       |          |
| Z[mm]            | 0.000                 |       |          |
| RldegJ           | 30.000                |       |          |
| Page Up Page     | Dn                    |       |          |
|                  |                       |       |          |
|                  |                       |       |          |
| Back             |                       | Write | Keyboard |
| Clear            |                       |       |          |

No matter where the cursor is placed, all the values in X, Y, Z and R-axes offset are set to 0. To transfer the data to the controller, either touch Write button or press WRT key.

12. Coordinate System Data Editing of the SCARA Axis

| INTELLIGENT |
|-------------|
| ACTUATOR == |

| Coordinate System Data Edit |       |          |
|-----------------------------|-------|----------|
| Type:Work Coordinate Offset | No. 1 | Clear    |
| X[mm] 0.000                 |       |          |
| Y[mm] 0.000                 |       |          |
| Z [mm] 0.000                |       |          |
| RLdegJ 0.000                |       |          |
| Page Up Page Dn             |       |          |
|                             |       |          |
|                             |       |          |
| Back                        | ₩rite | Keyboard |
| Clear                       |       |          |

Example of Screen after Touching Clear Button

IX

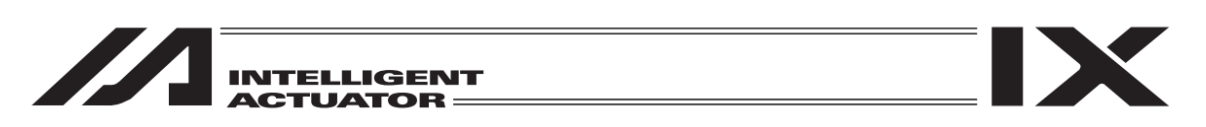

# 12.2 Editing of Tool Coordinate System Data

As an input example of the tool coordinate system data, a tool as shown below is set for the tool coordinate system No. 1.

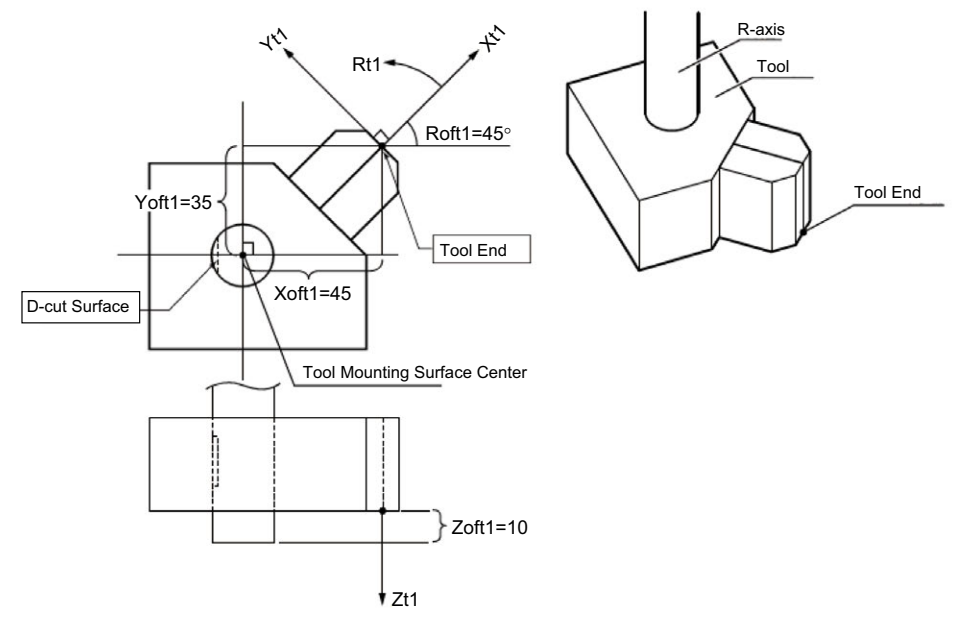

The offset values from the tool coordinate system No. 1 become Xoft1 = 45, Yoft1 = 35, Zoft = -10 and Roft1 = 45.

(For 3-axis SCARA type, Roft will not be taken into account)

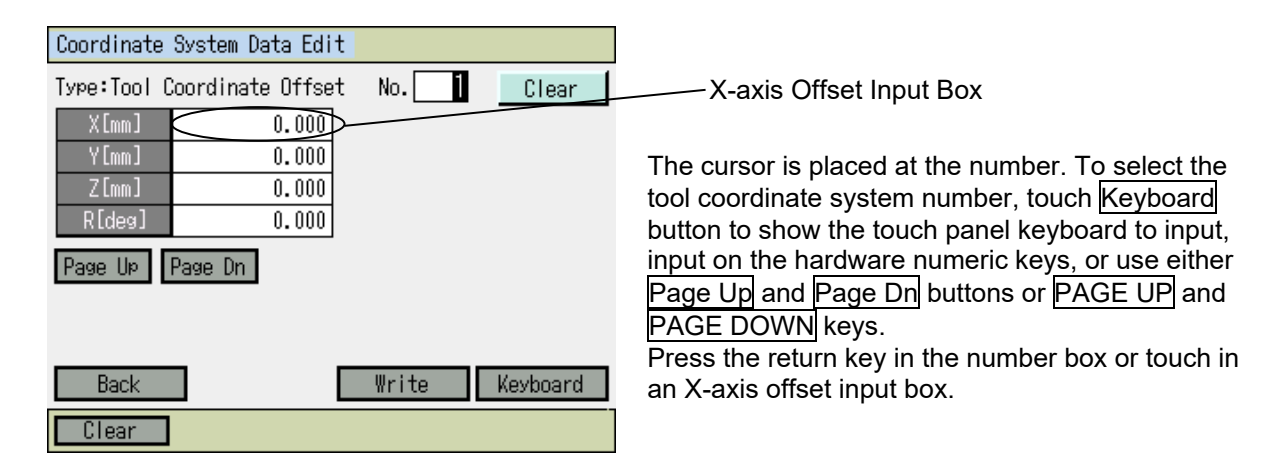

|             |                   | LLIGEN    | IT       |
|-------------|-------------------|-----------|----------|
| Coordinate  | Queter Data Edit  |           |          |
| coordinate  | System Data Edit  |           |          |
| Type:Tool ( | Coordinate Offset | No.       | Clear    |
| Axis1       | 0.000             |           |          |
| Axis2       | 0.000             |           |          |
| Axis3       | 0.000             |           |          |
| Axis4       | 0.000             |           |          |
| Page Up     | Page Dn           |           |          |
| Back        |                   | Write     | Keyboard |
| Clear       |                   |           |          |
| Edit Scr    | een for XSEL-I    | RX/SX and | RAX/SAX  |
| Coordinate  | System Data Edit  |           |          |

| coordinate  | Coordinate of Stein Data Euro |       |        |      |  |  |  |
|-------------|-------------------------------|-------|--------|------|--|--|--|
| Type:Tool ( | Coordinate Offse              | t No. | 1 Clea | ar   |  |  |  |
| Axis1       | 0.000                         | Axis5 | 0      | .000 |  |  |  |
| Axis2       | 0.000                         | Axis6 | 0      | .000 |  |  |  |
| Axis3       | 0.000                         | Axis7 | 0      | .000 |  |  |  |
| Axis4       | 0.000                         | Axis8 | 0      | .000 |  |  |  |
| Page Up     | Page Dn                       |       |        |      |  |  |  |

| Back  | Write | Keyboard |
|-------|-------|----------|
| Clear |       |          |

Edit Screen for XSEL-RXD/SXD and RAXD/SAXD

| Coordinate  | System Data Edit  |       |          |
|-------------|-------------------|-------|----------|
| Type:Tool ( | Coordinate Offset | No. 1 | Clear    |
| X [mm]      | 0.00              |       |          |
| Y[mm]       | 0.000             |       |          |
| Z[mm]       | 0.000             |       |          |
| R[deg]      | 0.000             |       |          |
| Page Up     | Page Dn           |       |          |
|             |                   |       |          |
|             |                   |       |          |
| Book        |                   | Write | Vouhoord |
| Dack        |                   | write | Keypoaru |
| Clear       |                   |       |          |

With the cursor being on the X-axis offset data, touch Keyboard button to shown the touch panel keyboard.

Or, input 45 and press return on the hardware numeric keys.

| <br>              |
|-------------------|
|                   |
| INTELLIGENT       |
| <b>ACTUATOR</b> = |

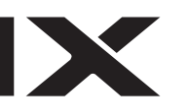

| Coordinate      | System Data Edi | t    |   |     |     |     |
|-----------------|-----------------|------|---|-----|-----|-----|
| Type:Tool C     | t No.[          | 1    | ] | Cle | ar  |     |
| X [mm]          | 45              |      |   |     |     |     |
| Y [mm]          | 0.000           |      |   |     |     |     |
| Z[mm]           | 0.000           | 1    | _ |     |     | 15  |
| R[deg]          | 0.000           |      |   |     |     | 40  |
| Page Up Page Dn |                 |      | 7 | 8   | 9   | ESC |
|                 |                 |      | 4 | 5   | 6   | BS  |
|                 |                 |      | 1 | 2   | 3   | CLR |
| Back            |                 | Writ | 0 |     | +/- | ENT |
| Clear           |                 |      |   |     |     |     |

Input 45 and touch ENT button.

| Coordinate  | System Data Edit  |       |       |
|-------------|-------------------|-------|-------|
| Type:Tool ( | Coordinate Offset | No. 1 | Clear |
| X [mm]      | 45.000            |       |       |
| Y[mm]       | 0.000             |       |       |
| Z[mm]       | 0.000             |       |       |
| R[deg]      | 0.000             |       |       |
| Page Up     | Page Dn           |       |       |
|             |                   |       |       |
|             |                   |       |       |

The cursor is placed on the Y-axis offset data. Touch Keyboard button to show the touch panel keyboard.

Or, input 35 and press return on the hardware numeric keys.

| Back  | Write | Keyboard |
|-------|-------|----------|
| Clear |       |          |

Coordinate System Data Edit 1 Type:Tool Coordinate Offset No. Clear X [mm] 45.000 Y [mm] 3<mark>5</mark> 0.000 Z[mm] 30 0.000 R[deg] 7 8 9 ESC Page Up | Page Dn 5 6 4 BS 1 2 3 CLR 0 ENT Back Writ Clear

Input 35 and touch ENT button.

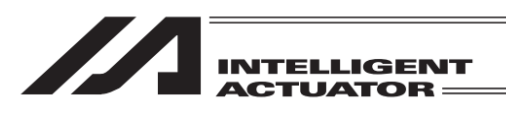

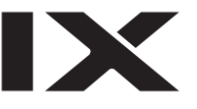

| On and Smarthe | Outer Data Filt     |       |           |
|----------------|---------------------|-------|-----------|
| Loordinate     | System Data Edit    |       |           |
| Type:Tool (    | Coordinate Offset   | No. 1 | Clear     |
| X [mm]         | 45.000              |       |           |
| Y[mm]          | 35.000              |       |           |
| Z[mm]          | 0.00 <mark>0</mark> |       |           |
| R[deg]         | 0.000               |       |           |
| Page Up        | Page Dn             |       |           |
|                |                     |       |           |
|                |                     |       |           |
| Book           |                     | Write | Koyboard  |
| DACK           |                     | IIIIC | Respondiu |
| Clear          |                     |       |           |

The cursor is placed on the Z-axis offset data. Touch Keyboard button to show the touch panel keyboard. Or, input -10 and press return on the hardware

numeric keys.

| Coordinate  | System Data Edi | t      |   |   |        |      |
|-------------|-----------------|--------|---|---|--------|------|
| Type:Tool C | oordinate Offse | t No.[ | 1 | ] | Cle    | ar   |
| X [mm]      | 45.000          |        |   |   |        |      |
| Y[mm]       | 35.000          |        |   |   |        |      |
| Z[mm]       | -10             |        |   | _ | _      | - 10 |
| Rldegj      | 0.000           |        | 7 | 8 | a      | ESC  |
| Page Up F   | Page Dn         |        |   |   | о<br>О | 200  |
|             |                 |        | 4 | 5 | б      | BS   |
|             |                 |        | 1 | 2 | 3      | CLR  |
| Back        | ]               | Writ   | 0 |   | +/-    | ENT  |
| Clear       |                 |        |   |   |        |      |

| Coordinate  | System Data Edi     | t        |          |
|-------------|---------------------|----------|----------|
| Type:Tool C | Coordinate Offse    | et No. 1 | Clear    |
| X [mm]      | 45.000              |          |          |
| Y[mm]       | 35.000              |          |          |
| Z[mm]       | -10.000             |          |          |
| R[deg]      | 0.00 <mark>0</mark> |          |          |
| Page Up     | Page Dn             |          |          |
| Back        |                     | Write    | Keyboard |
| Clear       |                     |          |          |

Input -10 and touch ENT button.

The cursor is placed on the R-axis offset data. Touch Keyboard button to show the touch panel keyboard.

Or, input 45and press return on the hardware numeric keys.

| INTELLIGEN                                                                                                    | T                                                      |                                |
|----------------------------------------------------------------------------------------------------|--------------------------------------------------------|--------------------------------|
| Coordinate System Data Edit                                                                                                    |                                                        | Input 45 and touch ENT button. |
| Type:Tool Coordinate Offset       No.         X[mm]       45.000         Y[mm]       35.000         Z[mm]       -10.000         R[deg]       45         Page Up       Page Dn         Back       Writ         Olarge       Olarge | Clear<br>48<br>9 ESC<br>5 6 BS<br>2 3 CLR<br>. +/- ENT |                                |

\* In 3-axis SCARA type, the offset of R-axis is not taken into account on the controller side.

| Coordinate | System Data Edit  |       |          |
|------------|-------------------|-------|----------|
| Type:Tool  | Coordinate Offset | No. 1 | Clear    |
| X [mm]     | 45.000            |       |          |
| Y [mm]     | 35.000            |       |          |
| Z [mm]     | -10.000           |       |          |
| R[deg]     | 45.000            |       |          |
| Page Up    | Page Dn           |       |          |
| Back       |                   | Write | Keyboard |
| Clear      | 1                 |       |          |

Either touch Write button or press WRT key to transfer the data to the controller. The position moves to Tool Coordinate Offset No. 2.

| Coordinate Syste | em Data Edit |       |          |
|------------------|--------------|-------|----------|
| Type:Tool Coord  | inate Offset | No. 2 | Clear    |
| X [mm]           | 0.000        |       |          |
| Y [mm]           | 0.000        |       |          |
| Z[mm]            | 0.000        |       |          |
| R[deg]           | 0.000        |       |          |
| Page Up Page     | Dn           |       |          |
|                  |              |       |          |
|                  | _            |       |          |
| Back             |              | Write | Keyboard |
| Clear            |              |       |          |

Touch Back button or Cancel button to go to the flash ROM writing screen. Or press ESC key several times to go to the flash ROM writing screen.

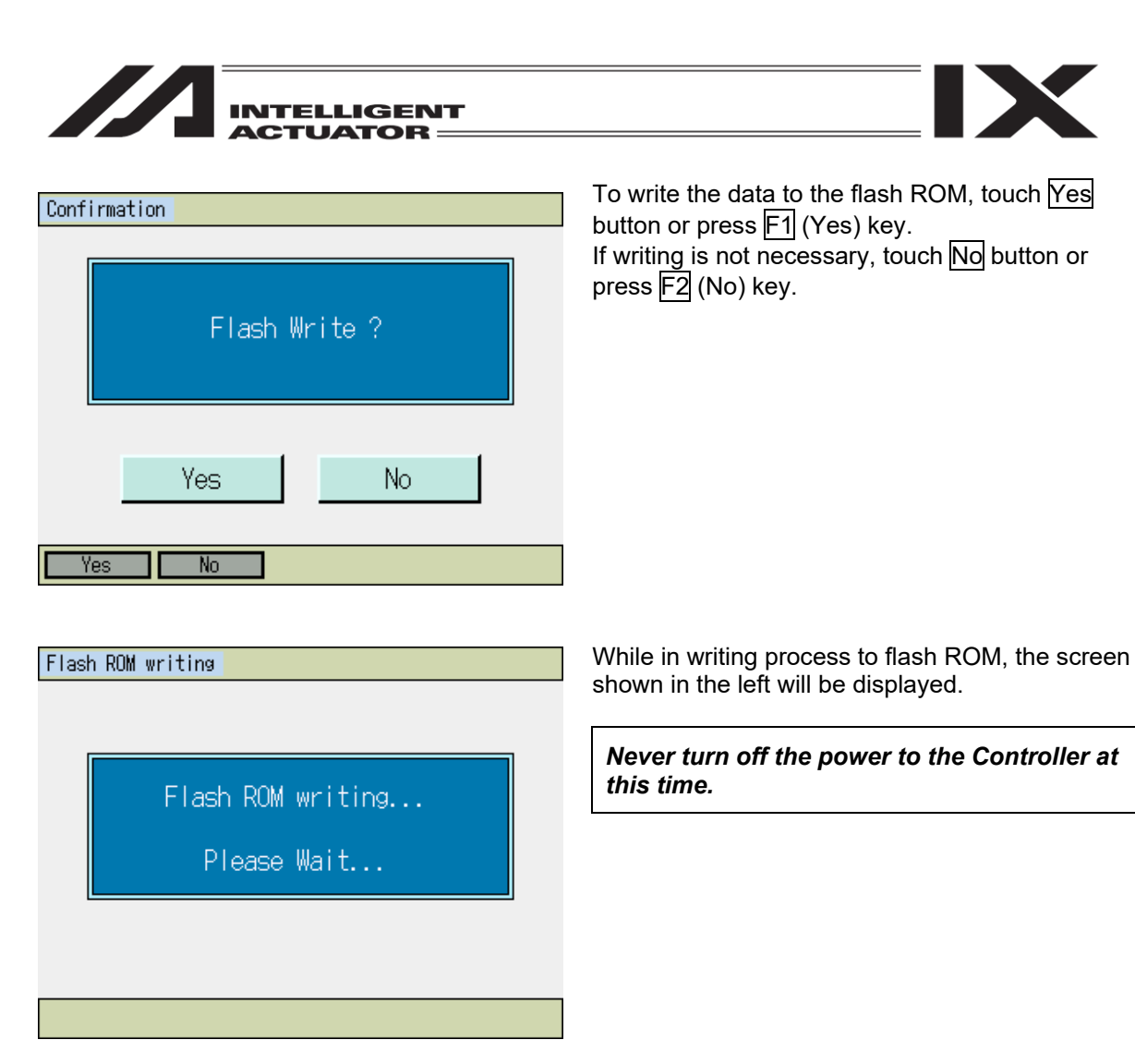

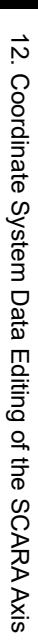

Confirmation

Complete!

OK

Flash ROM writing is completed. Either touch OK button or press ESC key to return to the edit menu screen.

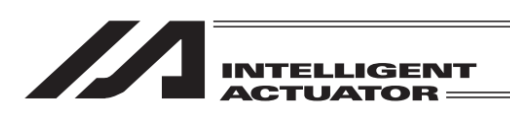

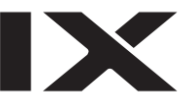

Regarding Clear button and F1 (Clear) key in Tool Coordinate System Data Edit screen

| Coordinate System Data Edit |       |          |
|-----------------------------|-------|----------|
| Type:Tool Coordinate Offset | No. 1 | Clear    |
| X [mm] 45.00 <mark>0</mark> |       |          |
| Y[mm] 35.000                |       |          |
| Z[mm] -10.000               |       |          |
| R[deg] 45.000               |       |          |
| Page Up Page Dn             |       |          |
| Back                        | Write | Keyboard |
| Clear                       |       |          |
|                             |       |          |
| Coordinate System Data Edit |       |          |
| Type:Tool Coordinate Offset | No. 1 | Clear    |

0.00<mark>0</mark>

0.000

0.000

0.000

Example of Screen after Touching Clear Button

Write

Keyboard

X[mm]

Y[mm] Z[mm]

R[deg]

Back

Clear

Page Up | Page Dn

No matter where the cursor is placed, all the values in X, Y, Z and R-axes offset are set to 0. To transfer the data to the controller, either touch Write button or press WRT key.

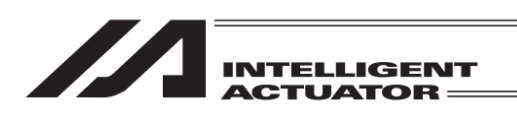

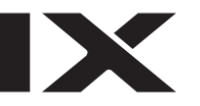

## 12.3 Editing of Simple Interference Check Zone

It is required to input the following 3 items to set the simple interference check zone:

- 2-point position data to define the zone. (Input the values of the base coordinate system.)
- Output port No. or global flag No. for output during zone invasion.
- Error type at zone invasion time. (0: No error-handling,
  - 1: Message level error,
  - 2: Motion reset level error.)

As an input example of the simple interference check zone, a zone as shown below is set for the simple interference check zone No. 1.

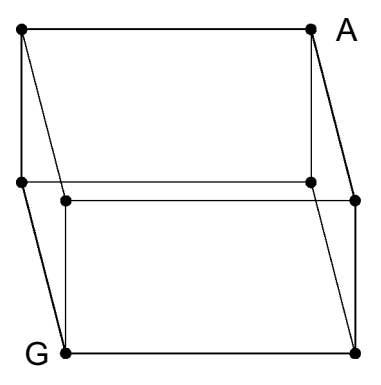

Base coordinate values of A: Xb = 475, Yb = -50, Zb = 150, Rb = 0Base coordinate values of G: Xb = 400, Yb = 50, Zb = 200, Rb = 180Output port for output during zone invasion: No. 311 Error type at zone invasion time: 1.

\* In 3-axis SCARA type, the setting of Rb does not have a meaning. (It gets out of account on controller side.)

| Coordinate System Data Edit |                                                 |           |          |  |
|-----------------------------|-------------------------------------------------|-----------|----------|--|
| Type:Simple                 | Type:Simple interference check zone No. 👖 Clear |           |          |  |
| X[mm][1]                    |                                                 | X[mm][2]  |          |  |
| Y[mm][1]                    |                                                 | Y[mm][2]  |          |  |
| Z[mm][1]                    |                                                 | Z[mm][2]  |          |  |
| R[deg][1]                   |                                                 | R[deg][2] |          |  |
| Port/Flag                   | 0                                               |           |          |  |
| ErrorType                   | 0                                               |           |          |  |
| Page Up                     | Page Dn                                         |           |          |  |
| Back                        | 1                                               | Write     | Keyboard |  |
| Clear                       |                                                 |           |          |  |

This is the simple interference check zone No. selection screen.

The cursor is located at the simple interference check zone No.

To select the simple interference check zone number, input a number on the touch panel numeric keys or by using Page Up and Page Dn buttons (keys) in this screen.

This example indicates the setting of the simple interference check zone No. 1. Press the return key with no change or touch on the coordinate input position that you want to input.

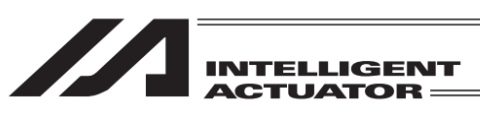

| Coordinate  | System Data Edi                                   | t        |          |  |  |  |
|-------------|---------------------------------------------------|----------|----------|--|--|--|
| Type:Simple | Гуре:Simple interference check zone No. 🚹 _Clear_ |          |          |  |  |  |
| Axis1[1]    |                                                   | Axis1[2] |          |  |  |  |
| Axis2[1]    |                                                   | Axis2[2] |          |  |  |  |
| Axis3[1]    |                                                   | Axis3[2] |          |  |  |  |
| Axis4[1]    |                                                   | Axis4[2] |          |  |  |  |
| Port/Flag   | 0                                                 |          |          |  |  |  |
| ErrorType   | 0                                                 |          |          |  |  |  |
| Page Up     | Page Dn                                           |          |          |  |  |  |
| Back        |                                                   | Write    | Keyboard |  |  |  |
| Clear       |                                                   |          |          |  |  |  |

Edit Screen for XSEL-RX/SX and RAX/SAX

| Coordinate System Data Edit                     |   |            |         |  |  |
|-------------------------------------------------|---|------------|---------|--|--|
| Type:Simple interference check zone No. 🚺 Clear |   |            |         |  |  |
| Axis1[1]                                        |   | Axis 1 [2] |         |  |  |
| Axis 2 [1]                                      |   | Axis 2 [2] |         |  |  |
| Axis 3 [1]                                      |   | Axis 3 [2] |         |  |  |
| Axis4[1]                                        |   | Axis4[2]   |         |  |  |
| Port/Flag                                       | 0 | Dogo Up    | Dogo Do |  |  |
| ErrorType                                       | 0 | LAA6 ON    |         |  |  |

To switch the axis in XSEL-RXD/SXD and RAXD/SAXD, touch a radio button or press F3 (Axis) key.

Axis Switchover

Clear Axis

◯5-8 axes

✓ 1-4 axes

Back

Edit Screen for XSEL-RXD/SXD and RAXD/SAXD

₩rite

Keyboard

| Coordinate System Data Edit |                                                  |  |  |  |  |
|-----------------------------|--------------------------------------------------|--|--|--|--|
| Type:Simple interference    | Type:Simple interference check zone No. [] Clear |  |  |  |  |
| X[mm][1]                    | X[mm][2]                                         |  |  |  |  |
| Y[mm][1]                    | Y[mm][2]                                         |  |  |  |  |
| Z[mm][1]                    | Z[mm][2]                                         |  |  |  |  |
| R[deg][1]                   | R[deg][2]                                        |  |  |  |  |
| Port/Flag O                 |                                                  |  |  |  |  |
| ErrorType 0                 | ]                                                |  |  |  |  |
| Page Up Page Dn             | -                                                |  |  |  |  |
| Back                        | Write Keyboard                                   |  |  |  |  |
| Clear                       |                                                  |  |  |  |  |

Input of base coordinate values of A.

The cursor is located at the X-axis data.

Touch Keyboard button to show the touch panel keyboard.

Or, input 475 and press return on the hardware numeric keys.

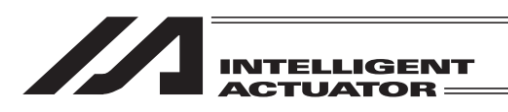

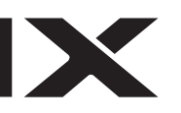

| Coordinate System Data Edit |                                                 |         |    |   |     |     |
|-----------------------------|-------------------------------------------------|---------|----|---|-----|-----|
| Type:Simple                 | Type:Simple interference check zone No. 1 Clear |         |    |   |     |     |
| X[mm][1]                    | 475                                             | X[mm][2 | ]  |   |     |     |
| Y[mm][1]                    |                                                 | Y[mm][2 | ]  |   |     |     |
| Z[mm][1]                    |                                                 | Z[mm][2 |    |   |     | 475 |
| R[deg][1]                   |                                                 | R[deg][ | 7  |   |     |     |
| Port/Flag                   | 0                                               |         | _/ | ð | 9   | ESU |
| ErrorType                   | 0                                               |         | 4  | 5 | 6   | BS  |
| Page Up                     | Page Dn                                         |         | 1  | 2 | 3   | CLR |
| Back                        |                                                 | Writ    | 0  |   | +/- | ENT |
| Clear                       |                                                 |         |    |   |     |     |

Input 475 and touch ENT button.

| Coordinate System Data Edit |                                                 |           |          |  |  |
|-----------------------------|-------------------------------------------------|-----------|----------|--|--|
| Type:Simple                 | Type:Simple interference check zone No. 🗻 Clear |           |          |  |  |
| X[mm][1]                    | 475.000                                         | X[mm][2]  |          |  |  |
| Y[mm][1]                    |                                                 | Y[mm][2]  |          |  |  |
| Z[mm][1]                    |                                                 | Z[mm][2]  |          |  |  |
| R[deg][1]                   |                                                 | R[deg][2] |          |  |  |
| Port/Flag                   | 0                                               |           |          |  |  |
| ErrorType                   | 0                                               |           |          |  |  |
| Page Up                     | Page Dn                                         |           |          |  |  |
| Back                        |                                                 | ₩rite     | Keyboard |  |  |
| Clear                       |                                                 |           |          |  |  |

The cursor is located at the Y-axis data. Touch Keyboard button to show the touch panel keyboard to input -50 and touch ENT, or input -50 on the hardware numeric keys and then press the return key.

| Coordinate System Data Edit |                  |             |             |
|-----------------------------|------------------|-------------|-------------|
| Type:Simple                 | e interference c | heck zone l | No. 1 Clear |
| X[mm][1]                    | 475.000          | X[mm][2]    |             |
| Y[mm][1]                    | -50.000          | Y[mm][2]    |             |
| Z[mm][1]                    |                  | Z[mm][2]    |             |
| R[deg][1]                   |                  | R[deg][2]   |             |
| Port/Flag                   | 0                |             |             |
| ErrorType                   | 0                |             |             |
| Page Up                     | Page Dn          |             |             |
| Back                        |                  | ₩rite       | Keyboard    |
| Clear                       |                  |             |             |

The cursor is located at the Z-axis data. Touch <u>Keyboard</u> button to show the touch panel keyboard to input 150 and touch <u>ENT</u>, or input 150 on the hardware numeric keys and then press the return key.

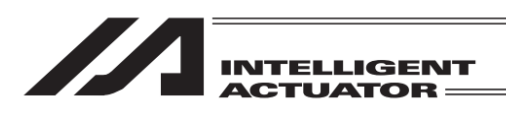

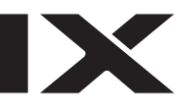

| Coordinate System Data Edit |                                                  |           |          |  |
|-----------------------------|--------------------------------------------------|-----------|----------|--|
| Type:Simple                 | Type:Simple interference check zone No. [] Clear |           |          |  |
| X[mm][1]                    | 475.000                                          | X[mm][2]  |          |  |
| Y[mm][1]                    | -50.000                                          | Y[mm][2]  |          |  |
| Z[mm][1]                    | 150.000                                          | Z[mm][2]  |          |  |
| R[deg][1]                   |                                                  | R[deg][2] |          |  |
| Port/Flag                   | 0                                                |           |          |  |
| ErrorType                   | 0                                                |           |          |  |
| Page Up Page Dn             |                                                  |           |          |  |
| Back                        |                                                  | Write     | Keyboard |  |
| Clear                       |                                                  |           |          |  |

The cursor is located at the R-axis data. Touch Keyboard button to show the touch panel keyboard to input 0 and touch  $\boxed{\text{ENT}}$ , or input 0 on the hardware numeric keys and then press the return key.

| Coordinate System Data Edit                     |         |           |          |
|-------------------------------------------------|---------|-----------|----------|
| Type:Simple interference check zone No. 🗻 Clear |         |           |          |
| X[mm][1]                                        | 475.000 | X[mm][2]  |          |
| Y[mm][1]                                        | -50.000 | Y[mm][2]  |          |
| Z[mm][1]                                        | 150.000 | Z[mm][2]  |          |
| R[deg][1]                                       | 0.000   | R[deg][2] |          |
| Port/Flag                                       | 0       |           |          |
| ErrorType                                       | 0       |           |          |
| Page UP Page Dn                                 |         |           |          |
| Back                                            |         | Write     | Keyboard |
| Clear                                           |         |           |          |

The cursor moves to the other X-axis data. Enter the base coordinate values of G in the same way as A.

| Coordinate      | Coordinate System Data Edit                     |           |          |  |
|-----------------|-------------------------------------------------|-----------|----------|--|
| Type:Simple     | Type:Simple interference check zone No. 1 Clear |           |          |  |
| X[mm][1]        | 475.000                                         | X[mm][2]  | 400.000  |  |
| Y[mm][1]        | -50.000                                         | Y[mm][2]  | 50.000   |  |
| Z[mm][1]        | 150.000                                         | Z[mm][2]  | 200.000  |  |
| R[deg][1]       | 0.000                                           | R[deg][2] | 180.000  |  |
| Port/Flag       | 0                                               |           |          |  |
| ErrorType       | 0                                               |           |          |  |
| Page Up Page Dn |                                                 |           |          |  |
| Back            |                                                 | Write     | Keyboard |  |
| Clear           |                                                 |           |          |  |

Once the input of coordinate data is finished (the input for R-axis is confirmed), the cursor moves to the input port/flag input box.

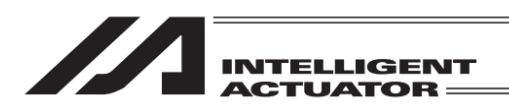

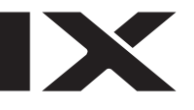

#### Coordinate System Data Edit

| Type:Simple interference check zone No. [] <u>Clear</u> |         |           |          |
|---------------------------------------------------------|---------|-----------|----------|
| X[mm][1]                                                | 475.000 | X[mm][2]  | 400.000  |
| Y[mm][1]                                                | -50.000 | Y[mm][2]  | 50.000   |
| Z[mm][1]                                                | 150.000 | Z[mm][2]  | 200.000  |
| R[deg][1]                                               | 0.000   | R[deg][2] | 180.000  |
| Port/Flag                                               | 311     |           |          |
| ErrorType                                               | 0       |           |          |
| Page UP Page Dn                                         |         |           |          |
| Back                                                    |         | ₩rite     | Keyboard |
| Clear                                                   |         |           |          |

Touch Keyboard button to show the touch panel keyboard to input 311 and touch ENT, or input 311 on the hardware numeric keys and then press the return key.

The cursor moves to the Error Type input area.

| Coordinate System Data Edit               |                       |           |          |
|-------------------------------------------|-----------------------|-----------|----------|
| Type:Simple interference check zone No. 1 |                       |           |          |
| X[mm][1]                                  | 475.00 <mark>0</mark> | X[mm][2]  | 400.000  |
| Y[mm][1]                                  | -50.000               | Y[mm][2]  | 50.000   |
| Z[mm][1]                                  | 150.000               | Z[mm][2]  | 200.000  |
| R[deg][1]                                 | 0.000                 | R[deg][2] | 180.000  |
| Port/Flag                                 | 311                   |           |          |
| ErrorType                                 | 1                     |           |          |
| Page Up Page Dn                           |                       |           |          |
| Back                                      |                       | Write     | Keyboard |
| Clear                                     |                       |           |          |

Touch Keyboard button to show the touch panel keyboard to input 1 and touch ENT, or input -1 on the hardware numeric keys and then press the return key.

Either touch Write button or press WRT key to transfer the data.

| Coordinate System Data Edit |                                                 |  |  |  |
|-----------------------------|-------------------------------------------------|--|--|--|
| Type:Simple interference of | Type:Simple interference check zone No. 2 Clear |  |  |  |
| X[mm][1]                    | ×[mm][2]                                        |  |  |  |
| Y[mm][1]                    | Y[mm][2]                                        |  |  |  |
| Z[mm][1]                    | Z[mm][2]                                        |  |  |  |
| R[deg][1]                   | R[deg][2]                                       |  |  |  |
| Port/Flag O                 |                                                 |  |  |  |
| ErrorType 0                 |                                                 |  |  |  |
| Page Up Page Dn             |                                                 |  |  |  |
| Back                        | Write Keyboard                                  |  |  |  |
| Clear                       |                                                 |  |  |  |

The screen advances to the edit screen for the simple interference check zone No. 2.

When the axial pattern of A does not agree with that of G, the "9F0" error occurs.

When the axial pattern of A and G is 0, the "9F1" error occurs if the output port or error type is specified.

Touch Back button or ESC Key to go to the flash ROM writing screen.

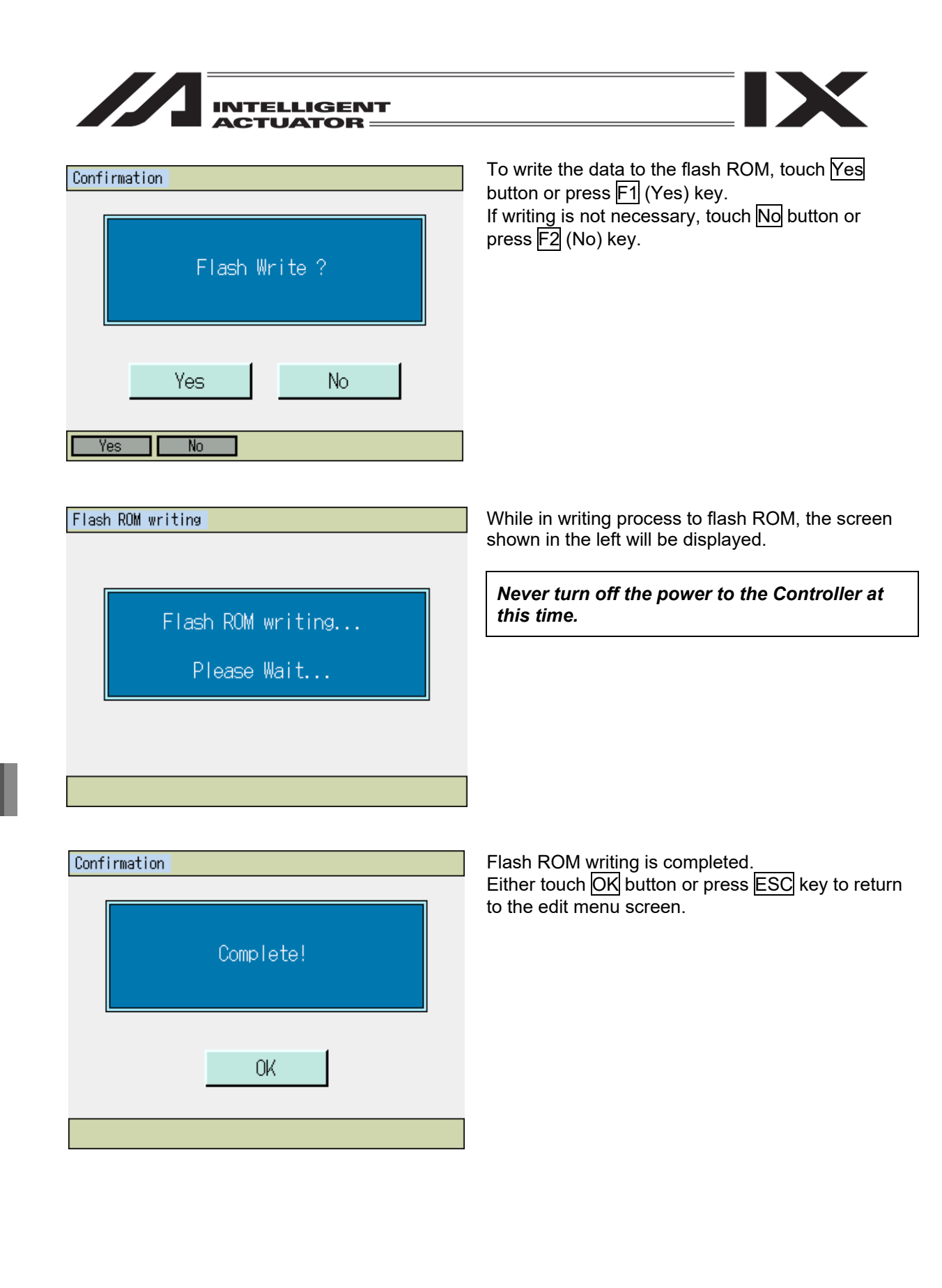

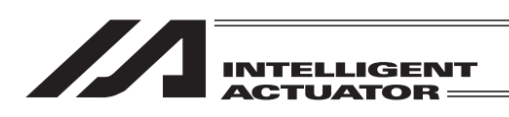

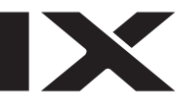

Regarding Clear button and F1 (Clear) key in Simple interference check zone Data Edit screen

| Coordinate System Data Edit |                                         |           |         |  |
|-----------------------------|-----------------------------------------|-----------|---------|--|
| Type:Simple                 | Type:Simple interference check zone No. |           |         |  |
| X[mm][1]                    | 475.000                                 | X[mm][2]  | 400.000 |  |
| Y[mm][1]                    | -50.000                                 | Y[mm][2]  | 50.000  |  |
| Z[mm][1]                    | 150.000                                 | Z[mm][2]  | 200.000 |  |
| R[deg][1]                   | 0.000                                   | R[deg][2] | 180.000 |  |
| Port/Flag                   | 311                                     |           |         |  |
| ErrorType                   | 1                                       |           |         |  |
| Page Up Page Dn             |                                         |           |         |  |
| Back Write Keyboard         |                                         |           |         |  |
| Clear                       |                                         |           |         |  |

| Coordinate System Data Edit |                |              |            |
|-----------------------------|----------------|--------------|------------|
| Type:Simple                 | interference c | heck zone No | o. 1 Clear |
| X[mm][1]                    |                | X[mm][2]     |            |
| Y[mm][1]                    |                | Y[mm][2]     |            |
| Z[mm][1]                    |                | Z[mm][2]     |            |
| R[deg][1]                   |                | R[deg][2]    |            |
| Port/Flag                   | 0              |              |            |
| ErrorType                   | 0              |              |            |
| Page Up Page Dn             |                |              |            |
| Back Write Keyboard         |                |              |            |
| Clear                       |                |              |            |

Screen after Touching Clear Button

No matter where the cursor is placed, all the coordinate values in X, Y, Z and R-axes are turned invalid and the output port/flag box and error type box are set to 0.

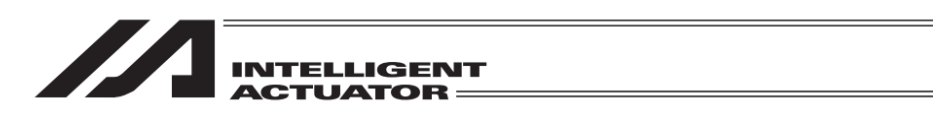

# 13. Symbol Edit (Excluding the positioner mode of the SSEL, ASEL and PSEL Controller.)

Symbol (Names) can be applied to variables, ports, flags, position, etc.

| Menu        |                   |
|-------------|-------------------|
| Edit        | File              |
| Play        |                   |
| Monitor     | Environment Set   |
| Controller  |                   |
| Edit Play N | onitor Control -> |

Either touch Edit button in the Menu screen or press F1 (Edit) key.

| Edit             |             |
|------------------|-------------|
| Position         |             |
| Program          |             |
| Symbol           |             |
| Parameter        | Back        |
| Position Program | Symbol Para |

Either touch Symbol button in the Edit screen or press F3 (Symbol) key.

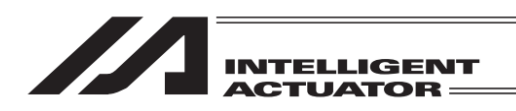

## 13.1 Symbol Edit Items

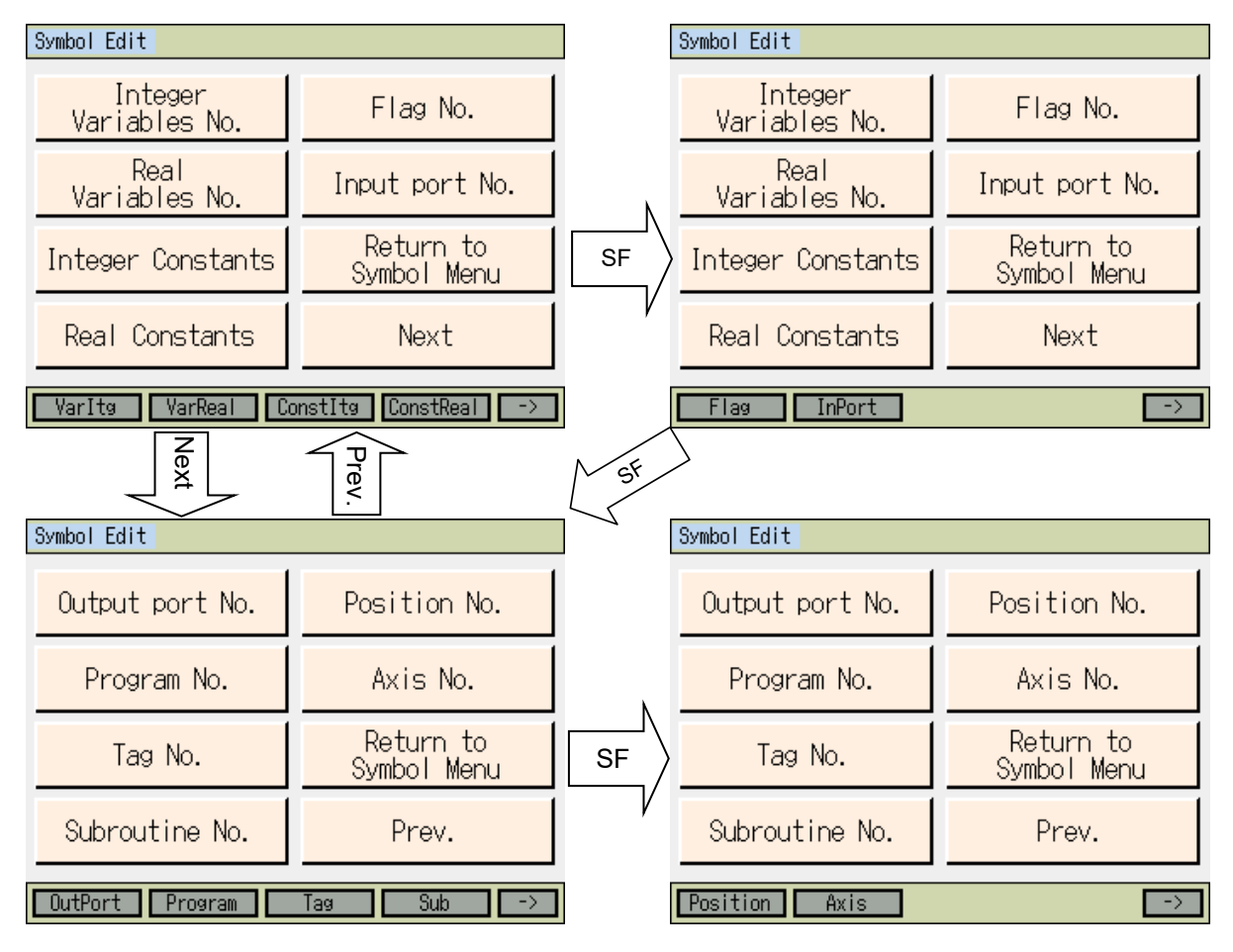

Symbol Select Menu (some models excluded)

(1) The items object to editing is as stated below;

\* Editing is available on the input and output port numbers (InOut) in the input and output port applicable models.

Integer Variables No.: F1 (Varltg), Real Variables No.: F2 (VarReal), Integer Constants: F3 (ConstItg), Real Constants: F4 (ConstReal)

Flag No.: F1 (Flag), Input port No. : F2 (InPort)

Output port No.: F1 (OutPort), Program No.: F2 (Program), Tag No.: F3 (Tag), Subroutine No.: F4 (Sub)

Program No.: F1 (Position), Axis No.: F2 (Axis)

### (2) Articles for Symbol Descriptions

- 1) The top letter needs to be an alphabet or underscore.
- 2) The second letter and after should be ASCII Code 0x21 to 0x7e.
- 3) The maximum number of letters should be 9. (String literal should be 8 letters at maximum.)
- 4) It is not accepted to have the same symbol definition name in the same function. (It is allowed to be in different locals in a program.)
- 5) It is not accepted to have the same symbol definition name in the flag number/input port number/output port number/input output port number group. (It is allowed to be in different locals in a program.)
- 6) It is not accepted to have the same symbol definition name in the integer variable number/real variable number group. (It is allowed to be in different locals in a program.)
- 7) It is not accepted to have the same symbol definition name in the integral constant/real constant group.

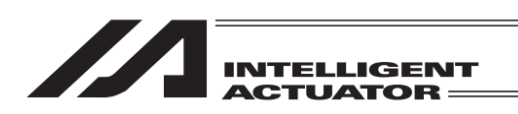

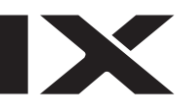

# 13.2 Input Example: Symbolize Local Integer Variable No.

Assuming Variable No. 5 in Program No. 3 is symbolized as 'Cnt5'.

| Symbol Edit                          |                          |  |
|--------------------------------------|--------------------------|--|
| Integer<br>Variables No.             | Flag No.                 |  |
| Real<br>Variables No.                | Input port No.           |  |
| Integer Constants                    | Return to<br>Symbol Menu |  |
| Real Constants Next                  |                          |  |
| VarItø VarReal ConstItø ConstReal -> |                          |  |

| Symbol Edit |                 |                                    |
|-------------|-----------------|------------------------------------|
|             |                 | Page Up Page Dn                    |
| Type: Integ | er Variables No | ). PrøNo. <mark>0</mark> Rest 1000 |
| No.         | Symbol          |                                    |
| 200         |                 |                                    |
|             |                 |                                    |

Either touch Integer Variables No. button or press F1 (Varltg) key.

The cursor is located at program No. box Input the local area program No. (To symbolize global area, leave 0.) Touch Keyboard button to show the touch panel numeric keys. Or, input 3 and press return on the hardware numeric keys.

| Back | Write | Keyboard |
|------|-------|----------|
|      |       |          |

Symbol Edit Page Up Page Dn Type: Integer Variables No. PrgNo. 3 Rest 1000 Symbol 200 8 7 8 9 ESC 5 6 BS 4 2 3 CLR Back ₩rit ENT 0

Input 3 and touch ENT.

| INTELLIGENT<br>ACTUATOR                                                                                                    |                                                                                                    |
|----------------------------------------------------------------------------------------------------|----------------------------------------------------------------------------------------------------|
| Symbol Edit<br>Page Up Page Dn<br>Type: Integer Variables No. PrgNo. 3Rest 1000<br>No. Symbol                                             | The cursor moves to the number box.<br>Touch Keyboard button to show the touch panel<br>numeric keys.<br>Or, input 5 and press return on the hardware<br>numeric keys.                                                                                                    |
| Back Write Keyboard                                                                                                    |                                                                                                    |
| Symbol Edit<br>Type: Integer Variables No. PrgNo. 3Rest 1000<br>No. Symbol<br>7 8 9 ESC<br>4 5 6 BS<br>1 2 3 CLR<br>Back Writ 0 . +/- ENT | Input 5 and touch ENT.                                                                                                    |
| Symbol Edit<br>Page Up Page Dn<br>Type: Integer Variables No. PrgNo. 3Rest 1000<br>No. Symbol<br>5                                        | The cursor moves to the Symbol box.<br>Touch Keyboard button to show the touch panel<br>numeric keys.<br>Or, input on the hardware numeric keys.<br>Every time you press $\overrightarrow{P}$ key, the letter changes in<br>the order of $A \rightarrow B \rightarrow C \rightarrow a \rightarrow b \rightarrow c \rightarrow A \dots$ .<br>Show 'C' and press return.<br>Next, press $\overrightarrow{9}$ several times to show 'n' and press |

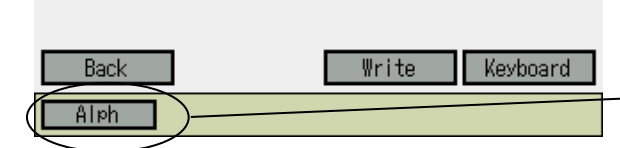

S return. 't' is assigned to  $\boxed{1}$ . Press  $\boxed{F1}$  key and Alph switches to Num, which enables you to input numerical letters. Press  $\boxed{5}$ . Alphabetical Letter Input

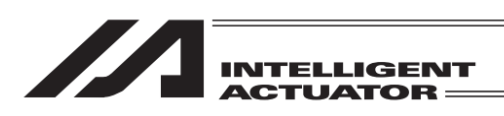

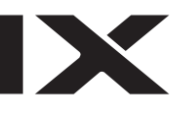

| Symbol Edit Page Up Page Dn                                                                               | To input 'C', touch SHIFT and then touch C. The keyboard automatically returns to small letter input. |
|----------------------------------------------------------------------------------------------------|----------------------------------------------------------------------------------------------------|
| Type: Integer Variables No. PreNo. 3Rest 1000                                                             |                                                                                                    |
| TAB q w e r t y u i o p [ ]<br>CAP a s d f g h j k l ; '                                                  |                                                                                                    |
| SHIFT $z \times c \vee b n m , . / ENT$<br>Ctrl Alt $Y \qquad \downarrow \uparrow \leftarrow \rightarrow$ |                                                                                                    |

| Symbol Edit                                 | Once the input is confirmed, the cursor disappears.                                       |
|---------------------------------------------|-------------------------------------------------------------------------------------------|
| Type: Integer Variables No. Proto Page 1000 | input box.                                                                                |
| No. Symbol                                  | transfer the symbol data to the controller.                                               |
| 5 Cnt5                                      | ,<br>                                                                                     |
|                                             | When the screen is changed with the Page Up                                               |
|                                             | and Page Dn buttons, ESC key, Back button<br>before data transfer, the input data becomes |
|                                             | invalid.                                                                                  |
| Back Write Keyboard                         | Symbol Input Box                                                                          |
| Alph                                        |                                                                                           |

| Symbol Edit                 |                  |
|-----------------------------|------------------|
|                             | Page Up Page Dn  |
| Type: Integer Variables No. | PrøNo. 3Rest 999 |
| No. Symbol                  |                  |
| 6                           |                  |
|                             |                  |
|                             |                  |
|                             |                  |
| Back                        | Write Keyboard   |
|                             | ner to           |

Touch Back button or Cancel button to go to the flash ROM writing screen. Or press ESC key several times to go to the flash ROM writing screen.

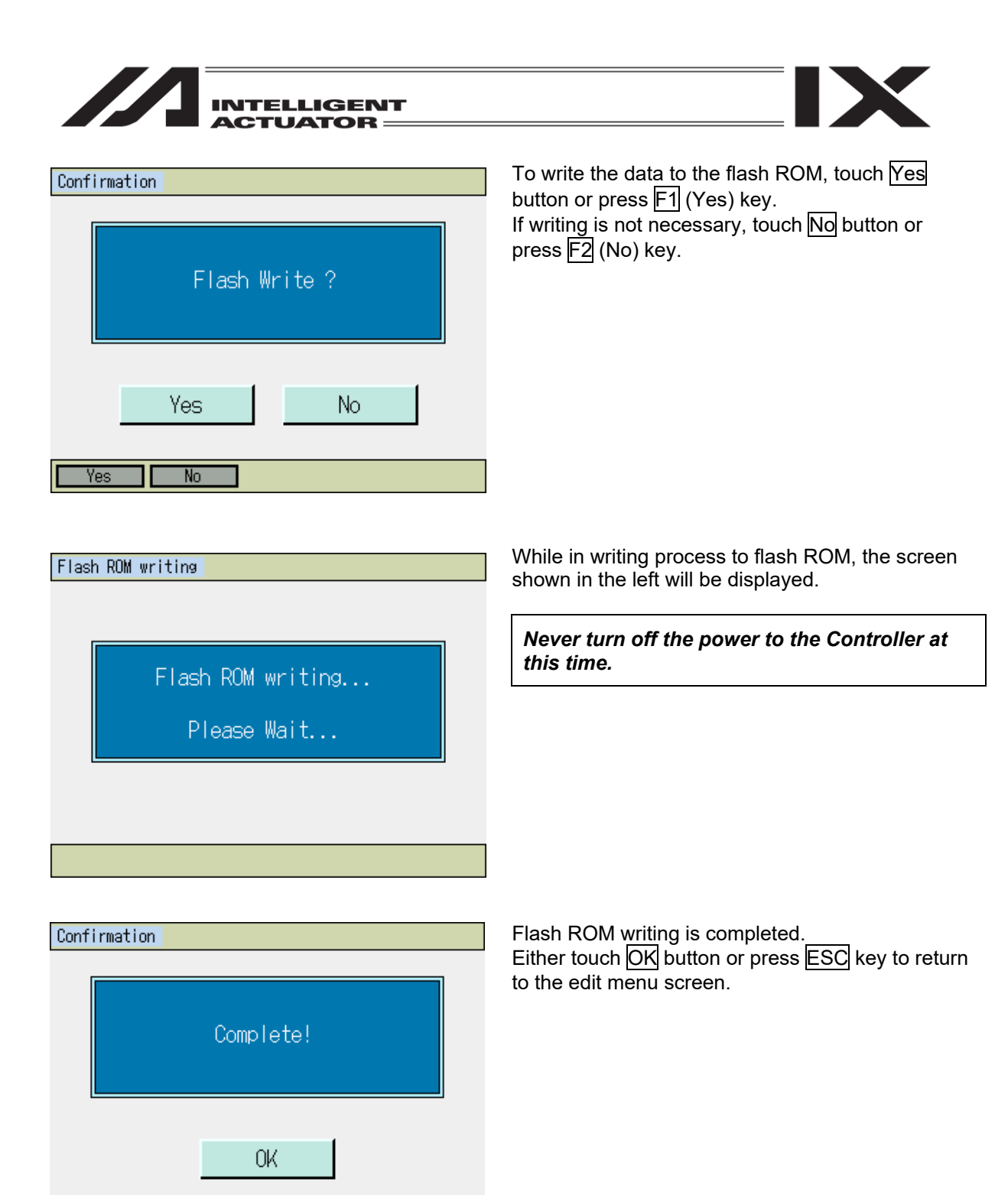

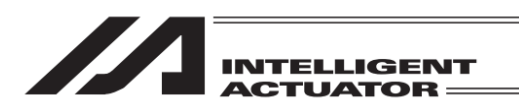

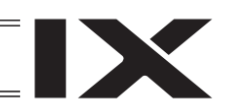

## 13.3 Symbol Edit Screen of Each Items

## (1) Constant Number

Integer Type Constant Number Symbol Edit Screen Real Type Constant Number Symbol Edit Screen

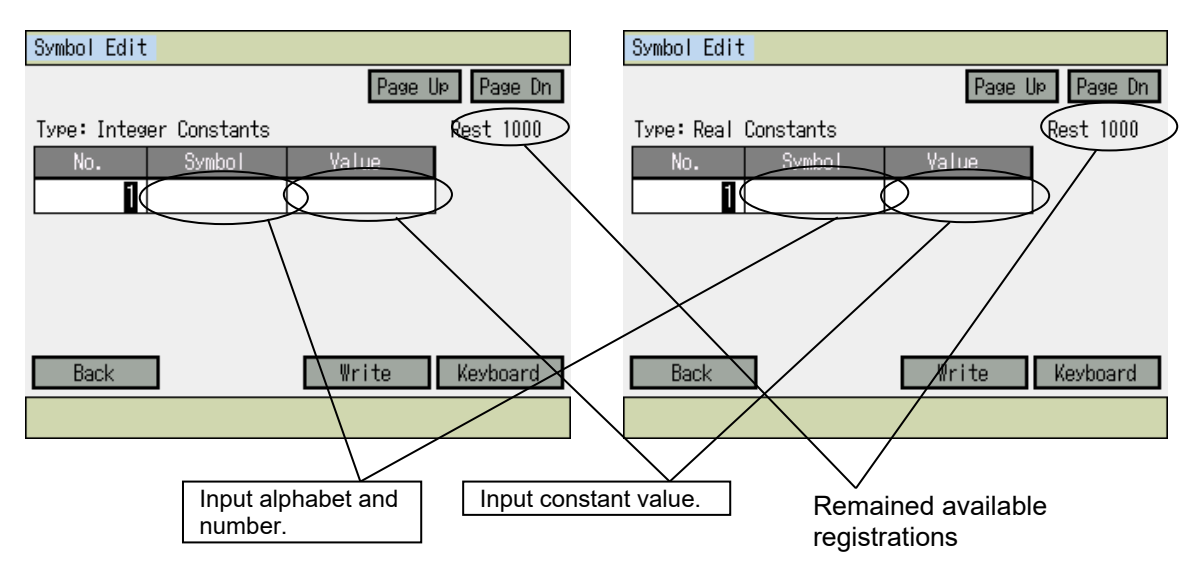

Example for input of integer constants:

Define 1000 to the symbol name 'Const1' using the touch panel keyboard.

| Symbol Edit |              |        |            |
|-------------|--------------|--------|------------|
|             |              | Page L | Je Page Dn |
| Type: Integ | er Constants |        | Rest 1000  |
| No.         | Symbol       | Value  |            |
| 1           |              |        |            |
|             |              |        |            |
|             |              |        |            |
|             |              |        |            |
|             |              |        |            |
| Back        |              | ₩rite  | Keyboard   |
| Alph        |              |        |            |

Touch in the symbol input box to move the cursor there.

Touch Keyboard button to show the touch panel keyboard.

| ayiiidut Eutt                     |  |
|-----------------------------------|--|
| Page Up Page Dn                   |  |
| Туре: Integer Constants Rest 1000 |  |
| Const 1                           |  |
| ESC 1 2 3 4 5 6 7 8 9 0 - = BS    |  |
| TAB q w e r t y u i o p [ ]       |  |
| CAP asdfghjkl;'                   |  |
| SHIFT Z X C V b n m , . / ENT     |  |
| $CtrlAlt\check$                   |  |
| Aleh                              |  |

Input Const1 and touch ENT. Input SHIFT Const1. The cursor moves to the Value input box.

ulan L. Endin

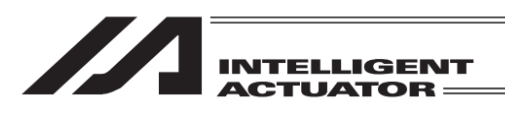

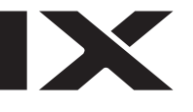

| Symbol Edit |              |       |          |    |      |      |
|-------------|--------------|-------|----------|----|------|------|
|             |              | F     | )<br>age | qU | Pag  | e Dn |
| Type: Integ | er Constants |       |          | Re | st 1 | 000  |
| No.         | Symbol       | Value |          |    |      |      |
| 1           | Const1       |       |          | -  |      | 100  |
|             |              |       | 7        | 8  | 9    | ESC  |
|             |              |       | 4        | 5  | 6    | BS   |
|             |              |       | 1        | 2  | 3    | CLR  |
| Back        |              | Writ  | 0        |    | +/-  | ENT  |
|             |              |       |          |    |      |      |

Touch Keyboard button to show the touch panel numeric keys. Input 1000 and touch ENT.

After finished inputting, either touch Write button or press WRT key to transfer the symbol data to the controller.

After that, perform the Flash ROM writing referring to 13.2.

| Symbol Edit |              |        |             |
|-------------|--------------|--------|-------------|
|             |              | Page l | Jp Page Dn  |
| Type: Integ | er Constants |        | Rest 1000   |
| No.         | Symbol       | Value  |             |
| 1           | Const1       |        |             |
|             |              |        | _           |
|             |              |        |             |
|             |              |        | Data Type   |
|             |              | (      | Dec Bin Hex |
| Back        |              | Write  | Keyboard    |
|             | Dec          | Bin H  | lex         |

In the case of integer constant symbol binary/hexadecimal digit input applicable model, the integer constant symbol defined value can be input using the binary or hexadecimal system.

In the case of an applicable model, the data type selection button appears on the lower right of the screen with the cursor shown in the defined value box.

When the data type is to be changed, touch one of these buttons.

| Symbol Edit |              |       |             |
|-------------|--------------|-------|-------------|
|             |              | Page  | Up Page Dn  |
| Type: Integ | er Constants |       | Rest 1000   |
| No.         | Symbol       | Value |             |
| 1           | Const1       |       | h           |
|             |              |       | —           |
|             |              |       |             |
|             |              |       | Data Type   |
|             |              |       | Dec Bin Hex |
| Back        |              | Write | Keyboard    |
| Num         | Dec          | Bin   | Hex         |

The display in the defined value box is changed based on the data type. (The left figure shows the case when the hexadecimal digit (Hex) has been selected). The fundamental number is shown after the defined value (for binary: b, for hexadecimal: h, for decimal: (blank)).

Touch the Keyboard button to input the defined value using the touch panel ten-key pad.

After the value input, touch the Write button to transfer the symbol data to the controller. After that, perform the Flash ROM writing referring to 13.2.

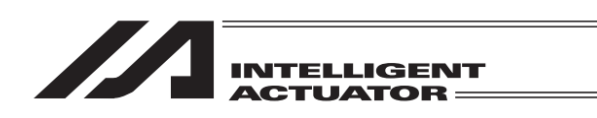

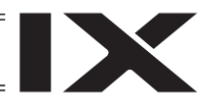

(2) Program Number Indicative Definition Data

Integer variable number, real variable number, flag number, tag number and subroutine number

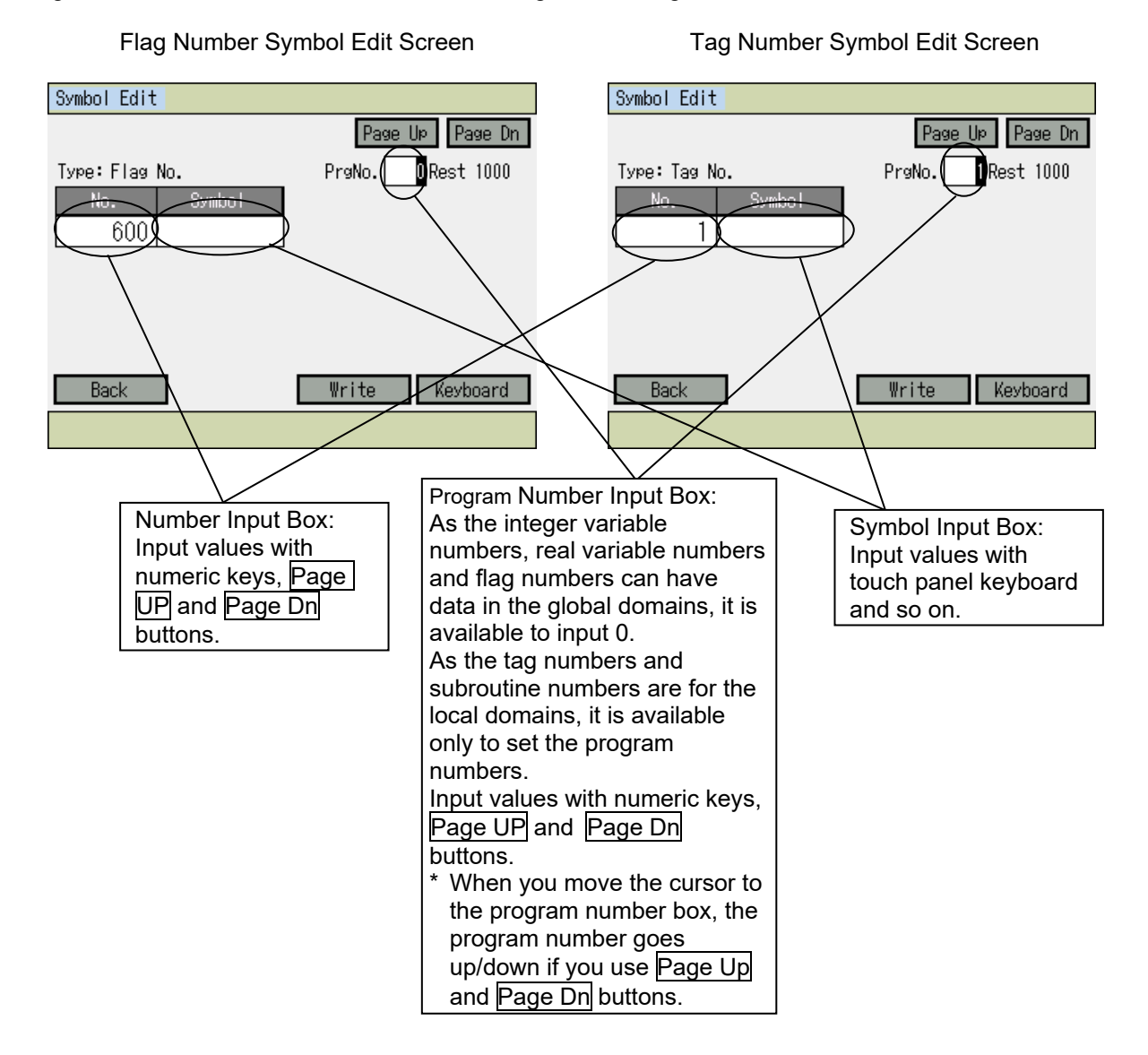

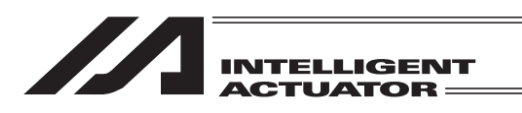

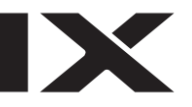

(3) Program Number Non-indicative Definition Data

Input port No., Output port No., Input/Output port No. (for applicable models only), Program No., Position No. Axis No.

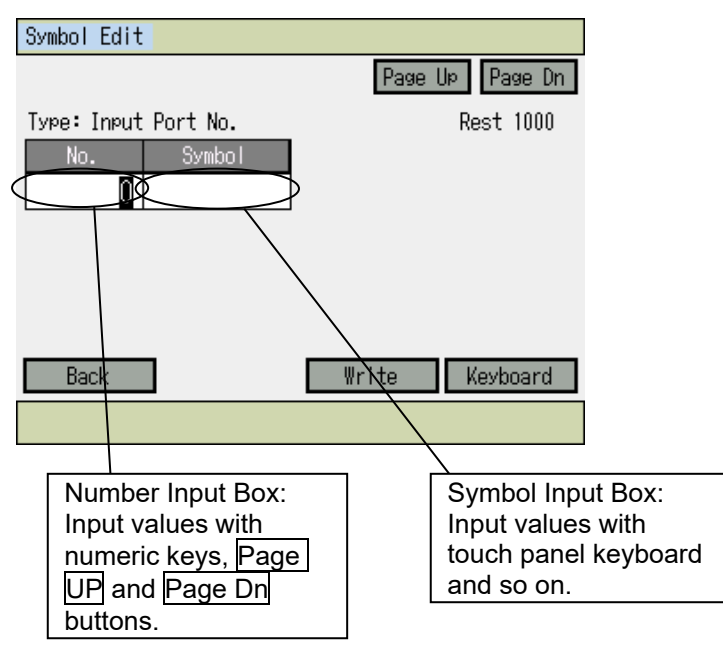

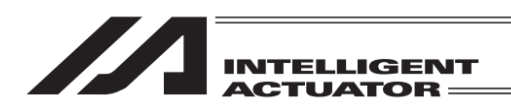

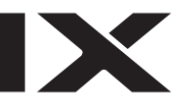

# 14. Parameter Edit

You can change the parameters corresponding to your system. When you change the parameters by yourself, please note the parameter contents.

The parameter will be effective after flash ROM writing is finished and performing a software reset or power reboot.

Caution: In the case of SSEL, ASEL or PSEL in the positioner mode, parameter transfer cannot be performed when the controller is executing. Stop the controller before changing or transferring parameters. To stop, touch Positioner Mode → Stop in the main menu.

| Menu        |                   |
|-------------|-------------------|
| Edit        | File              |
| Play        |                   |
| Monitor     | Environment Set   |
| Controller  |                   |
| Edit Play M | onitor Control -> |

Either touch Edit button in the Menu screen or press F1 (Edit) key.

| Edit             |             |  |
|------------------|-------------|--|
| Position         |             |  |
| Program          |             |  |
| Symbol           |             |  |
| Parameter        | Back        |  |
| Position Program | Symbol Para |  |

Either touch Parameter button in the Edit screen or press F4 (Para) key.

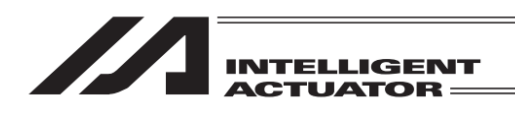

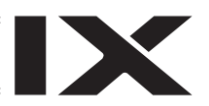

## 14.1 Parameter Edit Items

| Parameter          |                |      | Parameter          |               |
|--------------------|----------------|------|--------------------|---------------|
| I/0                | Encoder        |      | I/0                | Encoder       |
| Common to All Axes | I/O Slot Card  | 4 N  | Common to All Axes | I/O Slot Card |
| Specific Axis      | Other          | (SF) | Specific Axis      | Other         |
| Driver             | Back           |      | Driver             | Back          |
| IO Common          | Each Driver -> |      | Encoder IO Slot    | Other ->      |

Every time you press SF key, the function items are shifted and displayed. In some controllers, "I/O Slot Card" changes to names of "I/O System Device". (The function name is changed from "IO Slot" to "IO Dev".)

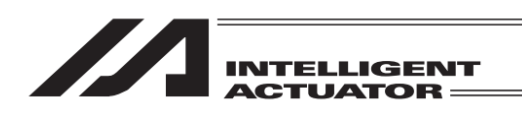

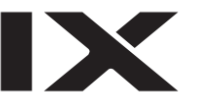

## 14.2 Input Example: Edit Specific-Axis Parameter

Establish the setting in specific-axis parameter No. 7 soft limit + to axis 1 = 300mm, axis 2 = 200mm.

| Parameter Edit         Type:Specific Axis       Axis No. 1/3         No.       Parameter Info.         Value       Axis Action Typ         Axis Action Typ       0 | The cursor is located at Parameter No.<br>Touch Keyboard button to open the touch panel<br>numeric keys to input 7 and then ENT.<br>Or, use the hardware numeric key, input 7 and<br>then press the return key.<br>It is able to show it by pressing Page Up button for<br>several times. |
|----------------------------------------------------------------------------------------------------|----------------------------------------------------------------------------------------------------|
| Page Up Page Dn<br>Axis + Axis -<br>Back Write Keyboard<br>Axis- Axis+                                                                                             |                                                                                                    |
| Parameter Edit       Type:Specific Axis       No.       Parameter Info.       Value       7 Soft Limit +                                                           | <ul> <li>Axis Number in Edit</li> <li>Number of Connected Axes</li> <li>It becomes the soft limit + of specific-axis parameter No. 7 edit screen. The cursor is in the value box.</li> </ul>                                                                                              |
| Page Up Page Dn<br>Axis + Axis -<br>Back Write Keyboard<br>Axis- Axis+                                                                                             | These buttons are used for axis number change                                                                                                    |
| Parameter Edit                                                                                                    | Input 300000 on the touch panel numeric keys and                                                                                                    |

| Parameter Edit |                   |        |  |
|----------------|-------------------|--------|--|
| Туре :Spe      | cific Axis Axis N | o. 1/3 |  |
| No.            | Parameter Info.   | Value  |  |
| 7              | Soft Limit +      | 300000 |  |

|      | Page Up Page Dn |
|------|-----------------|
|      | Axis + Axis -   |
| Back | Write Keyboard  |
|      | Axis- Axis+     |

Input 300000 on the touch panel numeric keys and touch  $\boxed{\text{ENT}}$ . Or, use the hardware numeric key, input 300000 and then press the return key. [Unit: 0.001mm]

Once the value is confirmed the cursor disappears. If you want to input again, touch in the value box. Or, press ESC key. In this case, the cursor gets shown in the parameter number box and the value goes back to the one before input.

Either touch Write button or press WRT key to transfer the parameter data to the controller.

Caution: One transfer with the Teaching Pendant saves the data only on the current screen in memory. Therefore, it is required to input the parameter data and transfer it by axis (device). Un-transmitted data will be invalid when switching the screen.

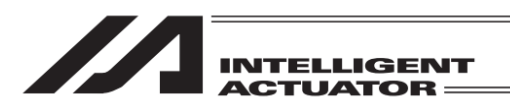

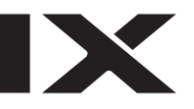

| Paramete | r Edit          |        |                  |
|----------|-----------------|--------|------------------|
| Type:Spe | cific Axis      | Axis N | lo. 1/3          |
| No.      | Parameter Info. |        | Value            |
| 8        | Soft Limit -    |        | 0                |
|          |                 |        |                  |
|          |                 |        |                  |
|          |                 | Pag    | e Up - Page Dn - |
|          |                 | Axi    | is + Axis -      |
| Back     |                 | Write  | Keyboard         |
|          | Axis            | 87     | Axis+            |

Input data of axis No. 2

The display screen moves to parameter No. 8. To edit Axis No. 2 in Parameter No. 7, either touch Page Dn button, or press PAGE DOWN key to show Parameter No. 7.

| Paramete | r Edit         |        |      |                      |
|----------|----------------|--------|------|----------------------|
| Type:Spe | cific Axis     | Axis N | lo.  | 1/3                  |
| No.      | Parameter Info |        |      | Value                |
| 7        | Soft Limit +   |        |      | 30000 <mark>0</mark> |
|          |                |        |      |                      |
|          |                |        |      |                      |
|          |                | Pag    | e Up | Page Dn              |
|          |                | Ax     | is + | Axis -               |
| Back     |                | Write  |      | Keyboard             |
|          | Axi            | 3-     | Axis | ş <b>+</b>           |

| Parameter Edit                                     | - Axis No 2                                                                                                    |
|----------------------------------------------------|----------------------------------------------------------------------------------------------------|
| Type:Specific Axis Axis No. 2) 🗖 3                 |                                                                                                    |
| No. Parameter Info. Value<br>7 Soft Limit + 400000 | Input 200000 on the touch panel numeric keys and touch ENT. Or, use the hardware numeric key, input 200000 and then press the return key. |
| Page Up Page Dn<br>Axis + Axis -                   |                                                                                                    |
| Back Write Keyboard<br>Axis- Axis+                 |                                                                                                    |

Either touch Axis + button or press F4 (Axis+) key.

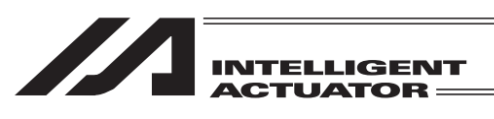

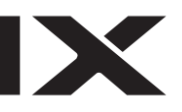

| Paramete | r Edit        |        |                |
|----------|---------------|--------|----------------|
| Type:Spe | cific Axis    | Axis N | o. 2/3         |
| No.      | Parameter Inf | o.     | Value          |
| 7        | Soft Limit +  |        | 200000         |
|          |               |        |                |
|          |               |        |                |
|          |               | Pag    | e Up - Page Dn |
|          |               | Axi    | s + Axis -     |
| Back     |               | ₩rite  | Keyboard       |
|          | Ax            | is-    | Axis+          |

Either touch Write button or press WRT key to transfer the parameter data to the controller.

| Paramete  | r Edit       |          |       |
|-----------|--------------|----------|-------|
| Туре :Spe | cific Axis   | Axis No. | 2/3   |
| No.       | Parameter In | fo.      | Value |
| 8         | Soft Limit - |          | 0     |
|           |              |          |       |

Back

Yes

No

Page Up

Axis +

Axis+

Write

Axis-

Page Dn

Axis -

Keyboard

To continue editing Specific Axis Parameter, move the cursor to Parameter No. and input the parameter number you want to edit. To finish editing Specific Axis Parameter, go back to the flash ROM writing screen with Back button or ESC key.

| Confirma | ation   |        |
|----------|---------|--------|
|          | Flash W | rite ? |
|          | Yes     | No     |

To write the data to the flash ROM, touch Yes button or press F1 (Yes) key. If writing is not necessary, touch No button or press F2 (No) key.
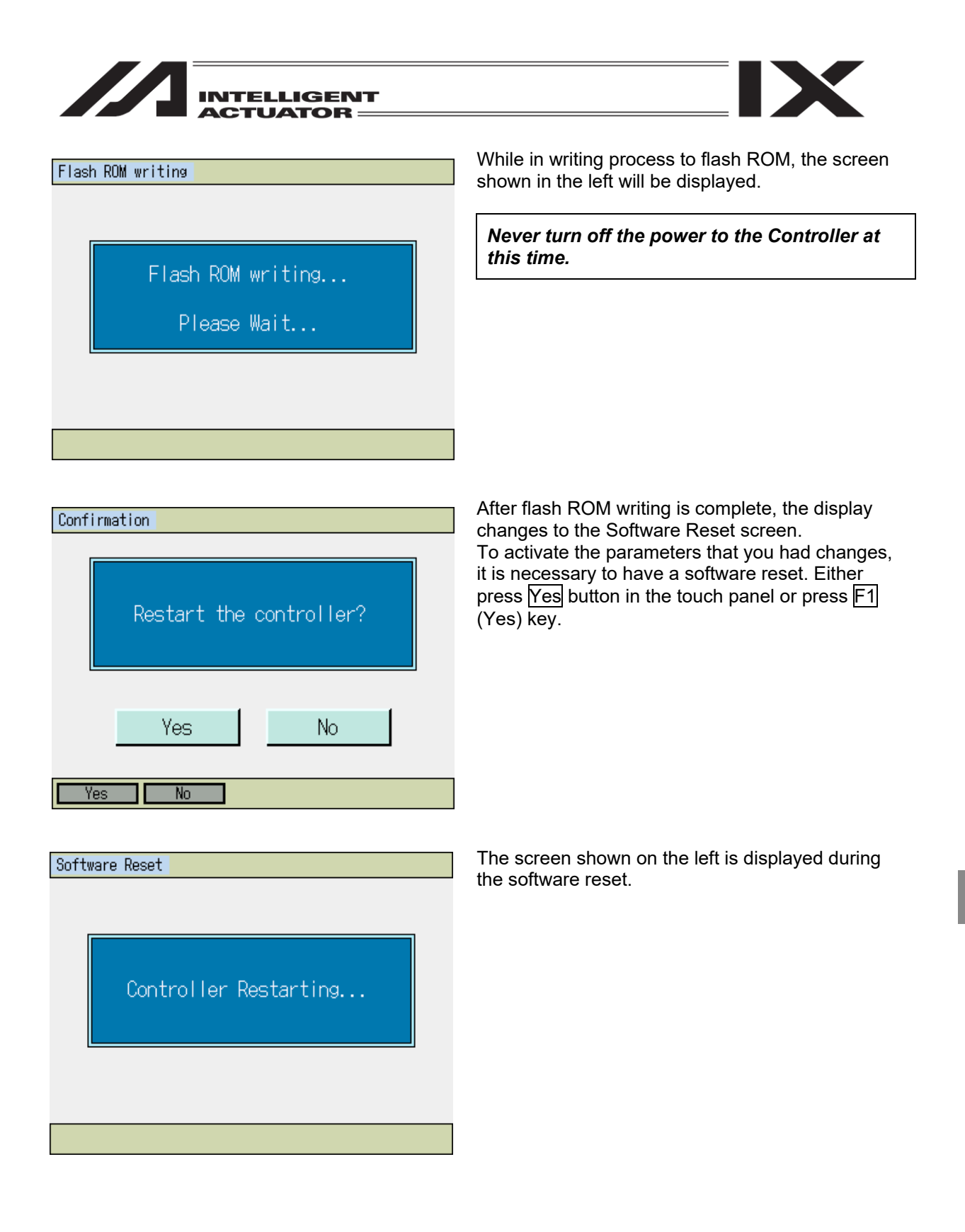

| INTELLIGENT |
|-------------|
| ACIUAIOR    |

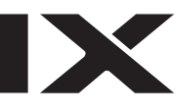

| Menu        |                    |
|-------------|--------------------|
| Edit        | File               |
| Play        |                    |
| Monitor     | Environment Set    |
| Controller  |                    |
| Edit Play N | Ionitor Control -> |

Once the software reset is complete, the display returns to the main menu screen.

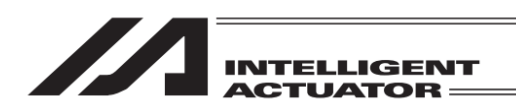

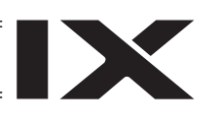

Touch Monitor in the menu screen or press F3

(Monitor) key.

## 15. Monitor

Monitor each status, global variable, port status, etc.

| Menu        |                    |
|-------------|--------------------|
| Edit        | File               |
| Play        |                    |
| Monitor     | Environment Set    |
| Controller  |                    |
| Edit Play M | Nonitor Control -> |

15.1 Monitor Items

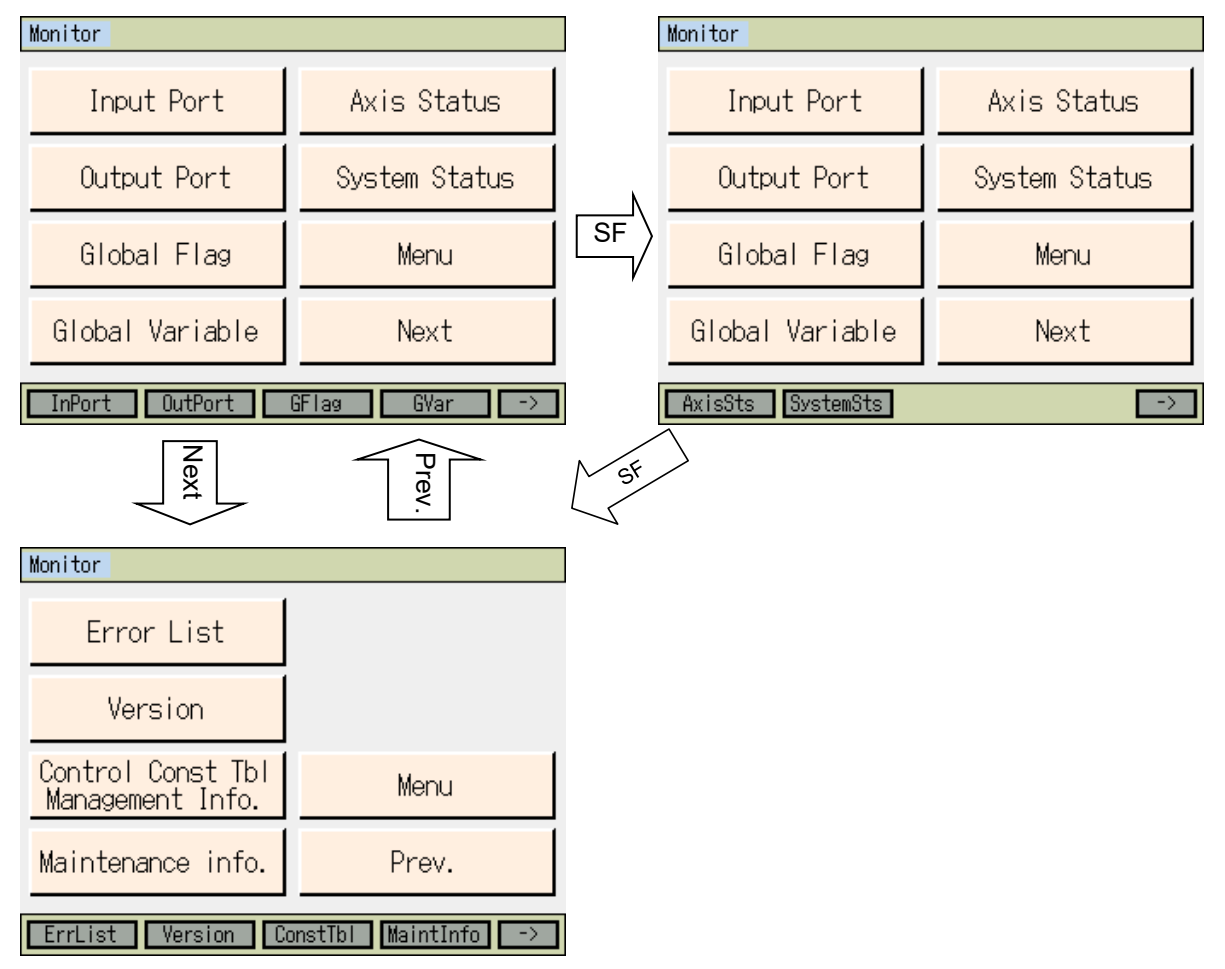

\* The types and the positions of the buttons shown on the screen differ depending on the motel types.

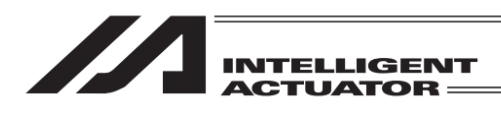

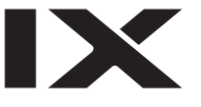

| Input Port<br>Output Port<br>Input/Output port                  | : (InPort)<br>: (OutPort)<br>: (InOut)                      | <ul> <li>Displays the input port monitor screen</li> <li>Displays the output port monitor screen</li> <li>Displays the input/output port monitor screen (applicable models only)</li> </ul>                                                                                                    |
|-----------------------------------------------------------------|-------------------------------------------------------------|----------------------------------------------------------------------------------------------------|
| Global Flag<br>Global Variable                                  | : (GFlag)<br>: (GVar)                                       | <ul><li>Displays the global flag monitor screen</li><li>Displays the select screen in the global variable monitor</li></ul>                                                                                                    |
| Axis Atasus<br>System Status                                    | : (AxisSts)<br>: (SystemSts)                                | <ul><li>Displays the select screen in the axis status monitor</li><li>Displays the select screen in the system status monitor</li></ul>                                                                                                    |
| Error List<br>Version<br>Control Const Tbl<br>Maintenance info. | : (ErrList)<br>: (Version)<br>: (ConstTbl)<br>: (MaintInfo) | <ul> <li>Displays the error list screen</li> <li>Displays the version display screen</li> <li>Displays the control constant table administration information<br/>Management Info. screen (applicable models only)</li> <li>Displays the maintenance information screen (applicable models<br/>only)</li> </ul> |

# 15.2 Input Port

| Input Por | t          |                 |
|-----------|------------|-----------------|
| Port No   | o. 🛛 🛛     | Page Up Page Dn |
| No.       | 0123456789 |                 |
| 0         | 0000000000 |                 |
| 10        | 0000000000 |                 |
| 20        | 0000000000 |                 |
| 30        | 0000000000 |                 |
| 40        | 0000000000 |                 |
|           |            |                 |
| Back      |            | Keyboard        |
|           |            |                 |

#### 1: ON, 0: OFF

Input the port number that you want to show in the port number input box by using the touch panel numeric keys or the hardware numeric keys, and then either touch ENT button or press the return key.

It is also available to use Page Up and Page Dn buttons to change the number to show.

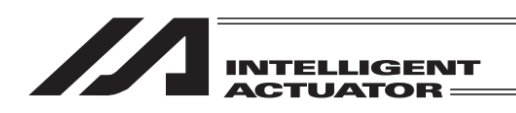

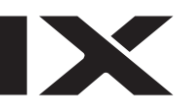

# 15.3 Output Port

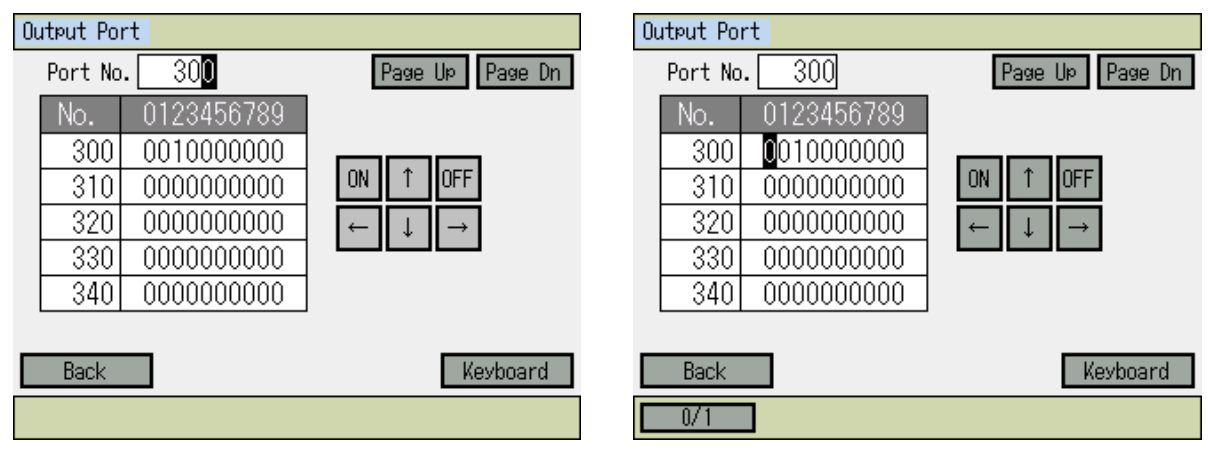

As shown in the figure in the top right, it is available to switch ON/OFF the output port that the cursor is placed on when the cursor is in the output port data box. 1: ON, 0: OFF

To move the cursor from a port number box to an output port data box, either press the return key in the port number box, or touch the output port data box.

To switch on/off at the cursor place, either touch ON or OFF button in the touch panel, or press F1 (0/1) key for switchover.

To move the cursor, either touch  $\leftarrow$   $\uparrow$   $\downarrow$   $\downarrow$  in the touch panel or press  $\triangleleft$   $\blacktriangle$   $\checkmark$   $\checkmark$  keys. Every touch of Page Up and Page Dn buttons scrolls up/down the output port numbers by 50 items. (PAGE UP and PAGE DOWN keys also scroll in 50.)

## 15.4 Input/Output Port

(applicable models only)

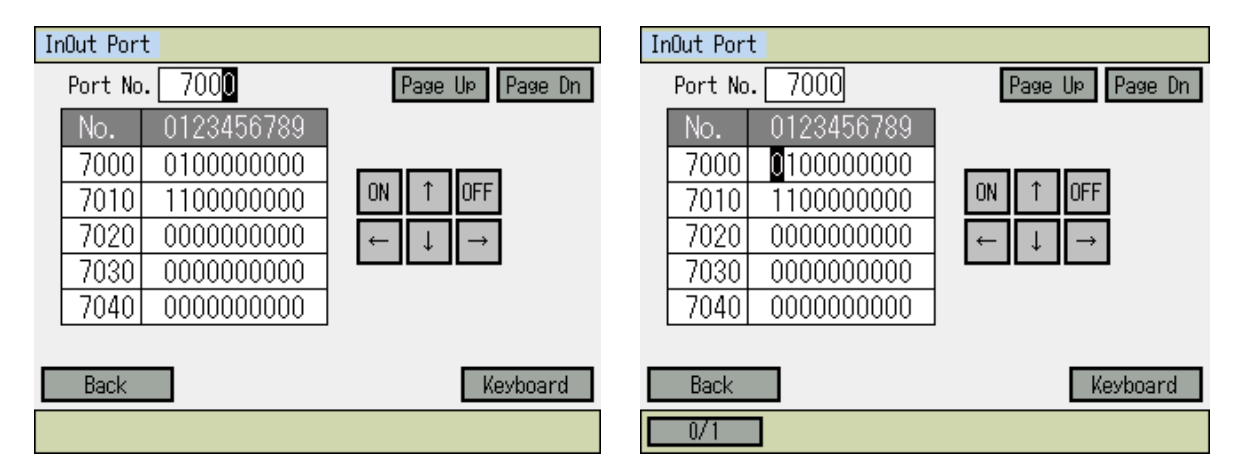

It is available to display and operate the input and output ports for those models applicable for input and output ports.

The way how to operate is the same as 15.3 Output Port.

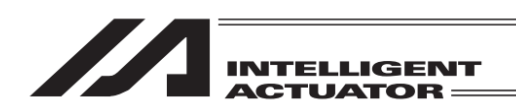

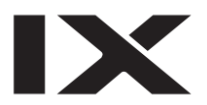

## 15.5 Global Flag

Displays the ON/OFF status of global flag. Also, it can switch the ON/OFF status of the global flags. 1: ON, 0: OFF

| Global Flag                                                                                                    |                                                                                                    | Global Flag                                                                                                    |                                                                                                    |
|----------------------------------------------------------------------------------------------------|----------------------------------------------------------------------------------------------------|----------------------------------------------------------------------------------------------------|----------------------------------------------------------------------------------------------------|
| Flag No. 60 <mark>0</mark>                                                                                                    | Page Up Page Dn                                                                                                    | Flag No. 600                                                                                                    | Page Up Page Dn                                                                                      |
| No.         0123456789           600         0000000000           610         0000001000           620         0000000000           630         0000000000           640         000000000 | $ \begin{array}{c c} ON & \uparrow & OFF \\ \hline \leftarrow & \downarrow & \rightarrow \end{array} \end{array} $ | No.         0123456789           600         000000000           610         0000001000           620         0000000000           630         0000000000           640         000000000 | $\begin{array}{c c} ON & \uparrow & OFF \\ \hline \leftarrow & \downarrow & \rightarrow \end{array}$ |
| Back                                                                                                    | Keyboard                                                                                                    | Back                                                                                                    | Keyboard                                                                                             |
|                                                                                                    |                                                                                                    | 0/1                                                                                                    |                                                                                                    |

To move the cursor from a flag number box to a flag data box, either press the return key in the flag number box or touch a flag data box.

To switch on/off at the cursor place, either touch ON or OFF button in the touch panel, or press F1 (0/1) key for switchover.

To move the cursor, either touch  $\leftarrow \uparrow \downarrow \rightarrow$  in the touch panel or press  $\blacktriangleleft \land \checkmark \land \land$  keys. Every touch of Page Up and Page Dn buttons scrolls up/down the flag numbers by 50 items. (PAGE UP and PAGE DOWN keys also scroll in 50.)

## 15.6 Global Variable

Displays the contents of global variable and global string. Also, a numerical value can be substituted for a global variable and letter string can be substituted for a global string.

| Global Variable Monitor |        |
|-------------------------|--------|
| Integer Variable        |        |
| Real Variable           |        |
| String Variable         |        |
|                         | Back   |
| Ita Real S              | String |

There are three types of global variables. Touch each button to show each monitor screen.

The function keys are assigned as stated below.

- F1 (Itg) : Integer Variables
- F2 (Real) : Real Variables
- F3 (String) : String Variables

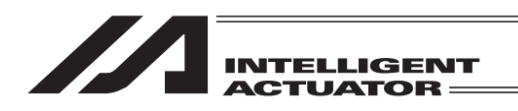

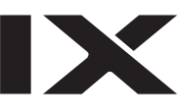

1) Global Integer variables

| Global Integer Variable | Global Integer Variable |
|-------------------------|-------------------------|
| No. 200 Page Up Page Dn | No. 200 Page UP Page Dn |
| No. Value               | No. Value               |
| 200 1                   | 200 1                   |
| 201 0                   | 201 0                   |
| 202 0                   | 202 0                   |
|                         |                         |
| 204 0                   | 204 0                   |
|                         |                         |
| Back Keyboard           | Back Keyboard           |
|                         |                         |

When the global Integer variables screen is opened, the cursor should be placed in a number box. Make the number to be monitored shown by using Page Up and Page Dn buttons.

Inputting a number on the touch panel numeric keys or hardware numeric keys is also available. The cursor moves to the data box.

The data with the cursor placed on can be substituted by inputting on the touch panel numeric keys and touching ENT button. It is also available to use the hardware numeric keys to input a value and press the return key for substitution.

To move the cursor, either touch in the value input box or press  $\blacktriangle$  and  $\bigtriangledown$  keys.

2) Global Real Variables

| Global Real Variable    | Global Real Variable    |
|-------------------------|-------------------------|
| No. 300 Page Up Page Dn | No. 300 Page Up Page Dn |
| No. Value               | No. Value               |
| 300 0. 230000           | 300 0. 230000           |
| 301 0.000000            | 301 0.000000            |
| 302 0.000000            | 302 0.000000            |
| 303 0. 000000           | 303 0.000000            |
| 304 0.000000            | 304 0.000000            |
|                         |                         |
| Back Keyboard           | Back Keyboard           |
|                         |                         |

When the global real variables screen is opened, the cursor should be placed in a number box. Make the number to be monitored shown by using Page Up and Page Dn buttons.

Inputting a number on the touch panel numeric keys or hardware numeric keys is also available. The cursor moves to the data box.

The data with the cursor placed on can be substituted by inputting on the touch panel numeric keys and touching ENT button. It is also available to use the hardware numeric keys to input a value and press the return key for substitution.

To move the cursor, either touch in the value input box or press  $\blacktriangle$  and  $\blacktriangledown$  keys.

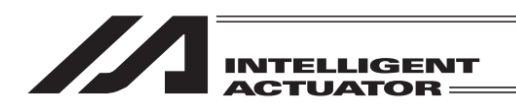

3) Global String Variables

| Global String      |                 | Global String   |                      |
|--------------------|-----------------|-----------------|----------------------|
| No. <u>30</u> 0    | Page Up Page Dn | No. 300         | Page Up Page Dn      |
| No. 00 01 02 03 04 | 05 06 07 08 09  | No. 00 01 02 03 | 04 05 06 07 08 09    |
| 300 00 00 00 00 00 | 000000000000    | 300 00 00 00 00 | 00 00 00 00 00 00 00 |
| 310 00 00 00 00 00 | 000000000000    | 310 00 00 00 00 | 00 00 00 00 00 00 00 |
| 320 00 00 00 00 00 | 000000000000    | 320 00 00 00 00 | 00 00 00 00 00 00 00 |
| 330 00 00 00 00 00 |                 | 330 00 00 00 00 | 00 00 00 00 00 00 00 |
| 340 00 00 00 00 00 | 000000000000    | 340 00 00 00 00 | 00 00 00 00 00 00 00 |
|                    |                 |                 |                      |
| Back               | Keyboard        | Back            | Keyboard             |
|                    |                 | Num             |                      |

When the global string variables screen is opened, the cursor should be placed in a number box. Make the number to be monitored shown by using Page Up and Page Dn buttons.

Inputting a number on the touch panel numeric keys or hardware numeric keys is also available. The cursor moves to the data box.

The data with the cursor placed on can be substituted by inputting ASCII code on the touch panel numeric keys and touching  $\boxed{\text{ENT}}$  button. It is also available to use the hardware numeric keys to input a value and press the return key for substitution.

To input A to F in the hexadecimal system, press Alph/Num key and switch the mode to Alph.

| Global | Stri | ng  |    |    |    |    |    |    |          |      |      |      |
|--------|------|-----|----|----|----|----|----|----|----------|------|------|------|
| No.    | 3    | 300 |    |    |    |    |    | F  | )<br>age | e Up | Page | e Dn |
| No.    | 00   | 01  | 02 | 03 | 04 | 05 | 06 | 07 | 08       | 09   |      |      |
| 300    | 00   | 00  | 00 | 00 | 00 | 00 | 00 | 00 | 00       | 00   |      |      |
| 310    | 00   | 00  | 00 | 00 | 00 | 00 | 00 | 00 | 00       | 00   |      |      |
| 320    | 00   | 00  | 00 | 00 | 00 | 00 | 00 | 00 | 00       | 00   |      |      |
| 330    | 00   | 00  | 00 | 00 | 00 | 00 | 00 | 00 | 00       | 00   |      |      |
| 340    | 00   | 00  | 00 | 00 | 00 | 00 | 00 | 00 | 00       | 00   |      |      |
|        |      |     |    |    |    |    |    |    |          |      |      |      |

| Back | Keyboard |
|------|----------|
| Alph |          |

Touch in a character strings display and input box to show the cursor in it, and input of character strings is available.

Touch Keyboard button to show the touch panel keyboard, or use the hardware numeric keys to input.

To move the cursor, touch on an area that you want to place it as the cursor cannot be moved with  $\boxed{\blacksquare}$   $\boxed{\blacksquare}$   $\boxed{\blacksquare}$  keys between the character strings display and input box and the data box.

In the character display column, only alphabetical and numerical letters and half-size font Kana characters can be displayed. Input is available only with the alphabetical and numerical letters.

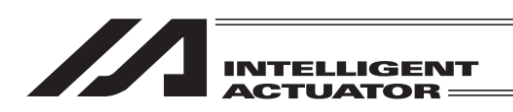

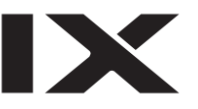

## 15.7 Axis Status

Displays the current position of each axis, servo status, sensor status, etc. The status items may vary depending on the model.

Select the item to show on the monitor in the menu screen shown in the figure below.

| Axis status monitor                                                                                                    |                    |     | Axis status monitor |                    |  |  |  |  |  |
|----------------------------------------------------------------------------------------------------|--------------------|-----|---------------------|--------------------|--|--|--|--|--|
| Current Position                                                                                                    | Axis Related Error |     | Current Position    | Axis Related Error |  |  |  |  |  |
| Servo Status                                                                                                    | Coordinate Sys.    |     | Servo Status        | Coordinate Sys.    |  |  |  |  |  |
| Sensor Input Sts.                                                                                                    |                    | SF  | Sensor Input Sts.   |                    |  |  |  |  |  |
| Encoder Status                                                                                                    | Back               | V   | Encoder Status      | Back               |  |  |  |  |  |
| Position Servo                                                                                                    | Sensor Encoder ->  | ] [ | Error Crd#          | ->                 |  |  |  |  |  |
| Current Position : F1 (Position) : Displays the current position<br>Servo Status : F2 (Servo) : Displays the servo status<br>Sensor Input Sts. : F3 (Sensor) : Displays the status of the sensor input<br>Encoder Status : F4 (Encoder) : Displays the encoder status |                    |     |                     |                    |  |  |  |  |  |

Axis Related Error : F1 (Error) : Displays the errors related to axis Coordinate Sys. : F2 (Crd#) : Displays the work coordinate system number and tool coordinate system number for the work piece currently being selected (XSEL-JX/KX, PX/QX, RX/SX, RXD/SXD, RAX/SAX, RAXD/SAXD and MSEL-PCX/PGX only)

# (1) Current position

Axis Number in Display No.

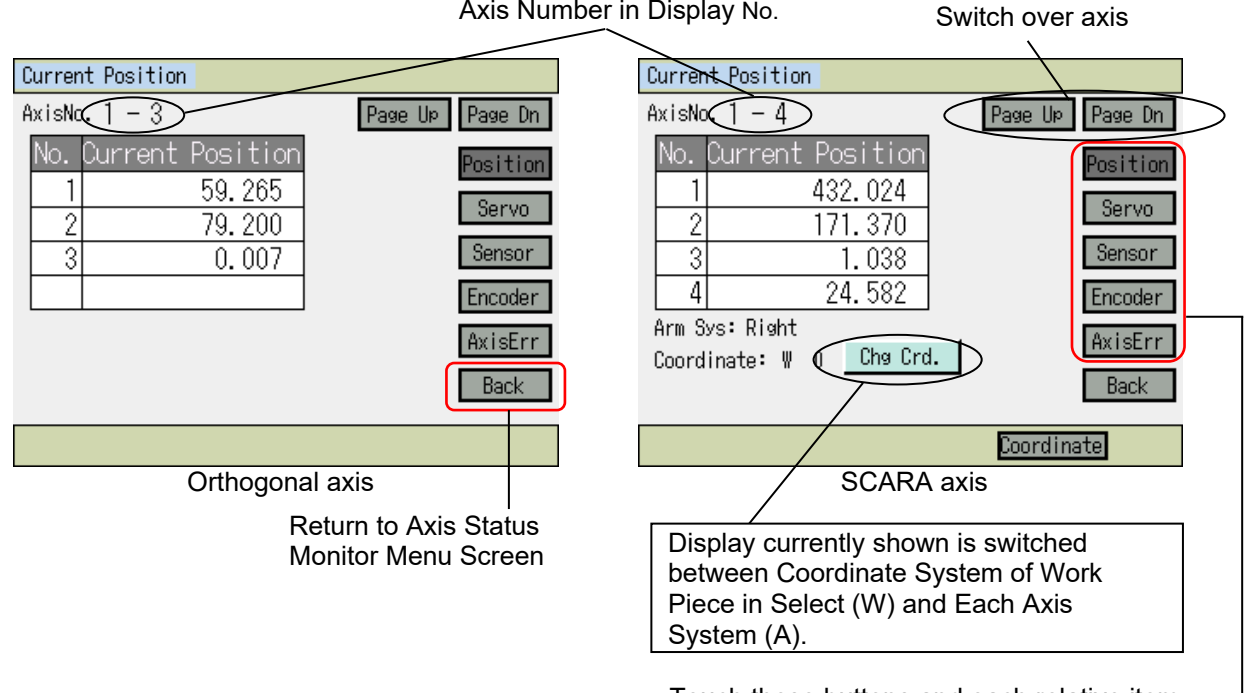

Touch these buttons and each relative item is displayed.

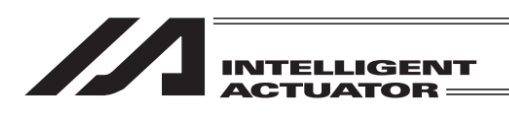

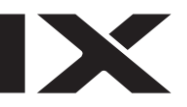

#### (2) Servo status

| Servo Status              |         |          |
|---------------------------|---------|----------|
| AxisNo.1-3                | Page Up | Page Dn  |
| Servo Status              | 123     | Position |
| Servo ON axis in use      |         |          |
| Homing                    | $\circ$ | Servo    |
| Servo                     |         | Sensor   |
| Moving Command Normal End |         | 0011001  |
| Over Push Limit Error     |         | Encoder  |
| (System Reservation)      |         | AvicErr  |
| (System Reservation)      |         | INTOLLI  |
|                           | •       | Back     |
|                           |         |          |
|                           |         |          |

It is available to switch the axis number with Page Up and Page Dn buttons.

The status of ON/OFF is displayed with  $\bigcirc$  (ON) and  $\bigcirc$  (OFF).

#### (3) Sensor Input Status

| Sensor Input Status  |         |          |
|----------------------|---------|----------|
| AxisNo.1-3           | Page Up | Page Dn  |
| Sensor Input Status  | 123     | Position |
| Creep Sensor         |         |          |
| Overrun Sensor       |         | Servo    |
| Home Sensor          | 000     | Sensor   |
| (System Reservation) |         |          |
|                      |         | Encoder  |
|                      |         | AxisErr  |
|                      |         | Back     |
|                      |         |          |

| Sensor Input Status  |         |          |
|----------------------|---------|----------|
| AxisNo. 1 - 4        | Page Up | Page Dn  |
| Sensor Input Status  | 1234    | Position |
| (System Reservation) |         |          |
| (System Reservation) |         | Servo    |
| (System Reservation) |         | Sensor   |
| (System Reservation) |         | 0011001  |
|                      |         | Encoder  |
|                      |         | AxisErr  |
|                      |         | Back     |
|                      |         |          |
|                      |         |          |
| SCARA ax             | tis     |          |

#### Orthogonal axis

#### (4) Encoder Status

| Encoder Status       |         |          |
|----------------------|---------|----------|
| AxisNo.1 — 3         | Page Up | Page Dn  |
| Encoder Status       | 123     | Position |
| Over Speed           |         |          |
| Full Absolute Status |         | Servo    |
| Count Error          |         | Sensor   |
| Counter Overflow     |         | 0011001  |
| (System Reservation) |         | Encoder  |
| Multi-rotation Error |         | AvieFrr  |
| Battery Error        |         | HATOLIT  |
| Battery Alarm        |         | Back     |
| -                    |         |          |
|                      |         |          |

\* The items displayed on each status screen differ depending on the models.

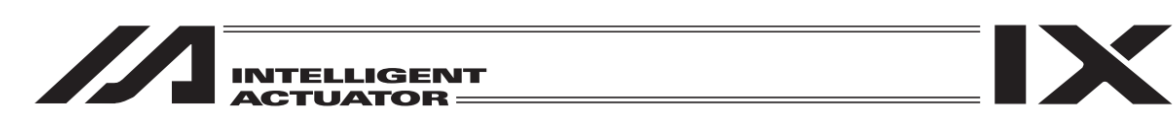

(5) Axis Related Error

| /                  | — Axis No.  | Switch the axis number |
|--------------------|-------------|------------------------|
| Axis Related Error |             |                        |
| AxisNo.(1)         | Page Up     | Page Dn                |
| Error Code         | 000         | Position               |
| Program No.        | 0           |                        |
| Step No.           | 0           | Servo                  |
| Position No.       | 0           | Sensor                 |
| Information 1      | 00000000h   |                        |
| Information 2      | 00000000h   | Encoder                |
| Information 3      | 00000000h   | AxisErr                |
| Information 4      | 00000000h   | INCOLL                 |
| Time               | 00000:00:00 | Back                   |
|                    |             |                        |
|                    |             |                        |

(6) Selected Coordinate System (XSEL-JX/KX, PX/QX, RX/SX, RXD/SXD, RAX/SAX, RAXD/SAXD and MSEL-PCX/PGX only)

The coordinate system number currently selected in displayed.

| Coordinate System            | Coordinate System            |
|------------------------------|------------------------------|
| AxisNo. 1-4                  | AxisNo. 1-4                  |
| Work coordinate system No. 0 | Work coordinate system No. 0 |
| Tool coordinate system No. 0 | Tool coordinate system No. 0 |
|                              | AxisNo. 5-8                  |
|                              | Work coordinate system No. 0 |
|                              | Tool coordinate system No. 0 |
| Back                         | Back                         |
|                              |                              |

XSEL-JX/KX, PX/QX, RX/SX, RAX/SAX and MSEL-PCX/PGX (Shown as Axis No. 1-3 in 3-aixs SCARA type) <code>XSEL-RXD/SXD</code> and <code>RAXD/SAXD</code>

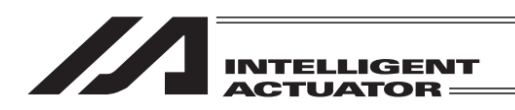

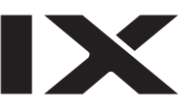

# 15.8 System Status

Display system status. The status items may vary depending on the model. Select the item to show on the monitor in the menu screen shown in the figure below

| System status                                                                                                    |                                                                                                    | ]                                            | System status                                                                                                    |                                                                               |  |  |
|----------------------------------------------------------------------------------------------------|----------------------------------------------------------------------------------------------------|----------------------------------------------|----------------------------------------------------------------------------------------------------|-------------------------------------------------------------------------------|--|--|
| Mode/Error                                                                                                    | Status4                                                                                                    |                                              | Mode/Error                                                                                                    | Status4                                                                       |  |  |
| Status1                                                                                                    |                                                                                                    |                                              | Status1                                                                                                    |                                                                               |  |  |
| Status2                                                                                                    |                                                                                                    | SF                                           | Status2                                                                                                    |                                                                               |  |  |
| Status3                                                                                                    | Back                                                                                                    | ,                                            | Status3                                                                                                    | Back                                                                          |  |  |
| Mode/Err Status1 S                                                                                                    | Status2 Status3 ->                                                                                                    |                                              | Status4                                                                                                    | ->                                                                            |  |  |
| Status1       : F2 (Statu<br>Status2         Status2       : F3 (Statu<br>Status3         Status3       : F4 (Statu<br>Status4         Svstem Status         Svstem Mode         Serious Level System Error No.         Mode/Err         Status1 | IST) : Displays Syst<br>US2) : Displays Syst<br>US3) : Displays Syst<br>US4) : Displays Syst<br>IS4) : Displays Syst<br>MANUA<br>ror No<br>000<br>Status<br>Status<br>Stat | em Statu<br>em Statu<br>em Statu<br>em Statu | Is 1<br>Is 2<br>Is 3<br>Is 4<br>Show the current mo<br>"MANUAL", "AUTO"<br>Touch these buttons<br>status screen is displ<br>The screen can be sy<br>using the function key<br>Touch Back and the<br>returns to the system<br>screen (shown above | de<br>and each<br>ayed.<br>witched by<br>ys.<br>display<br>status menu<br>e). |  |  |
|                                                                                                    |                                                                                                    |                                              | I he highest level of e<br>displayed in those cu<br>generated.                                                                                                    | error is<br>irrently being                                                    |  |  |
|                                                                                                    |                                                                                                    |                                              | The newest error is d<br>those currently being                                                                                                    | lisplayed in<br>generated.                                                    |  |  |

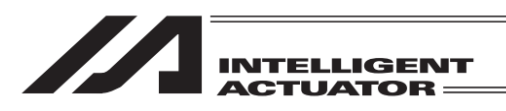

01.1

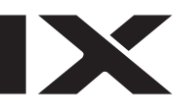

| System Status I                   |        |          |
|-----------------------------------|--------|----------|
| Indication                        | Status |          |
| Operation Mode SW Status          | MANUAL | Mode/Err |
| TP Enable SW Status               | ON     |          |
| Safety Gate Status                | OPEN   | Status1  |
| Emergency Stop SW Status          | NON    | Status2  |
| Power Abnormality Status          | NORMAL |          |
| Battery Voltage Down Warning Sts. | NON    | Status3  |
| Battery Voltage Error Status      | NORMAL | StatueA  |
| (System Reservation)              | OFF    | Utatus4  |
|                                   |        | Back     |

Mode/Err Status1 Status2 Status3 ->

System Status (1)

System Status 2

| Indication                       | Status |          |
|----------------------------------|--------|----------|
| Application Data FROM Write Sts. | NON    | Mode/Err |
| Slave Parameter Write Status     | NON    |          |
| Servo Interlock Status           | NON    | Statusi  |
| I/O Interlock Status             | NON    | Status2  |
| Wait for Reset Status            | NON    |          |
| Program Execution Status         | NON    | Status3  |
| Vel Cmd/Pos Pulse Mon(Main) Sts. | NON    | StatueA  |
| Driver Monitor Status            | NON    | otatus4  |
|                                  |        | Back     |
|                                  |        |          |
| Mode/Err Status1 Status2         | Status | ;3 ->    |

System Status (2)

| System Status 3                   |        |          |
|-----------------------------------|--------|----------|
| Indication                        | Status |          |
| Power Down Status                 | NON    | Mode/Err |
| System Drive Status               | NON    |          |
| System Ready Status               | READY  | Statusl  |
| Function select flag request sts. | OFF    | Status2  |
| Status of Positioner Mode         | PRG    |          |
| Request Selective Function 2      | NON    | Status3  |
| (System Reservation)              | OFF    | StatusA  |
| (System Reservation)              | OFF    | 0101004  |
|                                   |        | Back     |
| Mode/Err Status1 Status2          | Status | :3 ->    |

System Status (3)

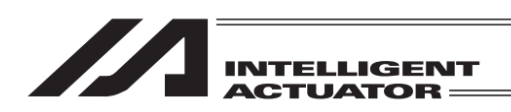

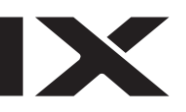

# 15.9 Error List

Select Error List in the monitor items.

- The younger the number is, the newer the error.

|     |     |     | <b>—</b> | - E | rror | C   | ode      |     |     |    |     |      |     |                |       |  |
|-----|-----|-----|----------|-----|------|-----|----------|-----|-----|----|-----|------|-----|----------------|-------|--|
| Eri | ror | li  | st       |     |      |     |          |     |     |    |     |      |     |                |       |  |
|     |     |     |          |     |      | AI  | I CI     | ea  | r   | [  | Pag | ae l | gĮ  | Pag            | e Dn  |  |
| R   | ο.  | Со  | de       |     |      | M   | essa     | ige |     |    |     |      | 1   | ſime           |       |  |
|     | 1   | 9   | 14       | ABS | Dat  | эE  | 3acki    | qL  | Btr | y  | •   |      | 000 | )000:0         | )0:01 |  |
|     | 2   | 9   | 14       | ABS | Dat  | эE  | 3acki    | qL  | Btr | y  | •   |      | 000 | )000:0         | )0:01 |  |
|     | - 3 | 9   | 14       | ABS | Dat  | эE  | 3acki    | qL  | Btr | y  | •   |      | 000 | )000:0         | )0:01 |  |
|     | - 4 | 9   | 14       | ABS | Dat  | эE  | Backi    | qL  | Btr | у  |     |      | 000 | )00 <b>:</b> ( | 00:01 |  |
|     | - 5 | 01  | 00       |     |      |     |          |     |     |    |     |      |     |                |       |  |
| N   | o.: |     | 1        | I   | жт   | ouc | :h No    | D., | th  | en | 90  | to   | the | det            | ail   |  |
|     | B   | ack |          |     |      |     |          |     |     |    |     |      |     |                |       |  |
|     |     |     |          |     |      |     |          |     |     |    |     | Al   | I C | lr             |       |  |
|     |     |     |          |     |      |     | <b>_</b> |     |     |    |     | _    |     |                |       |  |

- Generated Time shows the time after the power started to be supplied to the controller or after the software reset.

| <br>Error | Message |
|-----------|---------|
|           |         |

| Error                                  | list |                      |                |  |
|----------------------------------------|------|----------------------|----------------|--|
| All Clear Page Up Page Dn              |      |                      |                |  |
| No.                                    | Code | Message              | Time           |  |
| 1                                      | 825  | Controller software  | 10/08 10:56:49 |  |
| 2                                      | 64E  | ABS data inquiry com | 10/08 10:55:55 |  |
| 3                                      | 64E  | ABS data inquiry com | 10/08 10:55:55 |  |
| - 4                                    | 64E  | ABS data inquiry com | 10/08 10:55:55 |  |
| 5                                      | 64E  | ABS data inquiry com | 10/08 10:55:55 |  |
| No.: XTouch No., then go to the detail |      |                      |                |  |
| Back                                   |      |                      |                |  |
|                                        |      |                      | All Cir        |  |

For XSEL-R/S, RX/SX, RXD/SXD, RA/SA, RAX/SAX, RAXD/SAXD, TTA and MSEL-PCX/PGX/PC/PG/PCF/PGF, the content of generated time is the time of generation.

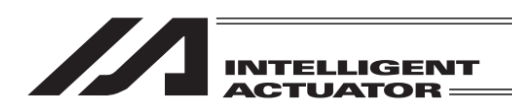

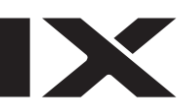

(1) Error Detail Information

| Error Detail Information                 |                                 |
|------------------------------------------|---------------------------------|
| List No. 3/200 All Clear Page Up Page Dn |                                 |
| ABS Data Backup BtryVoltage Low Error    | Error Message                   |
| Error Code 914                           | Time after power started to be  |
| Time 00000:00:01                         | aupplied to controller or after |
| Program No. 0                            | supplied to controller of alter |
| Step No. 0                               | software reset                  |
| Axis No. 1                               |                                 |
| Position No. 0                           | Information 1 to 4 are the      |
| Information 1 41000000h                  | information for IAI to analyze  |
| Information 2 3380810fh                  | the cause of an error.          |
| Information 3 210a0a00h                  | (The content differs depending  |
| Information 4 Oh Back                    | on the error number )           |
| All Cir                                  | on the enor humber.)            |

Either touch Back or press ESC key to return to the error list display screen.

| Error Detail Information                 |                               |
|------------------------------------------|-------------------------------|
| List No. 3/400 All Clear Page Up Page Dn |                               |
| ABS data inquiry command timeout err     |                               |
| Error Code 64E                           |                               |
| Time 2013/10/08 10:55:55                 | Time of generation            |
| Program No. 🛛 🛛 🛛 🖉                      | (Year/month/day hour: minute: |
| Step No. 🛛 0                             | (real/mentil/day near-minate- |
| Axis No. 3                               | Second)                       |
| Position No. 0                           |                               |
| Information 1 Oh                         |                               |
| Information 2 Oh                         |                               |
| Information 3 Oh                         |                               |
| Information 4 Oh Back                    |                               |
| All Cir                                  |                               |

For XSEL-R/S, RX/SX, RXD/SXD, RA/SA, RAX/SAX, RAXD/SAXD, TTA and MSEL-PCX/PGX/PC/PG/PCF/PGF

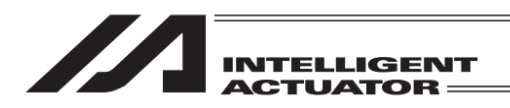

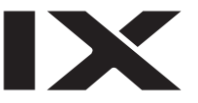

(2) Delete Error List Either touch All Clear button or press F4 (All Clr) key to show the confirmation screen to clear the error list.

Either touch Yes button or press F1 (Yes) key when you want to clear the error list. If you do not want to delete, either touch No button or press F2 (No) key.

| Confirma | ation                        |                                   |  |
|----------|------------------------------|-----------------------------------|--|
|          | Error List w<br>Are you sure | ill be cleared.<br>e to continue? |  |
|          | Yes                          | No                                |  |
| Yes      | No                           |                                   |  |

| Error list |                     |                  |
|------------|---------------------|------------------|
|            | All Clear P         | age Up 🛛 Page Dn |
| No. Code   | Message             | Time             |
| 1 000      |                     |                  |
| 2 000      |                     |                  |
| 3 000      |                     |                  |
| 4 000      |                     |                  |
| 5 000      |                     |                  |
| No.: 1     | ≫Touch No., then ge | ) to the detail  |
| Back       |                     |                  |
|            |                     | All Cir          |

Image after Completing to Delete

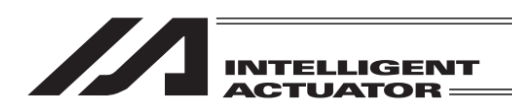

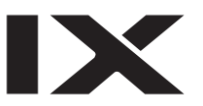

# 15.10 Version Information

Displays version information. The items available to select and display in each screen, may differ depending on the model.

| Version Information |         |  |
|---------------------|---------|--|
| Main                | I/0     |  |
| Driver              |         |  |
| Teaching Box        | Encoder |  |
| Back                |         |  |
| Main Driver         | TP ->   |  |

(1) Main

| Version Information(Main)                                                            |                                                           |                                  |                                                                                          |
|--------------------------------------------------------------------------------------|-----------------------------------------------------------|----------------------------------|------------------------------------------------------------------------------------------|
| FROM32M<br>ROMType<br>Main<br>MainCore<br>StdSIO(1)<br>StdSIO(2)<br>Board ID<br>FPGA | Version<br>1.33<br>0.20<br>3.02<br>3.02<br>0010h<br>1C03h | UnitCode<br>72<br>62<br>CF<br>CF | Date<br>13/05/09 09:00:00<br>12/08/17 17:00:00<br>08/02/28 10:00:00<br>08/02/28 10:00:00 |
| Back                                                                                 | 1                                                         |                                  |                                                                                          |

| Version Information(Main) |               |          |                   |  |
|---------------------------|---------------|----------|-------------------|--|
| FROM128M                  |               |          |                   |  |
| ROMTуре                   | Version       | UnitCode | Date              |  |
| Main<br>Board ID          | 9.99<br>0000h | 74       | 16/03/18 20:00:59 |  |
| FPGA<br>FAN SVP           | 0005h<br>1 00 | DE       | 16/04/24 16:25:00 |  |
| AXIO_SVP                  | 1.00          | ĎB       | 16/04/24 16:29:00 |  |
| BRK_SVP                   | 1.00          | DD       | 16/04/24 17:00:00 |  |
|                           |               |          |                   |  |
|                           |               |          |                   |  |
| Back                      |               |          |                   |  |
|                           |               |          |                   |  |

For XSEL-RA/SA/RAX/SAX/RAXD/SAXD

Depending on the controller, the [I/O] button may be changed to the [Field Bus] button.

| Main        | Controllor application version       |
|-------------|--------------------------------------|
| IVIAILI     | . Controller application version     |
| MainCore    | : Controller core version            |
| StdSIO (1)  | : Channel 1 version *1               |
| StdSIO (2)  | : Channel 2 version *1               |
| Board ID    | : Board ID (HEX)                     |
| FPGA        | : FPGA version (HEX)                 |
| FAN_SVP     | : FAN_SVP version                    |
| AXIO_SVP    | : AXIO_SVP version                   |
| BRK_SVP     | : BRK_SVP version                    |
| *1: 'Nouse' | is shown in channel's set as "Not to |
| Use" in I   | /O Parameter No. 201 and 213.        |

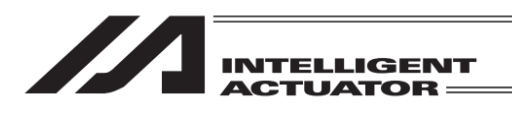

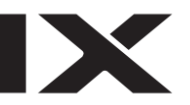

The driver CPU version is displayed.

(2) Driver

| Version In                                      | Version Information(Driver)             |                                   |                                                                                          |  |
|-------------------------------------------------|-----------------------------------------|-----------------------------------|------------------------------------------------------------------------------------------|--|
| ROMType<br>Axis 1<br>Axis 2<br>Axis 3<br>Axis 4 | Version<br>0.24<br>0.24<br>0.20<br>0.20 | Uni tCode<br>00<br>00<br>00<br>00 | Date<br>00/00/00 00:00:00<br>00/00/00 00:00:00<br>00/00/00 00:00:00<br>00/00/00 00:00:00 |  |
| Back                                            |                                         |                                   |                                                                                          |  |

#### (3) Teaching Pendant

| Version Info. (TP)                                           | The version of this product is shown.                                                                                                    |
|--------------------------------------------------------------|----------------------------------------------------------------------------------------------------|
| ROMType Version<br>TP-SEL 1.00<br>TP-CON 1.09<br>TPCore 1.00 | <ul> <li>TP-SEL : Application version for when SEL type controller is connected</li> <li>TP-CON : Application version for when CON type controller is connected</li> <li>TPCore : Core version</li> </ul> |

| Back |  |  |
|------|--|--|
|      |  |  |

## (4) I/O

| Version Info. (I/O)                               | Version of extension I/O module is displayed |
|---------------------------------------------------|----------------------------------------------|
| ROMTуре Version<br>I/O2 0000000h<br>I/O3 0000000h |                                              |
| Back                                              |                                              |

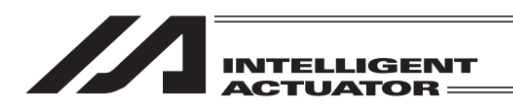

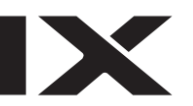

(5) Encoder

| Version In                                      | formation                                            | (Encoder)                        |                                                                                          |
|-------------------------------------------------|------------------------------------------------------|----------------------------------|------------------------------------------------------------------------------------------|
| ROMType<br>Axis 1<br>Axis 2<br>Axis 3<br>Axis 4 | Version<br>FFD9h<br>FFD9h<br>FFD9h<br>FFD9h<br>FFD9h | UnitCode<br>00<br>00<br>00<br>00 | Date<br>00/00/00 00:00:00<br>00/00/00 00:00:00<br>00/00/00 00:00:00<br>00/00/00 00:00:00 |
| Back                                            |                                                      |                                  |                                                                                          |

# 15.11 Control Constant Table Administration Information

(applicable models only)

| C | Control Const Table Management Info. |      |        |                     |         |
|---|--------------------------------------|------|--------|---------------------|---------|
|   |                                      |      |        | Page Up             | Page Dn |
|   | ID                                   | Data | Format | Date                |         |
|   | 0                                    | 0.19 | 0.05   | 2012/08/03 18:55:00 |         |
|   | 1                                    | 0.24 | 0.01   | 2012/08/03 18:10:00 |         |
|   | 2                                    |      |        |                     |         |
|   | 3                                    |      |        |                     |         |
|   | - 4                                  |      |        |                     |         |
|   | 5                                    |      |        |                     |         |
|   | 6                                    |      |        |                     |         |
|   | - 7                                  |      |        |                     | Back    |
|   |                                      |      |        |                     |         |
|   |                                      |      |        |                     |         |

It is available to check the version of the control constant table for the encoder and monitor.

Version of encoder CPU is displayed

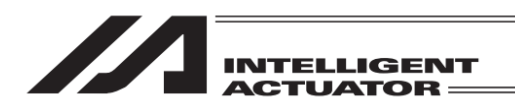

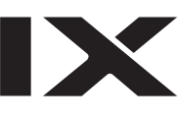

## 15.12 Maintenance Information

(applicable models only)

Displays the number of actuator movement and distance.

[Items Shown in Maintenance Information Screen]

| Maintenance Information                    | 1) Axis No.                     |
|--------------------------------------------|---------------------------------|
| Axis No. 1 Page Up Page Dn                 |                                 |
| Total Moved Count                          | ——— 2) Total number of movement |
| 🔨 Total Run Dist.[km]                      | ———— 3) Total driving distance  |
| ─ Total Run Dist. Unit ──                  |                                 |
| Replace Act Clear PairID<br>Back Threshold |                                 |
| ReplaceAct Cir PairID Unit Threshold       |                                 |

- Axis No. It shows the axis number.
- 2) Total number of movement Displays the total No. of actuator movement times.
- 3) Total driving distance

Displays the total distance of the actuator movement. Display in [km] or [m] is available. (Numbers are shown in an integer with the nearest decimal rounded down.)

Every time Page Up or Page Dn button is touched, the axis number is switched in the screen. (The display also switches with PAGE UP and PAGE DOWN keys.)

By either touching Replace Actuator button or pressing F1 (ReplaceAct) key, the total operation times and total operation distance can be initialized (cleared).

By either touching Clear PairID button or pressing F2 (CIr PairID) key, the paried I.D. can be cleared.

By either touching each button in the total operation distance display unit box or pressing F3 (Unit), the unit of the total operation distance display can be switched over.

Either touch Threshold button or press F4 (Threshold) key, and the display changes to the Threshold screen.

Either touch Back button or press ESC key to return to Monitor Menu screen.

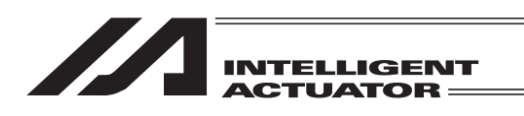

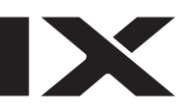

[Output Timing (Threshold) Setting of Signals]

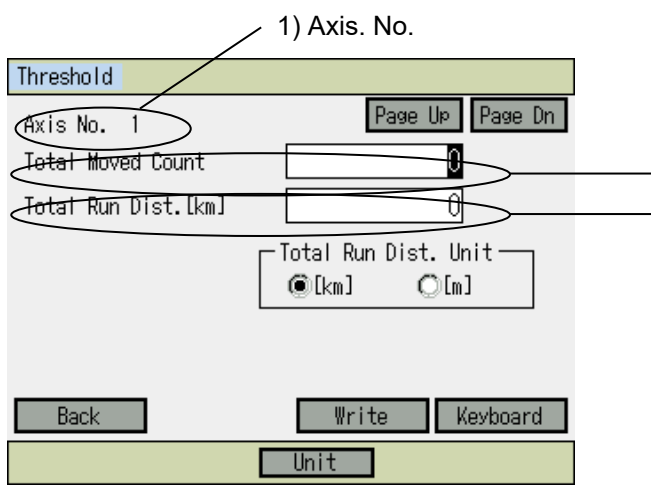

2) Threshold for total number of movements3) Threshold for total travelled distance

1) Axis No.

It shows the axis number.

- Threshold for total number of movements
   It shows the threshold for the total number of the movements.
- Threshold for total travelled distance It shows the threshold for the total number of the travelled distance. Display in [km] or [m] is available. (Numbers are shown in an integer with the nearest decimal rounded down.)

Every time Page Up or Page Dn button is touched, the axis number is switched in the screen. (The display also switches with PAGE UP and PAGE DOWN keys.)

By either touching each button in the total operation distance display unit box or pressing F3 (Unit), the unit of the total operation distance target value display can be switched over.

The threshold for total number of movements and the threshold for total number of travelled distance are available for edit.

- (1) Touch the item you want to edit and the cursor is shown on the item.
- (2) Touch Keyboard button to show the touch panel keyboard, input a value and then touch ENT button, or input a value on the hardware numeric keys and then press A key.
- (3) After inputting data, either touch Write button or press WRT key to transfer the data to the controller.

In case writing was conducted, when you return to the menu screen with Back button or ESC key, confirmation screen for flash ROM writing and software reset appears. In order to apply the written data, import the data on the flash ROM and reset the software.

(Note) In the case that the Axis No. or Maintenance Information screen is changed without importing the data, the input data is erased.

Either touch Back button or press ESC key to return to Maintenance Information screen.

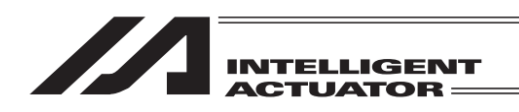

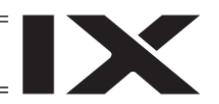

## 15.12.1 Actuator Replacement

When the actuator is replaced, the total operation times and total operation distance can be initialized (cleared).

| Maintenance Information         Axis No. 1       Page UP       Page Dn         Total Moved Count       0         Total Run Dist. [km]       0         Total Run Dist. [km]       0         Total Run Dist. [km]       0         Total Run Dist. Unit       Total Run Dist. Unit         @[km]       ①[m]         Replace Act       Clear PairID         Back       Threshold         ReplaceAct       Cir PairID         Unit       Threshold | Either touch <u>Replace Act</u> button or press F1<br>(ReplaceAct) key.                                                                                                    |
|----------------------------------------------------------------------------------------------------|----------------------------------------------------------------------------------------------------|
| System Password<br>Please input a password.                                                                                                    | <ul> <li>The password input window appears. Input 5119 either on the keyboard or in the hardware keys.</li> <li>* Once the password is input, it is effective until getting out of the maintenance information window.</li> </ul>                                                              |
| Back       Keyboard         Confirmation       Image: Confirmation of actuator related maintenance information. Are you sure to continue?         Yes       No                                                                                                    | Either touch Yes button or press F1 (Yes) key<br>when initializing of the total operation times and<br>total operation distance is required.<br>Either touch No button or press F2 (No) key when<br>initializing of the total operation times and total<br>operation distance is not required. |

| INTELLIGENT  |                                                                                                    |
|--------------|----------------------------------------------------------------------------------------------------|
| Confirmation | Once the process is completed, the screen changes to the figure shown in the left. Touch OK button or press ESC key. |
| Complete!    |                                                                                                    |
| OK           |                                                                                                    |
|              |                                                                                                    |

When the battery-less absolute encoder is connected and the pairing I.D. clear feature is activated, the pairing I.D. clear execution confirmation window appears continually. Refer to 15.12.2 Pairing I.D. Clear to conduct the pairing I.D. clear if necessary.

In any cases other than above, back to maintenance information screen.

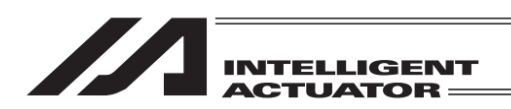

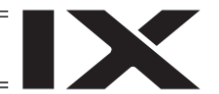

#### 15.12.2 Pairing ID Clear

The controller possesses a feature to output an absolute error when it checks the encoder I.D. and detects it is wrong. In case replacement is conducted with an actuator which the absolute reset has been executed, it is necessary to clear the existing I.D. (pairing I.D.).

This feature is available only when the battery-less absolute encoder is connected and the pairing I.D. clear feature is activated.

| Maintenance Information                    |                                |
|--------------------------------------------|--------------------------------|
| Axis No. 1                                 | Page Up Page Dn                |
| Total Moved Count                          | 0                              |
| Total Run Dist.[km]                        | 0                              |
| - Tot                                      | al Run Dist. Unit<br>[km] O[m] |
| Replace Act Clear PairID<br>Back Threshold |                                |
| ReplaceAct Cir PairID Un                   | nit Threshold                  |

Either touch Clear PairID button or press F2 (Clr PairID) key.

| System Password          |
|--------------------------|
| Please input a password. |
|                          |
|                          |
|                          |
| Back Keyboard            |
|                          |

The password input window appears. Input 5119 either on the keyboard or in the hardware keys.

\* Once the password is input, it is effective until getting out of the maintenance information window.

| INTELLIGENT<br>ACTUATOR                                                                                                    |                                                                                              |
|----------------------------------------------------------------------------------------------------|----------------------------------------------------------------------------------------------|
| Confirmation                                                                                                    | Either touch Yes button or press F1 (Yes) key when the paired LD is to be cleared            |
| Do you want to clear pairing encoder's ID<br>in order to change axis?<br>※Please don't clear at the time of<br>motor unit exchange. | Either touch No button or press $F2$ (No) key when the paired I.D. is not to be cleared.     |
| Yes No                                                                                                    |                                                                                              |
| Confirmation                                                                                                    | Once the process is completed, the screen changes to the figure shown in the left. Either    |
| Complete!                                                                                                    | touch <u>UK</u> button or press <u>ESU</u> key to go back to maintenance information screen. |
| OK                                                                                                    |                                                                                              |

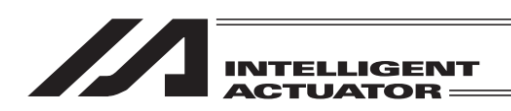

# 16. Controller

How to execute operation related to the controller such as a software reset and an error reset.

## 16.1 Controller Items

| Menu                         |                 |  |
|------------------------------|-----------------|--|
| Edit                         | File            |  |
| Play                         |                 |  |
| Monitor                      | Environment Set |  |
| Controller                   | )               |  |
| Edit Play Monitor Control -> |                 |  |

Touch Controller button or press F4 (Control) key.

In the controller menu below, the available items to select from differ depending on the model.

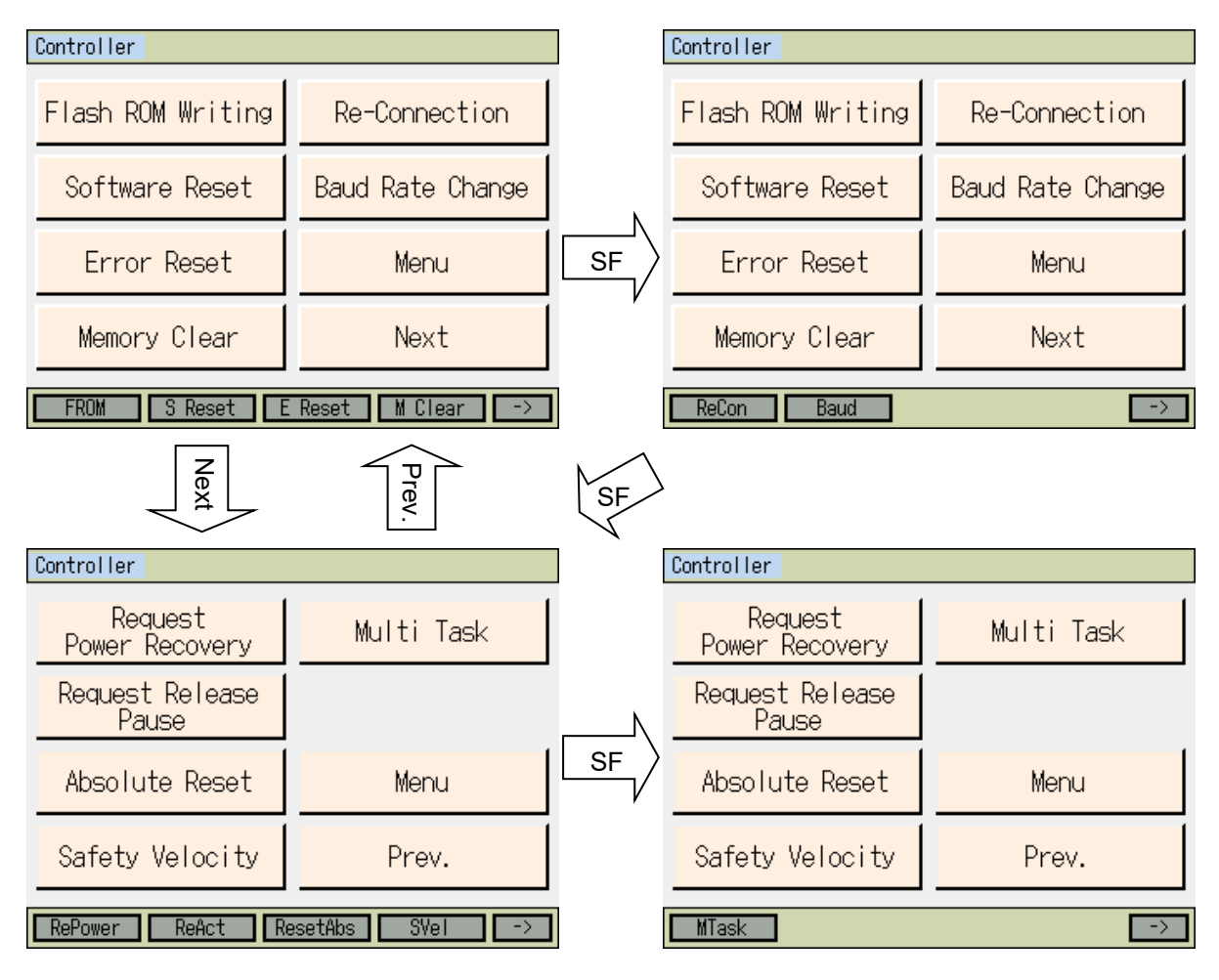

268

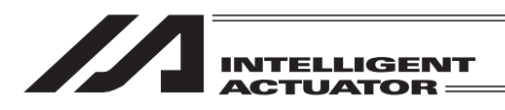

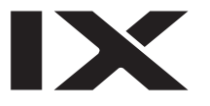

| Flash ROM Writing<br>Software Reset<br>Error Reset<br>Memory Clear | : F1 (FROM)<br>: F2 (S Reset)<br>: F3 (E Reset)<br>: F4 (M Clear) | <ul> <li>Conducts flash ROM writing</li> <li>Conducts software reset on controller</li> <li>Resets the controller error</li> <li>Clears each memory on controller</li> </ul>                                                                                                    |
|--------------------------------------------------------------------|-------------------------------------------------------------------|----------------------------------------------------------------------------------------------------|
| Re-Connection<br>Baud Rare Change                                  | : F1 (ReCon)<br>: F2 (Baud)                                       | <ul> <li>Conducts reconnection of the controller</li> <li>Changes the baud rate for communication with the controller</li> </ul>                                                                                                    |
| Request Power Recovery<br>Request Release Pause<br>Absolute Reset  | /: F1 (RePower)<br>: F2 (ReAct)<br>: F3 (ResetAbs)                | <ul> <li>Demands the drive source recovery to the controller</li> <li>Demands the cancellation of pause to the controller</li> <li>Resets the absolute data. (In some models, it may be<br/>displayed as Home Position Adjustment / Absolute Rese<br/>(CalH/RAbs). In such a case, adjust the home position<br/>and reset the absolute data.)</li> </ul> |
| Safety Velocity                                                    | : F4 (SVel)                                                       | : Switches valid/invalid of safety speed limit at Manual Mode                                                                                                    |
| Multi Task                                                         | :F1 (MTask)                                                       | : Allows simultaneous operation of multiple programs at<br>Manual Mode. (XSEL-P/Q Main Application V0.36 to,<br>XSEL-PX/QX Main Application V0.17 to,<br>SSEL/PSEL/ASEL (only in the program mode), XSEL-<br>R/S,RX/SX,RXD/SXD, RA/SA, RAX/SAX, RAXD/SAXD<br>and MSEL-PCX/PGX/PC/PG/PCF/PGF)                                                             |

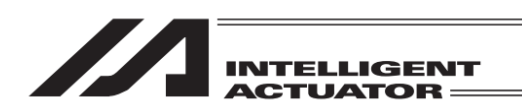

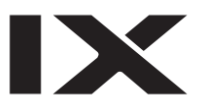

## 16.2 Flash ROM Writing

After clearing the data from Flash ROM, write data which is saved in controller memory to Flash ROM.

| Confirmation |         |        |  |
|--------------|---------|--------|--|
|              | Flash W | rite ? |  |
|              | Yes     | No     |  |
| Yes          | No      |        |  |

To write the data to the flash ROM, touch Yes button or press F1 (Yes) key. If writing is not necessary, touch No button or press F2 (No) key.

Flash ROM writing

Confirmation

While in writing process to flash ROM, the screen shown in the left will be displayed.

Flash ROM writing... Please Wait...

Complete!

0K

*Never turn off the power to the Controller at this time.* 

 Flash ROM writing is completed.

 Either touch OK button or press ESC key to return to the controller menu screen.

ME0325-4A

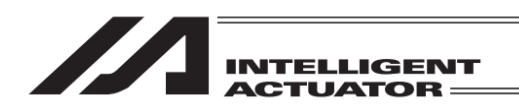

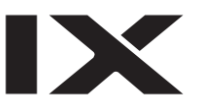

## 16.3 Software Reset

Executes software reset of the controller. The data which is not written to Flash ROM will be cleared.

| Confirmation         |     |
|----------------------|-----|
|                      |     |
| Restart the controll | er? |
| Yes No               |     |
| Yes No               |     |

Either touch Yes button or press F1 (Yes) key when you want to have a software reset. When the software reset is not necessary, touch No button or press F2 (No) key. The display returns to Controller Menu.

| Software | Reset                 |
|----------|-----------------------|
|          |                       |
| _        |                       |
|          | Controller Restarting |
|          |                       |

The screen shown on the left is displayed during the software reset.

| Menu                         |                 |  |
|------------------------------|-----------------|--|
| Edit                         | File            |  |
| Play                         |                 |  |
| Monitor                      | Environment Set |  |
| Controller                   |                 |  |
| Edit Play Monitor Control -> |                 |  |

Once the software reset is complete, the display returns to the main menu screen.

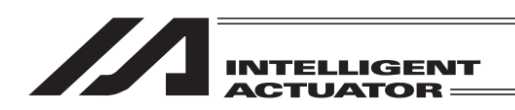

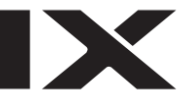

## 16.4 Error Reset

Executes error reset of the controller. Reset the message-level and action-release-level errors. If the cause of an error is already removed, the background color is changed from orange to white which shows in normal condition.

| Controller                      |                  |  |
|---------------------------------|------------------|--|
| Flash ROM Writing               | Re-Connection    |  |
| Software Reset                  | Baud Rate Change |  |
| Error Reset                     | Menu             |  |
| Memory Clear Next               |                  |  |
| FROM S Reset E Reset M Clear -> |                  |  |

The background color is orange when an error in being generated.

Touch Error Reset button or press F3 (E Reset) key.

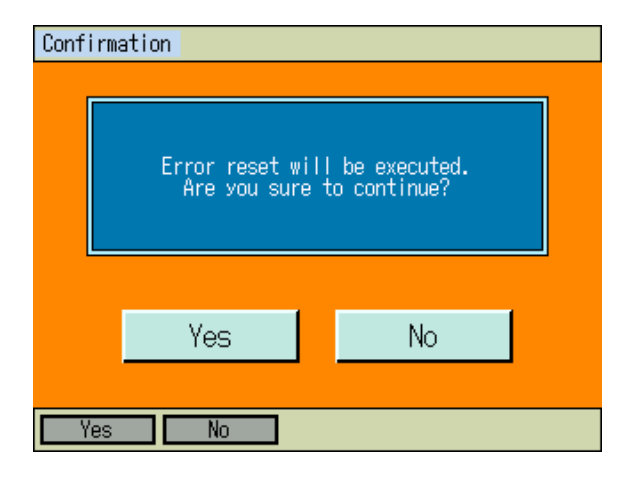

Either touch Yes button or press F1 (Yes) key when you want to have an error reset. When the error reset is not necessary, touch No button or press F2 (No) key.

| Controller                      |                  |  |
|---------------------------------|------------------|--|
| Flash ROM Writing               | Re-Connection    |  |
| Software Reset                  | Baud Rate Change |  |
| Error Reset                     | Menu             |  |
| Memory Clear Next               |                  |  |
| FROM S Reset E Reset M Clear -> |                  |  |

As shown in the figure on the left, if the cause of an error is already removed, the background color is changed from orange to white which shows in normal condition.

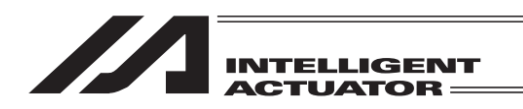

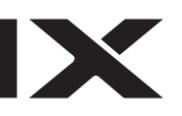

## 16.5 Memory Clear

## 16.5.1 Memory Initialization Items

| Memory Clear                    |                          |  |
|---------------------------------|--------------------------|--|
| Global Variable                 | Parameter of<br>Shipping |  |
| User Data<br>Hold Memory        |                          |  |
| Position Data                   |                          |  |
| Coordinate system Back          |                          |  |
| GVar UBM Position Coordinate -> |                          |  |

Example for Memory Initializing Menu Screen (XSEL-RXD/SXD)

| Memory Clear                          | Memory Clear                                       |
|---------------------------------------|----------------------------------------------------|
| Global Variable Parameter of Shipping | Parameter Data<br>(restore prev data)              |
|                                       | Program Data<br>(restore prev data)                |
| Position Data Controller Menu         | Symbol Data<br>(restore prev data) Controller Menu |
| Next                                  | Position Data<br>(restore prev data) Prev.         |
| GVar Position ->                      | Prø rstr Sym rstr Pos rstr ->                      |

Example for Memory Initializing Menu Screen (TTA) (2nd page in the same section)

\* The types of buttons to be displayed will differ depending on models.

| Global Variable<br>User Data Hold Memory | : F1(GVar)<br>: F2(UBM) | <ul> <li>Conducts Zero-Clear to global variables</li> <li>Initializes the user data hold memory (for XSEL-<br/>P/Q, PX/QX, R/S, RX/SX, RXD/SXD, RA/SA,<br/>RAX/SAX and RAXD/SAXD equipped with<br/>gateway function)</li> </ul>                         |
|------------------------------------------|-------------------------|----------------------------------------------------------------------------------------------------|
| Position Data                            | : F3(Position)          | : Clears all the position data (XSEL- R/S, RX/SX,<br>RXD/SXD, RA/SA, RAX/SAX, RAXD/SAXD TTA<br>and MSEL-PCX/PGX/PC/PG/PCF/PGF only)                                                                                                    |
| Coordinate system definition data        | : F4(Coordinate)        | : Clears all the coordinate system definition data<br>(XSEL-RX/SX, RXD/SXD RA/SA, RAX/SAX,<br>RAXD/SAXD and MSEL-PCX/PGX only)                                                                                                    |
| Parameter of Shipping                    | : F1(Ship-Para)         | : Set the parameters back to the condition of<br>delivery from the production plant.<br>(For SSEL, ASEL, PSEL, XSEL-R/S, RX/SX,<br>RXD/SXD, RA/SA, RAX/SAX and RAXD/SAXD,<br>TTA AC Servo Type / High-Resolution Type and<br>MSEL High-Resolution Type) |

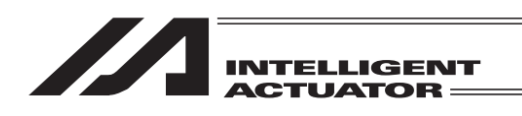

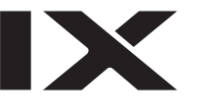

| Program Data (restore prev data) : F2 (Prg rstr)   | : Recover the flash ROM writing data for the program data to the writing data of one generation before. (TTA and MSEL-PCX/PGX/PC/PG/PCF/PGF only)                                                              |
|----------------------------------------------------|----------------------------------------------------------------------------------------------------|
| Symbol Data (restore prev data) : F3 (Sym rstr)    | : Recover the flash ROM writing data for the<br>symbol data to the writing data of one generation<br>before. (TTA and MSEL-PCX/PGX/PC/PG/PCF/<br>PGF only)                                                     |
| Position Data (restore prev data) : F4 (Pos rstr)  | : Recover the flash ROM writing data for the position data to the writing data of one generation before. (TTA and MSEL-PCX/PGX/PC/PG/PCF/ PGF only) ( <i>Note</i> ) <i>No. 1 to 10000 cannot be recovered.</i> |
| Parameter Data (restore prev data): F1 (Para rstr) | : Recover the flash ROM writing data for the<br>parameter data to the writing data of one<br>generation before. (TTA and MSEL-<br>PCX/PGX/PC/PG/PCF/PGF only)                                                  |

#### 16.5.2 Global Variable

Conducts Zero-Clear (initialization) to global variables

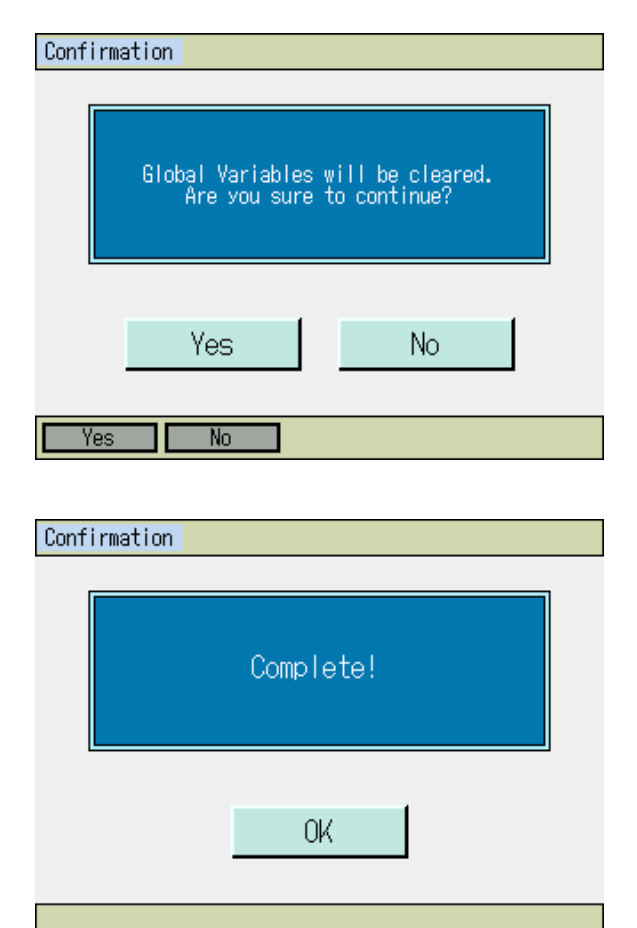

Either touch Yes button or press F1 (Yes) key when you want to initialize the global variables. When the initialization of the global variables is not necessary, touch No button or press F2 (No) key.

If the initialization of the global variables is finished, the display changes to the screen shown on the left.

Either touch OK button or press ESC key to return to Memory Initialization Menu screen.

#### 16.5.3 User Data Hold Memory

Refer to "19.3 Initialization of User Data Hold Memory".

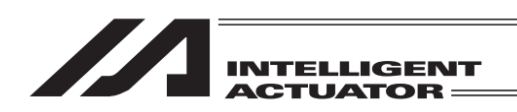

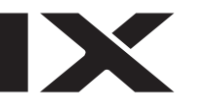

### 16.5.4 Position Data (XSEL-R/S, RX/SX, RXD/SXD, RA/SA, RAX/SAX, RAXD/SAXD, TTA and MSEL-PCX/PGX/PC/PG/PCF/PGF Only)

Position data is cleared.

Initialize the position data by using this function in case 6BD "Position Data Construction Change Error" or 6BF "Position Data Sum Check Error" is occurred.

Note) 22B "Position Data Comment Loss Error" will be generated if a software reset is conducted or the power is turned off without writing the position data to the flash ROM after this function is used.

| Confirma | tion                    |                   |                              |  |
|----------|-------------------------|-------------------|------------------------------|--|
|          | Initialize<br>Are you : | the po<br>sure to | osition data.<br>o continue? |  |
|          | Yes                     |                   | No                           |  |
| Yes      | No                      | ]                 |                              |  |

Either touch Yes button or press F1 (Yes) key when you want to initialize the position data. When the initialization of the position data is not necessary, touch No button or press F2 (No) key.

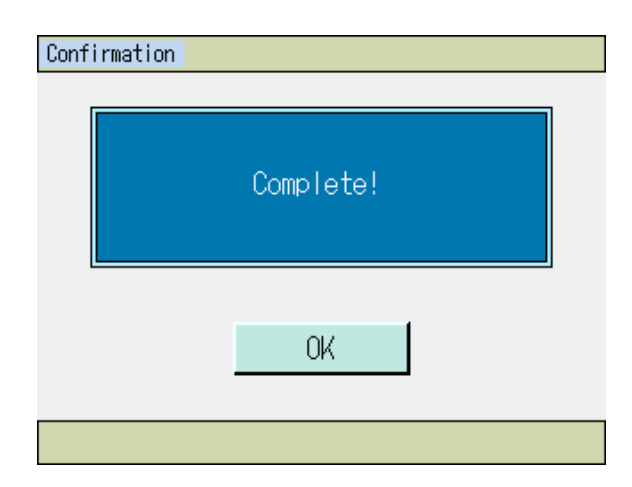

If the initialization of the position data is finished, the display changes to the screen shown on the left.

Either touch OK button or press ESC key to return to Memory Initialization Menu screen.

Either touch Back button or press ESC key to return to the flash ROM writing screen.

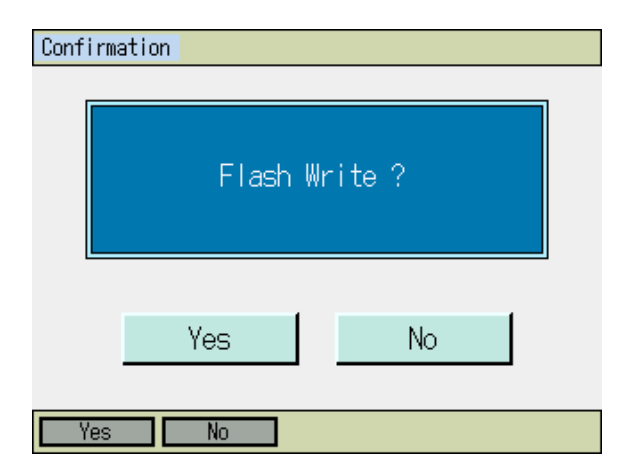

To write the data to the flash ROM, touch Yes button or press F1 (Yes) key. If writing is not necessary, touch No button or press F2 (No) key.

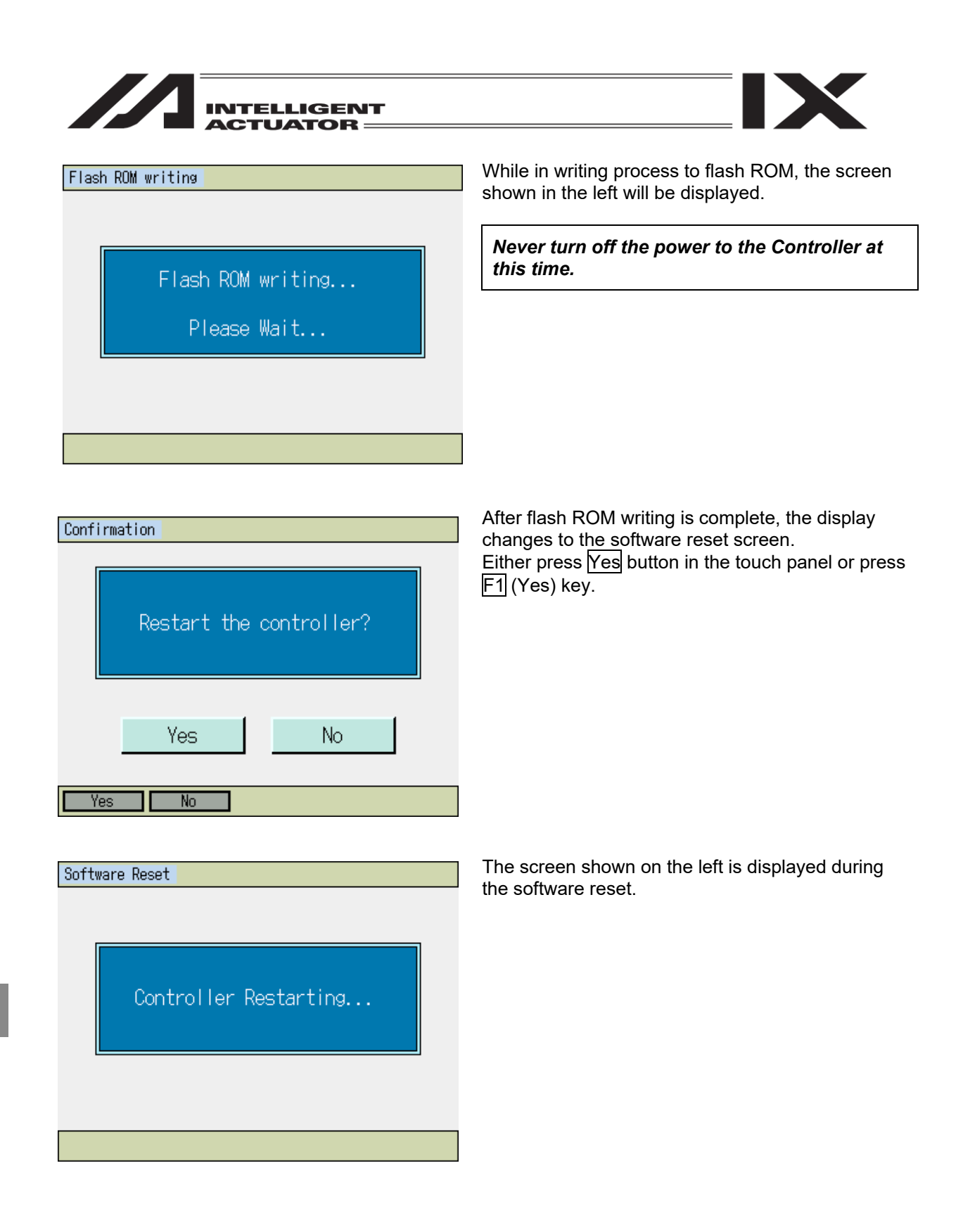

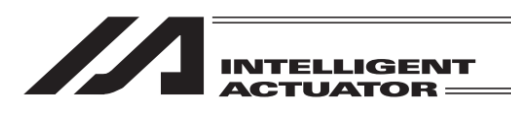

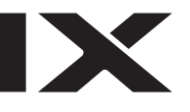

| Menu        |                    |
|-------------|--------------------|
| Edit        | File               |
| Play        |                    |
| Monitor     | Environment Set    |
| Controller  |                    |
| Edit Play N | Ionitor Control -> |

Once the software reset is complete, the display returns to the main menu screen.

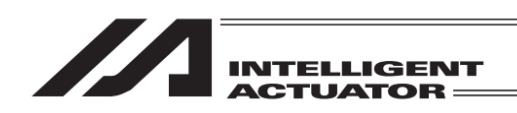

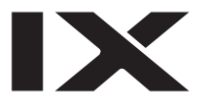

### 16.5.5 Coordinate System Data (XSEL-RX/SX, RXD/SXD, RAX/SAX, RAXD/SAXD and MSEL-PCX/PGX Only)

All the coordinate system definition data is cleared.

Initialize the coordinate system definition data by using this function in case D40 "Coordinate System Data Control Area Sum Check Error", D41 "Coordinate System Control Area ID Error" or D42 "Coordinate System Data Sum Check Error" is occurred.

| Confirmation<br>Coordinate system definition data<br>will be initialized.<br>Are you sure to continue?<br>Yes No | Either touch Yes button or press F1 (Yes) key<br>when you want to initialize the coordinate system<br>data.<br>When the initialization of the coordinate system<br>data is not necessary, touch No button or press F2<br>(No) key.                                                                                  |
|----------------------------------------------------------------------------------------------------|----------------------------------------------------------------------------------------------------|
| Confirmation<br>Complete!<br>OK                                                                                  | If the initialization of the coordinate system data is<br>finished, the display changes to the screen shown<br>on the left.<br>Either touch OK button or press ESC key to return<br>to Memory Initialization Menu screen.<br>Either touch Back button or press ESC key to<br>return to the controller reset screen. |
| Confirmation<br>Restart the controller?<br>Yes No                                                                | Either press Yes button in the touch panel or press F1 (Yes) key.                                                                                                    |
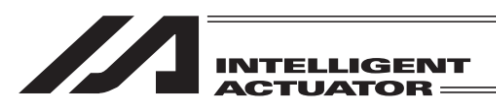

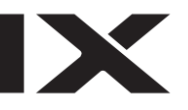

#### Software Reset

The screen shown on the left is displayed during the software reset.

Controller Restarting...

| Menu        |                   |
|-------------|-------------------|
| Edit        | File              |
| Play        |                   |
| Monitor     | Environment Set   |
| Controller  |                   |
| Edit Play M | onitor Control -> |

Once the software reset is complete, the display returns to the main menu screen.

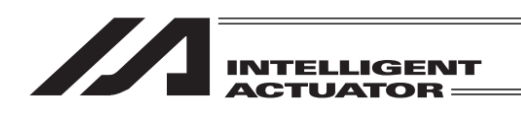

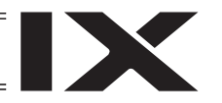

16.5.6 The value of this parameter at the factory (SSEL, ASEL, PSEL, XSEL-R/S, RX/SX, RXD/SXD, RAX/SAX, RAXD/SAXD, TTA AC Servo Type / High-Resolution Type and MSEL High-Resolution Type Only)

Set the parameters back to the condition of delivery from the production plant.

| System Password<br>Please input a password.                                                     | The password input window appears. Input 5119 either on the keyboard or in the hardware keys.                                                                                                    |
|-------------------------------------------------------------------------------------------------|----------------------------------------------------------------------------------------------------|
|                                                                                                 |                                                                                                    |
| Back Keyboard                                                                                   |                                                                                                    |
| Confirmation<br>Parameter will be recovered to<br>shipping record.<br>Are you sure to continue? | Either touch Yes button or press F1 (Yes) key<br>when it is required to set the parameters back to<br>the condition of those at delivery.<br>Either touch No button or press F2 (No) key when<br>it is not required to set the parameters back to the<br>condition of those at delivery. |
| Yes No                                                                                          |                                                                                                    |
| Confirmation                                                                                    | Once the process is complete, the window<br>changes as shown in the figure in the left Either<br>touch OK button or press ESC key to go back to                                                                                                    |
| Complete!                                                                                       | the memory initializing menu screen.<br>Touch Return button or press ESC key to go back<br>to the flash ROM writing screen.                                                                                                    |
| OK                                                                                              |                                                                                                    |
|                                                                                                 |                                                                                                    |

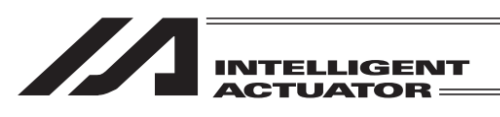

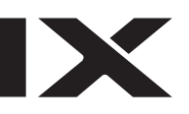

#### Confirmation

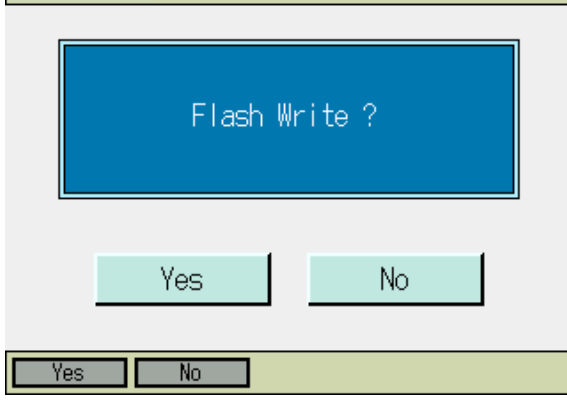

To write the data to the flash ROM, touch Yes button or press F1 (Yes) key. If writing is not necessary, touch No button or press F2 (No) key.

 Flash ROM writing
 While in writing process to flash ROM, the screen shown in the left will be displayed.

 Flash ROM writing...
 Never turn off the power to the Controller at this time.

| Confirma | ation      |       |           |  |
|----------|------------|-------|-----------|--|
|          |            |       |           |  |
|          | Restart ti | ne co | ntroller? |  |
|          | Yes        |       | No        |  |
| Yes      | No         |       |           |  |

After flash ROM writing is complete, the display changes to the software reset screen. Touch OK button or press ESC key.

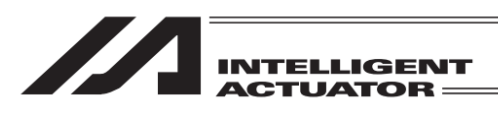

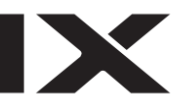

#### Software Reset

The screen shown on the left is displayed during the software reset.

Controller Restarting...

| Menu        |                    |
|-------------|--------------------|
| Edit        | File               |
| Play        |                    |
| Monitor     | Environment Set    |
| Controller  |                    |
| Edit Play N | Monitor Control -> |

Once the software reset is complete, the display returns to the main menu screen.

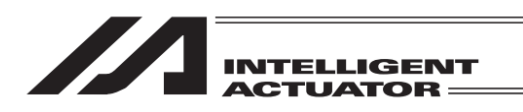

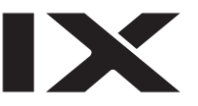

### 16.5.7 Program Data (Previous Value Restore)

The flash ROM writing data in the program data is recovered to the writing data of one generation before.

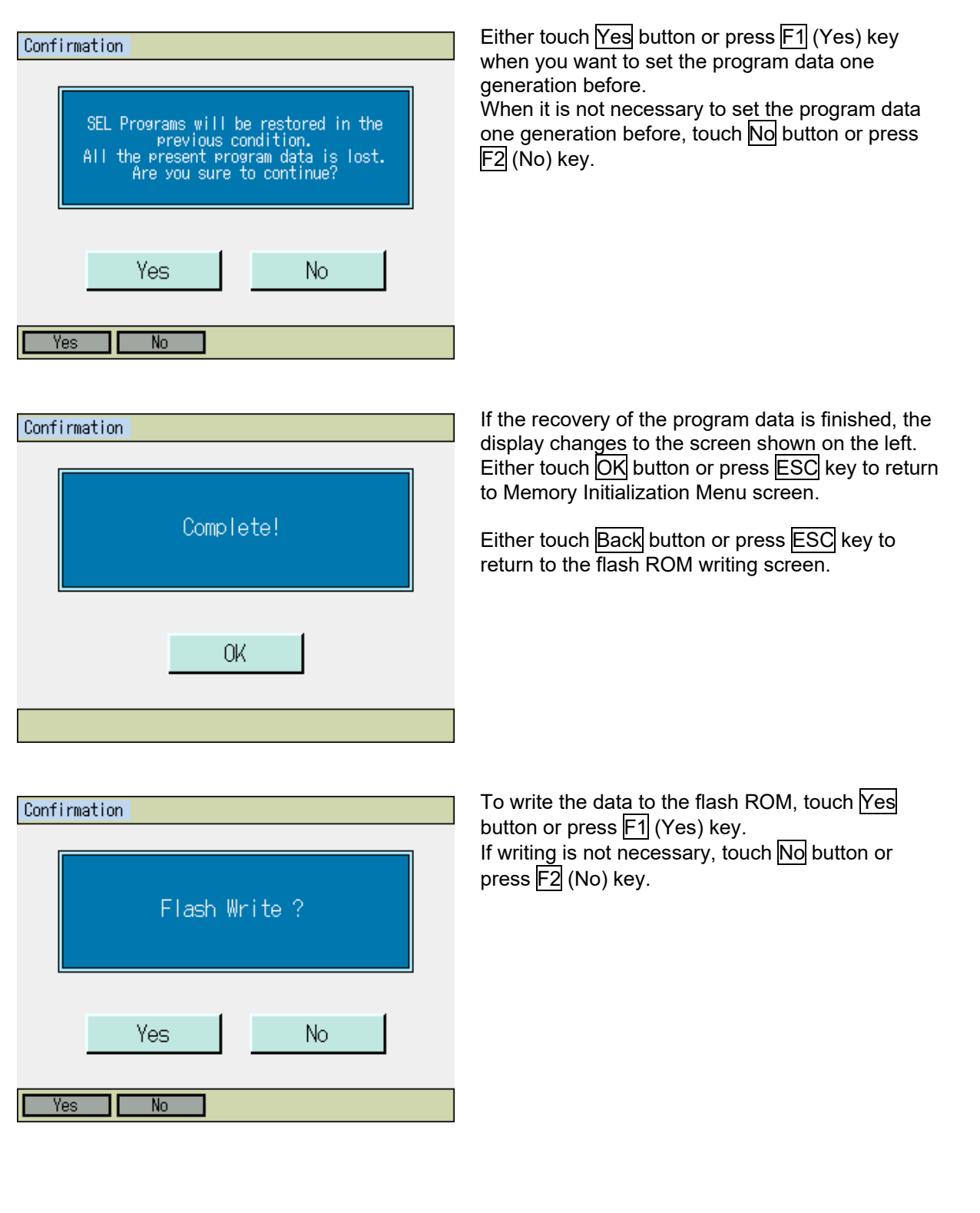

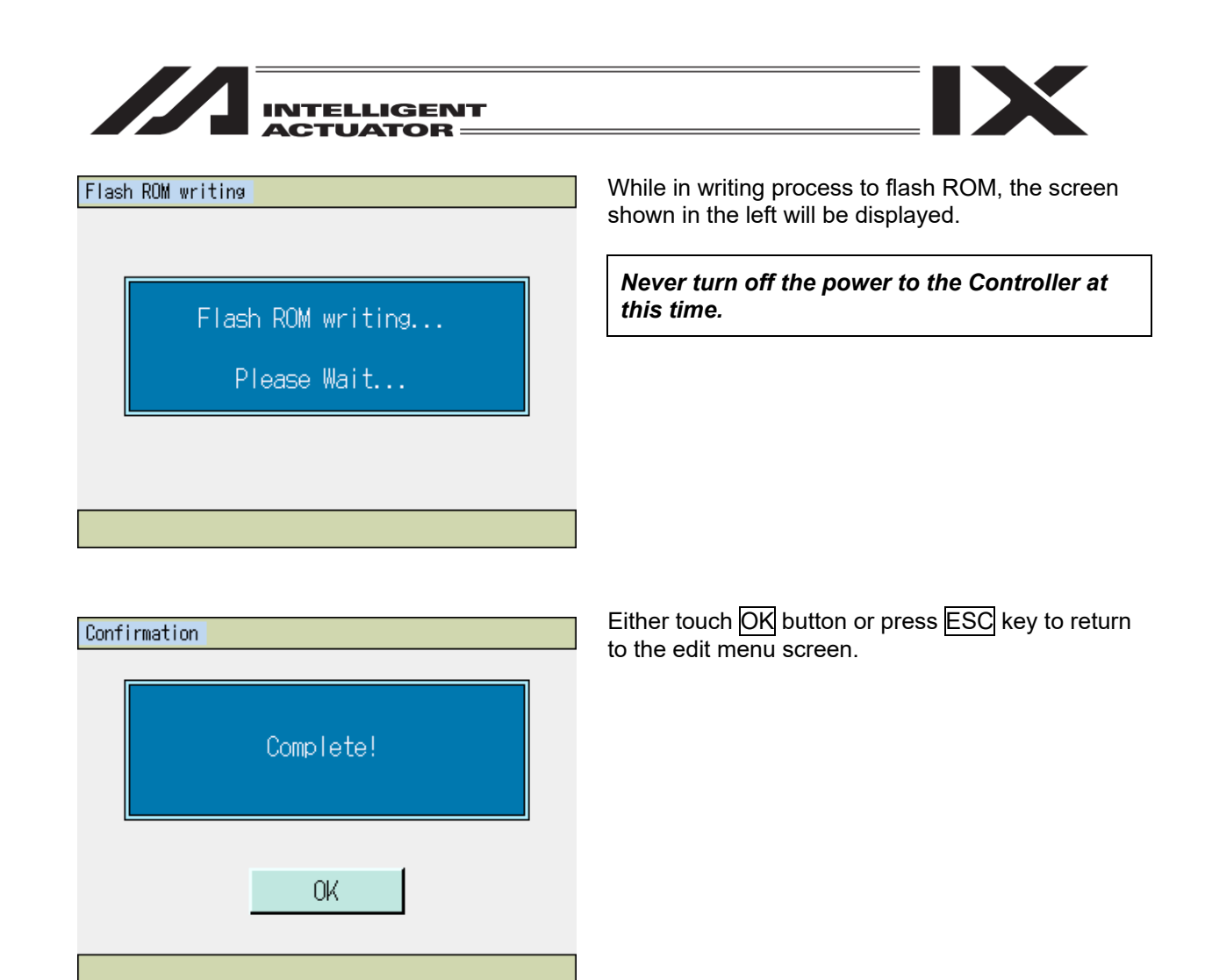

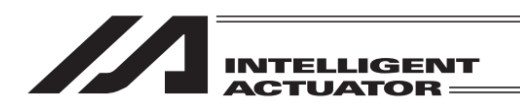

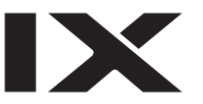

### 16.5.8 Symbol Data (Previous Value Restore)

The flash ROM writing data in the symbol data is recovered to the writing data of one generation before.

| Confirm | ation                                                                                                    |   |
|---------|----------------------------------------------------------------------------------------------------|---|
|         |                                                                                                    | 1 |
|         | Symbol data will be restored in the<br>previous condition.<br>All the present symbol data is lost.<br>Are you sure to continue? |   |
|         | Yes No                                                                                                    |   |
| Yes     | No                                                                                                    |   |

Either touch Yes button or press F1 (Yes) key when you want to set the symbol data one generation before.

When it is not necessary to set the symbol data one generation before, touch  $\boxed{No}$  button or press  $\boxed{F2}$  (No) key.

| Confirmation |           |  |
|--------------|-----------|--|
|              | Complete! |  |
|              | OK        |  |
|              |           |  |

If the recovery of the symbol data is finished, the display changes to the screen shown on the left. Either touch OK button or press ESC key to return to Memory Initialization Menu screen.

Either touch Back button or press ESC key to return to the flash ROM writing screen.

The way to write to the flash ROM is the same as 16. 5. 7 Program Data (Previous Value Restore).

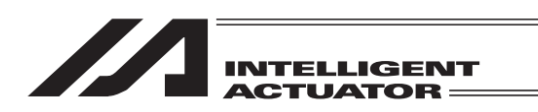

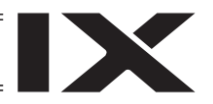

### 16.5.9 Position Data (Previous Value Restore)

The flash ROM writing data in the position data is recovered to the writing data of one generation before.

Also, Position Data No. 1 to 10000 cannot be recovered.

| Confirmation                                                                                                    |                |
|----------------------------------------------------------------------------------------------------|----------------|
| Position data will be restored i<br>previous condition.<br>All the present position data is<br>Are you sure to continue? | n the<br>Iost. |
| Yes No                                                                                                    |                |
| Yes No                                                                                                    |                |

Either touch Yes button or press F1 (Yes) key when you want to set the position data one generation before.

When it is not necessary to set the position data one generation before, touch NO button or press F2 (No) key.

| Confirmation |           |  |
|--------------|-----------|--|
|              | Complete! |  |
|              | OK        |  |

If the recovery of the position data is finished, the display changes to the screen shown on the left. Either touch OK button or press ESC key to return to Memory Initialization Menu screen.

Either touch Back button or press ESC key to return to the flash ROM writing screen.

The way to write to the flash ROM is the same as 16. 5. 7 Program Data (Previous Value Restore).

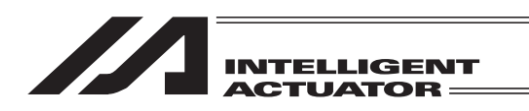

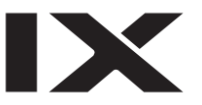

# 16.5.10 Parameter Data (Previous Value Restore)

The flash ROM writing data in the Parameter data is recovered to the writing data of one generation before.

| Confirmation Parameter data will be restored in the previous condition. All the present parameter data is lost. Are you sure to continue? Yes No | Either touch Yes button or press F1 (Yes) key<br>when you want to set the parameter data one<br>generation before.<br>When it is not necessary to set the parameter data<br>one generation before, touch No button or press<br>F2 (No) key. |
|----------------------------------------------------------------------------------------------------|----------------------------------------------------------------------------------------------------|
| Yes No                                                                                                    |                                                                                                    |
| Confirmation                                                                                                    | If the recovery of the parameter data is finished,<br>the display changes to the screen shown on the                                                                                                    |
| Complete!                                                                                                    | left.<br>Either touch OK button or press ESC key to return<br>to Memory Initialization Menu screen.<br>Either touch Back button or press ESC key to<br>return to the flash ROM writing screen.                                              |
| OK                                                                                                    |                                                                                                    |
|                                                                                                    | The way to write to the flash ROM is the same as 16. 5. 7 Program Data (Previous Value Restore).                                                                                                    |

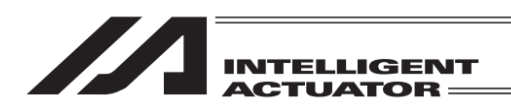

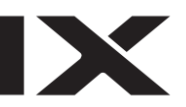

### 16.6 Re-Connection

Re-connect to the controller.

| Que Change Linne            |  |
|-----------------------------|--|
| Contirmation                |  |
|                             |  |
| Do you want to re-connect ? |  |
| Yes No                      |  |
| Yes No                      |  |

Either touch Yes button or press F1 (Yes) key when you want to reconnect the controller. When it is not necessary to reconnect the controller, touch No button or press F2 (No) key. Once you either touch Yes button or press F1 (Yes) key, the reboot of this teaching pendant starts.

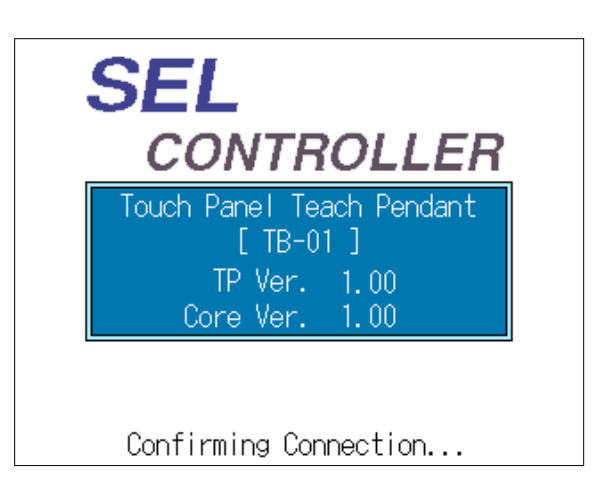

The screen shown on the left is displayed after IAI logo mark is shown. "Confirming Connection ..." flashes during reconnection process. The display returns to the menu screen after reboot.

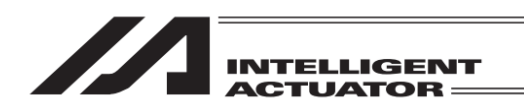

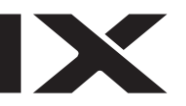

## 16.7 Baud Rate Change

Changes the communication baud rate between the controller and the teaching pendant.

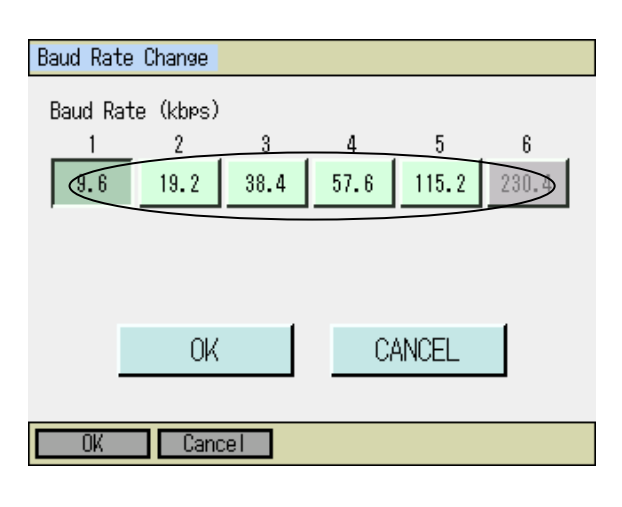

Baud Rate Change Baud Rate Changing... 9600bps -> 38400bps Either touch a button for the baud rate of change, or press a hardware numeric key that corresponds to the number 1 to 6 shown above the buttons. Either touch OK button or press F1 (OK) key when you change the baud rate.

When change of the baud rate is not necessary, touch CANCEL button or press F2 (Cancel) key. If the baud rate is changed, the connection will be established with the changed baud rate from the next connection.

- \* The button of baud rate that the controller does not support should be shown in gray. It cannot be selected.
- \* When setting is established to baud rate not supported in connection with other controllers, it switches automatically to available baud rate.

"Baud Rate Changing ..." flashes during the baud rate change.

The display returns to Controller Menu screen after the baud rate change.

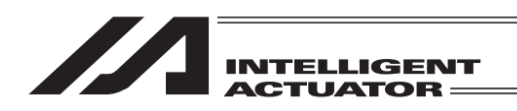

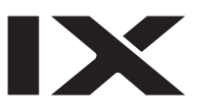

## 16.8 Safety Velocity

Switches the safety velocity limit status at manual mode.

| SafetyVel(MANU Mode)                                                        | 0: Safety<br>There is                                                                                       |
|-----------------------------------------------------------------------------|----------------------------------------------------------------------------------------------------|
| ◯0:Safety Velocity Limit does not Effect<br>◉1:Safety Velocity Limit Effect | 1: Safety<br>There is<br>(No matter<br>and param<br>orthogonal<br>operation 2<br>operation a<br>Either touc |
| OK CANCEL                                                                   | hardware r<br>Either touc                                                                                   |
| OK Cancel                                                                   | you switch<br>limitation.<br>When the v                                                                     |

- ): Safety Velocity Limit does not Effect... There is no safety speed limitation
- : Safety Velocity Limit Effect... There is safety speed limitation

(No matter what the settings are for the programs and parameters, the maximum velocity for orthogonal axis is 250mm/sec or less, CP operation 250mm/sec or less for SCARA and PTP operation at 3% or below.) Either touch a radio button or select 0 or 1 on the hardware numeric keys. Either touch OK button or press F1 (OK) key when you switch the valid/invalid of the safety speed limitation. When the valid/invalid of the safety speed limitation is not necessary to be changed, touch CANCEL button or press F2 (Cancel) key.

# 16.9 Driver Power Recovery Request

Requests to recover driver power to the controller.

| Confirma | tion                      |                   |                              |  |
|----------|---------------------------|-------------------|------------------------------|--|
|          |                           |                   |                              |  |
|          | Drive & Powe<br>Are you : | er will<br>sure t | be recovered.<br>o continue? |  |
|          | Yes                       |                   | No                           |  |
| Yes      | No                        | ]                 |                              |  |

To demand the driver power recovery request, either touch Yes button or press F1 (Yes) key. The display returns to the previous screen. When it is not necessary to demand the driver power recovery request, touch No button or press F2 (No) key. The display returns to the previous screen.

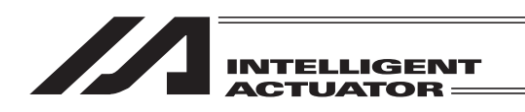

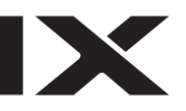

# 16.10 Action Pause Release Request

Requests to release action pause to the controller.

| Confirma | tion                        |                 |                               |   |
|----------|-----------------------------|-----------------|-------------------------------|---|
|          |                             |                 |                               |   |
|          | Paused actior<br>Are you su | n wil<br>ure to | l be released.<br>5 continue? |   |
|          |                             |                 |                               |   |
|          | Yes                         |                 | No                            | ] |
|          |                             |                 |                               |   |
| Yes      | No                          |                 |                               |   |

To demand the cancellation of the operation pause, either touch Yes button or press F1 (Yes) key. The display returns to the previous screen. When it is not necessary to demand the cancellation of the operation pause, touch No button or press F2 (No) key. The display returns to the previous screen.

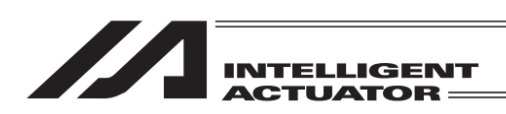

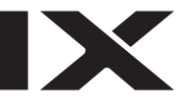

## 16.11 Simultaneous Operation of Multiple Programs

Set whether to allow simultaneous operation of multiple programs or not at Manual Mode. When it is set to forbid, multiple programs cannot be executed at the same time. (Error No. 913 Multiple Program Simultaneous Operation Forbidden Error)

- \* This function is valid only for the following models :
- XSEL-P/Q (MAIN Application from Version 0.36)
- XSEL-PX/QX (MAIN Application from Version 0.17)
- XSEL-R/S, RX/SX, RXD/SXD (MAIN Application from Version 0.01)
- XSEL-RA/SA, RAX/SAX, RAXD/SAXD (MAIN Application from Version 0.01)
- SSEL, ASEL, PSEL (MAIN Application from Version 0.01) (\* only in the program mode.)
  MSEL-PCX/PGX/PC/PG/PCF/PGF (MAIN Application from Version 0.01)

| Select Multi-Task(MANU Mode)<br>©0:Two or More Programs Start Permission<br>©1:Two or More Programs Start Prohibition<br>OK CANCEL<br>OK Cancel                  | <ul> <li>0:Two or More Programs Start Permission<br/>Simultaneous operation of multiple programs is<br/>allowed.</li> <li>1:Two or More Programs Start Prohibition<br/>Simultaneous operation of multiple programs is<br/>forbidden.</li> <li>Either touch a radio button or select [] or [] on the<br/>hardware numeric keys.</li> <li>When you want to change the condition of<br/>allowance for the simultaneous operation of<br/>multiple programs, either touch OK button or press</li> <li>F1 (OK) key.</li> <li>When it is not necessary to change the condition of<br/>allowance for the simultaneous operation of<br/>multiple programs, touch CANCEL button or press</li> <li>F2 (Cancel) key.</li> </ul> |
|----------------------------------------------------------------------------------------------------|----------------------------------------------------------------------------------------------------|
| Confirmation<br>Switch to 'Two or more programs start<br>prohibition' mode. Terminate all programs<br>to switch the mode.<br>Are you sure to continue?<br>Yes No | When you select to forbid the simultaneous<br>operation of multiple programs, the confirmation<br>screen will be displayed.<br>To establish the setting, either touch Yes button or<br>press F1 (Yes) key.<br>When it is not necessary to establish the setting,<br>touch No button or press F2 (No) key.                                                                                                    |

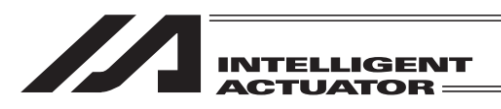

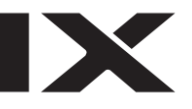

#### Confirmation

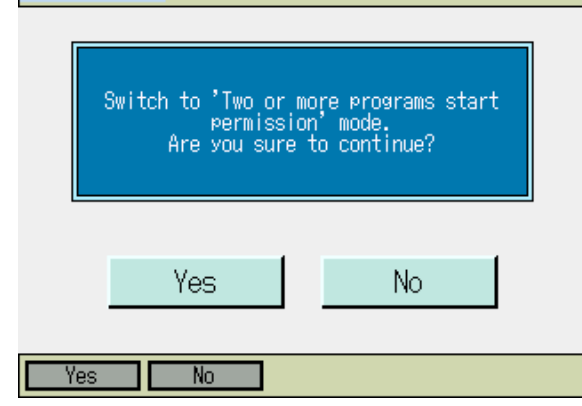

When you select to allow the simultaneous operation of multiple programs, the confirmation screen will be displayed.

To establish the setting, either touch Yes button or press F1 (Yes) key.

When it is not necessary to establish the setting, touch No button or press F2 (No) key.

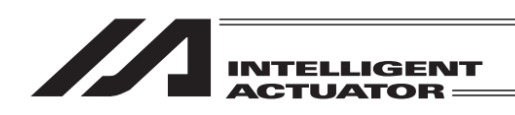

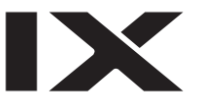

- 16.12 Driver Power Recovery Request (RPwr) and Action Pause Release Request (RAct)
- 16.12.1 In the Case of Controller Other Than SSEL, ASEL and PSEL Controllers
- (1) Driver Power Recovery Request
  - 1) Case which requires executing Driver Power Recovery Request
    - Only the following case requires executing Driver Power Recovery Request:
    - When you set 1 in I/O parameter No. 44, Driver Power Cut-off cause occurs → Recovery after the main cause of cut-off is solved.
  - How to execute Driver Power Recovery Request Execute Driver Power Recovery Request by either of the following:
    - Set 1 in I/O parameter No. 44 (Input Select Function 014 = Driver Power Cut-off Release Input) and ON edge input on input port No. 14.
    - Select Controller  $\rightarrow$  Driver Power Recovery Request from the software menu to execute.
    - Select Controller → Driver Power Recovery Request from the menu in the teaching pendant to execute.
- (2) Action Pause Release Request
  - 1) Case which requires Action Pause Release Request
    - Each of the following cases requires executing Action Pause Release Request:
    - When you set 2 on other parameter No. 9 (Deadman SW recovery type = action continuation recovery [during automatic operation only]), stop according to deadman SW during automatic operation → recovery after releasing stop (action pause release).
    - When you set 2 on other parameter No. 10 (emergency stop recovery type = action continuation recovery [during automatic operation only]), emergency stop during automatic operation → recovery after emergency stop release (action pause release).
    - When you set 2 on other parameter No. 11 (safety gate OPEN time recovery type = action continuation recovery [during automatic operation only]), safety gate OPEN during automatic operation → recovery after safety gate CLOSE (action pause release).
    - When you set 1 on I/O parameter No. 36 (input selection function 006 = pausing action signal), OFF level input on input port No. 6 during automatic operation (pausing action) → recovery after ON level input on input port No. 6 (action pause release).
  - 2) How to execute Action Pause Release Request
    - Execute Action Pause Release Request by any of the following:
      - Set 1 in I/O parameter No. 35 (input selection function 005 = Action Pause Release Signal) and ON edge input on input port No. 5.
      - Select Controller  $\rightarrow$  Action Pause Release Request from the software menu to execute.
      - Select Controller → Action Pause Release Request from the menu in the teaching pendant to execute.
- \* If case (1) 1) and (2) 1) occur at the same time, you need to first execute Driver Power Recovery Request. After completing it, execute the Action Pause Release Request.

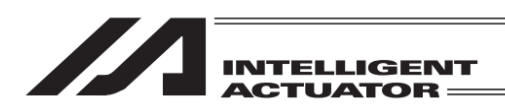

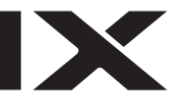

### 16.12.2 In the Case of SSEL, ASEL or PSEL Controller

#### (1) Driver Power Recovery Request

- 1) Case which requires executing Driver Power Recovery Request
  - Only the following case requires executing Driver Power Recovery Request:
  - When you specify any input port for the driver power cut-off release input signal (dedicated function), driver power cut-off occurs → recovery after the main cause of cut-off is solved.
- How to execute Driver Power Recovery Request Execute Driver Power Recovery Request by any of the following:
  - Set 17 (specified input function value) in the I/O parameter (No. 30 to No. 45, No. 251 to No. 258) corresponding to the input port No. (Refer to the list of I/O functions and I/O parameters.)
  - ON edge input on the specified input port No.
  - Select Controller  $\rightarrow$  Driver Power Recovery Request from the software menu to execute.
  - Select Controller → Driver Power Recovery Request from the menu in the teaching pendant to execute.

#### (2) Action Pause Release Request

1) Action Pause Release Request

- Each of the following cases requires executing Action Pause Release Request:
- When you set 2 on other parameter No. 10 (emergency stop recovery type = action continuation recovery [during automatic operation only]), emergency stop during automatic operation → recovery after emergency stop release (action pause release).
- When you set 2 on other parameter No. 11 (deadman SW/enable SW recovery type = action continuation recovery [during automatic operation only]), stop according to deadman SW or enable SW during automatic operation → recovery after releasing stop (action pause release).
- Specify any input port for the action pause input signal (dedicated function). Set "8" (specified input function value) in the I/O parameter (No. 30 No. 45, No. 251 No. 258) corresponding to the input port No. (Refer to the list of I/O functions and I/O parameters.) OFF level input in the input port No. specified during automatic operation (action pause) → recovery after ON level input on the input port No. (action pause release)
- 2) How to execute Action Pause Release Request
  - Execute Action Pause Release Request by any of the following:
    - Specify any input port for the action pause release signal (dedicated signal). Set "7" (specified input function value) in the I/O parameter (No. 30 No. 45, No. 251 No. 258) corresponding to the input port No. (Refer to the list of I/O functions and I/O parameters.) ON edge input on the specified input port No.
    - Select Controller  $\rightarrow$  Action Pause Release Request from the software menu to execute.
    - Select Controller → Action Pause Release Request from the menu in the teaching pendant to execute.
- \* If case (1) 1) and (2) 1) occur at the same time, you need to first execute Driver Power Recovery Request. After completing it, execute the Action Pause Release Request.

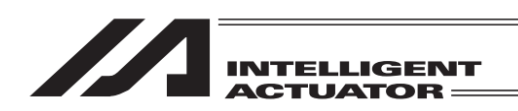

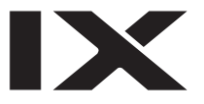

### 16.13 Time Setting

In the case of the XSEL-R/S, RX/SX, RXD/SXD, RA/SA, RAX/SAX, RAXD/SAXD, TTA or MSEL-PCX/PGX/PC/PG/PCF/PGF Controller, set the clock.

The time displayed in the Error Detailed Data window is the error occurrence time.

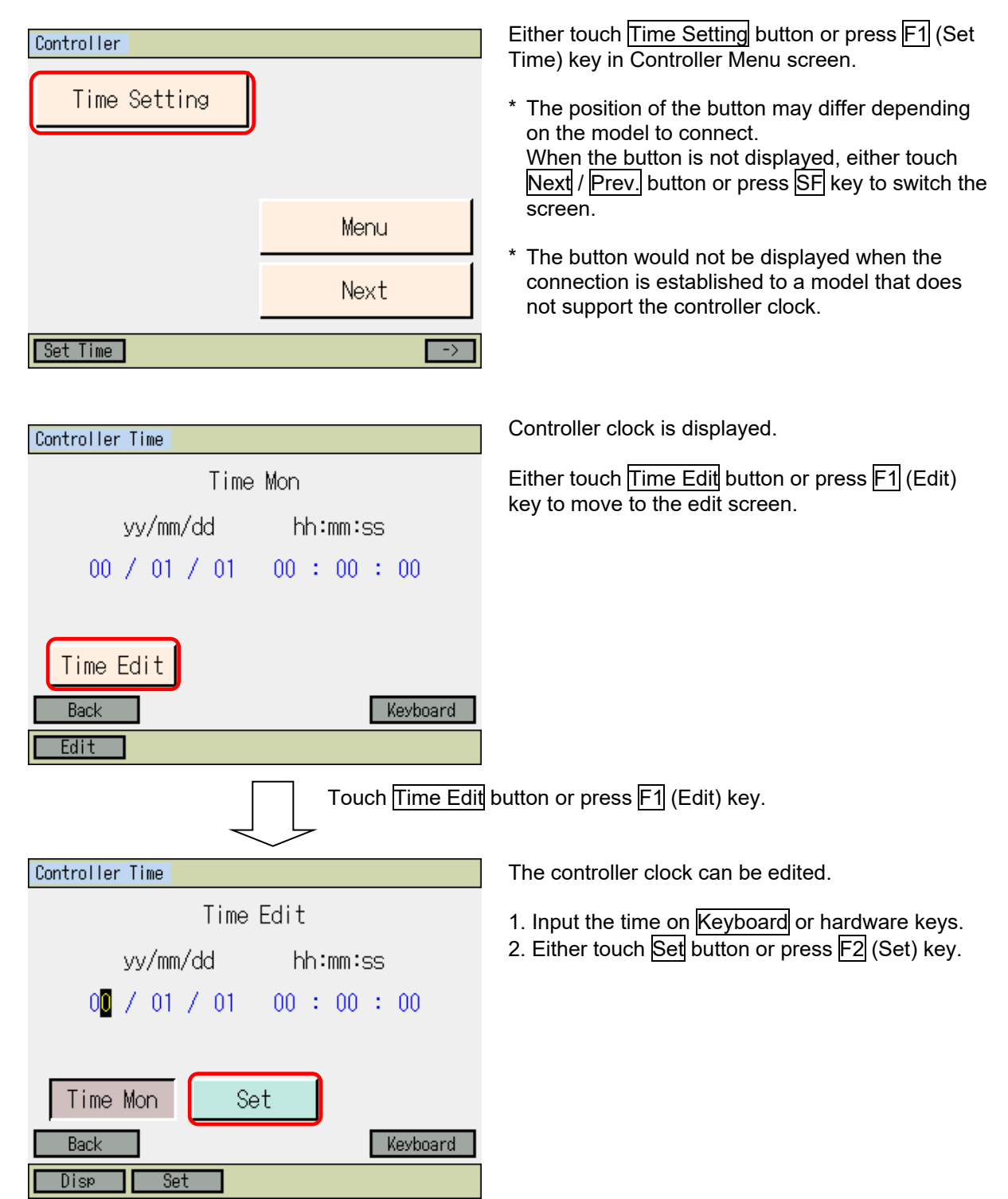

| INTELLIGENT<br>ACTUATOR                                    |                                                                                             |
|------------------------------------------------------------|---------------------------------------------------------------------------------------------|
| Confirmation                                               | The display turns to the confirmation screen when the controller clock setting is finished. |
| Complete!                                                  | Either touch OK button or press ESC key to return to the clock display screen.              |
| OK                                                         |                                                                                             |
|                                                            |                                                                                             |
| Controller Time                                            | The display returns to this screen.                                                         |
| Time Mon<br>yy/mm/dd hh:mm:ss<br>00 / 01 / 01 00 : 00 : 00 | Either touch Back button or press ESC key to return to Controller Menu screen.              |
| Time Edit<br>Back Keyboard<br>Edit                         |                                                                                             |

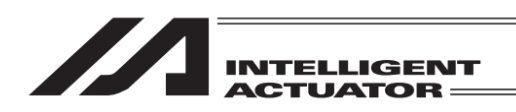

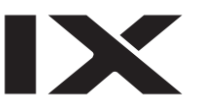

## 17 Absolute Reset

17.1 Absolute Reset of the Orthogonal Axis:

XSEL-JK, P/Q, or 5th and 6th Axes of XSEL-PX/QX Controller, XSEL-R/S or 5th to 8th Axes of XSEL-RX/SX Controller, SSEL or ASEL Controller

The procedures will differ if the controller is applicable for the battery-less absolute specifications. In that case, conduct the absolute reset by following "17.9 Procedures of Absolute Reset for Battery-less Absolute Applicable Type".

Select Absolute Reset from Controller Menu.

| Confirmation<br>Start ABS. Encoder Reset Operation.<br>Do you want to continue?<br>Yes No | To have an absolute reset, either touch Yes button<br>or press F1 (Yes) key.<br>When not to have an absolute reset, either touch<br>No button or press F2 (No) key. The display<br>returns to the previous screen.                                                                                                    |
|-------------------------------------------------------------------------------------------|----------------------------------------------------------------------------------------------------|
| Yes No                                                                                    |                                                                                                    |
| Absolute reset<br>Select Axis<br>Axis No.                                                 | Axis No. Input<br>Input the axis number that you want to have an<br>absolute reset on the touch panel numeric keys or<br>hardware numeric keys and then touch ENT button<br>or press the return key for confirmation.                                                                                                    |
| Next Back<br>Keyboard<br>OK Cancel                                                        |                                                                                                    |
| Absolute reset<br>Select Axis<br>Axis No. 5                                               | Once the input is confirmed, the cursor disappears.<br>If you want to redo the input, touch the axis<br>number input box or press $ESC$ key.<br>If you want to continue absolute reset, either touch<br>Next button or press $F1$ (OK) key.<br>When you cancel absolute reset, either touch Back<br>button or press $F2$ (Cancel) key.<br>When canceling an absolute reset on any screen |
| Next Back<br>Keyboard                                                                     | of the following 1) through 6) press the F2 (Cancel)<br>key or CANCEL Button.                                                                                                    |

|                            | ELLIGENT<br>UATOR           |                                                                           |
|----------------------------|-----------------------------|---------------------------------------------------------------------------|
| Absolute reset             | AxisNo.5<br>Page Up Page Dn | 1) Encoder Rotation Data Reset 1<br>Touch OK button or press F1 (OK) key. |
| 1<br>Encoder Rotation Data | Reset1                      |                                                                           |
| OK<br>Reset Enco           | CANCEL                      |                                                                           |
| OK Cancel                  |                             |                                                                           |
| Absolute reset             | AxisNo.5<br>Page Up Page Dn | 2) Reset_Controller Error<br>Touch OK button or press F1 (OK) key.        |
| Reset Controller Erro      | r                           |                                                                           |

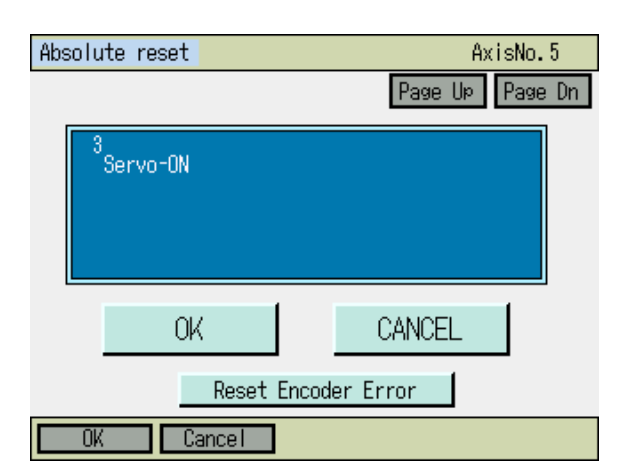

Reset Encoder Error

0K

Cancel

OK

CANCEL

3) Servo-ON Touch OK button or press F1 (OK) key.

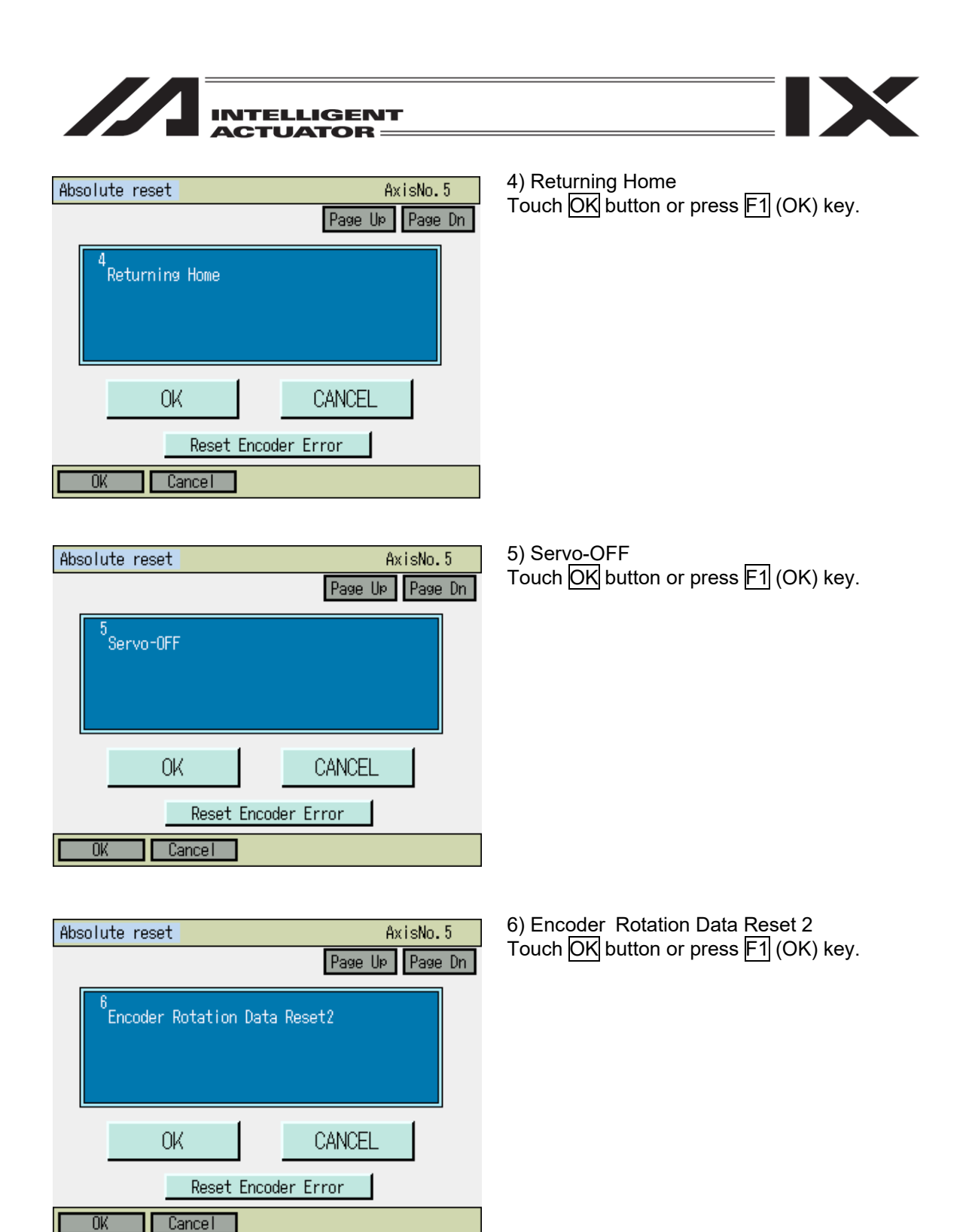

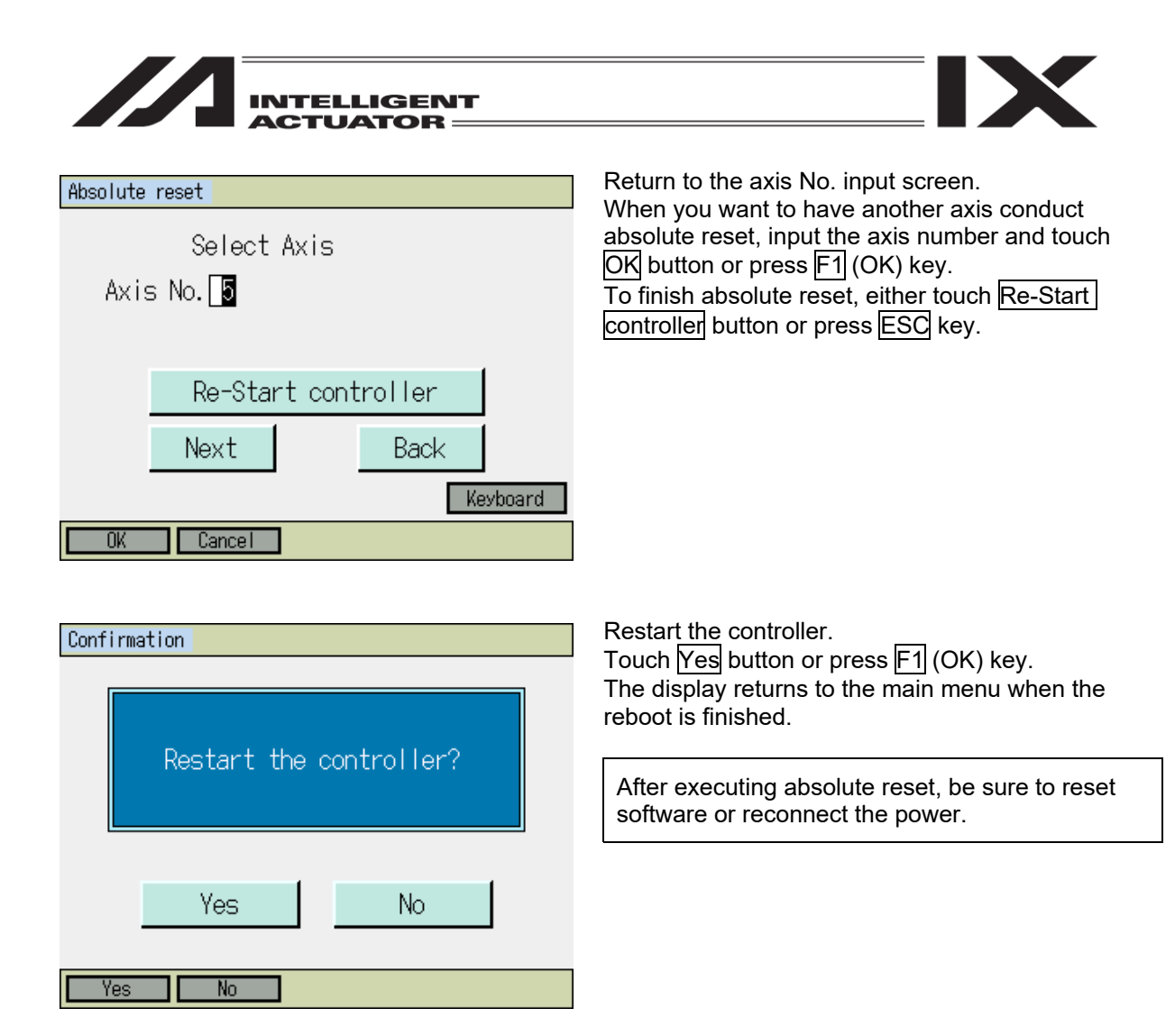

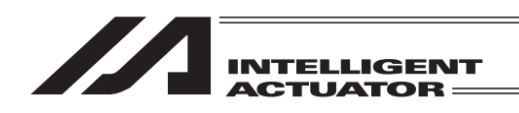

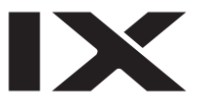

17.2 Absolute Reset of the SCARA Axis: XSEL-JX/KX, 1st to 4th Axes of XSEL-PX/QX or 1st to 4th Axes of XSEL-RX/SX, RAX/SAX Controller, or XSEL-RXD/SXD, XSEL-RAXD/SAXD Controller

Absolute Reset Preparation

The following jigs are required to perform an absolute reset: Absolute Reset Adjustment jigs

| Туре | Remarks                            |
|------|------------------------------------|
| JG-1 | Arm length 500/600                 |
| JG-2 | Arm length 250/300/350             |
| JG-3 | Arm length 700/800                 |
| JG-4 | Arm length 500/600 high-speed type |
| JG-5 | Arm length 120/150/180             |

Connect the robot, controller and teaching pendant to make an operable status from the teaching pendant.

Always check operation of the EMG switch before performing work.

The absolute reset adjustment jig is always required to perform an absolute reset for the rotation axis and vertical axis, but not always required for arm 1 and arm 2.

(Rotation data can be reset as long as positioning accuracy of "center of positioning mark label  $\pm 1$  graduation" is ensured.)

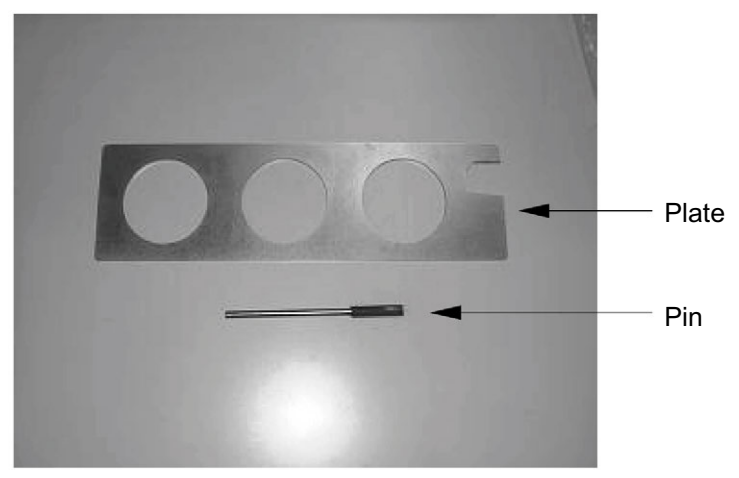

Example of Absolute Reset Adjustment Jig (Type JG-1)

- 🔨 Warning:
  - Performing work without understanding inspection and maintenance work thoroughly may cause an accident resulting in injury or death.
  - Post a sign "MEN WORKING" to prevent other workers from operating the controller, operation panel or other equipment.

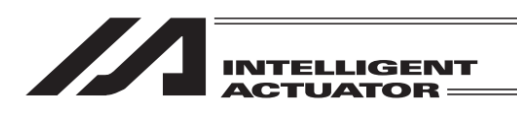

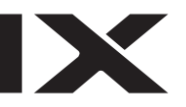

There are three types of absolute reset, Arm 1, Arm 2 and Z-axis + R-axis.

(1) Absolute Reset on Arm 1 and Arm 2 Select Absolute Reset from Controller Menu.

| Confirm | ation                          |                                   |      |
|---------|--------------------------------|-----------------------------------|------|
|         | Start ABS. Encod<br>Do you wan | er Reset Operat<br>t to continue? | ion. |
|         | Yes                            | No                                |      |
| Yes     | No                             |                                   |      |

To have an absolute reset, either touch Yes button or press F1 (Yes) key.

When not to have an absolute reset, either touch No button or press F2 (No) key. The display returns to the previous screen.

| Absolute reset |          |
|----------------|----------|
| Select Axis    |          |
| Axis No. 🚺     |          |
|                |          |
|                |          |
| Next           | Back     |
| Hore           | Radiasad |
|                | Keyboard |
| OK Cancel      |          |

#### Axis No. Input

Input the axis number that you want to have an absolute reset on the touch panel numeric keys or hardware numeric keys and then touch ENT button or press the return key for confirmation. Input 1 when you conduct the absolute reset on Arm 1 and 2 when on Arm 2.

| Absolute reset |          |
|----------------|----------|
| Select Axis    |          |
| Avic No [1]    |          |
|                |          |
|                |          |
|                |          |
|                |          |
| Next           | Back     |
|                | Keyboard |
| OK Cancel      |          |

Once the input is confirmed, the cursor disappears. If you want to redo the input, touch the axis number input box or press  $\boxed{\text{ESC}}$  key. If you want to continue absolute reset, either touch

Next button or press F1 (OK) key.

When you cancel absolute reset, either touch Back button or press F2 (Cancel) key.

When canceling an absolute reset on any screen of the following 1) through 9) press the F2 (Cancel) key or CANCEL Button.

| INTELLIGENT<br>ACTUATOR                     |                                                                           |
|---------------------------------------------|---------------------------------------------------------------------------|
| Absolute reset AxisNo. 1<br>Page Up Page Dn | 1) Encoder Rotation Data Reset 1<br>Touch OK button or press F1 (OK) key. |
| <sup>1</sup> Encoder Rotation Data Reset1   |                                                                           |
| OK CANCEL                                   |                                                                           |
| OK Cancel                                   |                                                                           |
| Absolute reset AxisNo. 1<br>Page Up Page Dn | 2) Reset Controller Error<br>Touch OK button or press F1 (OK) key.        |
| Reset Controller Error                      |                                                                           |
| OK CANCEL                                   |                                                                           |
| Reset Encoder Error                         |                                                                           |
| Absolute reset AxisNo. 1<br>Page Up Page Dn | 3) Servo-ON<br>Touch OK button or press F1 (OK) key.                      |
| <sup>3</sup> Servo-ON                       |                                                                           |
| OK CANCEL                                   |                                                                           |

Γ

OK

Reset Encoder Error

Cancel

| INTELLIGENT<br>ACTUATOR                  |                                                                                   |
|------------------------------------------|-----------------------------------------------------------------------------------|
| Absolute reset AxisNo. 1                 | 4) Jog Movement                                                                   |
| Page UP Page Dn                          | datum posture (refer to the figures for datum                                     |
| 4<br>Jog -> Basic Position(Eve Mark)     | posture in the following pages), and either touch OK button or press F1 (OK) key. |
| OK CANCEL                                |                                                                                   |
| JVel Reset Encoder Error                 |                                                                                   |
| OK Cancel JVel                           | ]                                                                                 |
|                                          | _                                                                                 |
| Absolute reset AxisNo. 1 Page Up Page Dn | 5) Servo-OFF<br>Touch OK button or press F1 (OK) key.                             |
| 5<br>Servo-OFF                           |                                                                                   |
| OK CANCEL                                |                                                                                   |
| Reset Encoder Error                      |                                                                                   |
| OK Cancel                                |                                                                                   |

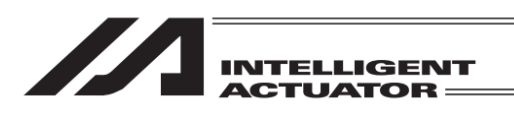

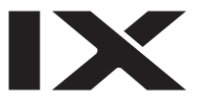

| Absolute reset AxisNo. 1<br>Page Up Page Dn<br>6<br>Emergency stop -> Positioning pin insert<br>(When positioning pin is used) | 6) Emergency stop input and adjusting jig set<br>Press the EMERGENCY STOP button and set an<br>adjusting jig.<br>Fix at the datum posture described in the next<br>page, and either touch OK button or press F1 (OK)<br>key. |
|----------------------------------------------------------------------------------------------------|----------------------------------------------------------------------------------------------------|
| OK CANCEL<br>Reset Encoder Error<br>OK Cancel                                                                                  |                                                                                                    |
| Back                                                                                                    | Inputting emergency stop displays the screen at                                                                                                    |
| Message No. BEO                                                                                                    | the left<br>Either touch Back button or press ESC key to go<br>back to the previous screen.                                                                                                    |
| Emergency Stop                                                                                                    |                                                                                                    |
| Back Inquiry                                                                                                    |                                                                                                    |

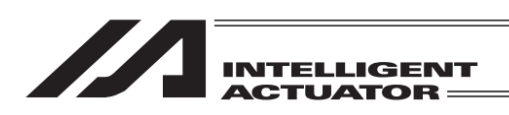

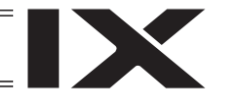

Check that the EMERGENCY STOP button has been pressed.

When performing an absolute reset for arm 1, set an adjustment jig (pin) in arm 1 to fix the arm at the reference position. In that case, arm 2 may be moved.

When performing an absolute reset for arm 2, set an adjustment jig (pin) in arm 2 to fix the arm at the reference position. In that case, arm 1 may be moved.

- After checking that the EMERGENCY STOP button has been pressed, set the jig.
- Decide the basic position referring to the positioning mark seal and set the jig.
- Only the arm 1 is covered with a lid with setscrews. Remove them and set the jig.
- An absolute reset on the arm with the adjusting jig is recommended. However, a multi-rotation reset is possible if the arm position is within the range of the mark seal ±1 scale.

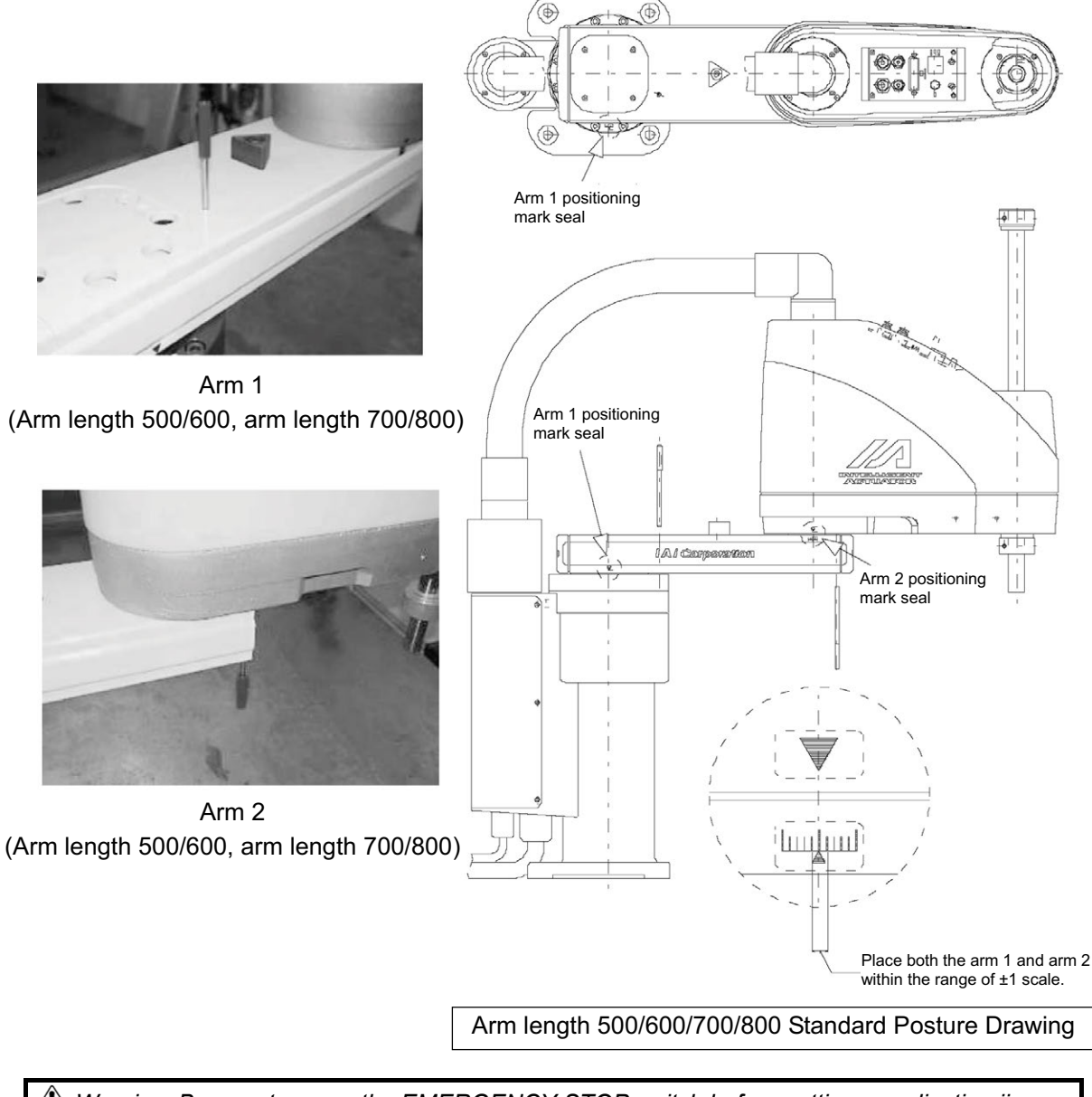

Warning: Be sure to press the EMERGENCY STOP switch before setting an adjusting jig. Failure to do so may cause a robot malfunction, which may lead to a serious accident resulting in injury or death.

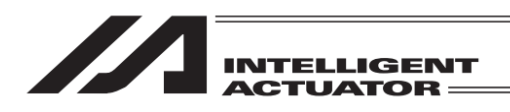

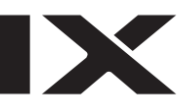

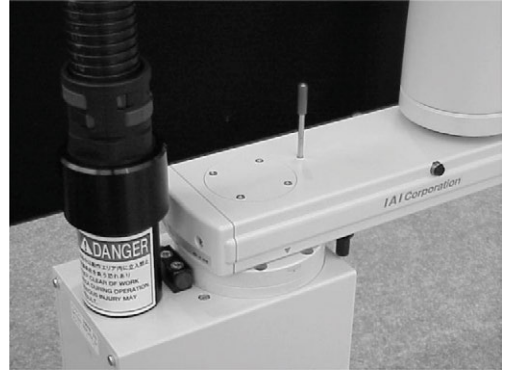

Arm 1 (Arm length 250/300/350)

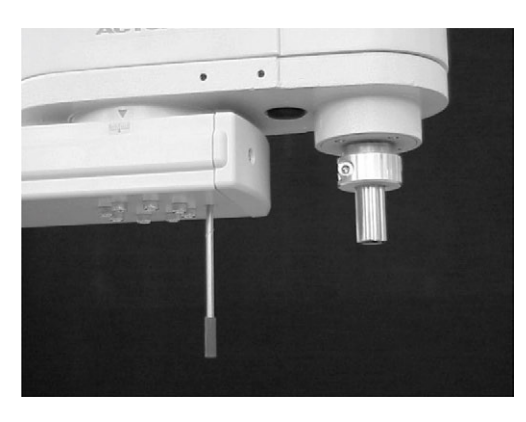

Arm 2 (Arm length 250/300/350)

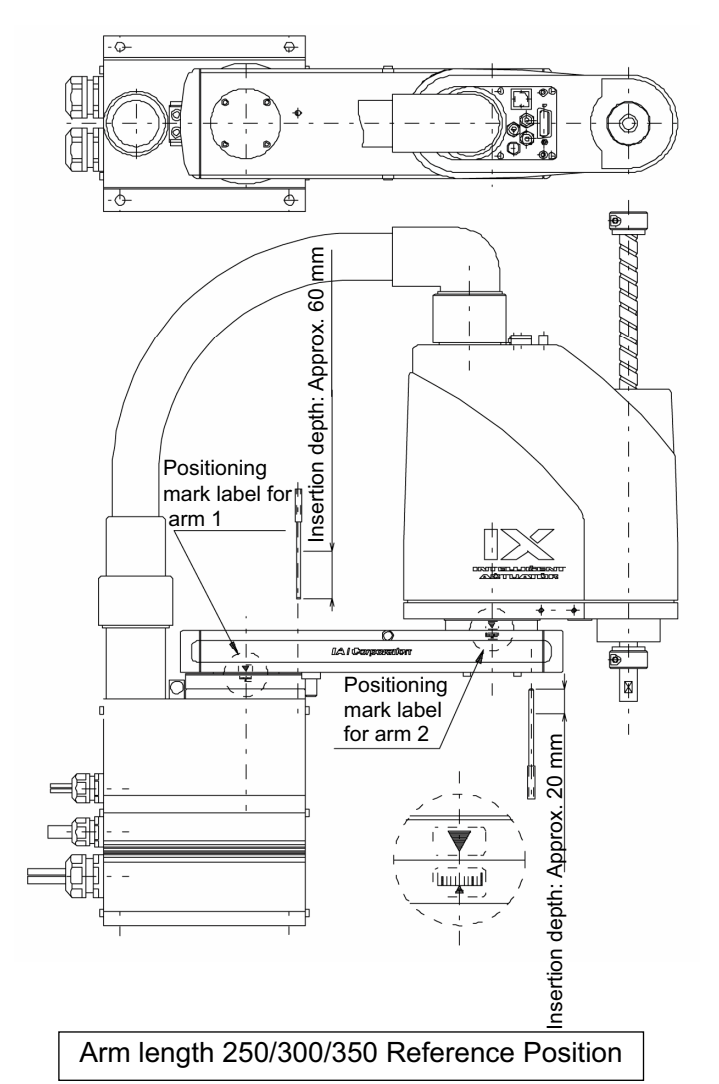

(Note) When performing an absolute reset for arm 1 of IX-NNN2515, rotate arm 2 slightly then set with an adjustment jig (pin) to set it.

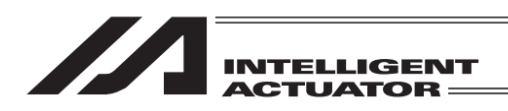

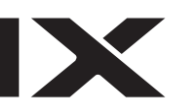

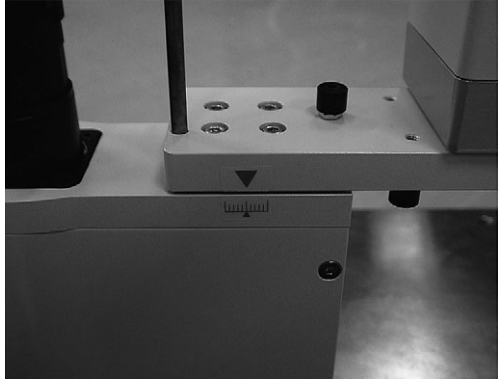

Arm 1 (Arm length 120/150/180)

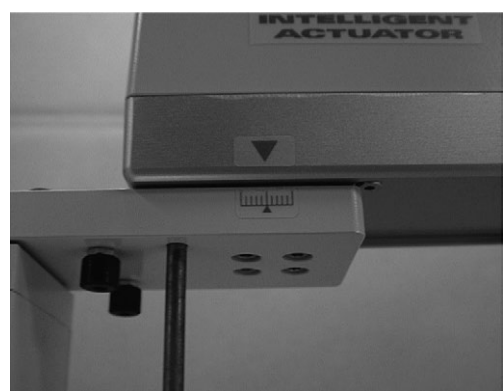

Arm 2 (Arm length 150/180)

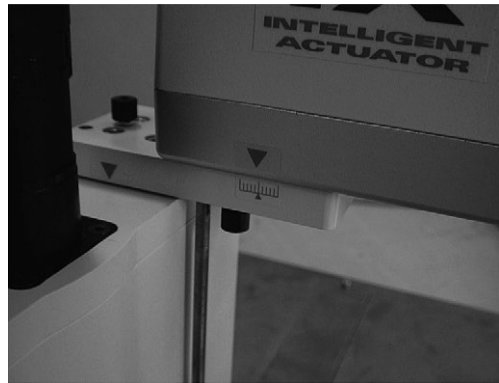

Arm 2 (Arm length 120)

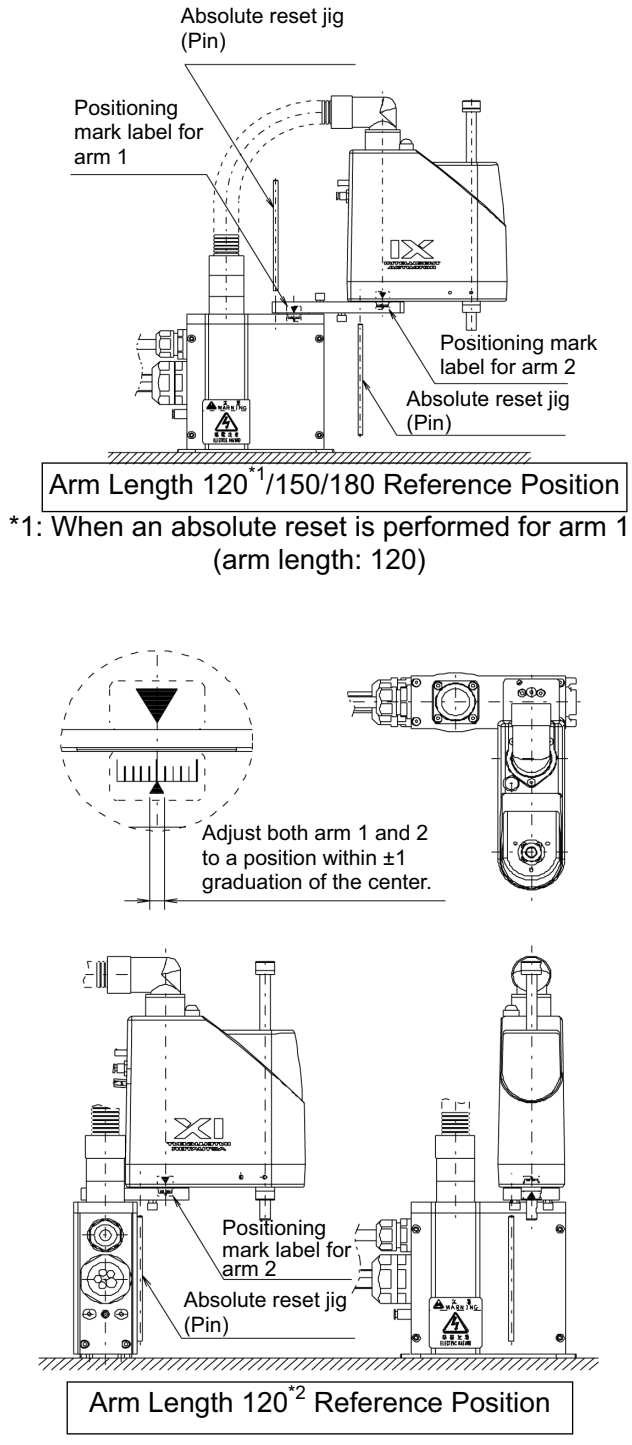

\*2: When an absolute reset is performed for arm 2 (arm length: 120)

Warning: Be sure to press the EMERGENCY STOP switch before setting an adjusting jig. Failure to do so may cause a robot malfunction, which may lead to a serious accident resulting in injury or death.

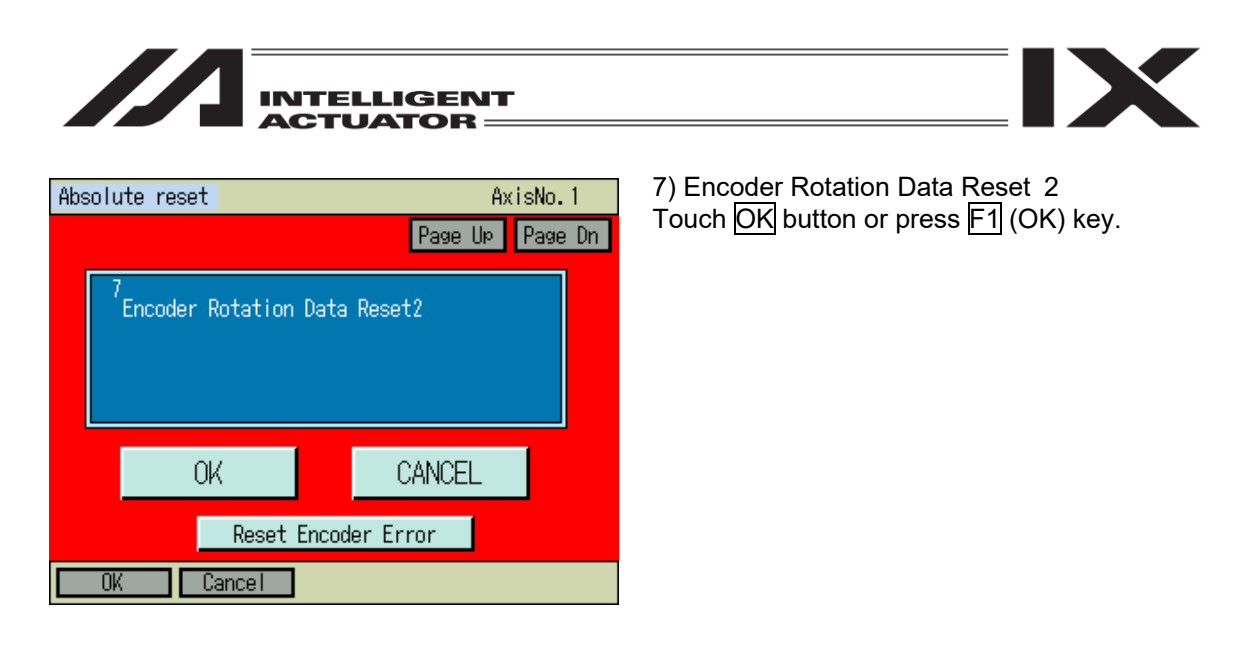

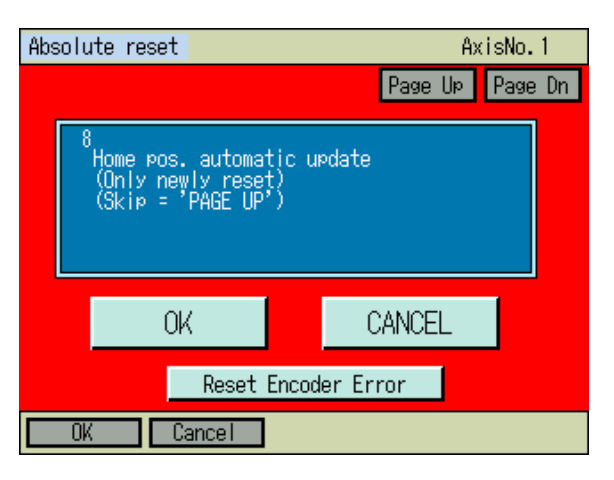

8) Home pos. automatic update Touch Page Up button or press PAGEUP key. Make sure not to touch OK button. Also, do not attempt to press F1 (OK) key.

- Do not execute the item of "Home pos. automatic update" (Be careful especially when performing an absolute reset without a jig.)
- If "Home pos. automatic update" is executed by mistake, perform absolute reset work without writing to Flash ROM. (The status will be the same as the one in which "Home pos. automatic update" is not executed.)

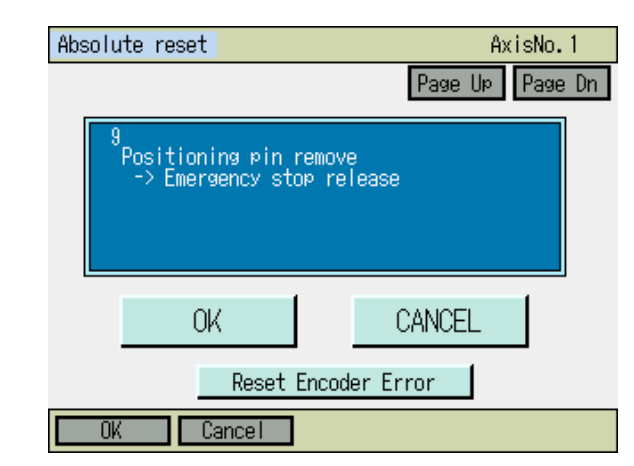

9) Remove the adjusting jig, release the emergency stop button and then touch OK button or press F1 (OK) key.

| INTELLIGENT                                                                                                    |                                                                                                    |  |
|----------------------------------------------------------------------------------------------------|----------------------------------------------------------------------------------------------------|--|
| Absolute reset AxisNo. 1 Page UP Page Dn  I Encoder Rotation Data Reset1 OK CANCEL                                                                                                    | The display returns to the first screen.<br>Either touch <u>CANCEL</u> button, or press F2 (Cancel)<br>or <u>ESC</u> key.                 |  |
| Reset Encoder Error                                                                                                    |                                                                                                    |  |
| Absolute reset<br>Select Axis<br>Axis No. 1                                                                                                    | Touch Re-Start controller button or press ESC key.                                                                                        |  |
| Re-Start controller<br>Next Back<br>Keyboard                                                                                                    |                                                                                                    |  |
| Confirmation<br>Restart the controller?                                                                                                    | Restart the controller.<br>Touch Yes button or press F1 (OK) key.<br>The display returns to the main menu when the<br>reboot is finished. |  |
| Yes No                                                                                                    |                                                                                                    |  |
| Caution: Be careful not to perform reset using an incorrect sequence, since it may cause the arm position to become offset.<br>Execute "home preset value auto refresh" only when any mechanical change such as arm change has been made. (Joint part only) |                                                                                                    |  |

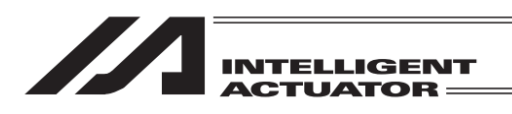

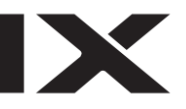

(2) Absolute reset on Z-axis + R-axis Select Absolute Reset from Controller Menu.

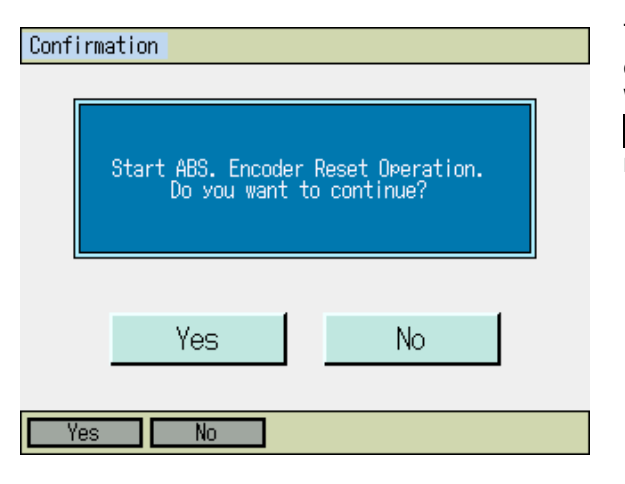

To have an absolute reset, either touch Yes button or press F1 (Yes) key.

When not to have an absolute reset, either touch No button or press F2 (No) key. The display returns to the previous screen.

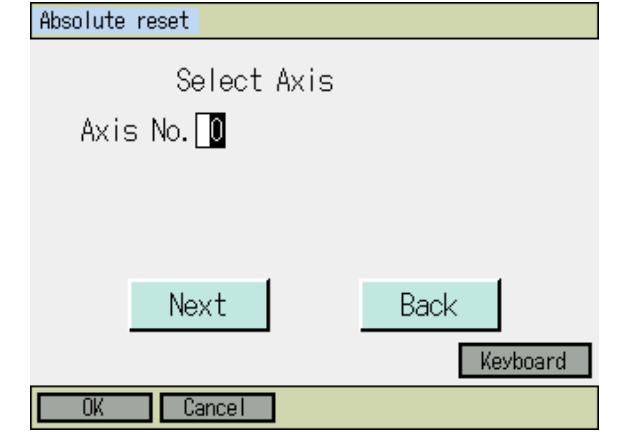

#### Axis No. input

Input 3 on the touch panel numeric keys or hardware numeric keys to indicate the axis number to have the absolute reset conducted, and either touch  $\boxed{\text{ENT}}$  button or press the return key for confirmation.

Absolute reset Select Axis Axis No. 3 Next Back Keyboard Once the input is confirmed, the cursor disappears. If you want to redo the input, touch the axis number input box or press  $\boxed{ESC}$  key. If you want to continue absolute reset, either touch Next button or press  $\boxed{F1}$  (OK) key. When you cancel absolute reset, either touch Back button or press  $\boxed{F2}$  (Cancel) key. When canceling an absolute reset on any screen of the following 1) through 15) press the  $\boxed{F2}$ (Cancel) key or CANCEL Button.

|                              | ELLIGENT<br>UATOR           |                                                                    |
|------------------------------|-----------------------------|--------------------------------------------------------------------|
| Absolute reset               | AxisNo.3                    | 1) Encoder Rotation Data Reset 1                                   |
|                              | Page Up Page Dn             | Touch OK button or press ⊩1 (OK) key.                              |
| Encoder Rotation Data        | a Reset1(Rc,Zc)             |                                                                    |
| OK                           | CANCEL                      |                                                                    |
| Reset Enco                   | der Error                   |                                                                    |
| OK Cancel                    |                             |                                                                    |
| Absolute reset               | AxisNo.3<br>Page Up Page Dn | 2) Reset Controller Error<br>Touch OK button or press F1 (OK) key. |
| Reset Controller Ern         | pr                          |                                                                    |
| OK                           | CANCEL                      |                                                                    |
| Reset Enco                   | der Error                   |                                                                    |
| OK Cancel                    |                             |                                                                    |
| Absolute reset               | AxisNo.3<br>Page Up Page Dn | 3) Servo-ON<br>Touch OK button or press F1 (OK) key.               |
| <sup>3</sup> Servo-ON(Rc,Zc) |                             |                                                                    |

CANCEL

1

Reset Encoder Error

OK

OK Cancel

| INTELLIGENT<br>ACTUATOR                         |                                                                            |
|-------------------------------------------------|----------------------------------------------------------------------------|
| Absolute reset AxisNo. 3<br>Page Up Page Dn     | 4) Temp. standard posture standby<br>Touch OK button or press F1 (OK) key. |
| <sup>4</sup> Temp. Standard posture standby(Zc) | Caution<br>The Z-axis returns to the home position.                        |
| OK CANCEL                                       |                                                                            |
| JVel Reset Encoder Error                        |                                                                            |
| OK Cancel JVel                                  |                                                                            |

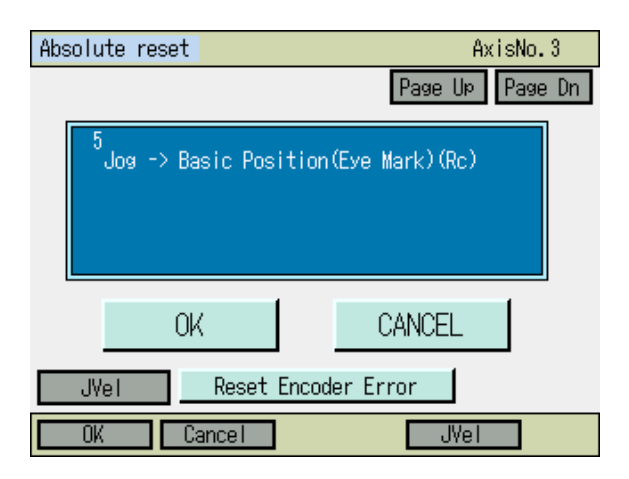

#### 5) Jog Movement

Move the R-axis with the jog key to a place around the basic posture (refer to the figures of basic posture in the next page and after), and either touch OK button or press F1 (OK) key.

| Absolute reset                   | AxisNo.3<br>Page Up Page Dn |  |
|----------------------------------|-----------------------------|--|
| <sup>6</sup><br>Servo-OFF(Rc,Zc) |                             |  |
| OK                               | CANCEL                      |  |
| Reset Encoder Error              |                             |  |

6) Servo-OFF Touch OK button or press F1 (OK) key.
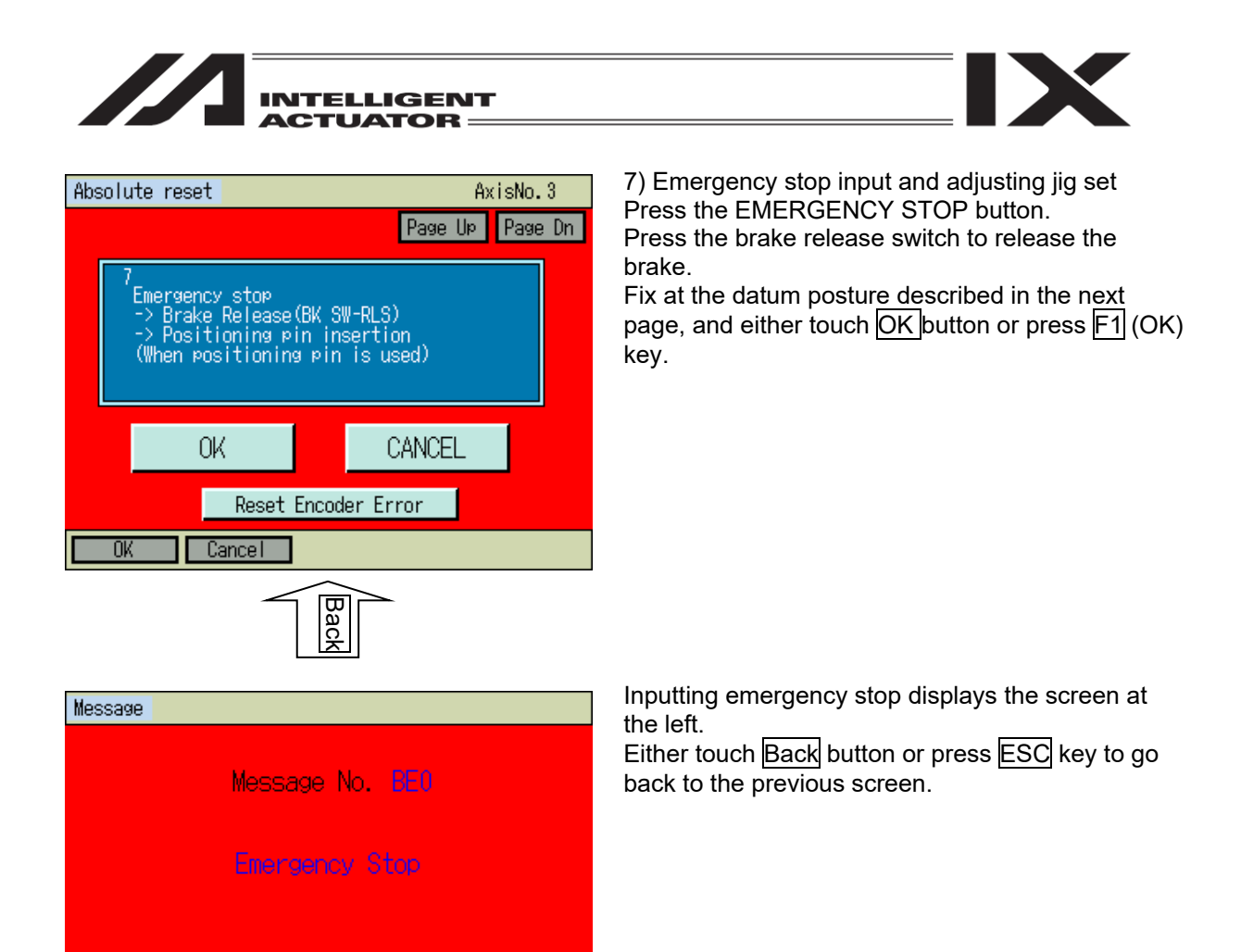

Inquiry

Back

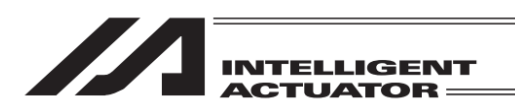

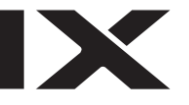

Place the adjusting jig plate and pin as shown below and fix the standard posture.

- After checking that the EMERGENCY STOP switch has been pressed, set the jig.
- Set the jig by referring to the positioning mark.
- Adjust the level so that the top surface of the stopper approximately agrees with the under surface of the arm 2.

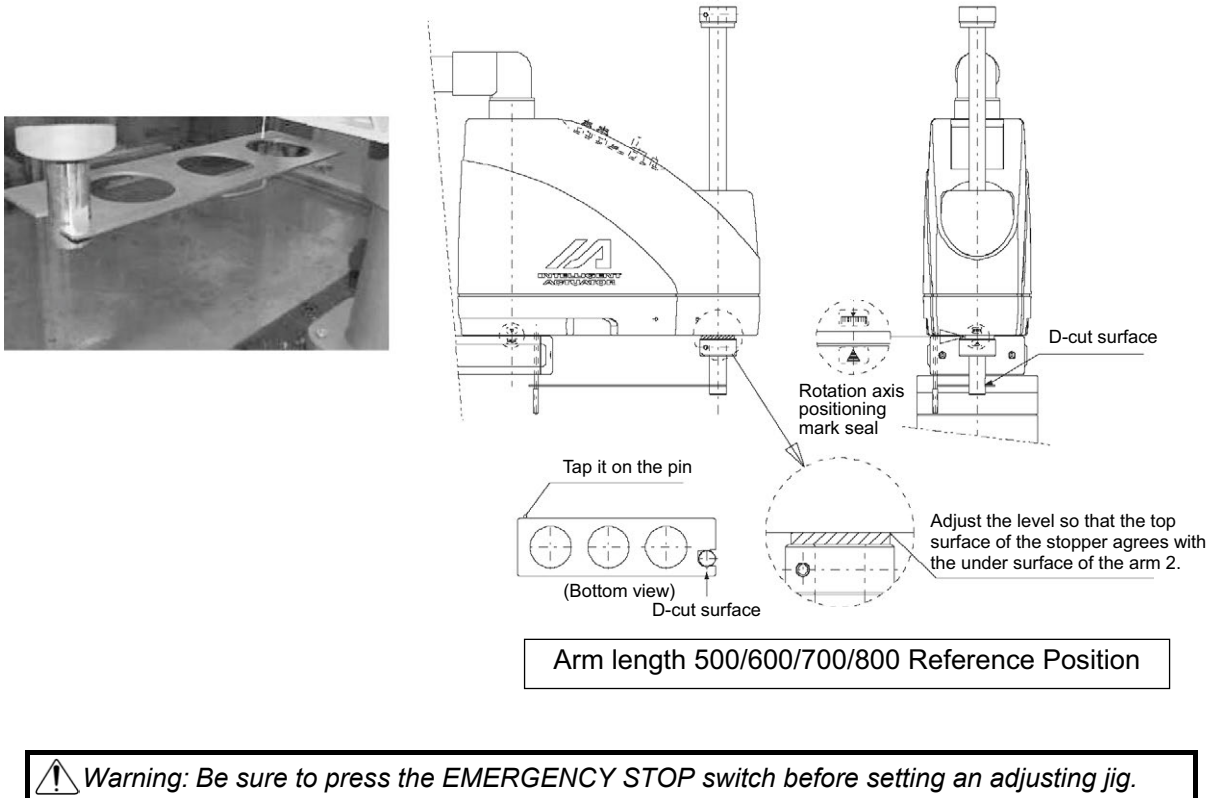

Varning: Be sure to press the EMERGENCY STOP switch before setting an adjusting jig Failure to do so may cause a robot malfunction, which may lead to a serious accident resulting in injury or death.

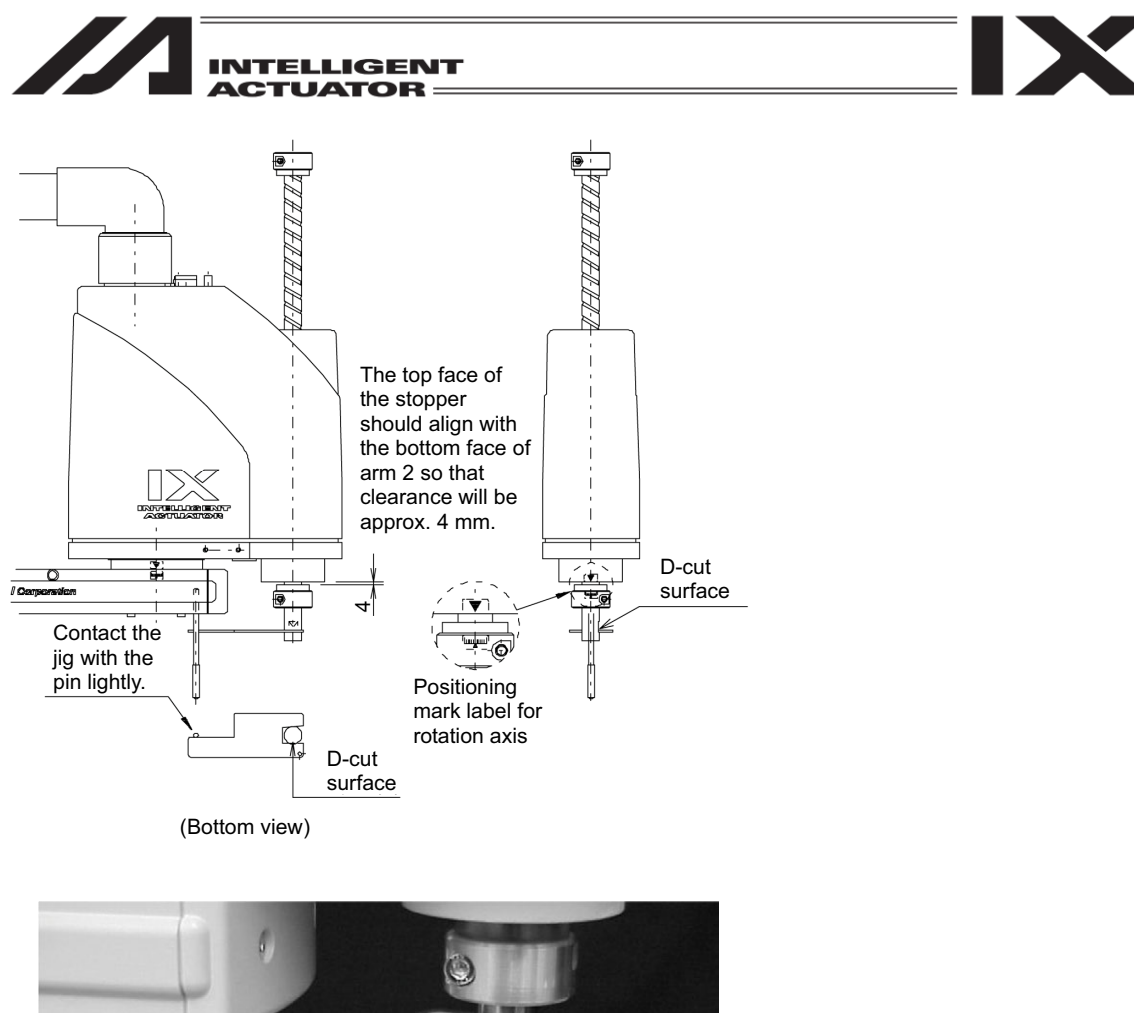

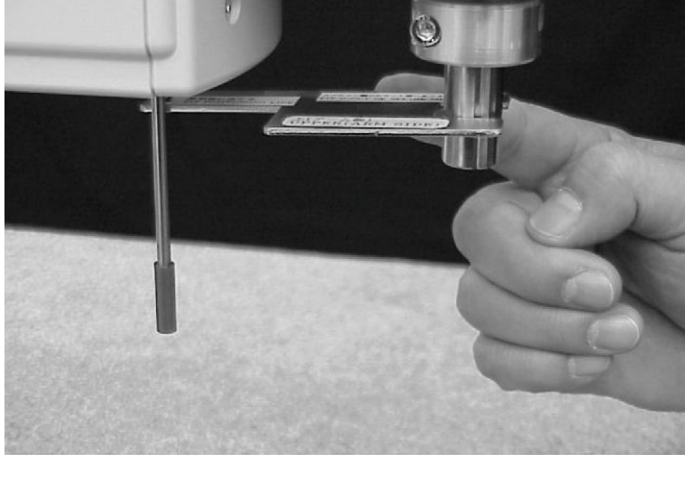

Arm Length 250/300/350 Reference Position

Warning: Be sure to press the EMERGENCY STOP switch before setting an adjusting jig. Failure to do so may cause a robot malfunction, which may lead to a serious accident resulting in injury or death.

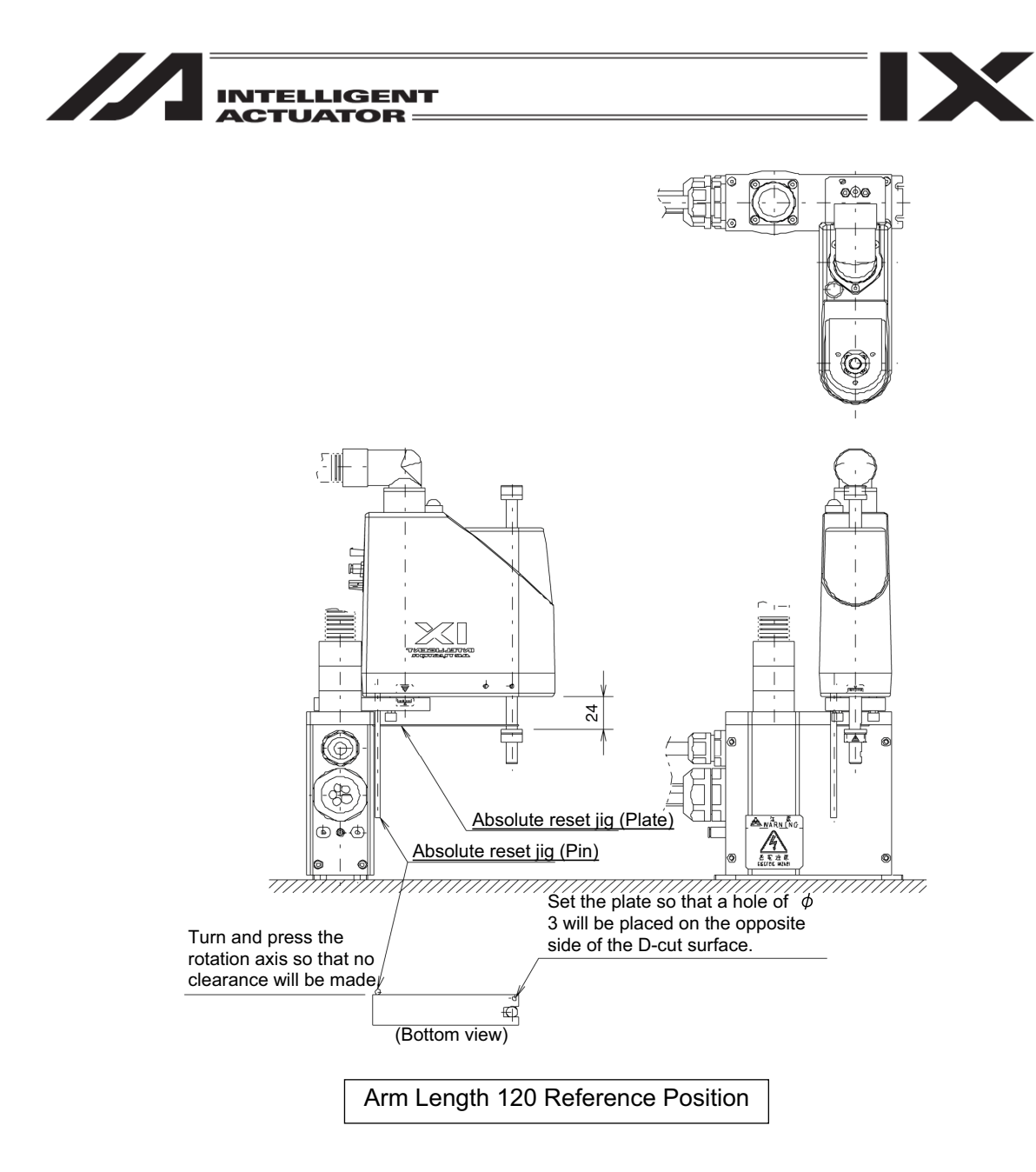

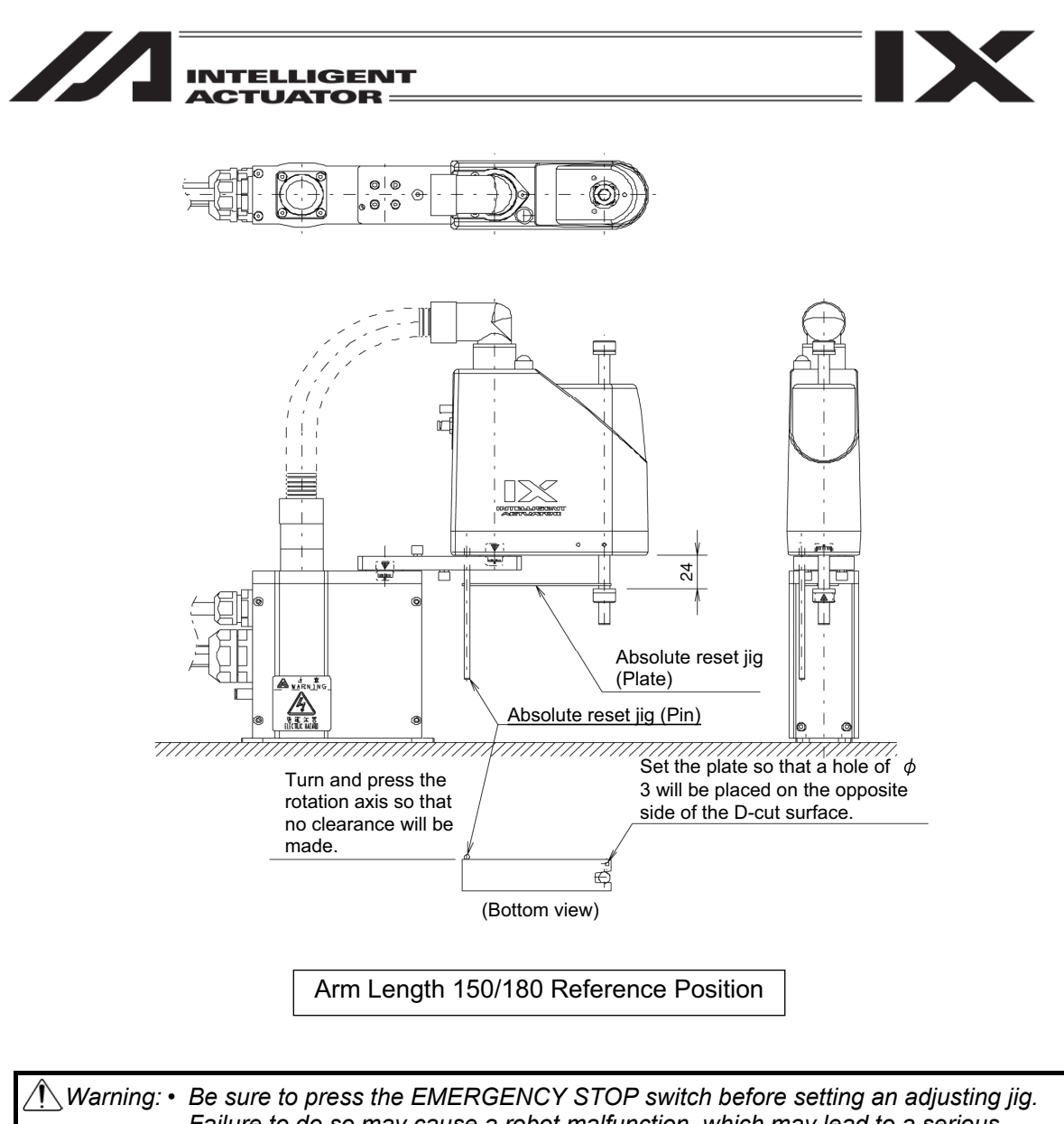

- Failure to do so may cause a robot malfunction, which may lead to a serious accident resulting in injury or death.
- Pay attention to the orientation of the D-cut surface of the plate jig.

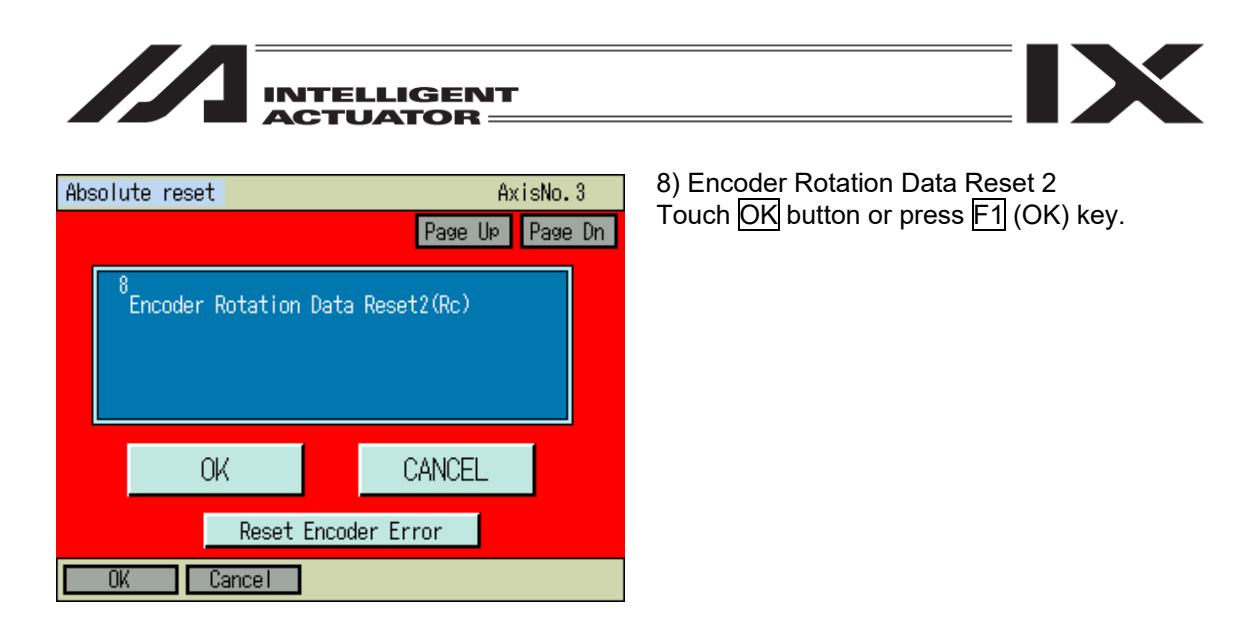

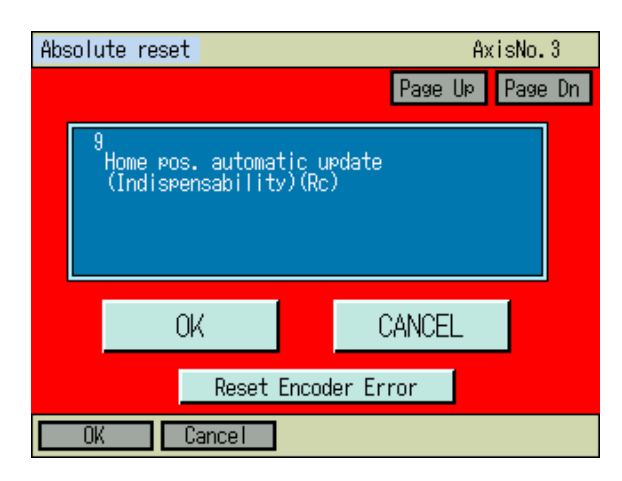

9) Home pos. automatic update Touch OK button or press F1 (OK) key.

| Absolute reset                                                                                         | AxisNo.3<br>Page Up Page Dn  |
|----------------------------------------------------------------------------------------------------|------------------------------|
| 10<br>Positioning pin remov<br>-> Brake Lock(BK SW-N<br>-> Emergency stop rel<br>(When positioning pin | e<br>OM)<br>ease<br>is used) |
| OK                                                                                                    |                              |
| OK Cancel                                                                                              | er Error                     |

10) Adjusting jig removal and emergency off Remove the adjusting jig. Turn off the brake release switch to enable the

brake. Turn off the EMERGENCY STOP button. Touch OK button or press F1 (OK) key.

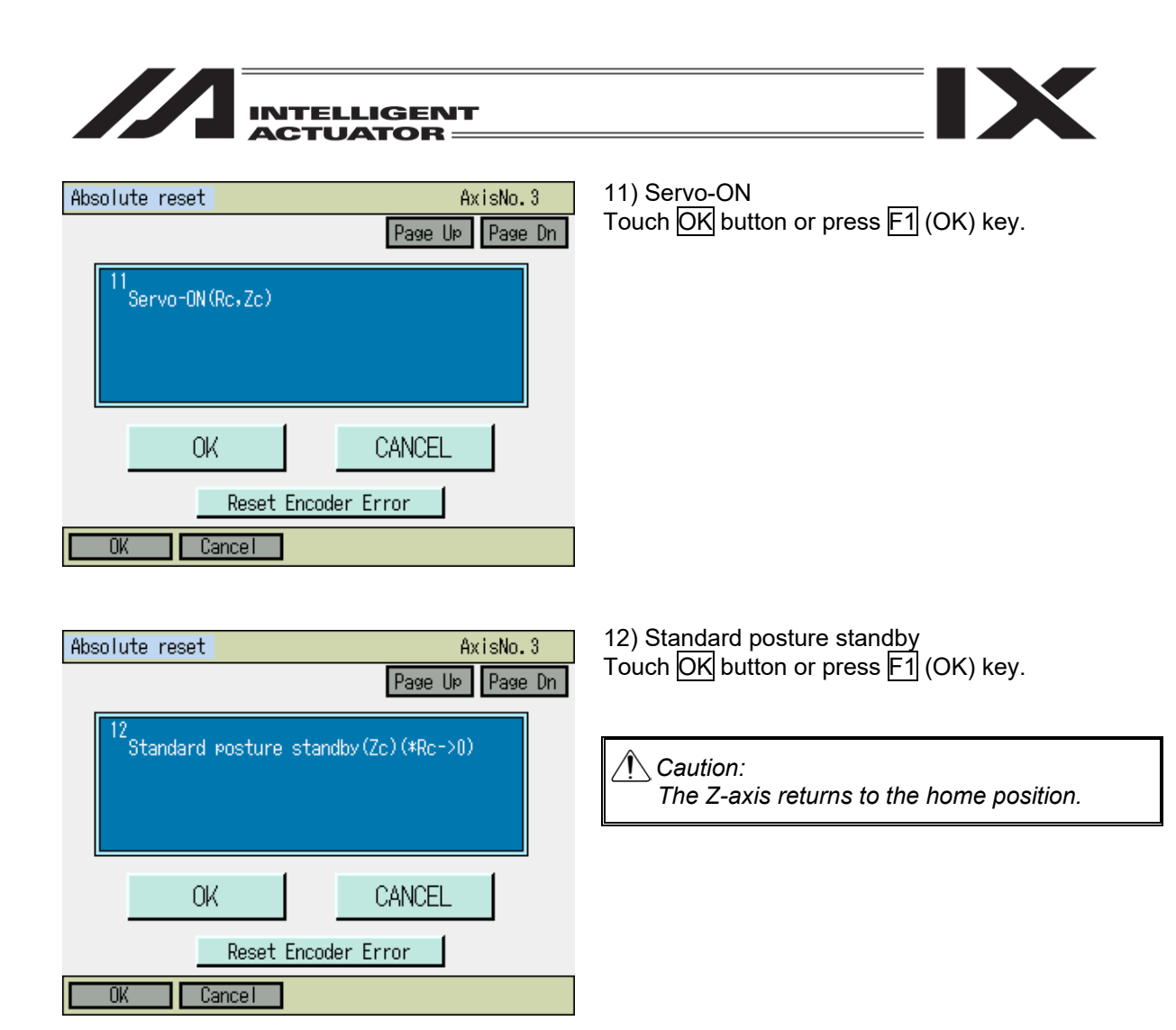

| Absolute reset         | AxisNo.3        |
|------------------------|-----------------|
|                        | Page Up Page Dn |
| 13<br>Servo-OFF(Rc,Zc) |                 |
| OK                     | CANCEL          |
| Reset Encod            | ler Error       |
| OK Cancel              |                 |

13) Servo-OFF Touch OK button or press F1 (OK) key.

|                                            | ITELLIGENT<br>CTUATOR ————  |                                                                            |
|--------------------------------------------|-----------------------------|----------------------------------------------------------------------------|
| Absolute reset                             | AxisNo.3<br>Page Up Page Dn | 14) Encoder Rotation Data Reset 3<br>Touch OK button or press F1 (OK) key. |
| <sup>14</sup> Encoder Rotation             | Data Reset3(Zc)             |                                                                            |
| OK                                         | CANCEL                      |                                                                            |
| Reset                                      | Encoder Error               |                                                                            |
| OK Cancel                                  |                             |                                                                            |
| Absolute reset                             | AviaNa 9                    | 15) Home nos, automatic undate                                             |
| HDSOTUTE RESET                             | Page Up Page Dn             | Touch $OK$ button or press F1 (OK) key.                                    |
| 15<br>Home pos. automa<br>(Indispensabilit | tic update<br>y)(Zc)        |                                                                            |
| OK                                         | CANCEL                      |                                                                            |

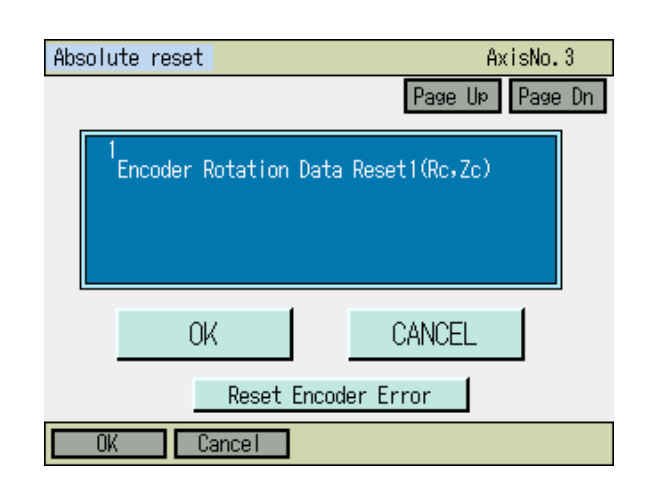

Reset Encoder Error

The display returns to the first screen. Either touch  $\boxed{CANCEL}$  button, or press  $\boxed{F2}$  (Cancel) or  $\boxed{ESC}$  key.

The display returns to the previous screen.

OK

Cancel

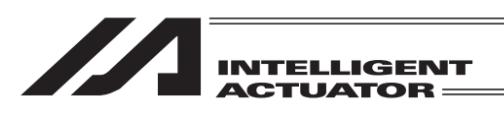

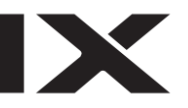

#### Confirmation

Flash ROM writing

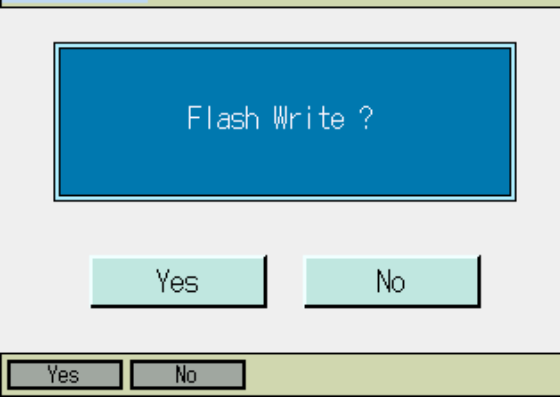

Flash ROM writing...

Please Wait...

Do not fail to conduct Flash ROM Writing  $\rightarrow$  Software Reset after the home preset automatic updating.

While in writing process to flash ROM, the screen shown in the left will be displayed.

*Never turn off the power to the Controller at this time.* 

Confirmation Restart the controller? Yes No

After flash ROM writing is complete, the display changes to the software reset screen. To activate the parameters that you had changes, it is necessary to have a software reset. Either press Yes button in the touch panel or press F1 (Yes) key.

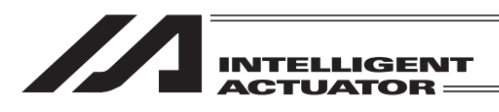

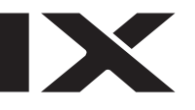

Software Reset

The screen shown on the left is displayed during the software reset.

Once the software reset is complete, the display returns to the main menu screen.

Controller Restarting...

| Menu        |                    |
|-------------|--------------------|
| Edit        | File               |
| Play        |                    |
| Monitor     | Environment Set    |
| Controller  |                    |
| Edit Play M | fonitor Control -> |

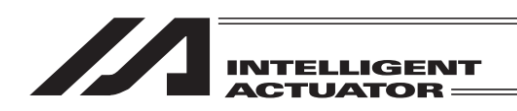

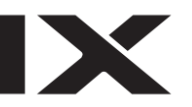

# 17.3 Perform Absolute Reset on ZR Unit (Absolute Type)

Under certain conditions such as when the ZR unit is connected to the controller for the first time, absolute encoder battery voltage is abnormal, or encoder cable has been disconnected, an encoder battery error will generate and absolute reset will be required.

[1] Preparing for Absolute Reset You also need a special jig to perform an absolute reset.
• Absolute-reset adjustment jig Model number : JG-ZRS (for ZRS) JG-ZRM (for ZRM)
Image: Second Second Se

Connect the cables for the robot, controller and teaching pendant to enable operation from the teaching pendant.

Before proceeding, be sure to confirm that the EMG switch operates properly.

Warning: Carrying out any inspection or maintenance work without fully understanding the work may result in serious injury.
 Put up a sign that says "Work in Progress" so as to prevent other operators from accidentally operating the controller, operation panel, etc.
 Back up the parameters before the absolute reset.

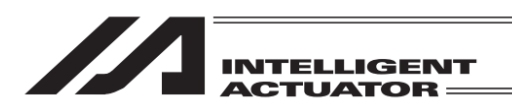

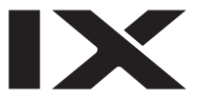

## [2] Absolute Reset Procedures

For absolute reset for the ZR unit, a series of operations of the vertical axis and rotation axis is performed. Because there is an item for operating the robot in the adjustment procedure, perform the adjustment in the condition where the actuator is available by setting the appropriate moving range of the actuator and arranging it so there are no obstacles etc. for the actuator.

Select Absolute Reset from Controller Menu.

| Confirma | ation                               |                                 |
|----------|-------------------------------------|---------------------------------|
|          | Start ABS. Encoder<br>Do you want t | Reset Operation.<br>o continue? |
|          | Yes                                 | No                              |
| Yes      | No                                  |                                 |

To have an absolute reset, either touch Yes button or press F1 (Yes) key.

When not to have an absolute reset, either touch No button or press F2 (No) key. The display returns to the previous screen.

| Absolute reset |          |
|----------------|----------|
| Select Axis    |          |
| Axis No. 🚺     |          |
|                |          |
|                |          |
| Next           | Back     |
|                | Keyboard |
| OK Cancel      |          |

Absolute reset Select Axis Axis No. 5 Next Back Keyboard Axis No. input

Input the axis number of the vertical axis on ZR Unit on the touch panel numeric keys or hardware numeric keys, and confirm the input with ENT button or the return key.

Once the input is confirmed, the cursor disappears. If you want to redo the input, touch the axis number input box or press ESC key. If you want to continue absolute reset, either touch Next button or press F1 (OK) key. When you cancel absolute reset, either touch Back button or press F2 (Cancel) key. When canceling an absolute reset on any screen of the following 1) through 15) press the F2 (Cancel) key or CANCEL Button.

| INTELLIGENT<br>ACTUATOR                                                                                                    |                                                                           |
|----------------------------------------------------------------------------------------------------|---------------------------------------------------------------------------|
| Absolute reset AxisNo. 5<br>Page UP Page Dn           Page UP         Page Dn           1         Encoder Rotation Data Reset1(Lnr,Rot) | 1) Encoder Rotation Data Reset 1<br>Touch OK button or press F1 (OK) key. |
| OK CANCEL<br>Reset Encoder Error<br>OK Cancel<br>Absolute reset AxisNo. 5<br>Page Up Page Dn                                            | 2) Reset Controller Error<br>Touch OK button or press F1 (OK) key.        |
| Reset Controller Error OK CANCEL OK Cancel                                                                                              |                                                                           |

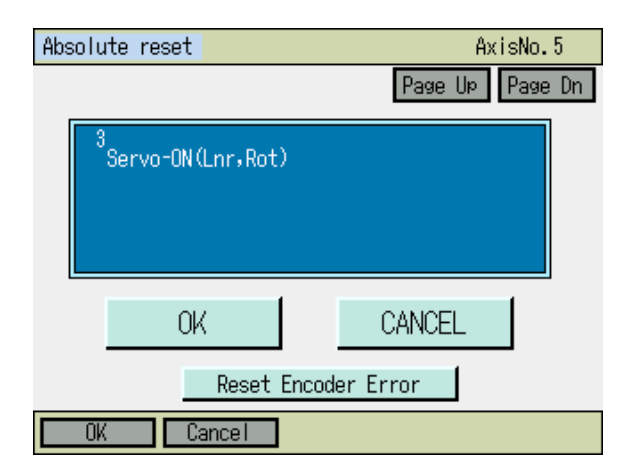

3) Servo-ON Touch OK button or press F1 (OK) key.

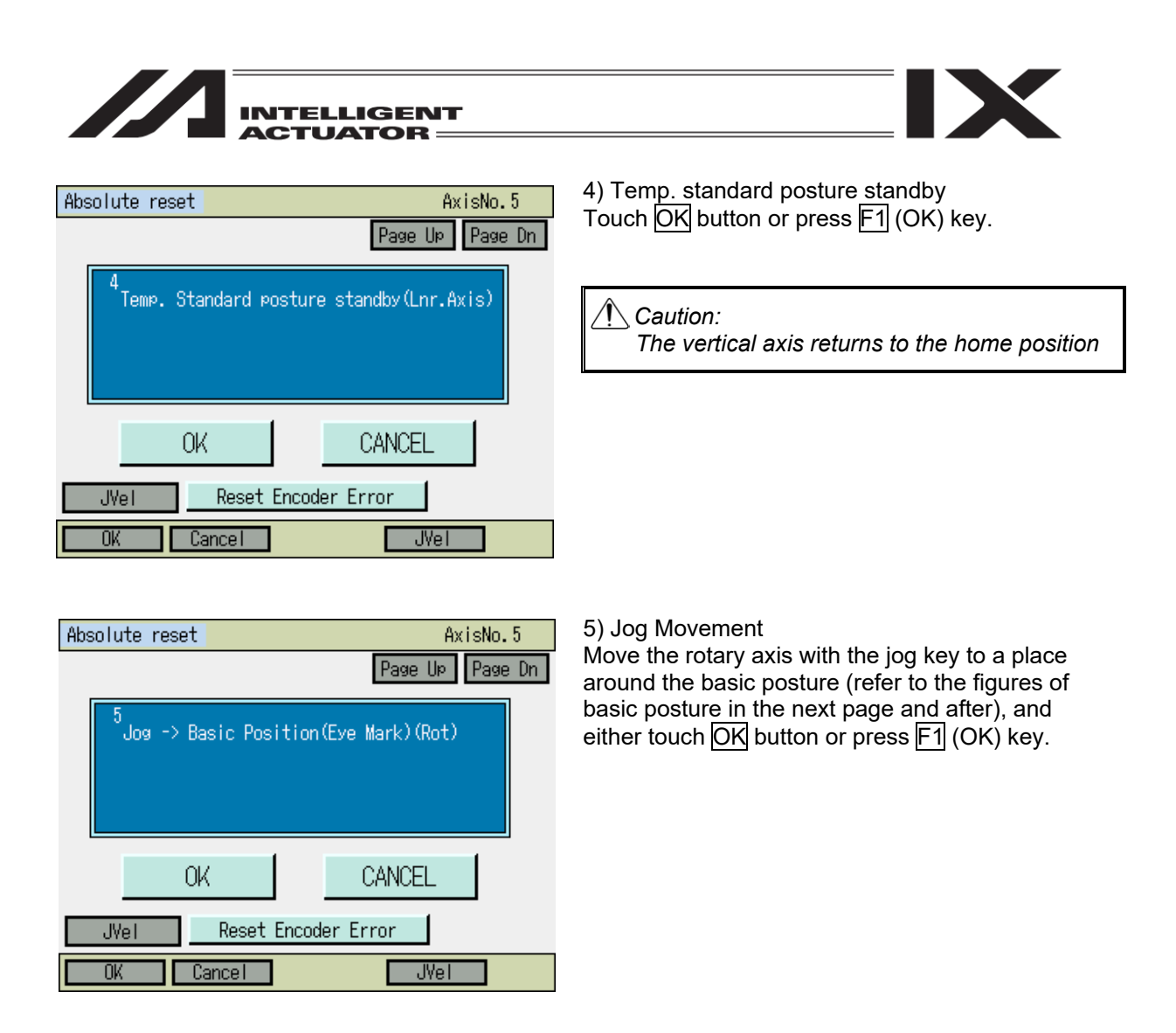

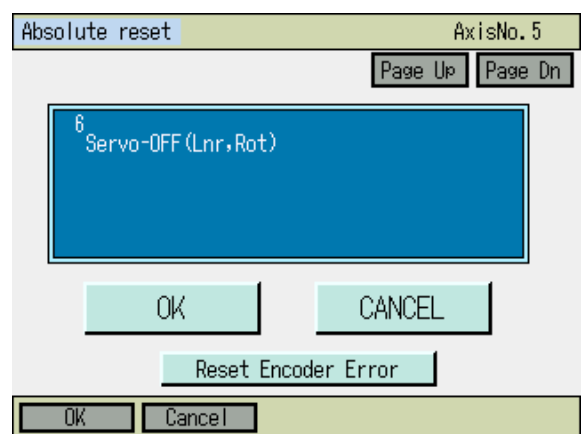

## 6) Servo-OFF Touch OK button or press F1 (OK) key.

| INTELLIGENT<br>ACTUATOR                                                                                                    |                                                                                                    |
|----------------------------------------------------------------------------------------------------|----------------------------------------------------------------------------------------------------|
| Absolute reset AxisNo. 5<br>Page Up Page Dn<br>7<br>Emergency stop<br>-> Brake Release(BK SW-RLS)<br>-> Positioning pin insertion<br>(When positioning pin is used) | 7) Emergency stop input and adjusting jig set<br>Press the EMERGENCY STOP button.<br>Press the brake release switch to release the<br>brake.<br>Fix at the datum posture described in the next<br>page, and either touch OK button or press F1 (OK)<br>key. |
| OK CANCEL Reset Encoder Error OK Cancel                                                                                                    | Inputting emergency stop displays the screen at                                                                                                    |
| Message<br>Message No. BEO<br>Emergency Stop                                                                                                    | the left.<br>Either touch Back button or press ESC key to go<br>back to the previous screen.                                                                                                    |
| Back Inquiry                                                                                                    |                                                                                                    |

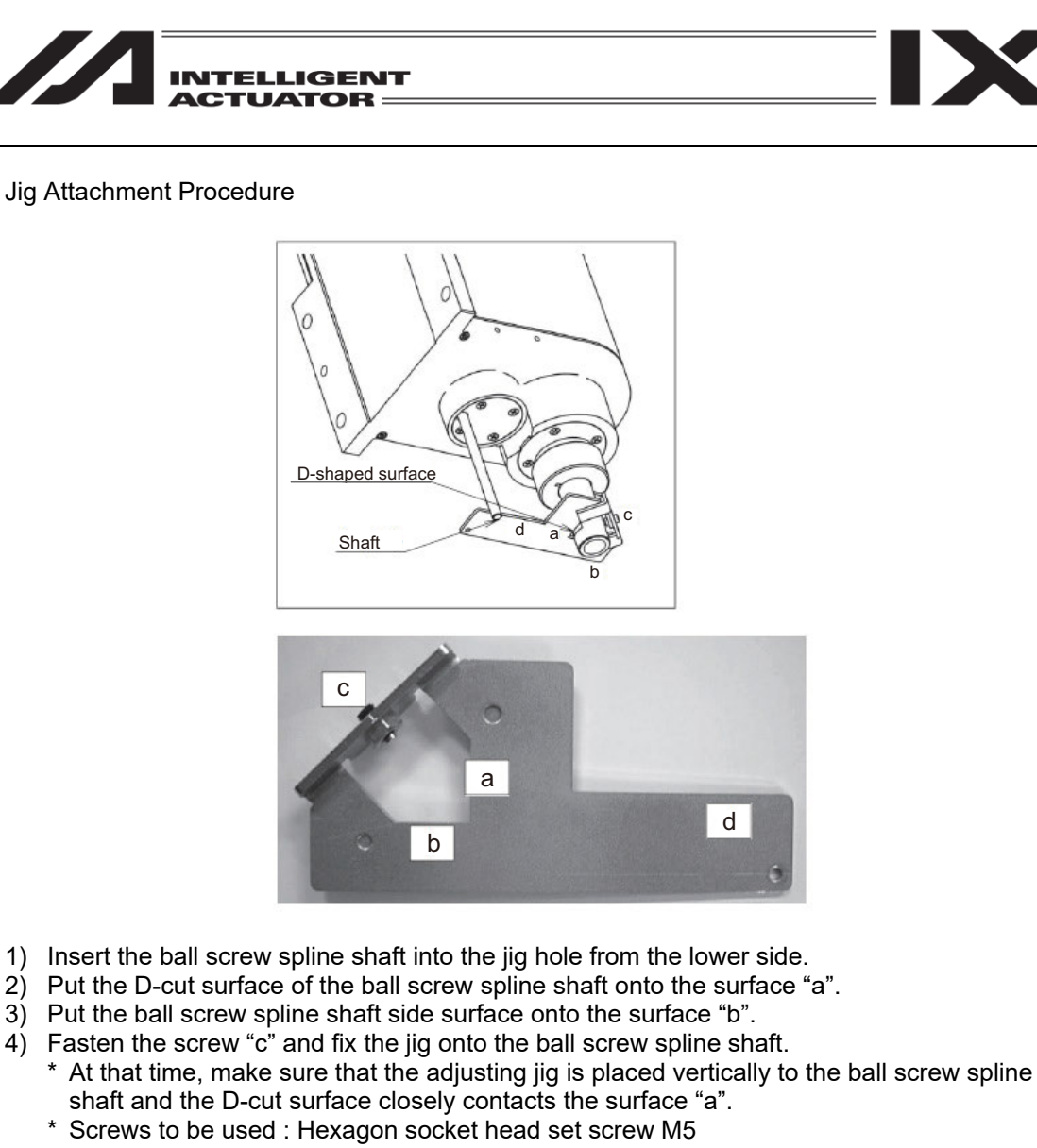

- \* Tightening Torque : 20 [N•cm] (reference)
- 5) Insert the attached shaft into the hole on the ZR unit body.
  - \* Be careful because the shaft comes off easily when your hand is released.
- 6) Turn the ball screw spline shaft and put the attached shaft onto the surface "d" of the jig.

Warning: Be sure to press the EMERGENCY STOP switch before setting an adjusting jig. Failure to do so may cause a robot malfunction, which may lead to a serious accident resulting in injury or death.

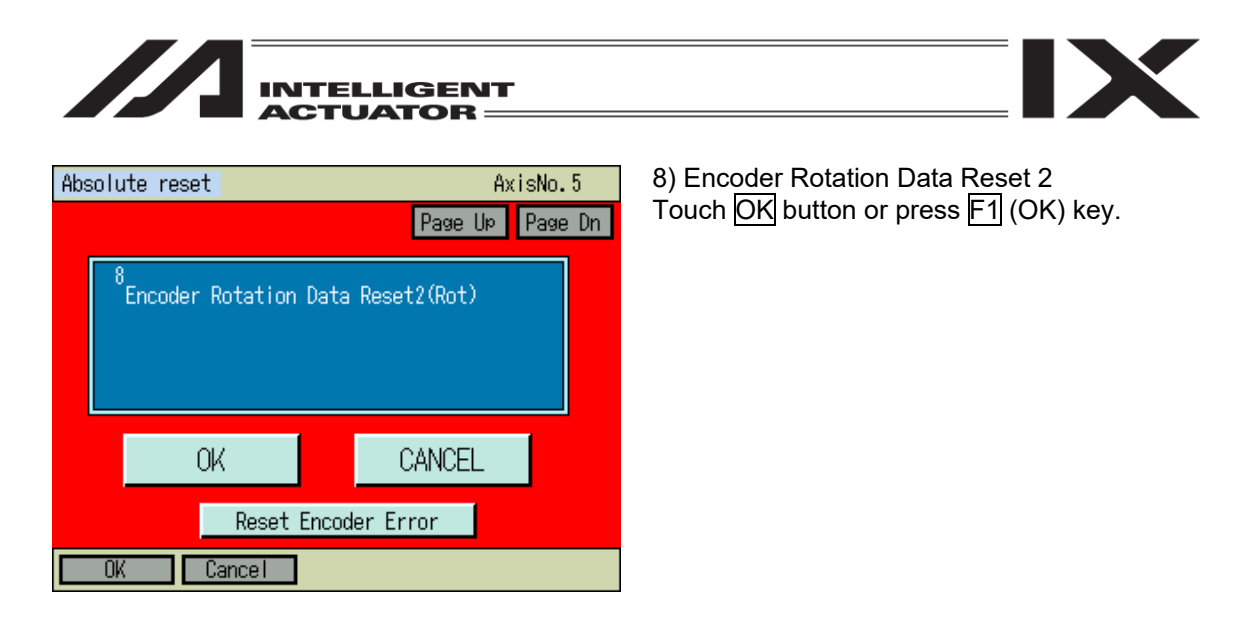

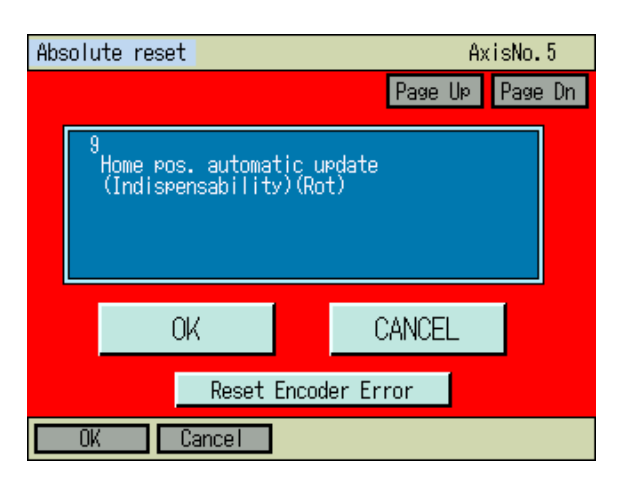

9) Home pos. automatic update Touch OK button or press F1 (OK) key.

Absolute reset AxisNo. 5
Page Up Page Dn
Positioning pin remove
-> Brake Lock (BK SW-NOM)
-> Emergency stop release
(When positioning pin is used)
OK CANCEL
Reset Encoder Error
OK Cancel

10) Adjusting jig removal and emergency off Remove the adjusting jig. Turn off the brake release switch to enable the brake.

Turn off the EMERGENCY STOP button. Touch OK button or press F1 (OK) key.

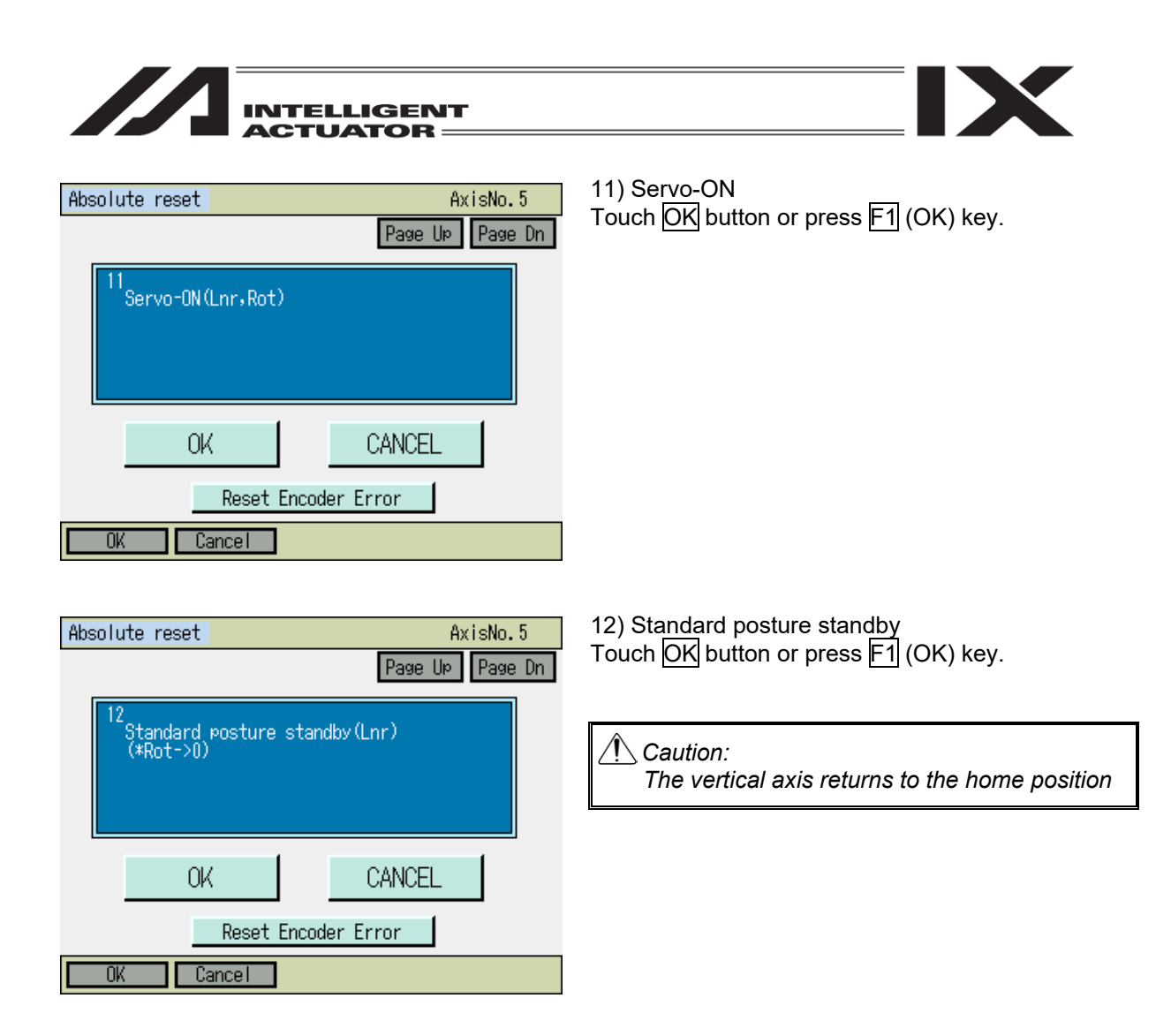

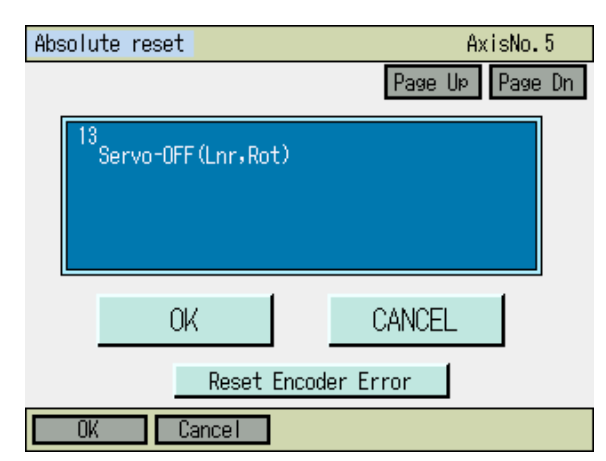

13) Servo-OFF Touch OK button or press F1 (OK) key.

| INTELLIGENT                                     |                                                                            |
|-------------------------------------------------|----------------------------------------------------------------------------|
| Absolute reset AxisNo. 5<br>Page Up Page Dn     | 14) Encoder Rotation Data Reset 3<br>Touch OK button or press F1 (OK) key. |
| <sup>14</sup> Encoder Rotation Data Reset3(Lnr) |                                                                            |
| OK CANCEL                                       |                                                                            |
| Reset Encoder Error                             |                                                                            |
| Abcolute recet AvisNo 5                         | 15) Ho <u>me</u> pos. automatic u <u>pd</u> ate                            |

| Absolute reset                                            | AxisNo.5        |
|-----------------------------------------------------------|-----------------|
|                                                           | Page Up Page Dn |
| 15<br>Home pos. automatic upda<br>(Indispensability)(Lnr) | ite             |
| OK                                                        | CANCEL          |
| Reset Encoder                                             | Error           |
| OK Cancel                                                 |                 |

15) Home pos. automatic update Touch OK button or press F1 (OK) key.

| INTELLIGENT<br>ACTUATOR                     |                                                              |
|---------------------------------------------|--------------------------------------------------------------|
| Absolute reset AxisNo. 5<br>Page Up Page Dn | Either touch CANCEL button, or press F2 (Cancel) or ESC key. |
| 1<br>Encoder Rotation Data Reset1(Lnr,Rot)  |                                                              |
| OK CANCEL                                   |                                                              |
| Reset Encoder Error                         |                                                              |
| OK Cancel                                   |                                                              |
|                                             |                                                              |

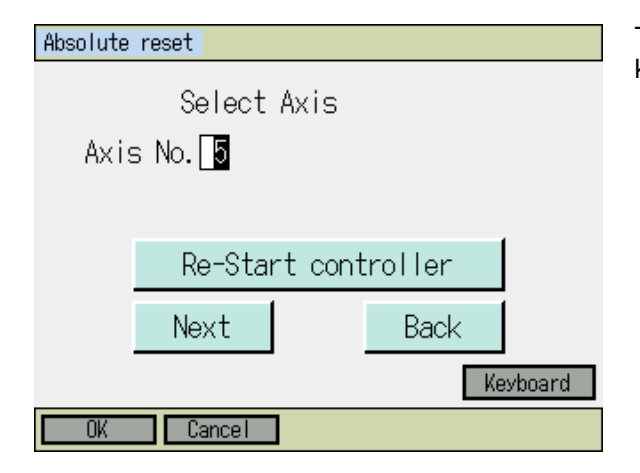

| Touch Re-Start controller | button o | r press | ESC |
|---------------------------|----------|---------|-----|
| key.                      |          |         |     |

| Confirmat | ion   |         |   |
|-----------|-------|---------|---|
|           | Flash | Write ? |   |
|           | Yes   | No      | _ |

Do not fail to conduct Flash ROM Writing  $\rightarrow$  Software Reset after the home preset automatic updating.

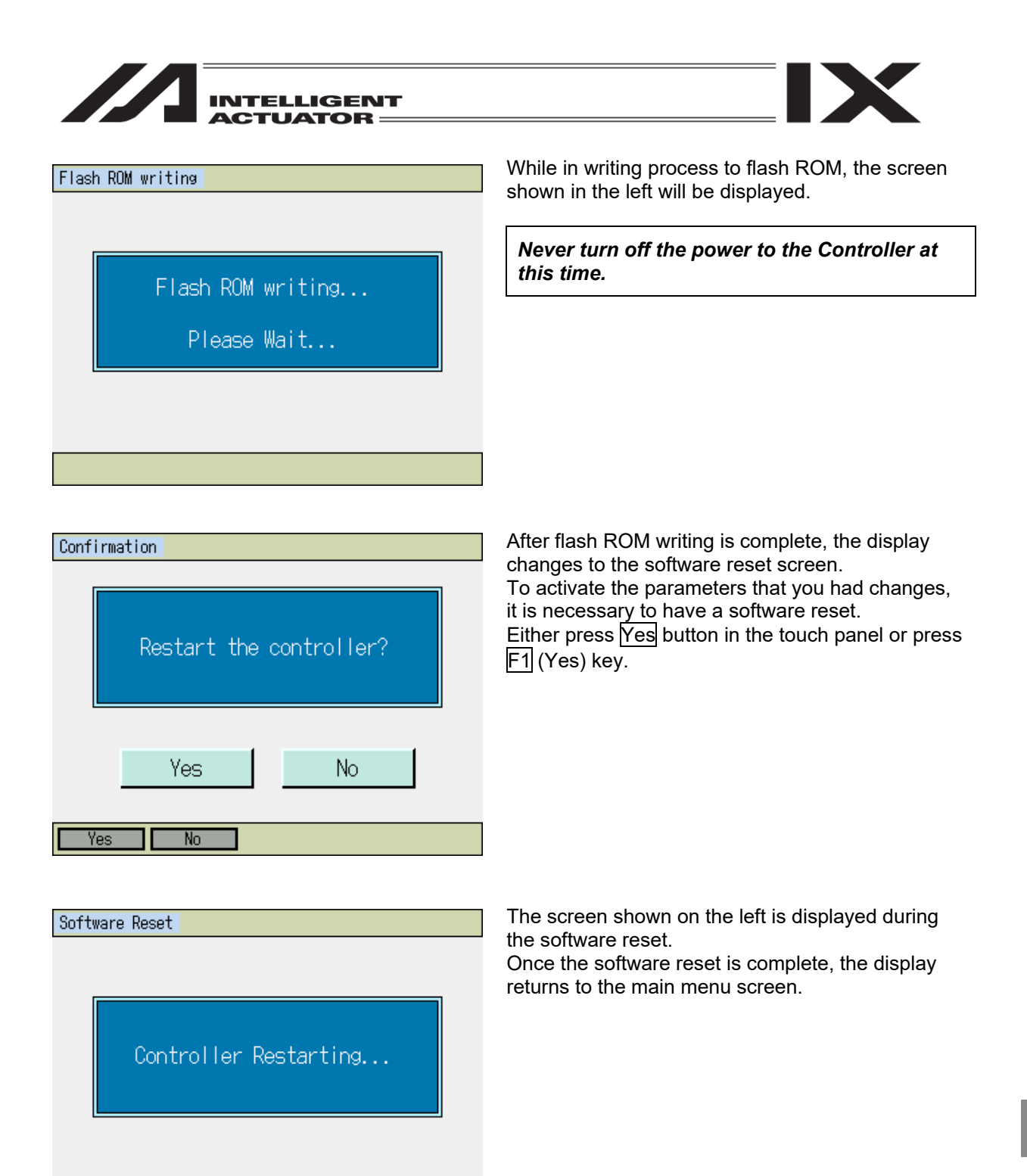

| Menu        |                    |  |  |  |
|-------------|--------------------|--|--|--|
| Edit        | File               |  |  |  |
| Play        |                    |  |  |  |
| Monitor     | Environment Set    |  |  |  |
| Controller  |                    |  |  |  |
| Edit Play M | Ionitor Control -> |  |  |  |

IX

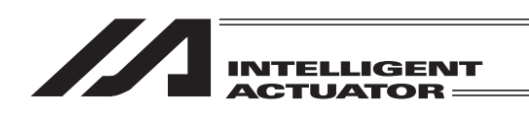

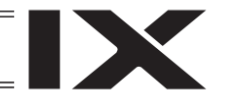

# 17.4 Perform Ball Screw Spline Shaft Adjusting on ZR Unit (Incremental Type)

Normally, adjustment of the ball screw spline shaft adjusting is not required.

Perform it only when the combination of the main unit and the controller is changed because the ZR unit or controller is changed.

[1] Ball Screw Spline Shaft Adjusting Preparation

The absolute rest jig is required for the adjustment of the ball screw spline shaft adjusting for the ZR unit.

Absolute-reset adjustment jig Model number : JG-ZRS (for ZRS)

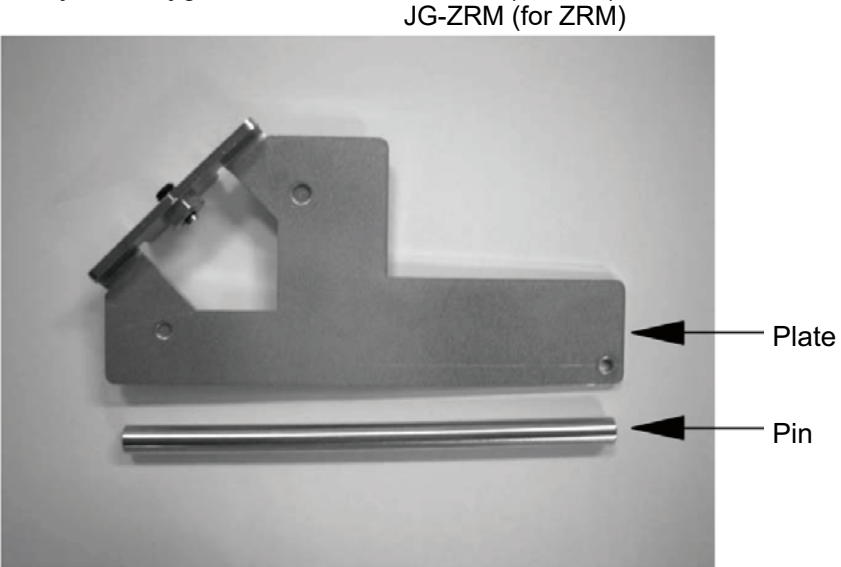

Connect the cables for the robot, controller and teaching pendant to enable operation from the teaching pendant.

Before proceeding, be sure to confirm that the EMG switch operates properly.

Warning: • Carrying out any inspection or maintenance work without fully understanding the work may result in serious injury.

- Put up a sign that says "Work in Progress" so as to prevent other operators from accidentally operating the controller, operation panel, etc.
- Back up the parameters before the absolute reset.

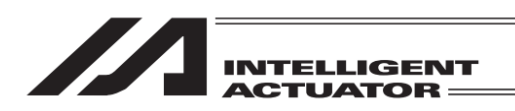

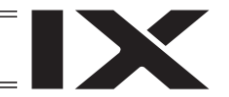

[2] Ball Screw Spline Shaft Adjusting Procedure

For ball screw spline shaft adjusting for the ZR unit, a series of operations of the vertical axis and rotation axis is performed. Because there is an item for operating the robot in the adjustment procedure, perform the adjustment in the condition where the actuator is available by setting the appropriate moving range of the actuator and arranging it so there are no obstacles etc. for the actuator.

Select Absolute Reset from Controller Menu.

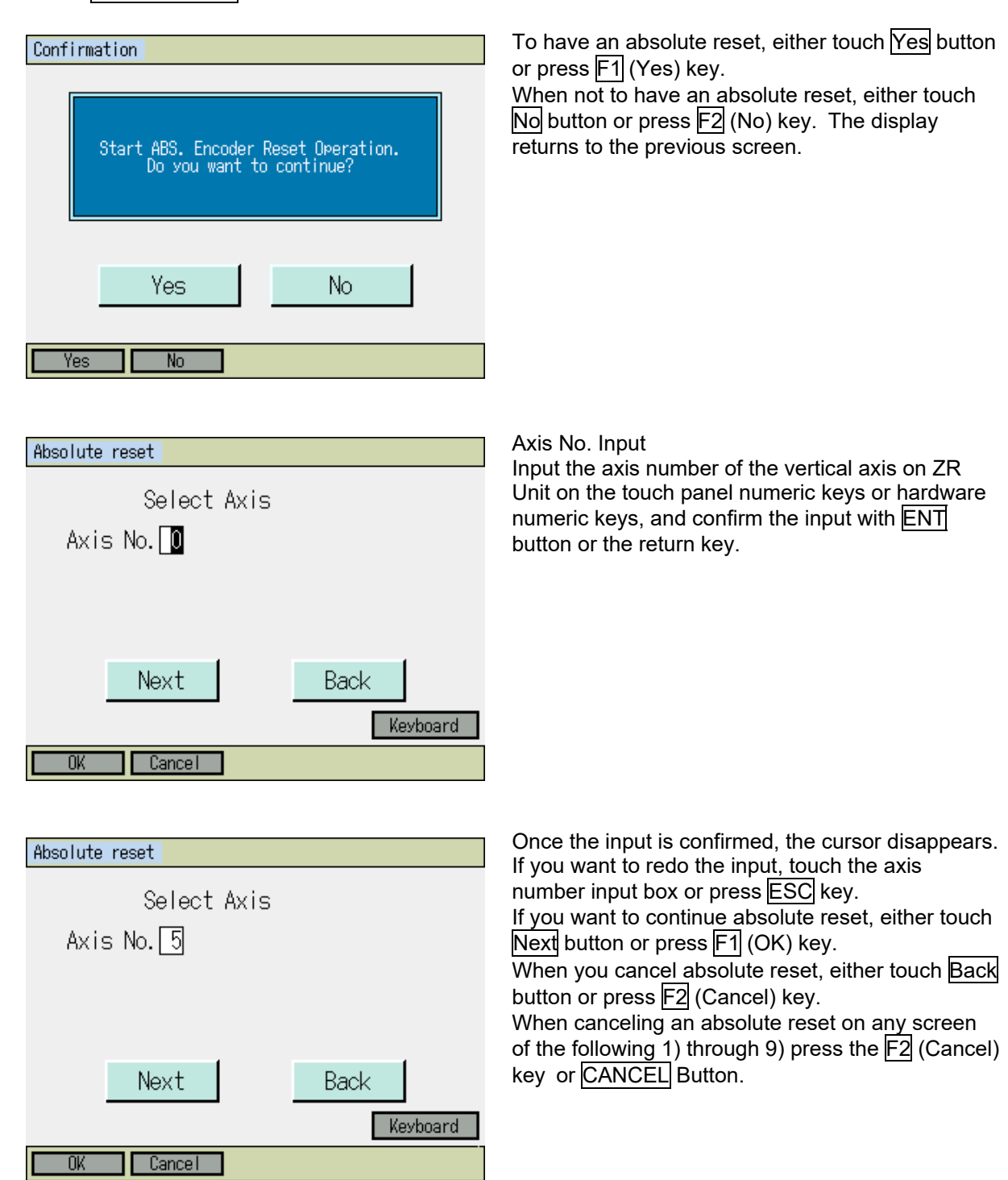

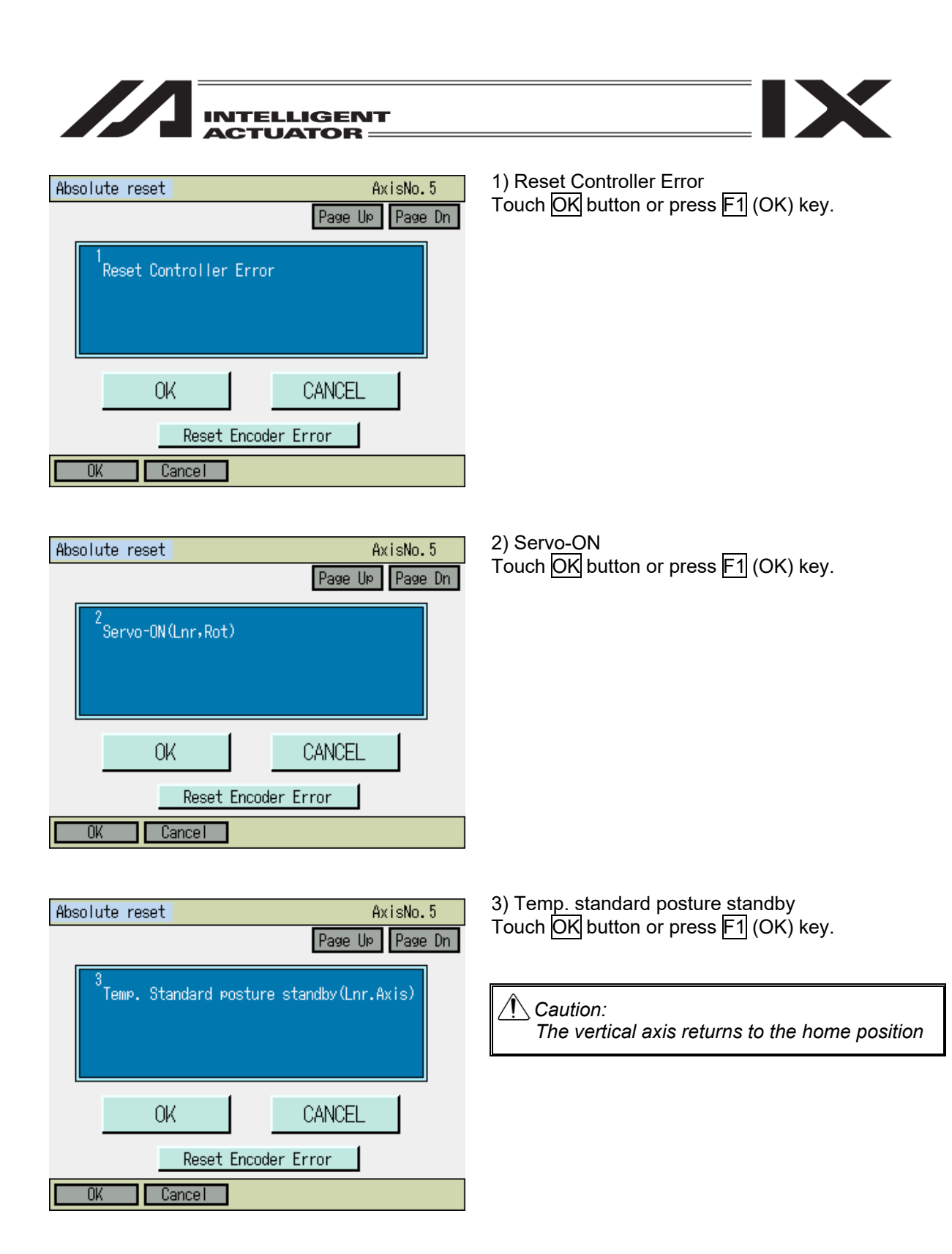

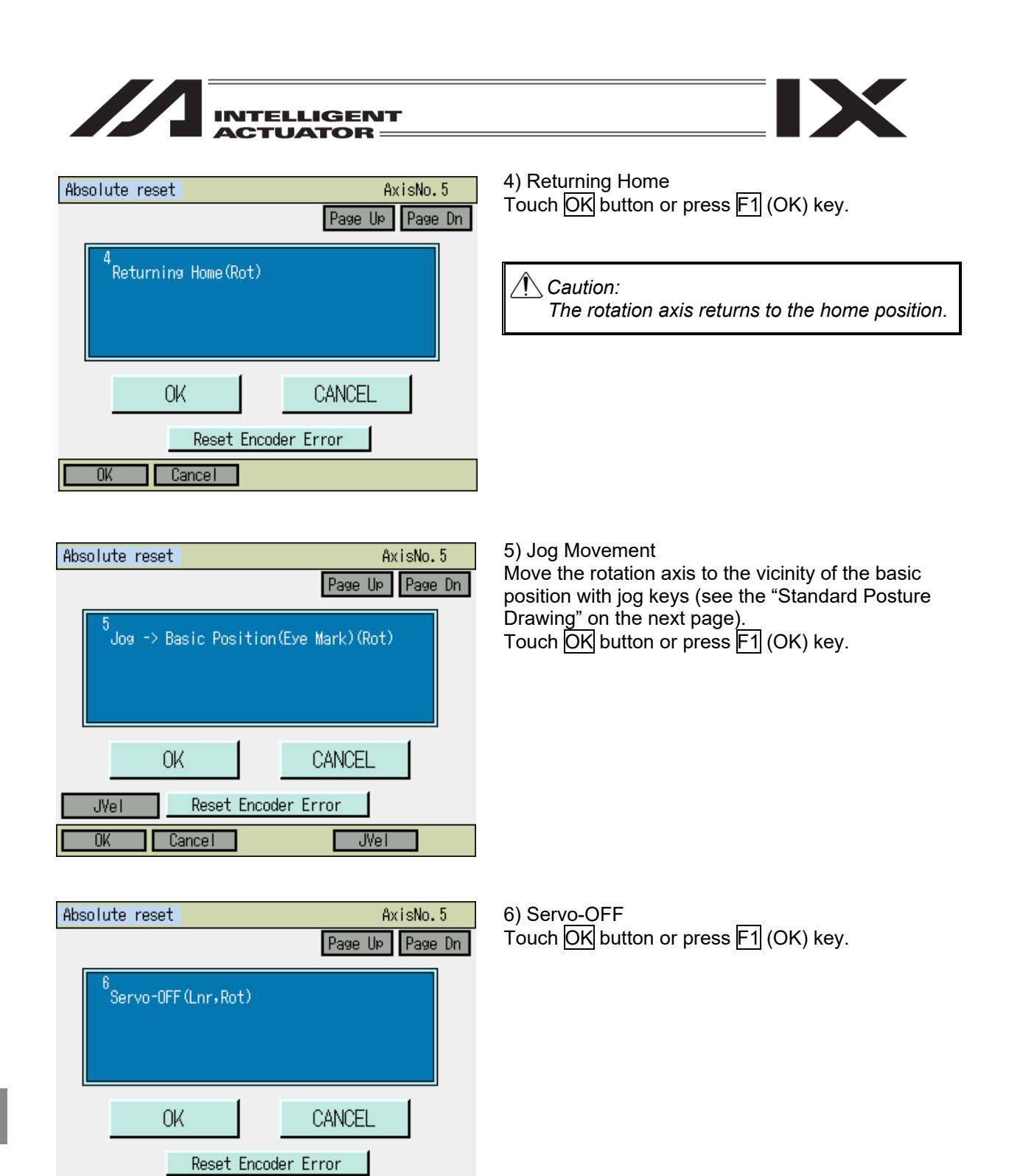

Cancel

OK

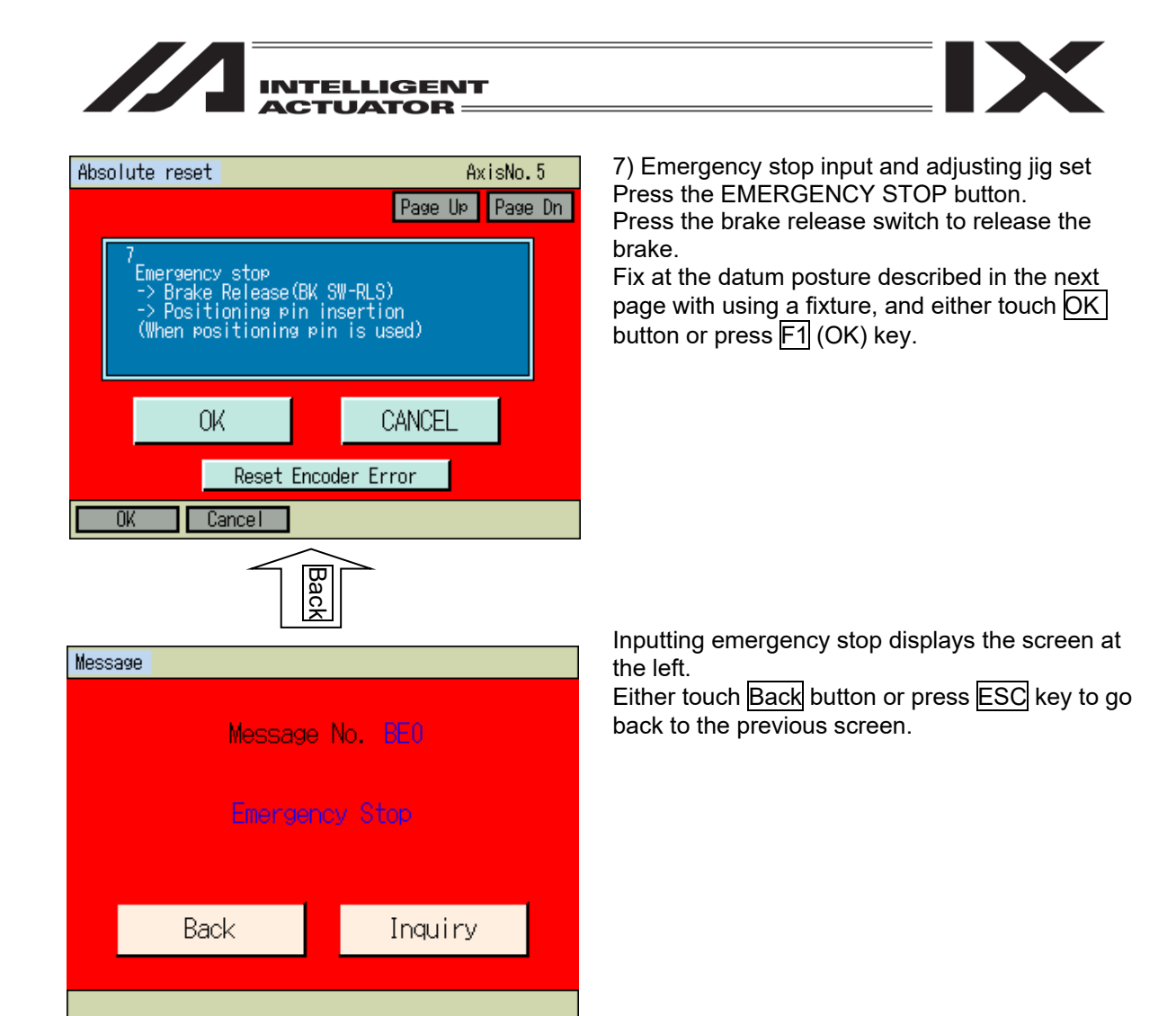

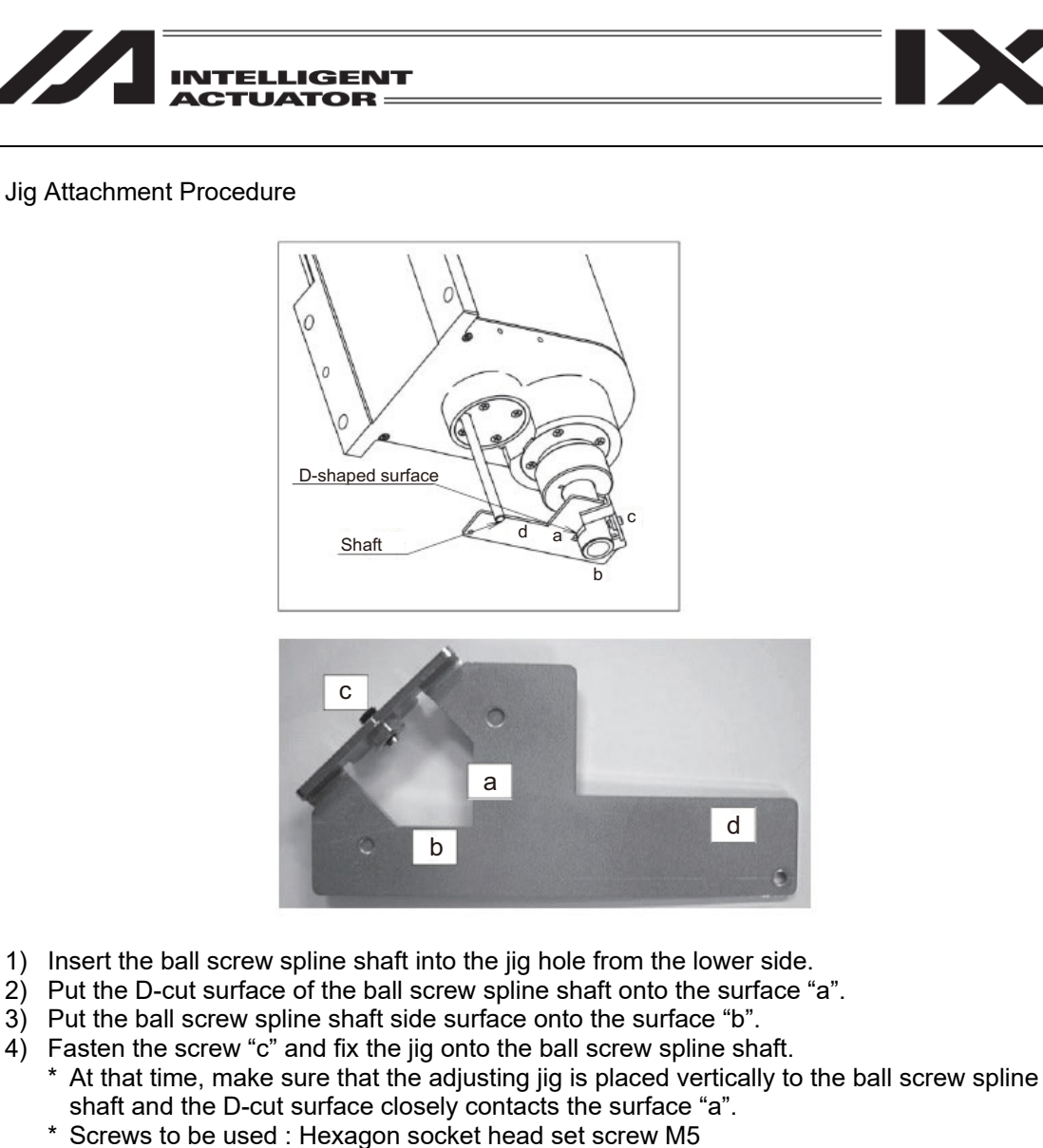

- \* Tightening Torque : 20 [N•cm] (reference)
- 5) Insert the attached shaft into the hole on the ZR unit body.
  - \* Be careful because the shaft comes off easily when your hand is released.
- 6) Turn the ball screw spline shaft and put the attached shaft onto the surface "d" of the jig.

Warning: Be sure to press the EMERGENCY STOP switch before setting an adjusting jig. Failure to do so may cause a robot malfunction, which may lead to a serious accident resulting in injury or death.

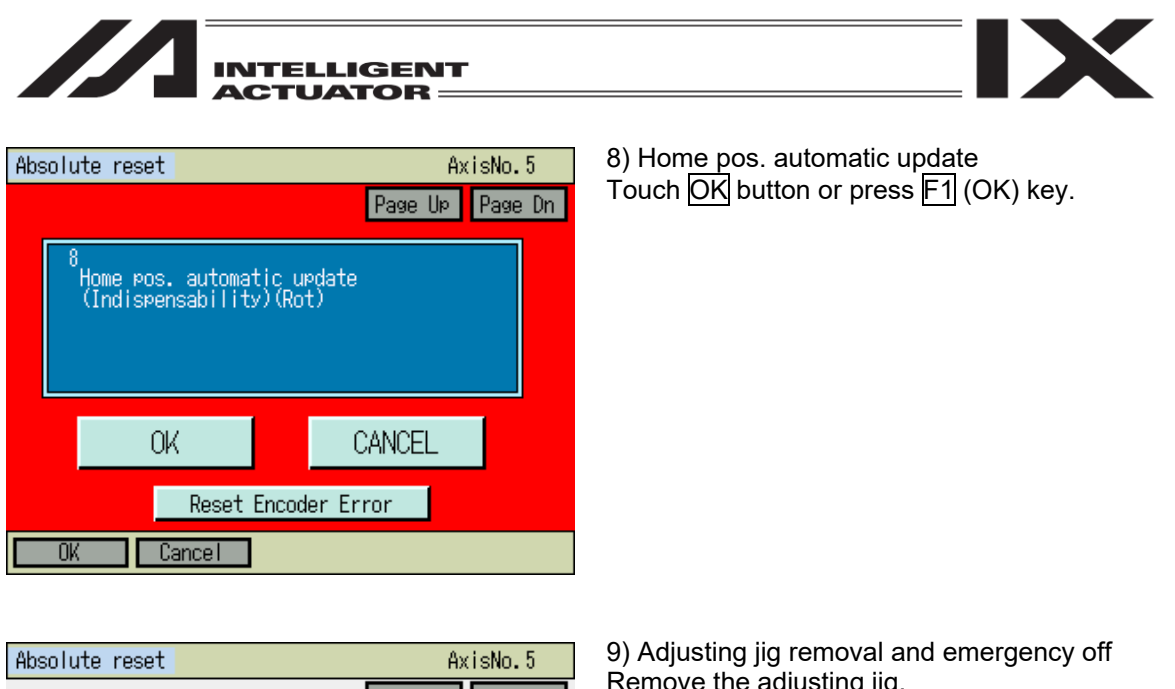

|                                                                                                    | Page Up Page Dn |  |  |
|----------------------------------------------------------------------------------------------------|-----------------|--|--|
| 9<br>Positioning pin remove<br>-> Brake Lock(BK SW-NOM)<br>-> Emergency stop release<br>(When positioning pin is used) |                 |  |  |
| OK                                                                                                    | CANCEL          |  |  |
| Reset Encode                                                                                                    | er Error        |  |  |
| OK Cancel                                                                                                    |                 |  |  |

9) Adjusting jig removal and emergency off Remove the adjusting jig. Turn off the brake release switch to enable the

brake.

Touch OK button or press F1 (OK) key.

| 1<br>Reset Controller Error |
|-----------------------------|
|                             |
| OK CANCEL                   |
| Reset Encoder Error         |

Either touch CANCEL button, or press F2 (Cancel) or ESC key.

| INTELLIGENT<br>ACTUATOR                      |                                                                                                    |
|----------------------------------------------|----------------------------------------------------------------------------------------------------|
| Absolute reset                               |                                                                                                    |
| Select Axis<br>Axis No.                      |                                                                                                    |
| Re-Start controller<br>Next Back<br>Keyboard |                                                                                                    |
| Confirmation<br>Flash Write ?                | Do not fail to conduct Flash ROM Writing →<br>Software Reset after the home preset automatic<br>updating. |
| Yes No                                       |                                                                                                    |
| Flash ROM writing                            | While in writing process to flash ROM, the screen shown in the left will be displayed.                    |
| Flash ROM writing<br>Please Wait             | Never turn off the power to the Controller at this time.                                                  |
|                                              |                                                                                                    |

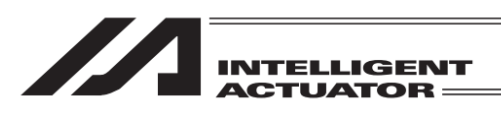

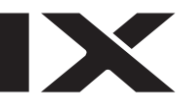

#### Confirmation

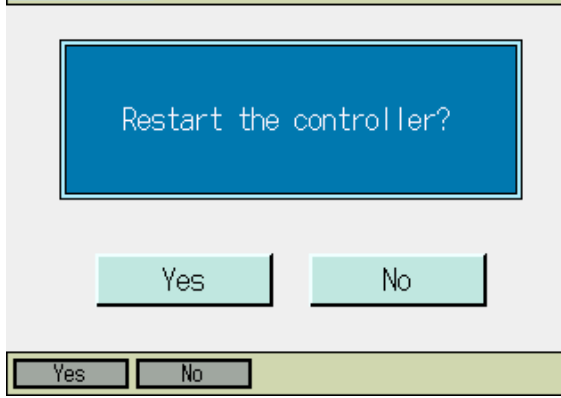

After flash ROM writing is complete, the display changes to the software reset screen. Reset software. <u>Either press Yes</u> button in the touch panel or press

F1 (Yes) key.

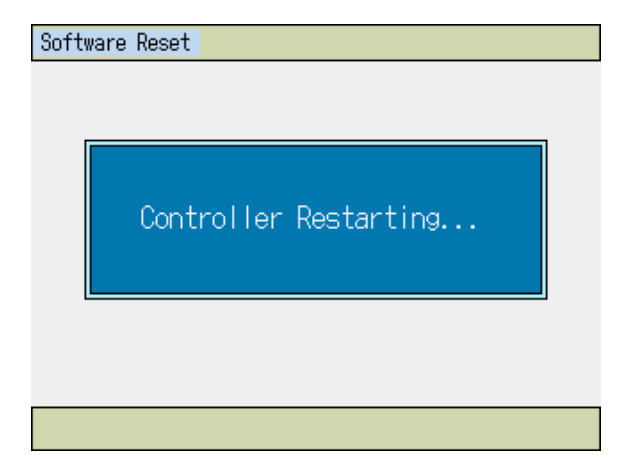

The screen shown on the left is displayed during the software reset. Once the software reset is complete, the display returns to the main menu screen.

| Menu       |                    |
|------------|--------------------|
| Edit       | File               |
| Play       |                    |
| Monitor    | Environment Set    |
| Controller |                    |
| Edit Play  | Monitor Control -> |

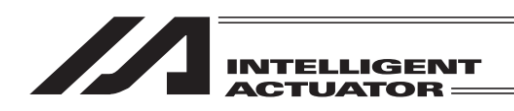

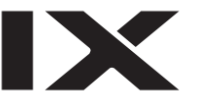

# 17.5 Orthogonal Axis Synchro Specification Absolute Reset 5th and 6th Axes of XSEL-J/K, P/Q or PX/QX Controller, 5th to 8th Axes of XSEL-R/S or RX/SX Controller, or SSEL Controller

The following are descriptions about the absolute reset methods for synchro specification axes. The products ordered as the synchro specification are shipped after setting parameters to the synchro specification. However, change the parameters when executing an absolute reset.

## 17.5.1 Synchro Axes

Synchro axes are comprised of the master axis (main axis) and the slave axis (sub-axis). The axis of which the number is smaller becomes the master axis.

Program commands are valid only for the master axis. (Commands to the slave axis are prohibited.) As the absolute reset methods, there is the standard procedure and the special procedure. Which procedure to be used is determined by the "specific-axis parameter No. 38 encoder ABS/INC type" values for the master and slave axes.

| "Specific-Axis Parameter No |                        |                    |
|-----------------------------|------------------------|--------------------|
| Val                         | Absolute Reset Methods |                    |
| Master Axis                 | Slave Axis             |                    |
| 1                           | 1                      | Special procedure  |
| 1                           | 0                      | Standard procedure |
| 0                           | 0                      |                    |

(When the value is 0 for both the master axis and the slave axis, both the axes are of the increment specification.)

## Example 1) When special procedure is executed for 2-axis controller: Display Transition: $Edit \rightarrow Parameter \rightarrow Specific Axis$

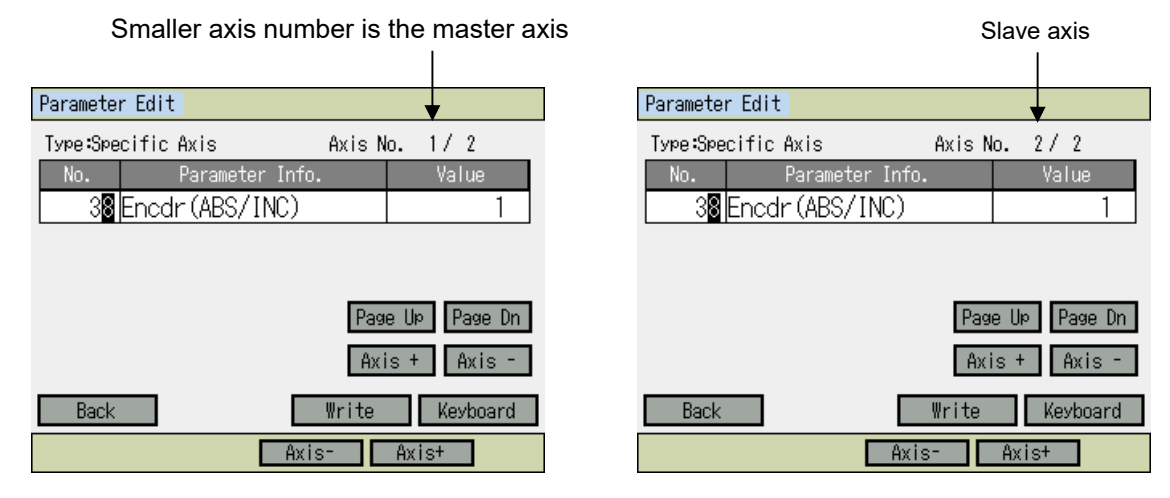

Caution: To change the axis number, either touch Axis + and Axis - buttons or press F3 (Axis -) and F4 (Axis +) keys.

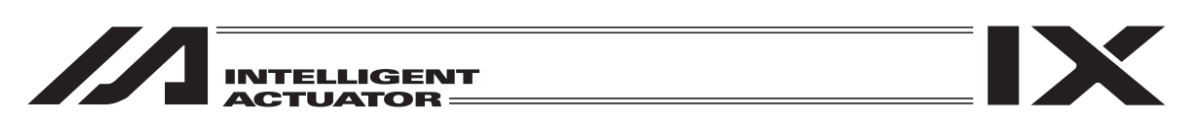

Example 2) When standard procedure is executed for 2-axis controller:

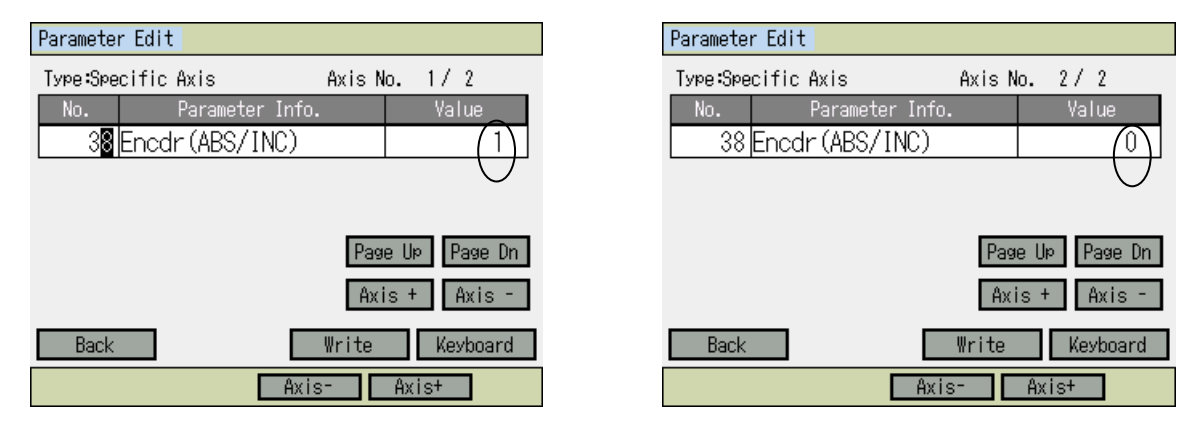

## 17.5.2 Location Adjustment of Synchro Axes Sliders

Align the synchro axes sliders. (Physical parallel adjustment)

- (1) Adjust the relative locations between the sliders of the master and slave axes and connect them while the axes are not connected to the controller via cables (controller main power OFF).
- (2) If location adjustment cannot be made while the axes are not connected to the controller via cables (such as with the brake), follow the steps below.
  - 1) Disconnect the sliders temporarily and connect the axes to the controller via cables.
  - 2) Record the current values of the "Specific-axis parameter No. 65 synchro other axis No." For the master and slave axes. (Record them to return to their original values in a later process.)
  - 3) To cancel the synchro function temporarily, input 0 to the "Specific-axis parameter No. 65 synchro other axis No." for both the master and slave axes, and execute the data transfer to the controller, Flash ROM writing and controller restart (software reset) in this order.
  - 4) Execute an absolute reset (standard procedure) for specific of the master and slave axes as a single axis.
  - 5) Adjust the relative locations of the sliders by jog operation, etc., and connect them.
  - 6) To activate the synchro function again, input the values recorded in 2) above to the "Specificaxis parameter No. 65 synchro other axis No." for the master and slave axes, and execute the data transfer to the controller, Flash ROM writing and controller restart (software reset) in this order.

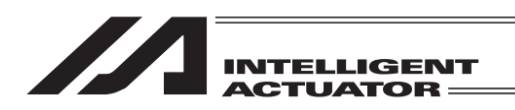

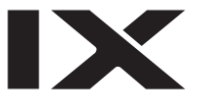

# 17.5.3 Special Procedure Absolute Reset

In the case of "Specific-axis parameter No. 38 encoder ABS/INC type": master axis = 1 and slave axis = 1:

 Record the current value of the "Specific-axis parameter No. 83 ABS synchro slave axis coordinate initialization cancel" for the slave axis. (Record it to return to the original value in a later process.)

Display Transition: Edit  $\rightarrow$  Parameter  $\rightarrow$  Specific Axis Slave axis

| Paramete  | r Edit     |          |        |       |          |
|-----------|------------|----------|--------|-------|----------|
| Туре :Spe | cific Axis |          | Axis N | lo. 2 | / 2      |
| No.       | Paramet    | er Info. |        |       | Value    |
| 83        | Canc Init  | Coord    |        |       | 1        |
|           |            |          |        |       |          |
|           |            |          |        |       |          |
|           |            |          | Pag    | e Up  | Page Dn  |
|           |            |          | Axi    | is +  | Axis -   |
| Back      |            |          | Write  |       | Keyboard |
|           |            | Axis     | -      | Axis  | +        |

(2) Input 0 for the "Specific-axis parameter No. 83 ABS synchro slave axis coordinate initialization cancel" for the slave axis.

| Paramete | r Edit  |             |        |       |          |
|----------|---------|-------------|--------|-------|----------|
| Type:Spe | cific A | xis         | Axis N | lo. 2 | / 2      |
| No.      | P       | arameter In | nfo.   | 1     | /alue    |
| 83       | Canc    | Init Coo    | rd     |       | 0        |
|          |         |             |        |       |          |
|          |         |             |        |       |          |
|          |         |             | Pag    | e Up  | Page Dn  |
|          |         |             | Ax     | is +  | Axis -   |
| Back     |         |             | Write  |       | Keyboard |
|          |         | ļ           | Axis-  | Axis  | ŀ        |

Input 0 on the touch panel numeric keys or the hardware numeric keys, and then either touch ENT button or press the return key to confirm the input. The cursor disappears once the input is confirmed. Either touch Write button or press WRT key to transfer the data to the controller.

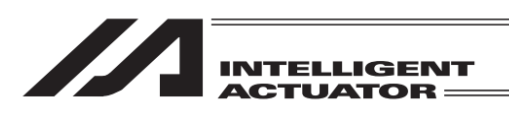

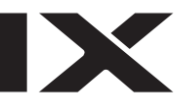

Touch Back button or press ESC key several times to go to the flash ROM writing screen.

| Confirmation<br>Flash Write ?<br>Yes No | Write the data to Flash ROM.<br>Touch Yes button or press F1 (Yes) key. |
|-----------------------------------------|-------------------------------------------------------------------------|
| Yes No                                  | Restart the controller.<br>Touch Yes button or press F1 (Yes) key.      |
| Restart the controller?<br>Yes No       |                                                                         |
| Yes No                                  |                                                                         |

(3) Execute an absolute reset according to the following special procedure (forced operation by ignoring the screen steps):

When the controller is applicable to the "battery-less absolute reset", the procedure is different. In such case, perform the absolute reset operation following the "17.9.2 Special Procedure: How to Conduct Absolute Reset Battery-less Absolute Synchronizing Type".

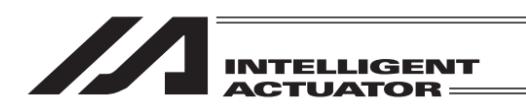

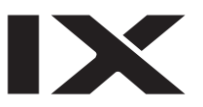

Select Absolute Reset in the controller menu.

1) Execute the "Encoder Rotation Data Reset1" for the slave axis.

| Absolute reset | Input the axis number of the slave axis by using the touch panel numeric keys or the bardware |
|----------------|-----------------------------------------------------------------------------------------------|
| Select Axis    | numeric keys, and then either touch ENT button or                                             |
| Axis No. 🛛     | press the return key to confirm the input.<br>Touch Next button or press F1 (OK) key.         |
|                |                                                                                               |
|                |                                                                                               |
| Next Back      |                                                                                               |
| Keyboard       |                                                                                               |
| OK Cancel      |                                                                                               |
|                |                                                                                               |

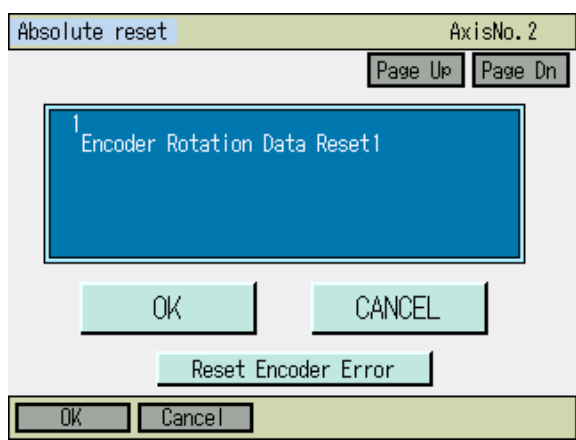

# Touch OK button or press F1 (OK) key.

AxisNo.2 Page Up Page Dn

Touch CANCEL button or ESC key. Make sure not to touch OK button. Get out of Absolute Reset Mode for now.

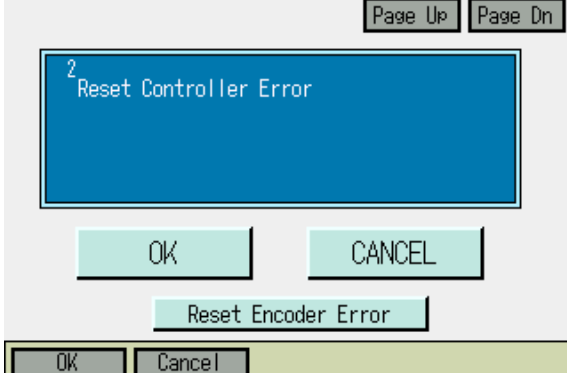

Absolute reset
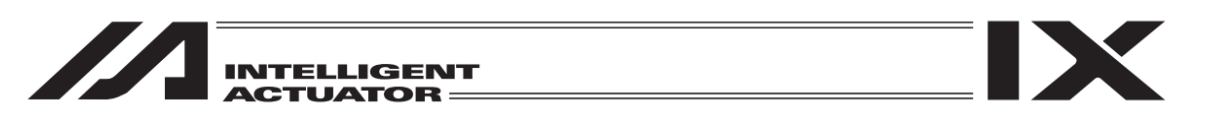

2) Execute an absolute reset for the master axis according to the screen steps.

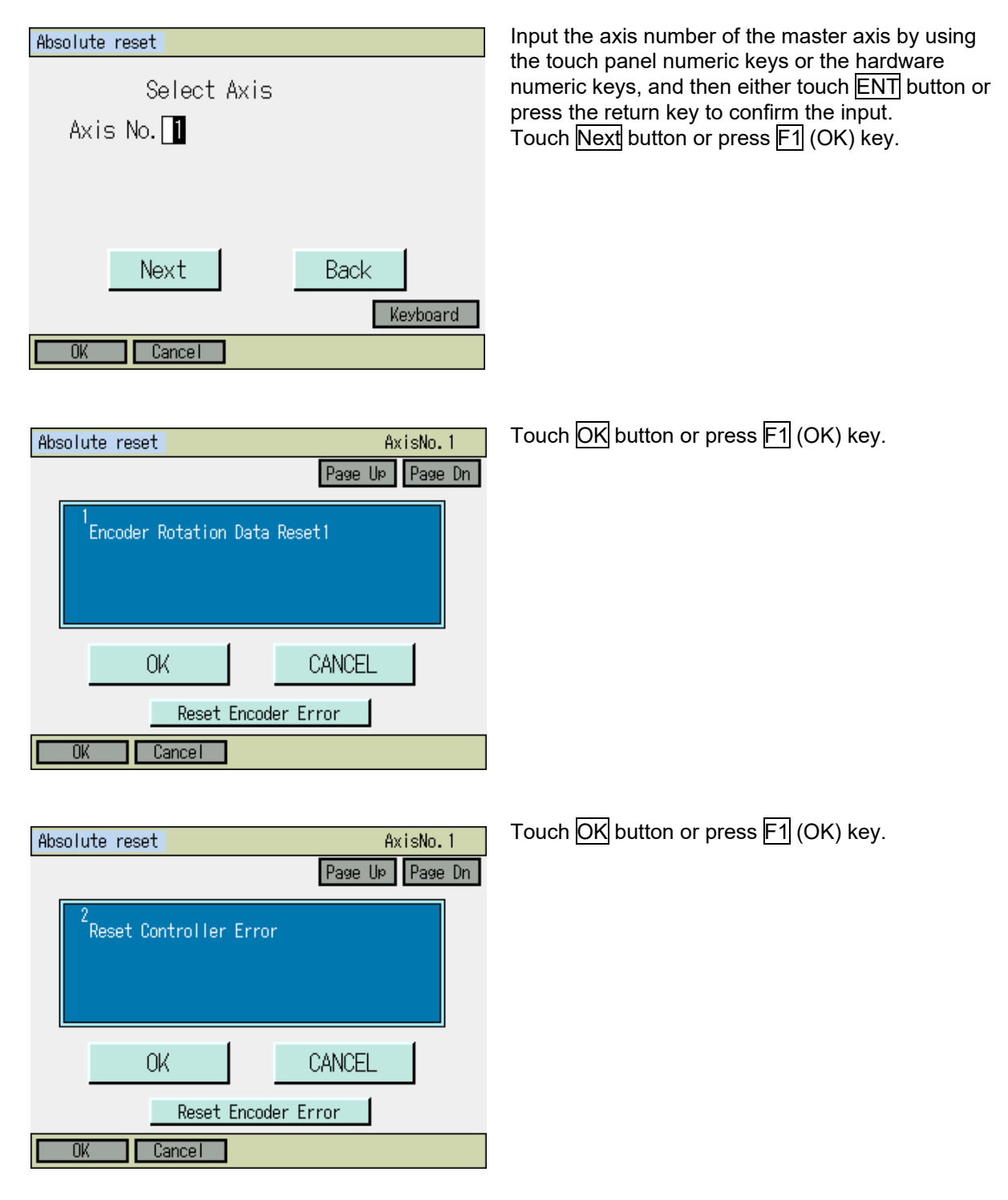

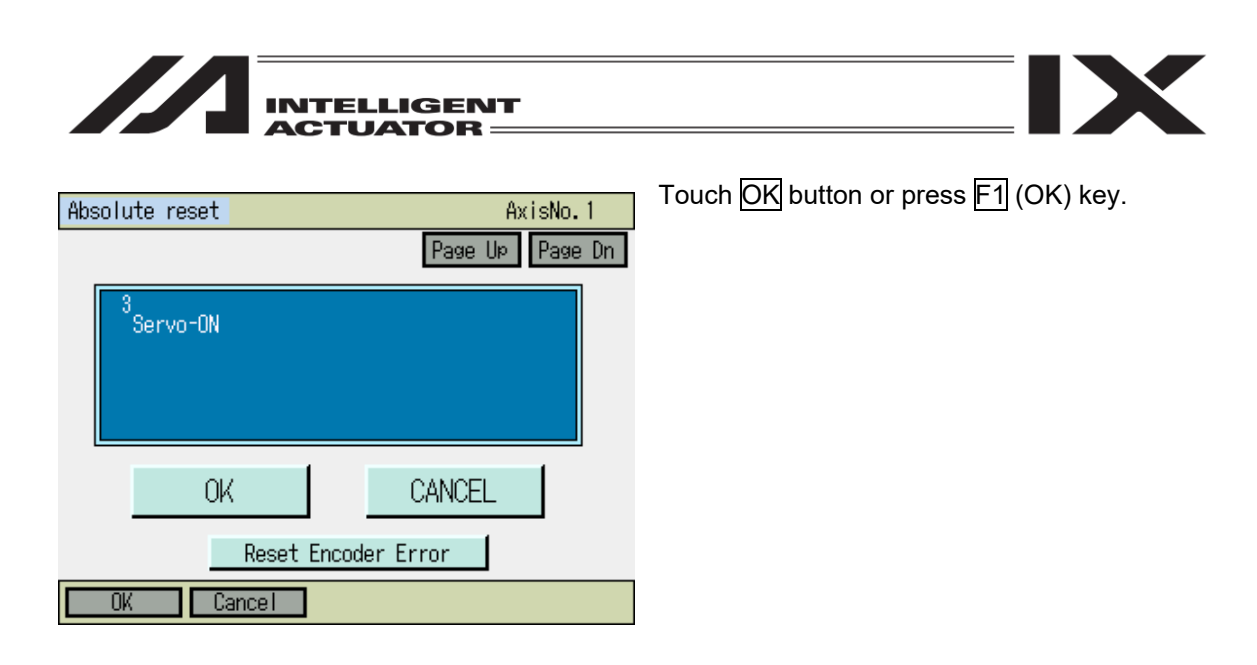

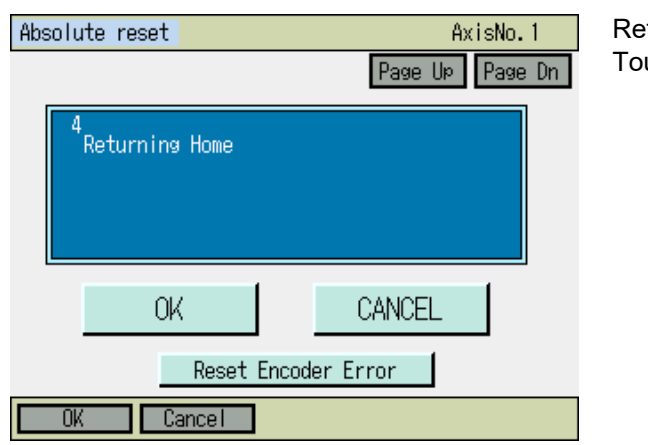

### Returning Home Touch OK button or press F1 (OK) key.

| Absolute reset | AxisNo.1        |
|----------------|-----------------|
|                | Page Up Page Dn |
| 5<br>Servo-OFF |                 |
| OK             | CANCEL          |
| Reset E        | ncoder Error    |
| OK Cancel      |                 |

# Servo-OFF

Touch PageUp button or PAGEUP key to forward the screen. Make sure not to touch OK button.

|                            | ELLIGENT<br>UATOR |                                       |
|----------------------------|-------------------|---------------------------------------|
| Absolute reset             | AxisNo.1          | Touch OK button or press F1 (OK) key. |
|                            | Page Up Page Dn   |                                       |
| 6<br>Encoder Rotation Data | a Reset2          |                                       |
| OK                         | CANCEL            |                                       |
| Reset Enco                 | der Error         |                                       |
| OK Cancel                  |                   |                                       |

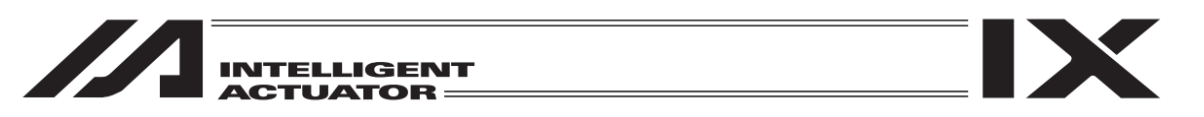

3) Execute the "Encoder Rotation Data Reset1" for the slave axis again

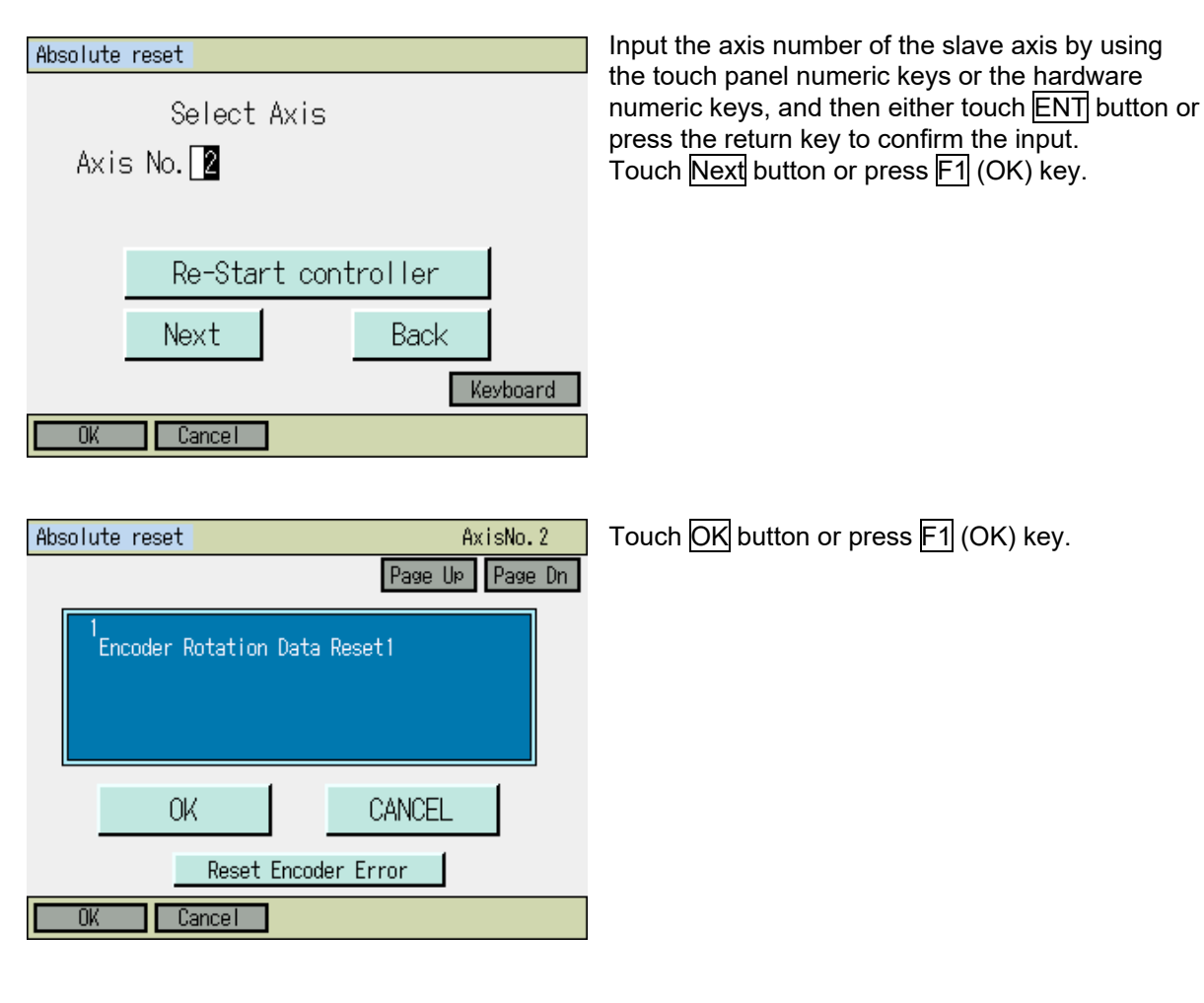

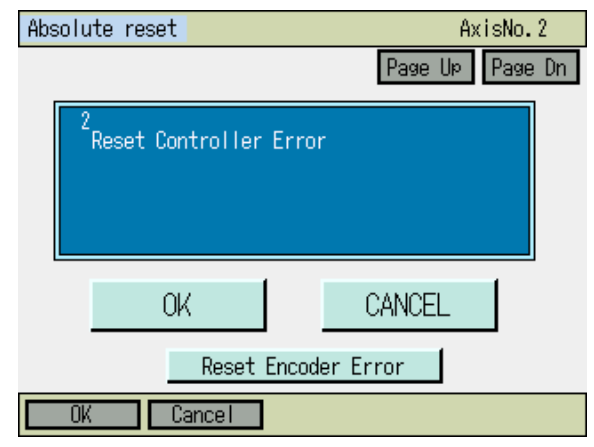

Touch CANCEL button or ESC key. Make sure not to touch OK button.

Get out of Absolute Reset Mode for now.

| INTELLIGENT<br>ACTUATOR                      |                                                                   |
|----------------------------------------------|-------------------------------------------------------------------|
| Absolute reset                               | Touch Re-Start controller button or press ESC key.                |
| Select Axis<br>Axis No. 🛛 🛛                  |                                                                   |
| Re-Start controller<br>Next Back<br>Keyboard |                                                                   |
| Confirmation                                 | Restart the controller.<br>Touch Yes button or press F1 (OK) key. |
| Restart the controller?                      |                                                                   |
| Yes No                                       |                                                                   |
| Yes No                                       |                                                                   |

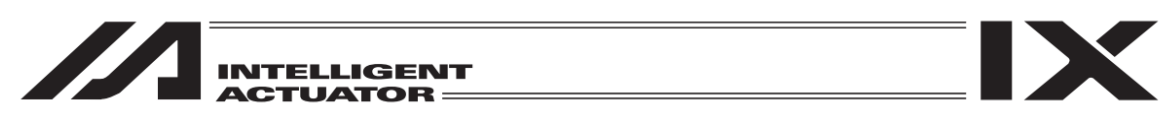

4) Return the slave-axis value for the "specific-axis parameter No. 83 ABS synchro slave axis coordinate initialization cancel" to the original value.

| Parameter Edit     |            |                             |
|--------------------|------------|-----------------------------|
| Type:Specific Axis | Axis N     | lo. 2/2                     |
| No. Parameter      | Info.      | Value                       |
| 83 L-Canc Init     | Crd        | 1                           |
|                    | Pag<br>Axi | e Up Page Dn<br>is + Axis - |
| Back               | Write      | Keyboard                    |
| ſ                  | Avie-      | Aviet                       |

Display Transition: Edit  $\rightarrow$  Parameter  $\rightarrow$  Specific Axis

Input 1 on the touch panel numeric keys or the hardware numeric keys, and then either touch ENT button or press the return key to confirm the input. The cursor disappears once the input is confirmed. Either touch Write button or press WRT key to transfer the data to the controller. Once the transfer is complete, the display proceeds to the next parameter number. Use Back button or ESC key to go to the flash ROM writing screen.

Write the data to Flash ROM. Touch Yes button or press F1 (Yes) key.

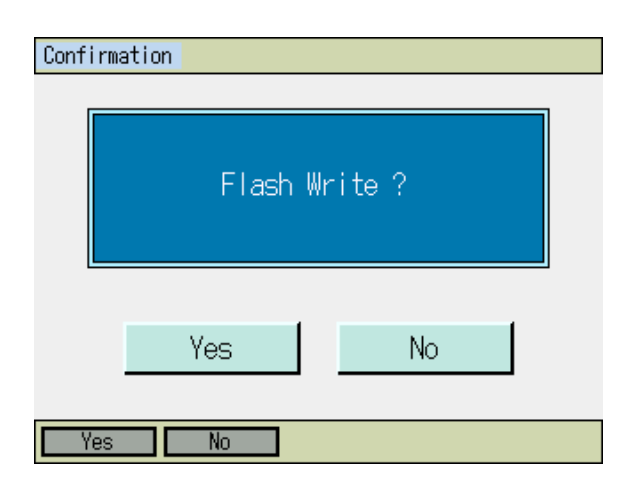

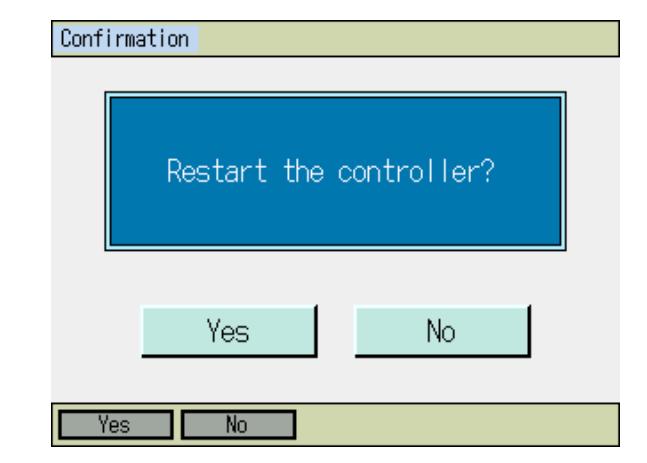

Restart the controller. Touch Yes button or press F1 (Yes) key.

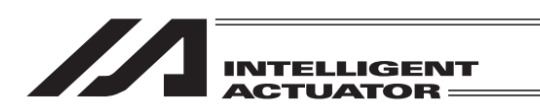

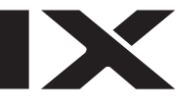

- (5) Set the preset home value to uniform the coordinate values of the master and slave axes.
  - 1) If the controller 7 segment display is "rdy" while the servo is OFF, read the displayed current positions of the master and slave axes.

. (If the error No. C74 real position soft limit over error occurs, reset the error. When "rdy" is displayed, the displayed current positions can be read.)

| Display Transition: Monitor | ightarrow Specific Axis $ ightarrow$ Cur pos |
|-----------------------------|----------------------------------------------|
| Current Position            |                                              |
| AxisNo. 1 - 2               | Page Up Page Dn                              |
| No. Current Position        | Position                                     |
|                             | Servo                                        |
| 2 1.731                     | Sensor                                       |
|                             | Encoder                                      |
|                             | AxisErr                                      |
|                             | Back                                         |
|                             |                                              |
|                             |                                              |

- \* If the servo is turned ON at this stage, error No. D0A driver overload error, error No. C6B deviation overflow error, error No. CA5 stop deviation overflow error, etc., occurs.
  - 2) Calculate the following:

Specific-axis parameter No. 12 preset home value for slave axis [0.001 mm]

+ ((displayed current position value for master axis [mm] - displayed current position value for slave axis [mm]) × 1000)

| Paramete  | r Edit      |        |                 |
|-----------|-------------|--------|-----------------|
| Type :Spe | cific Axis  | Axis N | o. 2/2          |
| No.       | Parameter   | Info.  | Value           |
| 12        | Preset Home |        | -977            |
|           |             |        |                 |
|           |             |        |                 |
|           |             | Pag    | e Upi - Page Dn |
|           |             | Axi    | s + Axis -      |
| Back      |             | Write  | Keyboard        |
|           |             | Axis-  | Axis+           |

In this example: -977 + ((-0.006 - 1.731) × 1000)) = -2714

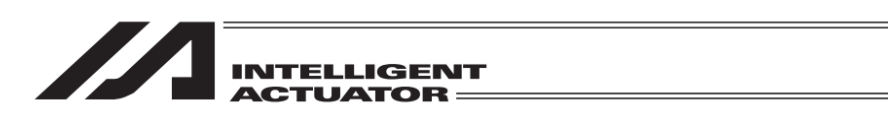

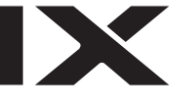

3) Input the calculation result in 2) above to the "Specific-axis parameter No. 12 preset home value" for the slave axis.

| Paramete | r Edit     |          |      |     |      |      |      |
|----------|------------|----------|------|-----|------|------|------|
| Type:Spe | cific Axis |          | Axis | No. | 2 /  | 2    |      |
| No.      | Paramet    | er Info. |      |     | ٧a   | alue |      |
| 12       | Preset Hom | ne       |      |     | -    | -271 | 4    |
|          |            |          | j.   |     |      | -    | 2719 |
|          |            |          |      | 7   | 8    | 9    | ESC  |
|          |            |          | Р    | 4   | 5    | 6    | BS   |
|          |            |          | E    | 1   | 2    | 3    | CLR  |
| Back     |            |          | Writ | 0   |      | +/-  | ENT  |
|          |            | Axis     | -    | Ĥ   | xis+ |      |      |

After touching ENT button, either touch Write button or press WRT key to transfer the data to the controller. The hardware numeric keys are also available for input.

Use Back button or ESC key to go to the flash ROM writing screen.

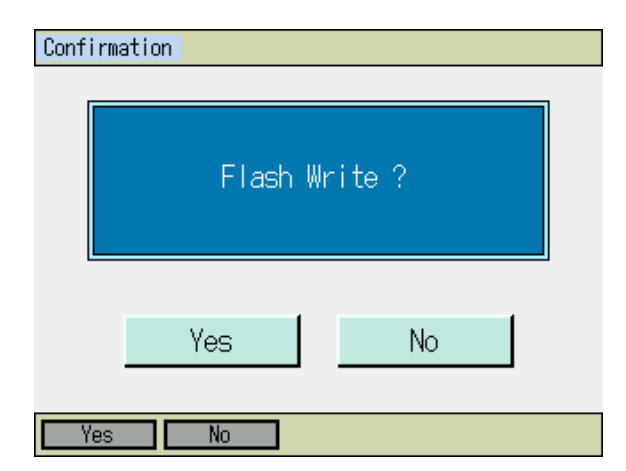

Write the data to Flash ROM Touch Yes button or press F1 (Yes) key.

Confirmation

 Restart the controller?

 Yes
 No

Restart the controller. Touch Yes button or press F1 (Yes) key.

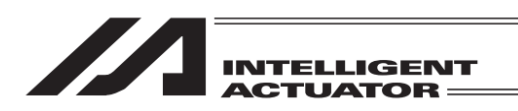

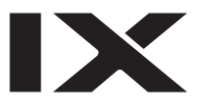

(6) Display the current positions on the teaching screen.

Display Transition: Edit  $\rightarrow$  Position  $\rightarrow$  Teach(Linear)

After turning the servo ON, execute action check by jogging. (Master axis operation)

| Teach(Linea | Teach(Linear) Current Pos. |          |         |          |  |
|-------------|----------------------------|----------|---------|----------|--|
| Position No | o. 1                       | Clear    | Page Up | Page Dn  |  |
| Axis1       | 61.62                      | 2 ( SV ) |         |          |  |
| Axis2       | 61.62                      | 2 (57)   | UsrOu   | t Sts    |  |
|             |                            |          | 0000    | 0000     |  |
|             |                            |          |         |          |  |
|             |                            |          |         |          |  |
|             |                            | Switch   | Axis    | Cont.    |  |
| IN OUT      | UserOutput                 | JogVelo  | ocity   | Scan     |  |
| Back        | InputScreen                | Writ     | te k    | (eyboard |  |
| Disp        | Scan                       | Clear    | Axis    | ->       |  |

Use F1 (Disp) key to switch to the current position. To turn the servo ON/OFF, use the SERVO, 1-, 1+, 2-, 2+, 3-, 3+, 4- and 4+ keys.

- If the error No. D0A driver overload error, error No. C6B deviation overflow error, error No. CA5 stop deviation overflow error, etc., occurs, check the following items:
- If the current position of the master axis is greatly different from that of the slave axis, setting in (5) may be wrong.
- Confirm that there are no input errors or change omissions as for the parameters below. "Specific-axis parameter No. 65 synchro other axis No."
- "Specific-axis parameter No. 83 ABS synchro slave axis coordinate initialization cancel"
- Confirm that slider actions are not restrained.

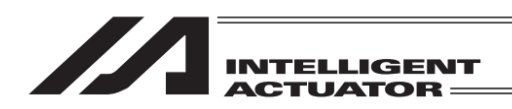

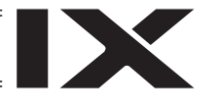

## 17.5.4 Standard Procedure Absolute Reset

In the case of "Specific-axis parameter No. 38 encoder ABS/INC type": master axis = 1 and slave axis = 0:

After "17.5.2 Location Adjustment of Synchro Axes Sliders," execute a normal absolute reset only for the master axis.

For the operating method, refer to the "17.1 Absolute Reset of the Orthogonal Axis:"

Note: The synchro axis for which the standard procedure absolute reset has been executed does not have the function of correcting the slider displacement during power OFF after the servo is turned ON.

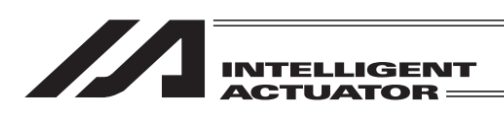

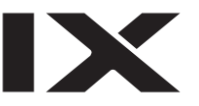

# 17.6 How to Perform Pressing Absolute Reset on IX-1000/1200

Have "Pressing Absolute Reset" conducted in case the absolute data is lost in Ultra Large SCARA Robot IX-NNN10040/NNN12040.

Also, in the following cases, have "Stopper Pressing Position Acquirement" before conducting the absolute reset to change the initial posture.

- When the absolute reset cannot be performed in the direction of the stopper interfering movement with the initial posture at the delivery from the factory due to such reasons as interference to the peripheral equipment.
- There was a change in the stopper position due to such reasons as a removal of the stopper of the vertical axis.

Refer below for each procedure.

| Item                 | "Push Type Absolute Reset"                                                                                                    | "Stopper pressing position<br>acquirement"                                                                                       |
|----------------------|----------------------------------------------------------------------------------------------------|----------------------------------------------------------------------------------------------------|
| All axes             | Conduct "17.6.2.1 Procedures for All Axes in Batch"                                                                              | Conduct "17.6.1.1 Procedures for All<br>Axes in Batch" and then "17.6.2.1<br>Procedures for All Axes in Batch".                  |
| Individual<br>axis   | Conduct "17.6.2.2 Procedures for Individual Axis"                                                                                | Conduct "17.6.1.2 Procedures for<br>Individual Axis" and then "17.6.2.2<br>Procedures for Individual Axis".                      |
| (Applicable<br>Axes) | How to Operate Each Axis<br>Conduct "17.6.2.2 (1) Arm 1 and Arm<br>2"<br>Conduct "17.6.2.2 (2) Vertical Axis +<br>Rotation Axis" | How to Operate Each Axis<br>Conduct "17.6.1.2 (1) Arm 1 and Arm<br>2"<br>Conduct "17.6.1.2 (2) Vertical Axis +<br>Rotation Axis" |

| Caution: "Stopper pressing position acquirement" may not be available in the s |  | "Stopper pressing position acquirement" may not be available in the situation that |
|--------------------------------------------------------------------------------|--|------------------------------------------------------------------------------------|
|                                                                                |  | performed.                                                                         |

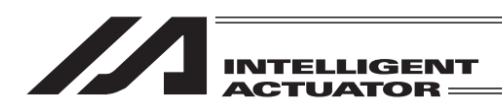

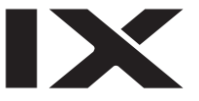

[Initial posture]

Arm1, Arm 2

Considering the stopper pressing position, adjust the posture to either of right arm system or left arm system.

When the product is delivered, it is set to the right arm system.

In case the arm interferes with the peripheral in the right arm system, set it to the left arm system in advance, conduct "Push stopper position acquisition" and then adjust to the left arm system.

For the position of the initial posture, have the arm away for 10deg or more from the position where it was pressed to the stopper.

Error No. B0D "Push Stopper Operation Start Position Error" will occur if the arm is too close to the position where it was pressed to the stopper.

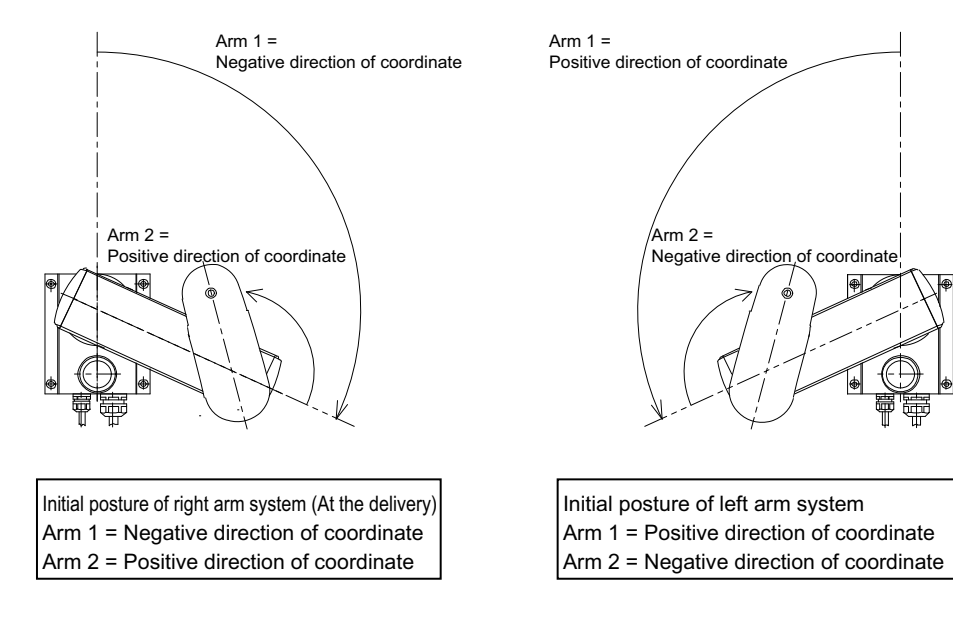

Vertical Axis

For the position of the initial posture, have the arm away for 10mm or more from the coordinate 0mm (upper end). "Push Stopper Operation Start Position Error" will occur if the arm is too close to the upper end.

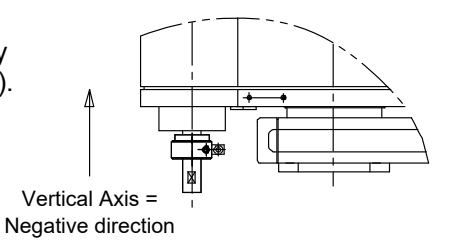

Rotation axis There is no indication in specific for the position of the initial posture of the rotation axis. It can be set at any position.

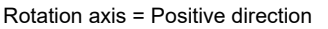

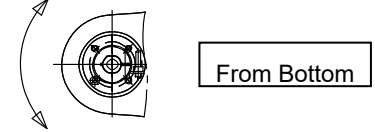

Rotation axis = Negative direction (Pressing direction at delivery)

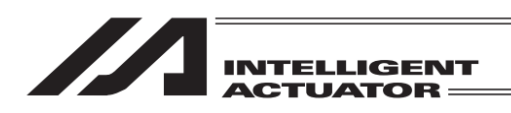

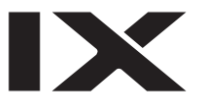

# 17.6.1 How to Acquire Stopper Pressing Position

Backup the parameters so that they can be put back anytime to those before changing them. (Go to  $\overline{File} - \underline{Backup} - \underline{Parameter}$  in the main menu to open the parameter backup screen and save the file.)

1) Select Absolute Reset from Controller Menu.

| Confirm | nation                              |                                  |
|---------|-------------------------------------|----------------------------------|
|         |                                     |                                  |
|         | Start ABS. Encoder<br>Do you want t | Reset Operation.<br>to continue? |
|         | Yes                                 | No                               |
| Yes     | No                                  |                                  |

 To have an absolute reset, either touch Yes button or press F1 (Yes) key.

When not to have an absolute reset, either touch No button or press F2 (No) key. The display returns to the previous screen.

- Absolute reset

   Pin insertion type
   Linear

   Stopper position acquisition
   Back

   Push type
   Back
- Either touch <u>Stopper position acquisition</u> button or press <u>F2</u> (Push Pos) key.
- \* There is no Linear button equipped in XSEL-RXD/SXD and RAXD/SAXD.

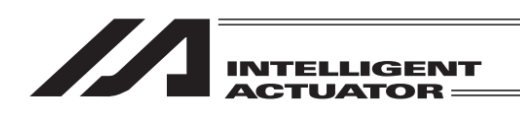

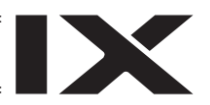

## 17.6.1.1 Procedures for All Axes in Batch

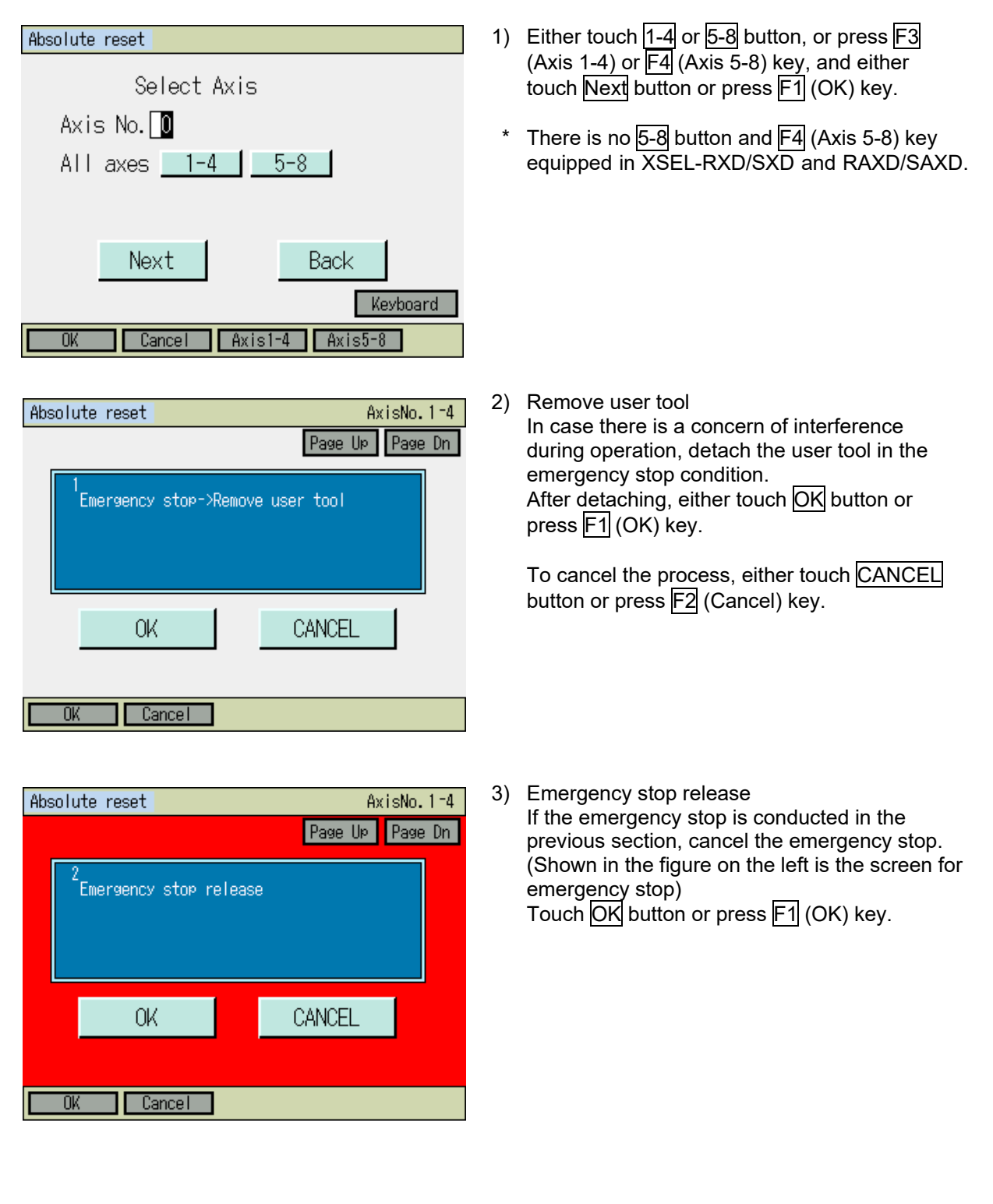

| INTELLIGENT                                                                                                    |                                                                                                    |
|----------------------------------------------------------------------------------------------------|----------------------------------------------------------------------------------------------------|
| ACTUATOR<br>Absolute reset<br>AxisNo. 1-4<br>Page UP Page Dn<br>3<br>Servo-ON<br>OK<br>CANCEL                                                                                        | <ul> <li>4) Align the arm to the initial posture with JOG operation or manually.<br/>(The initial posture is the position stated in the beginning of 17.6.)</li> <li>1. If using JOG operation to align to initial posture Either touch OK button or press F1 (OK) key to turn the servo ON.</li> <li>2. If aligning to initial posture manually Touch Page Up button or PAGEUP key.</li> </ul>                                                                                     |
| OK     Cancel       Absolute reset     AxisNo.1-4       Page Up     Page Dn       4     JOG->Initial position(All Axes)       OK     CANCEL       JVel     OK                        | <ol> <li>Moving to Initial Posture         <ol> <li>If using JOG operation to align to initial posture<br/>To avoid interference, use JOG operation to<br/>align each axis to the initial posture.<br/>Touch OK button or press F1 (OK) key.</li> <li>If aligning to initial posture manually<br/>Turn on the emergency stop. Align each axis to<br/>the initial posture manually. Turn OFF the<br/>emergency stop.<br/>Touch OK button or press F1 (OK) key</li> </ol> </li> </ol> |
| Absolute reset(Moving direction)       AxisNo.1-4         Select moving direction.         Vert. Axis         O1.Plus direction         ©2.Minus direction         OK         CANCEL | <ul> <li>6) Selection for Moving Direction of Vertical Axis and Rotation Axis It is not necessary to change the moving direction in ordinary use. Make sure to set the vertical axis to the negative side of the coordinate. To select the moving direction, either touch on a radio button or press the hardware numeric keys to enter an item number. Touch OK button or press F1 (OK) key.</li></ul>                                                                             |

l

| INTELLIGENT<br>ACTUATOR                                                                                                    |                                                                                                    |
|----------------------------------------------------------------------------------------------------|----------------------------------------------------------------------------------------------------|
| Absolute reset       AxisNo. 1-4         Page Up       Page Dn <sup>6</sup> Pushing edge movement (Vrt)-><br>Moving to sensor reference pos, (Rot)-><br>Moving to stopper (Vrt)->(Arm2)->(Arm1)         OK       CANCEL | <ul> <li>7) Acquirement of Stopper Pressing Position /<br/>Sensor Datum Position for All Axes<br/>Touch OK button or press F1 (OK) key.</li> <li>The axes shift in the order of vertical pressing<br/>position movement, rotation axis sensor datum<br/>position movement, vertical stopper pressing<br/>movement, Arm 2 stopper pressing movement<br/>and Arm 1 stopper pressing movement to<br/>acquire the pressing position.</li> </ul> |

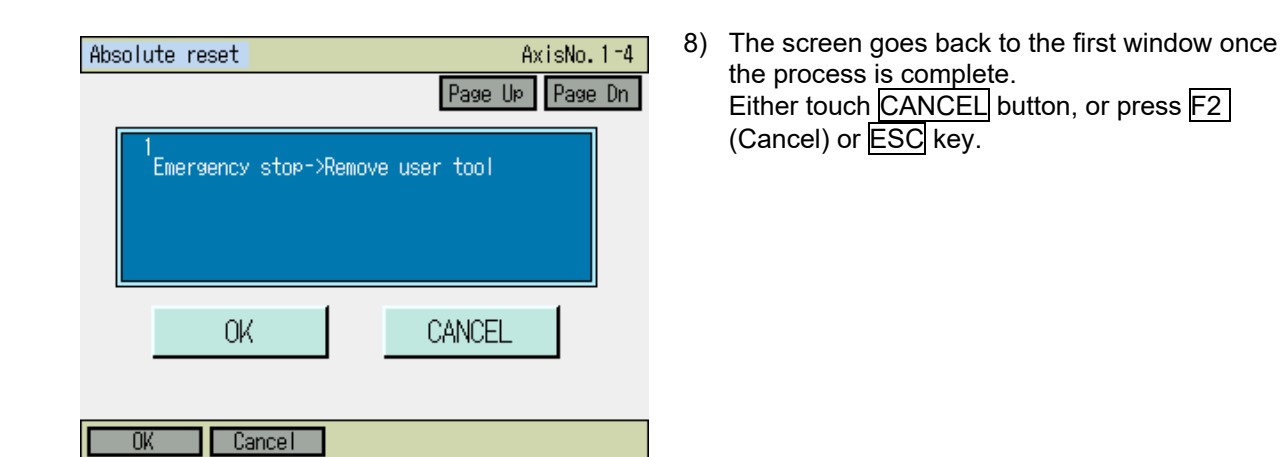

| Absolute reset          |
|-------------------------|
| Select Axis             |
| Axis No. 🔟              |
| All axes 1-4 <u>5-8</u> |
| Re-Start controller     |
| Next Back               |
| Keyboard                |
| OK Cancel Axis1-4       |

9) Touch Re-Start controller button or press ESC key.

A confirmation window for the flash ROM writing appears.

| INTELLIGENT<br>ACTUATOR                 |                                                                                                    |
|-----------------------------------------|----------------------------------------------------------------------------------------------------|
| Confirmation<br>Flash Write ?<br>Yes No | 10) Either touch Yes button or press F1 (Yes) key<br>to start flash ROM writing.                                                                      |
| Flash ROM writing                       | <ul> <li>11) While in writing process to flash ROM, the screen.</li> <li>Never turn off the power to the Controller at this time.</li> </ul>          |
| Confirmation                            | 12) Once the flash ROM writing is finished, the screen changes to the window for software reset.                                                      |
| Restart the controller?<br>Yes No       | Either touch Yes button or press F1 (Yes) key<br>to reflect the pressing position.<br>After finished, conduct the stopper pressing<br>absolute reset. |

Yes No

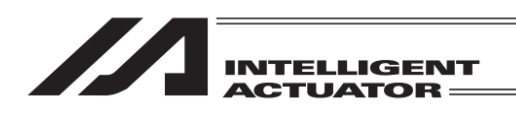

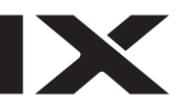

#### 17.6.1.2 Procedures for Individual Axis

#### 17.6.1.2 (1) Arm 1 and Arm 2

| Absolute reset  |          |
|-----------------|----------|
| Select Axis     |          |
| Axis No. 1      |          |
| All axes 1-4    |          |
|                 |          |
|                 |          |
| Next            | Back     |
|                 | Keyboard |
| OK Cancel Axis1 | -4       |

 Input either 1 or 2 (5 or 6) in Axis No. box with using either the software numeric keys or hardware numeric keys, and then touch Next button or press F1 (OK) key.

Shown in the figure on the left is a condition that Arm 1 has been selected in XSEL-RX/SX.

 Remove user tool In case there is a concern of interference during operation, detach the user tool in the emergency stop condition. After detaching, either touch OK button or press F1 (OK) key.

To cancel the process, either touch CANCEL button or press F2 (Cancel) key.

- Emergency stop release
   If the emergency stop is conducted in the
   previous section, cancel the emergency stop.
   (Shown in the figure on the left is the screen for
   emergency stop)
   Touch OK button or press F1 (OK) key.
- Absolute reset

   Absolute reset
   AxisNo. 1

   Page UP
   Page Dn

   I
   Emergency stop->Remove user tool

   OK
   CANCEL

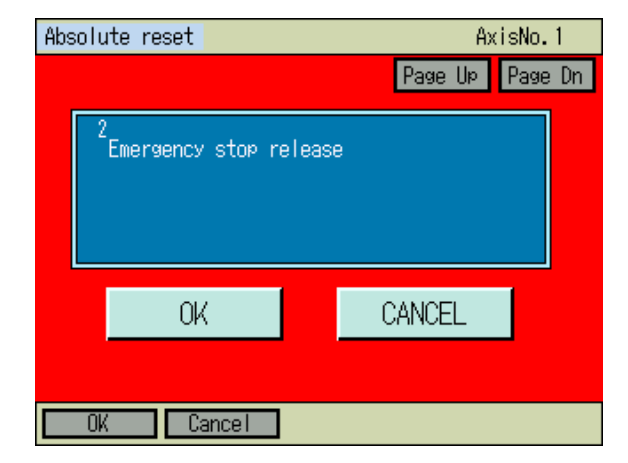

| INTELLIGENT<br>ACTUATOR                                                                                                    |                                                                                                    |
|----------------------------------------------------------------------------------------------------|----------------------------------------------------------------------------------------------------|
| Absolute reset AxisNo. 1 Page Up Page Dn Servo-ON OK CANCEL OK Cancel                                                                 | <ol> <li>Align the arm to the initial posture with JOG operation or manually.<br/>(The initial posture is the position stated in the beginning of 17.6.)</li> <li><u>If using JOG operation to align to initial posture</u><br/>Either touch OK button or press F1 (OK) key to turn the servo ON.</li> <li><u>If aligning to initial posture manually</u><br/>Touch Page Up button or press PAGEUP key.</li> </ol>                                               |
| Absolute reset AxisNo. 1 Page Up Page Dn<br>4 JOG->Initial Position(Arm Axis)<br>OK CANCEL<br>JVel<br>OK Cancel JVel                  | <ol> <li>Moving to Initial Posture</li> <li>If using JOG operation to align to initial posture<br/>To avoid interference, use JOG operation to<br/>align each axis to the initial posture.<br/>Touch OK button or press F1 (OK) key.</li> <li>If aligning to initial posture manually<br/>Turn ON the emergency stop. Align each axis<br/>to the initial posture manually. Turn OFF the<br/>emergency stop.<br/>Touch OK button or press F1 (OK) key.</li> </ol> |
| Absolute reset(Moving direction) AxisNo.1<br>Select moving direction.<br>Arm1<br>O1.Plus direction<br>©2.Minus direction<br>OK CANCEL | <ul> <li>6) Selection for Moving Direction of Arm 1 (2)<br/>The vicinity stopper position direction is<br/>selected as the moving direction in the initial<br/>setting.<br/>To select the moving direction, either touch on<br/>a radio button or press the hardware numeric<br/>keys to enter an item number.<br/>Touch OK button or press F1 (OK) key.</li> </ul>                                                                                              |

| INTELLIGENT<br>ACTUATOR                |                                                                                                    |
|----------------------------------------|----------------------------------------------------------------------------------------------------|
| Absolute reset(Moving method) AxisNo.1 | 7) Selection for Moving Direction of Arm 1 (2)                                                                                      |
| Select moving method.                  | Either touch the radio button for motor drive or press 1 in the hardware numeric keys.<br>Touch OK button or press F1 (OK) key.     |
| I.Motor drive                          | 2. If conducting manually                                                                                                    |
| O2.Hand                                | Lither touch the <u>radio</u> button for manual (hand) or press 2 in the hardware numeric keys.                                     |
| OK CANCEL                              | Touch OK button or press F1 (OK) key.<br>Note: Either touch CANCEL button or press F2<br>(Cancel) key to finish the absolute reset. |
| OK Cancel                              |                                                                                                    |
| Absolute reset AxisNo. 1               | 8) Stopper Pressing Position of Arm 1 (2) (in                                                                                       |

motor drive)

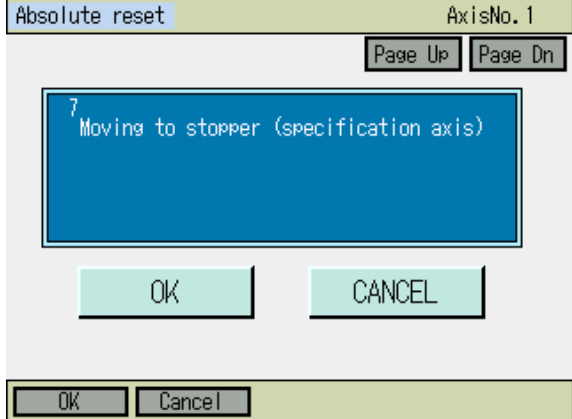

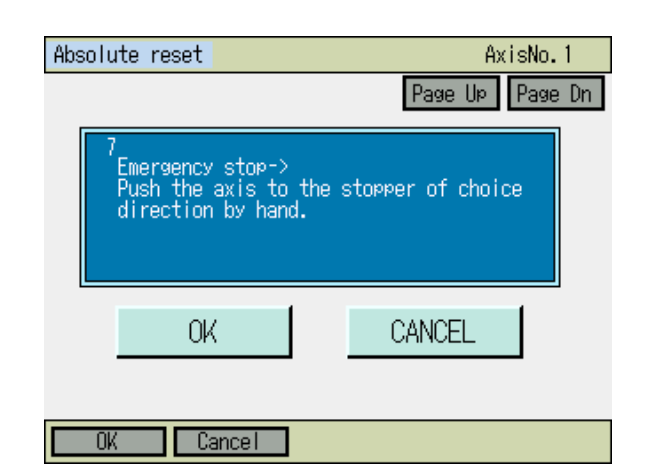

Stopper Pressing Position of Arm 1 (2) (in hand operation)

Touch OK button or press F1 (OK) key. Arm 1 or 2 moves for stopper pressing and

acquire the pressing position.

Turn ON the emergency stop, and have the stopper pressing of Arm 1 or 2 manually by hand.

Touch OK button or press F1 (OK) key.

| INTELLIGENT<br>ACTUATOR                                                                                          |                                                                                                    |
|----------------------------------------------------------------------------------------------------|----------------------------------------------------------------------------------------------------|
| Absolute reset AxisNo. 1 Page Up Page Dn I Emergency stop->Remove user tool OK CANCEL OK Cancel                  | 10) The screen goes back to the initial window<br>once it is finished.<br>Either touch CANCEL button, or press F2<br>(Cancel) or ESC key.    |
| Absolute reset<br>Select Axis<br>Axis No.<br>All axes <u>1-4</u><br>Re-Start controller<br>Next Back<br>Keyboard | <ul> <li>11) Touch Re-Start controller button or press ESC key.</li> <li>A confirmation window for the flash ROM writing appears.</li> </ul> |
| Confirmation                                                                                                    | 12) Either touch <u>Yes</u> button or press <u>F1</u> (Yes) key to start flash ROM writing.                                                  |

Flash Write ?

No

Yes

Yes No

| Flash ROM writing       | 13) While in writing process to flash ROM, the screen.                                         |
|-------------------------|------------------------------------------------------------------------------------------------|
| Flash ROM writing       | <i>Never turn off the power to the Controller at this time.</i>                                |
| Please Wait             |                                                                                                |
|                         |                                                                                                |
| Confirmation            | 14) Once the flash ROM writing is finished, the                                                |
| Restart the controller? | reset.<br>Either touch Yes button or press $F1$ (Yes) key<br>to reflect the pressing position. |
|                         | After finished, conduct the stopper pressing absolute reset.                                   |
| Yes No                  |                                                                                                |
| Yes No                  |                                                                                                |

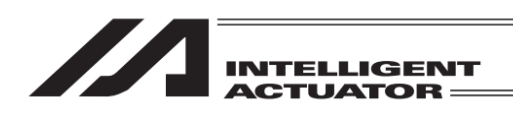

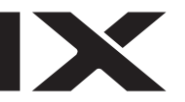

#### 17.6.1.2 (2) Vertical Axis + Rotation Axis

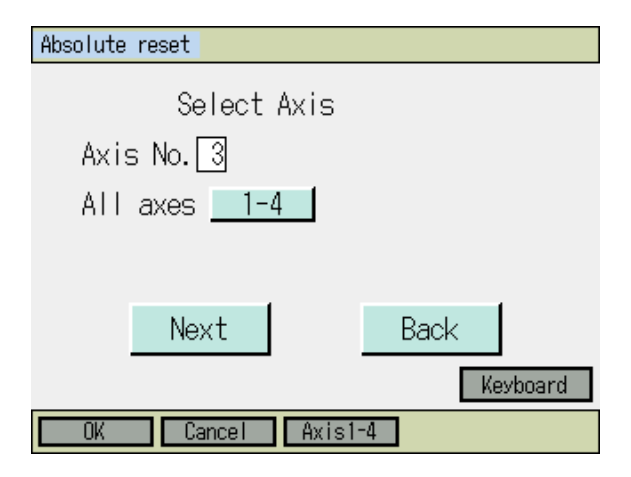

 Input either 3 or 7 (7 for XSEL-RXD/SXD and RAXD/SAXD only) in Axis No. box with using either the software numeric keys or hardware numeric keys, and then either touch Next button or press F1 (OK) key.

Shown in the figure on the left is a condition that vertical axis + rotation axis are selected in XSEL-RX/SX.

- Absolute reset AxisNo. 3

   Page UP
   Page Dn

   1
   Emergency stop->Remove user tool

   OK
   CANCEL
- Remove user tool In case there is a concern of interference during operation, detach the user tool in the emergency stop condition. After detaching, either touch OK button or press F1 (OK) key.

To cancel the process, either touch CANCEL button or press F2 (Cancel) key.

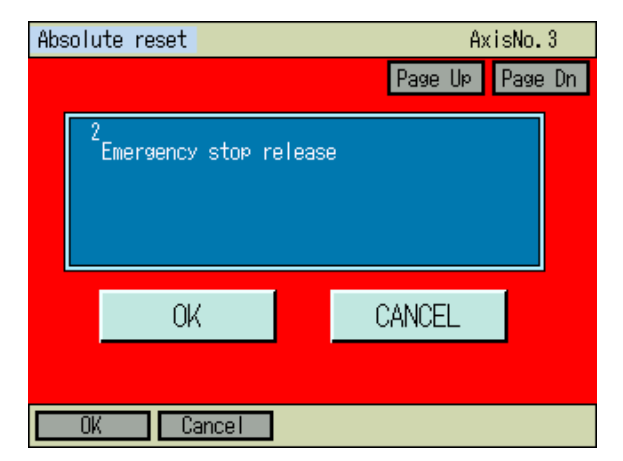

Emergency stop release
 If the emergency stop is conducted in the
 previous section, cancel the emergency stop.
 (Shown in the figure on the left is the screen for
 emergency stop)
 Touch OK button or press F1 (OK) key.

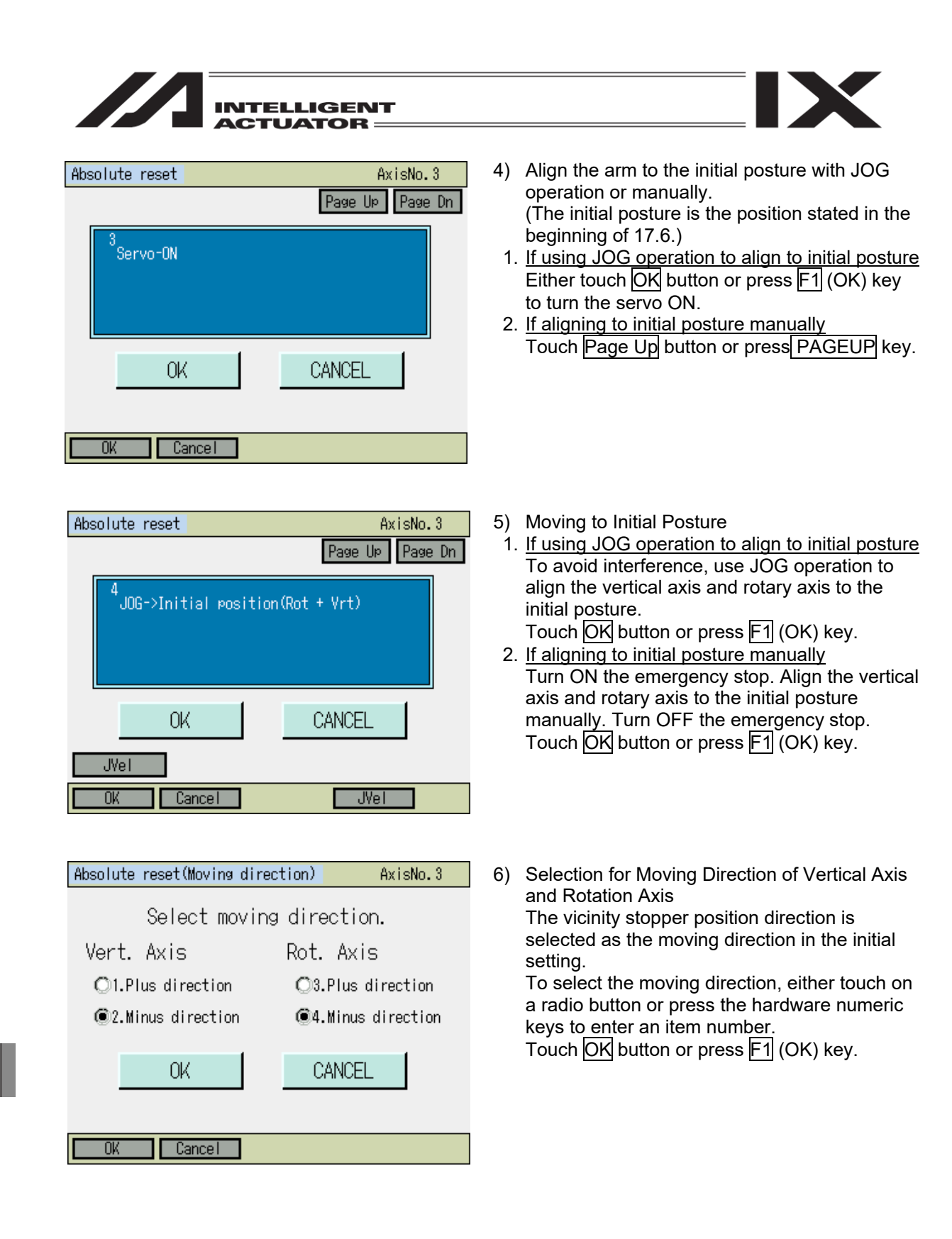

| INTELLIGENT<br>ACTUATOR                                                                                                    |                                                                                                    |
|----------------------------------------------------------------------------------------------------|----------------------------------------------------------------------------------------------------|
| Absolute reset AxisNo. 3 Page Up Page Dn Pushing edge movement (Vrt)-> Moving to sensor reference pos. (Rot)-> Moving to stopper (Vrt) OK CANCEL OK Cancel | <ul> <li>Acquirement of Stopper Pressing Position /<br/>Sensor Datum Position<br/>Touch OK button or press F1 (OK) key.</li> <li>The axes shift in the order of vertical pressing<br/>position movement, rotation axis sensor datum<br/>position movement, vertical stopper pressing<br/>movement and to acquire the pressing position.</li> </ul> |
| OK Cancel                                                                                                    |                                                                                                    |

8)

- Absolute reset AxisNo. 3
  Page Up Page Dn
  I Emergency stop->Remove user tool
  OK CANCEL
  OK Cancel
- Absolute reset Select Axis Axis No. 3 All axes 1-4 Re-Start controller Next Back Keyboard

The screen goes back to the initial window once it is finished.

Either touch CANCEL button, or press F2

(Cancel) or ESC key.

9) Touch Re-Start controller button or press ESC key.

A confirmation window for the flash ROM writing appears.

| INTELLIGENT                      |                                                                                                    |
|----------------------------------|----------------------------------------------------------------------------------------------------|
| ACTUATOR                         |                                                                                                    |
| Confirmation                     | 10) Either touch <u>Yes</u> button or press <u>F1</u> (Yes) key to start flash ROM writing.                                                                                   |
| Flash Write ?                    | J                                                                                                    |
| Yes No                           |                                                                                                    |
| Yes No                           |                                                                                                    |
|                                  |                                                                                                    |
| Flash ROM writing                | 11) While in writing process to flash ROM, the screen.                                                                                                    |
| Flash ROM writing<br>Please Wait | <i>Never turn off the power to the Controller at this time.</i>                                                                                                    |
|                                  |                                                                                                    |
| Confirmation                     | 12) Once the flash ROM writing is finished, the screen changes to the window for software                                                                                     |
| Restart the controller?          | reset.<br>Either touch <u>Yes</u> button or press <u>F1</u> (Yes) key<br>to reflect the pressing position.<br>After finished, conduct the stopper pressing<br>absolute reset. |
| Yes No                           |                                                                                                    |
| Yes No                           |                                                                                                    |

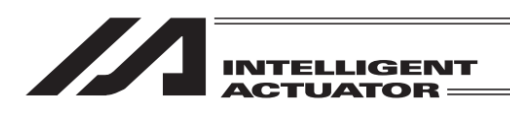

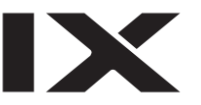

# 17.6.2 How to Conduct Stopper Pressing Absolute Reset

Backup the parameters so that they can be put back anytime to those before changing them. (Go to File – Backup – Parameter in the main menu to open the parameter backup screen and save the file.)

1) Select Absolute Reset from Controller Menu.

| Confirmation                         |                                 | 2) | Touch Yes button or press F1 (Yes) key to conduct the absolute reset.                                                           |
|--------------------------------------|---------------------------------|----|----------------------------------------------------------------------------------------------------|
| Start ABS. Encoder<br>Do vou want to | Reset Operation.<br>p continue? |    | If the absolute reset is not required, touch $No$ button or press $F2$ (No) key.<br>The screen goes back to the previous window |
| Yes                                  | No                              |    |                                                                                                    |
| Yes No                               |                                 |    |                                                                                                    |
| Absolute reset                       |                                 | 3) | Touch <u>Push type</u> button or press <u>F3</u> (Push)<br>key.                                                                 |
| Pin insertion type                   | Linear                          | *  | There is no Linear button equipped in XSEL-                                                                                     |
| Stopper position<br>acquisition      |                                 |    | RXD/SXD and RAXD/SAXD.                                                                                                    |
| Push type                            |                                 |    |                                                                                                    |
|                                      | Back                            |    |                                                                                                    |
| Pin Ins Push Pos F                   | Push ->                         |    |                                                                                                    |

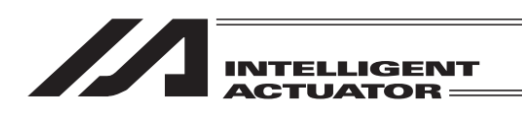

17.6.2.1 Procedures for All Axes in Batch

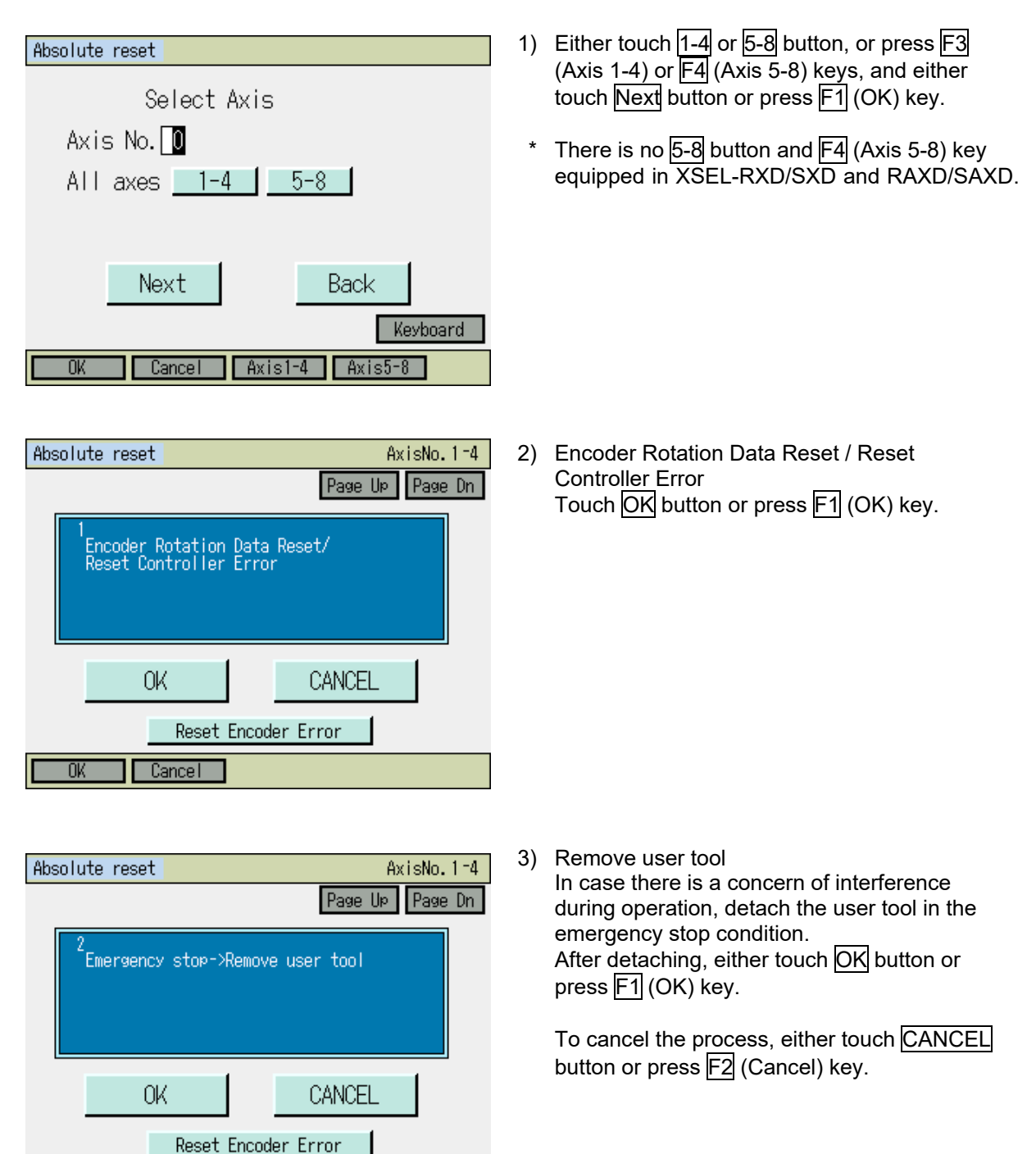

Cancel

OK

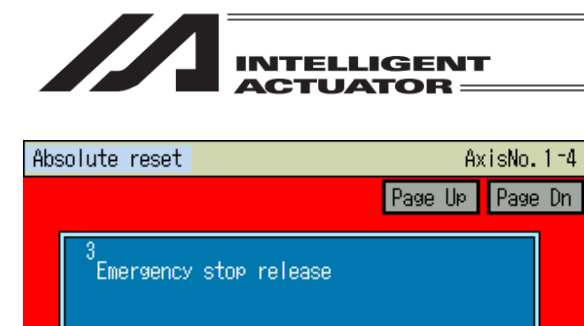

CANCEL

0K

OK

Cancel

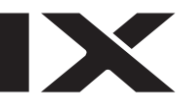

4) Emergency stop release
If the emergency stop is conducted in the previous section, cancel the emergency stop.
(Shown in the figure on the left is the screen for emergency stop)
Touch OK button or press F1 (OK) key.

Absolute reset AxisNo. 1-4
Page UP Page Dn

4
Servo-ON
OK CANCEL
Reset Encoder Error
OK Cancel

Reset Encoder Error

- Align the arm to the initial posture with JOG operation or manually. (The initial posture is the position stated in the beginning of 17.6.)
- 1. <u>If using JOG operation to align to initial posture</u> Either touch OK button or press F1 (OK) key to turn the servo on.
- 2. <u>If aligning to initial posture manually</u> Touch Page Up button or press PAGEUP key.

| Absolute reset                                                      | AxisNo.1-4                          |
|---------------------------------------------------------------------|-------------------------------------|
|                                                                     | Page Up Page Dn                     |
| 5<br>JOG->Initial position(Al<br>Arm1 Arm2 Vert<br>Plus Minus Minus | l Axes)<br>Rot ArmSys<br>Minus Left |
| OK                                                                  | CANCEL                              |
| JVel Reset Encoder                                                  | Error                               |
| OK Cancel                                                           | JVel                                |

- 6) Moving to Initial Posture
- If using JOG operation to align to initial posture To avoid interference, use JOG operation to align each axis to the initial posture. Touch OK button or press F1 (OK) key.
- 2. <u>If aligning to initial posture manually</u> Turn ON the emergency stop. To avoid interference, align each axis to the initial posture manually. Turn OFF the emergency stop.

Touch OK button or press F1 (OK) key.

\* With the operation in Step 7), each axis moves to the direction shown in this screen.

| <ol> <li>Stopper Pressing Absolute Reset on All Axes<br/>Touch OK button or press F1 (OK) key.</li> </ol>                                                                                                    |
|----------------------------------------------------------------------------------------------------|
| The axes shift in the order of vertical pressing<br>position movement, rotation axis sensor datum<br>position movement, vertical stopper pressing<br>movement, Arm 2 stopper pressing movement<br>and Arm 1 stopper pressing movement. |
|                                                                                                    |
|                                                                                                    |
|                                                                                                    |
|                                                                                                    |

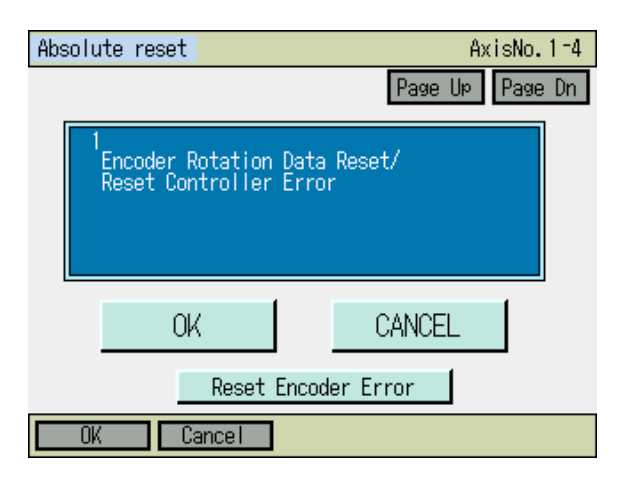

 The screen goes back to the initial window once it is finished.
 Either touch CANCEL button, or press F2 (Cancel) or ESC key.

- Absolute reset Select Axis Axis No. All axes 1-4 Re-Start controller Next Back Keyboard
- 9) Touch Re-Start controller button or press ESC key.

A confirmation window for the flash ROM writing appears.

| INTELLIGENT<br>ACTUATOR                 |                                                                                                    |
|-----------------------------------------|----------------------------------------------------------------------------------------------------|
| Confirmation                            | 10) Either touch Yes button or press F1 (Yes) key                                                                                                 |
| Flash Write ?                           |                                                                                                    |
| Yes No                                  |                                                                                                    |
| Flash ROM writing                       | 11) While in writing process to flash ROM, the screen.                                                                                            |
| Flash ROM writing<br>Please Wait        | <i>Never turn off the power to the Controller at this time.</i>                                                                                   |
|                                         |                                                                                                    |
| Confirmation<br>Restart the controller? | 12) Once the flash ROM writing is finished, the<br>screen changes to the window for software<br>reset.<br>Touch Yes button or press F1 (Yes) key. |
| Yes No                                  |                                                                                                    |

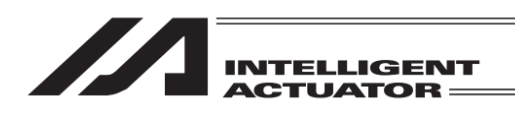

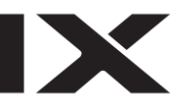

17.6.2.2 Procedures for Individual Axis

#### 17.6.2.2 (1) Arm 1 and Arm 2

Absolute reset

| Absolute reset      |          |
|---------------------|----------|
|                     |          |
| Select Axis         |          |
| Axis No. 1          |          |
| All axes <u>1-4</u> |          |
|                     |          |
|                     |          |
| Next                | Back     |
|                     | Keyboard |
| OK Cancel Axis1     | 1-4      |

 Input either 1 or 2 (5 or 6) in Axis No. box with using either the software numeric keys or hardware numeric keys, and then touch Next button or press F1 (OK) key.

Shown in the figure on the left is a condition that Arm 1 has been selected in XSEL-RX/SX.

- Encoder Rotation Data Reset / Reset Controller Error Touch OK button or press F1 (OK) key.
- 1
   Encoder Rotation Data Reset/ Reset Controller Error

   OK
   CANCEL

   Reset Encoder Error

   OK
   Cancel

AxisNo.1

Page Up | Page Dn

- 17. Abusolute Reset
- Absolute reset AxisNo. 1
  Page Up Page Dn

  C
  Emergency stop->Remove user tool

  OK CANCEL

  Reset Encoder Error

  OK Cancel
- Remove user tool In case there is a concern of interference during operation, detach the user tool in the emergency stop condition. After detaching, either touch OK button or press F1 (OK) key.

To cancel the process, either touch  $\boxed{CANCEL}$  button or press  $\boxed{F2}$  (Cancel) key.

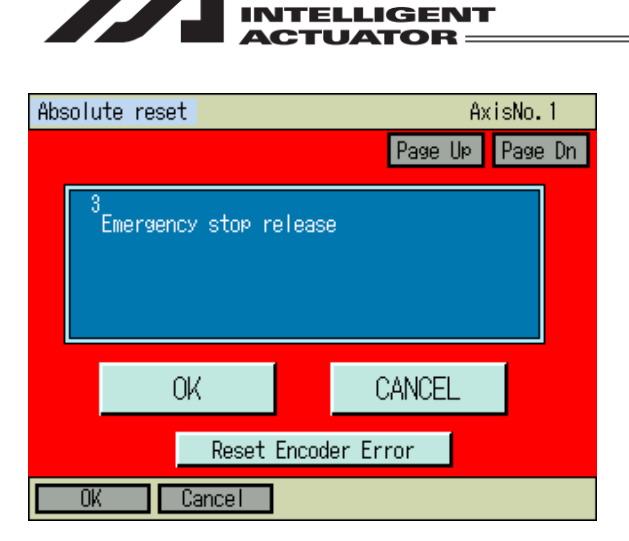

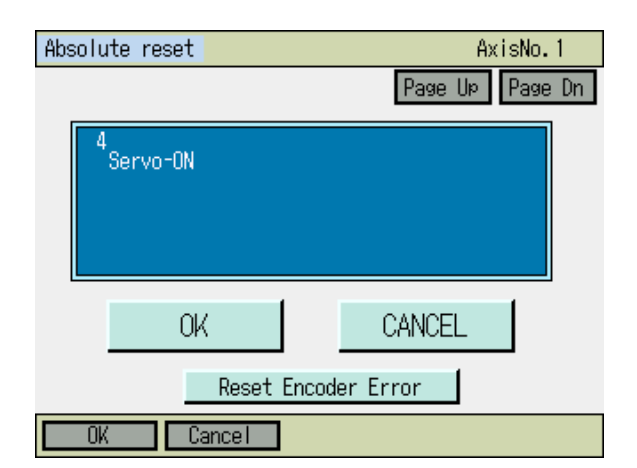

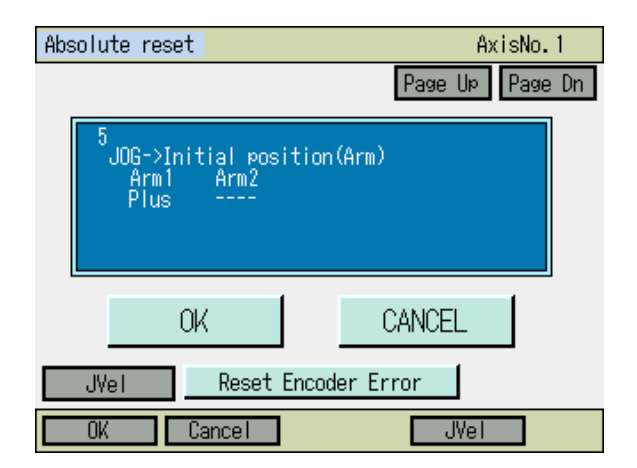

4) Emergency stop release
If the emergency stop is conducted in the previous section, cancel the emergency stop.
(Shown in the figure on the left is the screen for emergency stop)
Touch OK button or press F1 (OK) key.

- 5) Align the arm to the initial posture with JOG operation or manually.(The initial posture is the position stated in the beginning of 17.6.)
- 1. <u>If using JOG operation to align to initial posture</u> Either touch OK button or press F1 (OK) key to turn the servo ON.
- 2. <u>If aligning to initial posture manually</u> Touch Page Up button or press PAGEUP key.

- 6) Moving to Initial Posture
- If using JOG operation to align to initial posture To avoid interference, use JOG operation to align Arm 1 (2) to the initial posture. Touch OK button or press F1 (OK) key.
- 2. <u>If aligning to initial posture manually</u> Turn ON the emergency stop. To avoid interference, align indicated axis to the initial posture manually. Turn OFF the emergency stop.

Touch OK button or press F1 (OK) key.

\* With the operation in Step 7), the axis moves to the direction shown in this screen.

| INTELLIGENT<br>ACTUATOR                                                               |                                                                                                    |
|---------------------------------------------------------------------------------------|----------------------------------------------------------------------------------------------------|
| Absolute reset AxisNo. 1<br>Page Up Page Dn<br>Moving to stopper (specification axis) | <ul> <li>7) Stopper Pressing Absolute Reset on Indicated Axis</li> <li>Touch OK button or press F1 (OK) key.</li> <li>Arm 1 (2) moves for stopper pressing.</li> </ul> |
| OK CANCEL<br>Reset Encoder Error                                                      |                                                                                                    |

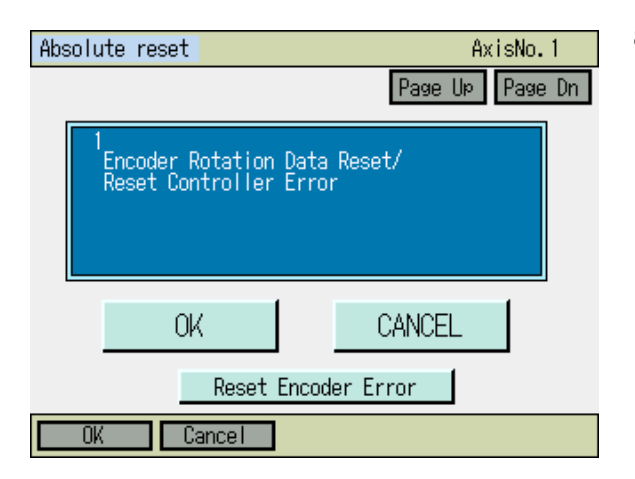

Absolute reset Select Axis Axis No. All axes <u>1-4</u> Re-Start controller Next Back Keyboard  The screen goes back to the initial window once it is finished.
 Either touch CANCEL button, or press F2 (Cancel) or ESC key.

9) Touch Re-Start controller button or press ESC key.

A confirmation window for the flash ROM writing appears.

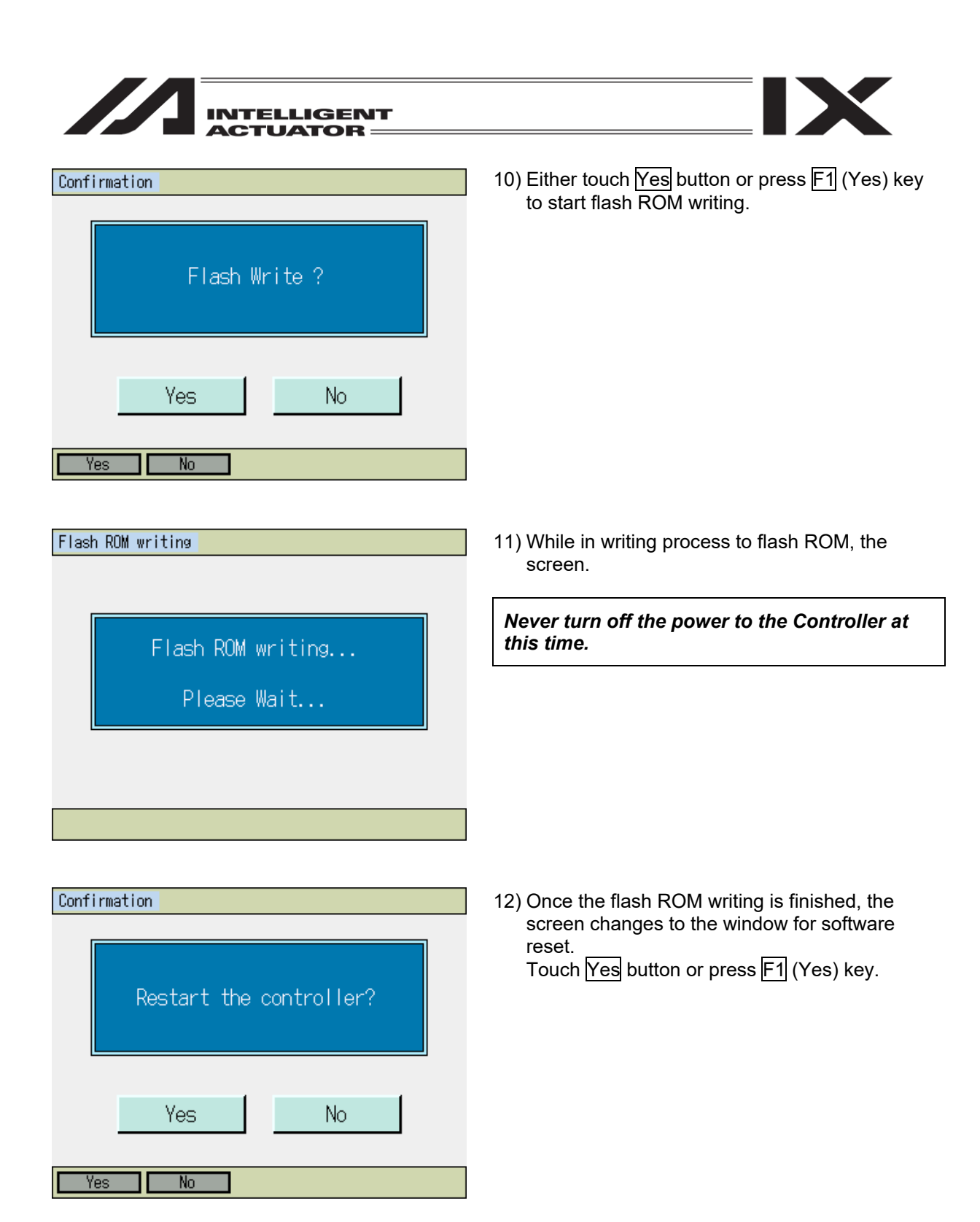

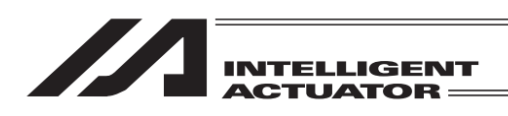

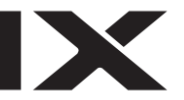

#### 17.6.2.2 (2) Vertical Axis + Rotation Axis

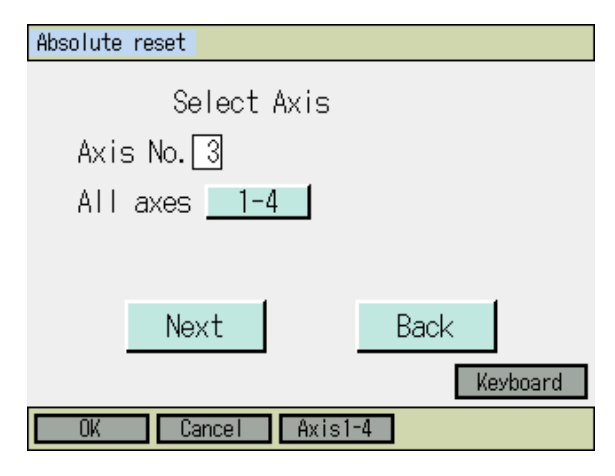

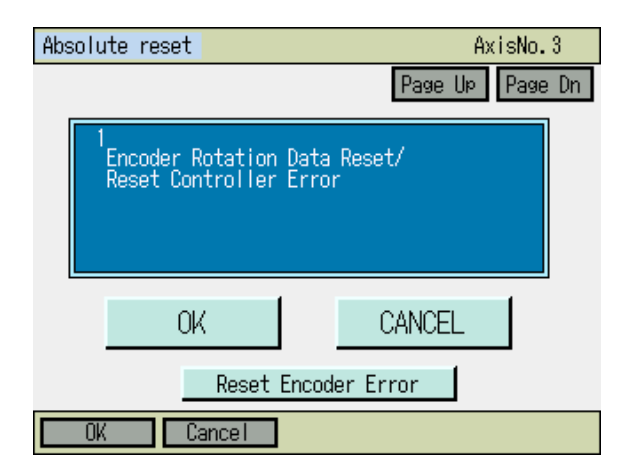

 Input either 3 or 7 (7 for XSEL-RXD/SXD and RAXD/SAXD only) in Axis No. box with using either the software numeric keys or hardware numeric keys, and then either touch Next button or press F1 (OK) key.

Shown in the figure on the left is a condition that vertical axis + rotation axis are selected.

 Encoder Rotation Data Reset / Reset Controller Error Touch OK button or press F1 (OK) key.

- Absolute reset AxisNo. 3
  Page UP Page Dn

  CEmergency stop->Remove user tool

  OK CANCEL

  Reset Encoder Error

  OK Cancel
- Remove user tool
   In case there is a concern of interference during operation, detach the user tool in the emergency stop condition.
   After detaching, either touch OK button or press F1 (OK) key.

To cancel the process, either touch  $\boxed{CANCEL}$  button or press  $\boxed{F2}$  (Cancel) key.
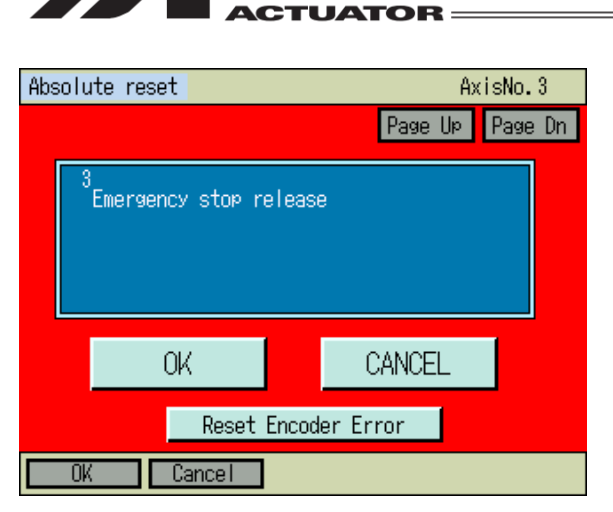

INTELLIGENT

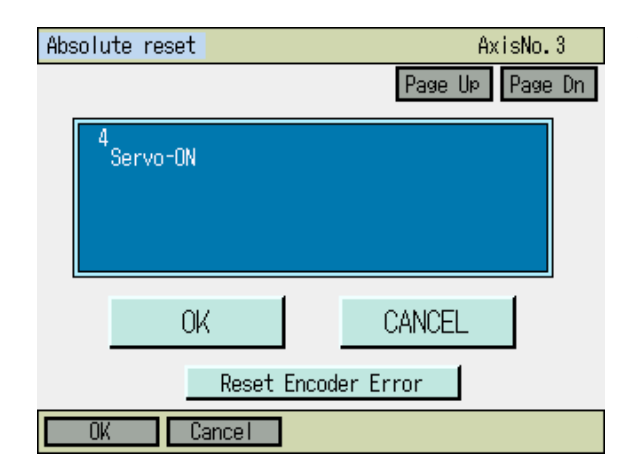

| Absolute reset                         | AxisNo.3                           |
|----------------------------------------|------------------------------------|
|                                        | Page Up Page Dn                    |
| 5<br>JOG->Initial ⊳ositio<br>Vé<br>Mir | on(Rot+Vrt)<br>ert Rot<br>us Minus |
| OK                                     | CANCEL                             |
| JVel Reset Enc                         | oder Error                         |
| OK Cancel                              | JVel                               |

4) Emergency stop release
If the emergency stop is conducted in the previous section, cancel the emergency stop.
(Shown in the figure on the left is the screen for emergency stop)
Touch OK button or press F1 (OK) key.

- 5) Align the arm to the initial posture with JOG operation or manually. (The initial posture is the position stated in the beginning of 17.6.)
- 1. <u>If using JOG operation to align to initial posture</u> Either touch OK button or press F1 (OK) key to turn the servo ON.
- 2. <u>If aligning to initial posture manually</u> Touch Page Up button or press PAGEUP key.
- 6) Moving to Initial Posture
- 1. <u>If using JOG operation to align to initial posture</u> To avoid interference, use JOG operation to align the vertical axis and rotary axis to the initial posture.

Touch OK button or press F1 (OK) key.

2. <u>If aligning to initial posture manually</u> Turn ON the emergency stop. To avoid interference, align each axis to the initial posture manually. Turn OFF the emergency stop.

Touch OK button or press F1 (OK) key.

\* With the operation in Step 7), the axis moves to the direction shown in this screen.

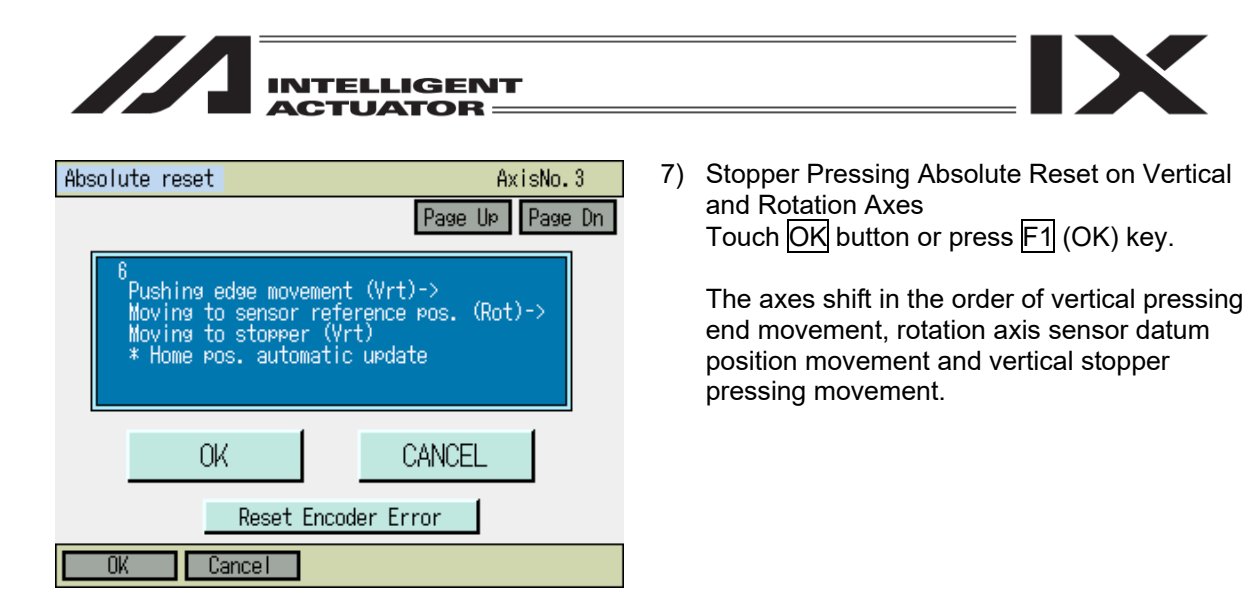

8)

once it is finished.

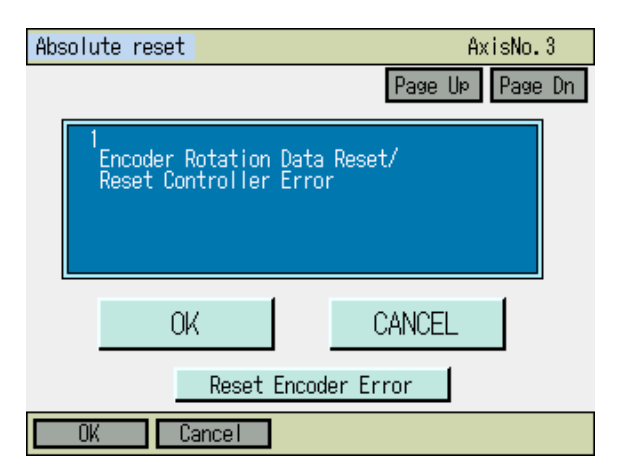

(Cancel) or ESC key.

The screen goes back to the initial window

Either touch CANCEL button, or press F2

- Absolute reset Select Axis Axis No. 3 All axes 1-4 Re-Start controller Next Back Keyboard
- Touch Re-Start controller button or press ESC key.

A confirmation window for the flash ROM writing appears.

| Confirmation                            | 10) Either touch Yes button or press F1 (Yes) key                                                                                                    |
|-----------------------------------------|----------------------------------------------------------------------------------------------------|
| Flash Write ?                           |                                                                                                    |
| Yes No                                  |                                                                                                    |
| Yes No                                  |                                                                                                    |
| Flash ROM writing                       | 11) While in writing process to flash ROM, the screen.                                                                                                    |
| Flash ROM writing<br>Please Wait        | <i>Never turn off the power to the Controller at this time.</i>                                                                                                    |
|                                         |                                                                                                    |
| Confirmation<br>Restart the controller? | <ul> <li>12) Once the flash ROM writing is finished, the screen changes to the window for software reset.</li> <li>Touch Yes button or press F1 (Yes) key.</li> </ul> |
| Yes No                                  |                                                                                                    |

Yes

No

ור

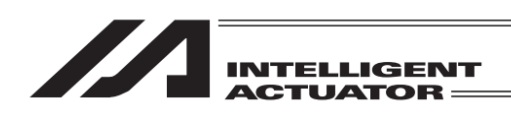

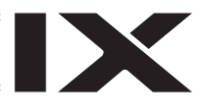

# 17.7 How to Home Adjustment / Absolute Reset on MSEL-PCX/PGX/PC/PG /PCF/PGF and PSEL<sup>(\*1)</sup>

\*1 When TB-01 (SEL system) application part version is Ver1.60 and later Refer to "17.8 Absolute Reset of the Orthogonal Axis: PSEL Controller" if the application part version is Ver1.60 or earlier.

Backup the parameters so that they can be put back anytime to those before changing them. (Go to  $\overline{File} - \underline{Backup} - \underline{Parameter}$  in the main menu to open the parameter backup screen and save the file.)

| Controller                           |                  |
|--------------------------------------|------------------|
| Request<br>Power Recovery            | Multi Task       |
| Request Release<br>Pause             |                  |
| Calibration Home<br>/ Absolute Reset | Menu             |
| Safety Velocity                      | Next             |
| RePower ReAct Ca                     | alH/RAbs SVel -> |

- 1) Select Calibration Home / Absolute Reset from Controller Menu.
- \* Depending on the controller, Absolute Reset may be displayed. In such case, select it.

| Confirma | tion                                          |                                                   |  |
|----------|-----------------------------------------------|---------------------------------------------------|--|
|          | Start Calibr<br>ABS. Encoder R<br>Do you want | ation Home, or<br>eset Operation.<br>to continue? |  |
| l        | Yes                                           | No                                                |  |
| Yes      | No                                            |                                                   |  |

 Either touch Yes button or press F1 (Yes) key to conduct home adjustment / absolute reset. If the absolute reset is not required, touch No button or press F2 (No) key. The screen goes back to the previous window.

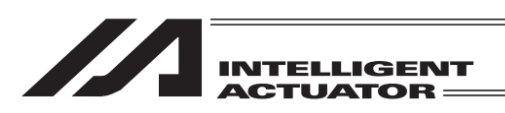

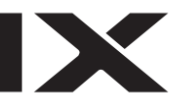

It is available to perform operation on SCARA Robot without having anything special as an absolute reset has already been conducted before delivered out from our factory. It is necessary to have an absolute reset when an absolute error generates or the robot is dismantled for such a reason as motor replacement work.

| <u> </u> | Caution: | In case of not having the absolute reset conducted, it may cause malfunction of |
|----------|----------|---------------------------------------------------------------------------------|
|          |          | the robot or a critical operational error.                                      |

The way to have the home adjustment / absolute reset differs depending on the axis types. (It will be selected automatically considering the specifications of the axis.) Refer to each chapter for details.

| Model of<br>the<br>Robot | 3N3515-WA / 3N4515-WA<br>(3-axis Absolute Type) | 4N3515-WA / 4N4515-WA<br>(4-axis Absolute Type) |
|--------------------------|-------------------------------------------------|-------------------------------------------------|
| J1 axis                  | 17.7.1.1 Calibration Home / Absolute reset      | 17.7.1.1 Calibration Home / Absolute reset      |
| J2 axis                  | 17.7.1.1 Calibration Home / Absolute reset      | 17.7.1.1 Calibration Home / Absolute reset      |
| Z axis                   | 17.7.2.1 Absolute reset                         | 17.7.2.1 Absolute reset                         |
| R axis                   |                                                 | 17.7.1.1 Calibration Home / Absolute reset      |
| Added<br>Axis            | 17.7.2.1 Absolute reset                         |                                                 |

[Home position]

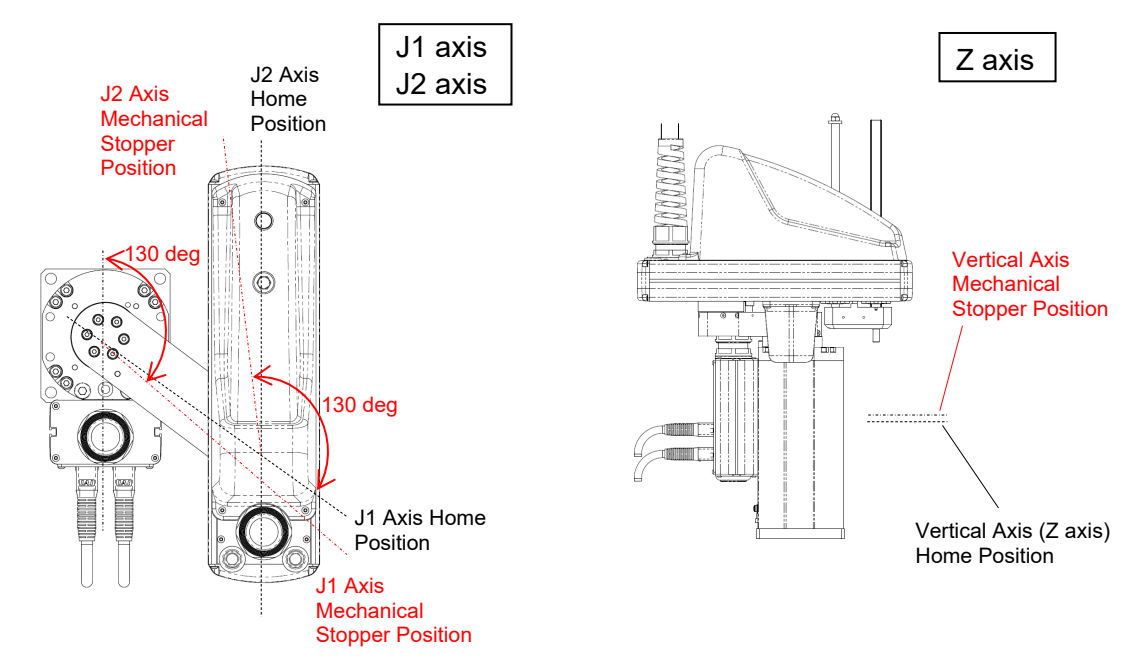

Caution: Home-return operation is to have the actuator pressed against the mechanical stopper. Make sure that the home-return posture shown in the figure above can be performed at the standard home position or that there is no interference to peripheral devices during home-return operation.

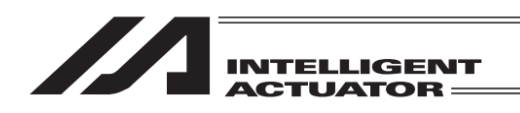

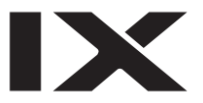

### 17.7.1 SCARA J1, J2 and R Axes

#### 17.7.1.1 How to Home Adjustment / Absolute Reset

Have the absolute reset and home adjustment (home preset automatic update) conducted with the following steps for SCARA J1, J2 and R axes.

| Calibration home / Absolute reset<br>Select Axis<br>Axis No. []                                                                                                    | 1) | Input a number in Axis No. box with using<br>either the software numeric keys or hardware<br>numeric keys, and then either touch Next<br>button or press F1 (OK) key.<br>1, 2 or 4 for 4-axis SCARA and 1 or 2 for 3-axis<br>SCARA is available to indicate.<br>(1: J1 axis, 2: J2 axis, 4: R axis) |
|----------------------------------------------------------------------------------------------------|----|----------------------------------------------------------------------------------------------------|
| Next Back<br>Keyboard                                                                                                    |    |                                                                                                    |
| Calibration home / Absolute reset AxisNo. 1<br>Page Up Page Dn<br>1<br>Reset Controller Error<br>-> Servo-OFF -> Absolute Status Clear<br>-> Servo-ON -> Returning Home<br>-> Absolute reset | 2) | Home-Return Operation and Absolute Reset<br>Touch OK button or press F1 (OK) key.<br>After confirmed OK, the process is carried out<br>from the controller error reset to the absolute<br>reset in order.                                                                                           |
| OK CANCEL                                                                                                    |    |                                                                                                    |
|                                                                                                    |    |                                                                                                    |

17. Abusolute Reset

Caution: Home-return operation starts as soon as either touching OK button or pressing F1 (OK) key. The standard home position is the posture described in the beginning of 17.7. In case there is any interference to peripheral equipment during the home-return operation, the home-return operation completes at the position of interference, and the proper home position cannot be acquired. In such cases, it may cause a crash or unexpected operation, which could cause malfunction or critical operation error to the robot or the peripherals. Make sure to secure enough space for home-return posture to avoid any interference to the peripherals during the home-return operation.

| INTELLIGENT<br>ACTUATOR                                                   |    |                                                                                                    |
|---------------------------------------------------------------------------|----|----------------------------------------------------------------------------------------------------|
| Calibration home / Absolute reset AxisNo. 1<br>Page Up Page Dn            | 3) | Jog -> Basic Position<br>Align the indicated axis to the vicinity of the<br>datum position with JOG operation. (Refer to |
| 2<br>Jog<br>-> Basic Position<br>*After "OK", then Servo-off is executed. |    | the figure in Step 6) for the datum position.)<br>After finished, either touch OK button or press<br>F1(OK) key          |
| OK CANCEL                                                                 | *  | After confirming OK, the servo off the indicated axis turns off automatically.                                           |
| JVel                                                                      |    |                                                                                                    |
| OK Cancel JVel                                                            |    |                                                                                                    |

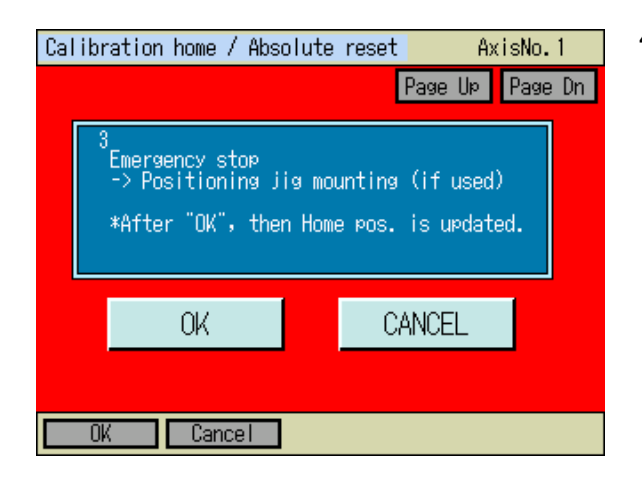

4) Emergency stop Press the EMERGENCY STOP button.

| Mess            | age  |         |
|-----------------|------|---------|
| Message No. BEO |      |         |
| Emergency Stop  |      |         |
|                 |      |         |
|                 | Back | Inquiry |
|                 |      |         |
|                 |      |         |

5) Once the emergency stop is input, the screen turns to the window shown in the figure on the left.

Touch Back button or press ESC key.

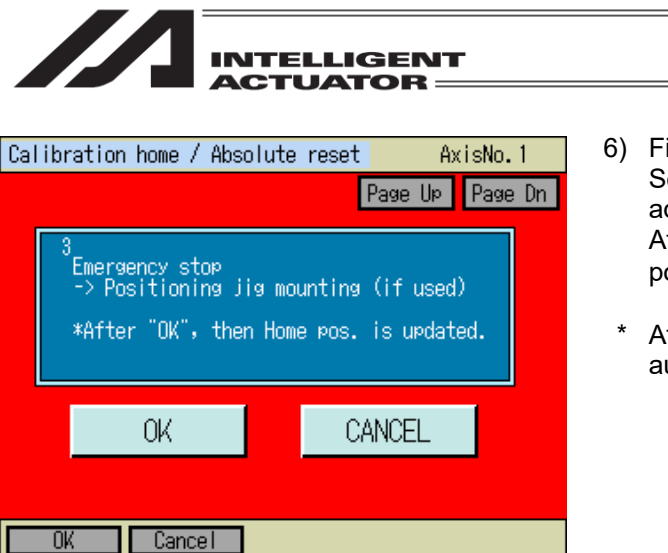

- 6) Fixture Set for Home Adjustment Set the fixture (positioning jig) for home adjustment.
   After setting is complete and fixed at the datum posture, touch OK button or press F1 (OK) key.
- \* After confirming OK, home preset gets automatically updated.

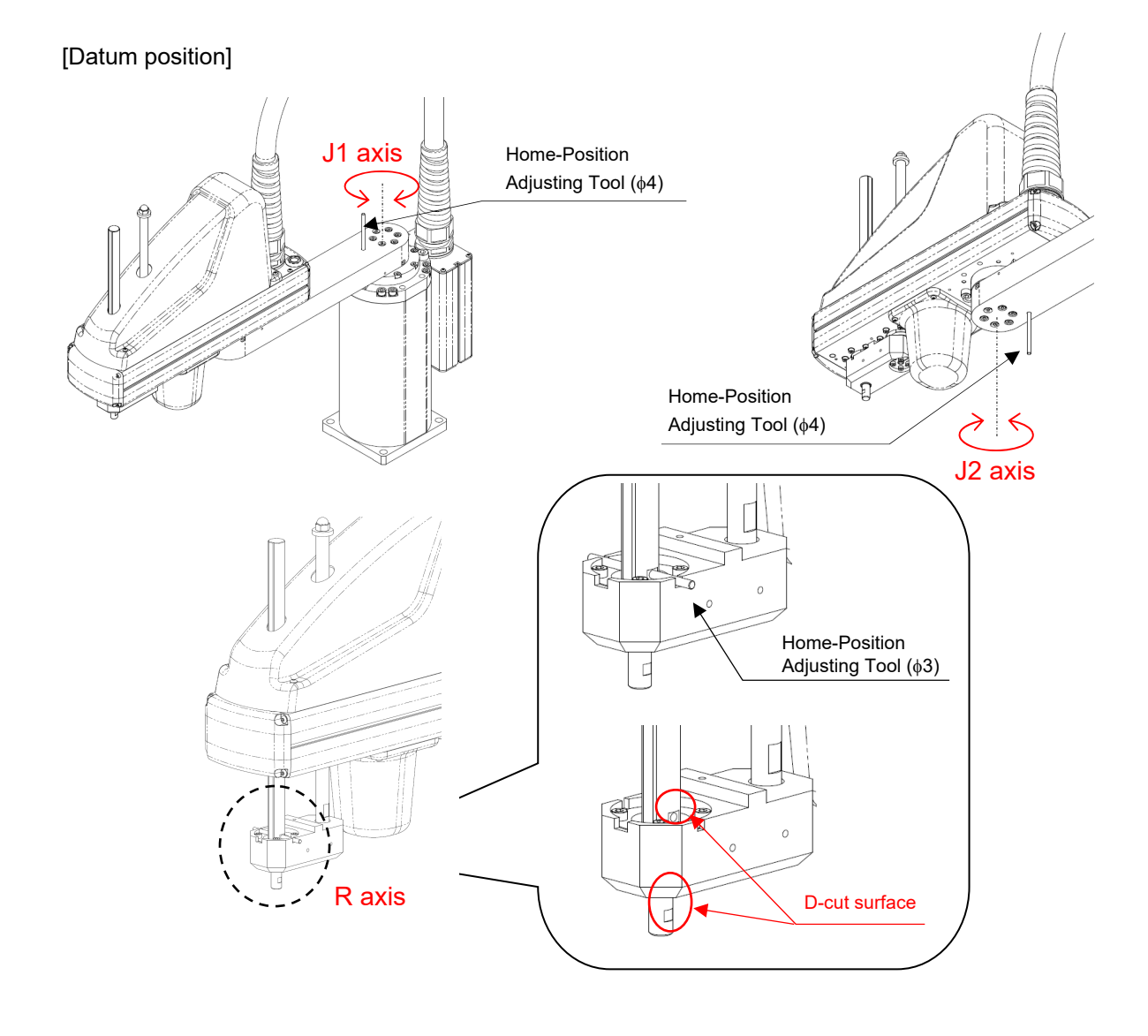

Caution: Pay attention not to get the cables and pipes on the tool twisted.

| INTELLIGENT<br>ACTUATOR                                                                                                    |                                                                                                    |
|----------------------------------------------------------------------------------------------------|----------------------------------------------------------------------------------------------------|
| Calibration home / Absolute reset AxisNo. 1 Page Up Page Dn  4 Positioning jig removal -> Emergency stop release *After "OK", then the process completes. OK CANCEL  0K Cancel | <ul> <li>7) Removal of Fixture for Home Adjustment and<br/>Cancel of Emergency Stop<br/>Remove the fixture for home adjustment<br/>(positioning jig) if it is attached.<br/>After releasing the emergency button, touch<br/>OK button or press F1 (OK) key.</li> <li>* After confirming OK, the screen automatically<br/>returns to the axis select window.</li> </ul> |
| Calibration home / Absolute reset<br>Select Axis<br>Axis No. ]<br>Re-Start controller<br>Next Back<br>Keyboard                                                                 | <ul> <li>8) Touch <u>Re-Start controller</u> button or press <u>ESC</u> key.<br/>A confirmation window for the flash ROM writing appears.</li> <li>(Reference) Flash ROM writing can be conducted at once after absolute reset completes on each axis.</li> </ul>                                                                                                    |

| Confirmat | ion         |    |  |
|-----------|-------------|----|--|
|           | Flash Write | ?  |  |
|           | Yes         | No |  |
| Yes       | No          |    |  |

9) Make sure to conduct flash ROM writing and then software reset as the parameters are updated.

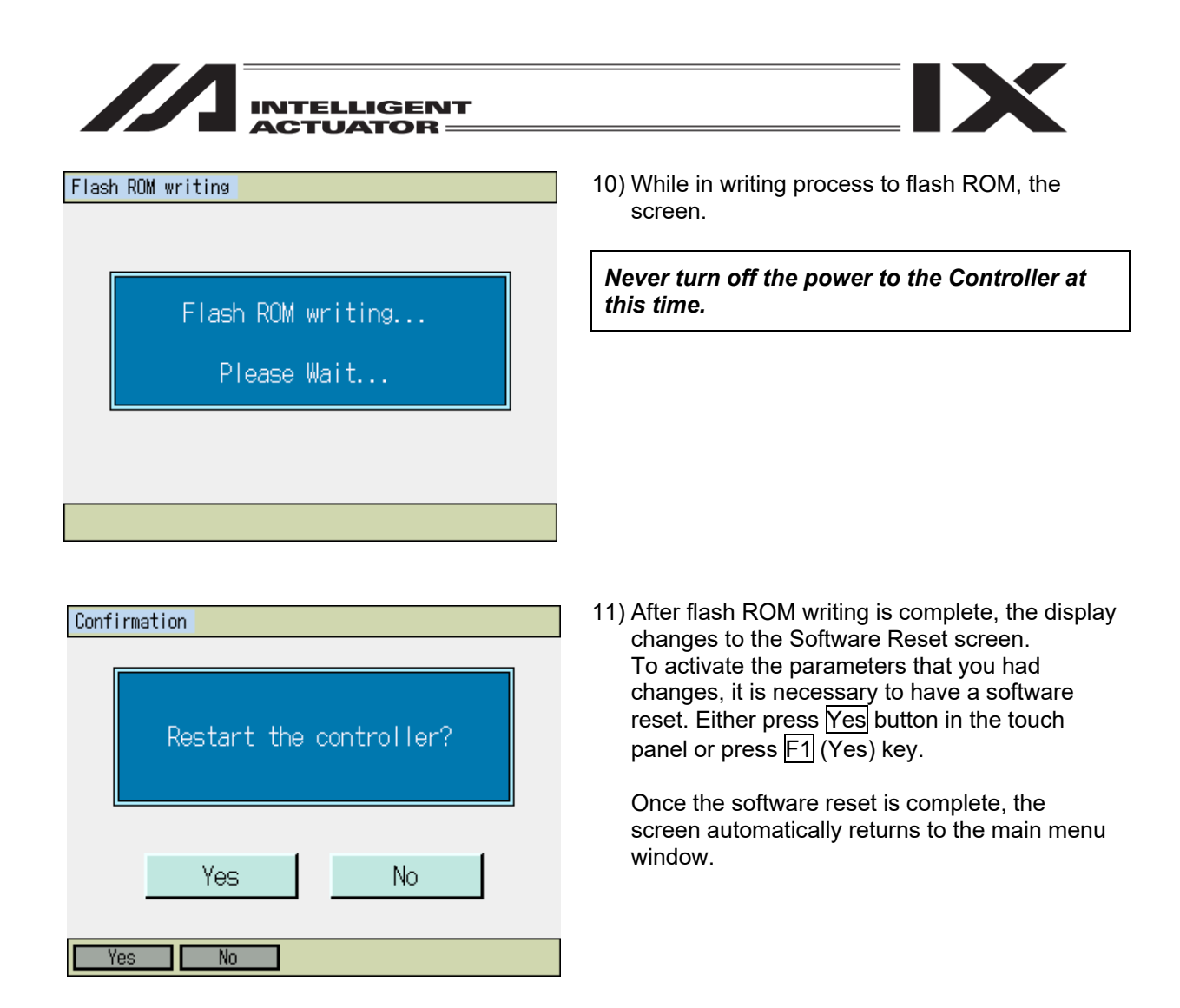

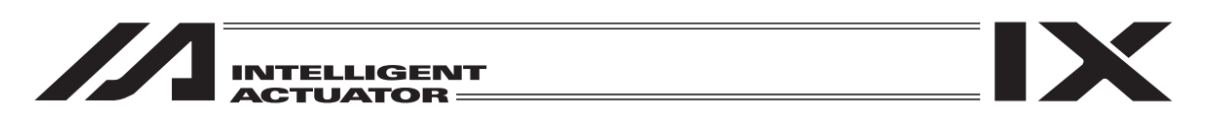

# 17.7.2 SCARA Z-Axis, Battery-less Absolute Type Additional Axes and Linear Axes

#### 17.7.2.1 How to Absolute Reset

For SCARA Z-axis, the battery-less absolute type additional axes and the linear axes, have the absolute reset conducted with the following steps.

| Calibration home / Absolute reset<br>Select Axis<br>Axis No. 3<br>Next Back<br>Keyboard                                                                                                    | <ol> <li>Input a number in Axis No. box with using<br/>either the software numeric keys or hardware<br/>numeric keys, and then either touch Next<br/>button or press F1 (OK) key.</li> <li>3 (and 4 when with additional axes) is available<br/>to indicate for Axis No. (3: Z axis, 4: additional<br/>axes)</li> <li>For axis Nos., the following Nos. can be<br/>designated.<br/>MSEL-PCX/PGX: 3 (for Z-Axis), 4(for<br/>Additional Axis) ("4" is<br/>selectable, only when there<br/>is an additional axis).</li> <li>MSEL-PC/PG/PCF/PGF: 1~4<br/>PSEL : 1~2</li> </ol> |
|----------------------------------------------------------------------------------------------------|----------------------------------------------------------------------------------------------------|
| Absolute reset AxisNo. 3           Page UP         Page Dn           1         Reset Controller Error           -> Servo-OFF         -> Absolute Status Clear           -> Servo-ON         -> Returning Home           -> Absolute reset         -> Stop           OK         CANCEL | <ul> <li>2) Home-Return Operation and Absolute Reset<br/>Touch OK button or press F1 (OK) key.</li> <li>* After confirmed OK, the process is carried out<br/>from the controller error reset to the stop in<br/>order.</li> </ul>                                                                                                    |

| Home-return operation starts as soon as either touching OK button or pressing<br>F1 (OK) key. The standard home position is the posture described in the<br>beginning of 17.7.                                                                                                    |  |
|----------------------------------------------------------------------------------------------------|--|
| In case there is any interference to peripheral equipment during the home-return<br>operation, the home-return operation completes at the position of interference,<br>and the proper home position cannot be acquired. In such cases, it may cause a<br>crash or unexpected operation, which could cause malfunction or critical<br>operation error to the robot or the peripherals. Make sure to secure enough<br>space for home-return posture to avoid any interference to the peripherals during<br>the home-return operation. |  |
|                                                                                                    |  |

A Caution:

| Absolute reset AxisNo. 3<br>Page Up Page Dn                                                                    | <ol> <li>Complete!<br/>Touch OK button or press F1 (OK) key.</li> </ol>                                                                                                    |
|----------------------------------------------------------------------------------------------------|----------------------------------------------------------------------------------------------------|
| Complete!                                                                                                    | <ul> <li>After confirming OK, the screen automatically<br/>returns to the axis select window.</li> </ul>                                                                                                    |
| OK Cancel                                                                                                    |                                                                                                    |
| Calibration home / Absolute reset<br>Select Axis<br>Axis No. 3<br>Re-Start controller<br>Next Back<br>Keyboard | <ul> <li>4) Touch <u>Re-Start controller</u> button or press <u>ESC</u> key.<br/>A confirmation window for the flash ROM writing appears.</li> <li>(Reference) Flash ROM writing can be conducted at once after absolute reset completes on each axis.</li> </ul> |
| Confirmation Flash Write ? Yes No                                                                              | 5) Make sure to conduct flash ROM writing and<br>then software reset as the parameters are<br>updated.                                                                                                    |
| Yes No                                                                                                    |                                                                                                    |

| Flash ROM writing<br>Please Wait  | <ul> <li>6) While in writing process to flash ROM, the screen.</li> <li>Never turn off the power to the Controller at this time.</li> </ul>                                                                                                    |
|-----------------------------------|----------------------------------------------------------------------------------------------------|
| Confirmation                      | <ol> <li>After flash ROM writing is complete, the display<br/>changes to the Software Reset screen</li> </ol>                                                                                                    |
| Restart the controller?       Yes | To activate the parameters that you had<br>changes, it is necessary to have a software<br>reset. Either press $\underline{Yes}$ button in the touch<br>panel or press $\underline{F1}$ (Yes) key.<br>Once the software reset is complete, the<br>screen automatically returns to the main menu<br>window. |

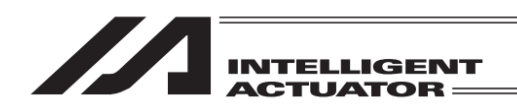

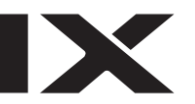

## 17.8 Absolute Reset of the Orthogonal Axis: PSEL Controller

This process is for when TB-01 with an old version is used. For TB-01 (SEL system) with the application part version Ver1.60 and later, conduct the absolute reset following "Appendix 3 Home Position Adjustment / Absolute Reset Procedures for MSEL-PCX/PGX/PC/PG/PCF/PGF and PSEL"

Select Absolute Reset from Controller Menu.

| Confirm | ation                            |                                     |  |
|---------|----------------------------------|-------------------------------------|--|
|         | Start ABS. Encode<br>Do you want | er Reset Operation.<br>to continue? |  |
|         | Yes                              | No                                  |  |
| Yes     | No                               |                                     |  |

To have an absolute reset, either touch Yes button or press F1 (Yes) key.

When not to have an absolute reset, either touch No button or press F2 (No) key. The display returns to the previous screen.

| hbotute reset |          |
|---------------|----------|
| Select Axis   |          |
| Axis No. 🚺    |          |
|               |          |
|               |          |
| Next          | Back     |
|               | Keyboard |
| OK Cancel     |          |

Abcoluto recot

Axis No. Input

Input the axis number that you want to have an absolute reset on the touch panel numeric keys or hardware numeric keys and then touch ENT button or press the return key for confirmation.

| INTELLIGENT                                                                        |                                                                                                    |
|------------------------------------------------------------------------------------|----------------------------------------------------------------------------------------------------|
| Absolute reset<br>Select Axis<br>Axis No. ]<br>Next<br>Back<br>Keyboard            | Once the input is confirmed, the cursor disappears.<br>If you want to redo the input, touch the axis<br>number input box or press ESC key.<br>If you want to continue absolute reset, either touch<br>Next button or press F1 (OK) key.<br>When you cancel absolute reset, either touch Back<br>button or press F2 (Cancel) key.<br>When canceling an absolute reset on any screen<br>of the following 1) through 8) press the F2 (Cancel)<br>key or CANCEL Button. |
| Absolute reset AxisNo. 1 Page Up Page Dn Reset Controller Error OK CANCEL          | 1) Reset Controller Error<br>Touch OK button or press F1 (OK) key.                                                                                                    |
| OK Cancel<br>Absolute reset AxisNo. 1<br>Page UP Page Dn<br><sup>2</sup> Servo-OFF | 2) Servo-OFF<br>Touch <mark>OK</mark> button or press <mark>F1</mark> (OK) key.                                                                                                    |

CANCEL

0K

OK Cancel

| INTELLIGENT                                                 |                                                                                             |
|-------------------------------------------------------------|---------------------------------------------------------------------------------------------|
| Absolute reset AxisNo. 1<br>Page Up Page Dn                 | 3) The state of Simple Abs unit is initialized<br>Touch OK button or press F1 (OK) key.     |
| <sup>3</sup> The state of Sim⊵le Abs unit<br>is initialized |                                                                                             |
| OK CANCEL                                                   |                                                                                             |
| OK Cancel                                                   |                                                                                             |
|                                                             |                                                                                             |
| Absolute reset AxisNo. 1 Page Up Page Dn                    | 4) Excitation detection completion status clearness Touch $OK$ button or press F1 (OK) key. |
| 4<br>Excitation detection completion status<br>clearness    |                                                                                             |
| OK CANCEL                                                   |                                                                                             |
| OK Cancel                                                   |                                                                                             |
|                                                             |                                                                                             |
| Absolute reset AxisNo. 1<br>Page Up Page Dn                 | 5) Servo-ON<br>Touch OK button or press F1 (OK) key.                                        |
| 5<br>Servo-ON                                               |                                                                                             |

Γ

OK

OK

Cancel

CANCEL

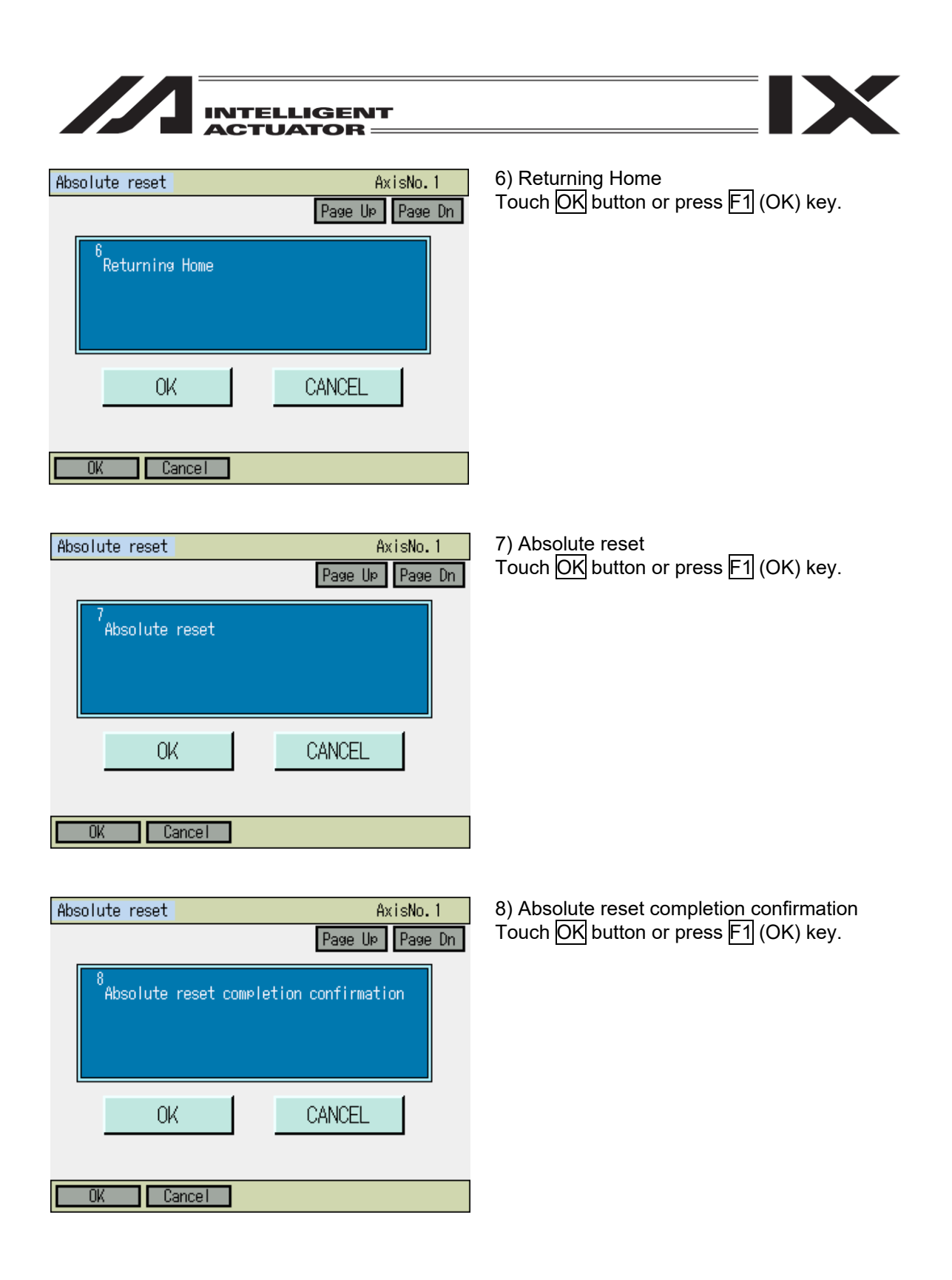

| INTELLIGENT<br>ACTUATOR                                  |                                                                                                    |
|----------------------------------------------------------|----------------------------------------------------------------------------------------------------|
| Absolute reset<br>Select Axis<br>Axis No. <mark>1</mark> | Return to the axis No. input screen.<br>When you want to have another axis conduct<br>absolute reset, input the axis number and touch<br>OK button or press F1 (OK) key.<br>To finish absolute reset, either touch Re-Start<br>controller button or press ESC key. |
| Re-Start controller<br>Next Back<br>Keyboard             |                                                                                                    |
| Confirmation                                             | Restart the controller.<br>Touch Yes button or press F1 (OK) key.<br>The display returns to the main menu when the<br>reboot is finished.                                                                                                    |
| Restart the controller?                                  | After executing absolute reset, be sure to reset software or reconnect the power.                                                                                                    |
| Yes No                                                   |                                                                                                    |

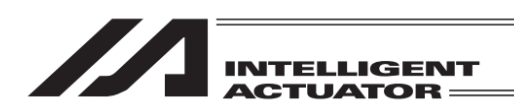

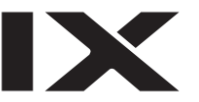

# 17.9 How to Conduct Absolute Reset for Battery-less Absolute Type

Backup the parameters so that they can be put back anytime to those before changing them. (Go to  $\overline{File} - \underline{Backup} - \underline{Parameter}$  in the main menu to open the parameter backup screen and save the file.)

| Controller                     |      |
|--------------------------------|------|
| Request<br>Power Recovery      |      |
| Request Release<br>Pause       |      |
| Absolute Reset                 | Menu |
| Safety Velocity                | Next |
| RePower ReAct ResetAbs SVel -> |      |

| Conf | irmation                               |                                 |
|------|----------------------------------------|---------------------------------|
|      |                                        |                                 |
|      | Start ABS. Encoder I<br>Do you want to | Reset Operation.<br>o continue? |
|      | Yes                                    | No                              |
| 1    | Yes No                                 |                                 |

 Either touch Yes button or press F1 (Yes) key to conduct absolute reset. If the absolute reset is not required, touch No

1) Select Absolute Reset from Controller menu.

If the absolute reset is not required, touch No button or press  $\boxed{F2}$  (No) key. The screen goes back to the previous window.

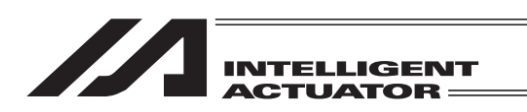

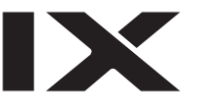

### 17.9.1 How to Conduct Absolute Reset for Battery-less Absolute Type

Absolute Reset on Cartesian Axes: For AC Servomotor Type TTA, XSEL-P/Q (V1.52 or later), XSEL-R/S, five to eight axes in RX/SX (V1.23 or later), XSEL-RA/SA, five to eight axes in RAX/SAX, SSEL (V0.57 or later) and ASEL (V0.45 or later), conduct the absolute reset in the following procedures.

| Absolute reset<br>Select Axis<br>Axis No. []                                                                                               | <ol> <li>Input a number in Axis No. box with using<br/>either the software numeric keys or hardware<br/>numeric keys, and then either touch Next<br/>button or press F1 (OK) key.</li> </ol> |
|----------------------------------------------------------------------------------------------------|----------------------------------------------------------------------------------------------------|
| Next Back<br>Keyboard                                                                                                    |                                                                                                    |
| Absolute reset AxisNo. 1<br>Page Up Page Dn                                                                                                | <ol> <li>Absolute Reset<br/>Touch OK button or press F1 (OK) key.</li> </ol>                                                                                                    |
| 1<br>Encoder Rotation Data Reset1<br>-> Reset Controller Error -> Servo-ON<br>-> Returning Home<br>-> Encoder Rotation Data Reset2 -> Stop | <ul> <li>* After confirmed OK, the process is carried out<br/>from the controller error reset to the absolute<br/>reset in order.</li> </ul>                                                 |
| OK CANCEL                                                                                                    |                                                                                                    |
| Reset Encoder Error                                                                                                    | Caution: The indicated axis conducts the home-<br>return operation.                                                                                                    |

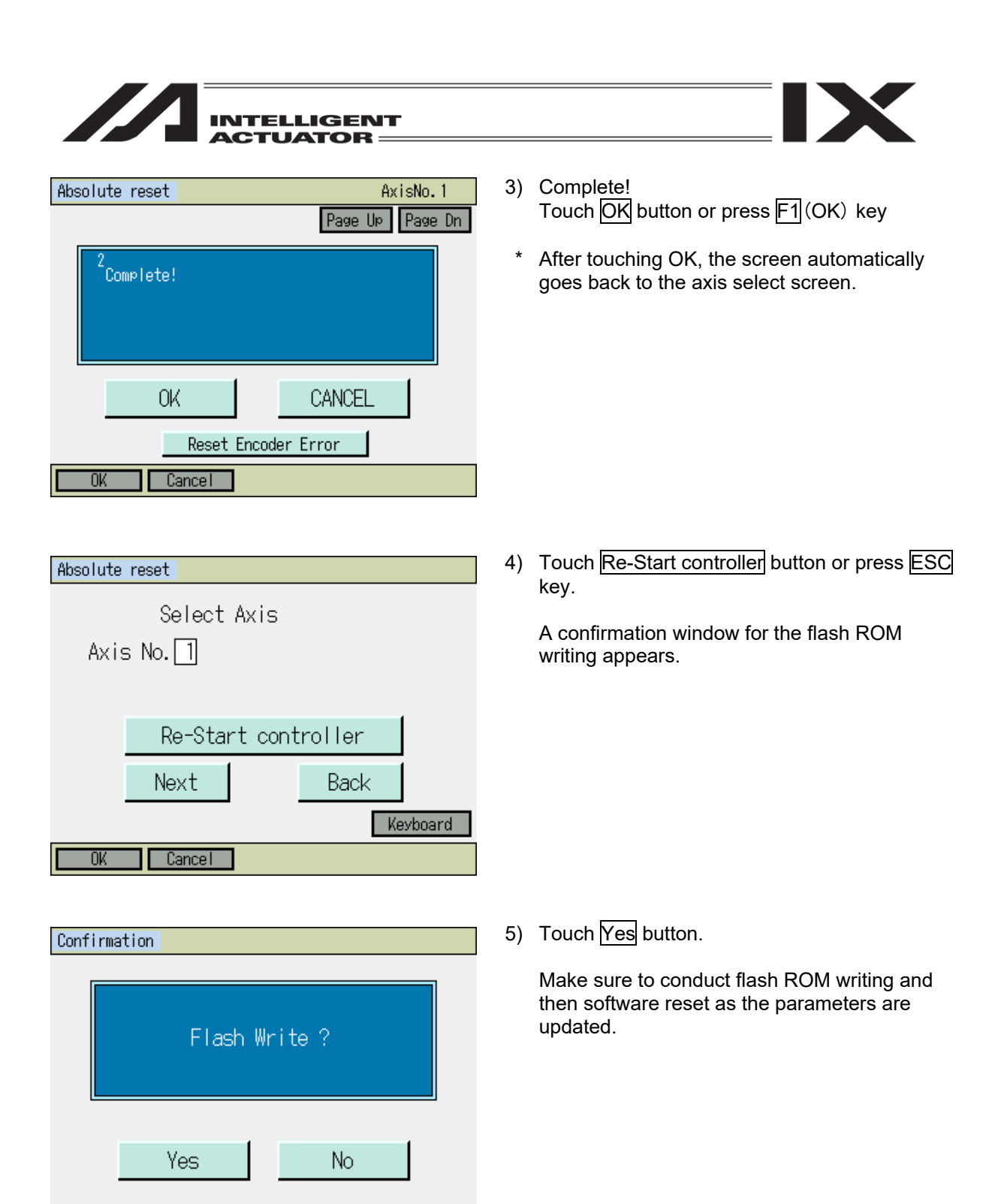

Yes

No

| Flash ROM writing                | <ul><li>6) While in writing process to flash ROM, the screen.</li></ul>                                                                                                    |
|----------------------------------|----------------------------------------------------------------------------------------------------|
| Flash ROM writing<br>Please Wait | <i>Never turn off the power to the Controller at this time.</i>                                                                                                    |
| Confirmation                     | 7) After flash ROM writing is complete, the display                                                                                                    |
| Restart the controller?          | changes to the Software Reset screen.<br>To activate the parameters that you had<br>changes, it is necessary to have a software<br>reset. Either press Yes button in the touch<br>panel or press F1 (Yes) key. |
| Yes No                           | screen automatically returns to the main menu<br>window.                                                                                                    |

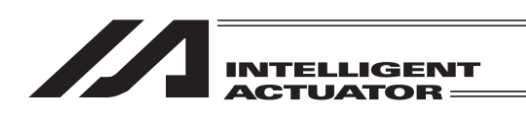

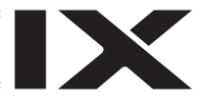

# 17.9.2 Special Procedure: How to Conduct Absolute Reset Battery-less Absolute Synchronizing Type

For SCARA Z-axis, the battery-less absolute type additional axes and the linear axes, have the absolute reset conducted with the following steps.

This section describes only the corresponding section to (3) Special Procedure Absolute Reset in the "17.5.3 Special Procedure Absolute Reset" procedures. Perform the procedures before (2) or after (4) the same as above, referring to "17.5.3 Special Procedure Absolute Reset".

1) Execute the absolute reset for the slave axis.

| Absolute reset<br>Select Axis<br>Axis No.                                  | Input the axis number of the slave axis by using<br>the touch panel numeric keys or the hardware<br>numeric keys, and then either touch ENT button or<br>press the return key to confirm the input.<br>Touch Next button or press F1 (OK) key. |
|----------------------------------------------------------------------------|----------------------------------------------------------------------------------------------------|
| Next Back<br>Keyboard                                                      |                                                                                                    |
| Absolute reset AxisNo. 2<br>Page UP Page Dn<br>Encoder Rotation Data Reset | Touch OK button or press F1 (OK) key.                                                                                                    |
| OK CANCEL<br>Reset Encoder Error                                           |                                                                                                    |

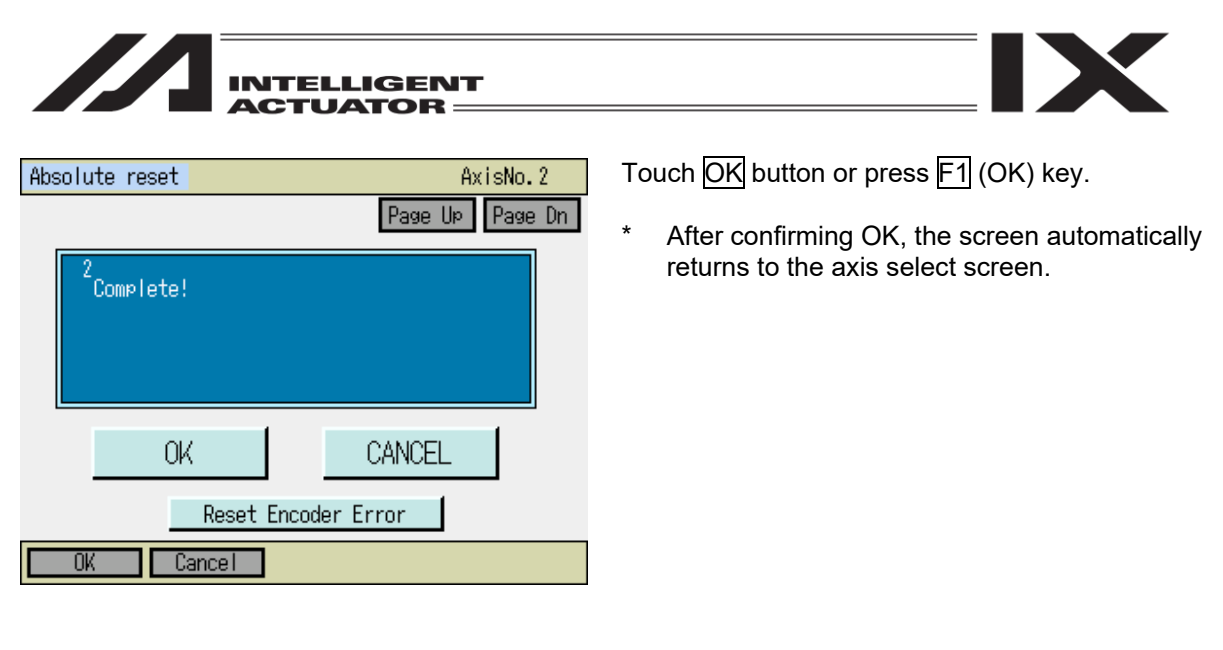

2) Conduct the absolute reset on the master axis.

| Absolute reset<br>Select Axis<br>Axis No. []                                                                                                    | Input the axis number of the master axis by using<br>the touch panel numeric keys or the hardware<br>numeric keys, and then either touch ENT button or<br>press the return key to confirm the input.<br>Touch Next button or press F1 (OK) key. |
|----------------------------------------------------------------------------------------------------|----------------------------------------------------------------------------------------------------|
| Re-Start controller<br>Next Back<br>Keyboard                                                                                                    |                                                                                                    |
| Absolute reset AxisNo. 1<br>Page Up Page Dn<br>1<br>Encoder Rotation Data Reset1<br>-> Reset Controller Error -> Servo-ON<br>-> Returning Home<br>-> Encoder Rotation Data Reset2 -> Stop | <ul> <li>Touch OK button or press F1 (OK) key.</li> <li>* After touching OK, the process is carried out in order from Encoder Multi-Rotation Data Reset 1 till it stops.</li> </ul>                                                             |
| OK CANCEL<br>Reset Encoder Error                                                                                                    | Caution: The indicated axis conducts the home-<br>return operation.                                                                                                    |
| OK Cancel                                                                                                    |                                                                                                    |

| INTELLIGENT                                                           |                                                                                                    |
|-----------------------------------------------------------------------|----------------------------------------------------------------------------------------------------|
| Absolute reset AxisNo. 1<br>Page Up Page Dn<br><sup>2</sup> Complete! | <ul> <li>Touch OK button or press F1 (OK) key.</li> <li>* After confirming OK, the screen automatically returns to the axis select screen.</li> </ul> |
| OK CANCEL                                                             |                                                                                                    |

3) Conduct the absolute reset on the master axis.

| Absolute reset<br>Select Axis<br>Axis No. 2 | Input the axis number of the slave axis by using<br>the touch panel numeric keys or the hardware<br>numeric keys, and then either touch ENT button or<br>press the return key to confirm the input.<br>Touch Next button or press F1 (OK) key. |
|---------------------------------------------|----------------------------------------------------------------------------------------------------|
| Re-Start controller                         |                                                                                                    |
| Next Back<br>Keyboard                       |                                                                                                    |
| UK Lancel                                   |                                                                                                    |

Absolute reset AxisNo. 2
Page Up Page Dn
IEncoder Rotation Data Reset
OK CANCEL
Reset Encoder Error
OK Cancel

Touch OK button or press F1 (OK) key.

| Absolute reset AxisNo. 2 Page UP Page Dn  Complete!  OK CANCEL  Reset Encoder Error  OK Cancel | <ul> <li>Touch OK button or press F1 (OK) key.</li> <li>* After confirming OK, the screen automatically returns to the axis select screen.</li> </ul> |
|------------------------------------------------------------------------------------------------|----------------------------------------------------------------------------------------------------|
| Absolute reset<br>Select Axis<br>Axis No. 2                                                    | Touch <u>Re-Start controller</u> button or press <u>ESC</u> key<br>A confirmation screen for the flash ROM writing<br>appears.                        |
| Re-Start controller<br>Next Back<br>Keyboard                                                   |                                                                                                    |
| Confirmation<br>Flash Write ?                                                                  | Touch Yes button or press F1 (Yes) key.                                                                                                    |
| Yes No                                                                                         |                                                                                                    |

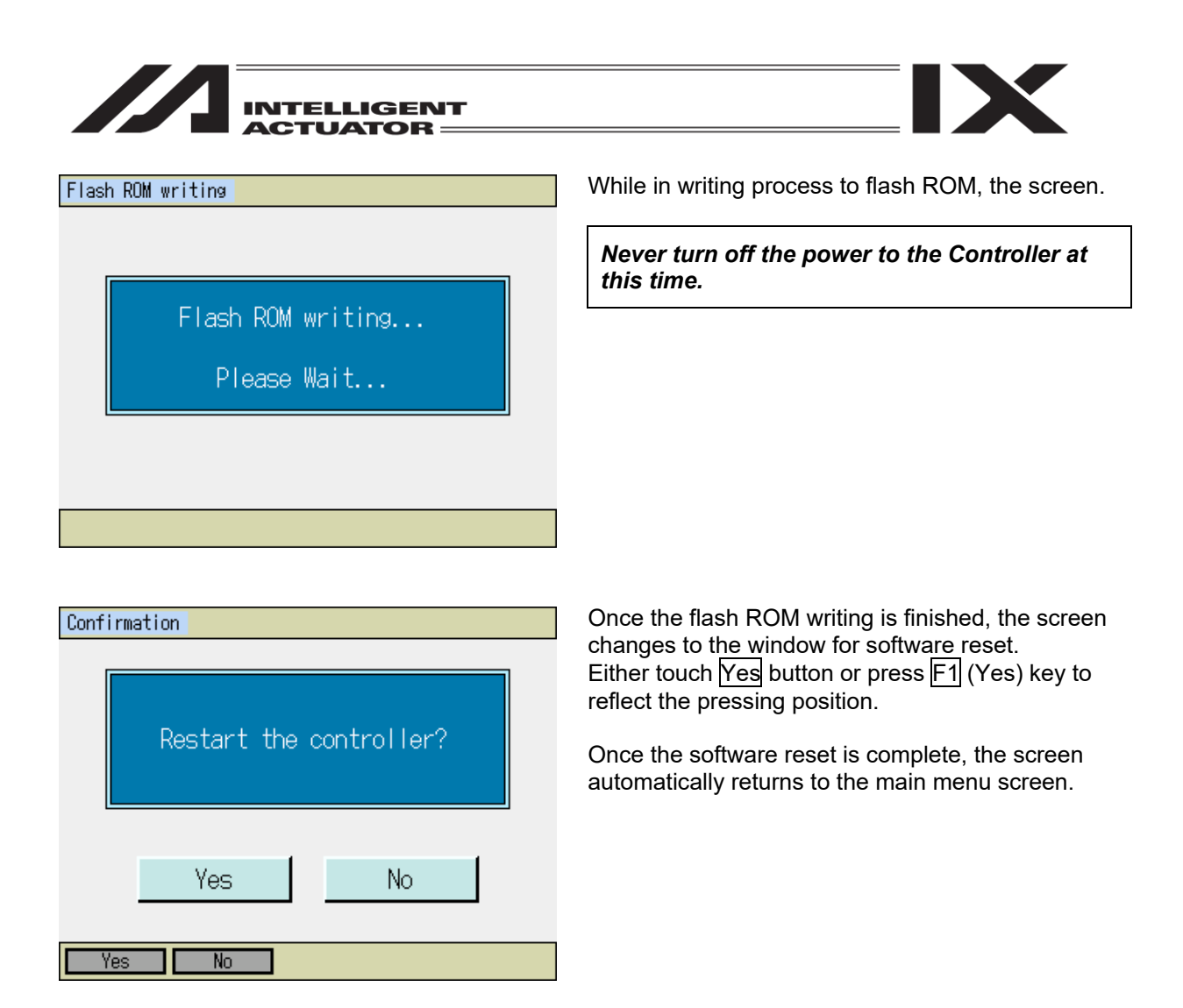

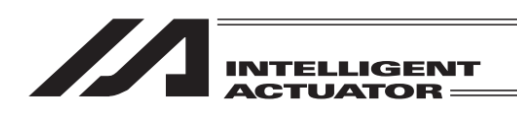

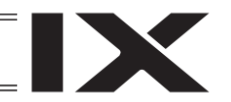

# 17.10 How to Conduct Absolute Reset on Pulse Motor Type TTA

Make sure to have a backup before conducting it so the parameters can be set back any time. (Go to File - Backup - Parameter from the main menu to open the parameter backup screen to save a file.)

#### 17.10.1 How to Conduct Absolute Reset on Pulse Motor Type TTA

For Pulse Motor Type TTA, conduct the absolute reset in the following procedures.

| Calibration home / Absolute reset | <ol> <li>Input the axis number to the axis number box<br/>using either of software or bardware numeric</li> </ol>     |
|-----------------------------------|----------------------------------------------------------------------------------------------------|
| Select Axis<br>Axis No. []        | using either of software or hardware numeri<br>keys and then either touch <u>Next</u> button or<br>press F1 (OK) key. |
| Next Back<br>Keyboard             |                                                                                                    |
| UK Lancel                         |                                                                                                    |

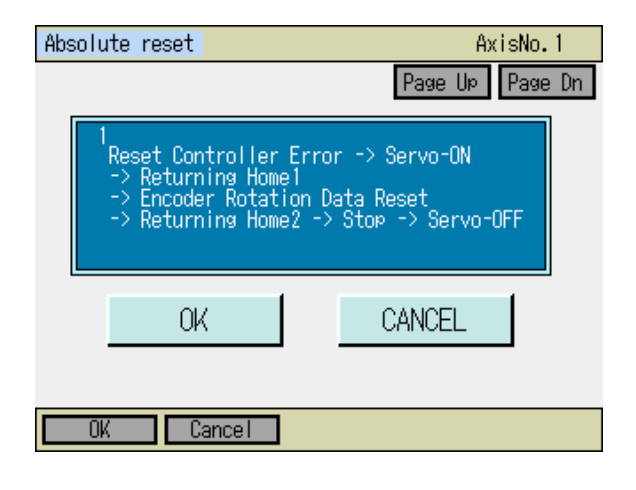

- 2) Touch OK button or press F1 (OK) key.
- \* After touching OK, the process is carried out in order from Controller Error Reset till the servo is turned off.

Caution: The indicated axis conducts the homereturn operation.

| INTELLIGENT<br>ACTUATOR                                      |    |                                                                                                    |
|--------------------------------------------------------------|----|----------------------------------------------------------------------------------------------------|
| Absolute reset AxisNo. 1<br>Page Up Page Dn                  | 3) | Complete screen<br>Touch OK button or press F1 (OK) key.                                              |
| Complete!                                                    | *  | After touching OK, the screen automatically goes back to the axis select screen.                      |
| OK CANCEL                                                    |    |                                                                                                    |
| OK Cancel                                                    |    |                                                                                                    |
| Calibration home / Absolute reset<br>Select Axis<br>Axis No. | 4) | Touch Re-Start controller button or press ESC<br>key.<br>Flash ROM writing confirmation screen opens. |
| Re-Start controller<br>Next Back<br>Keyboard                 |    |                                                                                                    |
| Confirmation                                                 | 5) | Touch Yes button.                                                                                     |
| Flash Write ?                                                |    |                                                                                                    |
| Yes No                                                       |    |                                                                                                    |
| Yes No                                                       |    |                                                                                                    |

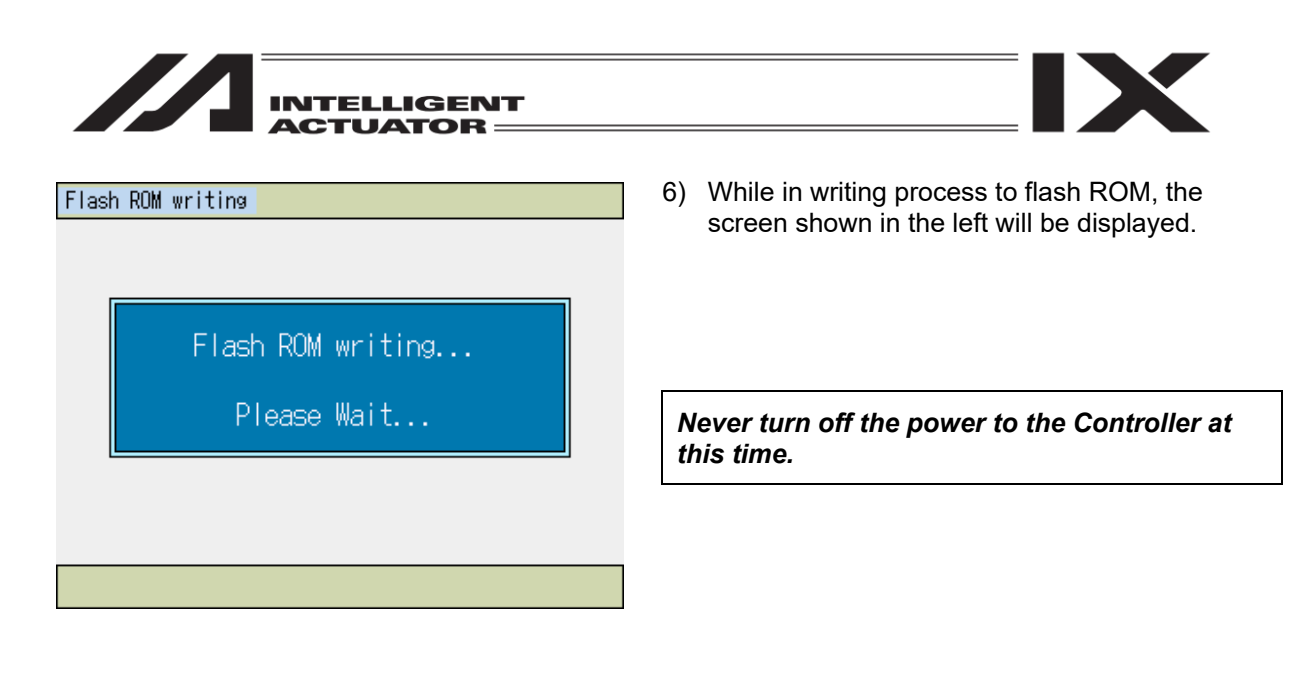

| Confirmat | tion    |        |            |   |
|-----------|---------|--------|------------|---|
|           |         |        |            |   |
|           | Restart | the co | ontroller? | ) |
|           | Yes     |        | No         |   |
| Yes       | No      |        |            |   |

7) After flash ROM writing is complete, the display changes to the Software Reset screen.

Touch Yes button or press F1 (Yes) key.

Once software reset is finished, the screen automatically goes back to the main menu screen.

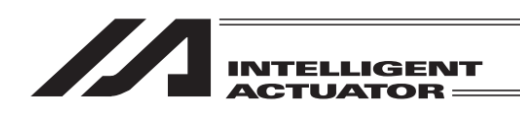

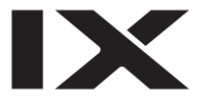

17.11 Procedures for Resetting Absolute-Battery Voltage-Down Warning Error for Orthogonal Axis: XSEL-J/K, P/Q, 5th and 6th Axes of XSEL-PX/QX, XSEL-RS, 5th to 8th Axes of XSEL-RX/SX, XSEL-RA/SA, 5th to 8th Axes of XSEL-RAX/SAX, SSEL, ASEL and PSEL Controller.

When the absolute-encoder-battery voltage-down warning error (error code A03) occurs or a battery with no error occurring is replaced, the encoder error and software are reset. Homing in the absolute reset procedures does not have to be attempted again.

Keep the controller's main power ON until the following procedures have been completed:

- 1) Turn the servo OFF for all the axes for error resetting. (Use the SERVO, 1-, 2-, 3- and 4- keys on the teaching screen.)
- Replace the batteries of the axes for error resetting. When the voltage of absolute data holding batteries decreases, replace them together with the battery unit.

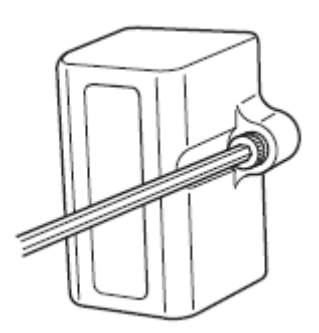

In the case of a controller other than XSEL-P/Q, PX/QX, R/S, RX/SX, RA/SA, RAX/SAX, SSEL, ASEL and PSEL controllers, remove the bolt fixing the battery unit on the front panel with a hexagonal wrench, as shown in the diagram at the left. pull it out as it is toward you. For the replacement of the batteries of XSEL-P/Q, PX/QX, R/S, RX/SX, RA/SA, RAX/SAX, SSEL, ASEL and PSEL controllers, refer to the instructionmanual of each controller.

Select Absolute Reset from Controller Menu.

| Confirm | ation                             |                                  |  |
|---------|-----------------------------------|----------------------------------|--|
|         | Start ABS. Encoder<br>Do vou want | Reset Operation.<br>to continue? |  |
|         | Yes                               | No                               |  |
| Yes     | No                                |                                  |  |

3) To have an encoder error reset, either touch Yes button or press F1 (Yes) key. When not to have an encoder error reset, either touch No button or press F2 (No) key. The display returns to the previous screen.

| INTELLIGENT<br>ACTUATOR                     |                                                                                                    |
|---------------------------------------------|----------------------------------------------------------------------------------------------------|
| Absolute reset<br>Select Axis<br>Axis No. 🚺 | 4) Axis No. Input<br>Input a number on the touch panel numeric keys or<br>hardware numeric keys to indicate the axis number<br>to have the encoder error reset conducted, and<br>either touch $\boxed{\text{ENT}}$ button or press the return key for<br>confirmation.                                                                                                    |
| Next Back<br>Keyboard                       |                                                                                                    |
| Absolute reset<br>Select Axis<br>Axis No. 1 | 5) Once the input is confirmed, the cursor disappears. If you want to redo the input, touch the axis number input box or press $ESC$ key.<br>If you want to continue encoder error reset, either touch Next button or press F1 (OK) key.<br>When you cancel encoder error reset, either touch Back button or press F2 (Cancel) key.                                              |
| Next Back<br>Keyboard                       |                                                                                                    |
| Absolute reset AxisNo. 1<br>Page Up Page Dn | <ul> <li>6) Encoder error reset</li> <li>Touch Reset Encoder Error button.</li> <li>Either touch CANCEL button, or ESC or press F2 (Cancel) key.</li> <li>When you want to have the encoder error reset on other axes, repeat the steps in (4) to (6).</li> <li>To finish the process, either touch Back button or press ESC key to return to Controller Menu screen.</li> </ul> |
| OK CANCEL<br>Reset Encoder Error            |                                                                                                    |

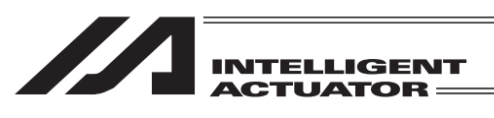

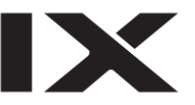

| Controller                      |                  |  |
|---------------------------------|------------------|--|
| Flash ROM Writing               | Re-Connection    |  |
| Software Reset                  | Baud Rate Change |  |
| Error Reset                     | Menu             |  |
| Memory Clear                    | Next             |  |
| FROM S Reset E Reset M Clear -> |                  |  |

7) Reset software. Touch <u>Software Reset</u> button or press F2 (S Reset) key. For the following operations, refer to "16.3. Software Reset."

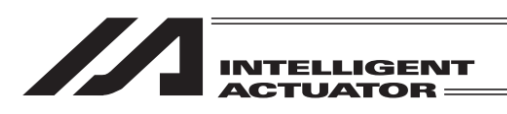

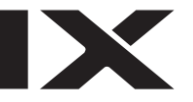

# 18. Gateway Function Associated

In the case of the XSEL-P/Q/PX/QX,XSEL-R/S/RX/SX/RXD/SXD controllers with the RC gateway function, the following operations are available.

- Editing of the RC Position Data in XSEL
- RC-axis Monitoring

# 18.1 Editing of the RC Position Data in XSEL

#### 18.1.1 RC Position Data Creation

The RC position data to be set in the XSEL controller is edited.

| Menu                         |                 |  |
|------------------------------|-----------------|--|
| Edit                         | File            |  |
| Play                         | RC              |  |
| Monitor                      | Environment Set |  |
| Controller                   |                 |  |
| Edit Play Monitor Control -> |                 |  |

Either touch  $\mathbb{RC}$  button or press  $\mathbb{SF}(->) \rightarrow \mathbb{F2}$  (RC) keys in the menu screen.

| RC           |      |  |
|--------------|------|--|
| Edit         |      |  |
| Monitor      |      |  |
|              |      |  |
|              | Back |  |
| Edit Monitor |      |  |

Touch Edit in the menu screen or press F1 (Edit) key.

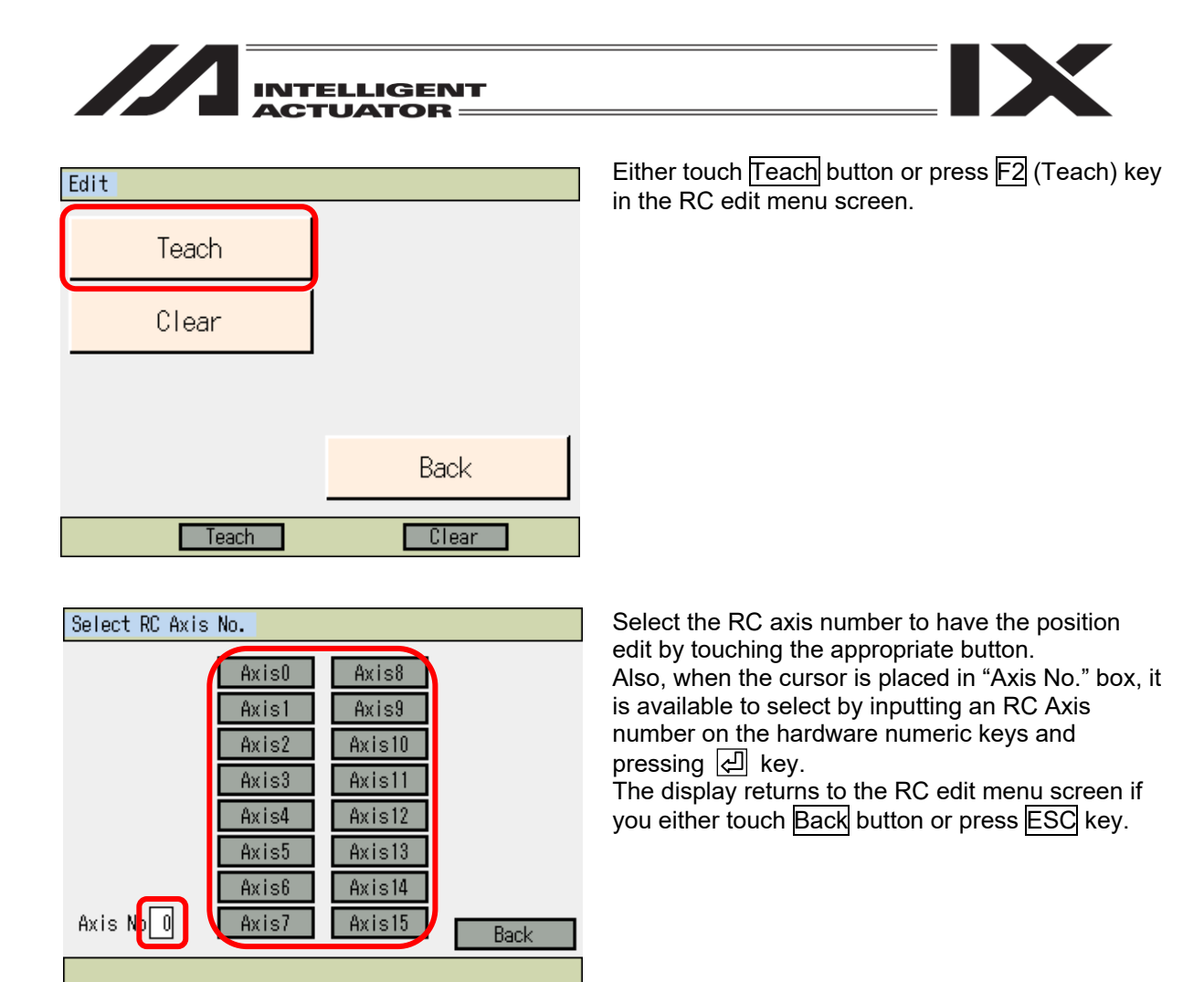

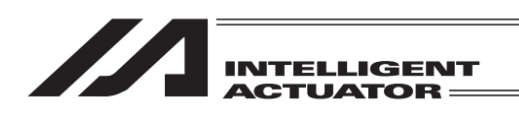

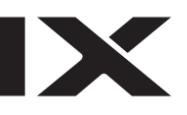

[Items Displayed in RC Teach Screen]

| 2) Current Position       | 3) A: | xis Status    | 1) A:             | xis No.              |
|---------------------------|-------|---------------|-------------------|----------------------|
| Teach                     | /     |               | (is No. 0         | — 4) Alarm           |
| 0.00 SV MOVE              | PEND  | HEND   EMG    | 000 AL            | ,                    |
| Position No. 0            |       | Page Up       | Page Dn           | — 5) Position No.    |
| Vel(mm/s)                 | 20,00 |               |                   |                      |
| Acc (G)                   | 0.20  |               |                   | — 6) Position Data   |
| Push(%)                   | 0     |               |                   | — 7) Inching setting |
| Range(mm)                 | 0,10  |               | larm Reset        | , 0 0                |
| © Jog ⊙Ind  U.U<br>Back S | 1 Inp | U.Ul<br>Write | Cont.<br>Keyboard |                      |
| Clear Scar                |       | nc Alm Re     | set ->            |                      |

- 1) Axis No.
  - The axis number in edit is displayed.
- 2) Current Position
  - The current position [mm] of the actuator is displayed.
- 3) Axis Status
  - The status of the actuator is displayed.
  - SV : Turns on when the servo is on
  - MOVE : Turns on during operation
  - PEND : Turns on when positioning is finished
  - HEND : Turns on when home-return operation is finished
  - EMG : Turns on during emergency stop
- 4) Alarm

An alarm code is displayed.

If you touch AL button, an alarm reset is held on the axis in edit.

5) Position No.

The position number is shown.
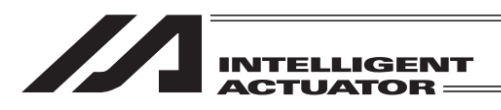

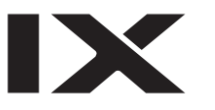

## 6) Position Data

Position (mm)

The target position for the actuator to be moved is indicated.

Absolute coordinate specification : Distance from home position of actuator

Incremental coordinate specification : Relative amount (movement amount) from current position

It is determined by the command in SEL language if the target position is indicated in absolute coordinates or relative coordinates (\*).

(e.g.: RMVP Command  $\rightarrow$  Absolute coordinates indication, RMP Command  $\rightarrow$  Relative coordinates indication)

#### <u>Vel (mm/s)</u>

The velocity of the actuator in operation is indicated.

#### <u>Acc (G)</u>

The acceleration/deceleration of the actuator in operation is indicated.

The Acceleration and Deceleration can not be set separately.

#### <u>Push (%)</u>

Current limit in the pressing operation (RPUS Command) is indicated. Indicate 0 when pressing is unnecessary.

#### Range (mm)

Indication made to determine how much before the target position the positioning should finish. In pressing operation (RPUS Command), indication of maximum pressing amount from the target position is to be made.

#### 7) Inching setting

The distance in the inching operation (distance of movement in each press of the jog key) is indicated. [Unit: mm]

[Explanation on each Touch Panel Button (Function Key)]

|                                                                  | Clear Scan Inc Alm Reset ->                                                                                                    |
|------------------------------------------------------------------|----------------------------------------------------------------------------------------------------|
| Clear : F1 (Clear)                                               | : Clears the displayed position data.<br>Caution: At the time when this function is executed, the position data is<br>cleared. Please take care.                                                                            |
| Scan : F2 (Scan)<br>Jog/Inc : F3 (Inc)<br>Alm Reset : F4 (Alm Re | <ul> <li>Inputs the current position in the target position data section.</li> <li>Operation is switched during jog execution (jog/inching).</li> <li>set): Have an alarm reset conducted on the indicated axis.</li> </ul> |
|                                                                  | Cont ->                                                                                                    |

Cont : F1 (Cont)

: Execute continuance operation.

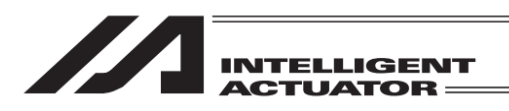

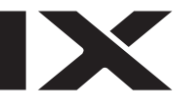

#### [Addition and Change of Position Data]

First, indicate the position number that an addition or a change is required. When the screen is opened for the first time, a cursor is flashing in the position number input box. (When no flashing is confirmed, touch in the position number input box.)

#### [Caution]

The position data starts from No. 0 unlike XSEL.

| Teach        |           |           | Axis No. O          |
|--------------|-----------|-----------|---------------------|
| 0.00 SV      | MOVE PEND | HEND EMG  | 000 <mark>AL</mark> |
| Position No. | 0 Clear   | Page Up   | Page Dn             |
| Position(mm) | 100.00    |           |                     |
| Vel(mm/s)    | 20.00     |           |                     |
| Acc(G)       | 0.20      |           |                     |
| Push(%)      | 0         |           |                     |
| Range(mm)    | 0.10      |           | Alarm Reset         |
| ©Jog ⊙Inc    | 0.01 Inp  | 0.01      | Cont.               |
| Back         | Scan      | Write     | Keyboard            |
| Clear        | Scan      | Inc Alm I | Reset ->            |

| Teach        |          |       |      | Axi  | s No. | . 0 |
|--------------|----------|-------|------|------|-------|-----|
| 0.00 SV      | MOVE     | HEND  | EM   | G    | 000   | AL. |
| Position No. | 0 Clea   | ir Pa | ge U | q    | Page  | Dn  |
| Position(mm) |          |       |      |      |       |     |
| Vel(mm/s)    |          |       |      | _    | _     | 0   |
| Acc(G)       |          |       | 7    | 8    | 9     | ESC |
| Push(%)      |          |       | Λ    | 5    | 6     | BS  |
| Range(mm)    |          |       | 4    |      |       | 00  |
| @Jos OInc    | 0.01 Inp | 0.01  | 1    | 2    | 3     | CLR |
| Back         | Scan     | Writ  | 0    |      | +/-   | ENT |
| Clear        | Scan     | Inc   | Alm  | Rese | et    | ->  |

Input the position number by displaying the numeric keys on the touch panel by touching Keyboard button or input the position number on the hardware numeric keys.

Touch the numerical part when it is desired to input number on the touch panel numeric keys when inputting the position number. The contents of input will be shown in the box above the touch panel numeric keys. When confirming the input number, touch  $\boxed{\text{ENT}}$ . The touch panel numeric keys close and the data of the indicated position number is displayed. When redoing the input, touch  $\boxed{\text{ESC}}$ . When it is desired to cancel the input, touch  $\boxed{\text{ESC}}$ again, and the touch panel numeric keys will close. Also  $\boxed{\text{ESC}}$  key on the hardware acts in the same way.

When it is desired to use the hardware numeric keys for inputting, input the desired number by pressing the numeric keys and press key to confirm your input. The contents of input are displayed in the position number box. When redoing the input, press ESC key. It is not available to input numbers on the hardware numeric keys while the touch panel numeric keys are displayed on the screen.

\* The position number can also be changed on Page Up/Page Dn buttons in the screen or PAGEUP/PAGEDOWN keys on the hardware keys.

Next, show the cursor to the input part in the item you want to make an input. To show the cursor, touch on the input part (the white area in the background, or area in the red frame for target position (mm)) in the item you want to make an input. (If the cursor is shown, it can be moved with  $\blacksquare$   $\blacktriangleright$   $\blacksquare$  keys pressed.)

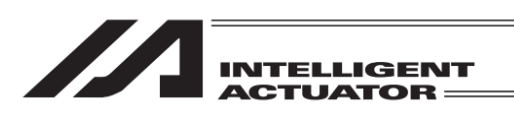

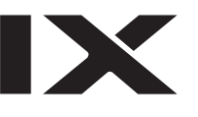

| Teach        |           |             | Axis No. O          |
|--------------|-----------|-------------|---------------------|
| 0.00 SV      | MOVE PEND | HEND EMG    | 000 <mark>AL</mark> |
| Position No. | 0 Clear   | Page Up     | Page Dn             |
| Position(mm) |           | ]           |                     |
| Vel(mm/s)    |           |             |                     |
| Acc(G)       |           |             |                     |
| Push(%)      |           |             |                     |
| Range(mm)    |           |             | Alarm Reset         |
| ©Jog ⊖Inc    | 0.01 Inp  | 0.01        | Cont.               |
| Back         | Scan      | Write       | Keyboard            |
| Clear        | Scan      | Inc 🛛 Alm A | Reset ->            |

With the cursor shown in the appropriate area, touch Keyboard button to make the touch panel numeric keys appear on the screen to input a number, or input a number on the hardware numeric keys.

| Teach        |           |      |      | Axi  | s No. | . 0 |
|--------------|-----------|------|------|------|-------|-----|
| 0.00 SV      | MOVE PEND | HEND | EM   | G    | 000   | AL  |
| Position No. | 0 Clear   | Pag  | ae U | р    | Page  | Dn  |
| Position(mm) | 100       | ]    |      |      |       |     |
| Vel(mm/s)    |           |      |      |      |       | 10  |
| Acc(G)       |           |      | 7    | 8    | 9     | ESC |
| Push(%)      |           |      | A    | 5    | 6     | BS  |
| Range(mm)    |           |      | -    | ~    |       |     |
| ©Jog ⊜Inc    | 0.01 Inp  | 0.01 |      | 2    | 3     | CLR |
| Back         | Scan      | ₩rit | 0    |      | +/-   | ENT |
| Clear        | Scan      | Inc  | Alm  | Rese | et    | ->  |

If you want to input 100 to Position (mm), touch Keyboard button to show the touch panel numeric keys, and touch 100 ENT on the touch panel numeric keys.

| Teach        |           |           | Axis No. O          |
|--------------|-----------|-----------|---------------------|
| 0.00 SV      | MOVE PEND | HENDEMG   | 000 <mark>AL</mark> |
| Position No. | 0 Clear   | Page Up   | Page Dn             |
| Position(mm) | 100.00    |           |                     |
| Vel(mm/s)    |           | 1         |                     |
| Acc(G)       |           | 1         |                     |
| Push(%)      |           | 1         |                     |
| Range(mm)    |           | 1         | Alarm Reset         |
| @Jog OInc    | 0.01 Inp  | 0.01      | Cont.               |
| Back         | Scan      | Write     | Keyboard            |
| Clear        | Scan      | Inc Alm I | Reset ->            |

If the input is accepted, the cursor moves to the input box for Vel (mm/s). Then, input values for Vel (mm/s), Acc (G), Push (%) and Range (mm).

## [Caution]

In the TB-01, the input range check is not performed. Confirm the specifications for the RC actuator in using, and input the data.

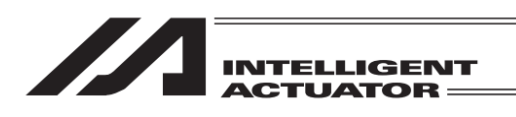

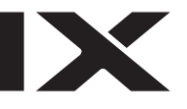

| Teach        |           |         | Axis No. O            |
|--------------|-----------|---------|-----------------------|
| 0.00 SV      | MOVE PEND | HENDEMG | 6 000 <mark>AL</mark> |
| Position No. | 0 Clear   | Page Up | Page Dn               |
| Position(mm) |           | ]       |                       |
| Vel(mm/s)    |           |         |                       |
| Acc(G)       |           |         |                       |
| Push(%)      |           |         |                       |
| Range(mm)    |           |         | Alarm Reset           |
| ©Jog OInc    | 0.01 Inp  | 0.01    | Cont.                 |
| Back         | Scan      | Write   | Keyboard              |
| Clear        | Scan      | Inc Alm | Reset ->              |

When you want to erase the data that is already input, touch CLR ENT on the touch panel numeric keys to delete what you want.

On the hardware numeric keys, data already input can be deleted with BS and 뎊 to remove.

## [Data Transfer]

| Teach         |           |          | Axis No. O          |
|---------------|-----------|----------|---------------------|
| 0.00 SV       | MOVE PEND | HEND EMG | 000 <mark>AL</mark> |
| Position No.[ | 0 Clear   | Page Up  | Page Dn             |
| Position(mm)  | 100.00    |          |                     |
| Vel(mm/s)     | 20.00     |          |                     |
| Acc(G)        | 0.20      |          |                     |
| Push(%)       | 0         |          |                     |
| Range(mm)     | 0.10      |          | Alarm Reset         |
| @Jog OInc     | 0.01 Inp  | 0.01     | Cont.               |
| Back          | Scan      | Write    | Keyboard            |
| Clear         | Scan      | Inc Alm  | Reset ->            |

After data input is complete, either touch Write button on the touch panel or press WRT key on the hardware keys to transfer the data to the controller.

## [Caution]

The input data would not be written to the controller unless the operation above is conducted. In case the position number is changed without the operation above being conducted, the data remains the same as before change.

| Teach        |           |           | Axis No. O  |
|--------------|-----------|-----------|-------------|
| 0.00 SV [1   | MOVE PEND | HEND EMG  | 000 AL      |
| Position No. | 1 Clear   | Page Up   | Page Dn     |
| Position(mm) |           |           |             |
| Vel(mm/s)    |           |           |             |
| Acc(G)       |           |           |             |
| Push(%)      |           |           |             |
| Range(mm)    |           |           | Alarm Reset |
| ©Jog ⊙Inc[   | 0.01 Inp  | 0.01      | Cont.       |
| Back         | Scan      | Write     | Keyboard    |
| Clear        | Scan      | Inc Alm H | Reset ->    |

Once the transfer to the controller is complete, the position number gets incremented and the next data input screen is shown.

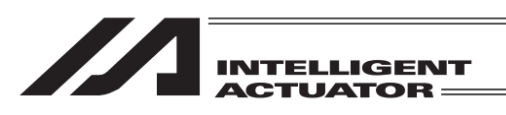

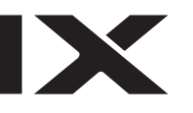

### [Data Clear]

| Teach         |           | Axis No. O        |
|---------------|-----------|-------------------|
| 0.00 SV [     | MOVE PEND | HEND EMG 000 AL   |
| Position No.[ | 0 Clear   | Page Up Page Dn   |
| Position(mm)  | 100.00    |                   |
| Vel(mm/s)     | 20.00     |                   |
| Acc(G)        | 0.20      |                   |
| Push(%)       | 0         |                   |
| Range(mm)     | 0.10      | Alarm Reset       |
| ©Jog ⊙Inc     | 0.01 Inp  | 0.01 Cont.        |
| Back          | Scan      | Write Keyboard    |
| Clear         | Scan .    | inc 🛛 Alm Reset 🔜 |

When you want to delete the data in the position number being displayed, touch Clear button in the touch panel, or press F1 (Clear) key on the hardware keys.

| Teach                                            |           | Axis No. O |  |  |  |
|--------------------------------------------------|-----------|------------|--|--|--|
| 0.00 SV (                                        | MOVE PEND | HEND EMG 0 |  |  |  |
| Position No.[                                    | 0         |            |  |  |  |
| Position(mm)                                     | 100.00    |            |  |  |  |
| Vel(mm/s)                                        | 20.00     |            |  |  |  |
| Ann (G)                                          | 0.20      |            |  |  |  |
| F Do you want to clear<br>Re this position data? |           |            |  |  |  |
|                                                  | Yes       | No         |  |  |  |
| Yes No                                           |           |            |  |  |  |

| Teach        |           |           | Axis No. O          |
|--------------|-----------|-----------|---------------------|
| 0.00 SV      | MOVE PEND | HEND EMG  | 000 <mark>AL</mark> |
| Position No. | 0 Clear   | Page Up   | Page Dn             |
| Position(mm) |           | ]         |                     |
| Vel(mm/s)    |           | ]         |                     |
| Acc(G)       |           | ]         |                     |
| Push(%)      |           | 1         |                     |
| Range(mm)    |           | 1         | Alarm Reset         |
| ©Jog ©Inc    | 0.01 Inp  | 0.01      | Cont.               |
| Back         | Scan      | ₩rite     | Keyboard            |
| Clear        | Scan      | Inc Alm I | Reset ->            |

Press Yes button in the touch panel or press F2 (Yes) key on the hardware keys to transfer the data to the controller.

Once the clear is succeeded, the data in the same position number (after cleared) is displayed.

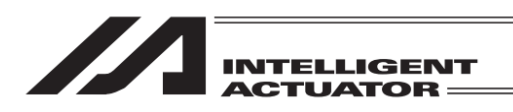

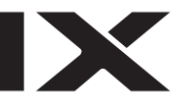

### [Alarm Reset]

| Teach        |           | ŀ           | Axis No. O  |
|--------------|-----------|-------------|-------------|
| 0.00 SV      | MOVE PEND | HEND EMG    | 000 AL      |
| Position No. | 0 Clear   | Page Up     | Page Dn     |
| Position(mm) | 100.00    |             |             |
| Vel(mm/s)    | 20.00     |             |             |
| Acc(G)       | 0.20      |             |             |
| Push(%)      | 0         |             |             |
| Range(mm)    | 0.10      |             | Alarm Reset |
| @Jog OInc    | 0.01 Inp  | 0.01        | Cont.       |
| Back         | Scan      | Write       | Keyboard    |
| Clear        | Scan      | Inc 🛛 Alm R | leset ->    |

If you want to have an alarm reset on the RC axis in edit, touch AL button.

When you want to have an alarm reset on the RC axes you want to choose, either touch Alarm Reset button or press F4 (Alm Reset) key.

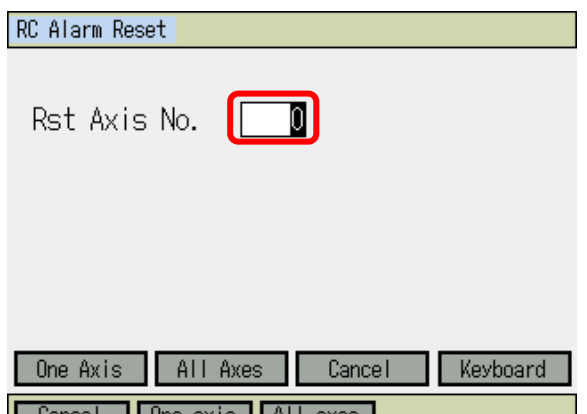

When you want to have an alarm reset only on the indicated axis, set the axis number. With the cursor shown in the appropriate area, touch Keyboard button to make the touch panel numeric keys appear on the screen to input a number, or input a number on the hardware numeric keys.

| Cancel  | One axis | All axes |  |
|---------|----------|----------|--|
|         |          |          |  |
| DO 61 D |          |          |  |

Rst Axis No. One Axis All Axes Cancel Keyboard Cancel One axis All axes When you want to have an alarm reset only on the indicated axis, either touch One Axis button or press F2 (One axis) key.

When you want to have an alarm reset on all the RC axes, either touch All Axes button or press F3 (All axes) key.

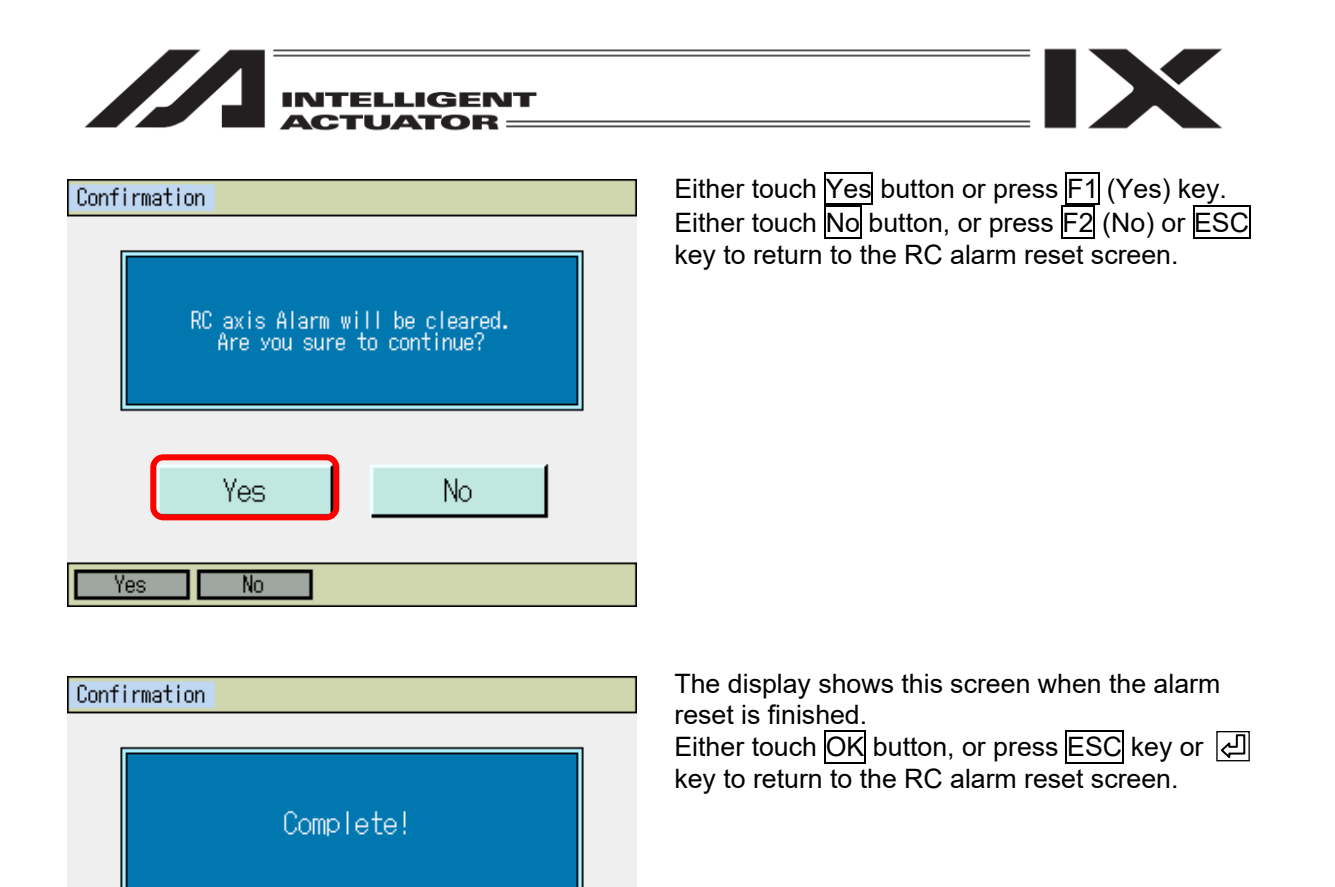

OK

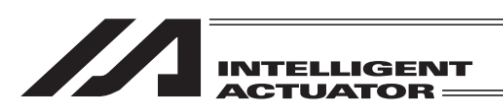

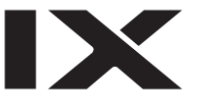

## 18.1.2 RC Position Data Input Using the Teaching Operation

One of the methods for the RC position data input is the teaching operation (The RC actuator is moved to any position and the RC actuator current position is captured as the data). The methods for moving the RC actuator to any position are the jog operation, inching operation and manual movement (direct teaching) with the servo-motor turned OFF.

The basic flow of teaching is as follows:

 Move the actuator. (Jog operation • inching operation • manual movement (direct teaching) with a servo OFF status) Select position No. and axis No. for data input.

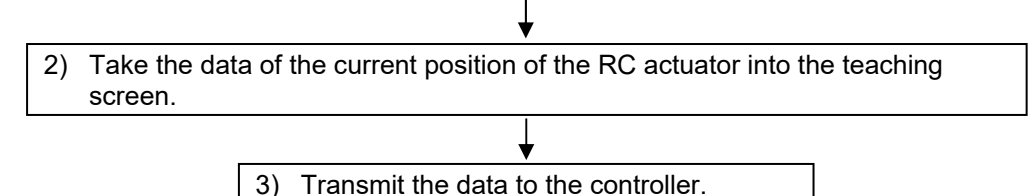

(1) Servo ON/OFF Operation

Using this operation, the RC actuator servo-motor is turned ON/OFF. This operation is available only in the single axis.

| Teach                  |           |             | Axis No. 0  |
|------------------------|-----------|-------------|-------------|
| 0.00 <mark>SV</mark> ( | MOVE PEND | HEND EMG    | 000 AL      |
| Position No.           | 0 Clear   | Page Up     | Page Dn     |
| Position(mm)           |           | ]           |             |
| Vel(mm/s)              |           | ]           |             |
| Acc(G)                 |           | ]           |             |
| Push(%)                |           | ]           |             |
| Range(mm)              |           | ]           | Alarm Reset |
| @Jog OInc              | 9.01 Inp  | 0.01        | Cont.       |
| Back                   | Scan      | Write       | Keyboard    |
| Clear                  | Scan      | Inc 🛛 Alm F | Reset ->    |

Press the SERVO key

Presses the 1+ key after the SERVO LED is turned ON to turn ON the servo-motor. (When the servo-motor is to be turned OFF, press the SERVO key and after the SERVO LED is turned ON, press the 1 key).

The condition of servo-on/off can be checked on the axis status display "SV", which turns on when the servo is on and turns off when the servo is off.

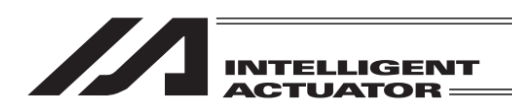

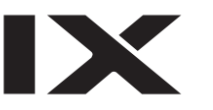

In the case of the incremental encoder applicable RC actuator, it is required to perform the home return operation after the power is turned on, or after the software reset and before the teaching operation.

This operation is available only in the single axis.

| Teach          |             | Axis No. O   |
|----------------|-------------|--------------|
| 0.00 SV MOVE   | PEND HEND E | MG 000 AL    |
| Position No. 0 | Clear Page  | Up Page Dn   |
| Position(mm)   |             |              |
| Vel(mm/s)      |             |              |
| Acc(G)         |             |              |
| Push(%)        |             |              |
| Range(mm)      |             | Alarm Reset  |
| ©Jos ◯Inc 0.01 | Inp 0.01    | Cont.        |
| Back Scan      | n Write     | Keyboard     |
| Clear Scan     | Inc         | m Reset 🛛 -> |

Turn the servo-motor ON. Press the HOME key. After the HOME LED is turned ON, press the 1- or 1+ key to perform the home return operation.

The axis status display "HEND" turns on when the home-return operation is finished.

- (3) Actuator Movement
- 1) Jogging Operation

Perform the jogging operation of the RC actuator. This operation is available only in the single axis.

| Teach         |           |          | Axis No. 0          |
|---------------|-----------|----------|---------------------|
| 30.00 SV      | MOVE PEND | HEND EMG | 000 <mark>AL</mark> |
| Position No.[ | 0 Clear   | Page Up  | Page Dn             |
| Position(mm)  |           | ]        |                     |
| Vel(mm/s)     |           |          |                     |
| Acc(G)        |           | ]        |                     |
| Push(%)       |           | ]        |                     |
| Range(mm)     |           | ]        | Alarm Reset         |
| Olog Olnc     | 0.01 Inp  | 0.01     | Cont.               |
| Back          | Scan      | ₩rite    | Keyboard            |
| Clear         | Scan      | Inc Alm  | Reset ->            |

Turn the servo-motor ON.

Press the 1- or 1+ key to move the actuator to any position. ("+" means the movement to the plus direction on the coordinates and "-" means the movement to the minus direction on the coordinates).

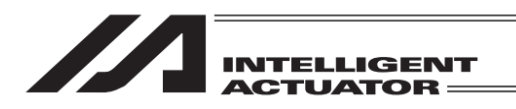

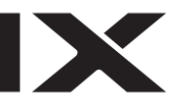

2) Inching Operation Perform the RC actuator inching operation.

This operation is available only in the single axis.

| Teach        |           |          | Axis No. O  |
|--------------|-----------|----------|-------------|
| 30.00 SV     | MOVE PEND | HEND EMG | 6 000 AL    |
| Position No. | 0 Clear   | Page Uk  | Page Dn     |
| Position(mm) |           | ]        |             |
| Vel(mm/s)    |           |          |             |
| Acc(G)       |           |          |             |
| Push(%)      |           |          |             |
| Range(mm)    |           |          | Alarm Reset |
| OJos OInc    | 0.01 Inp  | 0.01     | Cont.       |
| Back         | Scan      | Write    | Keyboard    |
| Clear        | Scan      | Inc Alm  | Reset ->    |

Teach Axis No. 0 30.00 SV MOVE PEND HEND EMG 000 AL. Page Up Position No. 0 Clear Page Dn Position(mm) Vel(mm/s) Acc(G) Push(%) Range(mm) Alarm Reset Olog @Inc 1.00 Inp 0.01 Cont. Back Write Scan Keyboard Clear Scan Inc Alm Reset

| Teach        |           |          | Axis No. O            |
|--------------|-----------|----------|-----------------------|
| 30.00 SV     | MOVE PEND | HEND EMG | 6 000 <mark>AL</mark> |
| Position No. | 0 Clear   | Page Uk  | Page Dn               |
| Position(mm) |           | ]        |                       |
| Vel(mm/s)    |           |          |                       |
| Acc(G)       |           |          |                       |
| Push(%)      |           | ]        |                       |
| Range(mm)    |           |          | Alarm Reset           |
| Olog ©Inc    | 1.00 Inp  | 0.10     | Cont.                 |
| Back         | Scan      | Write    | Keyboard              |
| Clear        | Scan      | Inc Alm  | Reset ->              |

Either touch Inc button directly or press F3 (Inc) to make Inc button selected.

Set the inching distance (travel distance for each pressing of the JOG key).

Show the cursor in the input area beside "Inc" and input a value on the numeric keys and press key. (Touch Keyboard button to open the touch panel numeric keys if you want to use them.) The numerical value input range is from 0.00 to 1.00 (Unit: mm).

Set the positioning band (to set how much in front of the inching movement amount the positioning should complete).

Show the cursor in the input area beside "Inp" and input a value on the numeric keys and press key. (Touch Keyboard button to open the touch panel numeric keys if you want to use them.) The numerical value input range is from 0.01 to 9999.99 (Unit: mm).

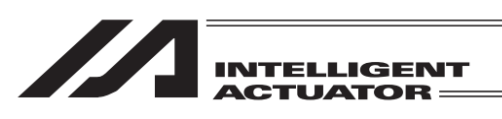

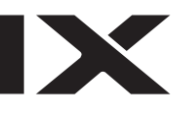

| Teach        |           |         | Axis No. O          |
|--------------|-----------|---------|---------------------|
| 30.00 SV     | MOVE PEND | HEND    | 000 <mark>AL</mark> |
| Position No. | 0 Clear   | Page Up | Page Dn             |
| Position(mm) |           |         |                     |
| Vel(mm/s)    |           |         |                     |
| Acc(G)       |           |         |                     |
| Push(%)      |           |         |                     |
| Range(mm)    |           |         | Alarm Reset         |
| Olog ©Inc    | 1.00 Inp  | 0.10    | Cont.               |
| Back         | Scan      | Write   | Keyboard            |
| Clear        | Scan      | Inc Alm | Reset ->            |

Teach Axis No. 0 31.00 SV MOVE PEND HEND EMG 000 AL Page Up Position No. Û Clear Page Dn Position(mm) Vel(mm/s) Acc(G) Push(%) Range(mm) Alarm Reset OJos ©Inc 1.00 Inp Cont. 0.10 Back Write Scan Keyboard Clear Scan Inc Alm Reset ->

Turn the servo-motor ON.

The condition of servo-on/off can be checked on the axis status display "SV", which turns on when the servo is on and turns off when the servo is off.

| Press the 1- or 1+ key to move the actuator to any |
|----------------------------------------------------|
| position. ("+" means the movement to the plus      |
| direction on the coordinates and "-"means the      |
| movement to the minus direction on the             |
| coordinates).                                      |

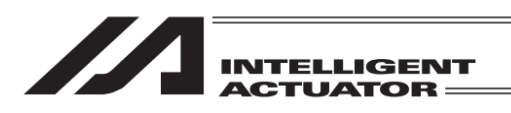

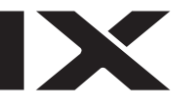

3) Manual Movement (direct teaching) with the servo-motor turned OFF

| Teach        |           |          | Axis No. O            |
|--------------|-----------|----------|-----------------------|
| 0.00 SV      | MOVE PEND | HEND EMG | 6 000 <mark>AL</mark> |
| Position No. | 0 Clear   | Page Uk  | Page Dn               |
| Position(mm) |           | ]        |                       |
| Vel(mm/s)    |           |          |                       |
| Acc(G)       |           |          |                       |
| Push(%)      |           | ]        |                       |
| Range(mm)    |           | ]        | Alarm Reset           |
| @Jog OInc    | 0.01 Inp  | 0.01     | Cont.                 |
| Back         | Scan      | Write    | Keyboard              |
| Clear        | Scan      | Inc Alm  | Reset ->              |

Press the SERVO key.

Press 1- key after the LED for SERVO is turned on to make the servo turned off.

The condition of servo-on/off can be checked on the axis status display "SV", which turns on when the servo is on and turns off when the servo is off. Move the RC actuators to the designated position via manual mode.

The background color in the screen turns to red during the emergency stop.

| Mess            | age            |         |  |
|-----------------|----------------|---------|--|
| Message No. BE0 |                |         |  |
|                 | Emergency Stop |         |  |
|                 |                |         |  |
|                 | Back           | Inquiry |  |
|                 |                |         |  |
|                 |                |         |  |

Pressing the EMERGENCY STOP button switches the display to the emergency stop screen.

Either touch Back button or press ESC key to return to Teaching screen.

Warning:

Be sure to execute manual movement when the EMERGENCY STOP button is pressed.

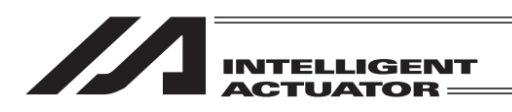

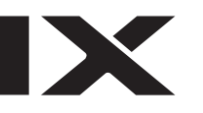

(4) Current Position captured as the Data

The chosen RC actuator position is taken in the teaching window as the position data.

| Teach        |           |           | Axis No. O          |
|--------------|-----------|-----------|---------------------|
| 36.50 SV     | MOVE PEND | HEND EMG  | 000 <mark>AL</mark> |
| Position No. | 0 Clear   | Page Up   | Page Dn             |
| Position(mm) |           |           |                     |
| Vel(mm/s)    |           |           |                     |
| Acc(G)       |           |           |                     |
| Push(%)      |           | 1         |                     |
| Range(mm)    |           |           | Alarm Reset         |
| OJos OInc    | 0.01 Inp  | 0.01      | Cont.               |
| Back         | Scan      | Write     | Keyboard            |
| Clear        | Scan      | Inc Alm I | Reset ->            |

Set the position number from which the current position is to be loaded.

| Teach        |           |         | Axis No. 0  |
|--------------|-----------|---------|-------------|
| 36.50 SV     | MOVE PEND | HEND    | 000 AL      |
| Position No. | 0 Clear   | Page Up | Page Dn     |
| Position(mm) |           | ]       |             |
| Vel(mm/s)    |           | 1       |             |
| Acc (G)      |           | 1       |             |
| Push(%)      |           | 1       |             |
| Range(mm)    |           | 1       | Alarm Reset |
| ©Jos OIn     | 0.01 Inp  | 0.01    | Cont.       |
| Back         | Scan      | Write   | Keyboard    |
| Clear        | Scan      | Inc Alm | Reset ->    |

Either touch Scan button or press F2 (Scan) key to load the current position to the target position from with the data is loaded.

### [Caution]

• In order to capture the current position data in the target position data section, the home return operation has to be completed.

Execute it after it is confirmed that "HEND" in the axis status display is turned on. If it is executed before the home return operation, the [(9E2) Not yet Homed TEACH] message is displayed and the current position cannot be captured.

• Writing to the controller would not be executed unless you touch Write or press WRT key.

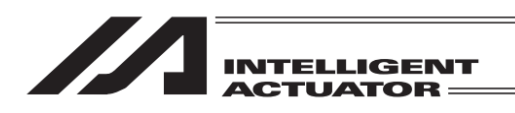

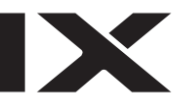

(5) Data Transfer to the Controller

| Teach        |           |         | Axis No. 0  |
|--------------|-----------|---------|-------------|
| 0.00 SV (    | MOVE PEND | HEND    | 6 000 AL    |
| Position No. | 0 Clear   | Page Up | Page Dn     |
| Position(mm) | 100.00    | ]       |             |
| Vel(mm/s)    | 20.00     | ]       |             |
| Acc(G)       | 0.20      | 1       |             |
| Push(%)      | 0         | 1       |             |
| Range(mm)    | 0.10      |         | Alarm Reset |
| @Jog OInc    | 0.01 Inp  | 0.01    | Cont.       |
| Back         | Scan      | Write   | Keyboard    |
| Clear        | Scan      | Inc Alm | Reset ->    |

After data input is complete, either touch Write button on the touch panel or press WRT key on the hardware keys to transfer the data to the controller.

| Teach        |           |           | Axis No. O  |
|--------------|-----------|-----------|-------------|
| 0.00 SV (    | MOVE PEND | HEND      | 000 AL      |
| Position No. | 1 Clear   | Page Up   | Page Dn     |
| Position(mm) |           | ]         |             |
| Vel(mm/s)    |           | ]         |             |
| Acc(G)       |           | ]         |             |
| Push(%)      |           | ]         |             |
| Range(mm)    |           | ]         | Alarm Reset |
| ©Jog ⊙Inc    | 0.01 Inp  | 0.01      | Cont.       |
| Back         | Scan      | Write     | Keyboard    |
| Clear        | Scan      | Inc Alm I | Reset ->    |

Once the transfer to the controller is complete, the position number gets incremented and the next data input screen is shown.

(6) Position Check

When the RC actuator is moved to the place corresponding to the taught position data, the position check can be performed.

1) Movement

Move the RC actuator to the position corresponding to the position data transferred to the controller.

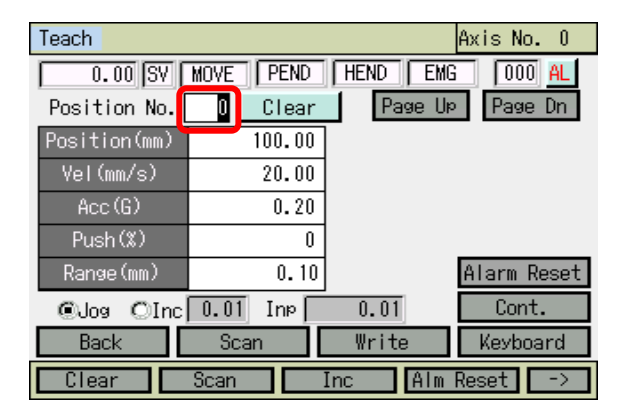

Set the position number you want to move to.

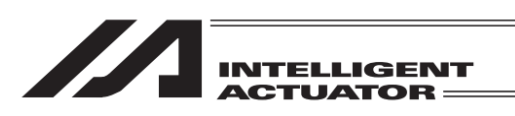

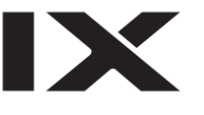

| Teach                    |           |             | Axis No. O          |
|--------------------------|-----------|-------------|---------------------|
| 100.00 <mark>SV</mark> ( | MOVE PEND | HEND        | 000 <mark>AL</mark> |
| Position No.             | 0 Clear   | Page Up     | Page Dn             |
| Position(mm)             | 100.00    |             |                     |
| Vel(mm/s)                | 20.00     |             |                     |
| Acc (G)                  | 0.20      |             |                     |
| Push(%)                  | 0         |             |                     |
| Range(mm)                | 0.10      |             | Alarm Reset         |
| ©Jog OInc                | 0.01 Inp  | 0.01        | Cont.               |
| Back                     | Scan      | Write       | Keyboard            |
| Clear                    | Scan .    | Inc 🛛 Alm F | Reset ->            |

Turn the servo-motor ON. Perform the home return operation.

Press the MOVE key.

When the 1- or 1+ key is pressed after the MOVE LED is turned ON, the axis movement is started.

When it is stopped on the way, press the STOP key.

- 2) Continuous Movement
  - The RC actuator automatically follows the position corresponding to the position data transferred to the controller.

| Teach        |           |           | Axis No. 0  |
|--------------|-----------|-----------|-------------|
| 0.00 SV      | MOVE PEND | HEND EMG  | 000 AL      |
| Position No. | 0 Clear   | Page Up   | Page Dn     |
| Position(mm) | 100.00    |           |             |
| Vel(mm/s)    | 20.00     |           |             |
| Acc (G)      | 0.20      | 1         |             |
| Push(%)      | 0         | 1         |             |
| Range(mm)    | 0.10      |           | Alarm Reset |
| Olos Olnc    | 0.01 Inp  | 0.01      | Cont.       |
| Back         | Scan      | Write     | Keyboard    |
| Clear        | Scan      | Inc   Alm | Reset ->    |

Either touch Cont. button or press SF (->)  $\rightarrow$  F1 (Cont) keys to switch to the continuous operation mode.

| Teach        |           | Axis No. O      |
|--------------|-----------|-----------------|
| 0.00 SV      | MOVE PEND | HEND EMG 000 AL |
| Position No. | 0 Clear   | Page Up Page Dn |
| Position(mm) | 100.00    |                 |
| Vel(mm/s)    | 20.00     |                 |
| Acc (G)      | 0.20      |                 |
| Push(%)      | 0         |                 |
| Range(mm)    | 0.10      | Alarm Reset     |
| Olos Olnc    | 0.01 Inp  | 0.01 Cont.      |
| Back         | Scan      | Write Keyboard  |
| Cont         |           | Alm Reset       |

Set the position number you want to move to first.

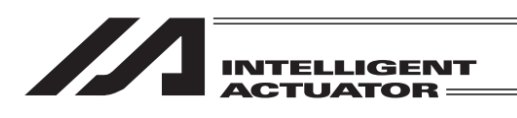

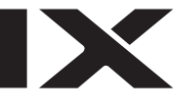

| Teach        |           |          | Axis No. O  |
|--------------|-----------|----------|-------------|
| 100.00 SV    | MOVE PEND | HEND EMG | 6 000 AL    |
| Position No. | 1 Clear   | Page Uk  | Page Dn     |
| Position(mm) | 0.00      |          |             |
| Vel(mm/s)    | 20.00     |          |             |
| Acc(G)       | 0.20      |          |             |
| Push(%)      | 0         |          |             |
| Range(mm)    | 0.10      |          | Alarm Reset |
| ©Jog OInc    | 0.01 Inp  | 0.01     | Cont.       |
| Back         | Scan      | Write    | Keyboard    |
| Cont         |           | Alm      | Reset       |

Turn the servo-motor ON. Perform the home return operation.

Press the MOVE key.

When the 1- or 1+ key is pressed after the MOVE LED is turned ON, the axis movement is started.

When it is stopped on the way, press the STOP key.

## [Caution]

Sometimes it takes some time before movement commences after the <u>ESC</u> key <u>1</u>- or <u>1+</u> key is pressed. Be careful. (The time interval for movement start varies depending on the number of registered position data items).

If ESC key is pressed before the continuous operation starts, the operation start will be cancelled.

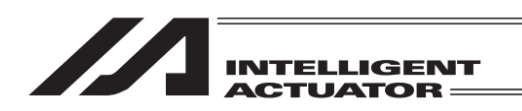

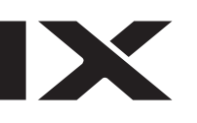

## 18.1.3 RC Position Data Deletion

Position Data with the selected Axis No. and Position No., is deleted.

| Menu        |                    |
|-------------|--------------------|
| Edit        | File               |
| Play        | RC                 |
| Monitor     | Environment Set    |
| Controller  |                    |
| Edit Play M | ionitor Control -> |

Either touch  $\overline{RC}$  button or press  $\overline{SF}$  (->)  $\rightarrow$   $\overline{F2}$  (RC) keys in the menu screen.

| RC           |      |
|--------------|------|
| Edit         |      |
| Monitor      |      |
|              |      |
|              | Back |
| Edit Monitor |      |

Either touch Edit button or press F1 (Edit) key.

| Edit  |       |
|-------|-------|
| Teach |       |
| Clear |       |
|       |       |
|       | Back  |
| Teach | Clear |

Either touch Clear button or press F4 (Clear) key.

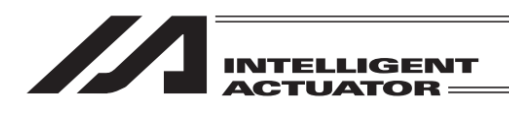

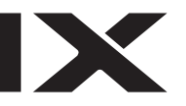

| Clear                    |                        |
|--------------------------|------------------------|
| Axis No.<br>Position No. | From To<br>0 2<br>0 19 |

Input the axis number to have the position delete and the range of the position number, and either touch Clear button or press F2 (Clear) key. When you want to delete all the position data, touch All Clear button or press F3 (All Clr). If you touch Cancel button or press ESC key, the display returns to the RC edit menu screen.

| Clear | All Clear | Cancel  | Keyboard |
|-------|-----------|---------|----------|
|       | Clear     | All Cir |          |

| Clear                 |   |   |     |     |
|-----------------------|---|---|-----|-----|
| Axis No. 0            |   |   |     |     |
|                       |   |   |     | 2   |
|                       | 7 | 8 | 9   | ESC |
|                       | 4 | 5 | 6   | BS  |
|                       | 1 | 2 | 3   | CLR |
| Clear All Clear Cance | 0 |   | +/- | ENT |
| Clear All Cir         |   |   |     |     |

If you touch in the input area on "Axis No." or "Position No.", the cursor will be shown on the touched item.

Input the position number by displaying the numeric keys on the touch panel by touching Keyboard button or input the position number on the hardware numeric keys.

Touch on the numeric part if you want to input on the touch panel numeric keys. The contents of input will be shown in the box above the touch panel numeric keys. When confirming the input number, touch ENT. The touch panel numeric key close and the cursor moves to the next input box. When redoing the input, touch ESC. When it is desired to cancel the input, touch ESC again, and the touch panel numeric keys will close. Also ESC key on the hardware acts in the same way. When it is desired to use the hardware numeric keys for inputting, input the desired number by pressing the numeric keys and press Also, the detailed input in work is shown in the axis number box and the position number box. When redoing the input, touch ESC. It is not available to input numbers on the hardware numeric keys while the touch panel numeric keys are displayed on the screen.

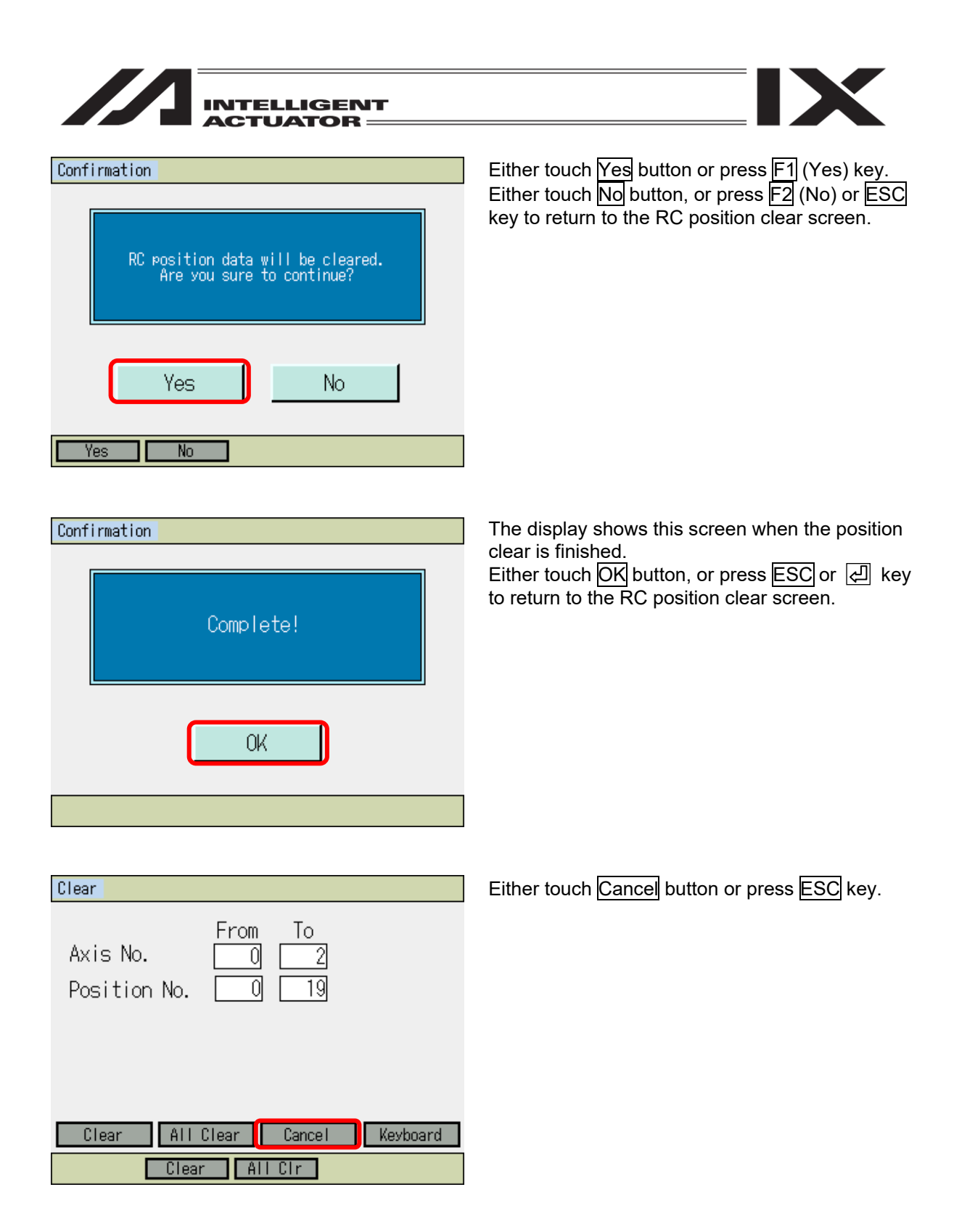

| INTELLIGENT<br>ACTUATOR |                                                                                                    |
|-------------------------|----------------------------------------------------------------------------------------------------|
| Edit                    | Either touch Back button or press ESC key.                                                                 |
| Teach                   |                                                                                                    |
| Clear                   |                                                                                                    |
| Back<br>Teach Clear     |                                                                                                    |
| RC                      | Either touch Back button or press ESC key.                                                                 |
| Edit                    |                                                                                                    |
| Monitor                 |                                                                                                    |
| Back<br>Edit Monitor    |                                                                                                    |
| Confirmation            | To write the data to the flash ROM, either touch                                                           |
| Flash Write ?           | When it is not necessary to write the data to the flash ROM, touch No button, or press F2 (No) or ESC key. |

ME0325-4A

Yes

Yes No

No

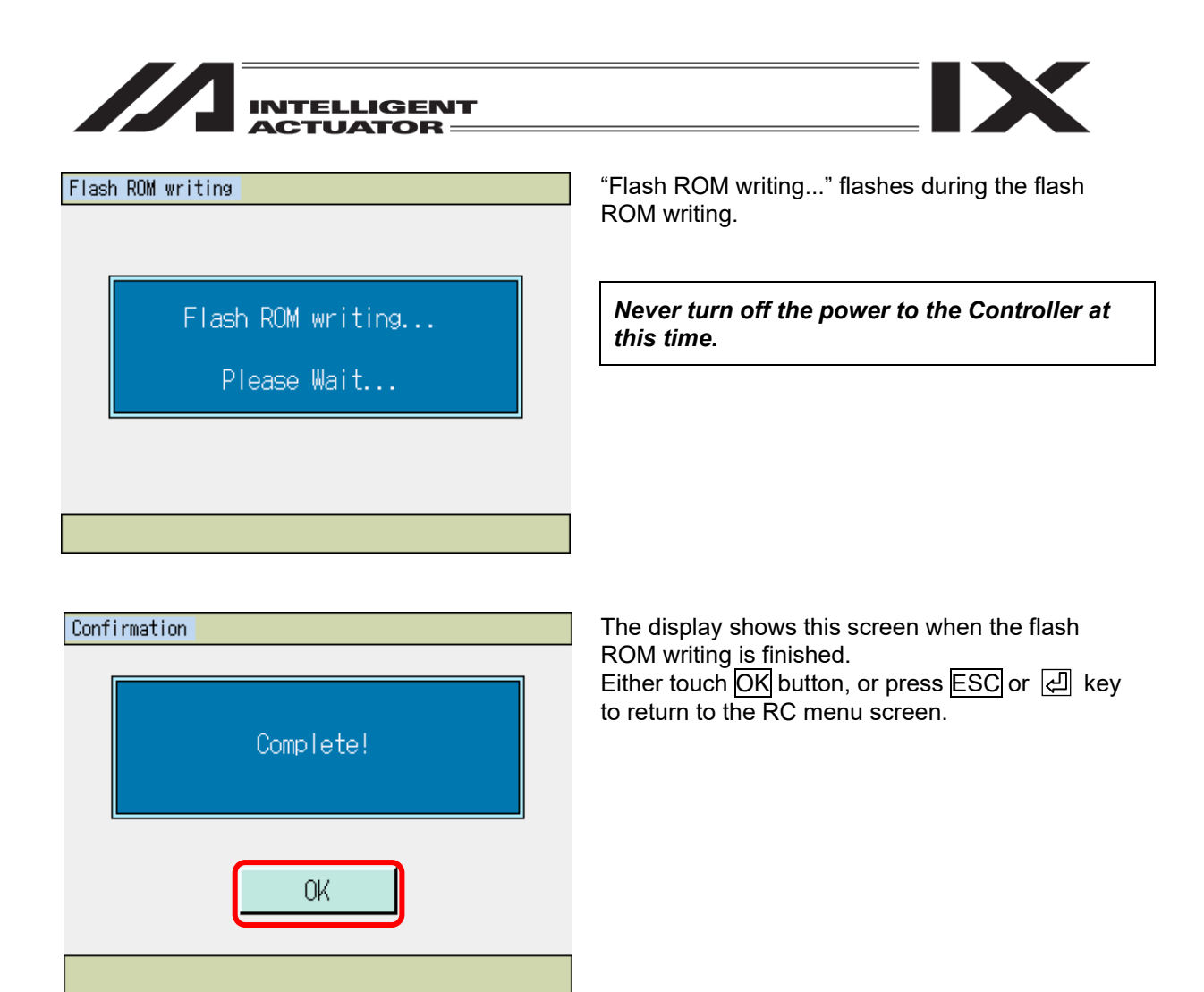

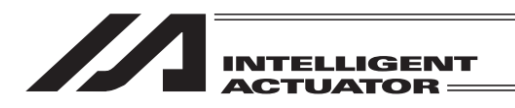

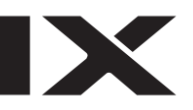

# 18.2 RC Actuator Monitoring

The RC actuator's status, current position and alarm code are displayed.

| Menu                         |                 |  |  |
|------------------------------|-----------------|--|--|
| Edit                         | File            |  |  |
| Play                         | RC              |  |  |
| Monitor                      | Environment Set |  |  |
| Controller                   |                 |  |  |
| Edit Play Monitor Control -> |                 |  |  |

Either touch  $\mathbb{RC}$  button or press  $\mathbb{SF}$  (->)  $\rightarrow \mathbb{F2}$  (RC) keys in the menu screen.

| RC           |      |  |
|--------------|------|--|
| Edit         |      |  |
| Monitor      |      |  |
|              |      |  |
|              | Back |  |
| Edit Monitor |      |  |

Either touch Monitor button or press F2 (Monitor) key.

| Select RC Axi | s No. |        |      |
|---------------|-------|--------|------|
|               | Axis0 | Axis8  |      |
|               | Axis1 | Axis9  |      |
|               | Axis2 | Axis10 |      |
|               | Axis3 | Axis11 |      |
|               | Axis4 | Axis12 |      |
|               | Axis5 | Axis13 |      |
|               | Axis6 | Axis14 |      |
| Axis No O     | Axis7 | Axis15 | Back |
|               |       |        |      |

Select the RC axis number to monitor by touching the appropriate button.

Also, when the cursor is placed in "Axis No." box, it is available to select by inputting an RC Axis number on the hardware numeric keys and pressing

The display returns to the RC menu screen if you either touch Back button or press ESC key.

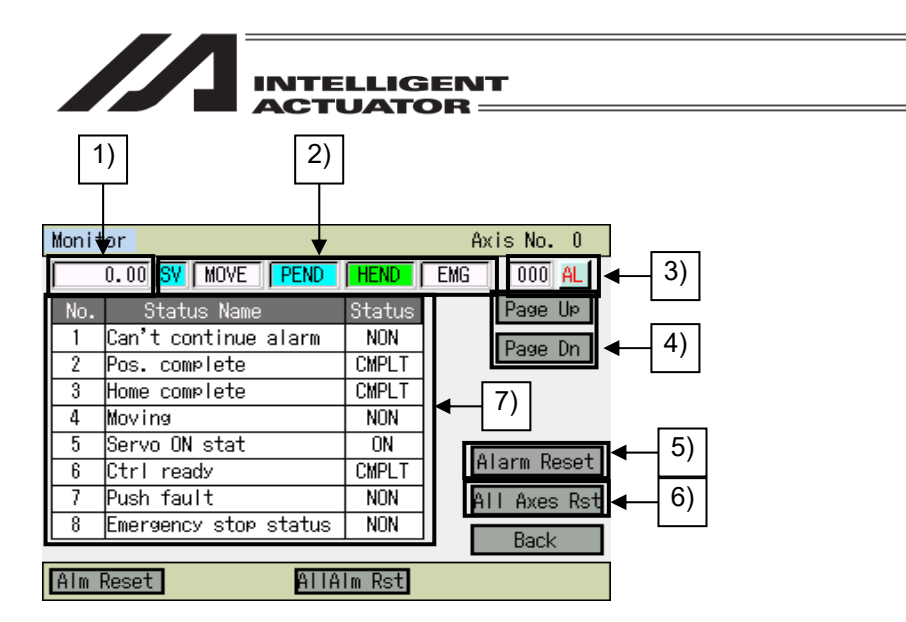

- 1) The current position [mm] is displayed.
- 2) The status of the actuator is displayed.
  - SV : Turns on when the servo is on
  - MOVE : Turns on during operation
  - PEND : Turns on when positioning is finished
  - HEND : Turns on when home-return operation is finished
  - EMG : Turns on during emergency stop
- An alarm code is displayed.
   If you touch AL button, an alarm reset is held on the axis in display.
- 4) Touch Page Up/Page Dn buttons or PAGEUP/PAGEDOWN keys and the status displayed in 7) switches.
- 5) Either touch Alarm Reset button or press F1 (Alm Reset) key, and the display shows the RC alarm reset screen.
- 6) Touch All Axes Rst button or press F3 (AllAlm Rst) key, and an alarm reset is held on all the axes.
- 7) The status of the actuators and RC controllers are displayed.

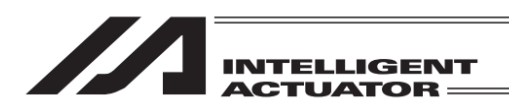

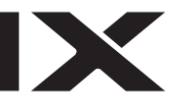

## [Alarm Reset]

| Monit | tor                   |        | Axis No. O   |
|-------|-----------------------|--------|--------------|
|       | 0.00 SV MOVE PEND     | HEND   | EMG 000 AL   |
| No.   | Status Name           | Status | Page UP      |
| 1     | Can't continue alarm  | NON    | Page Dn      |
| 2     | Pos. complete         | CMPLT  | 1 age 011    |
| 3     | Home complete         | CMPLT  |              |
| 4     | Moving                | NON    |              |
| 5     | Servo ON stat         | ON     |              |
| 6     | Ctrl ready            | CMPLT  | Alarm Reset  |
| 7     | Push fault            | NON    | All Axes Rst |
| 8     | Emergency stop status | NON    | Bealt        |
| -     |                       |        | Dack         |
| Alm   | Reset AllA            | lm Rst |              |

If you want to have an alarm reset on the axis in display, either touch AL button. When you want to have an alarm reset on the RC axes you want to choose, either touch Alarm Reset button or press F1 (Alm Reset) key. If you want to have an alarm reset on all the axes, either touch All Axes Rst button or press F3 (AllAlm Rst) key.

| RC Alarm Reset |          |        |          |
|----------------|----------|--------|----------|
| Rst Axis N     | lo. 🔲    | 0      |          |
|                |          |        |          |
| One Axis       | All Axes | Cancel | Keyboard |

Cancel One axis All axes

When either touched Alarm Reset button or pressed F1 (Alm Reset) key, the display shows the RC alarm reset screen.

Select the axis number you want to have an alarm reset, and either touch <u>One Axis</u> button or press F2 (One axis) key.

Either touch All Axes button or press F3 (All axes) key, and an alarm reset is held on all the RC axes.

| Confirmat | ion                           |                                  |  |
|-----------|-------------------------------|----------------------------------|--|
|           | RC axis Alarm<br>Are you sure | will be cleared.<br>to continue? |  |
|           | Yes                           | No                               |  |
| Yes       | No                            |                                  |  |

Either touch Yes button or press F1 (Yes) key. Either touch No button, or press F2 (No) or ESC key to return to the RC monitor screen.

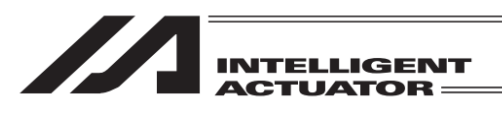

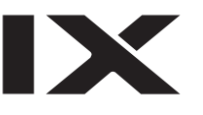

### Confirmation

| Complete! |  |
|-----------|--|
| OK        |  |

The display shows this screen when the alarm reset is finished. Either touch OK, or press ESC or I key to return to the RC monitor reset screen.

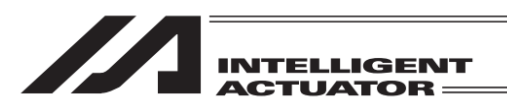

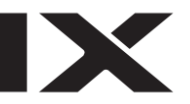

# 18.3 User Data Hold Memory Initialization

## 18.3.1 Description

(6A1) "UBM Data Construction Change Error" will be generated if changes are made in I/O Parameter No. 502 "RC Gateway Position Data Definition Max. Axis Number" and 503 "RC Gateway Position Data Definition Position Data Points", and software reset is held after the flash ROM writing. When the error occurs, the initialization of the user data hold memory is required.

### [Caution]

When the user data hold memory is initialized, all the RC-axis position data items are cleared. Backup the RC position data items using the personal computer (PC) application software for XSEL or TB-01.

## 18.3.2 Operation Procedure

| Menu                         |                 |  |  |
|------------------------------|-----------------|--|--|
| Edit                         | File            |  |  |
| Play                         | RC              |  |  |
| Monitor                      | Environment Set |  |  |
| Controller                   |                 |  |  |
| Edit Play Monitor Control -> |                 |  |  |

Either touch Controller button or press F4 (Control) key.

| Controller        |                  |  |  |
|-------------------|------------------|--|--|
| Flash ROM Writing | Re-Connection    |  |  |
| Software Reset    | Baud Rate Change |  |  |
| Error Reset       | Menu             |  |  |
| Memory Clear      | Next             |  |  |
| FROM S Reset E    | Reset MiClear -> |  |  |

Either touch Memory Clear button or press F4 (M Clear) key.

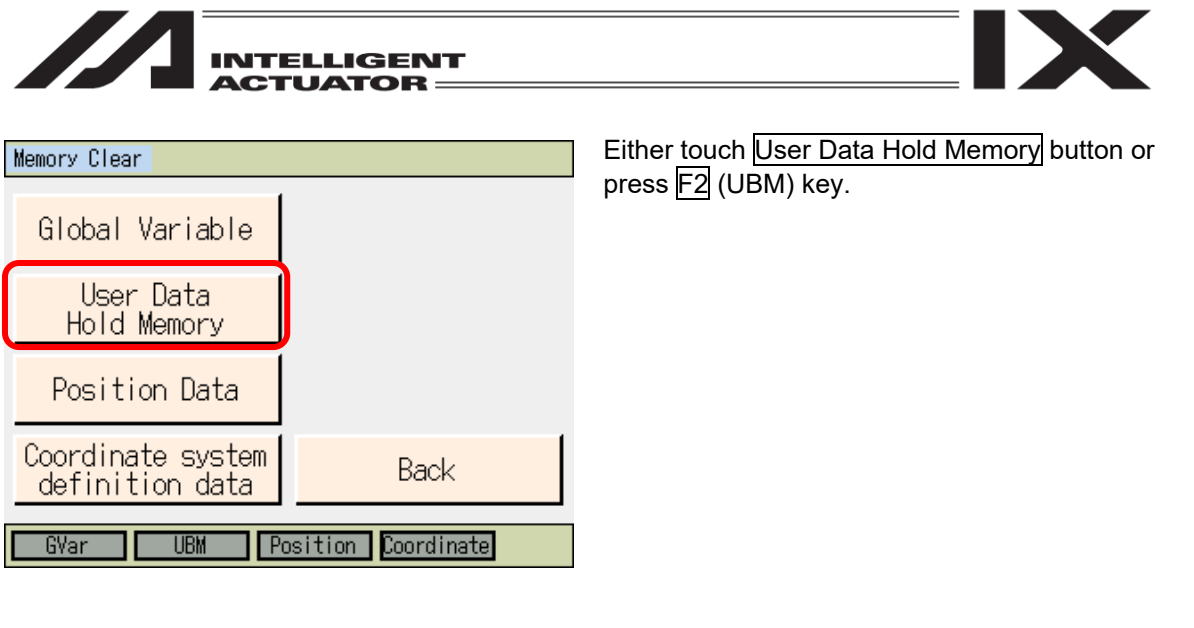

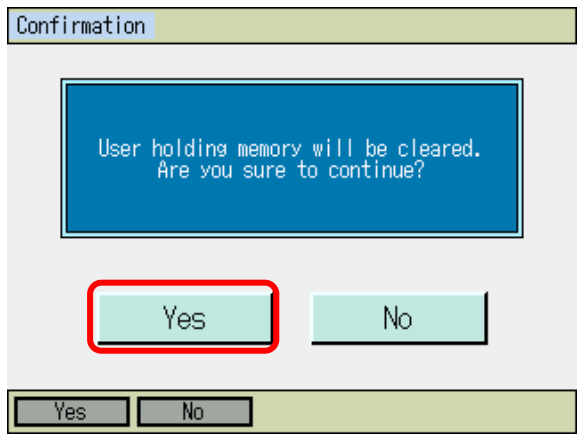

Either touch Yes button or press F1 (Yes) key. Either touch No button, or press F2 (No) or ESC key to return to the memory initialization menu screen.

| Confirmation |           |  |
|--------------|-----------|--|
|              | Complete! |  |
|              | OK        |  |

The display shows this screen when the initializing in the user data retaining memory is finished. Either touch OK button, or press ESC or 싣 key to return to the memory initialization menu screen.

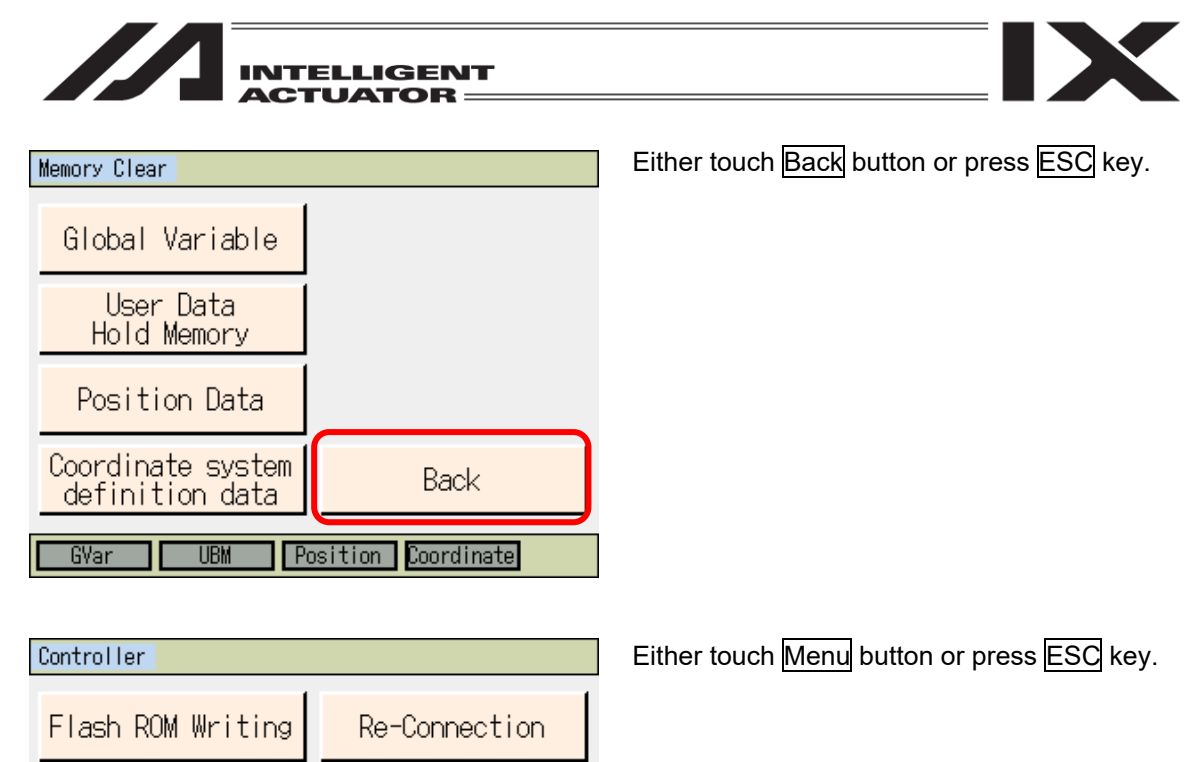

| Controller                      |                  |  |  |  |
|---------------------------------|------------------|--|--|--|
| Flash ROM Writing               | Re-Connection    |  |  |  |
| Software Reset                  | Baud Rate Change |  |  |  |
| Error Reset                     | Menu             |  |  |  |
| Memory Clear Next               |                  |  |  |  |
| FROM S Reset E Reset M Clear -> |                  |  |  |  |

18. Gateway Function Associated

Confirmation Flash Write ? Yes No To write the data to the flash ROM, either touch Yes button or press F1 (Yes) key. When it is not necessary to write the data to the flash ROM, touch No button, or press F2 (No) or ESC key.

450

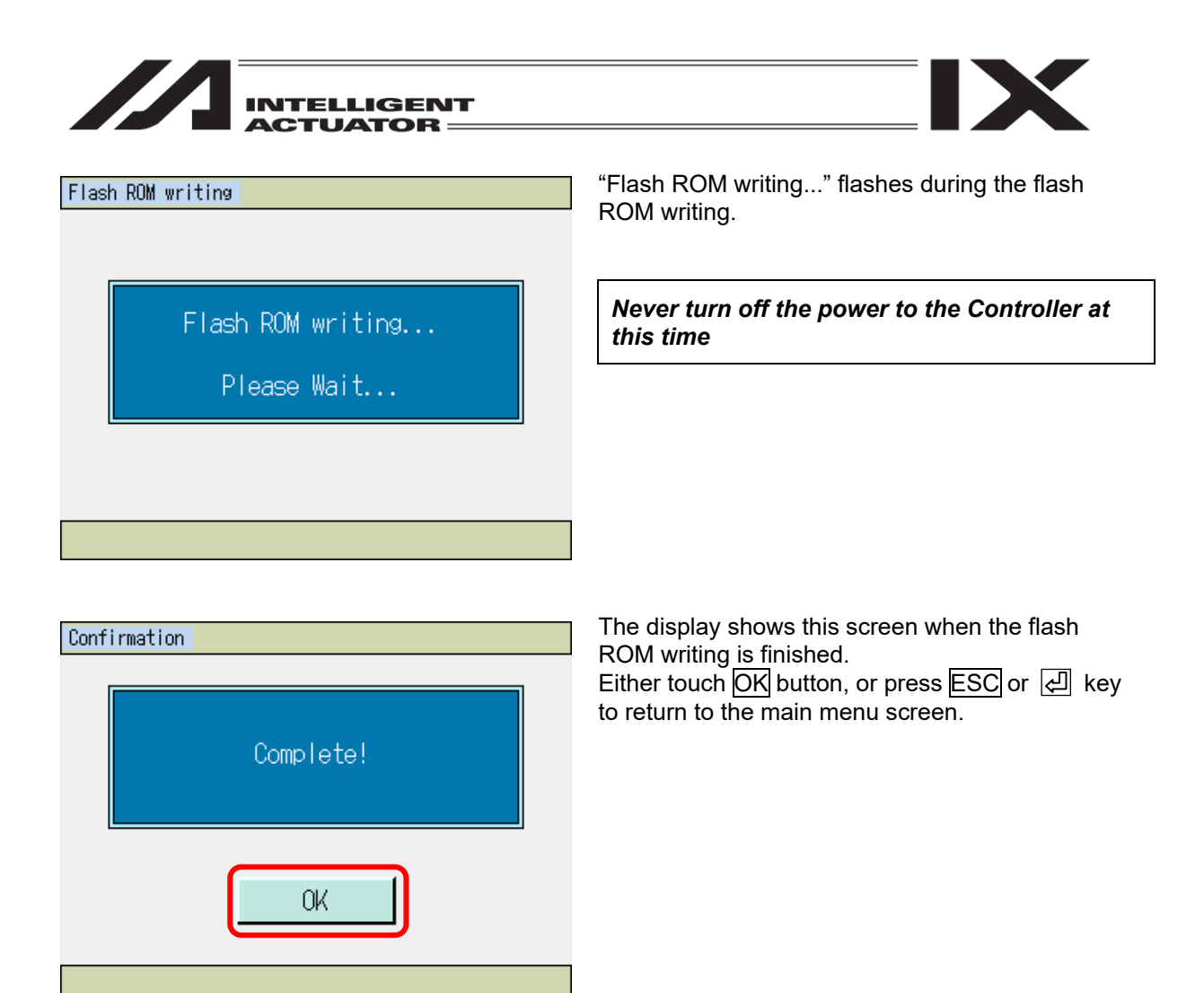

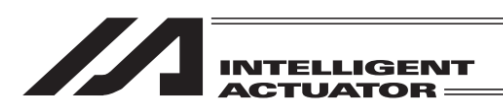

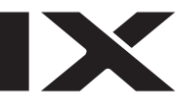

# 19. Extended Motion Control Function Related Associated

In the case of the XSEL-RA/SA/RAX/SAX/RAXD/SAXD controllers, the following operations are available.

- Extended Motion Control Position Data Editing
- Extended Motion Control Axis Monitoring

# 19.1 Extended Motion Control Position Data Editing

## 19.1.1 Extended Motion Control Position Data Creation

The extended motion control position data is to be edited.

| Menu           |                 |  |  |  |
|----------------|-----------------|--|--|--|
| Edit           | File            |  |  |  |
| Play           | Ex Motion       |  |  |  |
| Monitor        | Environment Set |  |  |  |
| Controller     |                 |  |  |  |
| File Ex Motion | Env ->          |  |  |  |

Either touch Ex Motion button or press  $\overline{SF}(->) \rightarrow F2$  (Ex Motion) keys in the menu screen.

| Ex Motion    |      |
|--------------|------|
| Edit         |      |
| Moni tor     |      |
|              |      |
|              | Back |
| Edit Monitor |      |

Touch Edit in the Ex Motion menu screen or press F1 (Edit) key.

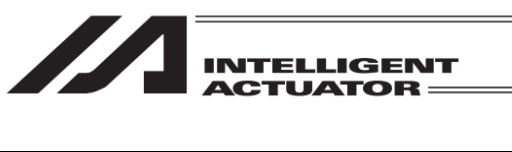

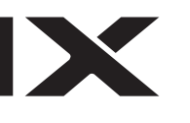

| Edit  |       |
|-------|-------|
| Teach |       |
| Clear |       |
|       |       |
|       | Back  |
| Teach | Clear |

Either touch Teach button or press F2 (Teach) key in the Ex Motion Edit menu screen.

| Select Ex Mot | tion Axis No. |        |        |
|---------------|---------------|--------|--------|
| Axis0         | Axis8         | Axis16 | Axis24 |
| Axis1         | Axis9         | Axis17 | Axis25 |
| Axis2         | Axis10        | Axis18 | Axis26 |
| Axis3         | Axis11        | Axis19 | Axis27 |
| Axis4         | Axis12        | Axis20 | Axis28 |
| Axis5         | Axis13        | Axis21 | Axis29 |
| Axis6         | Axis14        | Axis22 | Axis30 |
| Axis7         | Axis15        | Axis23 | Axis31 |
| Axis No. 🚺    |               |        | Back   |
|               |               |        |        |

Select the extended motion control axis number to have the position edit by touching the appropriate button.

Also, when the cursor is placed in "Axis No." box, it is available to select by inputting an extended motion control axis number on the hardware numeric keys and pressing key.

The display returns to the Ex Motion Edit menu screen if you either touch  $\boxed{\text{Back}}$  button or press  $\boxed{\text{ESC}}$  key.

[Display Items in the Extended Motion Teaching Screen]

| 2) Currenț Posi | tion 3) A       | Axis Status | s 1) <i>F</i> | Axis No.        |        |
|-----------------|-----------------|-------------|---------------|-----------------|--------|
|                 |                 |             |               |                 |        |
| Teach           | /               |             | Axis No. O    | – 4) Alarm      |        |
| 0.000 SV        | MOVE PEND       | HEND R      | C:000 AX:000  | ]               |        |
| Position No.(   | 0) <u>Clear</u> | Page U      | Page Dn       | 5) Position N   | lo.    |
| Position(mm)    | 50.000          |             |               | ,               |        |
| Vel(mm/s)       | 20.00           |             |               | 6) Position D   | Data   |
| ACC(G)          | 0.20            |             |               |                 |        |
| Range (mm)      | 0.100           |             |               | — 7) Inching se | etting |
| ©Jos OInc       | 0.100           | logVelocity | Cont.         |                 |        |
| Back            | Scan            | Write       | Keyboard      |                 |        |
| Clear           | Scan Jos        | /Inc        | ->            |                 |        |

- 1) Axis No.
- The axis number in edit is displayed.
- 2) Current Position

The current position [mm] of the actuator is displayed.

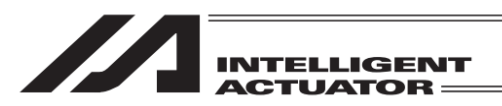

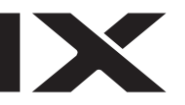

#### 3) Axis Status

The status of the actuator is displayed.

- SV : Turns on when the servo is on
- MOVE : Turns on during operation
- PEND : Turns on when positioning is finished
- HEND : Turns on when home-return operation is finished
- 4) Alarm

An alarm code is displayed.

RC: RC-Axis Alarm Code

- (Alarm code for the alarm generated in the RC controller is displayed).
- AX : Axis Related Alarm Code
  - (Alarm code for the alarm generated in the XSEL controller is displayed).

The position number is shown.

6) Position Data

5) Position No.

#### Position (mm)

The target position for the actuator to be moved is indicated.

<u>Vel (mm/s)</u>

The velocity of the actuator in operation is indicated.

Acc (G)

The acceleration of the actuator in operation is indicated.

Dcl (G)

The deceleration of the actuator in operation is indicated.

Range (mm)

Indication made to determine how much before the target position the positioning should finish.

7) Inching setting

The distance in the inching operation (distance of movement in each press of the jog button) is indicated. [Unit: mm]

#### [Explanation on each Touch Panel Button (Function Key)]

|                                        | Clear Scan Jog/Inc ->                                                                                                    |
|----------------------------------------|----------------------------------------------------------------------------------------------------|
| Clear : F1 (Clear)                     | : Clears the displayed position data.<br>Caution: At the time when this function is executed, the position data is<br>cleared. Please take care.        |
| Scan : F2 (Scan)<br>Jog/Inc : F3 (Inc) | <ul> <li>Inputs the current position in the target position data section.</li> <li>Operation is switched during jog execution (jog/inching).</li> </ul> |
|                                        | Cont JVel ->                                                                                                    |
| Cont : F1 (Cont)<br>JVel : F2 (JVel)   | <ul><li>Execute continuance operation.</li><li>The velocity at the time of jog feeding execution is designated.</li></ul>                               |

ME0325-4A

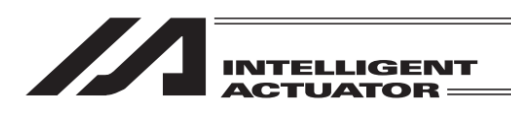

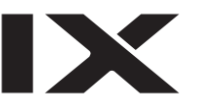

[Addition and Change of Position Data]

First, indicate the position number that an addition or a change is required. When the screen is opened for the first time, a cursor is flashing in the position number input box. (When no flashing is confirmed, touch in the position number input box.)

#### [Caution]

The position data starts from No. 0 unlike XSEL.

| Teach        |            |             | Axis No. 0  |
|--------------|------------|-------------|-------------|
| 0.000        | Y MOVE PEN | d Hend RC   | :000 AX:000 |
| Position No. | 6 Clear    | Page Up     | Page Dn     |
| Position(mm) | 5.000      |             |             |
| Vel(mm/s)    |            |             |             |
| Acc(G)       |            |             |             |
| Del(G)       |            |             |             |
| Range(mm)    |            |             |             |
| ©Jog OInc    | 0.100      | JogVelocity | Cont.       |
| Back         | Scan       | Write       | Keyboard    |
| Clear        | Scan Jo    | g/Inc       | ->          |

Teach Axis No. 0 0.000 SV MOVE PEND HEND RC:000 AX:000 Page Up Page Dn Clear Position No. Position(mm) 5.000 Vel(mm/s) Π Acc(G) 7 8 9 ESC Del(G) 5 4 6 BS Range(mm) 2 3 1 CLR ⊙Jog ⊙Inc 0.100 JogVelo Û Back Scan Writ ENT Clear log/Inc ->

Input the position number by displaying the numeric keys on the touch panel by touching Keyboard button or input the position number on the hardware numeric keys.

Touch the numerical part when it is desired to input number on the touch panel numeric keys when inputting the position number.

The contents of input will be shown in the box above the touch panel numeric keys. When confirming the input number, touch ENT. The touch panel numeric keys close and the data of the indicated position number is displayed. When redoing the input, touch ESC. When it is desired to cancel the input, touch ESC

again, and the touch panel numeric keys will close. Also ESC key on the hardware acts in the same way.

When it is desired to use the hardware numeric keys for inputting, input the desired number by pressing the numeric keys and press 🔄 key to confirm your input. The contents of input are displayed in the position number box. When redoing the input, press ESC key. It is not available to input numbers on the hardware numeric keys while the touch panel numeric keys are displayed on the screen.

\* The position number can also be changed on Page Up/Page Dn buttons in the screen or PAGEUP/PAGEDOWN keys on the hardware keys.

Next, show the cursor to the input part in the item you want to make an input. To show the cursor, touch on the input part (the white area in the background, or area in the red frame for target position (mm)) in the item you want to make an input. (If the cursor is shown, it can be moved with  $\blacksquare$   $\blacktriangleright$   $\blacksquare$  keys pressed.)

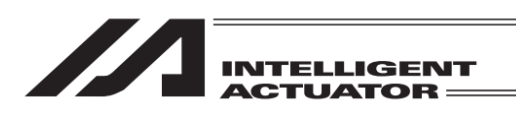

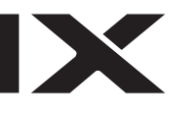

| Teach        |            |             | Axis No. O   |
|--------------|------------|-------------|--------------|
| 0.000        | / MOVE PEI | ND HEND RO  | ::000 AX:000 |
| Position No. | 0 Clea     | r Page Up   | Page Dn      |
| Position(mm) |            |             |              |
| Vel(mm/s)    |            |             |              |
| Acc(G)       |            |             |              |
| Del(G)       |            |             |              |
| Range(mm)    |            |             |              |
| ©Jos OInc    | 0.100      | JogVelocity | Cont.        |
| Back         | Scan       | ₩rite       | Keyboard     |
| Clear        | Scan J     | og/Inc      | ->           |

When the target position (mm) is to be input, touch the section inside the red frame.

| Teach        |             |             | Axis No. O  |
|--------------|-------------|-------------|-------------|
| 0.000        | SV MOVE PEN | ID HEND RC  | :000 AX:000 |
| Position No. | 0 Clear     | Page Up     | Page Dn     |
| Position(mm) |             | ]           |             |
| Vel(mm/s)    |             |             |             |
| Acc(G)       |             |             |             |
| Del(G)       |             |             |             |
| Range(mm)    |             |             |             |
| ©Jog OInd    | 0.100       | JogVelocity | Cont.       |
| Back         | Scan        | Write       | Keyboard    |
| Clear        | Scan Jo     | og∕Inc      | ->          |

With the cursor shown in the appropriate area, touch Keyboard button to make the touch panel numeric keys appear on the screen to input a number, or input a number on the hardware numeric keys.

| Teach        |            |           |      | Axi    | s No. | . 0  |
|--------------|------------|-----------|------|--------|-------|------|
| 0.000        | W MOVE PEN | ID   HEND | D R  | C:00   | 0 AX  | :000 |
| Position No. | 0 Clear    | r Pa      | ge U | р      | Page  | Dn   |
| Position(mm) | 50         | ]         |      |        |       |      |
| Vel(mm/s)    |            |           |      |        |       | 50   |
| Acc(G)       |            |           | 7    | 8      | 9     | ESC  |
| Del(G)       |            |           |      | ت<br>م | â     | DO   |
| Range(mm)    |            |           | 4    | 0      | 0     | DO   |
| ©Jos OInc    | 0.100      | JogVelo   | 1    | 2      | 3     | CLR  |
| Back         | Scan       | ₩rit      | 0    |        | +/-   | ENT  |
| Clear        | Scan Jo    | 9/Inc     |      |        | Γ     | ->   |

If you want to input 50 to Position (mm), touch Keyboard button to show the touch panel numeric keys, and touch 50 ENT on the touch panel numeric keys.

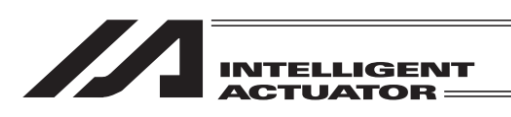

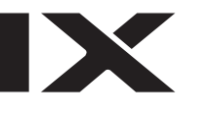

| Teach         |          |             | Axis No. O  |
|---------------|----------|-------------|-------------|
| 0.000 SV      | MOVE PEN | D HEND RC   | :000 AX:000 |
| Position No.[ | 0 Clear  | Page Up     | Page Dn     |
| Position(mm)  | 50.000   |             |             |
| Vel(mm/s)     |          |             |             |
| Acc(G)        |          |             |             |
| Del(G)        |          |             |             |
| Range(mm)     |          |             |             |
| @Jog OInc     | 0.100    | JogVelocity | Cont.       |
| Back          | Scan     | Write       | Keyboard    |
| Clear         | Scan Jo  | g/Inc       | ->          |

If the input is accepted, the cursor moves to the input box for Vel (mm/s). Then, input values for Vel (mm/s), Acc (G), Push (%) and Range (mm).

### [Caution]

In the TB-01, the input range check is not performed. Confirm the specifications for the axis in using, and input the data.

| Teach                                 |                      |         |      | Axi | s No. | . 0  |  |
|---------------------------------------|----------------------|---------|------|-----|-------|------|--|
| 0.000 SV MOVE PEND HEND RC:000 AX:000 |                      |         |      |     |       |      |  |
| Position No.                          | 0 Clear              | Par     | ge U | р   | Page  | Dn   |  |
| Position(mm)                          | 50.00 <mark>0</mark> | ]       |      |     |       |      |  |
| Vel(mm/s)                             |                      |         |      |     | 50    | .000 |  |
| Acc(G)                                |                      |         | 7    | 8   | 9     | ESC  |  |
| Del (G)                               |                      |         | Λ    | 5   | 6     | BS   |  |
| Range(mm)                             |                      |         | 4    |     |       |      |  |
| ©Jos OInc                             | 0.100                | JogVelo | 1    | 2   | 3     | CLR  |  |
| Back                                  | Scan                 | Writ    | 0    |     | +/-   | ENT  |  |
| Clear                                 | Scan Jo              | ig/Inc  |      |     |       | ->   |  |

When you want to erase the data that is already input, touch CLR ENT on the touch panel numeric keys to delete what you want. On the hardware numeric keys, data already input

can be deleted with BS and I to remove.

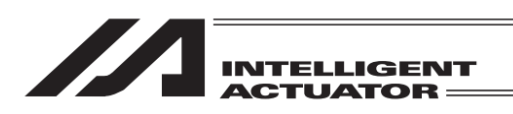

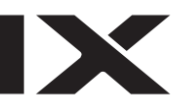

## [Data Transfer]

| Teach                                 |        |             | Axis No. 0 |  |  |  |
|---------------------------------------|--------|-------------|------------|--|--|--|
| 0.000 SV MOVE PEND HEND RC:000 AX:000 |        |             |            |  |  |  |
| Position No.                          | 0 Clea | r Page Up   | Page Dn    |  |  |  |
| Position(mm)                          | 50.000 |             |            |  |  |  |
| Vel(mm/s)                             | 20.00  |             |            |  |  |  |
| Acc(G)                                | 0.20   |             |            |  |  |  |
| Del(G)                                | 0.20   |             |            |  |  |  |
| Range(mm)                             | 0.100  |             |            |  |  |  |
| ©Jog ⊙Inc                             | 0.100  | JogVelocity | Cont.      |  |  |  |
| Back                                  | Scan   | Write       | Keyboard   |  |  |  |
| Clear                                 | Scan J | og/Inc      | ->         |  |  |  |

After data input is complete, either touch Write button on the touch panel or press WRT key on the hardware keys to transfer the data to the controller.

## [Caution]

The input data would not be written to the controller unless the operation above is conducted. When the position No. is changed without performing the above operation, the input data is cleared.

| Teach         |            |             | Axis No. O  |
|---------------|------------|-------------|-------------|
| 0.000 S       | / MOVE PEN | D HEND RC   | :000 AX:000 |
| Position No.[ | 0 Clear    | Page Up     | Page Dn     |
| Position(mm)  | 50.000     |             |             |
| Vel(mm/s)     | 20.00      |             |             |
| Acc(G)        | 0.20       |             |             |
| Del(G)        | 0.20       |             |             |
| Range(mm)     | 0.100      |             |             |
| ©Jos OInc     | 0.100      | JogVelocity | Cont.       |
| Back          | Scan       | Write       | Keyboard    |
| Clear         | Scan Jo    | g/Inc       | ->          |

Once the transfer to the controller is complete, the position number gets incremented and the next data input screen is shown.
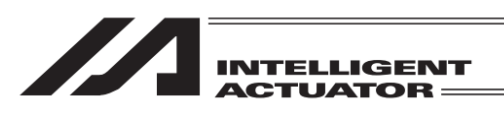

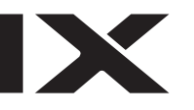

### [Data Clear]

| Teach        |            |             | Axis No. 0   |
|--------------|------------|-------------|--------------|
| 0.000        | / MOVE PEN | ID HEND RO  | ::000 AX:000 |
| Position No. | 0 Clear    | r 🛛 Page Uk | Page Dn      |
| Position(mm) | 50.000     |             |              |
| Vel(mm/s)    | 20.00      | ]           |              |
| Acc(G)       | 0.20       | ]           |              |
| Del(G)       | 0.20       |             |              |
| Range(mm)    | 0.100      |             |              |
| @Jog OInc    | 0.100      | JogVelocity | Cont.        |
| Back         | Scan       | Write       | Keyboard     |
| Clear        | Scan Jo    | og/Inc      | ->           |

When you want to delete the data in the position number being displayed, touch Clear button in the touch panel, or press F3 (Clear) key on the hardware keys.

| Teach                                          |        | Axis No. O |  |  |
|------------------------------------------------|--------|------------|--|--|
| 0.000 SV MOVE PEND HEND RC:000 AX:000          |        |            |  |  |
| Position No.                                   | 0      |            |  |  |
| Position(mm)                                   | 50.000 |            |  |  |
| Vel(mm/s)                                      | 20.00  |            |  |  |
| Ann (G)                                        | 0.20   |            |  |  |
| Do you want to clear<br>Re this position data? |        |            |  |  |
| Yes No                                         |        |            |  |  |
| Yes No                                         |        |            |  |  |

| Teach        |            |             | Axis No. O  |
|--------------|------------|-------------|-------------|
| 0.000        | / MOVE PEN | D HEND RC   | :000 AX:000 |
| Position No. | 0 Clear    | Page Up     | Page Dn     |
| Position(mm) |            |             |             |
| Vel(mm/s)    |            |             |             |
| Acc(G)       |            |             |             |
| Del(G)       |            |             |             |
| Range(mm)    |            |             |             |
| ©Jog OInc    | 0.100      | JogVelocity | Cont.       |
| Back         | Scan       | Write       | Keyboard    |
| Clear        | Scan Jo    | g/Inc       | ->          |

Press Yes button in the touch panel or press F2 (Yes) key on the hardware keys to transfer the data to the controller.

Once the clear is succeeded, the data in the same position number (after cleared) is displayed.

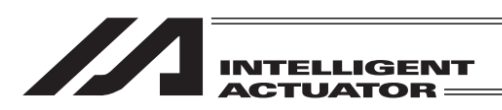

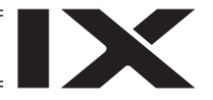

## 19.1.2 Extended Motion Control Position Data Input using the Teaching Operation

One of the extended motion control position data input method, is teaching (moving the extended motion control axis to the appropriate position and such extended motion control axis current position is captured as data).

The methods of moving the extended motion control axis to the appropriate position, are jog feeding/inching operation and manual movement (direct teaching) with the servo turned off.

The basic flow of teaching is as follows:

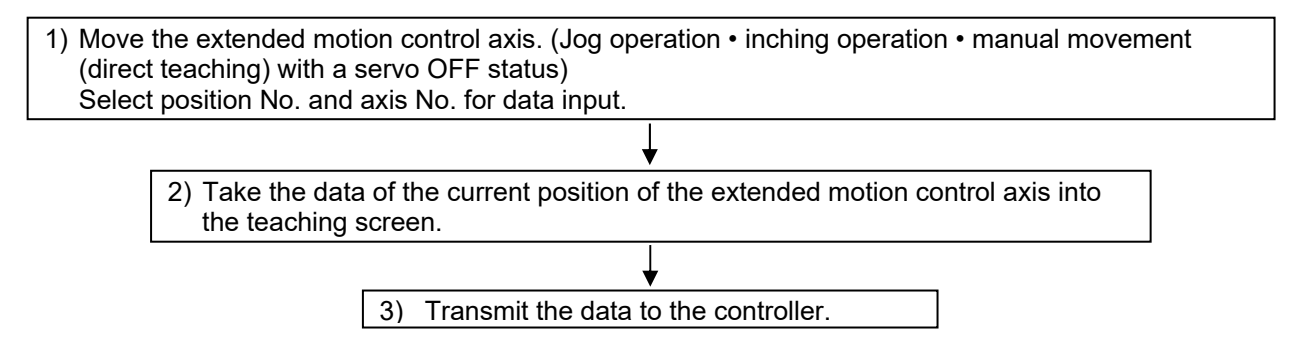

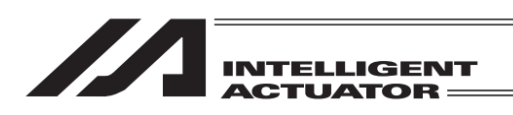

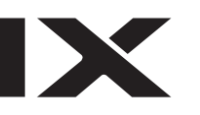

Using this operation, the RC actuator servo-motor is turned ON/OFF. This operation is available only in the single axis.

| Teach        |          |             | Axis No. 0  |
|--------------|----------|-------------|-------------|
| 0.000        | MOVE PEN | D HEND RC   | :000 AX:000 |
| Position No. | 0 Clear  | Page Up     | Page Dn     |
| Position(mm) |          |             |             |
| Vel(mm/s)    |          |             |             |
| Acc(G)       |          |             |             |
| Del(G)       |          |             |             |
| Range(mm)    |          |             |             |
| ©Jog ⊙Inc    | 0.100    | JogVelocity | Cont.       |
| Back         | Scan     | Write       | Keyboard    |
| Clear        | Scan Jo  | g/Inc       | ->          |

Press the SERVO key

Presses the 1+ key after the SERVO LED is turned ON to turn ON the servo-motor. (When the servo-motor is to be turned OFF, press the SERVO key and after the SERVO LED is turned ON, press the 1 key).

The condition of servo-on/off can be checked on the axis status display "SV", which turns on when the servo is on and turns off when the servo is off.

#### (2) Home Return Operation

In the case of the incremental encoder type extended motion control axis, after the power is turned ON or software is reset, home return operation is required before the teaching operation. This operation is available only in the single axis.

| Teach        |          |                        | Axis No. 0  |
|--------------|----------|------------------------|-------------|
| 0.000 5      | MOVE PEN | d <mark>hend</mark> ro | :000 AX:000 |
| Position No. | 0 Clear  | Page Up                | Page Dn     |
| Position(mm) |          | ]                      |             |
| Vel(mm/s)    |          |                        |             |
| Acc(G)       |          |                        |             |
| Del(G)       |          |                        |             |
| Range(mm)    |          |                        |             |
| ©Jog ⊙Inc    | 0.100    | JogVelocity            | Cont.       |
| Back         | Scan     | ₩rite                  | Keyboard    |
| Clear        | Scan Jo  | g/Inc                  | ->          |

Turn the servo-motor ON.

Press the HOME key. After the HOME LED is turned ON, press the 1- or 1+ key to perform the home return operation.

The axis status display "HEND" turns on when the home-return operation is finished.

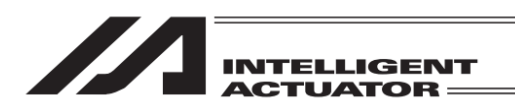

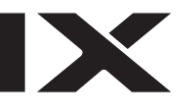

- (3) Actuator Movement
- 1) Jogging Operation

Perform the jog feeding operation for the extended motion control axis. This operation is available only in the single axis.

| Teach        |          |             | Axis No. 0   |
|--------------|----------|-------------|--------------|
| 20.000       | MOVE PEN | D HEND RO   | C:000 AX:000 |
| Position No. | 0 Clear  | Page Ur     | ∘ Page Dn    |
| Position(mm) |          |             |              |
| Vel(mm/s)    |          |             |              |
| Acc(G)       |          |             |              |
| Del(G)       |          |             |              |
| Range(mm)    |          |             |              |
| ©Jos OInc    | 0.100    | JogVelocity | Cont.        |
| Back         | Scan     | Write       | Keyboard     |
| Clear        | Scan Jo  | g/Inc       | ->           |

Turn the servo-motor ON.

Press the 1 or 1 key to move the actuator to any position. ("+" means the movement to the plus direction on the coordinates and "-" means the movement to the minus direction on the coordinates).

Either touch Jog Velocity button or press F2 (JVel) key. (When JVel is not shown on F2, use SF key to

The actuator movement speed, etc., at the time of jog feeding, can be changed using the JogVelocity button.

make it appear.)

| Teach           | Axis No. O              |
|-----------------|-------------------------|
| 0.000 SV MOVE F | END HEND RC:000 AX:000  |
| Position No. 0  | ear 🛛 Page Up 🛛 Page Dn |
| Position(mm)    |                         |
| Vel(mm/s)       |                         |
| Acc(G)          |                         |
| Del(G)          |                         |
| Range(mm)       |                         |
| ©Jog ⊖Inc 0.100 | JogVelocity Cont.       |
| Back Scan       | Write Keyboard          |
| Cont JVel       | ->                      |

Input the parameters for the Vel (Velocity), Acc (Acceleration) and Dcl (Deceleration) at the time of jog feeding using the numeric keys, and press the return key. (The touch panel ten-key pad is opened by means of touching the Keyboard button.) Either touch Return button or press ESC key to return to the extension motion teaching screen and perform the jog feeding operation.

| Vel[mm/sec] 10.00<br>Acc[G] 0.30<br>Dcl[G] 0.30 |          |
|-------------------------------------------------|----------|
|                                                 |          |
| Back                                            | Keyboard |
|                                                 |          |

Jog/Move Velocity(Ex Motion)

ME0325-4A

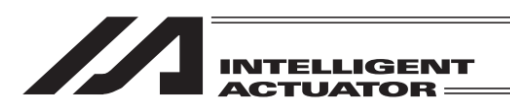

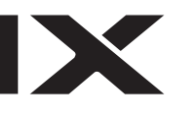

2) Inching Operation

Perform the inching operation for the extended motion control axis. This operation is available only in the single axis.

| Teach        |            |                        | Axis No. 0   |
|--------------|------------|------------------------|--------------|
| 20.000 S     | / MOVE PEN | d <mark>hend</mark> ro | C:000 AX:000 |
| Position No. | 0 Clear    | Page Uk                | Page Dn      |
| Position(mm) |            | ]                      |              |
| Vel(mm/s)    |            |                        |              |
| Acc(G)       |            |                        |              |
| Del(G)       |            |                        |              |
| Range(mm)    |            |                        |              |
| @Jog OInc    | 0.100      | JogVelocity            | Cont.        |
| Back         | Scan       | Write                  | Keyboard     |
| Clear        | Scan Jo    | g/Inc                  | ->           |

Either touch Inc button directly or press F3 (Jog/Inc) to make Inc button selected.

| Teach         |          |                        | Axis No. 0   |
|---------------|----------|------------------------|--------------|
| 20.000 SV     | MOVE PEN | d <mark>hend</mark> ro | C:000 AX:000 |
| Position No.[ | 0 Clear  | Page Uk                | Page Dn      |
| Position(mm)  |          |                        |              |
| Vel(mm/s)     |          |                        |              |
| Acc(G)        |          |                        |              |
| Del(G)        |          |                        |              |
| Range(mm)     |          |                        |              |
| Olog ©Inc     | 0.100    | JogVelocity            | Cont.        |
| Back          | Scan     | ₩rite                  | Keyboard     |
| Clear         | Scan Jo  | g/Inc                  | ->           |

Set the inching distance (travel distance for each pressing of the JOG key).

Show the cursor in the input area beside "Inc" and input a value on the numeric keys and press key. (Touch <u>Keyboard</u> button to open the touch panel numeric keys if you want to use them.) The numerical value input range is from 0.00 to 1.00 (Unit: mm).

| Teach        |          |                          | Axis No. O  |
|--------------|----------|--------------------------|-------------|
| 20.000       | MOVE PEN | id <mark>Hend</mark> (RC | :000 AX:000 |
| Position No. | 0 Clear  | Page Up                  | Page Dn     |
| Position(mm) |          | ]                        |             |
| Vel(mm/s)    |          |                          |             |
| Acc(G)       |          |                          |             |
| Del(G)       |          |                          |             |
| Range(mm)    |          |                          |             |
| OJos ©Inc    | 1.000    | JogVelocity              | Cont.       |
| Back         | Scan     | Write                    | Keyboard    |
| Clear        | Scan Jo  | 9/Inc                    | ->          |

Turn the servo-motor ON.

The condition of servo-on/off can be checked on the axis status display "SV", which turns on when the servo is on and turns off when the servo is off.

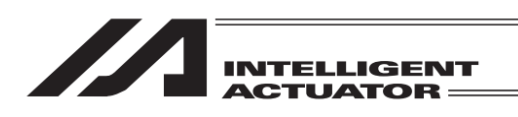

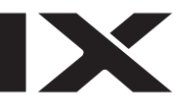

| Teach        |          |                        | Axis No. O  |
|--------------|----------|------------------------|-------------|
| 21.000 🔂     | MOVE PEN | d <mark>hend</mark> rc | :000 AX:000 |
| Position No. | 0 Clear  | Page Up                | Page Dn     |
| Position(mm) |          |                        |             |
| Vel(mm/s)    |          |                        |             |
| Acc(G)       |          |                        |             |
| Del(G)       |          |                        |             |
| Range(mm)    |          |                        |             |
| Olog @Inc    | 1.000    | JogVelocity            | Cont.       |
| Back         | Scan     | Write                  | Keyboard    |
| Clear        | Scan Jo  | g/Inc                  | ->          |

Press the 1- or 1+ key to move the actuator to any position. ("+" means the movement to the plus direction on the coordinates and "-"means the movement to the minus direction on the coordinates).

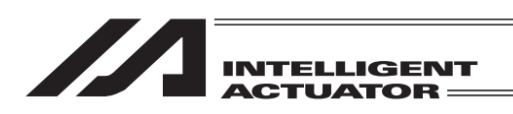

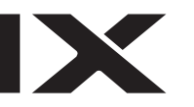

3) Manual Movement (direct teaching) with the servo-motor turned OFF

| Teach        |            |             | Axis No. 0   |
|--------------|------------|-------------|--------------|
| 0.000        | V MOVE PEN | D HEND RO   | ::000 AX:000 |
| Position No. | 0 Clear    | Page Up     | Page Dn      |
| Position(mm) |            | ]           |              |
| Vel(mm/s)    |            |             |              |
| Acc(G)       |            | ]           |              |
| Del(G)       |            | ]           |              |
| Range(mm)    |            | ]           |              |
| ©Jos OInc    | 0.100      | JogVelocity | Cont.        |
| Back         | Scan       | Write       | Keyboard     |
| Clear        | Scan Jo    | ig/Inc      | ->           |

Press the SERVO key.

Press 1- key after the LED for SERVO is turned on to make the servo turned off.

The condition of servo-on/off can be checked on the axis status display "SV", which turns on when the servo is on and turns off when the servo is off.

| Mess | age     |           |  |
|------|---------|-----------|--|
|      | Message | e No. BE0 |  |
|      | Emerge  | ncy Stop  |  |
|      |         |           |  |
|      | Back    | Inquiry   |  |
|      |         |           |  |
|      |         |           |  |

Pressing the EMERGENCY STOP button switches the display to the emergency stop screen.

Either touch Back button or press ESC key to return to Teaching screen.

| Teach                |        |       |            | A)   | cis No. O  |
|----------------------|--------|-------|------------|------|------------|
| 0.000 S <sup>v</sup> | / MOVE | PEN   | DHEND      | RC:0 | 100 AX:000 |
| Position No.         | 0      | Clear | Page       | qIJ  | Page Dn    |
| Position(mm)         |        |       |            |      |            |
| Vel(mm/s)            |        |       |            |      |            |
| Acc(G)               |        |       |            |      |            |
| Del(G)               |        |       |            |      |            |
| Range(mm)            |        |       |            |      |            |
| Olog Olnc            | 0.100  |       | JogVelocit | ty   | Cont.      |
| Back                 | Scan   |       | ₩rite      |      | Keyboard   |
| Clear                | Scan   | Jo    | g/Inc      |      | ->         |

Move the actuator to any given position manually.

Warning:

Be sure to execute manual movement when the EMERGENCY STOP button is pressed.

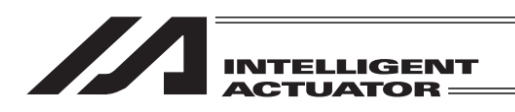

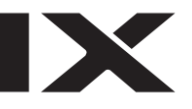

(4) Current Position captured as the Data

The chosen extension motion control axis position is taken in the teaching window as the position data.

| Teach         |                      | Axis No. O     |
|---------------|----------------------|----------------|
| 27.460 SV M   | ove <b>Pend Hend</b> | RC:000 AX:000  |
| Position No.  | Clear Pag            | e Up 🛛 Page Dn |
| Position(mm)  |                      |                |
| Vel(mm/s)     |                      |                |
| Acc(G)        |                      |                |
| Del(G)        |                      |                |
| Range(mm)     |                      |                |
| ©Jog ⊙Inc 0.1 | 100 JoaAeloc         | ity Cont.      |
| Back S        | ican Write           | Keyboard       |
| Clear Sca     | n Jog/Inc            | ->             |

Teach Axis No. 0 27.460 SV MOVE PEND HEND RC:000 AX:000 Page Up Page Dn Position No. Clear 0 Position(mm) 27.460 Vel(mm/s) Acc(G) Del(G) Range(mm) @Jos OInc 0.100 JogVelocity Cont Keyboard Back Write Scan Clear Scan Jog/Inc

Set the position No. for the import destination.

Either touch Scan button or press F2 (Scan) key to load the current position to the target position box.

### [Caution]

• In order to capture the current position data in the target position data section, the home return operation has to be completed. Execute it after it is confirmed that "HEND" in the axis status display is turned on.

If it is executed before the home return operation, the [(9E2) Not yet Homed TEACH] message is displayed and the current position cannot be captured.

• Writing to the controller would not be executed unless you touch Write.

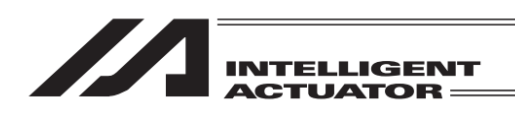

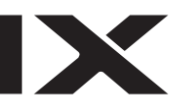

(5) Data Transfer to the Controller

| Teach        |            |                        | Axis No. 0   |
|--------------|------------|------------------------|--------------|
| 0.000 S\     | / MOVE PEN | id <mark>hend</mark> R | C:000 AX:000 |
| Position No. | 0 Clear    | r Page U               | Plage Dn     |
| Position(mm) | 50.000     | ]                      |              |
| Vel(mm/s)    | 20.00      |                        |              |
| Acc(G)       | 0.20       |                        |              |
| Del(G)       | 0.20       |                        |              |
| Range(mm)    | 0.100      |                        |              |
| ©Jog ⊙Inc    | 0.100      | JogVelocity            | Cont.        |
| Back         | Scan       | ₩rite                  | Keyboard     |
| Clear        | Scan Jo    | 99/Inc                 | ->           |

After data input is complete, either touch Write button on the touch panel or press WRT key on the hardware keys to transfer the data to the controller.

| Teach                |          |                        | Axis No. O   |
|----------------------|----------|------------------------|--------------|
| 0.000 S <sup>r</sup> | MOVE PEN | d <mark>hend</mark> Ro | ::000 AX:000 |
| Position No.         | 0 Clear  | Page Up                | Page Dn      |
| Position(mm)         | 50.000   |                        |              |
| Vel(mm/s)            | 20.00    |                        |              |
| Acc(G)               | 0.20     |                        |              |
| Del(G)               | 0.20     |                        |              |
| Range(mm)            | 0.100    |                        |              |
| ©Jos OInc            | 0.100    | JogVelocity            | Cont.        |
| Back                 | Scan     | Write                  | Keyboard     |
| Clear                | Scan Jo  | g/Inc                  | ->           |

Once the transfer to the controller is complete, the position number gets incremented and the next data input screen is shown.

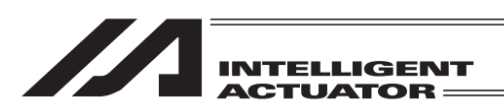

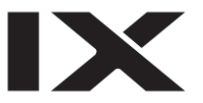

### (6) Position Check

When the extended motion control axis is moved to the place corresponding to the taught position data, the position check can be performed.

1) Movement

Move the extended motion control axis to the position corresponding to the position data transferred to the controller.

| Teach        |          |             | Axis No. 0   |
|--------------|----------|-------------|--------------|
| 0.000 S      | MOVE PEN | D HEND RO   | C:000 AX:000 |
| Position No. | 0 Clear  | Page Uk     | Page Dn      |
| Position(mm) | 50.000   |             |              |
| Vel(mm/s)    | 20.00    |             |              |
| Acc(G)       | 0.20     |             |              |
| Del(G)       | 0.20     |             |              |
| Range(mm)    | 0.100    |             |              |
| ©Jog OInc    | 0.100    | JogVelocity | Cont.        |
| Back         | Scan     | ₩rite       | Keyboard     |
| Clear        | Scan Jo  | g/Inc       | ->           |

Teach Axis No. 0 50.000 SV MOVE PEND HEND | RC:000 | AX:000 Position No. Clear Page Up Page Dn 0 50.000 Position(mm) Vel(mm/s) 20.00 Acc(G) 0.20 Del(G) 0.20 0.100 Range(mm) ⊙Jog OInc 0.100 JogVelocity Cont. Back Scan Write Keyboard Clear Jog/Inc. Scan

Set the position number you want to move to.

Turn the servo-motor ON. Perform the home return operation.

Press the MOVE key. When the 1- or 1+ key is pressed after the MOVE LED is turned ON, the axis movement is started.

When it is stopped on the way, press the STOP key.

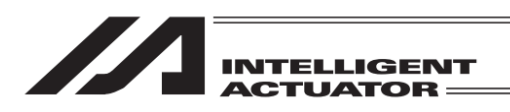

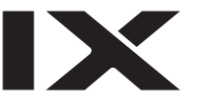

### 2) Continuous Movement

Have the extension control axis moved in link to the point of the position data transferred to the controller.

| Teach        |          |             | Axis No. 0   |
|--------------|----------|-------------|--------------|
| 0.000 S\     | MOVE PEN | D HEND RO   | ::000 AX:000 |
| Position No. | 0 Clear  | Page Up     | Page Dn      |
| Position(mm) | 50.000   |             |              |
| Vel(mm/s)    | 20.00    |             |              |
| Acc(G)       | 0.20     |             |              |
| Del(G)       | 0.20     |             |              |
| Range(mm)    | 0.100    |             |              |
| @Jog OInc    | 0.100    | JogVelocity | Cont.        |
| Back         | Scan     | Write       | Keyboard     |
| Cont         | JVel     |             | ->           |

Either touch Cont. button or press SF (->)  $\rightarrow$  F1 (Cont) keys to switch to the continuous operation mode. (When Cont. is not shown on F1, use SF key to make it appear.)

| Teach        |          |             | Axis No. 0   |
|--------------|----------|-------------|--------------|
| 50.000 5     | MOVE PEN | D HEND RO   | ::000 AX:000 |
| Position No. | 0 Clear  | Page Up     | Page Dn      |
| Position(mm) | 50.000   |             |              |
| Vel(mm/s)    | 20.00    | 1           |              |
| Acc(G)       | 0.20     |             |              |
| Del(G)       | 0.20     |             |              |
| Range(mm)    | 0.100    |             |              |
| ©Jos OInc    | 0.100    | JogVelocity | Cont.        |
| Back         | Scan     | ₩rite       | Keyboard     |
| Clear        | Scan Jo  | g/Inc       | ->           |

Set the position number you want to move to first.

| Teach        |          |                   | Axis No. 0   |
|--------------|----------|-------------------|--------------|
| 27.888       | MOVE PEN | VD <b>Hend</b> Ro | C:000 AX:000 |
| Position No. | 0 Clear  | r 🛛 Page Uk       | ∘ Page Dn    |
| Position(mm) | 50.000   | ]                 |              |
| Vel(mm/s)    | 20.00    |                   |              |
| Acc(G)       | 0.20     |                   |              |
| Del(G)       | 0.20     |                   |              |
| Range(mm)    | 0.100    |                   |              |
| ©Jog ©Inc    | 0.100    | JogVelocity       | Cont.        |
| Back         | Scan     | Write             | Keyboard     |
| Cont         | JVel     |                   |              |

Turn the servo-motor ON. Perform the home return operation.

Press the MOVE key.

When the 1- or 1+ key is pressed after the MOVE LED is turned ON, the axis movement is started. When it is stopped on the way, press the STOP key.

## [Caution]

Note that it may take a while before start moving after 1- or 1+ key is pressed. (The time interval for movement start varies depending on the number of registered position data items). If ESC key is pressed before the continuous operation starts, the operation start will be cancelled.

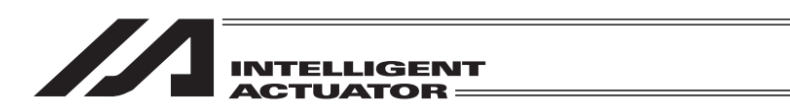

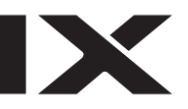

## 19.1.3 Extended Motion Control Axis Position Data Deletion

Position Data with the selected Axis No. and Position No., is deleted.

| Menu           |                 | Either touch Ex Motion button or press SF (->) $\rightarrow$ |
|----------------|-----------------|--------------------------------------------------------------|
| Edit           | File            | <u>F2</u> (Ex Motion) keys in the menu screen.               |
| Play           | Ex Motion       |                                                              |
| Monitor        | Environment Set |                                                              |
| Controller     |                 |                                                              |
| File Ex Motion | Env ->          |                                                              |
| Ex Motion      |                 | Either touch Edit button or press F1 (Edit) key.             |
| Edit           |                 |                                                              |
| Monitor        |                 |                                                              |
|                |                 |                                                              |
|                | Back            |                                                              |
| Edit Monitor   |                 |                                                              |
| Edit           |                 | Either touch Clear button or press F4 (Clear) key.           |
| Teach          |                 |                                                              |
| Clear          |                 |                                                              |
|                |                 |                                                              |
|                | Back            |                                                              |
| Teach          | Clear           |                                                              |

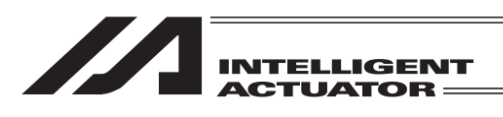

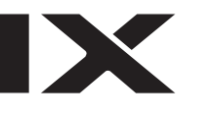

| Clear                   |                          |
|-------------------------|--------------------------|
| Axis No.<br>Position No | From To<br>0 2<br>. 0 19 |
| Clear A                 | l Clear Cancel Keyboard  |
|                         | ear All Cir              |

Input the axis number to have the position delete and the range of the position number, and either touch Clear button or press F2 (Clear) key. When you want to delete all the position data, touch All Clear button or press F3 (All Clr). If you touch Cancel button or press ESC key, the display returns to extension motion edit menu screen.

| Clear                |          |   |     |     |
|----------------------|----------|---|-----|-----|
| From To              | )        |   |     |     |
| Axis No. 0           | 2        |   |     |     |
| Position No. 🛛 🚺 📑   | <u>q</u> |   |     | 8   |
|                      |          | _ | _   | -   |
|                      | 7        | 8 | 9   | ESC |
|                      | 4        | 5 | 6   | BS  |
|                      | 1        | 2 | 3   | CLR |
| Clear All Clear Cano | × 0      |   | +/- | ENT |
| Clear All Cir        | 1        |   |     |     |

If you touch in the input area on "Axis No." or "Position No.", the cursor will be shown on the touched item.

Input the position number by displaying the numeric keys on the touch panel by touching Keyboard button or input the position number on the hardware numeric keys.

Touch on the numeric part if you want to input on the touch panel numeric keys. The contents of input will be shown in the box above the touch panel numeric keys. When confirming the input number, touch ENT. The touch panel numeric key close and the cursor moves to the next input box. When redoing the input, touch ESC. When it is desired to cancel the input, touch ESC again, and the touch panel numeric keys will close. Also ESC key on the hardware acts in the same way.

When it is desired to use the hardware numeric keys for inputting, input the desired number by pressing the numeric keys and press  $\square$  key to confirm your input. Once confirmation is made, the cursor moves to the next input box. Also, the detailed input in work is shown in the axis number box and the position number box. When redoing the input, touch ESC. It is not available to input numbers on the hardware numeric keys while the touch panel numeric keys are displayed on the screen.

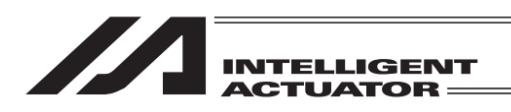

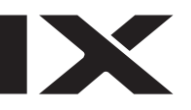

#### Confirmation

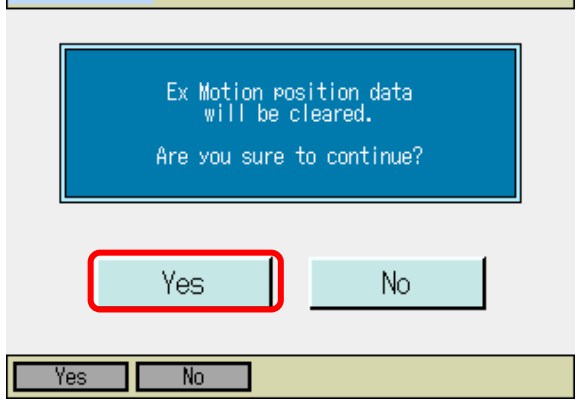

Complete!

0K

Either touch Yes button or press F1 (Yes) key. Either touch No button, or press F2 (No) or ESC key to return to the extension motion control position data clear screen.

| Conf | irmation |
|------|----------|
|      |          |
|      |          |

The display shows this screen when the position clear is finished.

Either touch OK button, or press ESC or del key to return to the extension motion control position data clear screen.

ME0325-4A

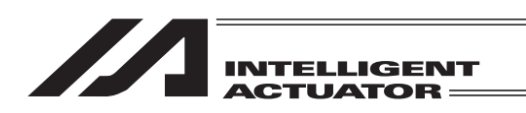

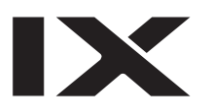

# 19.2 Extended Motion Control Axis Monitoring

The extended motion control axis's status, current position and alarm code are displayed.

| Menu                  |                 |  |
|-----------------------|-----------------|--|
| Edit                  | File            |  |
| Play                  | Ex Motion       |  |
| Monitor               | Environment Set |  |
| Controller            |                 |  |
| File Ex Motion Env -> |                 |  |

Either touch Ex Motion button or press SF (->)  $\rightarrow$  F2 (Ex Motion) keys in the menu screen.

| Ex Motion    |      |  |
|--------------|------|--|
| Edit         |      |  |
| Monitor      |      |  |
|              |      |  |
|              | Back |  |
| Edit Monitor |      |  |

Select Ex Motion Axis No. Axis0 Axis8 Axis16 Axis24 Axis9 Axis17 Axis25 Axisi Axis2 Axis10 Axis18 Axis26 Axis19 Axis3 Axis11 Axis27 Axis12 Axis20 Axis28 Axis4 Axis29 Axis5 Axis13 Axis21 Axis6 Axis14 Axis22 Axis30 Axis15 Axis23 Axis31 Axis7 Axis No. 0 Back Either touch Monitor button or press F2 (Monitor) key.

Select the extended motion control axis No. to be monitored, by means of touching the corresponding button.

Also, when the cursor is placed in "Axis No." box at the bottom, it is available to select by inputting an extension motion control axis number on the hardware numeric keys and pressing key. The display returns to the Ex Motion menu screen if you either touch Back button or press ESC key.

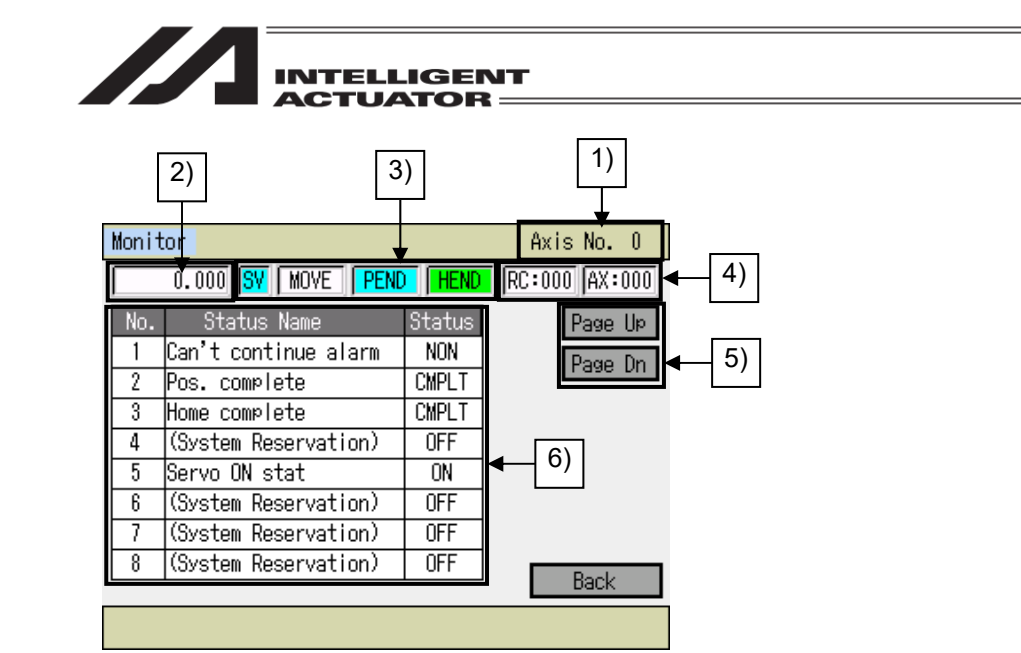

- 1) Axis No.
  - The axis No. that is being monitored is displayed.
- 2) Current position
  - The actuator current position (mm) is displayed.
- 3) Axis Status
  - The status of the actuator is displayed.
  - SV : Turns on when the servo is on
  - MOVE : Turns on during operation
  - PEND : Turns on when positioning is finished
  - HEND : Turns on when home-return operation is finished
- 4) Alarm
  - An alarm code is displayed.
  - RC : RC-Axis Alarm Code
    - (Alarm code for the alarm generated in the RC controller is displayed).
  - AX : Axis Related Alarm Code

(Alarm code for the alarm generated in the XSEL controller is displayed)..

5) Page Up / Page Dn button When touched, the items displayed in (6) are changed. Switchover of the display can also be available with PAGE UP / PAGE DOWN in the hardware keys.

6) Status Display

The status of the actuators and controllers are displayed.

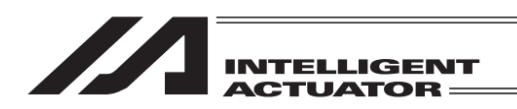

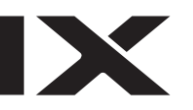

## 19.3 User Data Hold Memory Initialization

### 19.3.1 Description

When the I/O Parameter No. 531 "Extended Motion Control Position Data Defined Max. Axis No.", and 532 "No. of Defined Extended Motion Control Position Data Items" are changed and software is reset after the Flash ROM writing, (6A1) "UBM Data Configuration Change Error" occurs. When the error occurs, the initialization of the user data hold memory is required.

### [Caution]

When the user data hold memory is initialized, all the extended motion control axis position data items are cleared.

Backup the extended motion control axis position data items using the personal computer (PC) application software for XSEL or TB-01.

### 19.3.2 Operation Procedure

For the operation procedure, refer to "18.3.2 Operation Description".

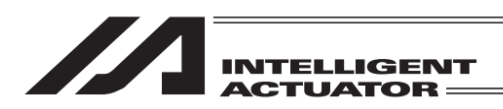

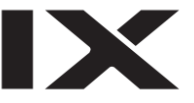

## 20. Data Backup

Data is transferred between the Secure Digital memory card in the touch panel teaching pendant and the controller.

[Type of Stored Data]

- Position
- Program (individual, total)
- Symbol
- ParameterAll data backup
- Global data
- Global da
  Error list
- · Coordinate system definition data
- Positions for RC axes
- Positioner mode information
- Extended motion position

[Compatibility of Stored Data]

- The extensions of the data to be stored in a Secure Digital card are the same as those handled in the PC software for XSEL, thus there is compatibility.
- The extension of the position data for XSEL-J/K for example is ".xpt".
- (Refer to "List of Supported Models" in PC Software Instruction Manual for XSEL.)
- The error list is object only to backup. It cannot be restored. Data is in a CSV file.

#### [Directories of the Stored Data]

The folders to store the backup data of the controller and the folder to read the data from when restoring the data to the controller are as listed below. The directories to store the files cannot be changed. The files existing in other directories other than the specified folders cannot be listed up in the file name list in the file select at the initial setting or restore. If the folder does not exist, it is automatically created.

| Data Type                    | Directory                     |
|------------------------------|-------------------------------|
| Position                     | \TB_SEL\Position\File Name    |
| Program (individual)         | \TB_SEL\Program\ File Name    |
| Program (total)              | \TB_SEL\ProgramAll\ File Name |
| Symbol                       | \TB_SEL\Symbol\ File Name     |
| Parameter                    | \TB_SEL\Parameter\ File Name  |
| All data backup              | \TB_SEL\Backup\ File Name     |
| Global data                  | \TB_SEL\Global\ File Name     |
| Error list                   | \TB_SEL\ErrorList\ File Name  |
| Coordinate system definition | \TB_SEL\Coordinate\ File Name |
| data                         |                               |
| Positions for RC axes        | \TB_SEL\RcPosition\ File Name |
| Positioner mode information  | \TB_SEL\PosMode\ File Name    |
| Extended motion position     | \TB_SEL\ExMotionPos\File Name |

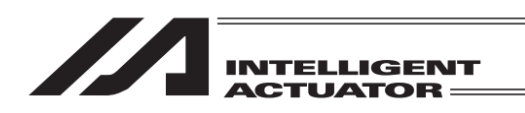

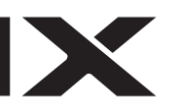

# 20.1 Data Backup of the Controller

The data in the controller is transferred to the Secure Digital memory card for backup.

| Menu           |                        | Either touch File button or press SF (->) $\rightarrow$ F1 (Eile) keys in the many screen |
|----------------|------------------------|-------------------------------------------------------------------------------------------|
| Edit           | File                   |                                                                                           |
| Play           |                        |                                                                                           |
| Monitor        | Environment Set        |                                                                                           |
| Controller     |                        |                                                                                           |
| File           | Env ->                 |                                                                                           |
| File           |                        | Either touch Backup Data button or press F1                                               |
| Backup Data    |                        | (Backup) key in the me menu screen.                                                       |
| Restore Data   |                        |                                                                                           |
|                | Back                   |                                                                                           |
| Backup Restore |                        |                                                                                           |
| Backup Data    |                        | Select the data type that you want to store either                                        |
| Position       | All Data               | F1 to F4 keys.<br>Touch Next button and the data types displayed ir                       |
| Program        | Global Data            | the screen will be switched.<br>Press SF (->) key and the data types shown on the         |
| Symbol         | Return to<br>File Menu |                                                                                           |
|                | 1                      |                                                                                           |

When you store the data stated below, it is necessary to select the range of file storage after the data type to store is selected.

->

Next

Para

(i) Position (ii) Program

Parameter

ME0325-4A

(iii) Positions for RC axes

Position Program Symbol

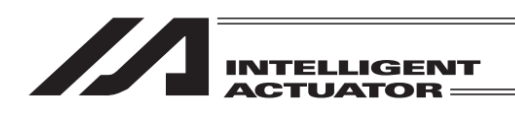

### (i) Position

| Position data Backup                          |
|-----------------------------------------------|
| First No. Last No.<br>©Selected Range 1 - 100 |
| ©Full Range                                   |
|                                               |
| OK CANCEL                                     |
| Keyboard                                      |
| SaveТуре ОК                                   |

Input the position number range for backup and touch OK button or press F3 (OK) key. If you touch CANCEL button or ESC key, the display returns to the backup menu screen.

[Selected Range]: Only the position data in the range input in "First No." and "Last No." is stored. [Full Range] : All the position data in the controller is stored.

"Selected Range" or "Full Range" is to be selected by touching the appropriate one or by pressing F2 (Save Type) key.

| Position data Backup |       |                |                            |   |     |     |
|----------------------|-------|----------------|----------------------------|---|-----|-----|
| ©Selected Range      | First | No. Las<br>1 – | t No.<br>10 <mark>0</mark> |   |     |     |
| Cirun Nanse          |       |                |                            |   |     | 100 |
|                      |       |                | 7                          | 8 | 9   | ESC |
| OK                   |       | CAI            | 4                          | 5 | 6   | BS  |
|                      |       |                | 1                          | 2 | 3   | CLR |
|                      |       |                | 0                          |   | +/- | ENT |
| SaveT                | /pe   | OK             |                            |   |     |     |

When you select "Selected Range", input the position storage range. If you touch in the input area on "First No." or "Last No.", the cursor appears in the item you have touched.

Input the position number by displaying the numeric keys on the touch panel by touching Keyboard button or input the position number on the hardware numeric keys.

Touch on the numeric part if you want to input on the touch panel numeric keys. The contents of input will be shown in the box above the touch panel numeric keys. When confirming the input number, touch  $\boxed{\text{ENT}}$ . The touch panel numeric key close and the cursor moves to the next input box. (The cursor will disappear if Last No. is input.)

When redoing the input, touch  $\underline{ESC}$ . When it is desired to cancel the input, touch  $\underline{ESC}$  again, and the touch panel numeric keys will close. Also  $\underline{ESC}$  key on the hardware acts in the same way. When it is desired to use the hardware numeric keys for inputting, input the desired number by pressing the numeric keys and press  $\underline{C}$  key to confirm your input. Once confirmation is made, the cursor moves to the next input box. (The cursor will disappear if Last No. is input.) Also, the contents of input are displayed in the top (last) number box. When redoing the input, touch  $\underline{ESC}$ . It is not available to input numbers on the hardware numeric keys while the touch panel numeric keys are displayed on the screen.

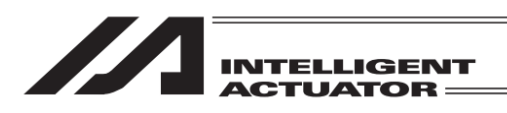

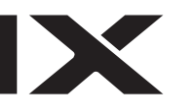

#### (ii) Program

| Program Backup |          |               |                 |  |
|----------------|----------|---------------|-----------------|--|
|                |          |               | Page Up Page Dn |  |
| No.            | Steps    | Program Name  |                 |  |
| 1              | 100      | PRG_001       | Remaining 9599  |  |
| 2              | 100      | Sample        | ]               |  |
| 3              | 0        |               | ]               |  |
| 4              | 100      | Demo          | ]               |  |
| 5              | 0        |               |                 |  |
| 6              | 0        |               | Saverail        |  |
| 7              | 100      | PRG_007       | Cancel          |  |
| 8              | 0        |               |                 |  |
| No.            | 1 *Touch | h Pr⊴No, then | it is saved.    |  |
| Save (         | ALL      |               |                 |  |

Touch the program number to have a backup, or input a value in the input area at "No." on the hardware numeric keys and press (Touch the input area at "No." and the cursor will appear.)

If you touch CANCEL button or ESC key, the display returns to the backup menu screen.

Touch Save All button or press F1 (Save All) key, and all the programs in the controller can be stored at once as one file.

\* A program number with 0 for number of steps cannot be indicated.

(iii) Positions for RC axes

| RC Position Data Ba | ckup         |                 |
|---------------------|--------------|-----------------|
| Position Data with  | the selected | axes are saved. |
| 🗹 Axis0             | 🗖 Axis8      |                 |
| 🗹 Axis1             | 🗖 Axis9      |                 |
| 🗹 Axis2             | 🗖 Axis10     |                 |
| 🗖 Axis3             | 🗆 Axis11     |                 |
| 🗖 Axis4             | 🗖 Axis12     |                 |
| 🗹 Axis5             | 🗹 Axis13     | Slot ALL        |
| ⊠Axis6              | ⊠Axis14      |                 |
| ⊡Axis7              | ⊡Axis15      | KIS ALL         |
| OK                  |              | CANCEL          |
| Sict All Ris Al     | I OK         |                 |

Touch the RC axis numbers to store to put a check mark. (Only activated axes are subject to select.) After selecting the RC axis numbers to be stored, either touch OK button or press F3 (OK) key. If you touch CANCEL button or ESC key, the display returns to the backup menu screen.

Touch Slct All button or press F1 (Slct All) key, and all the activated axes can be selected. Touch RIs All button or press F2 (RIs All) key, and all the activated axes can be released from selected.

After the file storage range is selected, the display goes to the file name indication screen. (When data other than programs, positions and RC axis positions is to be stored, the display immediately goes to the file name indication screen after the file data select.)

| INTELLIGENT<br>ACTUATOR                           |                                                                                                    |
|---------------------------------------------------|----------------------------------------------------------------------------------------------------|
| Designate File Name<br>Position Data<br>File Name | Input the stored file name, and touch <u>Save</u> button<br>or press <u>F2</u> (Save) key.<br>Touch <u>CANCEL</u> button or <u>ESC</u> key, and the<br>display returns to the previous screen. |
|                                                   | A The number of letters available to input in the<br>stored file name is 31 at maximum with half-size<br>font characters.                                                                      |
| Save Cancel<br>Keyboard                           |                                                                                                    |

Touch in the input area for "File Name", the cursor appears in the item you have touched. With the cursor being displayed, touch <u>Keyboard</u> button to show the touch panel numeric keys to input words.

| Designate File Name                                                                                                    | Designate File Name                                                                                                    |
|----------------------------------------------------------------------------------------------------|----------------------------------------------------------------------------------------------------|
| Position Data                                                                                                    | Position Data                                                                                                    |
| File Name                                                                                                    | File Name                                                                                                    |
| ESC 1 2 3 4 5 6 7 8 9 0 - = BS<br>TAB q w e r t y u i o p [ ]<br>CAP a s d f g h j k l ; '<br>SHIFT z x c v b n m , . / ENT<br>Ctrl Alt ` ¥<br>Save | ESC ! @ # \$ % ^ & * ( ) _ + DEL<br>TAB Q W E R T Y U I O P { }<br>CAP A S D F G H J K L : "<br>SHIFT Z X C V B N M < > ? ENT<br>Ctrl Alt ~   ↓ ↑ ← →<br>Save |

Initial Screen

SHIFT key being touched

Use the keyboard shown in the figures above to input the file name. When you want to input a capital letter, either touch <u>SHIFT</u> key or touch <u>CAP</u> key to show the capital letters. (Figure on top right) <u>SHIFT</u> key gets released every time after a letter is input while <u>CAP</u> key is remained on until it is touched again. Touch <u>ENT</u> or <u>TAB</u> key to confirm the letter you have input.

[Operation of Special Function Keys out of Letters]

cancels what was input and clear all the input conditions. When nothing is input, they ESC keyboard closes by touching this key. It deletes a letter in front of the cursor. When nothing is input, all letters are deleted. BS DEL It deletes letters on the cursor. TAB It confirms the input letters and closes the keyboard. It moves the cursor one step to the left. It moves the cursor one step to the right. It moves the cursor one step to the left. It moves the cursor one step to the right. It converts the letters on the keyboard to capital letters. It is released by inputting one SHIFT letter or touching SHIFT key again. It converts the letters on the keyboard to capital letters. Touch CAP key again and it is CAP released. ENT It confirms the input letters and closes the keyboard.

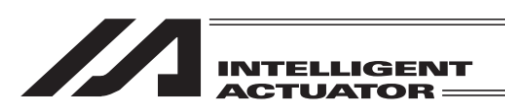

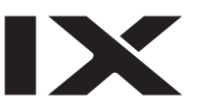

When you want to use the hardware keys for input, letters on the top of a hardware numeric key is what is to be input.

If you look at the hardware numeric key "7", the letters change in order of A-B-C-a-b-c. Press 🖉 key on a letter that you desire to confirm.

When you want to change the input letter to a number, press F1 key and then press a number key on the hardware numeric keys.

When all the data backup files are to be stored, the following screen will be shown to designate the backup file names.

| Designate All Data Ba                                                                                                    | ckup Filename   |  |  |
|----------------------------------------------------------------------------------------------------|-----------------|--|--|
| All Data Backup<br>Filename                                                                                                    |                 |  |  |
| Backup                                                                                                    |                 |  |  |
| The following data is also saved.<br>Image: Global Data The selected items are saved by the same file name as all data backup file. Image: Bosition Data backup file. Image: Bosition Data backup file. Image: Bosi |                 |  |  |
| Save                                                                                                    | Cancel Keyboard |  |  |
| G Data ErrList                                                                                                    | RC Pos Save     |  |  |

Input the stored file name, and touch Save button or press F4 (Save) key.

(The way to input the file name is the same as the way to save other data.)

If you touch CANCEL button or ESC key, the display returns to the backup menu screen.

\* The number of letters available to input in the stored file name is 31 at maximum with half-size font characters.

When the backup file for all the data is stored, the global data, error list, RC position data and Extended Motion Position Data can be stored at the same time. In order to store this data, either touch the data name (global data, error list, RC axis position data or extension motion position data) or press a function key (G Data, ErrList, PC Pos or ExMtn Pos) to put a check mark.

- \* The items of RC-axis Position Data and Extended Motion Position Data are displayed only when these functions have become available.
- \* The file names for the data stored at the same time are the same as that for the backup file for all the data. (Only the extensions differ.)

For instance, if the backup file name for all the data is "Backup.xbk", the file name for the global data stored together is "Backup.xgd).

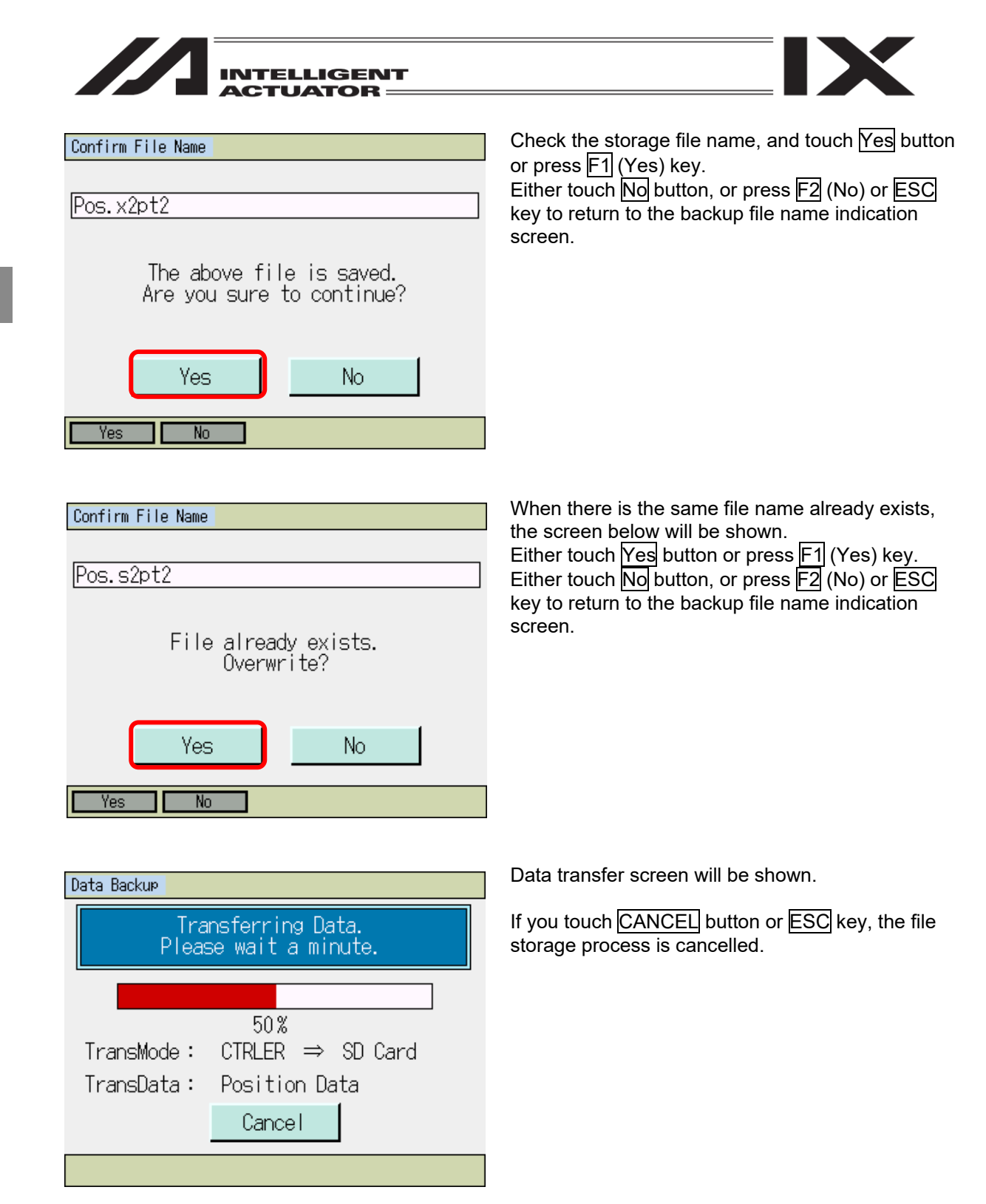

[Caution]

In case the file storage process is cancelled, there is no guarantee of the saved data contents.

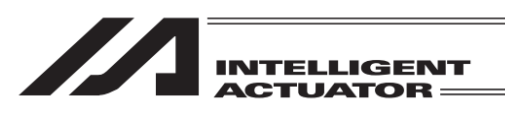

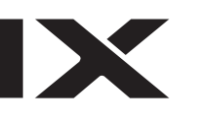

#### Confirmation

| Complete! |  |
|-----------|--|
| OK        |  |

The display shows this screen when the initializing in the data transfer is finished.

Either touch OK button, or press ESC or A key to return to the backup menu screen.

### [Remark]

When the backup file for all the data and the data file for the RC axis positions are stored together, the select screen for the RC axis number to be stored opens after the backup file for all the data is stored. The way to operate this screen is the same as when you store the RC axis position data file individually.

| RC Position Data Ba | ckup                         |
|---------------------|------------------------------|
| Position Data with  | the selected axes are saved. |
| 🗹 Axis0             | 🗖 Axis8                      |
| 🗹 Axis1             | 🗖 Axis9                      |
| 🗹 Axis2             | 🗖 Axis10                     |
| 🗖 Axis3             | 🗖 Axis11                     |
| 🗖 Axis4             | 🗖 Axis 12                    |
| ⊡Axis5              | ⊠ <sup>Axis13</sup> Slct All |
| l Axis6             | ⊠Axis14                      |
| l⊠ Axis7            | MAxis15 KIS ATT              |
| OK                  | CANCEL                       |
| Sict All Ris Al     |                              |

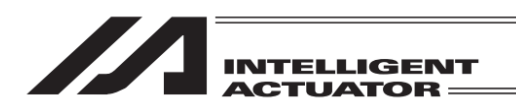

## 20.2 Restore to Controller

Data in the Secure Digital card is transferred to the controller.

| Menu           |                 | Either touch File button or press SF (->) $\rightarrow$ F1 (File) keys in the menu screen |
|----------------|-----------------|-------------------------------------------------------------------------------------------|
| Edit           | File            |                                                                                           |
| Play           |                 |                                                                                           |
| Monitor        | Environment Set |                                                                                           |
| Controller     |                 |                                                                                           |
| File           | Env ->          |                                                                                           |
| File           |                 | Either touch Restore Data button or press F2                                              |
| Backup Data    |                 | (Restore) key in the menu screen.                                                         |
| Restore Data   |                 |                                                                                           |
|                |                 |                                                                                           |
|                | Back            |                                                                                           |
| Backup Restore |                 |                                                                                           |

| Restore Data                    |                        |  |
|---------------------------------|------------------------|--|
| Position                        | All Data               |  |
| Program                         | Global Data            |  |
| Symbol                          | Return to<br>File Menu |  |
| Parameter                       | Next                   |  |
| Position Program Symbol Para -> |                        |  |

Select the data type that you want to store either by touching the appropriate button or press from F1 to F4 keys.

Touch Next button and the data types displayed in the screen will be switched.

Press  $\overline{SF}$  (->) key and the data types shown on the function keys will be switched.

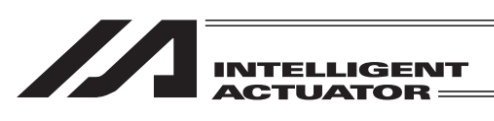

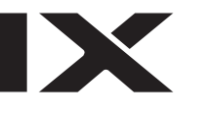

| Designate File Name                               |        |
|---------------------------------------------------|--------|
| Position Data                                     |        |
| Select File                                       |        |
| ASEL.as¤t<br>ASEL.as¤t<br>PSEL.ps¤t<br>SSEL.ss¤t2 |        |
| Transfer                                          | Cancel |
| Transfer                                          |        |

Touch  $\blacktriangle$  and  $\bigtriangledown$  to select a file to transfer to the controller from the file list in a Secure Digital card.

Either touch Transfer button or press F2 (Transfer) key.

If you touch CANCEL button or ESC key, the display returns to the restore menu screen.

- \* In case the name of the file name exceeds 38 characters in half-size font and the extension is in 3 characters, the short file name (8.3 Format) should be shown in the file list. Those files with the extension in 4 characters or more will not be displayed in the file list.
- \* The No. of files that can be displayed in the file list, is up to 300. The excessive files are not displayed in the file list.

The display moves to the restore file name indication screen as shown in the figure below only when the backup file is transferred for all the data.

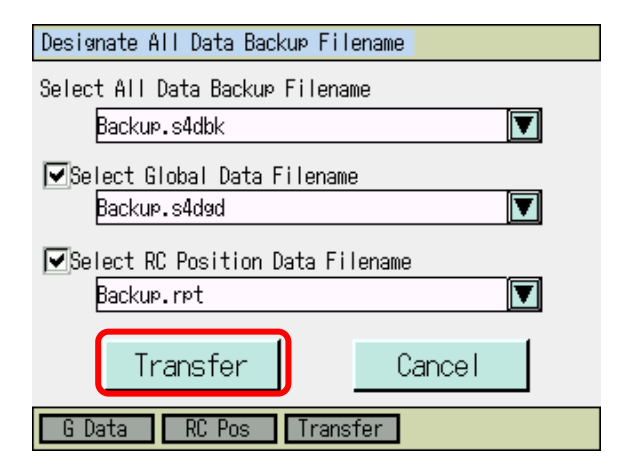

Touch  $\blacktriangle$  and  $\bigtriangledown$  to select a file to transfer to the controller from the file list in a Secure Digital card.

Either touch Transfer button or press F3 (Transfer) key.

If you touch Cancel button or ESC key, the display returns to the restore menu screen.

- \* In case the name of the file name exceeds 38 characters in half-size font and the extension is in 3 characters, the short file name (8.3 Format) should be shown in the file list. Those files with the extension in 4 characters or more will not be displayed in the file list.
- \* The No. of files that can be displayed in the file list, is up to 100. The excessive files are not displayed in the file list.

When the backup file is transferred for all the data, it is available to transfer the global data file, RC axis position data file and extended motion position data file at the same time.

To transfer these sorts of data, either touch on the data name (global data, RC position data and extended motion position data file) or press function keys (G Data, RC Pos or ExMtn Pos) to put a check mark.

Next, select the files you want to transfer from the file list.

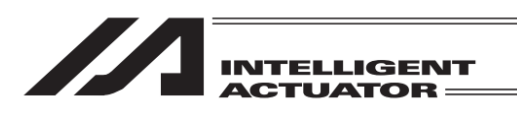

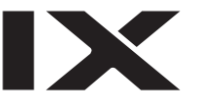

After selecting the file to be transferred, set the controller transfer range. (When the symbol files and backup file for all the data are transferred, the transfer range select screen will not be shown. The data stored in the file are all transferred.)

#### (i) Position

| Position data Restore |
|-----------------------|
| First No. Last No.    |
| OK CANCEL             |
| Keyboard              |
| OK                    |

Input the position number range for the transfer to the controller and touch OK button or press F3 (OK) key.

If you touch <u>CANCEL</u> button or <u>ESC</u> key, the display returns to the restore file name indication screen.

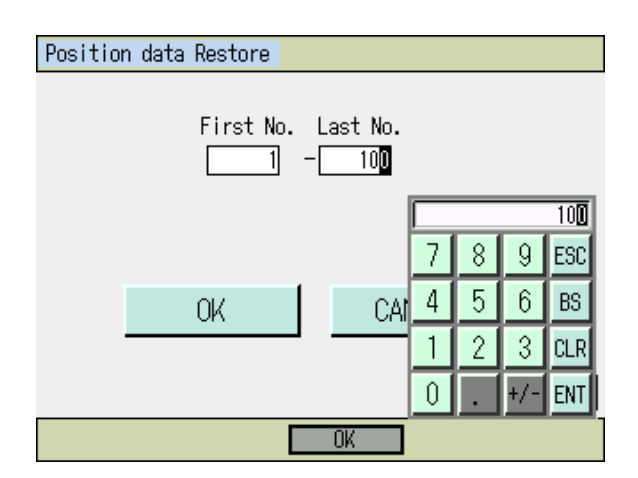

If you touch in the input area on "First No." or "Last No.", the cursor appears in the item you have touched.

Input the position number by displaying the numeric keys on the touch panel by touching Keyboard button or input the position number on the hardware numeric keys.

Touch on the numeric part if you want to input on the touch panel numeric keys. The contents of input will be shown in the box above the touch panel numeric keys. When confirming the input number, touch  $\boxed{\text{ENT}}$ . The touch panel numeric key close and the cursor moves to the next input box. (The cursor will disappear if Last No. is input.)

When redoing the input, touch ESC. When it is desired to cancel the input, touch ESC again, and the touch panel numeric keys will close. Also ESC key on the hardware acts in the same way. When it is desired to use the hardware numeric keys for inputting, input the desired number by pressing the numeric keys and press  $\bigcirc$  key to confirm your input. Once confirmation is made, the cursor moves to the next input box. (The cursor will disappear if Last No. is input.) Also, the contents of input are displayed in the top (last) number box. When redoing the input, touch ESC. It is not available to input numbers on the hardware numeric keys while the touch panel numeric keys are displayed on the screen.

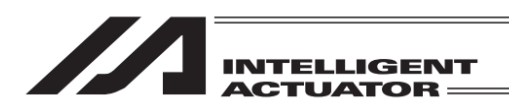

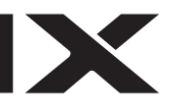

(ii) Program (individual)

| No         Steps         Program Name         Page         Page           1         100         PRG_001         Remaining         959           2         100         Sample         4         100         Demo           3         0                                                                                                    |    |  |  |
|----------------------------------------------------------------------------------------------------|----|--|--|
| No         Steps         Program Name           1         100         PRG_001           2         100         Sample           3         0         4           4         100         Demo           5         0         0                                                                                                    | Dn |  |  |
| 1         100         PRG_001         Remaining         959           2         100         Sam⊳le         3         0         4         100         Demo         5         0         5         0         5         0         5         0         5         0         5         0         5         0         5         0         5         0         5         0         5         0         5         0         5         0         5         0         5         0         5         0         5         0         5         0         5         0         5         0         5         0         5         0         5         0         5         0         5         0         5         0         5         0         5         0         5         0         5         0         5         0         5         0         5         0         5         0         5         0         10         10         10         10         10         10         10         10         10         10         10         10         10         10         10         10         10         10         10         10 |    |  |  |
| 2 100 Sample<br>3 0<br>4 100 Demo<br>5 0                                                                                                    | 9  |  |  |
| 3 0<br>4 100 Demo<br>5 0                                                                                                    |    |  |  |
| 4 100 Demo<br>5 0                                                                                                    |    |  |  |
|                                                                                                    |    |  |  |
|                                                                                                    |    |  |  |
| 6 0                                                                                                    |    |  |  |
| 7 100 PRG_007 Cancel                                                                                                    | 1  |  |  |
|                                                                                                    |    |  |  |
| No. *Touch PrøNo, then it is restored.                                                                                                    |    |  |  |

(iii) Program (total)

| Progr | am Restore |                               |
|-------|------------|-------------------------------|
| No    | Stone      | Page Up Page Dn               |
| 1     | 100        |                               |
| 2     | 100        |                               |
| 3     | 0          |                               |
| 4     | 100        |                               |
| 5     | 0          | Dectore All                   |
| 6     | 0          | Restore ATT                   |
|       | 100        | Cancel                        |
|       | U          |                               |
| No.   | 1 *Toucl   | n PrøNo, then it is restored. |
|       |            | Rstr All                      |

Touch the program number that the data is to be transferred to, or input the program number that you want to transfer the data to in the input area at "No." on the hardware numeric keys and press elemetry key.

(Touch the input area at "No." and the cursor will appear.)

If you touch <u>CANCEL</u> button or <u>ESC</u> key, the display returns to the restore file name indication screen.

Touch individually the program number that the data is to be transferred to, or input the program number that you want to transfer the data to in the input area at "No." on the hardware numeric keys and press 교 key.

(Touch the input area at "No." and the cursor will appear.)

If you touch <u>CANCEL</u> button or <u>ESC</u> key, the display returns to the restore file name indication screen.

Touch Restore All button or press F3 (Load All) key, and all the programs in the file can be transferred at once to the controller.

(iv) Parameter

| Restore Parameter                                                                                                    |             |  |  |
|----------------------------------------------------------------------------------------------------|-------------|--|--|
| Item selection                                                                                                    |             |  |  |
| ⊡[Main]I/O [                                                                                                    | Driver card |  |  |
| 🗹 [Main]Cmn all axis 🛛                                                                                                    | Encoder     |  |  |
| [Main]Specific axis                                                                                                    |             |  |  |
| ☑[Main]Other                                                                                                    |             |  |  |
| 🔽 LMainJMfg.use                                                                                                    |             |  |  |
| Transfer controller unit dependent parameters<br>*Do not select except when you restore the<br>state at the time of backup.<br>The system may not work normally. |             |  |  |
| OK                                                                                                    | CANCEL      |  |  |
|                                                                                                    | OK          |  |  |

Touch the parameter type to be transferred to put a check mark.

Select the transferred parameter type individually and touch OK button or press F4 (OK) key. If you touch CANCEL button or ESC key, the display returns to the restore file name indication screen.

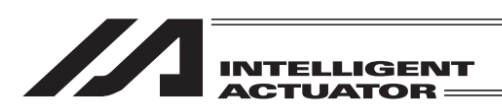

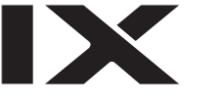

- \* The controller basic unit dependent parameters are transferred only when a check mark is on "Transfer controller unit dependent parameters". Do not attempt to put a check mark on this in normal use. This setting is to be conducted in following cases.
- When it is necessary to rewrite the parameters because the flash ROM data is broken
- When it is necessary to rewrite the parameters because the basic unit dependent parameters on a wrong controller type is accidently written
- When the status at the backup process needs to be recovered
- \* It is not available to have a parameter transfer on a specific axis. The parameters on all the axes stored in the file are transferred.
- (v) Global data

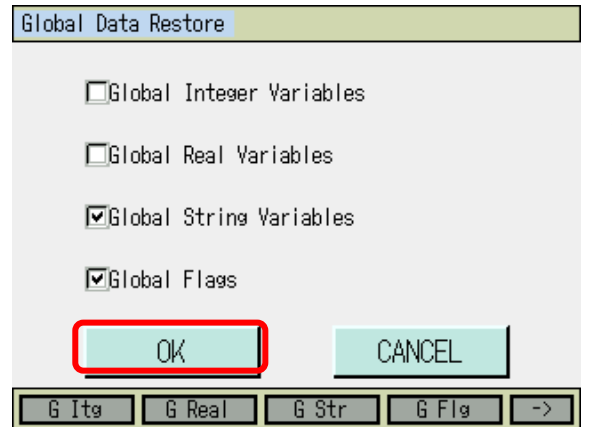

Either touch on the global data types that you want to transfer, or press F1 to F4 (G Itg, G Real, G Str and G Flg) keys to put a check mark.

After finished to select the transferred global data types, either touch OK button or press  $SF(->) \rightarrow F4$  (OK) keys.

If you touch CANCEL button or ESC key, the display returns to the restore file name indication screen.

(vi) Coordinate system definition data

| Coordinate System Data Restore  |  |  |
|---------------------------------|--|--|
|                                 |  |  |
| ⊠Work coordinate system offset  |  |  |
| □Tool coordinate system offset  |  |  |
| □Simple interference check zone |  |  |
|                                 |  |  |
| OK CANCEL                       |  |  |
| Work Tool Itfr OK               |  |  |

Either touch on the coordinate system definition data types that you want to transfer, or press F1 to F3 (Work, Tool and Itfr) keys to put a check mark. After finished to select the transferred coordinate system definition data types, either touch OKbutton or press F4 (OK) key.

If you touch CANCEL button or ESC key, the display returns to the restore file name indication screen.

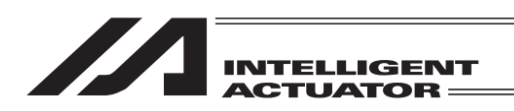

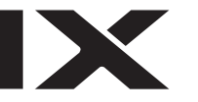

(vii) RC position data

| RC Position Data Re | store               |              |
|---------------------|---------------------|--------------|
| Position Data with  | the selected axes a | re restored. |
| 🗹 Axis0             | 🗖 Axis8             |              |
| 🗹 Axis1             | 🗖 Axis9             |              |
| 🗹 Axis2             | ⊡Axis10             |              |
| 🗖 Axis3             | 🗖 Axis11            |              |
| 🗖 Axis4             | 🗖 Axis12            |              |
| 🗹 Axis5             | ⊠Axis13 [Slc:       | E ALLI       |
| 🗹 Axis6             | ⊠Axis14             |              |
| ⊡Axis7              | ⊡Axis15 KIS         | ALL          |
| OK                  | CANC                | EL           |
| Sict All Ris Al     | I OK                |              |

Touch on the axis numbers that you want to transfer to put a check mark.

After finished to select the transferred axis numbers, either touch  $\overline{OK}$  button or press  $\overline{F3}$  (OK) key.

If you touch CANCEL button or ESC key, the display returns to the restore file name indication screen.

Touch Slct All button or press F1 (Slct All) key, and all the activated axes can be selected. Touch RIs All button or press F2 (RIs All) key, and all the activated axes can be released from selected.

(viii) Extended motion position data

| Ex Motion Position Data Restore                                                                                                    |
|----------------------------------------------------------------------------------------------------|
| Position Data with the selected axes are restored.<br>MAXISO AXISO AXISIO AXISIO AXISIO<br>MAXISI AXISIO AXISIO AXISIO<br>AXISIO AXISIO AXISIO<br>AXISIO AXISIO AXISIO<br>AXISIO AXISIO AXISIO<br>AXISIO AXISIO<br>AXISIO AXISIO AXISIO<br>AXISIO AXISIO<br>AXISIO AXISIO<br>AXISIO AXISIO<br>AXISIO AXISIO<br>AXISIO AXISIO AXISIO<br>AXISIO AXISIO AXISIO |
| Axis6 Axis14 Axis22 Axis30 Axis31 Ris All<br>Axis7 Axis15 Axis23 Axis31 Ris All<br>OK CANCEL                                                                                                    |
| Sict All Ris All OK                                                                                                    |

Touch on the axis numbers that you want to transfer to put a check mark. After finished to select the transferred axis

numbers, either touch OK button or press F3 (OK) key.

If you touch CANCEL button or ESC key, the display returns to the restore file name indication screen.

Touch Slct All button, and all the activated axes can be selected.

Touch RIs All button, and all the activated axes can be released from selected status.

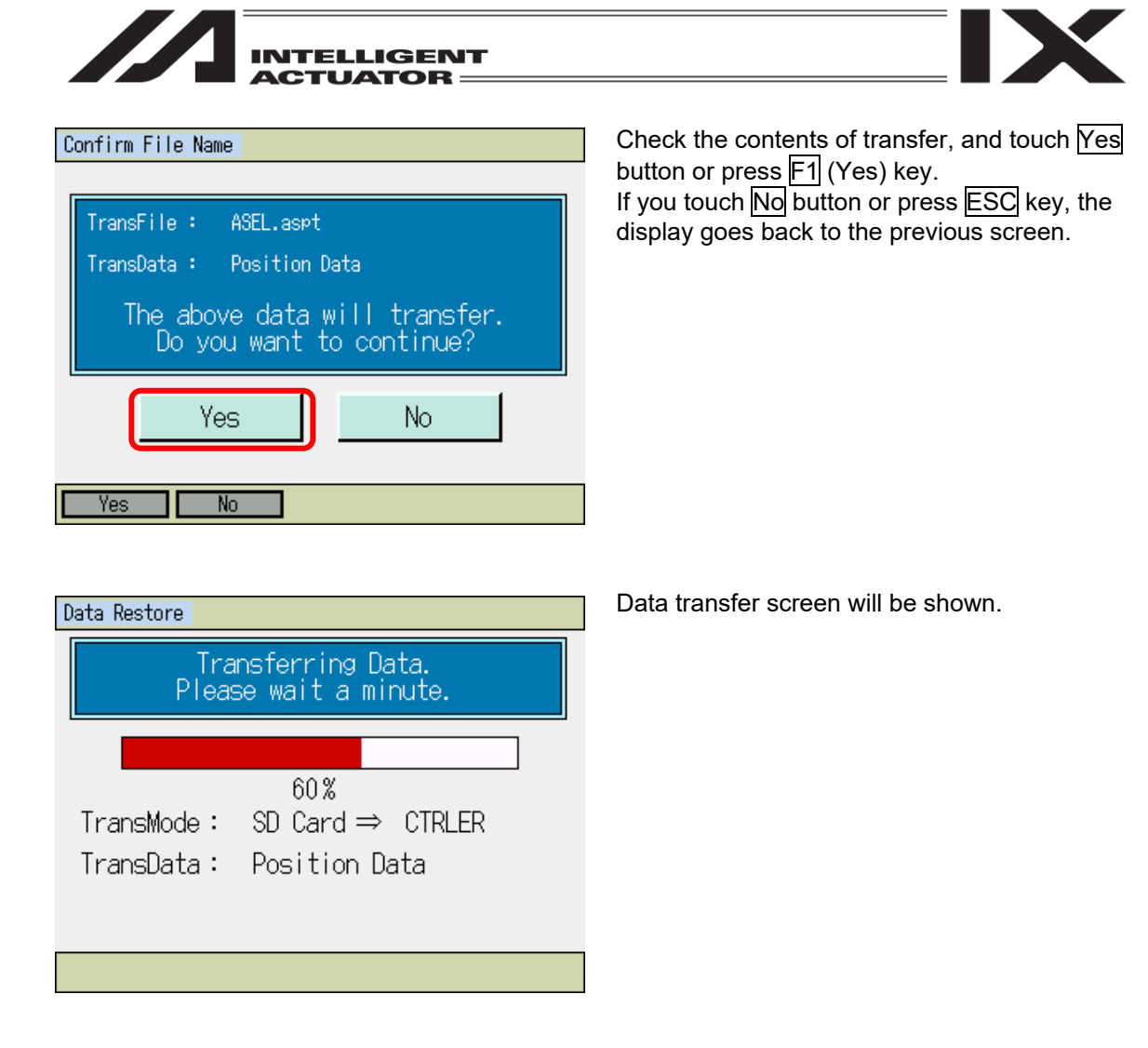

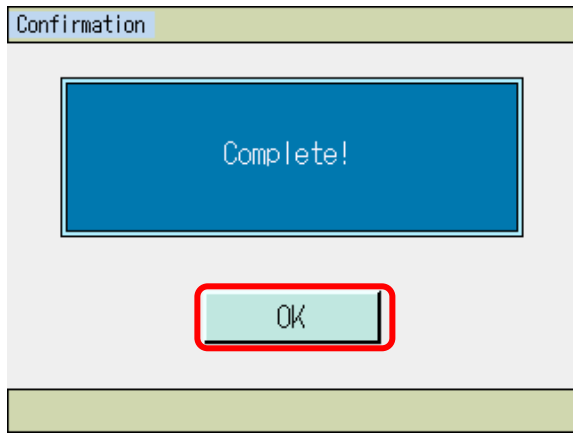

The display shows this screen when the initializing in the data transfer is finished. If you touch OK button, or press ESC or 덷 key, the display returns to the restore menu screen.

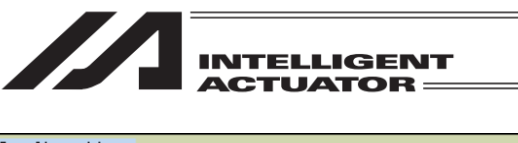

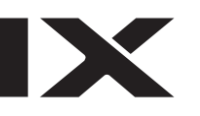

| Confirmation  |  |
|---------------|--|
| Flash Write ? |  |
| Yes No        |  |
| Yes No        |  |

To write the transferred data to the flash ROM, either touch Yes button or press F1 (Yes) key. When it is not necessary to write the data to the flash ROM, touch No button, or press F2 (No) or ESC key.

\* This screen would not be shown when the flash ROM writing is not necessary (in such cases as global data file transfer).

| Flash ROM writing                | "Flash ROM writing" flashes during the flash ROM writing.       |
|----------------------------------|-----------------------------------------------------------------|
| Flash ROM writing<br>Please Wait | <i>Never turn off the power to the Controller at this time.</i> |
|                                  |                                                                 |

| Confirmation |           |  |
|--------------|-----------|--|
|              |           |  |
|              | Complete! |  |
|              | OK        |  |
|              |           |  |

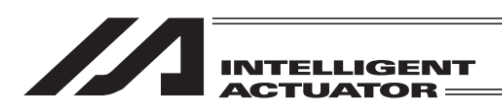

### [Remark]

When the backup file for all the data, the data file for the RC axis positions and the data file for the extension motion positions are stored together, the select screen for the axis numbers for the RC axes and the extension motion control axes to be stored to the controller opens after the backup file for all the data is stored.

The way to operate this screen is the same as when you store the RC axis position data file and the extension motion position data individually.

| RC Position Data Res | store                        |     |
|----------------------|------------------------------|-----|
| Position Data with   | the selected axes are restor | ed. |
| 🗹 Axis0              | 🗖 Axis8                      |     |
| 🗹 Axis1              | 🗖 Axis9                      |     |
| 🗹 Axis2              | 🗖 Axis10                     |     |
| 🗖 Axis3              | 🗖 Axis11                     |     |
| 🗖 Axis4              | 🗖 Axis12                     |     |
| 🗹 Axis5              | ⊠Axis13 Slot All             |     |
| 🗹 Axis6              | ⊠Axis14                      |     |
| 🗹 Axis7              | 🗹 Axis15 🛛 🛛 KIS All         |     |
| ΩK                   | CANCEL                       |     |
| 00                   | OF IN NOEE                   |     |
| Sict All Ris All     | I OK                         |     |

In the case that the RC-axis position data file is transferred at the same time

| Ex Motion Position Data Restore                                  |
|------------------------------------------------------------------|
| Position Data with the selected axes are restored.               |
| MAxis0 □Axis8 □Axis16 □Axis24                                    |
| MAxis] ∐Axis9 ∐Axis1/ ∐Axis25<br>⊡Buis2 □Buis10 □Buis10 □Buis28  |
| MAXISZ LAXISIU LAXISIU LAXISZU<br>∏Avie3 ∏Avie11 ∏Avie19 ∏Avie27 |
| DAxis4 DAxis12 DAxis20 DAxis28                                   |
| 🗆 Axis5 🗆 Axis13 🗆 Axis21 🗆 Axis29 🛛 Sict All                    |
| 🗆 Axis6 🗆 Axis14 🗆 Axis22 🗆 Axis30                               |
| 🗆 Axis7 🗖 Axis15 🗖 Axis23 🗖 Axis31 🔤 RIS All                     |
| OK CANCEL                                                        |
|                                                                  |

In the case that the extended motion position data file is transferred at the same time:

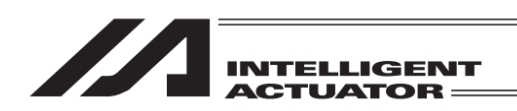

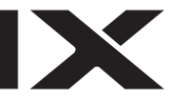

# 21. Environment Setting

Settings are established for the language, touch operation sound, sleep timer, clock and display. Also, it is available to have an operation check on the LED lamps and hardware keys.

display F3 (Env).)

| Menu       |                 |
|------------|-----------------|
| Edit       | File            |
| Play       |                 |
| Monitor    | Environment Set |
| Controller |                 |
| File       | Env ->          |

The environment setting screen appears.

| Environment           |                |            |                 |
|-----------------------|----------------|------------|-----------------|
| • Language            | Chines         | e Japanese | English         |
| • Sound               | OFF            | MIN M      | ID MAX          |
| •DimDispT<br>("0":Nev | ime<br>er Dim) |            | 30 sec          |
|                       |                |            | Keyboard        |
| Time                  | Display        | Write      | LED&KEY<br>TEST |
| Menu                  | Time           | Display    | TEST            |

### [Language]

Language can be selected and changed. (No Chinese display after Ver.2.00)

| Environment                |            |        |      |                 |
|----------------------------|------------|--------|------|-----------------|
| • Language                 | Chines     | e Japa | nese | English         |
| • Sound                    | OFF        | MIN    | MID  | MAX             |
| •DimDispTime<br>("0":Never | ime 30]sec |        |      |                 |
|                            |            |        |      | Keyboard        |
| Time Di                    | splay      | Writ   | e    | LED&KEY<br>TEST |
| Menu                       | Time       | Displa | У    | TEST            |

 Select either of Chinese, Japanese or English and touch.
 Touch Write button or press WRT key.

Either touch Environment Set button or press F3 (Env) key in the menu screen. (Press SF key to

(Note) If writing is not conducted, the values will go back to those before making a change

when moving to another window.

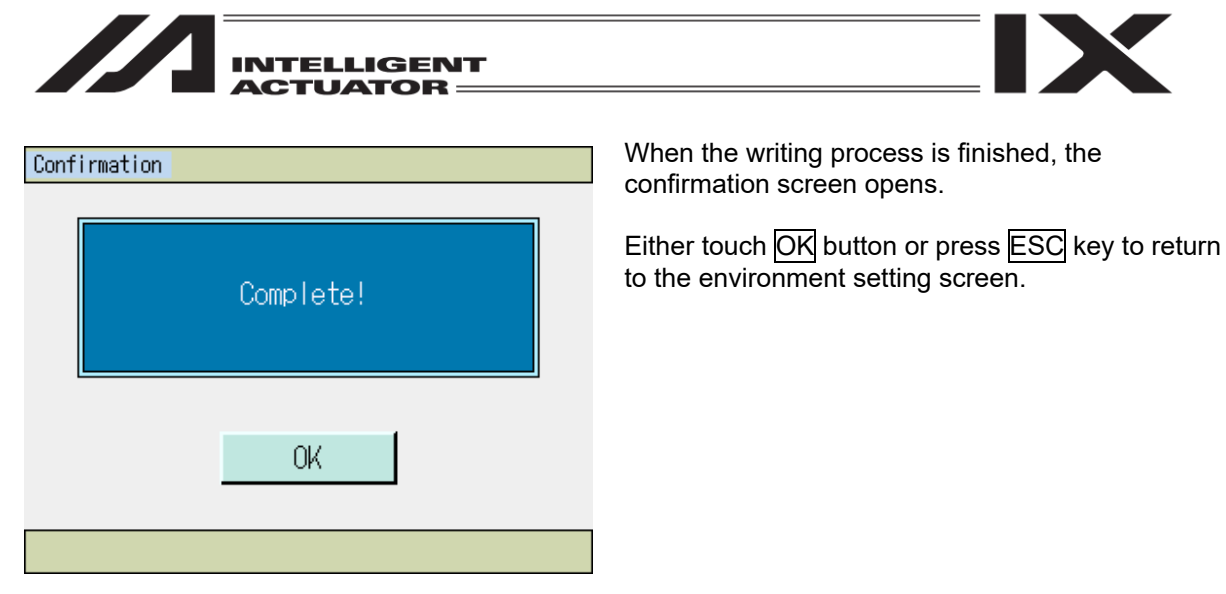

# [Touch Operation Sound Setting]

Setting can be established whether to output the touch sound or not.

| Environment                             |        |         |      |                 |  |
|-----------------------------------------|--------|---------|------|-----------------|--|
| • Language                              | Chines | iaqab e | nese | English         |  |
| • Sound                                 | OFF    | MIN     | MID  | MAX             |  |
| • DimDispTime<br>("0":Never Dim) 30]sec |        |         |      |                 |  |
|                                         |        |         |      | Keyboard        |  |
| Time Di                                 | splay  | Writ    | e    | LED&KEY<br>TEST |  |
| Menu                                    | Time   | Displa  | У 📘  | TEST            |  |

- 1. Select either of OFF, Min, MID or MAX and touch.
- 2. Touch Write button or press WRT key.
- (Note) If writing is not conducted, the values will go back to those before making a change when moving to another window.

| Confirmation |           |  |
|--------------|-----------|--|
|              | Complete! |  |
|              | OK        |  |
|              |           |  |

When the writing process is finished, the confirmation screen opens.

Either touch OK button or press ESC key to return to the environment setting screen.
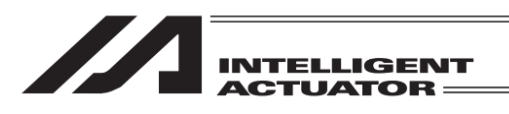

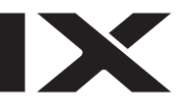

## [SleepTimer]

Timer setting can be established for the screen to go to the sleep mode when no operation is held.

| Environment           |                |            |                 |
|-----------------------|----------------|------------|-----------------|
| • Language            | Chines         | e Japanese | English         |
| • Sound               | OFF            | MIN M      | ID MAX          |
| •DimDispT<br>("0":Nev | ime<br>er Dim) |            | 30 sec          |
|                       |                |            | Keyboard        |
| Time                  | Display        | Write      | LED&KEY<br>TEST |
| Menu                  | Time           | Display    | TEST            |

- 1. Touch in the input box (highlighted in a square) at DimDispTime.
- 2. Input a value to set on the keyboard or hardware keys.
- 3. Touch Write button or press WRT key.
- (Note) If writing is not conducted, the values will go back to those before making a change when moving to another window.

When the writing process is finished, the confirmation screen opens.

Either touch OK button or press ESC key to return to the environment setting screen.

| Confirmation |           |
|--------------|-----------|
|              | Complete! |
|              | OK        |
|              |           |

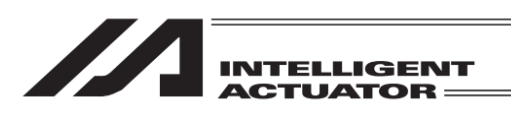

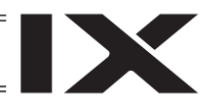

[Time Setting] Clock setting can be established on TB-01. It is also available to set the TB-01 clock to the controller clock when a model that supports the controller clock is connected.

| Environment                                                                                                    | Either touch Time button or press F2 (Time) key.                                                                     |
|----------------------------------------------------------------------------------------------------|----------------------------------------------------------------------------------------------------|
| ·Language Chinese Japanese English                                                                                                    |                                                                                                    |
| · Sound OFF MIN MID MAX                                                                                                    |                                                                                                    |
| ·DimDispTime<br>("0":Never Dim) 30]sec                                                                                                 |                                                                                                    |
| Keyboard           Time         Display         Write         LED&KEY<br>TEST           Menu         Time         Display         TEST |                                                                                                    |
| Either touch Tir<br>press F2 (Time                                                                                                    | ne button or<br>) key.                                                                                               |
| Teaching Time                                                                                                    | TB-01 clock is displayed.                                                                                            |
| Time Mon<br>vv/mm/dd bb:mm:ss                                                                                                    | Either touch <u>Time Edit</u> button or press <u>F1</u> (Edit)<br>key, and the displays proceeds to the edit screen. |
| 00 / 01 / 01 00 : 00 : 00                                                                                                    |                                                                                                    |
| Time Edit     Write To Cont.       Back     Keyboard                                                                                   |                                                                                                    |
| Ldit Wrt Cont                                                                                                    |                                                                                                    |
| Touch <u>Time</u> bu<br>F1 (Edit) key.                                                                                                 | tton or press                                                                                                    |
| Teaching Time                                                                                                    | TB-01 clock can be changed.<br>1. Input the time on Keyboard or hardware keys.                                       |
| Time Edit                                                                                                    | 2. Either touch Set button or press F2 (Set) key.                                                                    |
| yy/mm/dd hh:mm:ss                                                                                                    |                                                                                                    |
| 00 / 01 / 01 00 : 00 : 00                                                                                                    |                                                                                                    |
| Time Mon Set Write To Cont.                                                                                                    |                                                                                                    |
| Back Keyboard                                                                                                    |                                                                                                    |

|                               | When the TB-01 clock edit is finished, the                                           |
|-------------------------------|--------------------------------------------------------------------------------------|
|                               | confirmation screen opens.<br>Either touch OK button or press ESC key to return      |
| Complete!                     | to the clock display screen.                                                         |
| OK                            |                                                                                      |
|                               |                                                                                      |
| Teaching Time                 | The display returns to this screen.                                                  |
| Time Mon<br>yy/mm/dd hh:mm:ss | Either touch OK button or press ESC key to return to the environment setting screen. |
| 00 / 01 / 01 00 : 00 : 00     |                                                                                      |
| Time Edit Write To Cont.      |                                                                                      |
| Edit Wrt Cont                 |                                                                                      |

It is available to set the TB-01 clock to the controller clock if you touch Write To Cont. button or press F3 (Wrt Cont) key either in the clock display screen or the clock edit screen. (Write To Cont.) appears only when a model that supports the controller clock is connected.)

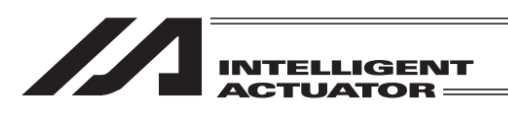

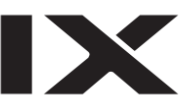

## [Display]

Adjustment of contrast and brightness of the screen, position tuning for touch panel and LCD screen check can be performed

| Environment           |                  |            |                 |
|-----------------------|------------------|------------|-----------------|
| • Language            | e Chines         | e Japanese | English         |
| • Sound               | OFF              | MIN M      | ID MAX          |
| •DimDispl<br>("0":Nev | ∏ime<br>∕er Dim) |            | 30 sec          |
|                       |                  |            | Keyboard        |
| Time                  | Display          | Write      | LED&KEY<br>TEST |
| Menu                  | Time             | Display    | TEST            |

Display Setting menu Window is displayed.

## Display Setting

Menu

Touch Display button or press F3 (Display) key.

Select Display Setting menu.

Either touch Menu button or press F1 key to return to the menu screen.

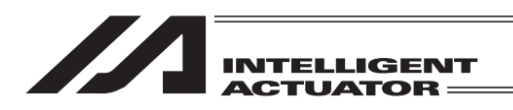

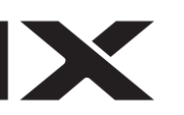

## • Change the Contrast/Brightness

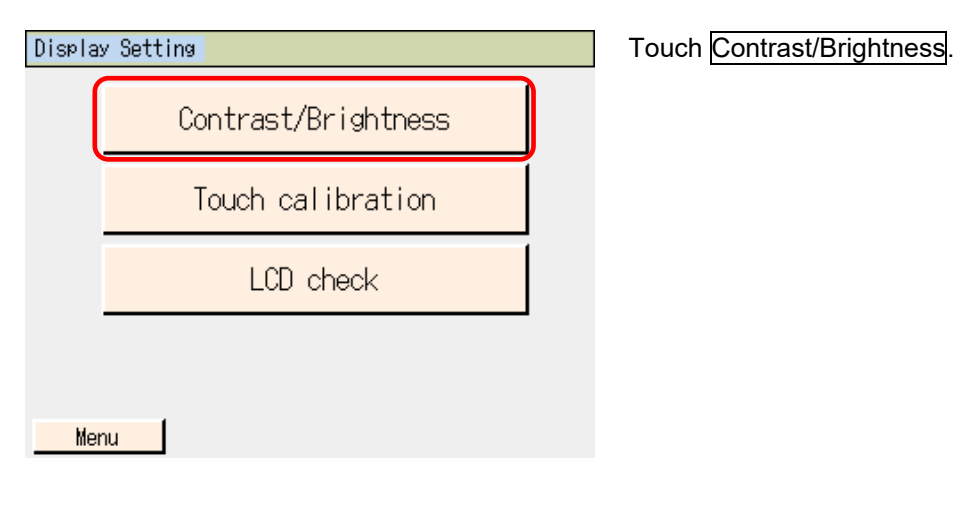

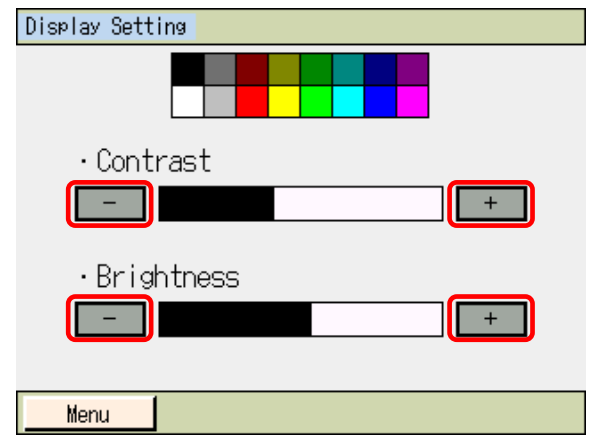

# Touch ☐ and under Contrast to adjust the contrast of the screen. Touch ☐ and under Brightness to adjust the brightness of the screen.

Either touch Menu button or press F1 key to return to the menu screen.

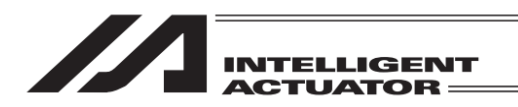

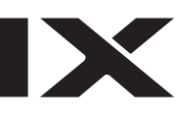

## Touch calibration

A calibration for the position detection of the touch panel is performed.

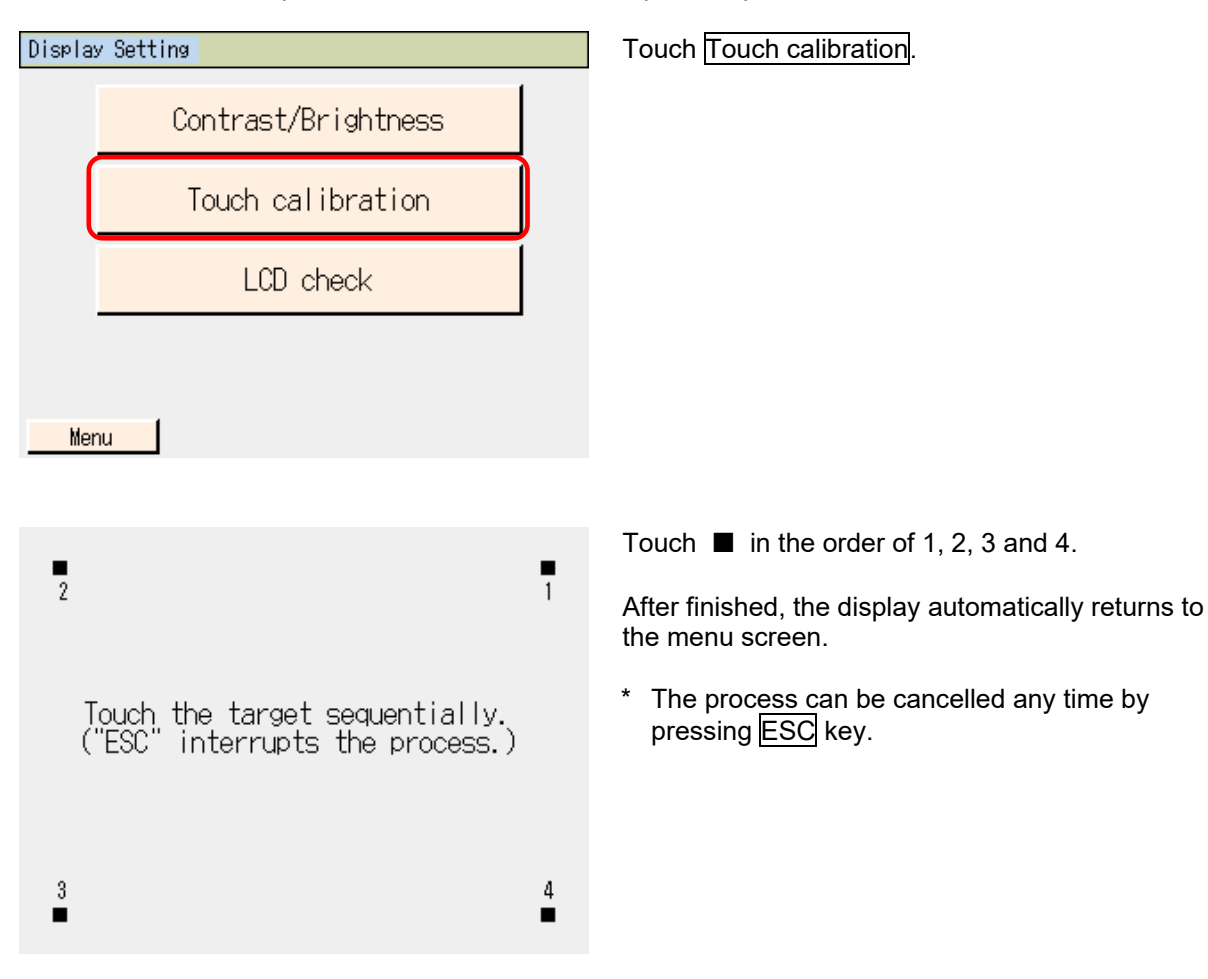

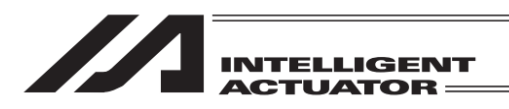

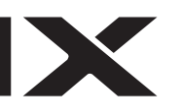

## LCD Check

LCD Display can be checked in the order of color pattern, White only and Black only.

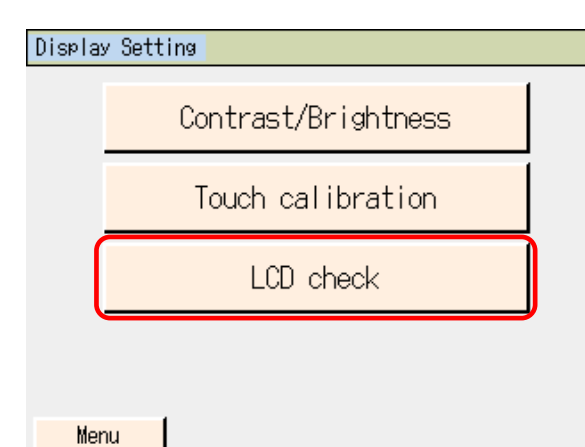

Color Pattern is displayed.

Touch LCD check button.

Touch any point on the screen.

White Only is displayed.

Touch any point on the screen.

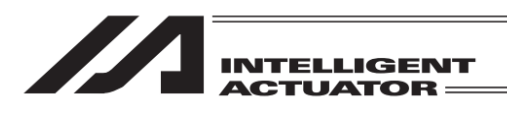

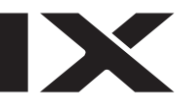

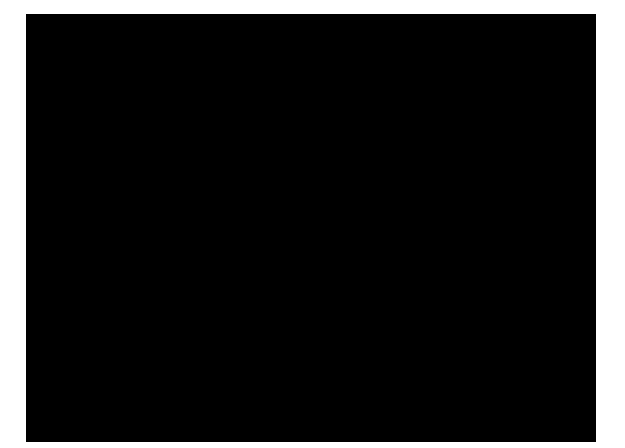

Black Only is displayed.

Touch any point on the screen.

After the color patterns are displayed again, the display automatically returns to the menu screen.

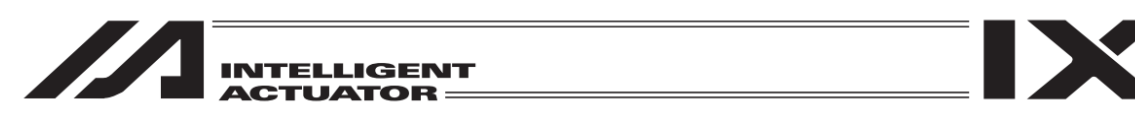

[Operation Check on LED Lamps and Hardware Keys]

Operation check can be held to see the LED lamps turn on and the hardware keys reacts with no failure.

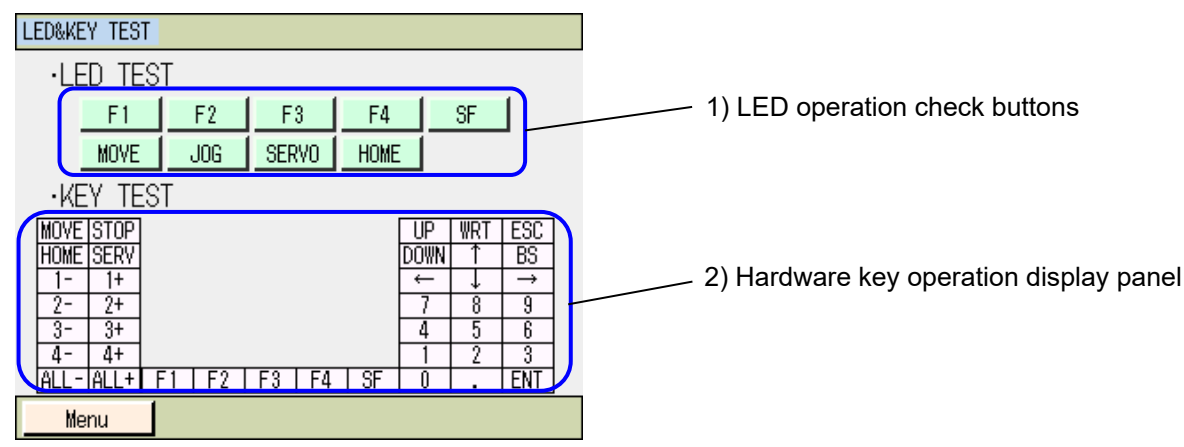

1) LED Operation Check Buttons

Operation can be checked on the LED lamps. By touching these buttons, the condition switches ON/OFF.

(It is ON when a button is depressed, and OFF when popped up.)

The LED lamps on the TB-01 main unit turn on/off in response to the status of the buttons.

 Hardware Key Operation Display Panel The operational condition of the hardware keys is displayed. A button being press is shown in yellow. Also, a key that is pressed once or more since this panel is opened is shown in green.

Touch Menu button to return to the menu screen.

| Management | • |
|------------|---|
| evel       |   |
| Error L    |   |
| About      |   |

# About Error Level Management

|                | Svetam arror           | Error No   | Display                      | Error list            | Error LED             | Program ope                  | eration                     |             |                                                                                                    |
|----------------|------------------------|------------|------------------------------|-----------------------|-----------------------|------------------------------|-----------------------------|-------------|----------------------------------------------------------------------------------------------------|
| Error level    | assignment source      | (HEX)      | (7-segment<br>display, etc.) | (Application<br>only) | output (MAIN<br>only) | Other parameter No. $4 = 0$  | Other parameter No. 4 = 1   | Error reset | Remarks                                                                                                    |
|                | Main application       | 800 to 88F |                              |                       |                       |                              |                             |             |                                                                                                    |
| 1              | Main core              | 890 to 8AF |                              |                       |                       |                              |                             |             | o a construction of the construction of the co |
| secret         |                        |            |                              | 0                     |                       |                              |                             |             | opecial maintenance<br>error level                                                                                                    |
|                | РС                     | 8B0 to 8DF |                              |                       |                       |                              |                             |             |                                                                                                    |
|                | ТР                     | 8E0 to 8FF |                              |                       |                       |                              |                             |             |                                                                                                    |
|                | Main application       |            |                              |                       |                       |                              |                             |             |                                                                                                    |
|                | Main core              | •          |                              |                       |                       |                              |                             |             |                                                                                                    |
|                | PC                     |            |                              | $\bigtriangledown$    |                       |                              |                             |             |                                                                                                    |
|                | PC (Update tool)       |            |                              | (Battery-relat        |                       |                              |                             |             |                                                                                                    |
| Message        | TP                     |            | C                            | ed and                |                       |                              |                             |             | Indicates Status,                                                                                                    |
| evel           | Flash ACK Time Out     | 200 to 24F | D                            | ted are               |                       |                              |                             | Ellabled    | Fror atc                                                                                                    |
|                | Main core              |            |                              | registered in         |                       |                              |                             |             |                                                                                                    |
|                | 1                      |            |                              | the error list.)      |                       |                              |                             |             |                                                                                                    |
|                | PC                     | AA0 to ACF | <u>.</u>                     |                       |                       |                              |                             |             |                                                                                                    |
|                | 4L                     | AD0 to AFF |                              |                       |                       |                              |                             |             |                                                                                                    |
|                | Main application       |            |                              |                       |                       |                              |                             |             |                                                                                                    |
|                | Main core              | I          |                              |                       |                       |                              |                             |             | Errors interfering with                                                                                                    |
|                |                        |            |                              |                       |                       |                              | Release all the programs    |             | action. For any minor                                                                                                    |
|                |                        |            | ,                            |                       |                       | Release the program at       | except for the "I/O         |             | errors with a level                                                                                                    |
| Onorotion      | PC                     |            |                              |                       |                       | the source. (Errors other    | processing program at       |             | lower than this, error                                                                                                    |
| Operation-     | TP                     |            | C                            | С                     |                       | than axis-related errors     | action-abort time." (Errors | Enabled     | release is attempted                                                                                                    |
| n level        | Main application       | 400 to 4CF | )                            | )                     |                       | become release factors       | other than axis-related     |             | with the auto-reset                                                                                                    |
|                | Main core              | ı          |                              |                       |                       | only in an error-occurring   | errors become release       |             | function at the                                                                                                    |
|                |                        | 4D0 to 4DF |                              |                       |                       |                              | error-occurring moment )    |             | external<br>active command                                                                                                    |
|                | PC                     | 4E0 to 4EF |                              |                       |                       |                              |                             |             | (SIO/PIO) receipt.                                                                                                    |
|                | TP                     | 4F0 to 4FF |                              |                       |                       |                              |                             |             |                                                                                                    |
|                | Main application       | 500 to 5CF |                              |                       |                       | Release the program at       |                             |             |                                                                                                    |
|                | Main core              |            |                              |                       |                       | the source.                  |                             |             |                                                                                                    |
|                | PC                     |            |                              |                       |                       | * However, release all the   |                             |             |                                                                                                    |
|                | PC (Update tool)       |            |                              |                       |                       | programs except for the      | Release all the programs    |             | Need to turn ON                                                                                                    |
| Cold start     | TP                     |            | C                            | С                     | 0                     | "I/O processing program      | except for the "I/O         | Not         | power again. (CPU                                                                                                    |
| level          | Main application       | 600 to 6CF | )                            | )                     | (Core only)           | at action-abort time" when   | processing program at       | enabled.    | and OS will operate                                                                                                    |
|                | Main core              | ı          |                              |                       |                       | driving-power-down           | action-abort time."         |             | normally.)                                                                                                    |
|                |                        | 6D0 to 6DF |                              |                       |                       | requiring errors             |                             |             |                                                                                                    |
|                | PC                     | 6E0 to 6EF |                              |                       |                       | (initialization error, power |                             |             |                                                                                                    |
|                | TP                     | 6F0 to 6FF |                              |                       |                       | error, etc.) occur.          |                             |             |                                                                                                    |
|                | Main application       |            |                              |                       |                       |                              |                             |             |                                                                                                    |
| and the second | Main core              |            |                              |                       |                       |                              |                             | 4 U 0       | Need to turn ON                                                                                                    |
| down lovel     |                        |            | 0                            | 0                     | 0                     | All relea                    | se                          | onablod     | power. (CPU and OS                                                                                                    |
|                | PC                     |            |                              |                       |                       |                              |                             | בוומחובת.   | will not operate.)                                                                                                    |
|                | TP                     |            |                              |                       |                       |                              |                             |             |                                                                                                    |
| TP: Teaching P | endant PC: PC Softrwar | e          |                              |                       |                       |                              |                             |             |                                                                                                    |

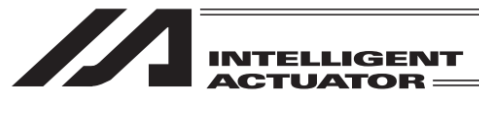

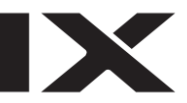

| Error No. | Error name                               | Description, action, etc.                                                                                                    |
|-----------|------------------------------------------|----------------------------------------------------------------------------------------------------|
| 9C0       | Input data error                         | input data error. Check the input data.                                                                                            |
| 9C1       | Input data too small                     | Too-small input data. Check the allowable input range.                                                                             |
| 9C2       | Input data too large                     | Too-large input data. Check the allowable input range.                                                                             |
| 9C3       | SEL Cmnd Input Error                     | nvalid data is input for the SEL command.                                                                                          |
| 9C4       | Inputting Conditions are not allowed     | The input condition is used in the step where use of such condition is not allowed.                                                |
| 9C5       | Input Condition DataError                | An invalid value is input for the input condition.                                                                                 |
| 9C6       | Input Condition is out of range          | A value out of the input range is input for the input condition.                                                                   |
| 9C7       | No Input Condition yet                   | No input condition is input in the step where such condition is essential.                                                         |
| 9C8       | Undefined Symbol (Input Condition)       | An undefined symbol is used for the input condition.                                                                               |
| 606       | Operand not inputted(Oprnd1)             | The operand 1 is not input in the step where the operand 1 is essential.                                                           |
| 9CA       | Operand not inputted(Oprnd2)             | The operand 2 is not input in the step where the operand 2 is essential.                                                           |
| 9CB       | Operand not inputted(Oprnd3)             | The operand 3 is not input in the step where the operand 3 is essential.                                                           |
| 900       | Inputting Oprnd is not allowed (Oprnd1)  | The operand 1 is used in the step where use of the operand 1 is prohibited.                                                        |
| 9CD       | Inputting Oprnd is not allowed (Oprnd2)  | The operand 2 is used in the step where use of the operand 2 is prohibited.                                                        |
| 9CE       | Inputting Oprnd is not allowed (Oprnd3)  | The operand 3 is used in the step where use of the operand 3 is prohibited.                                                        |
| 9CF       | Operand1 is invalid                      | An invalid data is input for the operand 1. Check the data.                                                                        |
| 9D0       | Operand2 is invalid                      | An invalid data is input for the operand 2. Check the data.                                                                        |
| 9D1       | Operand3 is invalid                      | An invalid data is input for the operand 3. Check the data.                                                                        |
| 9D2       | Inputted Operand is out of range(Oprnd1) | A value out of the allowable input range is input for the operand 1.                                                               |
| 9D3       | Inputted Operand is out of range(Oprnd2) | A value out of the allowable input range is input for the operand 2.                                                               |
| 9D4       | Inputted Operand is out of range(Oprnd3) | A value out of the allowable input range is input for the operand 3.                                                               |
| 9D5       | Undefined symbol (Opmd1)                 | An undefined symbol is used for the operand 1.                                                                                     |
| 9D6       | Undefined symbol (Opmd2)                 | An undefined symbol is used for the operand 2.                                                                                     |
| 9D7       | Undefined symbol (Oprnd3)                | An undefined symbol is used for the operand 3.                                                                                     |
| 9D8       | Symbol type error (Oprnd1)               | A symbol of the type not allowable for the operand 1 or outside of the scope is used.                                              |
| 6D6       | Symbol type error (Oprnd2)               | A symbol of the type not allowable for the operand 2 or outside of the scope is used.                                              |
| 9DA       | Symbol type error (Oprnd3)               | A symbol of the type not allowable for the operand 3 or outside of the scope is used.                                              |
| 9DB       | Symbol type error (Input Condition)      | A symbol of the type not allowable for the input condition or outside of the scope is used.                                        |
| 9DC       | Invalid Symbol String                    | An invalid character is used at the head of the symbol or in the character string.                                                 |
| 9DD       | Multiple declaration of a Symbol         | The same symbol has multiple definitions.                                                                                          |
| 9DE       | Symbol value not inputted                | Vo symbol-defined value is input.                                                                                                  |
| 9E0       | Servo OFF while in Action                | It is forbidden to make an operation or continuous operation when the home-return operation is ncomplete. Turn on the servo first. |

(In the panel window the three digits after "F" indicate an error number )

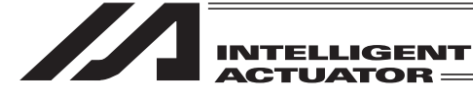

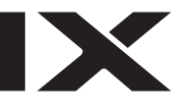

| Error No. | Error name                                       | Description, action, etc.                                                                                                    |
|-----------|--------------------------------------------------|----------------------------------------------------------------------------------------------------|
| 9E1       | Not yet Homed MOVE                               | It is forbidden to have teaching when the home-return operation is incomplete. Complete homing first.                                                                      |
| 9E2       | Not yet Homed TEACH                              | Teaching prohibition error at not-yet-homed time. Complete homing first.                                                                                                   |
| 9E3       | Function not Supported                           | An unsupported function is attempted to execute.                                                                                                    |
| 9E4       | Encoder type error                               | Encoder type error. Check the ABS/INC type (each-axis parameter No. 38) of the operation target axis.                                                                      |
| 9E5       | Axis number error                                | The specification of the axis No. is invalid.                                                                                                    |
| 9E6       | No effective axis                                | There is no effective axis that can be edited and operated. Check the effective axis pattern (all-axis common parameter No. 1).                                            |
| 9E7       | EEPROM write error (1)                           | EEPROM write error.                                                                                                    |
| 9E8       | EEPROM write error (3)                           | EEPROM write error.                                                                                                    |
| 9E9       | EEPROM read error (4)                            | EEPROM read error.                                                                                                    |
| 9EA       | EEPROM read error (5)                            | EEPROM read error.                                                                                                    |
| 9EB       | Password error                                   | The password is invalid.                                                                                                    |
| 9EC       | Position Data has been changed                   | It is forbidden to make an operation or continuous operation while the position data is being changed. After writing the changed data in the controller, make a reattempt. |
| 9ED       | Can not edit while running program (TP)          | Editing operation cannot be performed for the running program. Exit from the program first.                                                                                |
| 9EE       | Too many Symbol Definitions                      | The number of symbol definitions has exceeded the limit.                                                                                                    |
| 9EF       | Can not reset M-Dat when servo is ON.            | It is forbidden to reset the ABS encoder multi-rotation data when the servo is on.                                                                                         |
| 9F0       | Crd[1] and Crd[2] donot have consistency         | The indicated axis patterns in Coordinate [1] and Coordinate [2] in the simple interference check zone definition data do not match with each other.                       |
| 9F1       | No effective data in Crd[1] and Crd[2]           | No coordinate value is input in the simple interference check zone definition data.                                                                                        |
| 9F2       | 'Scan' prohibition at each axis system           | "Scan" (current position load) cannot be conducted on each axis coordinate system.                                                                                         |
| 9F3       | Can't read the protected data                    | Such operation as readout, copy or move cannot be conducted to the readout protected data.                                                                                 |
| 9F4       | Can't write to the protection area               | Such operation as white, move or clear cannot be conducted to the write protected data.                                                                                    |
| 9F5       | Protection setting prmtr is abnormal             | An appropriate value is set in the protection setting parameter (Other Parameter No. 36 to 39 or No. 55 to 57).                                                            |
| 9F6       | Mismatch Md RC Gateway Error                     | There is a mismatch in RC Gateway Mode.                                                                                                    |
| 9F7       | Non Lnk Axis Error                               | There is no RC link axis.                                                                                                    |
| 9F8       | Error without axis which can be moved            | There is no axis available for operation.                                                                                                    |
| 9F9       | IO Selective Function Error                      | There is a mistake in IO function indication.                                                                                                    |
| 9FA       | Execute Condtion Fail Error                      | The condition is not established to execute the command.                                                                                                    |
| 9FB       | No effective position                            | There is no effective position.                                                                                                    |
| 9FC       | Can not reset Enc-Err when servo is ON.          | It is forbidden to reset an error on ABS encoder when the servo is on.                                                                                                    |
| 9FD       | Too many BreakPoints                             | The number of the brake point settings has exceeded the limit.                                                                                                    |
| 9FE       | Position Output Operation Data Designation Error | The data designation for the position output operation is faulty.                                                                                                    |
| AD0       | File Open Error                                  | It is a Secure Digital card error. The file cannot be opened.                                                                                                    |

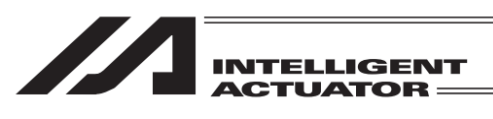

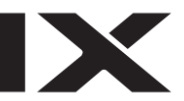

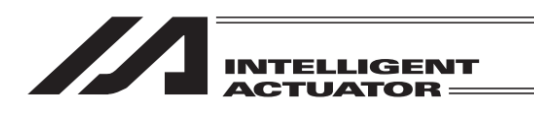

| Error No. | Error name                              | Description, action, etc.                                                                                                    |
|-----------|-----------------------------------------|----------------------------------------------------------------------------------------------------|
| AD1       | Failed in Writing File                  | It is a Secure Digital card error. The file cannot be written in.                                                                                                    |
| AD2       | Failed in Reading File                  | It is a Secure Digital card error. The file cannot be read out.                                                                                                    |
| AD3       | File Close Error                        | It is a Secure Digital card error. An error has occurred when the file was closed.                                                                                                    |
| AD4       | Undefined Command Detection Error       | Undefined SEL command was detected.                                                                                                    |
| AD5       | Can not Edit Data in NON-MANUAL Mode    | It is forbidden to edit data in Non-Manual Mode.                                                                                                    |
| AD6       | Lacking Empty Step                      | Number of the empty steps is not enough.                                                                                                    |
| AD7       | RTC voltage reduction                   | The voltage on the RTC backup battery has dropped.                                                                                                    |
| AD8       | Symbol outside support range            | A symbol out of the range of numbers supported in the controller was attempted to be edited.                                                                                                    |
| AD9       | SDCard Open Error                       | Secure Digital card was not identified.                                                                                                    |
| DEO       | Receive Data Invalid                    | The received data has an error. When it is not eliminated even through re-connection, contact the manufacturer.                                                                                             |
| DE1       | Header Logic Error (IAI Protocol Send)  | It is a communication error. IAI protocol send data header logic error                                                                                                    |
| DE2       | Command ID Logic Err(IAI Protocol Send) | It is a communication error. IAI protocol send data command ID logic error                                                                                                    |
| DE3       | Receive Data Error (IAI Protocol Recv)  | It is a communication error. IAI protocol receive data error                                                                                                    |
| DE4       | Response Time-out (IAI Protocol Recv)   | It is a communication error. IAI protocol response time-out error                                                                                                    |
| DE5       | Overrun Error (Master Mode)             | lt is a communication error. Overrun error (in Master mode)                                                                                                    |
| DE6       | Framing Error (Master Mode)             | lt is a communication error. Framing error (in Master mode)                                                                                                    |
| DE7       | Parity Error (Master Mode)              | It is a communication error. Parity error (in Master mode)                                                                                                    |
| DE8       | Send Que Overflow (Master Mode)         | It is a communication error. SCI send queue overflow (in Master mode)                                                                                                    |
| DE9       | Receive Que Overflow(Master Mode)       | It is a communication error. SCI receive queue overflow (in Master mode)                                                                                                    |
| DEA       | Send Buffer Overflow(IAI Protocol Send) | It is a communication error. IAI protocol send buffer overflow (in Master mode)                                                                                                    |
| DEB       | Receive Buf Overflow(Master Mode)       | It is a communication error. IAI protocol receive buffer overflow (in Master mode)                                                                                                    |
| DEC       | Send Que Overflow (IAI Protocol Send)   | It is a communication error. IAI protocol send queue overflow                                                                                                    |
| DED       | Receive Que Overflow(IAI Protocol Recv) | It is a communication error. IAI protocol receive queue overflow                                                                                                    |
|           |                                         | Controller no connection error. Communications cannot be established or an unsupported controller is connected.                                                                                             |
|           |                                         | The probable causes are as follows:                                                                                                    |
| DEF       |                                         | <ol> <li>It is a communication latitude due to a preak in or noise from the communication line.</li> <li>The communication baud rate of the controller is not supported by the teaching pendant.</li> </ol> |
|           |                                         | (The failure may be resolved by the controller power reconnection.)                                                                                                    |
|           |                                         | 3) The model not supported by the teaching pendant is connected. (Refer to Support Models.)                                                                                                    |
| DEF       | Emergency Stop                          | The EMERGENCY STOP button of the teaching pendant is pressed.                                                                                                    |
| DF0       | Unsupported CTL is connected            | Non-supported controller is connected.                                                                                                    |
| DF1       | Communication string unmatch error      | There is a mismatch in the communication string.                                                                                                    |

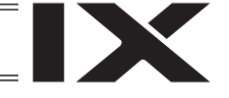

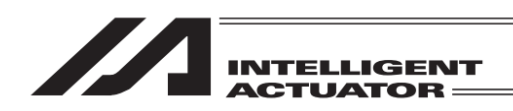

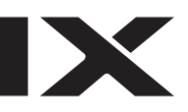

# Change History

| Revision Date | Revision Description                                                                                                    |
|---------------|----------------------------------------------------------------------------------------------------|
| 2013.11       | First Edition                                                                                                    |
| 2014.07       | <ul> <li>Second Edition</li> <li>Made applicable for MSEL-PCX/PGX</li> <li>Cables and related added in Product Check 1. Component</li> <li>4.13 Teaching Pendant Connection Procedure added</li> <li>9.1.2 Flash ROM Writing added</li> <li>Name in each item changed in 12. Coordinate System Data Editing (X-SEL-RX/SX only)</li> <li>Change made in item names and unit of total operation distance in 15.12 Maintenance Information</li> <li>Item names changed in 16.5 Memory Initializing Menu</li> <li>Absolute Reset Preparation added in 16.13.2</li> <li>Appendix 2 How to Perform Pressing Absolute Reset on IX-1000/1200 added</li> <li>Appendix 3 How to Perform Home Position Adjustment / Absolute Reset on MSEL-PCX/PGX</li> <li>Made applicable for Chinese</li> <li>Correction made</li> </ul>                                                           |
| 2016.09       | <ul> <li>Third Edition</li> <li>Applicable for MSEL-PC/PG and XSEL-RA/SA/RAX/SAX/RAXD/SAXD</li> <li>Description added in front page stating it is the contents for programing controllers</li> <li>Section added for caution in handling</li> <li>Complied with oversea standards added</li> <li>Layout revised in Product Check 4. Model Code</li> <li>Got applied to 9.1 Position Output Operation Feature</li> <li>Contents revised in 15.12 Maintenance Information</li> <li>Contents revised in 16.5 Memory Initialization</li> <li>Contents revised in 15.10 Version Display</li> <li>Contents added and revised in Chapter 17 Absolute Reset Procedures</li> <li>Alarm reset button added in 18.1.1 RC Gateway Feature Related Windows</li> <li>Chapter 19 Extension Motion Control Feature added</li> <li>Terms integrated, note added, correction made</li> </ul> |
| 2022.07       | Fourth Edition<br>• Applicable for MSEL-PCF/PGF<br>• Not applicable to Chinese after V2.00                                                                                                    |

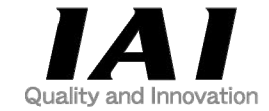

# **IAI** Corporation

Head Office: 577-1 Obane Shimizu-KU Shizuoka City Shizuoka 424-0103, Japan TEL +81-54-364-5105 FAX +81-54-364-2589 website: www.iai-robot.co.jp/

# IAI America, Inc.

Head Office: 2690 W. 237th Street, Torrance, CA 90505 TEL (310) 891-6015 FAX (310) 891-0815 Chicago Office: 110 East State Parkway, Schaumburg, IL 60173 TEL(847) 908-1400 FAX (847) 908-1399 Atlanta Office: 1220 Kennestone Circle, Suite 108, Marietta, GA 30066 TEL (678) 354-9470 FAX (678) 354-9471 website: www.intelligentactuator.com

Technical Support available in Europe

## **IAI** Industrieroboter GmbH

Ober der Röth 4, D-65824 Schwalbach am Taunus, Germany TEL 06196-88950 FAX 06196-889524 website:www.iai-automation.com

Technical Support available in Great Britain

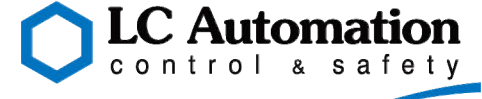

Duttons Way, Shadsworth Business Park, Blackburn, Lancashire, BB1 2QR, United Kingdom TEL 01254-685900 website: www.lcautomation.com

# IAI (Shanghai) Co., Ltd.

SHANGHAI JIAHUA BUSINESS CENTER A8-303, 808, Hongqiao Rd. Shanghai 200030, China TEL 021-6448-4753 FAX 021-6448-3992 website: www.iai-robot.com

# IAI Robot (Thailand) Co., Ltd.

825 PhairojKijja Tower 7th Floor, Debaratana RD., Bangna-Nuea, Bangna, Bangkok 10260, Thailand TEL +66-2-361-4458 FAX +66-2-361-4456 website:www.iai-robot.co.th